### Sector U: Materials of Workshop on July 16-17, 2013

U-1: Explanatory Notes of MIKE-Flood Modeling
U-2: Manual of MIKE-Flood Modeling
U-3: Presentation Material 1
U-4: Presentation Material 2
U-5: Presentation Material 3

## U-1: Explanatory Notes of MIKE-Flood Modeling

16-17th July 2013

Technical Workshop on Flood Analysis Model

# **Explanatory**

# Notes

on MIKE-Flood Modeling for M/P Study

| CHAPTER 1        | Outline                                                     | 1       |
|------------------|-------------------------------------------------------------|---------|
| <b>CHAPTER 2</b> | Runoff Model                                                | 2       |
| 21 (             | Jutline                                                     | 2       |
| 2.1 0            | Ruilding Punoff Model                                       | 2       |
| 2.2 L<br>2.2 L   | Catchmont Area in this model                                | ·····2  |
| 2.2.1            | Dem Cetehment Areas in this model                           | Z       |
| 2.2.2            | Dam Calchment Areas in this model                           |         |
| 2.3 1            |                                                             | ······/ |
| 2.3.1            |                                                             |         |
| 2.3.2            | Evaporation                                                 |         |
| 2.4 F            | arameters                                                   | 10      |
| CHAPTER 3        | River Network Model                                         | 12      |
| 3.1 (            | Dutline                                                     | 12      |
| 3.2 F            | River Network                                               | 13      |
| 3.2.1            | River Network Developed In This Model                       | 13      |
| 3.2.2            | River Network set up in DHI-MIKE M/P study model            | 14      |
| 3.3 (            | Cross Section                                               |         |
| 3.3.1            | Cross section data                                          |         |
| 332              | Setun of Secondary Dikes                                    | 17      |
| 333              | Roughness Coefficient                                       | 21      |
| 334              | Cross section data set up in DHI-MIKE M/P study model       | 21      |
| 34               | Structures                                                  | 22      |
| 341              | Weirs/Regulators                                            | 23      |
| 342              | Dame                                                        | 20      |
| 3/3              | Dumping Station                                             | 20      |
| 34.3             | Structures set up in DHI MIKE M/D study model               | 20      |
| 3.4.4<br>25 5    | Suddary Condition                                           |         |
| 3.3 E            | Doundary Condition of Diver Network Medal (inflow and tide) |         |
| 3.5.1            | Boundary Condition of River Network Model (Inflow and tide) |         |
| 3.5.2            | Correction of Downstream Boundary Data (tide)               |         |
| 3.5.3            | Boundary Condition in DHI-MIKE M/P study model              | 34      |
| CHAPTER 4        | Inundation Model                                            | 36      |
| 4.1 (            | Dutline                                                     |         |
| 4.2 N            | Nodel Parameters                                            |         |
| 4.2.1            | Elevation of Flood Plain                                    | 36      |
| 4.2.2            | Roughness Coefficient of Flood Plain                        |         |
| 4.3 5            | Structure                                                   |         |
| 4.3.1            | Continuous Structure                                        |         |
| 4.3.2            | Dike Break (2011 recreation)                                | 40      |
| 4.4 E            | Boundary Condition                                          | 41      |
| 4.4.1            | Infiltration                                                |         |
| 442              | Evaporation                                                 | 41      |
| 4.5              | Set un                                                      | 45      |
| 451              | Set up inundation model in DHI-MIKE M/P study model         |         |
|                  |                                                             |         |
| CHAPIER 5        |                                                             | 47      |
| 5.1 H            | roceaure                                                    |         |
| 5.2 5            | Selection of Verification Points                            | 47      |
| 5.3 I            | nundation Area                                              | 49      |
| 5.4 \            | erification                                                 | 53      |
| 5.4.1            | Evaluation Method                                           | 53      |

| 5.4.2 | Evaluation Result | 53 |
|-------|-------------------|----|
|-------|-------------------|----|

|              | Building Runoff                        | Catchment Area in this model                                   | P2         |
|--------------|----------------------------------------|----------------------------------------------------------------|------------|
| CHAPTER 2    | Model                                  | Dam Catchment Areas in this model                              | P5         |
| Dupoff       | Input data for                         | Rainfall                                                       | P7         |
| Runoff       | Runoff Model                           | Evaporation                                                    | P7         |
| wodei        | Parameters                             | NAM Parameter                                                  | P10        |
|              |                                        | River Network Developed In This Model                          | P13        |
|              | River Network                          | River Network set up in DHI-MIKE M/P study model               | P14        |
|              |                                        | Cross section data                                             | P15        |
|              |                                        | Setup of Secondary Dikes                                       | P17        |
|              | Cross Section                          | Roughness Coefficient                                          | P21        |
| CHAPTER 3    |                                        | Cross section data set up in DHI-MIKE<br>M/P study model       | P22        |
|              |                                        | Weirs/Regulators                                               | P23        |
| River        |                                        | Dams                                                           | P23        |
| Network      | Structures                             | Pumping Station                                                | P26        |
| Model        |                                        | Structures set up in DHI-MIKE M/P<br>study model               | P29        |
|              |                                        | Boundary Condition of River Network<br>Model (inflow and tide) | P30        |
|              | Boundary<br>Condition                  | Correction of Downstream Boundary Data (tide)                  | P30        |
|              |                                        | Boundary Condition in DHI-MIKE M/P study model                 | P34        |
|              | Model                                  | Elevation of Flood Plain                                       | P36        |
|              | Parameters                             | Roughness Coefficient of Flood Plain                           | P39        |
| CHAPTER 4    | Structure                              | Continuous Structure                                           | P39        |
|              | Siluciule                              | Dike Break (2011 recreation)                                   | P40        |
| Inundation   | Boundary                               | Infiltration                                                   | P41        |
| Model        | Condition                              | Evaporation                                                    | P41        |
|              | Set up                                 | Set up inundation model in DHI-MIKE<br>M/P study model         | P45        |
| CHAPTER 5    | Selection of<br>Verification<br>Points |                                                                | P47        |
| Model        | Inundation Area                        |                                                                | P49        |
| Verification | Verification                           | Evaluation Method<br>Evaluation Result                         | P53<br>P53 |

#### **CHAPTER 1 Outline**

In order to analyze a flood situation and establish effective countermeasures, hydrological and hydraulic analysis model are developed. The model consists of three hydrological/hydraulic model including, runoff model, river network model (flood routing model) and inundation model. The procedure for building the flood analysis model and parameter fitting for re-producing flood situations is shown in Figure 1.1.1

#### 1. Runoff Model (NAM Module)

- · Setup sub-catchment area based on river/canal network
- Calculation of rainfall and estimation of evaporation loss
- Runoff analysis in inland flooding area

#### 2. Flood Routing Model (MIKE11)

- Collection of cross section data
- Set up initial roughness coefficient
- Modeling major regulators such as weirs, gates and barrages
- Set-up of boundary condition

#### 3. Inundation Model (MIKE 21)

- Building floodplain model with <u>digital elevation</u> model
- Set up of roughness coefficient of floodplain considering the land use situation
- Set-up of continuous structures

Figure 1.1.1 Procedure of Flood Analysis Model Building

#### CHAPTER 2 Runoff Model

#### 2.1 Outline

To calculate runoff from each river basin, NAM (Nedbor-Afstromnings-Model) released by DHI<sup>1</sup> shall be employed. NAM is a kind of tank model and lumped runoff model developed by Technical University of Denmark. It has four-tanks describing runoff phenomenon including surface runoff, intermediate runoff and groundwater, and is used both short-term and long-term runoff analysis. The summary of NAM and its parameters is as shown in Figure 2.1.1.

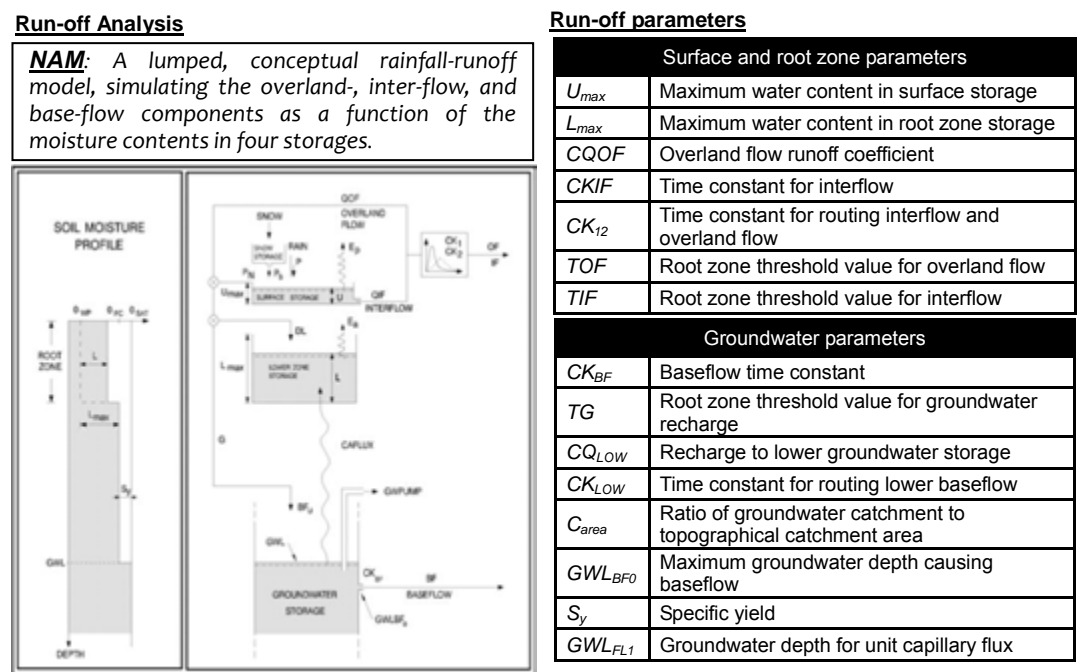

Structure of NAM model

Figure 2.1.1 Summaly of NAM and Model Parameters

#### 2.2 Building Runoff Model

#### 2.2.1 Catchment Area in this model

Chao Phraya River system consists of eight major tributaries as shown in Table 2.2.1. In this study, the basin shall be divided into twenty-seven sub catchment areas for runoff analysis as shown in Figure 2.2.1, considering major tributaries, canals, topographic features, dam catchment areas and flood control points (at hydrological station, for example C.2, Nakhon Sawan).

# 8 major tributaries' sub-basins • Major tributaries and canals • Topographic features • Dam catchment area • Flood control points (ex. Nakhon Sawan) shall be considered in this study Divided into 27 sub-catchment areas

<sup>1</sup> DHI Water & Environment, Denmark http://www.dhigroup.com/

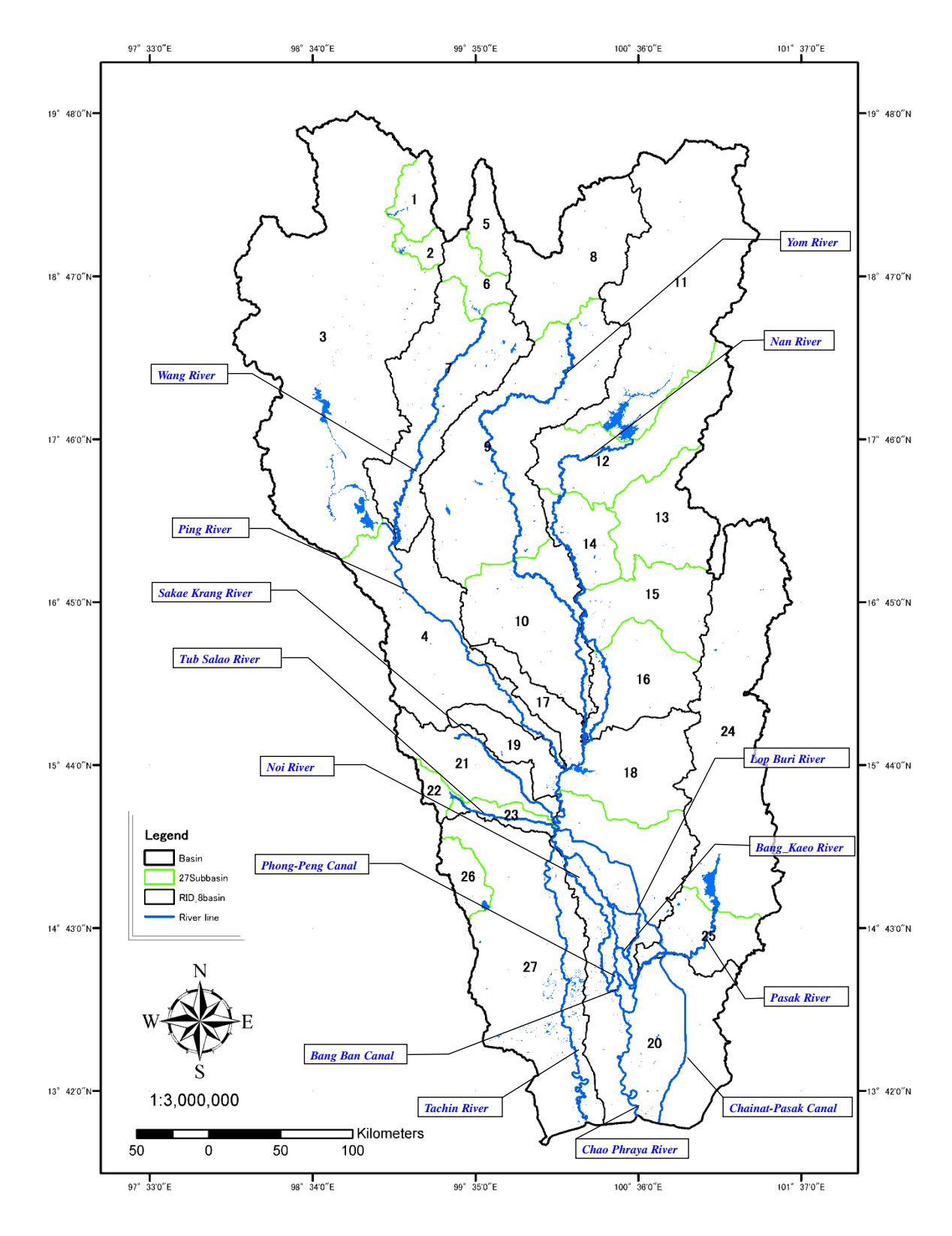

Figure 2.2.1 Sub Catchment Area in Chao Phraya River System

4

| No. | Sub Catchment Area | Area (km²)* | Major River basin |
|-----|--------------------|-------------|-------------------|
| 1   | Ping_Ngad          | 1,280       |                   |
| 2   | Ping_Kwang         | 570         | Ding              |
| 3   | Ping_Bhumipl       | 24,310      | Pilig             |
| 4   | Ping_D             | 8,380       |                   |
| 5   | Wang_Kew_Kho_Ma    | 1,350       |                   |
| 6   | Wang_Kew_Lom       | 1,420       | Wang              |
| 7   | Wang_D             | 8,020       |                   |
| 8   | Yom_U              | 5,580       |                   |
| 9   | Yom_M              | 12,120      | Yom               |
| 10  | Yom_D              | 6,350       |                   |
| 11  | Nan_U              | 13,130      |                   |
| 12  | Nan_M1             | 5,660       |                   |
| 13  | Nan_Kwae_Noi       | 3,790       |                   |
| 14  | Nan_M2             | 2,310       | Nan               |
| 15  | Nan_M3             | 3,960       |                   |
| 16  | Nan_M4             | 4,100       |                   |
| 17  | Nan_D              | 1,720       |                   |
| 18  | Chao Phraya_U1     | 4,790       |                   |
| 19  | Chao Phraya_U2     | 1,890       | Chao Phraya       |
| 20  | Chao Phraya_D      | 17,190      |                   |
| 21  | Sakae_Krang        | 3,480       |                   |
| 22  | Tab_Salao_Dam      | 540         | Sakae Krang       |
| 23  | Tab_Salao_D        | 880         |                   |
| 24  | Pasak_Dam          | 12,840      | Pasak             |
| 25  | Pasak_D            | 2,790       | Γασαν             |
| 26  | Thachin_KraSiew    | 1,190       | Tachin            |
| 27  | Tha Chin           | 13,000      |                   |
|     | Total Area         | 162,640     |                   |

#### Table 2.2.1 Sub Catchment Area in Chao Phraya River System

\*Shape data of river basin provided by RID (UTM Zone47). Area is calculated with ArcGIS.

#### 2.2.2 Dam Catchment Areas in this model

To establish the high-precision runoff model, large-size dams that have wide catchment areas shall be modeled, since dams could impound runoff from each river basin and control flow regime of downstream of dams. The dams built in the runoff model are tabulated in Table 2.2.2 and location of them is shown in Figure 2.2.2. If there are observed outflow data, it is used as boundary condition instead of calculation of runoff from dam catchment area.

| Na  | Newse                | Diver       | Diver Desir      | Catchment              | Storage Volume (MCM) |           |  |
|-----|----------------------|-------------|------------------|------------------------|----------------------|-----------|--|
| NO. | No. Name River       |             | River Basin      | Area(km <sup>2</sup> ) | Maximum              | Retention |  |
| 1   | Mae Ngad Somboon     | Ping        | Ping_Ngad        | 1,283                  | 325                  | 265       |  |
| 1   | Chol                 |             |                  |                        |                      |           |  |
| 2   | Mae Kwang Udom Thara | Ping        | Ping_Kwang       | 566                    | 263                  | 263       |  |
| 3   | Bhumibol             | Ping        | Ping_Bhumibol    | 24,305                 | 13,462               | 13,462    |  |
| 4   | Kiew Ko Ma           | Wang        | Wang_Kiew_Ko_Ma  | 1,354                  | 209                  | 170       |  |
| 5   | Kiew Lom             | Wang        | Wang_Kiew_Lom    | 1,422                  | 106                  | 106       |  |
| 6   | Sirikit              | Nan         | Nan_U            | 13,131                 | 10,640               | 9,510     |  |
| 7   | Kwae Noi Bumrung Dan | Nan         | Nan_Kwae_Noi     | 3,793                  | 1,080                | 939       |  |
| 8   | Pasak Chollasith     | Pasak       | Pasak_Dam        | 12,835                 | 960                  | 785       |  |
| 9   | Tab Salao            | Sakae krang | Tab_Salao_Dam    | 543                    | 198                  | 160       |  |
| 10  | Kra Siew             | Tha chin    | Thachin_Kra_Siew | 1,193                  | 363                  | 240       |  |

Table 2.2.2List of Dams Built in Runoff Model

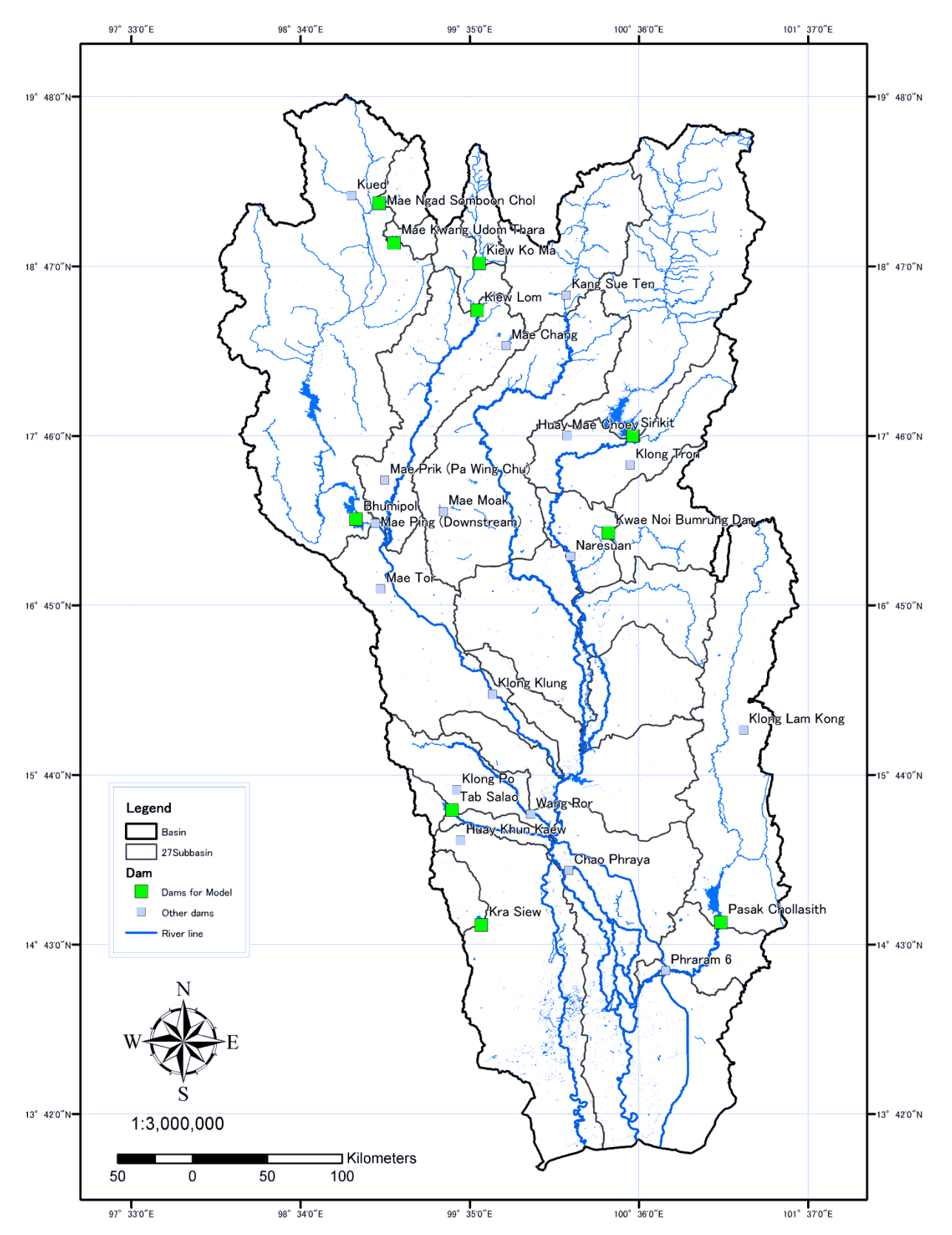

Figure 2.2.2

Location of Existing Dam for Runoff Model

#### 2.3 Input data for Runoff Model

| Items                        | Stations                          | Calculation Method                                                                                                    |
|------------------------------|-----------------------------------|----------------------------------------------------------------------------------------------------|
| Average daily rainfall       | TMD and RID<br>Total 410 stations | Average rainfall of watershed is calculated with the Thiessen Method.                                                                      |
| Average daily<br>evaporation | TMD<br>46 stations                | Actual evaporation is defined as 80% of<br>pan evaporation. Average<br>evaporation of watershed is calculated<br>with the Thiessen Method. |

Table 2.3.1 2.3 Input

3 Input data for Runoff Model

#### 2.3.1 Rainfall

The observed daily rainfall data maintained by RID (Royal Irrigation Department) and TMD (Thailand Meteorological Department) shall be employed for the runoff analysis. As an input data, average rainfall of watershed calculated with the Thiessen Method shall be given to each sub catchment area.

In lowland area dominated by inland flooding, observed rainfall depth is given directly to inundation model (two-dimensional model) instead of runoff calculation with NAM, since fallen rainfall in lowland should not flow into rivers/canals due to flat land slope and accumulate there, and then be drained through drainage/irrigation canals. Based on the topography, ground elevation, irrigation canals and actual inundated area in recent years, inland flooding area of 11,590km<sup>2</sup> is determined as shown in Figure 2.3.3.

#### 2.3.2 Evaporation

As an input data of daily evaporation, averaged 80% of pan evaporation amount at TMD synoptic station (46 stations) calculated with Thiessen Method shall be given to each sub catchment area.

Regarding daily evaporation, evaporation measured with pan (pan evaporation) at TMD synoptic station (46 stations) is employed. Since pan evaporation is defined as maximum potential of evaporation, it should be converted to actual evaporation by assuming an evaporation coefficient (=actual evaporation / potential evaporation). Assumed evaporation coefficient was calculated according to the equation (1) at Sirikit Dam, Bhumibol Dam and C2 (Nakhon Sawan) respectively from observed daily rainfall, dam inflow, river discharge and evaporation data that are available from 1980 to 2011. Since long-term outflow from the catchment area, as long as 30 years, is estimated, amount of groundwater and infiltration in a catchment shall be contained in discharge (Q in equation (1)).

Calculated evaporation coefficients are 0.82 at Sirikit Dam, 0.75 at Bhumibol Dam, 0.84 at C.2 respectively. So 0.80, averaged by the values at the three points, is employed as the evaporation coefficient of whole basin.

C (evaporation coefficient) = actual evaporation / potential evaporation (pan evaporation)

$$=\frac{\sum R - \sum Q}{\sum evap} \qquad (1)$$

Herein Q: discharge, R: rainfall, evap: evaporation

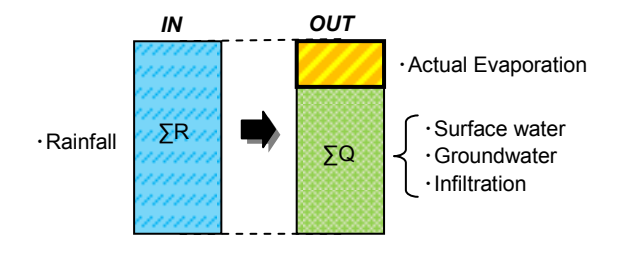

Figure 2.3.1 Water Balance in Catchment Area

| STN_CODE                                |        | Sirikit Dam | Bhumibol Dam | C.2         |
|-----------------------------------------|--------|-------------|--------------|-------------|
| RIVER                                   |        | Ping        | Nan          | Chao Phraya |
| SUB-BASIN                               |        | -           | -            | Chao Phraya |
| 1.Catchment Area                        | (km²)  | 13,131      | 24,305       | 58,205      |
| 2.Peak Discharge (record high)          | (m³/s) | 4,303       | 3,605        | 5,451       |
| 3. Total Rainfall* <sup>1</sup>         | (mm)   | 39,856      | 33,231       | 36,409      |
| 4. Evaporation* <sup>1</sup>            | (mm)   | 32,864      | 35,211       | 36,636      |
| 5. Total Rainfall: ΣR                   | (MCM)  | 523,349     | 807,679      | 2,119,186   |
| 6. Total Evaporation: $\Sigma_{evap}$   | (MCM)  | 431,537     | 855,803      | 2,132,398   |
| 7. Total Runoff : ΣQ                    | (MCM)  | 171,204     | 167,220      | 327,021     |
| 8. Evaporation Coefficient<br>(5 - 7)/6 | -      | 0.82        | 0.75         | 0.84        |

#### Table 2.3.2 Assumed Evaporation Coefficient

\*1 Total value from April to December 1980-2011, however values in 1983 year are not included because observed data is not available over 60 days

| Tab | le | 2.3.3 |
|-----|----|-------|
|     |    |       |

#### Calculation of Average Rainfall and Evaporation

| Items                     | Stations           | Calculation Method                          |  |  |  |
|---------------------------|--------------------|---------------------------------------------|--|--|--|
| Average daily rainfall    | TMD and RID        | Average rainfall of watershed is calculated |  |  |  |
| Average daily failfial    | Total 410 stations | with the Thiessen Method.                   |  |  |  |
|                           | TMD                | Actual evaporation is defined as 80% of pan |  |  |  |
| Average daily evaporation | 46 stations        | evaporation. Average evaporation of         |  |  |  |
| Average daily evaporation |                    | watershed is calculated with the Thiessen   |  |  |  |
|                           |                    | Method.                                     |  |  |  |

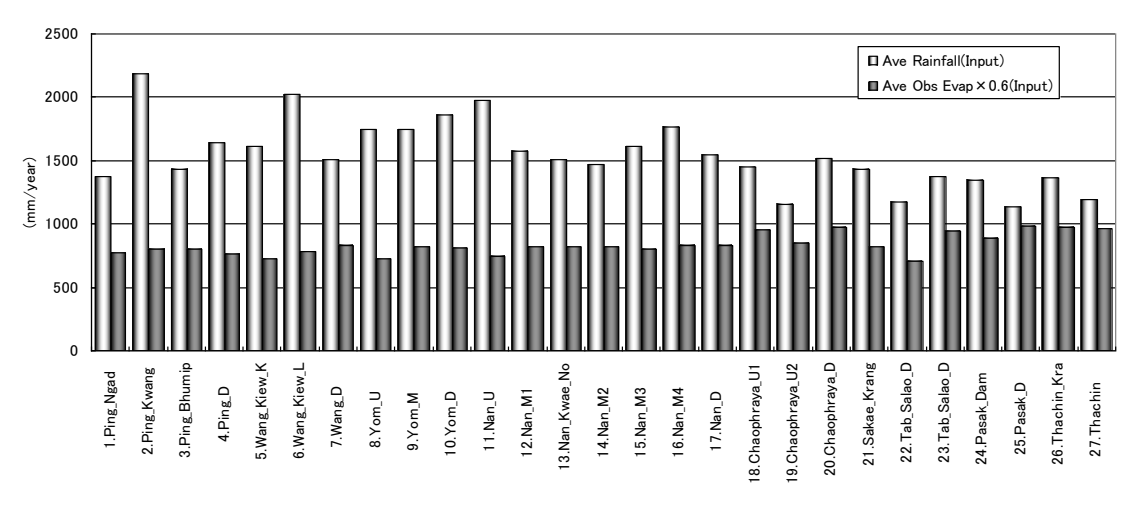

Figure 2.3.2

Amount of Average Rainfall and Evaporation (2011)

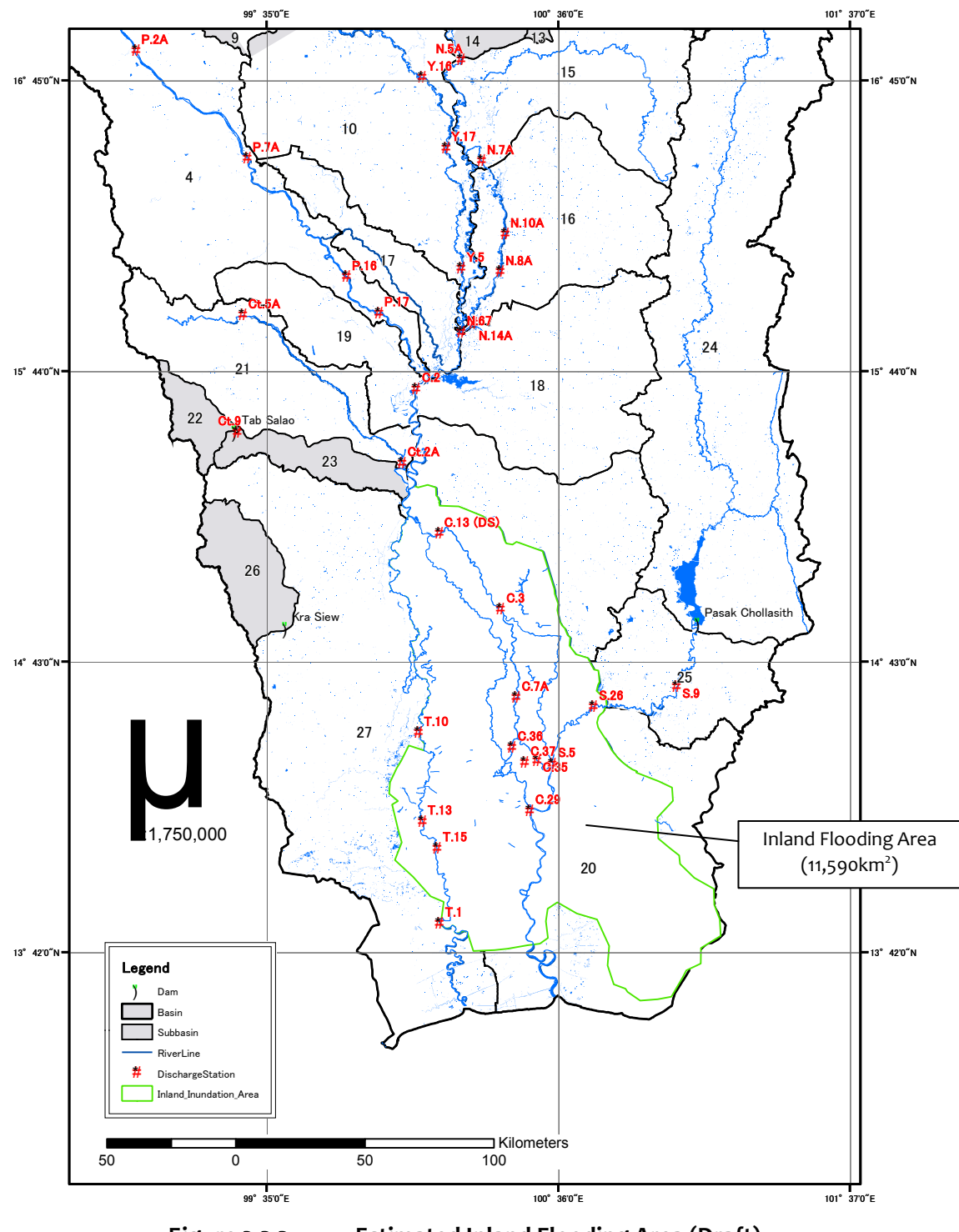

Figure 2.3.3

Estimated Inland Flooding Area (Draft)

#### 2.4 Parameters

Initial parameters of NAM Runoff Model shall be set by reference to the finalized parameters at the '99 Master Plan study. Since the '99 Master Plan study employed NAM Runoff Model for eighteen divided sub-basins, initial parameters shall be distributed to the overlapped areas of twenty-seven sub-basins which was defined at 2.2.1. These values shall be modified according to the result of model calibration.

|                  | Surface and root zone parameters                         |
|------------------|----------------------------------------------------------|
| U <sub>max</sub> | Maximum water content in surface storage                 |
| L <sub>max</sub> | Maximum water content in root zone storage               |
| CQOF             | Overland flow runoff coefficient                         |
| CKIF             | Time constant for interflow                              |
| CK <sub>12</sub> | Time constant for routing interflow and<br>overland flow |
| TOF              | Root zone threshold value for overland flow              |
| TIF              | Root zone threshold value for interflow                  |

#### Table 2.4.1 Model Parameters (Surface-Root zone)

| Tabl | e 2.4 | 1.2 |
|------|-------|-----|
|------|-------|-----|

#### Model Parameters (Final) – Surface-Root zone

| Area | Namo             | Divor           | Area   |           |                  | Surfa | ace-Root Z | lone              |     |      |
|------|------------------|-----------------|--------|-----------|------------------|-------|------------|-------------------|-----|------|
| No   | Name             | River           | (km²)  | $U_{max}$ | L <sub>max</sub> | CQOF  | CKIF       | CK <sub>1,2</sub> | TOF | TIF  |
| 1    | PING_NGAD        |                 | 1,283  | 10        | 100              | 0.6   | 1,000      | 30                | 0.2 | 0.3  |
| 2    | PING_KWANG       | Ding            | 566    | 20        | 200              | 0.6   | 900        | 30                | 0.2 | 0.3  |
| 3    | PING_BHUMIPOL    | Ping            | 24,305 | 20        | 800              | 0.6   | 300        | 30                | 0.2 | 0.1  |
| 4    | PING_D           |                 | 8,383  | 30        | 300              | 0.8   | 1,000      | 20                | 0.6 | 0.6  |
| 5    | WANG_KIEW_KO_MA  |                 | 1,354  | 40        | 1,000            | 0.6   | 1,000      | 20                | 0.2 | 0.7  |
| 6    | WANG_KIEW_LOM    | Wang            | 1,422  | 50        | 1,500            | 0.9   | 1,000      | 20                | 0   | 0.8  |
| 7    | WANG_D           |                 | 8,017  | 20        | 100              | 0.5   | 800        | 30                | 0.4 | 0.4  |
| 8    | YOM_U            |                 | 5,580  | 20        | 200              | 0.3   | 1,000      | 20                | 0.2 | 0.2  |
| 9    | YOM_M            | Yom             | 12,120 | 20        | 200              | 0.9   | 500        | 15                | 0   | 0.1  |
| 10   | YOM_D            |                 | 6,347  | 20        | 300              | 0.9   | 1,000      | 150               | 0.5 | 0.5  |
| 11   | NAN_U            |                 | 13,131 | 10        | 1,000            | 0.9   | 1,000      | 30                | 0.1 | 0.4  |
| 12   | NAN_M1           |                 | 5,660  | 10        | 50               | 0.5   | 1,000      | 100               | 0.2 | 0.3  |
| 13   | NAN_KWAE_NOI     | Nan             | 3,793  | 80        | 130              | 0.1   | 1,000      | 100               | 0   | 0    |
| 14   | NAN_M2           |                 | 2,315  | 10        | 100              | 0.5   | 1,500      | 100               | 0.5 | 0.5  |
| 15   | NAN_M3           |                 | 3,962  | 10        | 100              | 0.5   | 1,500      | 150               | 0.3 | 0.3  |
| 16   | NAN_M4           |                 | 4,103  | 50        | 500              | 0.3   | 1,500      | 150               | 0.5 | 0.2  |
| 17   | NAN_D            |                 | 1,718  | 20        | 500              | 0.6   | 1,500      | 150               | 0.5 | 0.5  |
| 18   | CHAOPHRAYA_U1    |                 | 4,786  | 30        | 200              | 0.3   | 1,000      | 50                | 0.7 | 0.5  |
| 19   | CHAOPHRAYA_U2    | Chaophr         | 1,894  | 10        | 100              | 0.2   | 1,000      | 50                | 0.9 | 0.3  |
| 20   | CHAOPHRAYA_D     | aya             | 7,572  | 10        | 150              | 0.5   | 1,500      | 20                | 0.7 | 0.5  |
| 21   | SAKAE_KRANG      | Sakae_<br>Krang | 3,482  | 10        | 100              | 0.4   | 1,000      | 30                | 0.5 | 0.5  |
| 22   | TAB_SALAO_DAM    | Tab_Sal         | 543    | 30        | 700              | 0.3   | 500        | 5                 | 0.5 | 0.99 |
| 23   | TAB_SALAO_D      | ао              | 882    | 10        | 100              | 0.6   | 1,200      | 30                | 0.3 | 0.3  |
| 24   | PASAK_DAM        | Dacak           | 12,835 | 10        | 1,000            | 0.1   | 1,000      | 30                | 0.3 | 0.5  |
| 25   | PASAK_D          | rdsdk           | 2,657  | 10        | 200              | 0.6   | 1,000      | 20                | 0.5 | 0.5  |
| 26   | THACHIN_KRA_SIEW | Tachin          | 1,193  | 10        | 300              | 0.6   | 1,000      | 20                | 0.7 | 0.9  |
| 27   | THACHIN          | Tachin          | 11,169 | 10        | 50               | 0.3   | 1,000      | 30                | 0.3 | 0.3  |

|                    | Groundwater parameters                                            |
|--------------------|-------------------------------------------------------------------|
| CK <sub>BF</sub>   | Baseflow time constant                                            |
| TG                 | Root zone threshold value for groundwater recharge                |
| CQ <sub>LOW</sub>  | Recharge to lower groundwater storage                             |
| CK <sub>LOW</sub>  | Time constant for routing lower baseflow                          |
| C <sub>area</sub>  | Ratio of groundwater catchment to<br>topographical catchment area |
| GWL <sub>BF0</sub> | Maximum groundwater depth causing baseflow                        |
| Sy                 | Specific yield                                                    |
| GWL <sub>FL1</sub> | Groundwater depth for unit capillary flux                         |

#### Table 2.4.3 Model Parameters (Ground Water)

Table 2.4.4

Model Parameters (Final) – Ground Water

| Area | Namo             | rivor           | Area   | Ground Water |                  |       |      |                    |                    |                   |                   |
|------|------------------|-----------------|--------|--------------|------------------|-------|------|--------------------|--------------------|-------------------|-------------------|
| No   | Name             | Tiver           | (km²)  | TG           | CK <sub>BF</sub> | Carea | Sy   | GWL <sub>BFo</sub> | GWL <sub>BF1</sub> | Cq <sub>low</sub> | Ck <sub>low</sub> |
| 1    | PING_NGAD        |                 | 1,283  | 0.1          | 1,000            | 1     | 0.15 | 10                 | 0                  | 10                | 1,500             |
| 2    | PING_KWANG       | Ding            | 566    | 0.1          | 1,000            | 1     | 0.15 | 10                 | 0                  | 10                | 1,500             |
| 3    | PING_BHUMIPOL    | Filig           | 24,305 | 0.3          | 1,000            | 1     | 0.15 | 10                 | 0                  | 10                | 1,500             |
| 4    | PING_D           |                 | 8,383  | 0.1          | 500              | 1     | 0.15 | 10                 | 0                  | 10                | 1,500             |
| 5    | WANG_KIEW_KO_MA  |                 | 1,354  | 0.3          | 700              | 1     | 0.15 | 10                 | 0                  | 10                | 1,000             |
| 6    | WANG_KIEW_LOM    | Wang            | 1,422  | 0            | 1,000            | 1     | 0.15 | 10                 | 0                  | 10                | 1,000             |
| 7    | WANG_D           |                 | 8,017  | 0.4          | 1,000            | 1     | 0.15 | 10                 | 0                  | 10                | 1,000             |
| 8    | YOM_U            |                 | 5,580  | 0.6          | 700              | 1     | 0.1  | 10                 | 0                  | 50                | 1,000             |
| 9    | YOM_M            | Yom             | 12,120 | 0            | 500              | 1     | 0.05 | 10                 | 0                  | 50                | 8,000             |
| 10   | YOM_D            |                 | 6,347  | 0.1          | 1,000            | 1     | 0.05 | 10                 | 0                  | 50                | 1,000             |
| 11   | NAN_U            |                 | 13,131 | 0.1          | 800              | 1     | 0.2  | 10                 | 0                  | 0                 | 10,000            |
| 12   | NAN_M1           |                 | 5,660  | 0.4          | 600              | 1     | 0.15 | 10                 | 0                  | 0                 | 10,000            |
| 13   | NAN_KWAE_NOI     |                 | 3,793  | 0.5          | 200              | 1     | 0.05 | 10                 | 0                  | 0                 | 10,000            |
| 14   | NAN_M2           | Nan             | 2,315  | 0.1          | 1,500            | 1     | 0.05 | 10                 | 0                  | 0                 | 10,000            |
| 15   | NAN_M3           | INdII           | 3,962  | 0.4          | 1,500            | 1     | 0.05 | 10                 | 0                  | 0                 | 10,000            |
| 16   | NAN_M4           |                 | 4,103  | 0.5          | 1,500            | 1     | 0.05 | 10                 | 0                  | 0                 | 10,000            |
| 17   | NAN_D            |                 | 1,718  | 0.1          | 1,000            | 1     | 0.05 | 10                 | 0                  | 0                 | 10,000            |
| 18   | CHAOPHRAYA_U1    |                 | 4,786  | 0.1          | 1,000            | 1     | 0.05 | 10                 | 0                  | 0                 | 10,000            |
| 19   | CHAOPHRAYA_U2    | Chaophr         | 1,894  | 0.1          | 1,000            | 1     | 0.05 | 10                 | 0                  | 0                 | 10,000            |
| 20   | CHAOPHRAYA_D     | aya             | 7,572  | 0.1          | 500              | 1     | 0.1  | 10                 | 0                  | 0                 | 10,000            |
| 21   | SAKAE_KRANG      | Sakae_K<br>rang | 3,482  | 0.1          | 500              | 1     | 0.1  | 10                 | 0                  | 0                 | 10,000            |
| 22   | TAB SALAO DAM    | Tab Sal         | 543    | 0.5          | 500              | 1     | 0.1  | 10                 | 0                  | 0                 | 10,000            |
| 23   | TAB SALAO D      | ao              | 882    | 0.3          | 800              | 1     | 0.1  | 10                 | 0                  | 0                 | 10,000            |
| 24   | PASAK DAM        | Devel           | 12,835 | 0.1          | 800              | 1     | 0.15 | 10                 | 0                  | 0                 | 10,000            |
| 25   | PASAK_D          | Разак           | 2,657  | 0.1          | 1,000            | 1     | 0.1  | 10                 | 0                  | 0                 | 10,000            |
| 26   | THACHIN_KRA_SIEW | Ta alain        | 1,193  | 0.1          | 400              | 1     | 0.1  | 10                 | 0                  | 0                 | 10,000            |
| 27   | THACHIN          | Tachin          | 11,169 | 0.8          | 300              | 1     | 0.1  | 10                 | 0                  | 0                 | 10,000            |

#### **CHAPTER 3 River Network Model**

#### 3.1 Outline

Discharge and water level in target rivers/canals shall be computed with one-dimensional unsteady flow model that calculates a temporal alteration of discharge/water level at each cross section, since river running through lowland area would be affected confluence of tributaries and tidal level (backwater). River network model shall be built with DHI MIKE11. In this study, full dynamic model shall be employed for flood routing calculation.

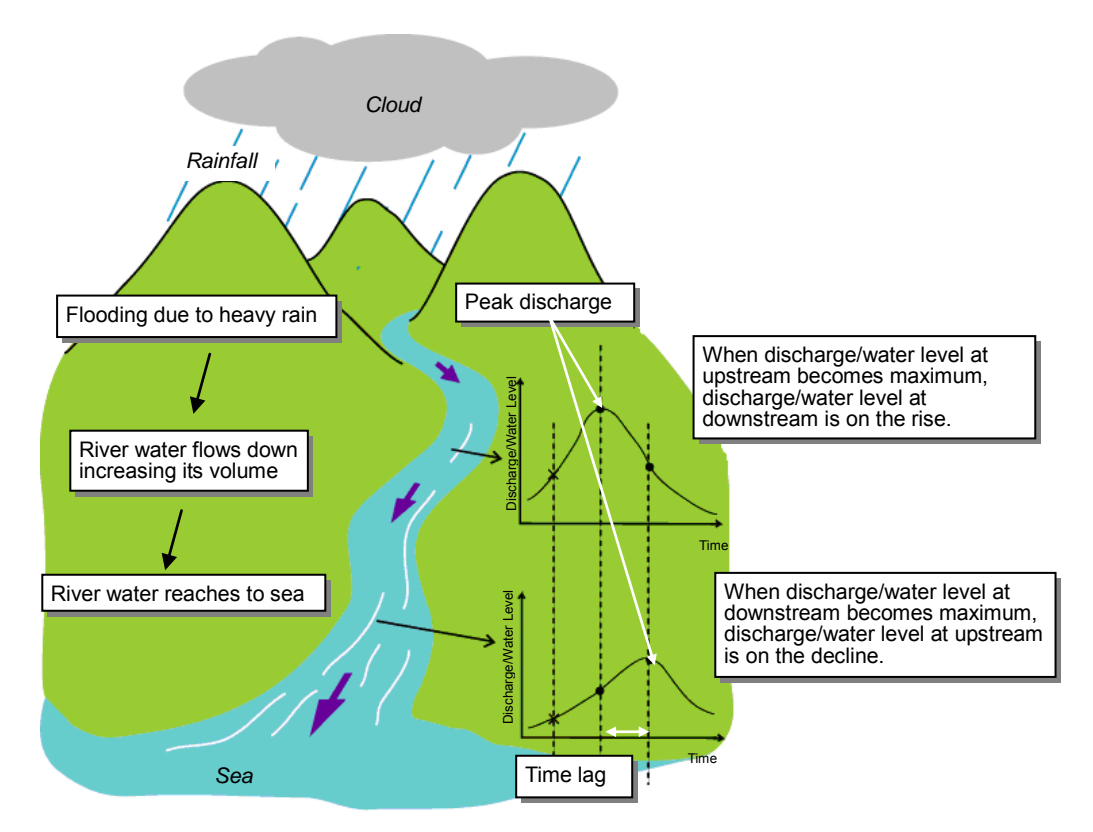

 Usually, river discharge, water level and flow velocity would change from hour to hour during flood event.
 River flow reaches downstream taking time and hydrograph at downstream is different

2) River flow reaches downstream taking time and hydrograph at downstream is different from upstream, which is remarkable in a long and low-sloped river.

| Figure 3.1.1 Intellection of Unsteady River Flow |
|--------------------------------------------------|
|--------------------------------------------------|

| Table | 3.1.1 |
|-------|-------|
|-------|-------|

#### Description of River Network Model

| Items              | Contents                                                        |  |  |  |
|--------------------|-----------------------------------------------------------------|--|--|--|
| Hydraulic Model    | One-dimensional unsteady flow (fully dynamic)                   |  |  |  |
| Tryaradile Model   | DHI-MIKE11 HD module                                            |  |  |  |
| River Network      | Refer to Figure 3.5.6                                           |  |  |  |
| Cross Saction      | Surveyed in 2005yr and 2006yr, provided by RID                  |  |  |  |
| Closs Section      | Surveyed in 2012yr by JST (mainly, primary canals)              |  |  |  |
| Structures         | Large dam , weir and regulators                                 |  |  |  |
|                    | Upstream: Calculated hydrograph with the runoff model, observed |  |  |  |
| Boundary Condition | discharge and released water from dams.                         |  |  |  |
|                    | Downstream: Observed tide level                                 |  |  |  |

#### 3.2 River Network

#### 3.2.1 River Network Developed In This Model

Table 3.2.1 shows rivers/canals built in the river network model. All rivers/canals that have cross-section data shall be built in the model. Chainat-Ayutthaya Canal (design discharge  $65m^3/s$ ) is not included in the network, since it runs along the left side the Chao Phraya River and has a no influence on inundated flow.

| No. | River Name                  | This Study | Previous Study<br>(1999 M/P) | Remarks                               |
|-----|-----------------------------|------------|------------------------------|---------------------------------------|
| 1   | Chao Phraya                 | Yes        | Yes                          |                                       |
| 2   | Ping                        | Yes        | Yes                          |                                       |
| 3   | Wang                        | Yes        | -                            |                                       |
| 4   | Yom                         | Yes        | Yes                          |                                       |
| 5   | Nan                         | Yes        | Yes                          |                                       |
| 6   | Sakae Krang                 | Yes        | -                            | In 2005, river is named Mae<br>Wong.  |
| 7   | Tub Salao                   | Yes        | -                            |                                       |
| 8   | Tachin                      | Yes        | Yes                          |                                       |
| 9   | Noi                         | Yes        | Yes                          |                                       |
| 10  | Lop Buri                    | Yes        | Yes                          |                                       |
| 11  | Bang_Kaeo                   | Yes        | Yes                          |                                       |
| 12  | Pasak                       | Yes        | Yes                          |                                       |
| 13  | Chainat-Pasak Canal         | Yes        | -                            |                                       |
| 14  | Phong-Peng Canal            | Yes        | Yes                          | In 2005, river is named Bang<br>Luang |
| 15  | Yom Koa River               | Yes        | -                            |                                       |
| 16  | Bang Ban Canal              | Yes        | -                            |                                       |
| 17  | Bonlue Canal                | Yes        | -                            | Surveyed in 2012 by JST               |
| 18  | Chao Chet Bang Yi Hon Canal | Yes        | -                            | Ditto                                 |
| 19  | Mahashat Canal              | Yes        | -                            | Ditto                                 |
| 20  | Machanthao Uthong Canal     | Yes        | -                            | Ditto                                 |
| 21  | Pasicharoen Canal           | Yes        | -                            | Ditto                                 |
| 23  | Phra Phimon Canal           | Yes        | -                            | Ditto                                 |
| 24  | Prawetburiom East Canal     | Yes        | -                            | Ditto                                 |
| 25  | Prawetburiom West Canal     | Yes        | -                            | Ditto                                 |
| 26  | Prem Prachkon Canal         | Yes        | -                            | Ditto                                 |
| 27  | Raphiphat Canal             | Yes        | -                            | Ditto                                 |
| 28  | Raphiphat Yeak Tok Canal    | Yes        | -                            | Ditto                                 |
| 29  | Rung Sitprayunsak Canal     | Yes        | -                            | Ditto                                 |
| 30  | Saen Saep East Canal        | Yes        | -                            | Ditto                                 |
| 31  | Saen Saep West Canal        | Yes        | -                            | Ditto                                 |
| 32  | Sai Si Canal                | Yes        | -                            | Ditto                                 |
| 33  | West Raphiphat Canal        | Yes        | -                            | Ditto                                 |

 Table 3.2.1
 Rivers/Canals built in River Network Model

#### 3.2.2 River Network set up in DHI-MIKE M/P study model

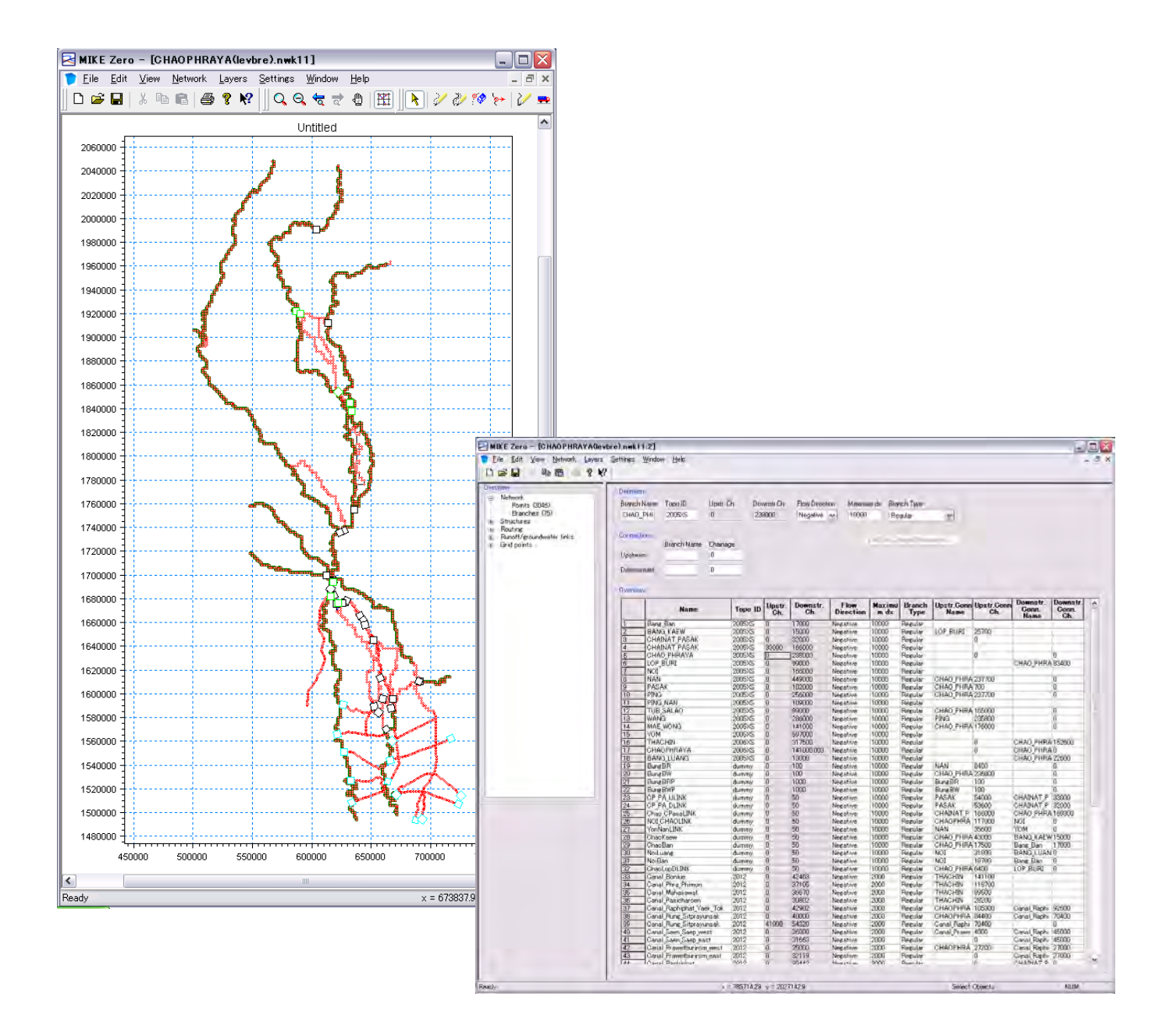

Figure 3.2.1 Project map in network file (DHI-MIKE M/P study model)

#### 3.3 Cross Section

#### 3.3.1 Cross section data

The cross section data provided by RID is shown in Table 3.3.1. In this study, to check the latest river condition, cross-section survey was conducted downstream of Nakhon Sawan as shown in Figure 3.3.1. As mentioned above, rivers/canals that has cross section data shall be built in the model. In addition, the important rivers/canals for re-production of flood situations pointed out by RID shall be built as much as possible, such as Yom Koa River connected Yom River and Nan River.

| No | River/Canal         | Measured Year                      | Length(km) <sup>*</sup> |
|----|---------------------|------------------------------------|-------------------------|
| 1  | Chao Phraya River   | 0-141km (2006)<br>141-379km (2005) | 379                     |
| 2  | Ping River          | 2005                               | 256                     |
| 3  | Wang River          | 2005                               | 236                     |
| 4  | Yom River           | 2005                               | 597                     |
| 5  | Nan River           | 2005                               | 449                     |
| 6  | Sakae Krang River   | 2005                               | 141                     |
| 7  | Tub Salao River     | 2005                               | 99                      |
| 8  | Tachin River        | 2006                               | 318                     |
| 9  | Noi River           | 2005                               | 166                     |
| 10 | Lop Buri River      | 2005                               | 99                      |
| 11 | Bang_Kaeo River     | 2005                               | 15                      |
| 12 | Pasak River         | 2005                               | 102                     |
| 13 | Chainat-Pasak Canal | 2005                               | 166                     |
| 14 | Phong-Peng Canal    | 2005                               | 13                      |
| 15 | Bang Ban Canal      | 2005                               | 17                      |

Table 3.3.1Cross Section Data Provided from RID

\*Length is calculated with observed interval of cross section survey on 2005/2006. Except for a part of downstream of Chao Phraya and Ta Chin, cross-section survey was conducted with 1,000m interval.

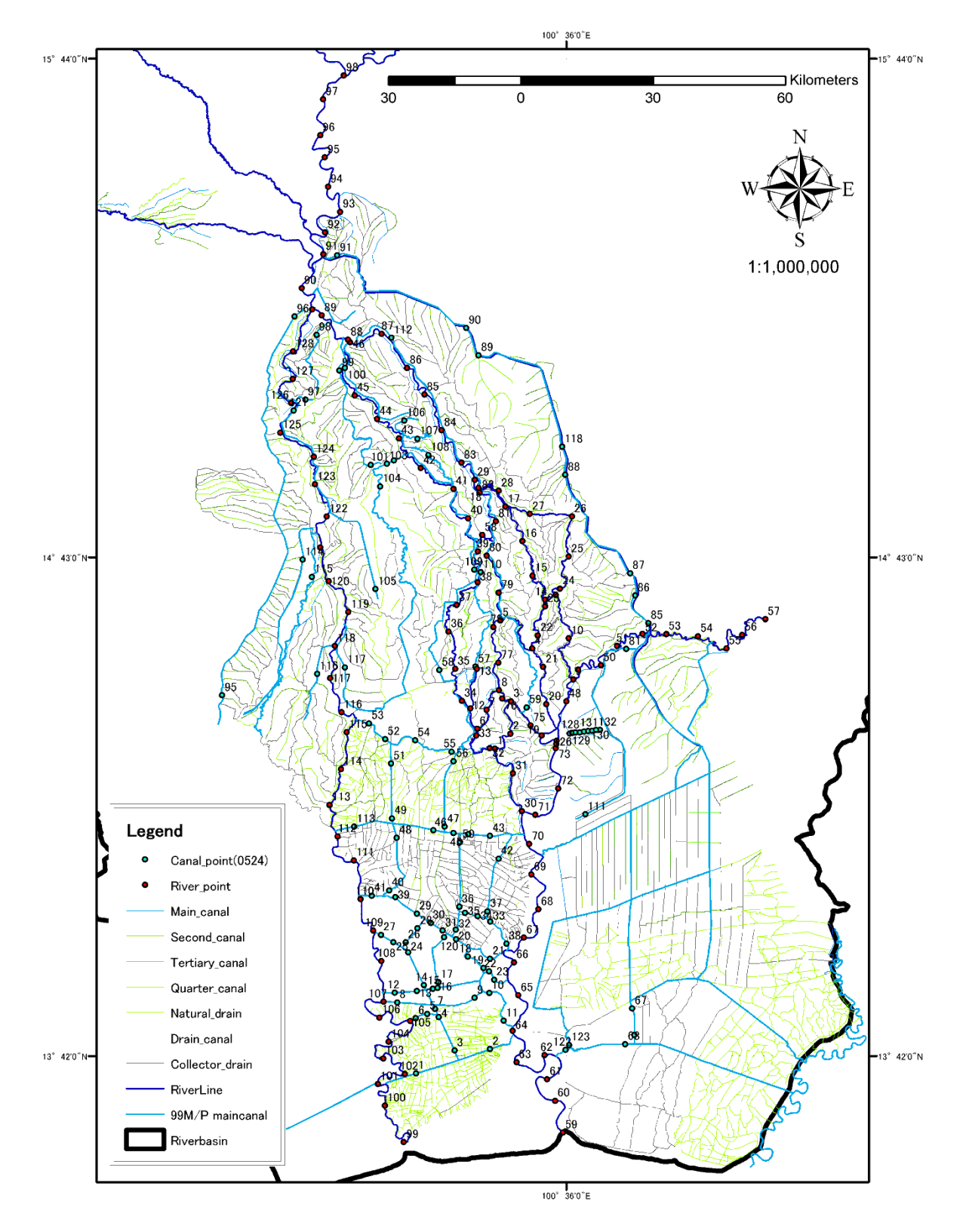

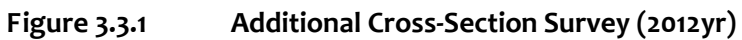

#### 3.3.2 Setup of Secondary Dikes

In lowland area, two types of dike are located along the rivers/canals, one is the embankment produced naturally by river flow (primary dike), and the other one is road dike which is constructed along the irrigation canal (secondary dike). Actually, secondary dike plays a role as river dike, so flow area shall be defined between secondary dikes. Since cross section data provided by RID mainly covers primary dike, cross section data shall be complemented with LiDAR data as shown in Figure 3.3.3. Locations of secondary dikes are set up longitudinally by extracting higher area than limb ground from the distribution map of height of 2m grid (LiDAR). In the area where there is no LiDAR data, Google Map is used. Only Chao Phraya River, RID defined the line of secondary dike.

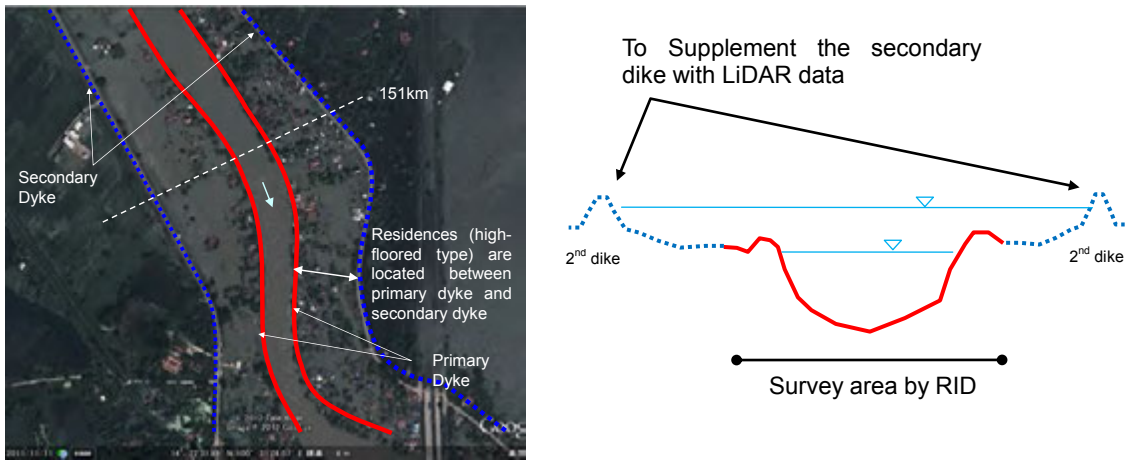

Figure 3.3.2 Secondary Dike

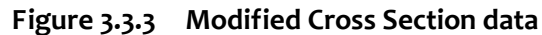

(1) Method of Acquisition of Height of Secondary Dikes Figure 3.3.4 shows the method of acquisition of height of secondary dikes from LiDAR data.

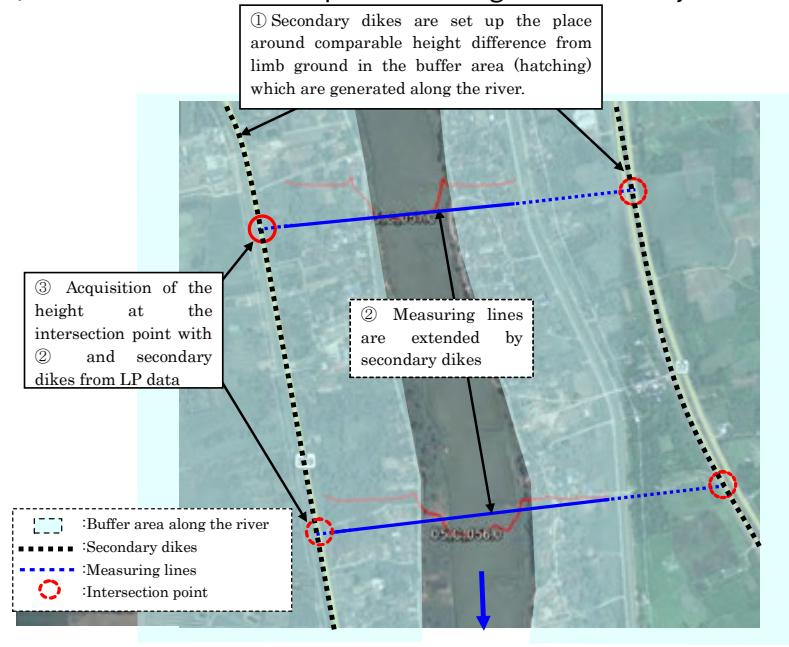

Figure 3.3.4

Setup of Secondary Dikes

In the case that there are two roads along river, secondary dike line is set up by checking an aerial photograph and elevation of LiDAR data longitudinally. Another case that secondary dike set up by LiDAR data is different from that by RID documents shown in Figure 3.3.5, high road is as secondary dike line longitudinally by comparing each elevation of secondary dikes shown in Figure 3.3.6, considering flood is dammed up by higher road. Heights of secondary dikes in all rivers are acquired by above method. Longitudinal profile of height of secondary dike in upstream of Chao Phraya River (141k~379k) is shown in Figure 3.3.7 for example.

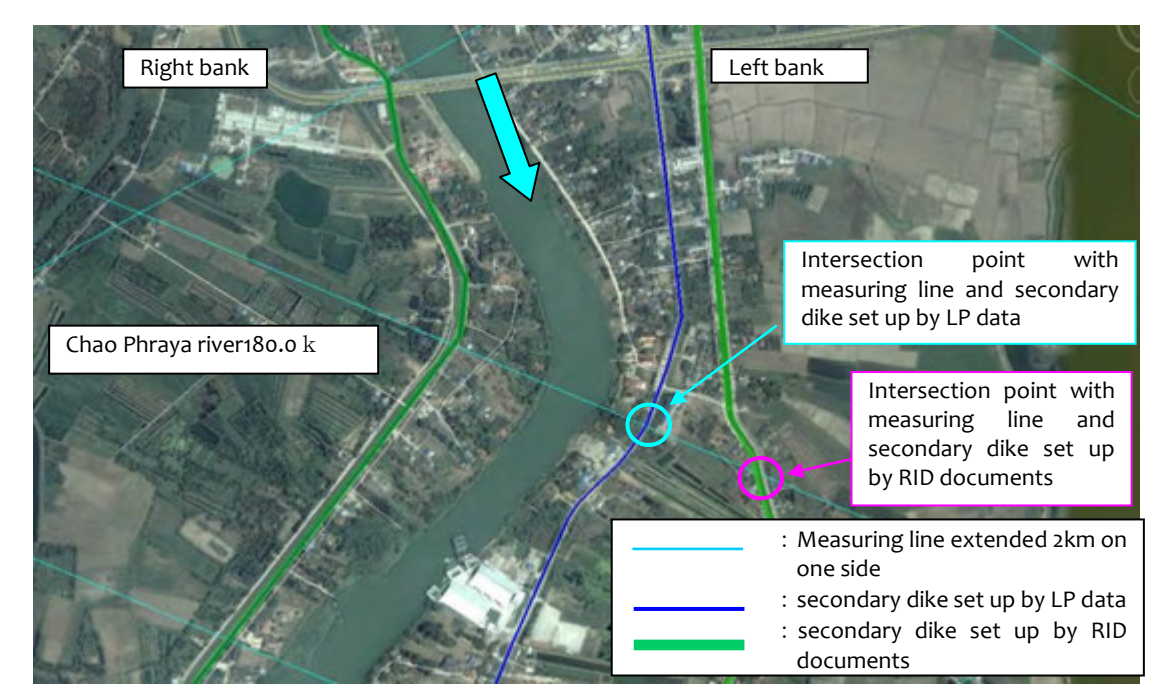

Figure 3.3.5 Example of Different Locations of Secondary Dikes Set up by LP Data and by RID Documents

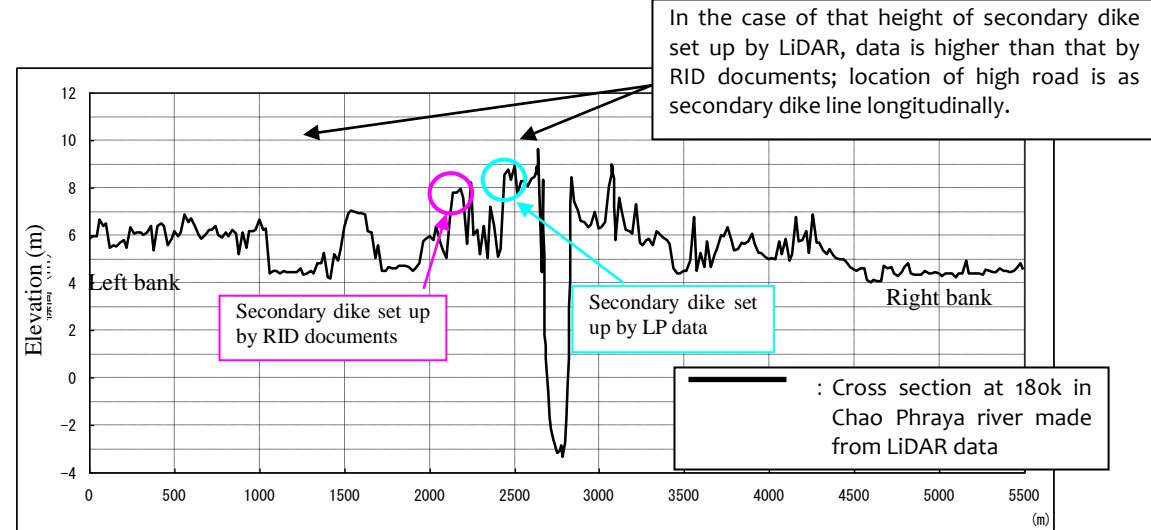

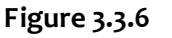

Example of Cross Section at Different Locations of Secondary Dikes Set up by LP Data and by RID Documents

In the area where LiDAR data is not available and secondary dike is not acquired clearly, secondary dike is treated as follow.

- Height of secondary dike is set up by interpolating from that of upper and lower cross sections acquired by LiDAR data at cross section in which intersection point with measuring line and secondary dike is not acquired in curved section.
- Height of secondary dike is set up by interpolating from that of upper and lower cross sections acquired by LiDAR data in section where there is no LiDAR data locally.
- In case that there is not secondary dike clearly, river width for calculation is to high ground height of flood prone area set up by LiDAR data which flood reach to.

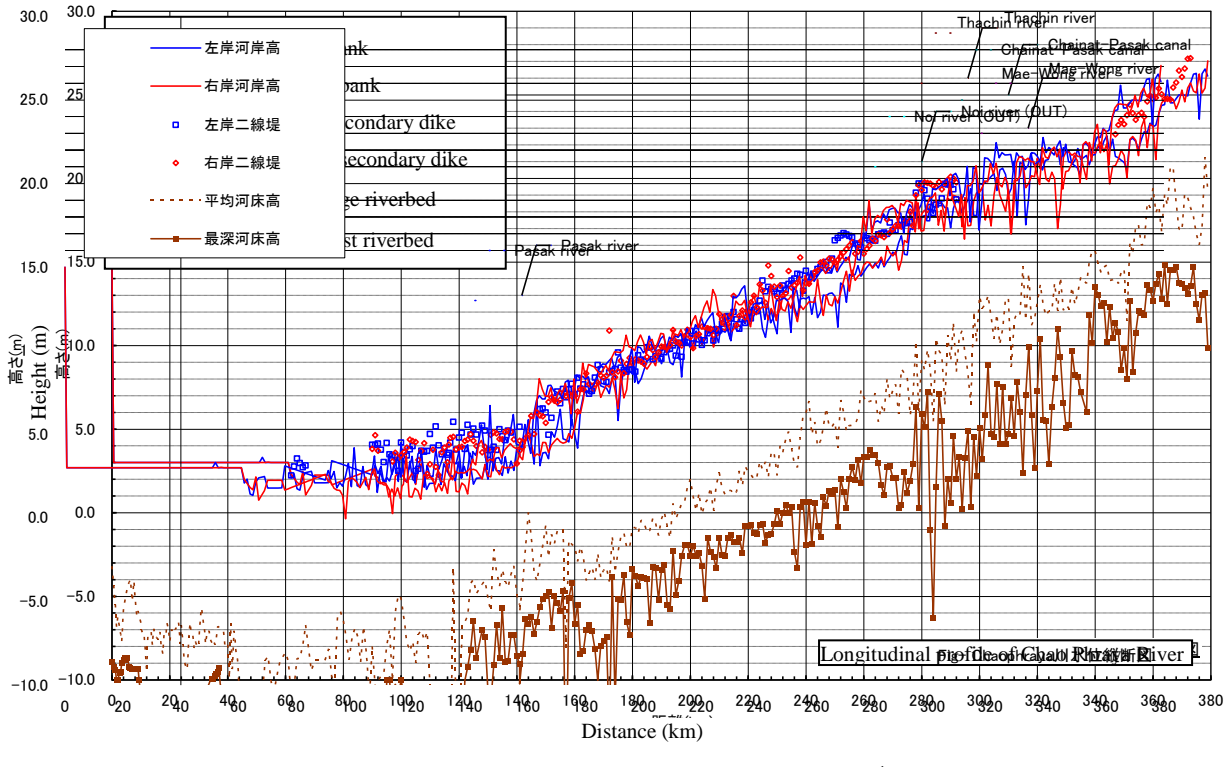

Figure 3.3.7 Longitudinal Profile of Height of Secondary Dike (Upstream of Chao Phraya River (141k~379k))

(2) Location of Secondary Dike

Locations of secondary dikes are shown in Figure 3.3.8.

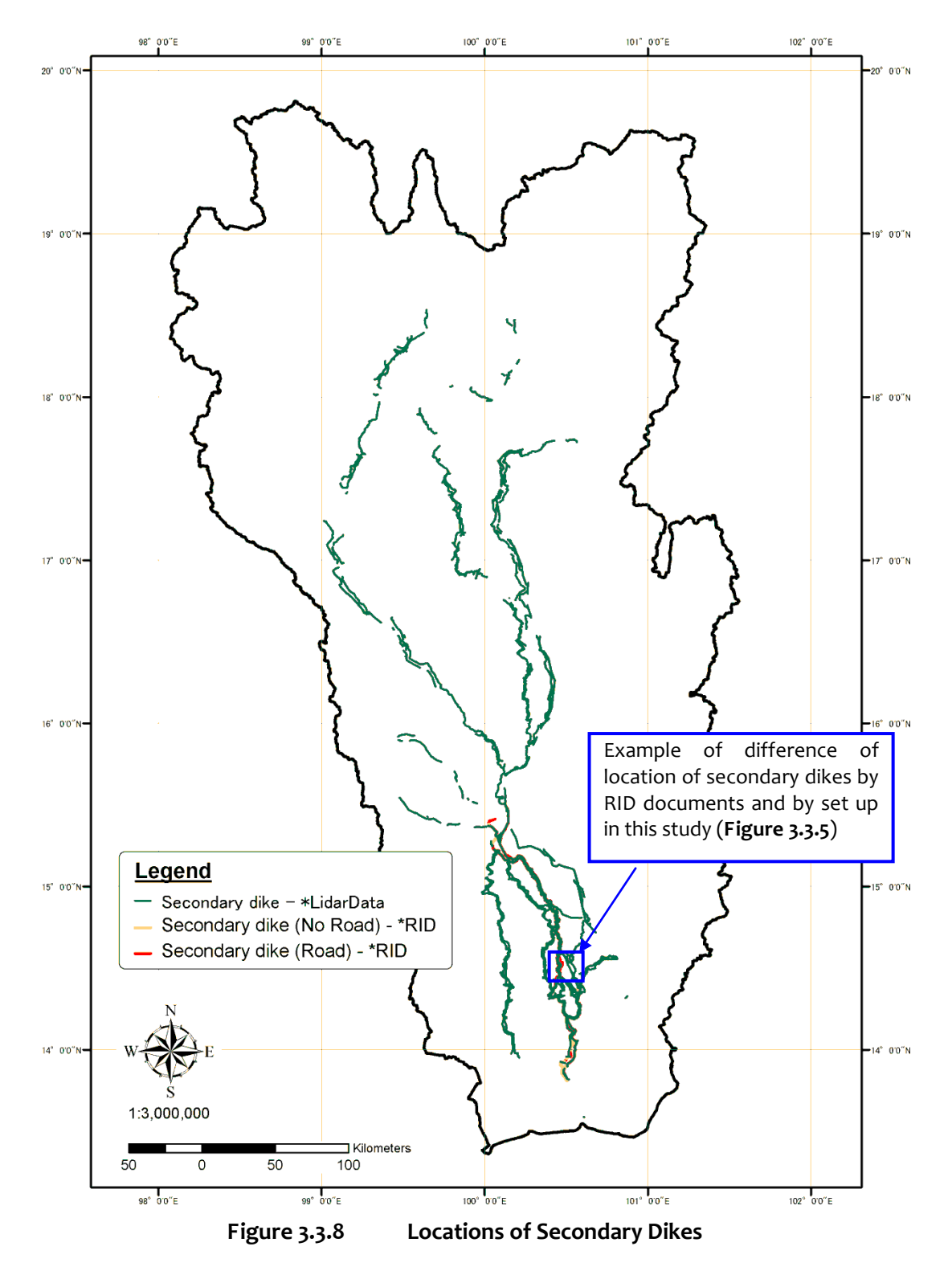

#### 3.3.3 Roughness Coefficient

Manning's *n* in river is set up considering high flow channel shown in Figure 3.3.9. The values of low flow zone are set by reference to the '99 Master Plan study. According to the standard values, roughness coefficient of one-dimensional flood simulation is listed in the range of 0.05 to  $0.3^2$ . Since values of high flow zone shall be in the range of usual values, they are set equivalent to those of low flow zone multiplied by three. These values is finalized according to the result of model verification, shown in .

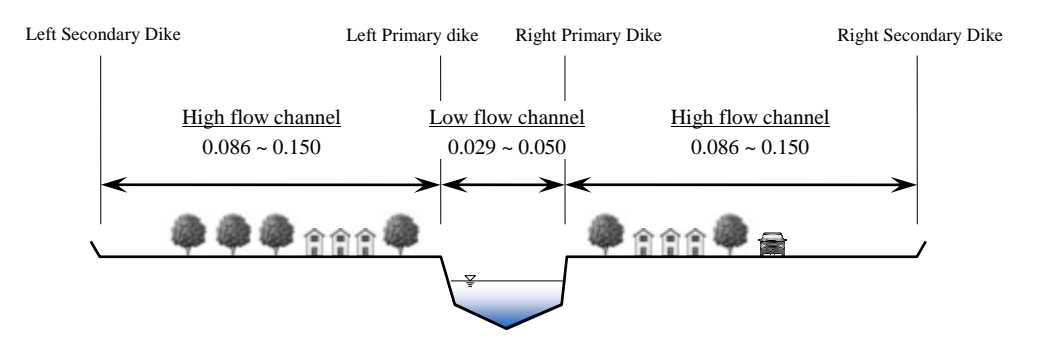

Figure 3.3.9 Schematic Cross Section View for Setting Manning's *n* 

|     |                     |           | Resistance       | (Manning n)    |
|-----|---------------------|-----------|------------------|----------------|
| No. | River               | Reach(km) | Low flow<br>zone | High flow zone |
|     |                     | 0 ~ 141   | 0.022            | 0.066          |
| 1   | CHAOPHRAYA          | 142 ~ 225 | 0.033            | 0.099          |
|     |                     | 226 ~ 379 | 0.040            | 0.120          |
|     |                     | 0~43      | 0.028            | 0.084          |
| 2   | PING                | 44 ~ 135  | 0.033            | 0.099          |
|     |                     | 136 ~ 256 | 0.050            | 0.150          |
| 3   | WANG                | 0 ~ 286   | 0.033            | 0.099          |
|     | VOM                 | 0 ~ 260   | 0.033            | 0.099          |
| 4   | YOM                 | 261 ~ 597 | 0.050            | 0.150          |
| _   | NAN                 | 0 ~ 129   | 0.050            | 0.150          |
| 5   | INAN                | 130 ~ 449 | 0.040            | 0.120          |
| 6   | SAKAE KRANG         | 0 ~ 141   | 0.033            | 0.099          |
| 7   | TUB SALAO           | 0~99      | 0.033            | 0.099          |
| 8   | THACHIN             | 0 ~ 318   | 0.033            | 0.099          |
| 9   | NOI                 | 0 ~ 166   | 0.029            | 0.087          |
| 10  | LOP BURI            | 0~99      | 0.029            | 0.087          |
| 11  | BANG KAEW           | 0 ~ 15    | 0.029            | 0.087          |
| 12  | PASAK               | 0~107     | 0.033            | 0.099          |
| 13  | CHAINAT-PASAK Canal | 0 ~ 166   | 0.033            | 0.099          |
| 14  | PHONG PEN Canal     | 0 ~ 13    | 0.029            | 0.087          |
| 15  | BANG BAN Canal      | 0 ~ 17    | 0.029            | 0.087          |
| -   | Other Canals        | -         | 0.033            | 0.099          |

Table 3.3.2

Final setting of Manning's n

 $<sup>^2</sup>$  Simulation Manual on Inundation (draft version) by Public Works Research Institute, Japan 1996

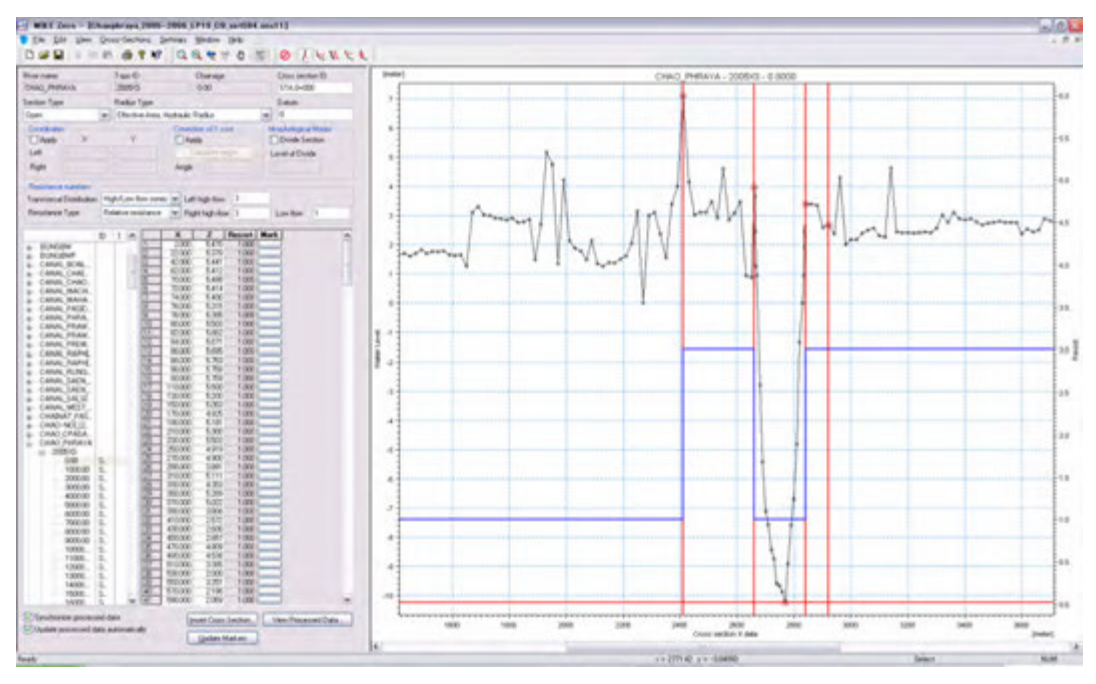

#### 3.3.4 Cross section data set up in DHI-MIKE M/P study model

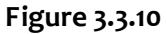

Cross-Section file (DHI-MIKE M/P study model)

| Eile Edit View Grid Window          | Helo           |                 | -                | - 6                 |
|-------------------------------------|----------------|-----------------|------------------|---------------------|
| Austi Shark                         | L Att Owner L  | Eland Blain Da  | Cot I live Det M | when Ferrerschauer  |
| Mast Balance Stratific              | ation Time See | ian Outruit     | Marie Marie      | Occupienter Laskate |
| Initial Word Per                    | d Resist Ded D | anist Taskey    | Wave Anness      | Carbon of Falling   |
| new new                             | 000 1          | ester, receiver | Here reprov      | Denson volues       |
| Approach                            | Reportance     | Formula         |                  |                     |
| <ul> <li>Uniform Section</li> </ul> | Marco          | ion (M)         |                  |                     |
| O Tripple zone                      |                |                 | 100              |                     |
| Medical Makan                       |                |                 |                  |                     |
| Decision that is 100                |                |                 |                  |                     |
| Pesistance Number: 30               |                |                 |                  |                     |
|                                     |                |                 |                  |                     |
| River Name                          | Chainage       | Resistance      |                  |                     |
| 1 PN0                               | 256000,00000   | 20:00000        |                  |                     |
| 2 PING                              | 211500.000000  | 20.000000       |                  |                     |
| 3 P2NG                              | 107150.000000  | 30,000000       |                  |                     |
| 6 PNO                               | 4,050,00000    | 35,000000       |                  |                     |
| 6 YOM                               | 597000.000000  | 20.000000       |                  |                     |
| 2 YOM                               | 261000.000000  | 20.000000       |                  |                     |
| 8 VOM                               | 260000.000000  | 30.000000       |                  |                     |
| 9 704                               | 0.000000       | 30,000000       |                  |                     |
| 11 NAN                              | 13000.00000    | 2500000         |                  |                     |
| 12 NAN                              | 129000.000000  | 20.000000       |                  |                     |
| 13 NAN                              | 0.000000       | 20.000000       |                  |                     |
| 14 CHAO PHRAYA                      | 238000.000000  | 30.000000       |                  |                     |
| 15 CHAO PHRAYA                      | 13700000000    | 30,000000       |                  |                     |
| 17 CHAO PHRAYA                      | 85000,000000   | 25,000000       |                  |                     |
| 18 CHAO PHRAYA                      | 84000.000000   | 29.600000       |                  |                     |
| 19 CHAO PHRAYA                      | 0.000000       | 28:500000       |                  |                     |
| 20 CHAOPHRAYA                       | 141000.000000  | 44 000000       |                  |                     |
| 21 CHAOPHRAYA                       | 2500,00000     | 44.000000       |                  |                     |
| 23 CHAOPHRAYA                       | 0,000000       | 44.000000       |                  |                     |
| 24 NOE                              | 166000.000000  | 35.000000       |                  |                     |
| 25 NO                               | 0.000000       | 35.000000       |                  |                     |
| 26 LOP BURI                         | 99000.000000   | 35.000000       |                  |                     |
| 28 BANG KAFW                        | 15000,000000   | 28,400000       |                  |                     |
| 29 BANG KAEW                        | 0,000000       | 28.600000       |                  |                     |
| 30 Bane Ban                         | 17000.000000   | 28.600000       |                  |                     |
| 31 Bane Ban                         | 0.000000       | 28-500000       |                  |                     |
| 22 BANG LUANG                       | 13000300000    | 29.600000       |                  |                     |
| 34 TUB SALAO                        | 0,00000        | 25,00000        |                  |                     |
| 36 TUB SALAO                        | 99000.000000   | 25.000000       |                  |                     |
| DINOW JAN 16                        | 0.000000       | 25.000000       |                  |                     |
| 37 MAE WONG                         | 89000.000000   | 25.000000       |                  |                     |
| SELCHAO PHRAYA                      | 137000.000000  | 30,000000       |                  |                     |
| 40 MAE WONG                         | 141000.000000  | 25.000000       |                  |                     |
|                                     |                |                 |                  |                     |

Figure 3.3.11 Roughness Coefficient in HD file (MIKE M/P study model)

#### 3.4 Structures

#### 3.4.1 Weirs/Regulators

Weirs/regulators that have an influence on flood regime and inundation during large flood event shall be built in the river network model. Table 3.4.1. indicates the selected weirs/regulators.

|     |                         |                                    |                                                                                        | Discharge             | Locatio | on (RID)  | Ga     | te informatio | n      |
|-----|-------------------------|------------------------------------|----------------------------------------------------------------------------------------|-----------------------|---------|-----------|--------|---------------|--------|
| No. | Туре                    | Facility name                      | River (Canal ) name                                                                    | regulatio<br>n (m³/s) | POINT_X | POINT_Y   | Number | Wide          | Height |
| 1   | Regulator               | HAD SAPAN CHAN RE.                 | Yom River                                                                              | 1804                  | 587,700 | 1,918,800 | 5      | 12.00         | 10.25  |
| 2   | Regulator               | KLONG HOK BAHT RE.                 | Hok Baht Canal<br>(Conneting Yom River to Yom-Nan<br>Diversion Channel, Yom Koa River) | 280                   | 585,800 | 1,921,400 | 3      | 6.00          | 6.00   |
| 3   | Regulator               | YOM NAN RE.                        | Yom-Nan Diversion Channel                                                              | 100                   | 589,900 | 1,920,600 | 3      | 6.00          | 5.00   |
| 4   | Regulator               | YOM KAO RE.                        | Yom Koa River<br>(Old Yom River)                                                       | 180                   | 589,900 | 1,920,100 | 4      | 6.00          | 5.00   |
| 5   | Regulator               | DR.15.8 YOM RE.                    | DR15.8 Canal<br>(Connecting Yom River and Nan River)                                   | 60                    | 622,775 | 1,852,906 | 2      | 6.00          | 4.00   |
| 6   | Regulator               | YANGSAI RE.                        | Yom River                                                                              | 630                   | 587,700 | 1,873,985 | 7      | 6.00          | 6.00   |
| 7   | Regulator               | NARESWAN DAM                       | Nan River                                                                              | 1600                  | 626,217 | 1,884,844 | 5      | 12.50         | 7.60   |
| 8   | Regulator               | DR.15.8 NAN RE.                    | DR15.8 Canal<br>(Connecting Yom River and Nan River)                                   | 80                    | 633,500 | 1,842,900 | 5      | 3.55          | 4.00   |
| 9   | Regulator               | DR2.8 RE.                          | DR2.8 Canal<br>(Connecting Yom River and Nan River)                                    | 360                   | 633,466 | 1,837,686 | 4      | 6.00          | 7.00   |
| 10  | Regulator               | MAKHAMTHAD-UTON<br>G RE.           | MAKHAMTHAD -UTONG CANAL                                                                | 35                    | 614,167 | 1,683,281 | 6      | 1.75          | 2.00   |
| 11  | Regulator               | PHONLATEP RE.<br>(POLLATHEP RE.)   | SUPHAN RIVER (Connected to Tha Chin<br>River)                                          | 318                   | 615,202 | 1,682,487 | 4      | 6.50          | 7.30   |
| 12  | Regulator               | BARROMTAT RE.<br>(BORROMTAT RE.)   | NOI RIVER                                                                              | 260                   | 624,200 | 1,675,700 | 4      | 6.00          | 6.00   |
| 13  | Regulator               | MANOROM RE.                        | CHAINAT PASAK CANAL                                                                    | 210                   | 618,411 | 1,695,021 | 6      | 6.00          | 3.50   |
| 14  | Diversion<br>Weir       | CHAO PHRAYA DAM                    | CHAOPHRAYA RIVER                                                                       | 3,300                 | 626,783 | 1,676,221 | 16     | 12.50         | 7.50   |
| 15  | Regulator               | MAHARAJ RE.                        | CHAINAT AYUTHAYA CANAL                                                                 | 75                    | 626,050 | 1,676,403 | 6      | 6.00          | 2.50   |
| 16  | Regulator               | RAMA VI BARRAGE<br>(PHRARAM 6 DAM) | PASAK RIVER                                                                            | 1,800                 | 690,100 | 1,609,950 | 6      | 12.50         | 7.80   |
| 17  | Regulator               | PHRA NARAI RE.                     | RAPI PAT Canal<br>(Discharged into EAST BANK PROJECT<br>AREA)                          | 150                   | 690,115 | 1,609,945 | 8      | 4.20          | 3.56   |
| 18  | Regulator               | LOPBURI RE.                        | LOPBURI RIVER                                                                          | 270                   | 652,500 | 1,643,595 | 4      | 6.00          | 9.20   |
| 19  | Regulator<br>(Drainage) | BAN CHOM SRI RE.                   | Drainage Canal in Mahajaj Project Area                                                 | 120                   | 641,856 | 1,664,819 | 3      | 4.00          | 6.50   |
| 20  | Regulator               | PAKHAI RE.                         | NOI RIVER                                                                              | 150                   | 648,206 | 1,597,023 | 3      | 6.00          | 6.00   |
| 21  | Regulator               | LAD CHADO RE.                      | SUPAN4 Canal<br>(Connecting Tha Chin River and Noi River)                              | 80                    | 647,063 | 1,599,918 | 3      | 6.00          | 5.00   |
| 22  | Regulator               | PHO PHRAYA RE.                     | THA CHIN RIVER                                                                         | 318                   | 620,776 | 1,606,925 | 2      | 12.50         | 6.00   |
| 23  | Regulator               | SAM CHUK RE.                       | THA CHIN RIVER                                                                         | 318                   | 617,300 | 1,633,200 | 2      | 12.50         | 7.00   |
| 24  | Regulator               | BANG PLA MAA RE.                   | SUPAN4 CANAL<br>(Connecting Tha Chin River and Noi River)                              | 78                    | 625,861 | 1,592,477 | 3      | 6.00          | 4.80   |

Table 3.4.1Major Regulators in Chao Phraya River Basin

#### 3.4.2 Dams

Flood analysis shall be conducted considering the storage function by ten dams as shown in Table 3.4.2. When re-production calculation of past flood events, actual released water from dams would be treated as upper boundary condition. When predictive calculation is carried out, another outflow would be determined by proposed dam operation rule and employed as upper boundary condition.

| No                                                      | 1                                                 | 2                                              | 3            | 4             | 5            | 6                                 | 7                                              | 8                         | 0             | 10               |
|---------------------------------------------------------|---------------------------------------------------|------------------------------------------------|--------------|---------------|--------------|-----------------------------------|------------------------------------------------|---------------------------|---------------|------------------|
| Name of Dam                                             | Bhumibol                                          | Sirikit                                        | Mae Ngat     | Mae Kuang     | Kiew Lom     | Kiew Kor Ma                       | Kwae Noi                                       | Pasak                     | Tan Sa Lao    | Kra Siew         |
| Agency                                                  | FGAT                                              | EGAT                                           | RID          | RID           | RID          | RID                               | RID                                            | RID                       | RID           | RID              |
| River Name                                              | PING                                              | NAN                                            | PING         | PING          | WANG         | WANG                              | Kwae<br>Noi(NAN)                               | PASAK                     | MANAM SAKAE   | THA CHIN         |
| Province                                                | Tak                                               | Auttradith                                     | Chiang Mai   | Chiang Mai    | Lam Pang     | Lam Pang                          | Phitsanulok                                    | Lop Buri                  | Uthai Thani   | Suphan Buri      |
| Region                                                  | North                                             | North                                          | North        | North         | North        | North                             | North                                          | Central                   | Central       | Central          |
| Location (WGS84)                                        |                                                   |                                                |              |               |              |                                   |                                                |                           |               |                  |
| Longitude                                               | 98°54′0″                                          | 100°33′53.64″                                  | 99°2′ 23.64″ | 99°7′41.88″   | 99°37′38.28″ | 99°38′<br>24″                     | 100°25′0.12″                                   | 101°5′31.2″               | 99°28′ 38.64″ | 99°39′14.4″      |
| Latitude                                                | 17°15′54″                                         | 17°45′54.36″                                   | 19°9′36″     | 18°55′ 23.52″ | 18°31′ 9.48″ | 18°48′ 0″                         | 17°10′59.88″                                   | 14°50′51.36″              | 15°31′ 17.76″ | 14°49′<br>56.28″ |
| Dam Type                                                | Gravity Arch                                      | Earth fill                                     | Earth fill   | Earth fill    | Earth fill   | Rock fill                         | Rock fill                                      | Earth fill                | *             | *                |
| Dam Height (m)                                          | 154.0                                             | 113.6                                          | 59.0         | 61.0          | 26.5         | 47.0                              | 80.0                                           | 23.2                      | 26.8          | *                |
| Purpose                                                 | Hydropower,<br>Irrigation<br>and Flood<br>control | Hydropower,<br>Irrigation and<br>Flood control | Irrigation   | Irrigation    | Irrigation   | Irrigation<br>and Water<br>Supply | Hydropower,<br>Irrigation and<br>Flood control | Hydropower,<br>Irrigation | Irrigation    | Irrigation       |
| Catchment Area (km <sup>2</sup> )                       | 26,386                                            | 13,130                                         | 1,281        | 569           | 2,700        | 1,275                             | 4,254                                          | 12,929                    | 534           | 1,200            |
| Storage (MCM, Million Cubic Meter)                      |                                                   |                                                |              |               |              |                                   |                                                |                           |               |                  |
| Maximum                                                 | 13,462                                            | 10,640                                         | 325          | 263           | 106          | 209                               | 1,080                                          | 960                       | 198           | 363              |
| Retention                                               | 13,462                                            | 9,510                                          | 265          | 263           | 106          | 170                               | 939                                            | 785                       | 160           | 240              |
| Minimum(=dead volume)                                   | 3,800                                             | 2,850                                          | 22           | 14            | 4            | 6                                 | 43                                             | 3                         | 8             | 40               |
| Surface Area (km <sup>2</sup> )                         | 316.0                                             | 260.0                                          | 16.0         | 12.0          | 16.0         | *                                 | 40.5                                           | 148.8                     | 19.0          | *                |
| Spillway                                                |                                                   |                                                |              |               |              |                                   |                                                |                           |               |                  |
| Туре                                                    | Tunnel                                            | 2 Tunnels                                      | *            | *             | *            | *                                 | Overflow                                       | Overflow                  | *             | *                |
| Creast Elevation (MSL)                                  | 242.9                                             | 150.5                                          | 393.8        | *             | *            | *                                 | 118.5                                          | 32.5                      | *             | *                |
| Cotrol Gate                                             | Radial Gate                                       | Radial Gate                                    |              |               |              |                                   | Radial Gate                                    |                           |               |                  |
| Number of Gate                                          | 4                                                 | 2                                              |              |               |              |                                   | 5                                              |                           |               |                  |
| Size                                                    | width: 11.0m<br>height: 17.4m                     | width: 11.85m<br>height: 15.0m                 |              |               |              |                                   | width: 13.0m<br>height: 12.0m                  |                           |               |                  |
| Design Flood Volume (MCM)                               | 7,670                                             | 4,643                                          | 261          | *             | *            | *                                 | *                                              | *                         | *             | *                |
| Maximum Discharge Capacity<br>(m <sup>3</sup> /s)       | 6,000                                             | 3,250                                          | 1,035        | *             | 1,300        | 2,385                             | 7,046                                          | 3,497                     | *             | *                |
| Intake Structure                                        |                                                   |                                                |              |               |              |                                   |                                                |                           |               |                  |
| Intake Gate                                             | Fixed Wheel                                       | Fixed Wheel                                    |              |               |              |                                   | Fixed Wheel                                    |                           |               |                  |
| Number of Gate                                          | 7                                                 | 1                                              |              |               |              |                                   | 1                                              |                           |               |                  |
| Size                                                    | width: 4.2m<br>height: 6.7m                       | width: 6.0m<br>height: 8.5m                    |              |               |              |                                   | width: 5.0m<br>height: 5.5m                    |                           |               |                  |
| Power Installed Capacity (MW)                           | 70*6+128=548                                      | 125*4=500                                      | 4.5*2=9      |               |              |                                   | 19*2=38                                        |                           |               |                  |
| Inauguration                                            | 1964                                              | 1974                                           | 1966         | *             | *            | 2009                              | 2009                                           | *                         | *             | *                |
| Collected Data<br>(Storage Volume, Inflow, outflow etc) | 1964 to date                                      | 1974 to date                                   | 2006 to date | 1993 to date  | 1972 to date | 2009 to<br>date                   | 2009 to date                                   | 1999 to date              | 2003 to date  | 1980 to date     |
| Remarks                                                 |                                                   |                                                |              |               |              |                                   |                                                |                           |               |                  |

#### **Specification of Major Dams** Table 3.4.2

Note: Above 10 dams are located in Chao Phraya River Basin and their rule curves are revised in case of large flood like 2011 yr flood. " \* " is to be under investigation

|    |                   |                                        |                                                                 | Storage | (MCM)     | Maximum           |                                                                                                    |
|----|-------------------|----------------------------------------|-----------------------------------------------------------------|---------|-----------|-------------------|----------------------------------------------------------------------------------------------------|
| No | Туре              | Name                                   | River (Canal)                                                   | Maximum | Retention | Release<br>(m³/s) | Remarks                                                                                                    |
| 1  | Dam               | Bhumibol Dam                           | Ping River                                                      | 13,462  | 13,462    | -                 | Calibration of runoff from<br>upstream of dam was<br>completed.                                                 |
| 2  | Dam               | Sirikit Dam                            | Nan River                                                       | 10,640  | 9,510     | -                 | Calibration of runoff from                                                                                      |
| 3  | Dam               | Kwae Noi Bumrung Dan                   | Nan River                                                       | 1,080   | 939       | -                 | upstream of dam was                                                                                             |
| 4  | Dam               | Pasak Chollasith Dam                   | Pasak River                                                     | 960     | 785       | -                 | completed. Actual                                                                                               |
| 5  | Dam               | Tab Salao Dam                          | Sakae Kurang<br>River                                           | 198     | 160       | -                 | release water from dams<br>is employed as upstream                                                              |
| 6  | Dam               | Kra Siew Dam                           | Ta Chin River                                                   | 363     | 240       | -                 | boundary condition.                                                                                             |
| 7  | Regulator         | Phonlatep Regulator<br>(POLLATHEP RE.) | Suphan River<br>(connect to Ta<br>Chin river)                   |         |           | 318               | Observed discharge<br>through the regulator<br>was re-created well.                                             |
| 8  | Regulator         | Barromtat Regulator<br>(BORROMTAT RE.) | Noi River                                                       |         |           | 260               |                                                                                                    |
| 9  | Regulator         | Manorom Regulator.                     | Chainat Pasak<br>Canal                                          |         |           | 210               |                                                                                                    |
| 10 | Diversion<br>Weir | Chao Phraya Dam                        | Chao Phraya<br>River                                            |         |           | 3,300             | Water level and discharge<br>at C.13 station located<br>downstream of the Chao<br>Phraya dam was<br>re-created. |
| 11 | Regulator         | Phra Narai regulator                   | Rapipat Canal<br>(discharged into<br>East bank<br>project area) |         |           | 150               | Observed discharge<br>through the regulator<br>was re-created.                                                  |
| 12 | Regulator         | Paknai Regulator                       | NOI KIVER                                                       |         |           | 150               |                                                                                                    |

Table 3.4.3

Facilities Built in the Flood Analysis Model

#### 3.4.3 Pumping Station

During flood event, inundated water would be drained to rivers/canals by pump. The location of pump station is shown in Figure 3.4.1. Since it is difficult to make all small and large pump stations built in the model, it is assumption that pump stations in drainage areas are put together and total drainage capacity would be drained via main canals. Table 3.4.4 shows the pump stations built in the model.

| No    | Outlet          | Pump Capacity (m <sup>3</sup> /s) |                |         | Demonstra |
|-------|-----------------|-----------------------------------|----------------|---------|-----------|
|       |                 | Permanent                         | Semi-permanent | Total   | Rentarks  |
| East  | Chao Phraya R.  | 167.2                             | 54.0           | 221.2   |           |
|       | Nakorn Nayok R. | 33.6                              | 54.0           | 87.6    |           |
|       | Bang Pakorn R.  | 101.6                             | 90.0           | 191.6   |           |
|       | Gulf            | 336.8                             | 48.0           | 384.8   |           |
|       | Internal drain  | 136.0                             | 114.0          | 250.0   |           |
|       | Subtotal        | 639.2                             | 360.0          | 999.2   |           |
| West  | Chao Phraya R.  | 53.0                              | 93.0           | 146.0   |           |
|       | Tha Chin R.     | 276.4                             | 267.0          | 543.4   |           |
|       | Internal Drain  | 1.6                               | -              | 1.6     |           |
|       | Sub-total       | 329.4                             | 360.0          | 689.4   |           |
| Total |                 | 968.6                             | 720.0          | 1,688.6 |           |

Table 3.4.4Pump Stations Built in the Model
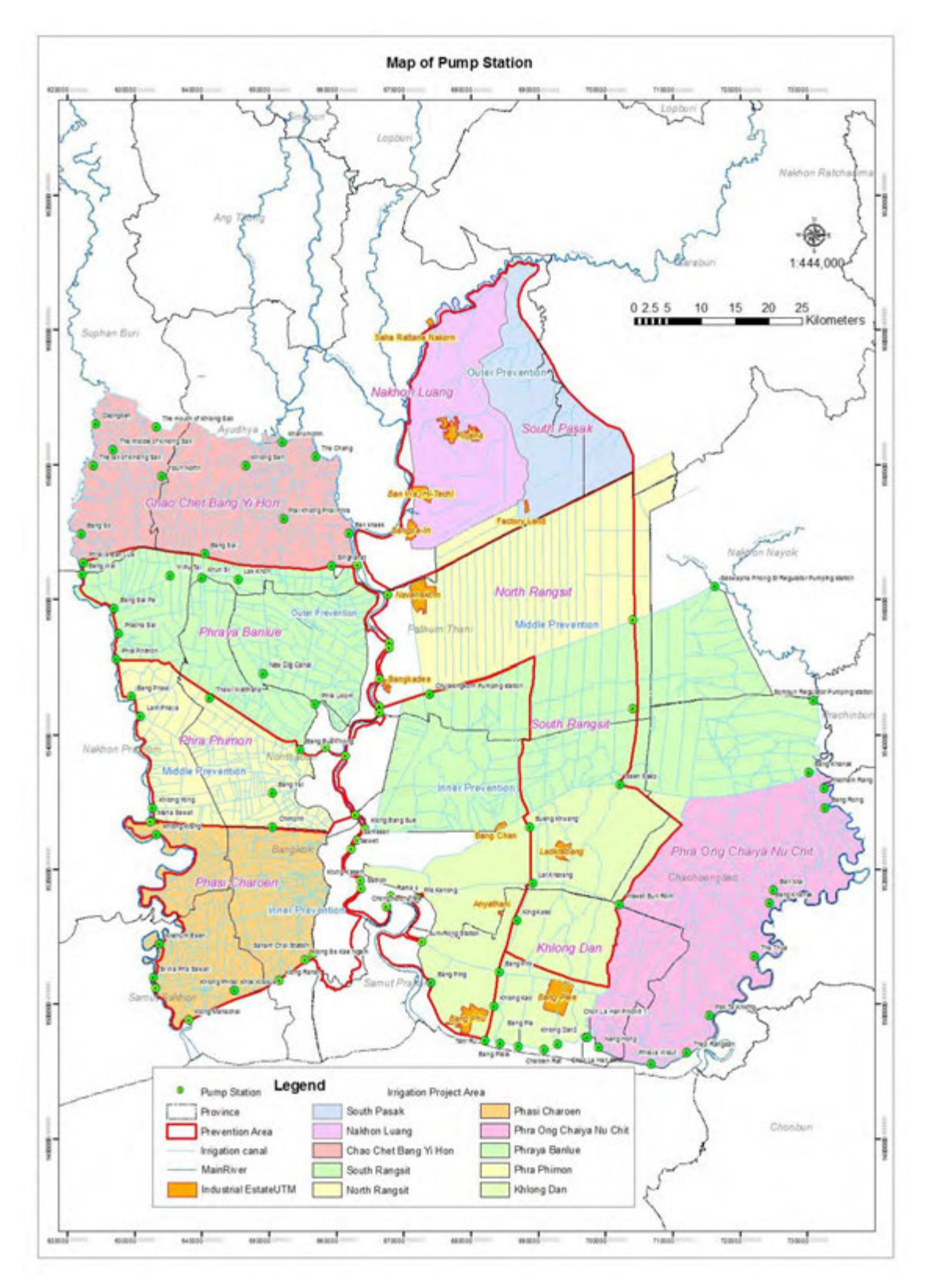

Figure 3.4.1 Location of Major Pump Stations (BMA)

It could be assumed that the pump stations drain inundated water with maximum capacity since operation record of pump station is not available. In this study, pump station would be operated under the condition that pump start working when water level in canal rises nearly top of an embankment and stop working after water level comes down to normal level (ex, mean sea level). Figure 3.4.2 shows the location of pump station, maximum capacity and criteria level of operation (start/stop).

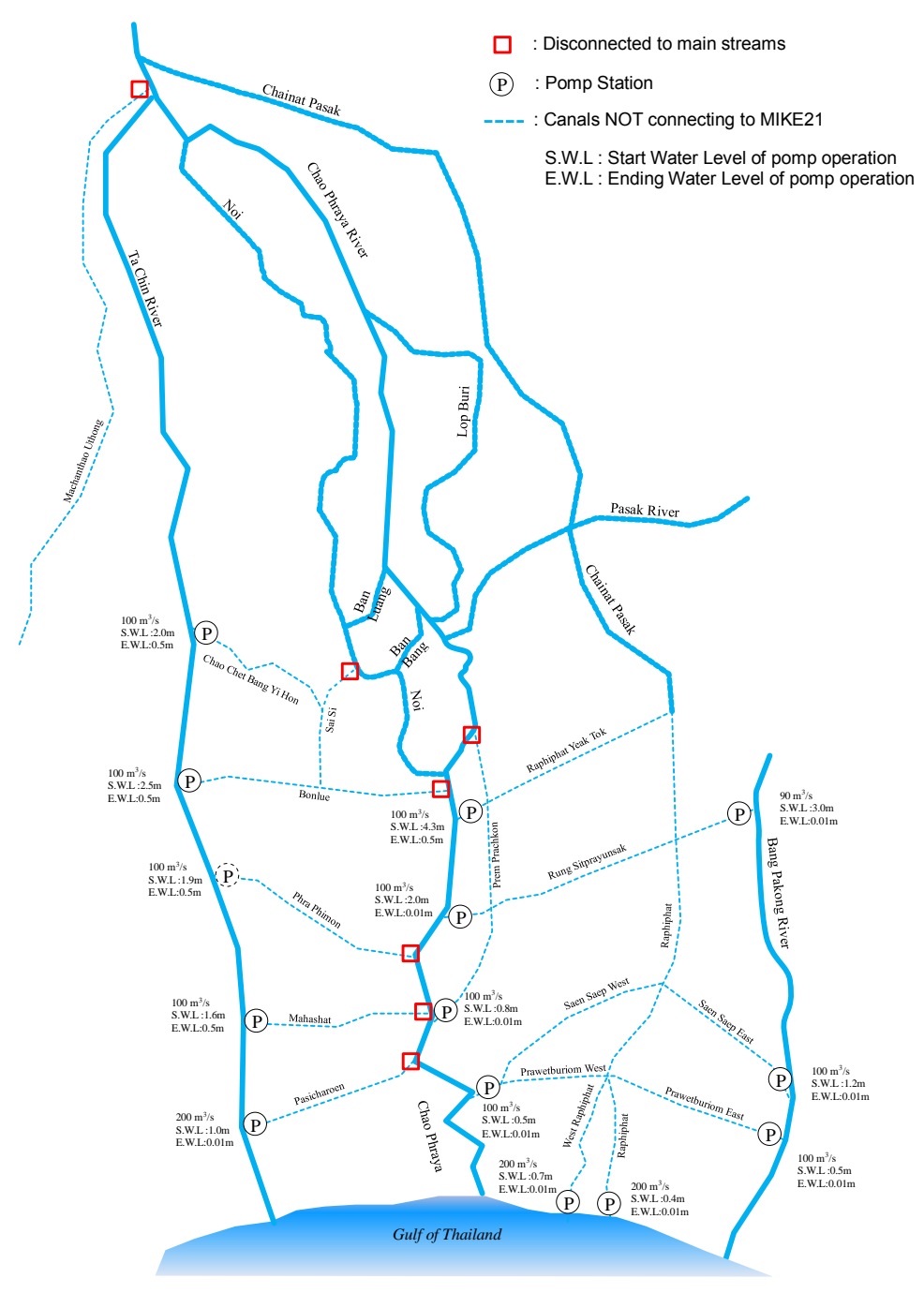

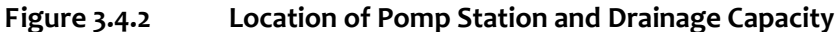

| MIKE Zero - [CHAOPHRAYA(levb                                                                                                    | re).nwk1                                                                                                    | 1:2]                                                                                                    |                          |                                                                                                    |                                                  |                                                                          |                                                       |                                                   |            |           |     | _ 🗆 🗙 |
|----------------------------------------------------------------------------------------------------|----------------------------------------------------------------------------------------------------|----------------------------------------------------------------------------------------------------|--------------------------|----------------------------------------------------------------------------------------------------|--------------------------------------------------|--------------------------------------------------------------------------|-------------------------------------------------------|---------------------------------------------------|------------|-----------|-----|-------|
| <u>File Edit View N</u> etwork Layers                                                                                                    | Settings                                                                                                    | Window <u>H</u> el                                                                                                    | Þ                        |                                                                                                    |                                                  |                                                                          |                                                       |                                                   |            |           |     | ×     |
| ] D 🖆 🖬   ½ 🖻 🛍   🗇 📍 🕅                                                                                                    |                                                                                                    |                                                                                                    |                          |                                                                                                    |                                                  |                                                                          |                                                       |                                                   |            |           |     |       |
| Overview     ▲       ⊕ Network     →       ⊕ Structures     →       ⊕ Uverts (0)     →       ⊕ Prides (0)     →       ⊕ Control Str. (0)     →       □ Dambreak Str. (0)     →       □ User defined (0)     →       □ Energy Loss (0)     →       ⊕ Routing     ⊕       ⊕ Grid points     ≅ | Location<br>Branch n<br>THACHII<br>Type F<br>Attribute:<br>Gate Ty<br>No. gate<br>Underflc<br>Gate Wi<br>Sill level<br>Max spe<br>Initial | ame Chainage<br>3 316180<br>iegular<br>E dit reservoir i<br>be<br>Discharge<br>is<br>1<br>0<br>0<br>0<br>0<br>0<br>0<br>0<br>0<br>0<br>0<br>0<br>0<br>0 | ID<br>Phon-res<br>torage | Head Loss F<br>Positive Flov<br>Negative Flov<br>Negative Flov<br>Tol Definitions<br>Priority<br>1 N<br>2 N<br>2 T | Inflow v 0.5 0.5 0.5 0.5 0.5 0.5 0.5 0.5 0.5 0.5 | Outflow<br>1<br>1<br>1<br>1<br>1<br>1<br>1<br>1<br>1<br>1<br>1<br>1<br>1 | Free Overflo<br>1 1 0 0 0 0 0 0 0 0 0 0 0 0 0 0 0 0 0 | W<br>Target T<br>Type S<br>Struc Non<br>Struc Non | ype of     | Value     |     |       |
|                                                                                                    | Uverviev                                                                                                    | /                                                                                                    |                          |                                                                                                    |                                                  | 1                                                                        |                                                       |                                                   |            |           |     |       |
|                                                                                                    |                                                                                                    | Branch                                                                                                    | Chainage                 | ID                                                                                                    | Туре                                             | No. Gates                                                                | CC                                                    | Gate width                                        | Sill level | Max Speed | LPI |       |
|                                                                                                    | 1                                                                                                    | THACHIN                                                                                                    | 316180                   | Phonr-reg                                                                                                    | Discharge                                        | 1                                                                        | 0.63                                                  | 0                                                 | 0          | 100       | 0.5 | 1     |
|                                                                                                    | 2                                                                                                    | CHAINAT                                                                                                    | 165100                   | Manor-reg                                                                                                    | Discharge                                        | 1                                                                        | 0.63                                                  | 0                                                 | 0          | 100       | 0.5 | 1     |
|                                                                                                    | 3                                                                                                    | NOI                                                                                                    | 164500                   | Borom-reg                                                                                                    | Discharge                                        | 1                                                                        | 0.63                                                  | 0                                                 | 0          | 100       | 0.5 | 1     |
|                                                                                                    | 4                                                                                                    | 060DR28                                                                                                    | 325                      | DR2.8-reg                                                                                                    | Discharge                                        | 1                                                                        | 0.63                                                  | 0                                                 | 0          | 100       | 0.5 | 1     |
|                                                                                                    | 5                                                                                                    | 050DR158                                                                                                    | 400                      | DR15.8nn-reg                                                                                                    | Discharge                                        | 1                                                                        | 0.63                                                  | 0                                                 | 0          | 100       | 0.5 | 1     |
|                                                                                                    | 6                                                                                                    | U50DR158                                                                                                    | 14850                    | DR15.8ym-reg                                                                                                    | Discharge                                        | 1                                                                        | 0.63                                                  | 0                                                 | 0          | 100       | 0.5 | 1     |
|                                                                                                    | 7                                                                                                    | 020F_Yom                                                                                                    | 5700                     | Yomkao-reg                                                                                                    | Discharge                                        | 1                                                                        | 0.63                                                  | 0                                                 | 0          | 100       | 0.5 | 1     |
|                                                                                                    | 8                                                                                                    | 020F_Yom                                                                                                    | 454                      | Klonghok-reg                                                                                                    | Discharge                                        | 1                                                                        | 0.63                                                  | 0                                                 | 0          | 100       | 0.5 | 1     |
|                                                                                                    | 9                                                                                                    | J010SPD_C                                                                                                    | 50                       | Yomnan-reg                                                                                                    | Discharge                                        | 1                                                                        | 0.63                                                  | 0                                                 | 0          | 100       | 0.5 | 1     |
| · · · · · · · · · · · · · · · · · · ·                                                                                                    | <                                                                                                    |                                                                                                    | Ш                        |                                                                                                    |                                                  |                                                                          |                                                       |                                                   |            |           |     |       |
|                                                                                                    |                                                                                                    |                                                                                                    |                          |                                                                                                    |                                                  |                                                                          |                                                       |                                                   |            |           |     | ~     |
| Peadu                                                                                                    |                                                                                                    |                                                                                                    | h                        | lo Tracking                                                                                                    |                                                  |                                                                          |                                                       |                                                   | Selec      | t Objects |     | N.    |

# 3.4.4 Structures set up in DHI-MIKE M/P study model

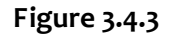

Weirs in Network file (DHI-MIKE M/P study model)

| MIKE Zero - [CHAOPHRAYA(levi                                            | bre).nwk11       | :2]                     |                  |           |            |                  |              |            |            |            | _ 🗆 🔀  |
|-------------------------------------------------------------------------|------------------|-------------------------|------------------|-----------|------------|------------------|--------------|------------|------------|------------|--------|
| 🍞 <u>F</u> ile <u>E</u> dit <u>V</u> iew <u>N</u> etwork <u>L</u> ayers | <u>S</u> ettings | <u>W</u> indow <u>H</u> | elp              |           |            |                  |              |            |            |            | _ 8 ×  |
| 🛛 🗅 🖨 🗶   🖇 🛍 📾 📍 🕅                                                     |                  |                         |                  |           |            |                  |              |            |            |            |        |
| Overview                                                                | Location         |                         |                  |           | Pur        | np Data          |              |            |            |            |        |
| Structures     Weirs (28)                                               | Branch M         | lame C                  | anal_Mahasawa    | at        | Sp         | ecification Type | Fixed Discha | arge 💊     | •          |            |        |
| Culverts (0)                                                            | Chainage         | e 2                     | .5               |           | Dis        | charge           | 100          |            |            |            |        |
| Pump (14)                                                               | ID               | P                       | 3                |           | Ou         | tlet Level       |              |            |            |            |        |
| Regulating (0)<br>Control Str (9)                                       | Туре             | F                       | legular          |           | ♥ Q.0      | H-curve          |              | dH         | Q          |            |        |
| Dambreak Str. (D)                                                       |                  | [                       | Edit reservoir s | torage    |            |                  |              |            |            |            |        |
|                                                                         |                  |                         |                  | _         |            |                  |              |            |            |            |        |
| Energy Loss (0)                                                         | Control P        | arameters               |                  |           |            |                  |              |            |            |            |        |
| Hydraulic Control (MIKE 12)     Houting                                 | Start Lev        | /el                     | 1.6              |           |            |                  |              |            |            |            |        |
| Runoff/groundwater links                                                | Stop Lev         | /el                     | 0.5              |           |            |                  |              |            |            |            |        |
|                                                                         | Start-up         | Period                  | 0.5              |           |            |                  |              |            |            |            |        |
|                                                                         | Close Do         | wn Period               | 0.5              |           | -          |                  |              |            |            |            |        |
|                                                                         |                  |                         |                  |           |            |                  |              |            |            |            |        |
|                                                                         | Overview         |                         |                  |           |            |                  |              |            |            |            |        |
|                                                                         |                  | Branch                  | Chainage         | ID        | Outlet Lev | Spec. Type       | Discharge    | Start Leve | Stop Level | t-Start    | t-Stop |
|                                                                         | 1                | Canal_Ma                | 2.5              | p3        |            | Fixed Discharge  | 100          | 1.6        | 0.5        | 0.5        | 0.5    |
|                                                                         | 2                | Canal_we                | 2.5              | p14       |            | Fixed Discharge  | 200          | 0.7        | 0.01       | 0.5        | 0.5    |
|                                                                         | 3                | Canal Ra                | 2.0              | p13       |            | Fixed Discharge  | 200          | 0.4        | 0.01       | 0.5        | 0.0    |
|                                                                         | 4                | Canal See               | 2.0              | p12       |            | Fixed Discharge  | 100          | 1.0        | 0.01       | 0.0        | 0.0    |
|                                                                         | 6                | Canal Bu                | 542175           | p10       |            | Fixed Discharge  | 00           | 2          | 0.01       | 0.0        | 0.0    |
|                                                                         | 7                | Canal Phr               | 25               | p9        |            | Fixed Discharge  | 100          | 10         | 0.01       | 0.5        | 0.5    |
|                                                                         | 8                | Canal Pas               | 25               | n4        |            | Fixed Discharge  | 200          | 1          | 05         | 05         | 05     |
|                                                                         | 9                | Canal Ru                | 2.5              | p6        |            | Fixed Discharge  | 100          | 2          | 0.01       | 0.5        | 0.5    |
|                                                                         | 10               | Canal Pre               | 2.5              | p7        |            | Fixed Discharge  | 100          | 0.8        | 0.01       | 0.5        | 0.5    |
|                                                                         | 11               | Canal Pra               | 2.5              | p8        |            | Fixed Discharge  | 100          | 0.5        | 0.01       | 0.5        | 0.5    |
|                                                                         | 12               | Canal Ra                | 2.5              | p5        |            | Fixed Discharge  | 100          | 4.3        | 0.5        | 0.5        | 0.5    |
|                                                                         | 13               | Canal_Bo                | 2.5              | p1        |            | Fixed Discharge  | 100          | 2.5        | 0.5        | 0.5        | 0.5    |
|                                                                         | 14               | Canal_Ch                | 2.5              | p15       |            | Fixed Discharge  | 100          | 2.8        | 0.5        | 0.5        | 0.5    |
|                                                                         |                  |                         |                  |           |            |                  |              |            |            |            |        |
| Ready                                                                   |                  |                         |                  | No Tracki | na         |                  |              |            | Sele       | ct Objecto |        |
| roady                                                                   |                  |                         |                  | no tracki | 116        |                  |              |            | Jele       | cr objects |        |

Figure 3.4.4

Pumps in Network file (DHI-MIKE M/P study model)

## 3.5 Boundary Condition

### 3.5.1 Boundary Condition of River Network Model (inflow and tide)

boundary In unsteady flow analysis, conditions are given at upstream/downstream end and to middle of river networks as shown in Figure 3.5.1. At riverhead and dam site. calculated hydrograph or released water from dams (observed value) shall be given as upper boundary condition. At lowland area where runoff from sub catchments area flows into river separately, calculated runoff shall be distributed equally along the rivers/canals (See Figure 3.5.2).

At the estuary of the river, tidal level of the Gulf of Thailand shall be given as a lower boundary condition. Here, observed tidal level at Pom Phurachul station and Samut Sakhorn station are given to estuary of the Chao Phraya River and the Tachin River respectively.

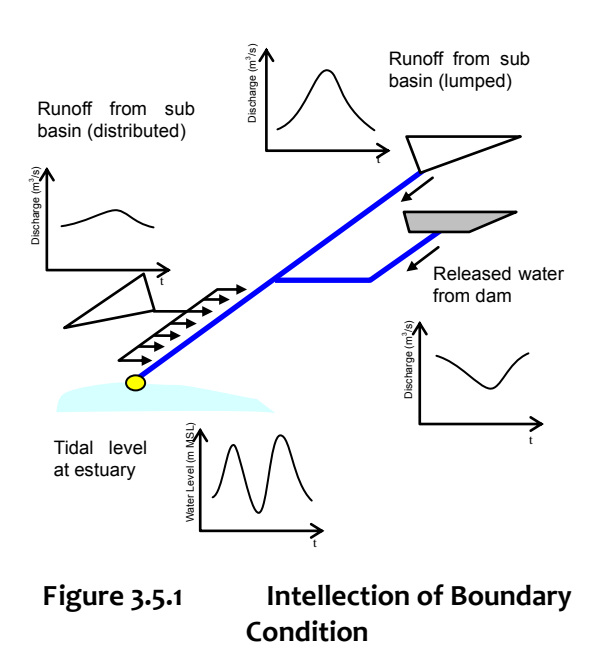

#### 3.5.2 Correction of Downstream Boundary Data (tide)

Table 3.5.1 shows tidal stations employed as lower boundary. For setting accurate boundary condition, observation data at tidal stations is appropriately corrected based on the benchmark survey conducted in 2012.

| Boundary       | River Mouth       | Tidal station |  |  |
|----------------|-------------------|---------------|--|--|
|                | Ta Chin River     | Samut Sakhorn |  |  |
| Lower Boundary | Chao Phraya River | Pomprachul    |  |  |

Table 3.5.1Boundary Conditions of Downstream

#### (1) Chaophraya River

Tidal data for Chaophraya river mouth shall be given based on the RID TC.54 station data located at Pom Phrachul. Since observed values at TC.54 is supposed to be higher approximately 29cm than the actual values on average, according to the benchmark comparison, values after reduction of 29cm shall be given to the calculation (See Figure 3.5.4). Error and missing data shall be compensated with the astronomical tide level.

#### (2) Ta Chin River

Tidal data for Ta Chin River mouth shall be given the Samut Sakhorn data. Since observed values at Samut Sakhon is supposed to be higher approximately 34cm than the actual one according to the benchmark comparison, values after reduction of 34cm shall be given to the calculation (See Figure 3.5.5). Error and missing data for a few hours shall be filled with the data of before/after the lacked period.

[How to give the calculated runoff to river network in remaining basin (residual area)]

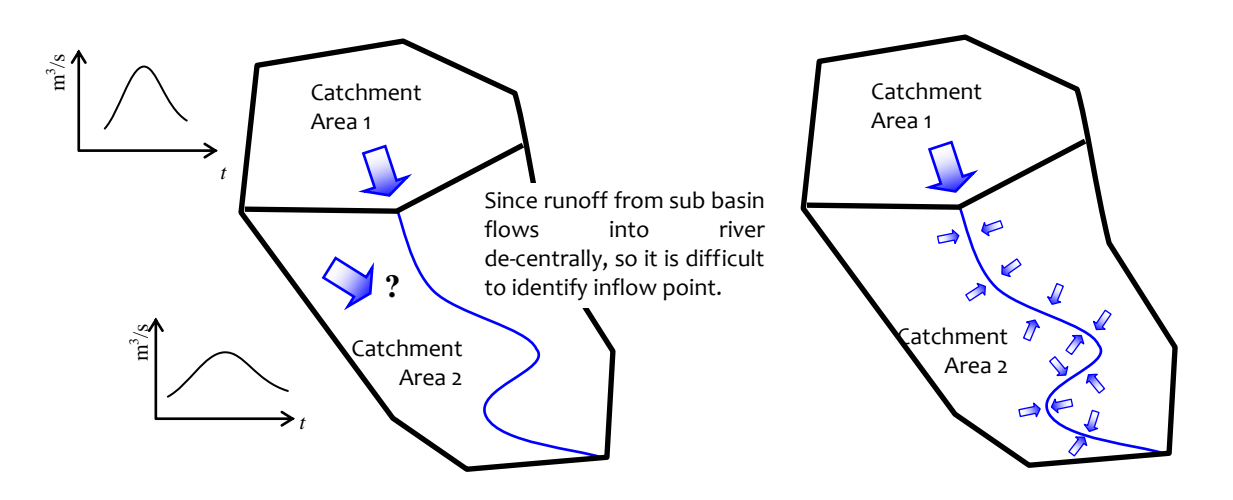

Step 1: Calculate a runoff from sub-basin with NAM module.

Step 2: If inflow points are not identified, a calculated runoff shall be distributed equally along rivers. If hydrological station located in the middle of a basin is used for model calibration, a calculated runoff shall be given in proportion to the area of sub catchment area divided at the hydrological station.

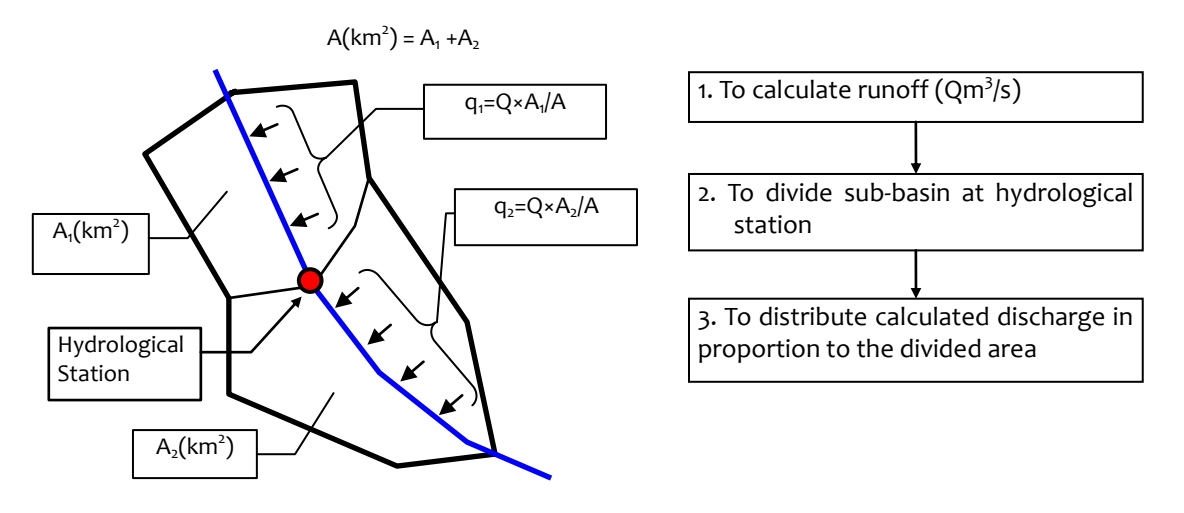

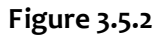

**Distribution of Calculated Runoff** 

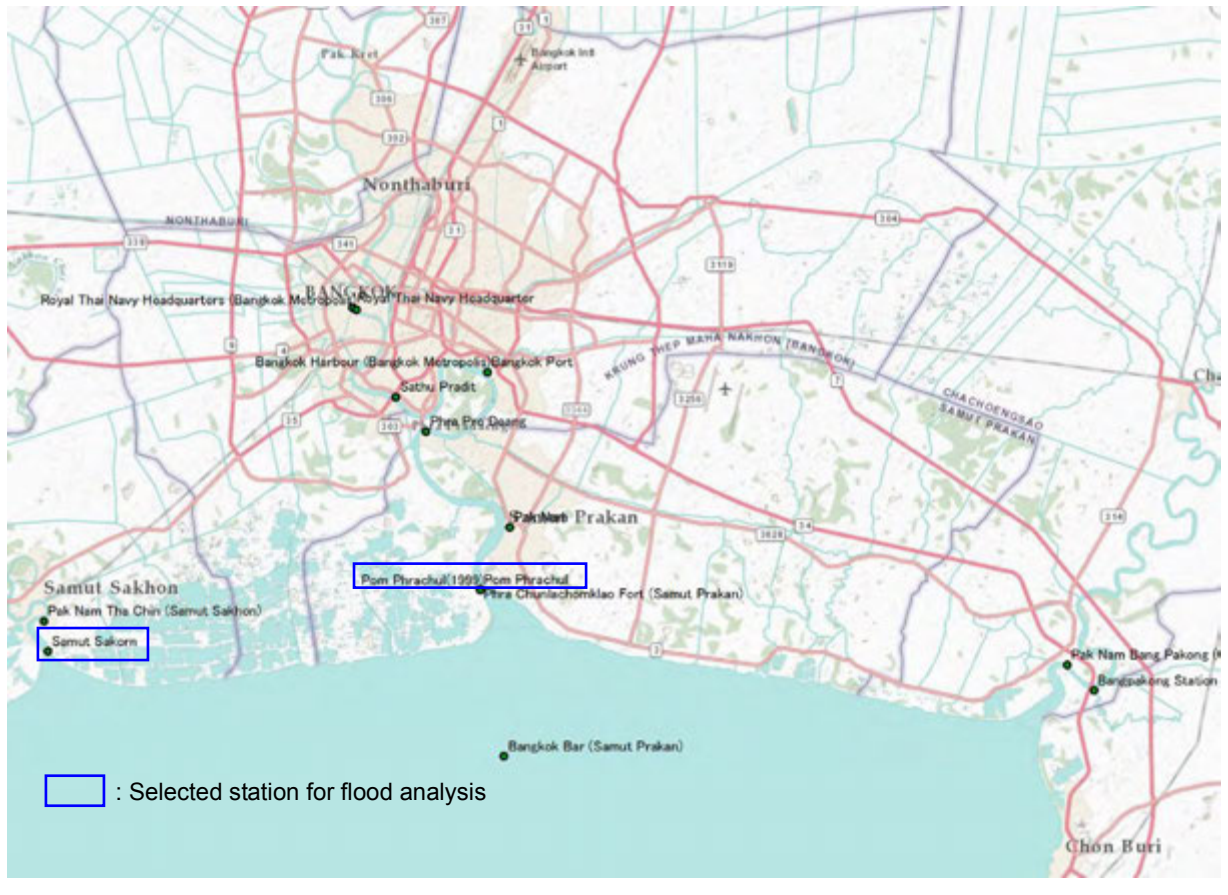

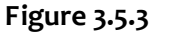

Location of Tide Level Station near Thailand Gulf

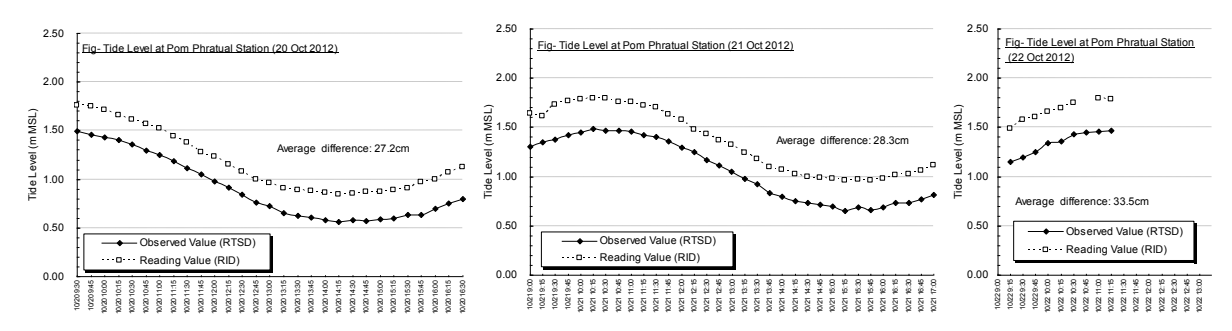

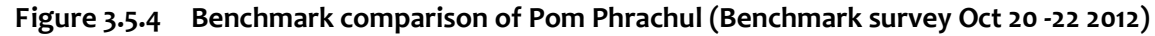

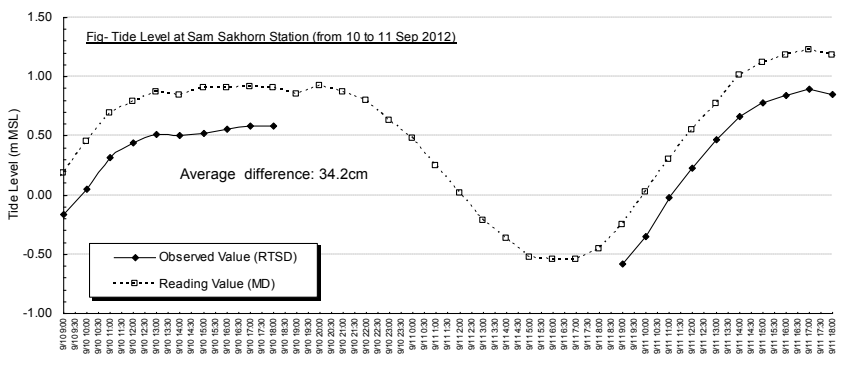

Figure 3.5.5 Benchmark comparison of Samut Sakhorn (Benchmark survey Sep 10 - 11 2012)

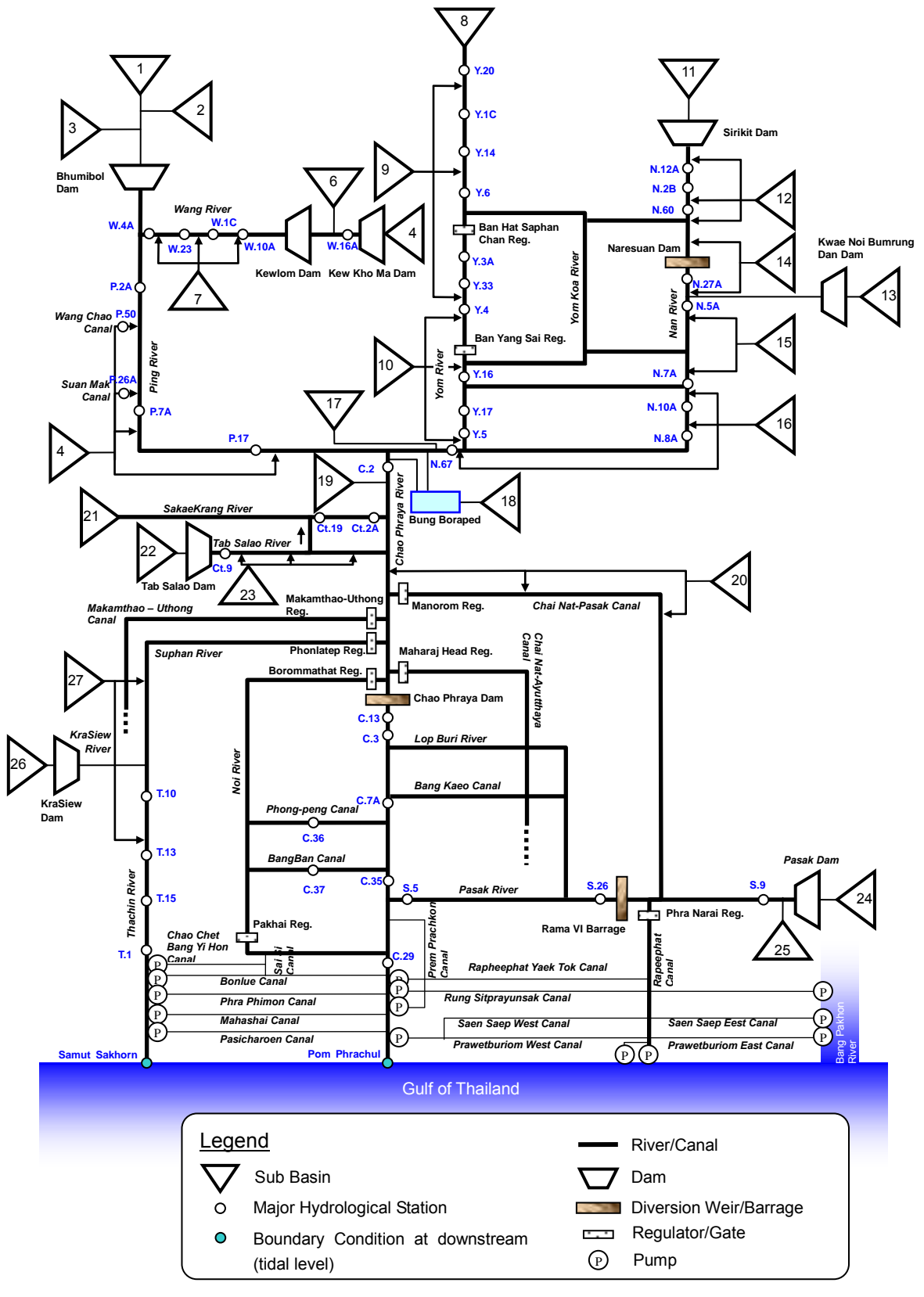

Figure 3.5.6 P

Proposed River Network Model for M/P Study

| ) 🖬 | ¥ 🖬   🐰 🖻 🛍   🖨                                                                       | ð 🤋 💦                                 |                                          |          |               |             |          |
|-----|---------------------------------------------------------------------------------------|---------------------------------------|------------------------------------------|----------|---------------|-------------|----------|
|     | Boundary Description                                                                  | Boundary Type                         | Branch Name                              | Chainage | Chainage Gate | e ID Bounda | y ID     |
|     | Open 🗸                                                                                | Inflow                                | NAN                                      | 449000   |               |             | <u> </u> |
|     | Open                                                                                  | Inflow                                | PING                                     | 256000   | Ō             | 0           |          |
|     | Open                                                                                  | Inflow                                | CHAO PHRAYA                              | 238000   | 0             |             |          |
|     | Onen                                                                                  | Inflow                                | YOM                                      | 597000   | 0             |             |          |
|     | Open                                                                                  | Inflow                                | WANG                                     | 286000   | 0             |             |          |
|     | Onen                                                                                  | Inflow                                | MAE WONG                                 | 141000   | 0             |             |          |
| -   | Open                                                                                  | Inflow                                | TUB SALAO                                | 99000    | ů.            |             |          |
|     | Open                                                                                  | Inflow                                | PASAK                                    | 102000   | 0             |             |          |
| -   | Open                                                                                  | Water Level                           | CHAOPHBAYA                               | 102000   | ů.            |             |          |
| _   | Open                                                                                  | Water Level                           | THACHIN                                  | 0        | 0             |             |          |
| -   | Open                                                                                  | Water Level                           | Canal Chainat- wutthawa                  | 0        | 0             |             |          |
| -   | Open                                                                                  | Inflow                                | Canal Machanthao-Uthong                  | 0        | 0             |             |          |
| _   | Closed                                                                                | 111000                                | Canal_Machanthac=Uthong                  | 104902   | 0             |             |          |
| _   | Olused                                                                                | Water Level                           | Canal_Machanimau=Uthong                  | 104003   | 0             |             |          |
| _   | Open                                                                                  | Water Level                           | Canal Daverthumon                        | U        | 0             |             |          |
| _   | Open                                                                                  | Water Level                           | Canal_Prawetourirom_east                 | 0        | 0             |             |          |
|     | Open                                                                                  | water Level                           | Canal_Kaphiphat                          | U        | 0             |             |          |
|     | Upen .                                                                                | water Level                           | Canai_west_Raphiphat                     | U        | 0             |             |          |
|     | Ulosed                                                                                |                                       | Canal_Pasicharoen                        | 30802    | U             |             |          |
|     | Ulosed                                                                                |                                       | Canal_Mahasawat                          | 36670    | U             |             |          |
|     | Closed                                                                                |                                       | Canal_Phra_Phimon                        | 37105    | 0             |             |          |
|     | Closed                                                                                |                                       | Canal_Bonlue                             | 42463    | 0             |             |          |
|     | Closed                                                                                |                                       | Canal_Sai_Si                             | 38134    | 0             |             |          |
|     | Closed                                                                                |                                       | Canal_Chainat-Ayutthaya                  | 118433   | 0             |             |          |
|     | Closed                                                                                |                                       | Canal_Rung_Sitprayunsak                  | 54320    | 0             |             |          |
|     | Closed                                                                                |                                       | Canal_Prem_Prachakon                     | 49246    | 0             |             |          |
|     | Closed                                                                                |                                       | BungBRP                                  | 1000     | 0             |             |          |
|     | Closed                                                                                |                                       | BungBWP                                  | 1000     | 0             |             |          |
|     | Point Source                                                                          | Inflow                                | THACHIN                                  | 240770   | 0             |             |          |
|     | Point Source                                                                          | Inflow                                | NAN                                      | 236000   | 0             |             |          |
|     | Open                                                                                  | Inflow                                | Lev break1                               | 1000     | 0             |             |          |
|     | Onen                                                                                  | Inflow                                | Lev break2                               | 1000     | 0             |             |          |
| _   | Open                                                                                  | Inflow                                | Lev break4                               | 500      | 0             |             |          |
|     | Onen                                                                                  | Inflow                                | Lev break5                               | 500      | 0             |             |          |
| _   | Open                                                                                  | Inflow                                | Lev break6                               | 2000     | 0             |             |          |
|     | Open                                                                                  | Inflow                                | Lev break7                               | 2000     | 0             |             |          |
| -   | Open                                                                                  | Inflow                                | Lev break8                               | 500      | 0             |             |          |
| _   | Closed                                                                                | 4111077                               | PING NAN                                 | 000      | 0             |             |          |
| -   | Closed                                                                                |                                       | PING NAN                                 | 100000   | 0             |             |          |
| _   | Olused                                                                                |                                       | T ING NHIN                               | 103000   | 0             |             |          |
| Inc | lude HD calculation<br>lude AD boundaries<br>Data Type TS Type<br>Discharge: [TS File | File / Value<br>Discharge_2011_100.d, | <mark>∣TS Info</mark><br>JEda)Sirikit_ou |          |               | _           |          |
|     |                                                                                       |                                       |                                          |          |               |             |          |

# 3.5.3 Boundary Condition in DHI-MIKE M/P study model

Figure 3.5.7 B

Boundary file (DHI-MIKE M/P study model)

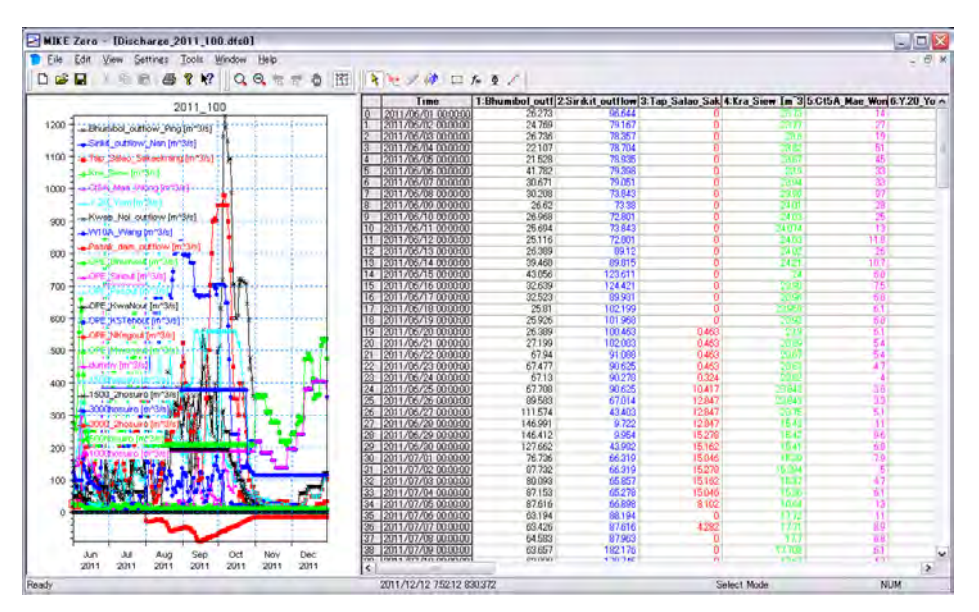

Figure 3.5.8 Boundary data in dfso file (DHI-MIKE M/P study model)

| <u>File E</u> dit <u>V</u> iew <u>N</u> etwork <u>L</u> ayers | <u>S</u> ettings | <u>₩</u> indow <u>H</u> elp | 1               |                   |            | -        |
|---------------------------------------------------------------|------------------|-----------------------------|-----------------|-------------------|------------|----------|
| 🖻 🖬   % 🖻 🛍   🗇 📍 🕅                                           |                  |                             |                 |                   |            |          |
| arview                                                        | Catalan          |                             | C               |                   |            |          |
| Network                                                       | Catchin          | ent D'ennitions             | Com             | lection to branci | 105        |          |
| Routing                                                       | Name             | Ping_D                      | Bran            | nch name          | PING       |          |
| Runoff/groundwater links                                      | Area             | 1668.7                      | Ups             | tream Chainage    | 199000     | 7        |
| MIKE SHE links (0)                                            |                  |                             |                 | Chains            | 250000     | - 1      |
| Grid points                                                   |                  |                             | DOV             | vristream criaina | ge 206000  |          |
|                                                               | <- Overvie       | M                           |                 |                   |            |          |
|                                                               |                  |                             |                 | I Decesh          | LIC        |          |
|                                                               |                  | Name                        | Area            | Name              | Chainage   | Chainage |
|                                                               | 1                | Ping_D                      | 1668.7          | PING              | 199000     | 256000   |
|                                                               | 2                | _ Ping_D                    | 3783.8          | PING              | 136000     | 199000   |
|                                                               | 3                | _ Ping_D                    | 2392.3          | PING              | 62500      | 136000   |
|                                                               | 4                | Ping D                      | 210.3           | PING              | 0,000      | 39500    |
|                                                               | 6                | Wiang D                     | 1471.9          | WANG              | 241000     | 285000   |
|                                                               | 7                | Wang D                      | 4629.1          | WANG              | 124000     | 241000   |
|                                                               | 8                | Wang D                      | 1037.9          | WANG              | 72000      | 124000   |
|                                                               | 9                | Wang D                      | 878.4           | WANG              | 30000      | 72000    |
|                                                               | 10               | Yom_M                       | 4476.1          | YOM               | 530000     | 597000   |
|                                                               | 11               | Yom_M                       | 2723.9          | YOM               | 363000     | 530000   |
|                                                               | 12               | _Yom_M                      | 903.7           | YOM               | 339000     | 363000   |
|                                                               | 13               | Yom_M                       | 1298            | YOM               | 316000     | 339000   |
|                                                               | 14               | Yom_M                       | 496             | YOM               | 294000     | 316000   |
|                                                               | 10               | Yom_M                       | 2222.4          | YUM               | 276000     | 294000   |
|                                                               | 10               | Yom_D                       | 3324.1          | YOM               | 1 /2000    | 276000   |
|                                                               | 19               | U                           | 2021.5          | YOM               | 54000      | 122000   |
|                                                               | 10               | Yom D                       | 135.9           | YOM               | 0          | 54000    |
|                                                               | 20               | Nan M1                      | 3669            | NAN               | 372000     | 444000   |
|                                                               | 21               | Nan M1                      | 1991.1          | NAN               | 339000     | 372000   |
|                                                               | 22               | Nan_M2                      | 730.9           | NAN               | 266000     | 339000   |
|                                                               | 23               | Nan_M2                      | 1584            | NAN               | 221000     | 266000   |
|                                                               | 24               | Nan_M3                      | 3962.2          | NAN               | 138000     | 221000   |
|                                                               | 25               | Nan_M4                      | 2017.9          | NAN               | 94000      | 138000   |
|                                                               | 26               | Nan_M4                      | 1094            | NAN               | 75000      | 94000    |
|                                                               | 27               | Nan_M4                      | 991<br>17101    | NAN               | 34000<br>0 | 24000    |
|                                                               | 20               |                             | 4786            | BungBWP           | 0          | 1000     |
|                                                               | 30               | Channhrava                  | 1893.9          | chao phrava       | 213000     | 237000   |
|                                                               | 31               | Chaophrava                  | 0               | chao phrava       | 163000     | 213000   |
|                                                               | 32               | Chaophraya                  | 6898.1          | chainat pasa      | 52000      | 166000   |
|                                                               | 33               | Chaophraya_                 | 0               | chaophraya        | 45000      | 141000   |
|                                                               | 34               | Chaophraya                  | 0               | chaophraya        | 0          | 45000    |
|                                                               | 35               | Sakae_Krang                 | 2707.4          | mae_wong          | 0          | 141000   |
|                                                               | 36               | Tab_Salao_D                 | 881.8           | Tub_Salao         | 0          | 99000    |
|                                                               | 37               | Pasak_D                     | 2657.4          | Pasak             | 54000      | 102000   |
|                                                               | 38               | Thachin                     | b1//.6          | Thachin           | 189200     | 31/500   |
|                                                               | 39               | Thachin                     | ZZ39.7<br>457.1 | Thachin           | 139400     | 120400   |
|                                                               | 40               | Thachin                     | 407.1           | Thachin           | 82000      | 123200   |
|                                                               | 41               | Thachin                     | 1642.3          | Thachin           | 02000      | 82000    |
|                                                               | 42               | macrim                      | 1042.0          | machin            |            | 02000    |
|                                                               |                  |                             |                 |                   |            |          |
|                                                               | <                |                             |                 |                   |            |          |

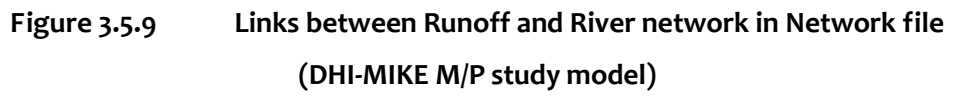

# CHAPTER 4 Inundation Model

### 4.1 Outline

For inundation analysis in flood plain, two-dimensional unsteady flow analysis model shall be employed. Outline of the model and schematic diagram of two-dimensional unsteady analysis are shown in Table 4.1.1 and Figure 4.1.1 respectively.

Table 4.1.1

**Outline of Inundation Model** 

| Items                 | Contents                                                                   |  |  |  |  |  |
|-----------------------|----------------------------------------------------------------------------|--|--|--|--|--|
| Software              | DHI-MIKE-FLOOD                                                             |  |  |  |  |  |
| Grid Size             | 2,000m                                                                     |  |  |  |  |  |
|                       | X: 338,000 - 838,000                                                       |  |  |  |  |  |
| Modeling Area         | Y: 1,460,000 - 2,210,000                                                   |  |  |  |  |  |
|                       | (coordinate system: WGS84 UTM Zone 47N)                                    |  |  |  |  |  |
| Flovation             | Average elevation is set up based on the result of aviation survey (LiDAR) |  |  |  |  |  |
| Elevation             | conducted on 2012                                                          |  |  |  |  |  |
| Roughness Coefficient | Set up with land use in 2011                                               |  |  |  |  |  |
| Continuous Structuro  | Major roads, King's Dike (Bangkok), Surrounding dike (major urban area).   |  |  |  |  |  |
| continuous structure  | Height of structure is set up from LiDAR data                              |  |  |  |  |  |

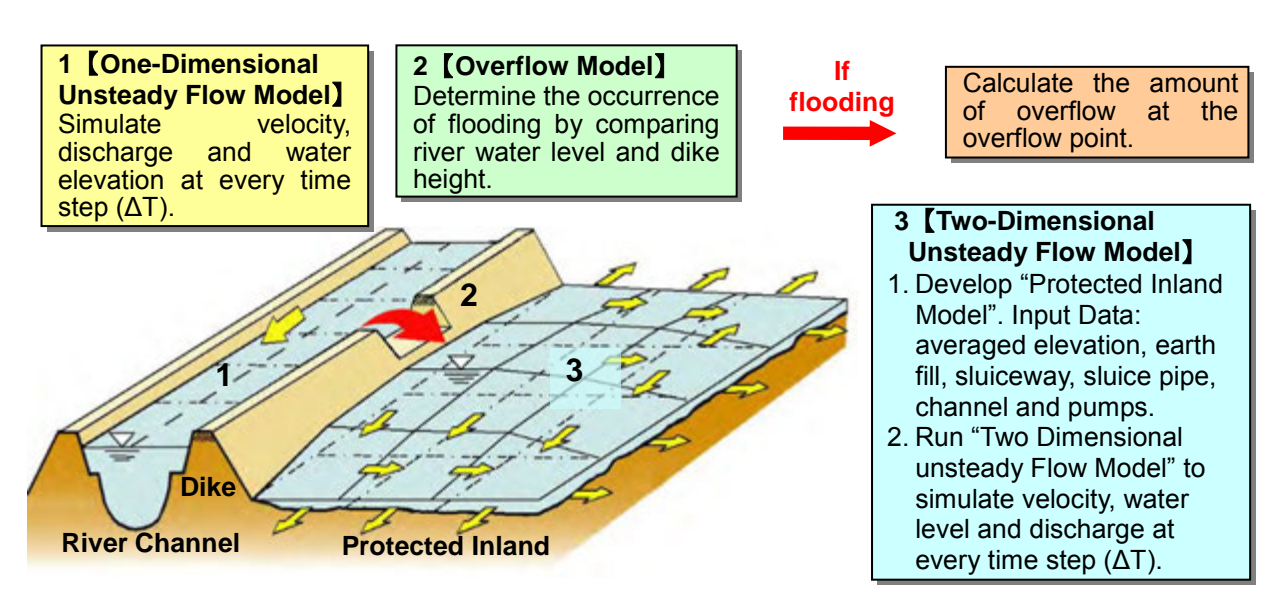

Figure 4.1.1 Schematic Diagram of Inundation Analysis Model

# 4.2 Model Parameters

# 4.2.1 Elevation of Flood Plain

Average ground elevation of flood plain model is made from the aerial survey conducted by JICA LiDAR Team on 2012, which has high density and accuracy. In the study, considering current computing power, inundation analysis shall be conducted with 2,000m grid.

| Items                                                  | Description                                                                                           | Remarks                                                                                                    |  |  |  |  |  |
|--------------------------------------------------------|----------------------------------------------------------------------------------------------------|----------------------------------------------------------------------------------------------------|--|--|--|--|--|
| Term                                                   | March 2012                                                                                            |                                                                                                    |  |  |  |  |  |
| Re-solution Observation Density: point/4m <sup>2</sup> |                                                                                                    | In the study, grid-size of 2,000m is employed for flood analysis.                                                                                                    |  |  |  |  |  |
| Area                                                   | X: 396,000 - 808,000 m<br>Y: 1,460,000 - 2,044,000 m<br>*Coordination system:<br>WGS1984 UTM Zone 47N | Elevation data in the military area was not<br>provided due to the security regulation. That<br>area and out of the observation area of LiDAR<br>data shall be complemented with spot height of<br>topographic map of 1/50,000 scale. |  |  |  |  |  |

| Table 4.2.1 | Elevation Data (LiDAR Data) |
|-------------|-----------------------------|
|-------------|-----------------------------|

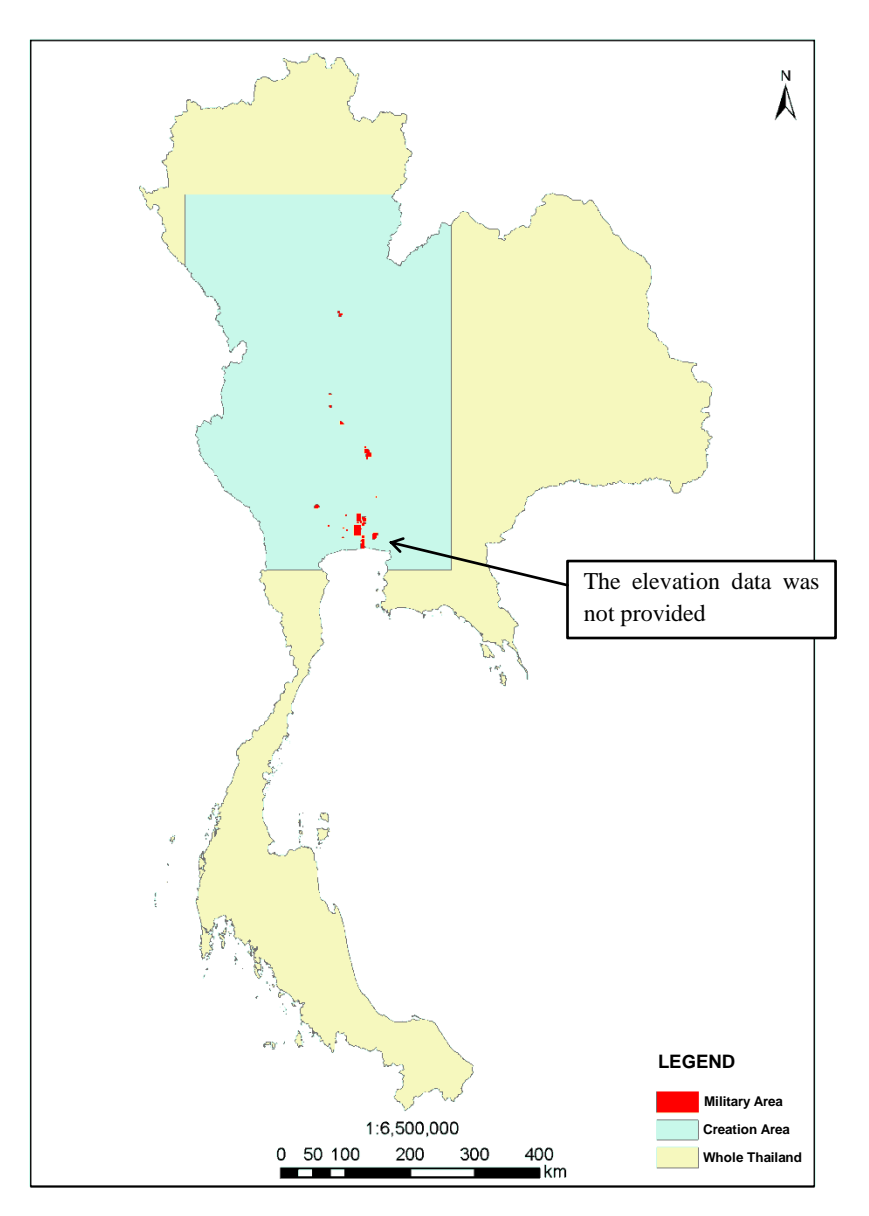

Figure 4.2.1 Produced Area of Elevation Data

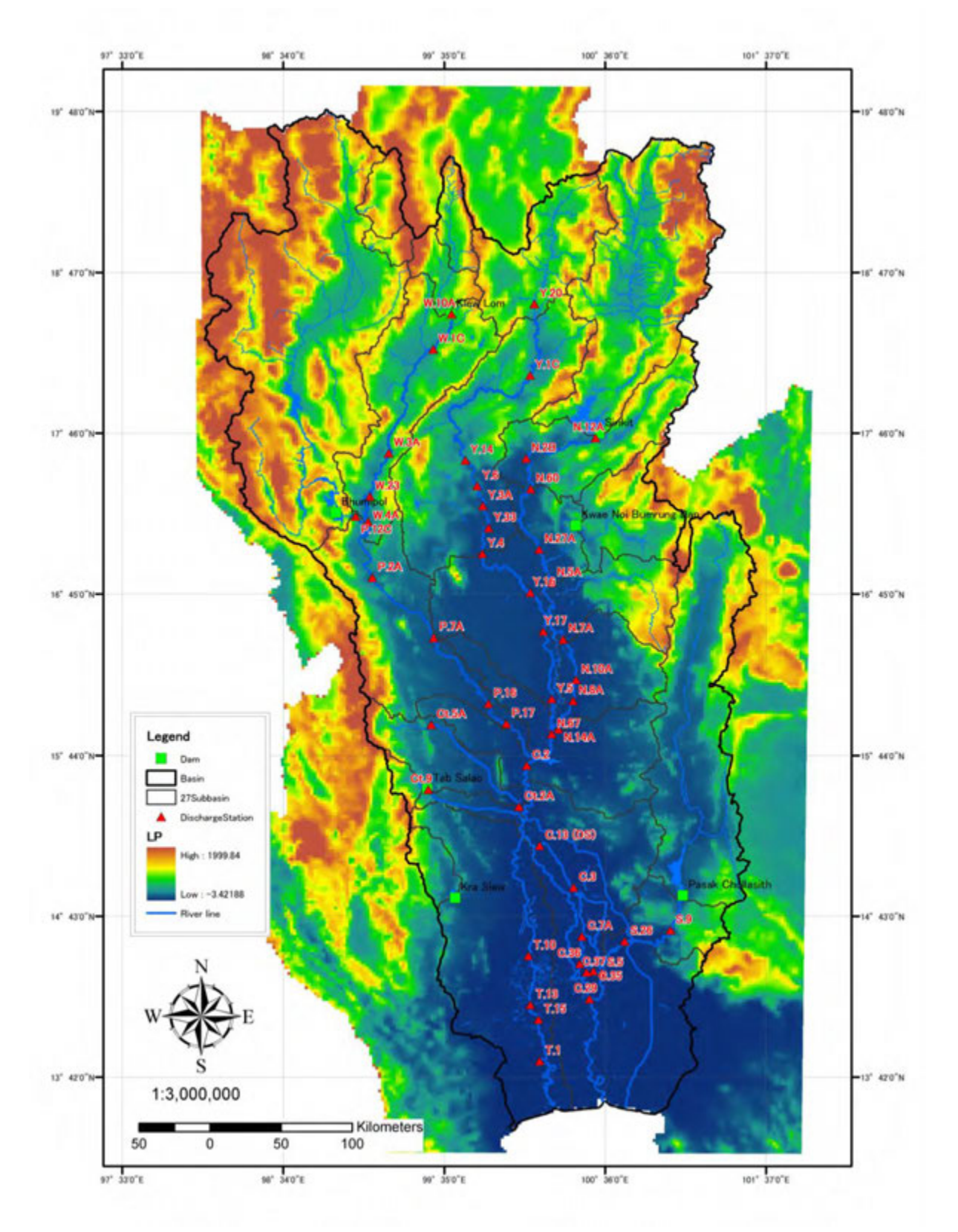

Figure 4.2.2 Ground Elevation from the LiDAR Data (Grid Size: 2,000m)

## 4.2.2 Roughness Coefficient of Flood Plain

Table 4.2.2

Based on the land use condition from LANDSAT 2011 (observed from 2009 to 2010), roughness coefficient shall be set up. According to the standard values<sup>3</sup>, roughness coefficient of flood plain for agriculture, road and others are defined as 0.060, 0.047 and 0.050 respectively. If more than two categories of land use are included in a mesh, roughness coefficient of the mesh shall be calculated in proportion to the ratio of area.

Land use map and initial roughness coefficient are shown in Figure 4.4.1 and Figure 4.4.2.

| Items            | Description |
|------------------|-------------|
| Data             | LANDSAT2    |
| Observation Term | 2009 – 2010 |
| Data Type        | Raster Data |

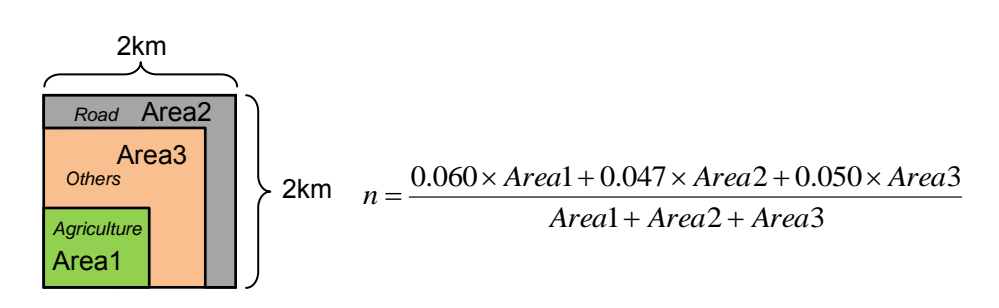

Data Source of Land Use

Figure 4.2.3 Roughness Coefficient of Flood Plain mesh (Grid Size: 2,000m)

#### 4.3 Structure

#### 4.3.1 Continuous Structure

Continuous structures such as main national roads, king's dike and ring dike of major urban areas shall be built in the flood inundation model, which would have an influence on inundated flows. The outline of modeled continuous structures and the locations are shown in Table 4.3.1 and Figure 4.4.3.

| Туре | Name                                                               | Description                                                   |  |  |  |
|------|--------------------------------------------------------------------|---------------------------------------------------------------|--|--|--|
|      | Kings Dike                                                         | Total Length: 156km<br>Height of embankment: 0 to 3 (m MSL)   |  |  |  |
| Dike | Ring Dike                                                          | Total Length: 530km<br>Height of embankment: 0 to 4 (m MSL)   |  |  |  |
|      | Economic zone                                                      | Total Length: 126km<br>Height of embankment: 0 to 3 (m MSL)   |  |  |  |
| Road | Major national roads<br>Route number: 1, 2, 3, 4, 7,<br>and 9 etc. | Total Length: 1,376km<br>Height of embankment: 0 to 4 (m MSL) |  |  |  |

Table 4.3.1Continuous Structures built in the Model

<sup>&</sup>lt;sup>3</sup> Simulation Manual on Inundation (draft version) by Public Works Research Institute, Japan 1996

#### 4.3.2 Dike Break (2011 recreation)

In 2011yr flood, dike breaks happened at approximately ten places of left side along the Chao Phraya River as shown in Figure 4.3.1. This model would take account of dike breaks for re-production calculation since the water volume flowing down to the sea would decrease due to inundation.

To simulate the phenomenon of dike break, water gates would be set at dike break point. When the river water level rises up to the height of overflow, river water is spilled into the flood plain. Height of overflow shall be set-up based on the ground elevation near dike break point, and width of dike break would be set-up the following table obtained by the result of site survey.

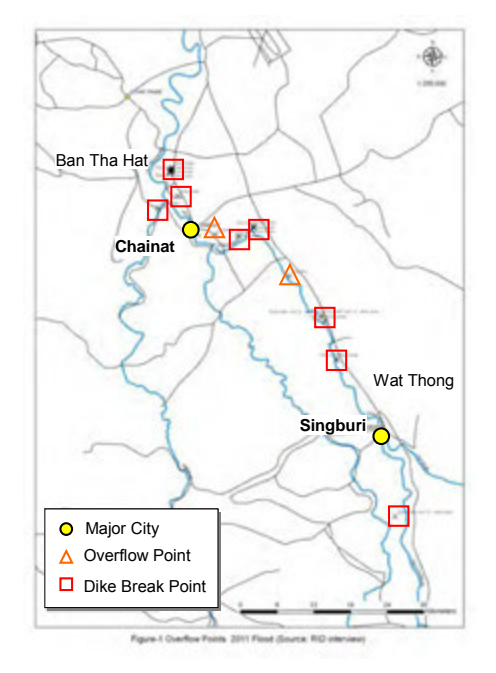

Figure 4.3.1

Dike Break Points (2011yr)

Table 4.3.2

Result of Site Survey on Dike Break (2011yr)

|     |                              |             |                 | Location            | Location        | Length of     |       | Date of        |                                             |                 |  |    |              |  |
|-----|------------------------------|-------------|-----------------|---------------------|-----------------|---------------|-------|----------------|---------------------------------------------|-----------------|--|----|--------------|--|
| No. | Location                     | Side        | Туре            | LOCATION (unstream) | (dournstroom)   | broken        | Date  | emergency      | Remarks                                     |                 |  |    |              |  |
|     |                              |             |                 | (upstream)          | (downstream)    | dike/overflow |       | rehabilitation |                                             |                 |  |    |              |  |
|     |                              |             | ~               | N15 16' 09.55"      | N15 16' 09.19"  |               | 2011/ |                |                                             |                 |  |    |              |  |
| 1   | Chinat front dike_cross-dike | Left        | Dike break      | E100 05' 26.41"     | E100 05' 27.00" | 20            | 9/22  | Not yet        |                                             |                 |  |    |              |  |
|     | _                            |             |                 | N15 16' 09.05"      | N15 16' 09.18"  |               | 2011/ |                |                                             |                 |  |    |              |  |
| 2   | Chinat front dike_cross-dike | Left        | Dike break      | E100.05' 30.16"     | E100 05' 32.86" | 80            | 9/22  | Not yet        |                                             |                 |  |    |              |  |
|     |                              |             |                 | N15 16' 14.53"      | N15 16' 13.55"  |               | 2011/ |                |                                             |                 |  |    |              |  |
| 3   | Local road                   | Left        | Dike break      | E100 05' 31.42"     | E100 05' 34.98" | 110           | 9/22  | Not yet        |                                             |                 |  |    |              |  |
|     | Chinat main dike along route |             |                 | N15 16'30.63"       | N15 16' 27.62"  |               | 2011/ |                |                                             |                 |  |    |              |  |
| 4   | No.1                         | Left        | Dike break      | F100 05' 40.69"     | E100 05' 40.32" | 100           | 9/22  | 2011/10/28     |                                             |                 |  |    |              |  |
|     | Chinat main dike along route |             |                 | N15 16' 20.05"      | N15 16' 17.78"  |               | 2011/ |                |                                             |                 |  |    |              |  |
| 5   | No.1                         | Left        | Dike break      | E100 05' 38.26"     | E100 05' 37.96" | 70            | 9/22  | 2011/10/28     |                                             |                 |  |    |              |  |
|     | Chinat main dike along route |             |                 | N15 16' 13.86"      | N15 16' 13.41"  |               | 2011/ |                |                                             |                 |  |    |              |  |
| 6   | No.1                         | Left        | Dike break      | E100 05' 36.88"     | E100 05' 36.75" | 15            | 9/22  | 2011/10/28     |                                             |                 |  |    |              |  |
|     | Chinat main dike along route |             |                 | N15 16' 08.13"      | N15 16' 07.29"  |               | 2011/ |                |                                             |                 |  |    |              |  |
| 7   | No.1                         | Left        | Dike break      | E100 05' 35.27"     | E100 05' 35.07" | 30            | 9/22  | 2011/10/28     |                                             |                 |  |    |              |  |
|     | Chinat main dike along route |             |                 | N15 13' 59.50"      | Unknown         |               | 2011/ |                | length is estimated                         |                 |  |    |              |  |
| 8   | No.1, near hill              | Left        | Dike break      | E100 06' 11.57"     |                 | 100           | 9/22  | Completed      | value                                       |                 |  |    |              |  |
|     |                              |             |                 | N15 10' 35.06"      | Unknown         |               |       |                | Spillway established                        |                 |  |    |              |  |
| 9   | Upstream of 2km from Chao    | Left        | Overflow        |                     |                 | 1,000         | 2011/ |                | on the road,                                |                 |  |    |              |  |
| -   | Phra Dam, Spiliway           |             |                 | E100 09' 36.53"     |                 |               | 9/18  |                | 17.0MSL(estimated)                          |                 |  |    |              |  |
| 40  | Downstream of 2km from       | Loft        | Dike break      | N15 10' 22.83"      | N15 10' 26.30"  | 200           | 2011/ | Netwot         |                                             |                 |  |    |              |  |
| 10  | Chao Phra Dam                | Lett        | Dike break      | E100 11' 39.65"     | E100 11' 45.13" | 200           | 9/22  | Not yet        |                                             |                 |  |    |              |  |
|     | Downstream of 5km from       | 1.4         | Dilya hasalı    | N15 11' 13.41"      | N15 11' 14.40"  | 6-            | 2011/ | Network        |                                             |                 |  |    |              |  |
| 11  | Chao Phra Dam                | Lett        | Dike break      | E100 13' 01.43"     | E100 12' 59.47" | 05            | 9/22  | Not yet        |                                             |                 |  |    |              |  |
| 42  | Downstream of 5km from       | Loft        | Dike break      | N15 11' 09.95"      | N15 11' 11.46"  | 100           | 2011/ | Netwot         |                                             |                 |  |    |              |  |
| 12  | Chao Phra Dam                | Leit        | DIKE DI Eak     | E100 13' 08.22"     | E100 13' 05.37" | 100           | 9/22  | Not yet        |                                             |                 |  |    |              |  |
|     | Downstroom of Choo Phro      |             |                 | Downstream of       | N15 06' 49.74"  |               | Links |                | coordination of                             |                 |  |    |              |  |
| 13  | Downstream of Chao Phila     | Left        | Overflow        | 1km from Chao       | E100 16! 18 56! | 14,000        | ONKI  | Unknown        | downside is unknown                         |                 |  |    |              |  |
|     | Dam                          |             |                 | Phra Dam            | E100 10 18.50   |               | 00011 |                |                                             |                 |  |    |              |  |
|     | Bang (hom Sri gate in Sing   |             | Dike break      | N15 03' 15.70"      | N15 03' 17.22"  |               | 2011/ |                |                                             |                 |  |    |              |  |
| 14  | Buri region                  | Left        | next to         | F100 10' 13.53"     | F100 10 12 15"  | 60            | 9/13  | 2011/10/12     |                                             |                 |  |    |              |  |
|     |                              |             | water gate      | 2100 19 19199       | 2.000.19.12.119 |               | 51.5  |                |                                             |                 |  |    |              |  |
|     | Downstream of 1km from       |             |                 | N15 02' 51.38"      | N15 02' 49.77   |               | 2011/ |                |                                             |                 |  |    |              |  |
| 15  | Bang Chom Sri gate in Sing   | Left        | Dike break      | E100 19' 32.43"     | E100 19' 33.28" | 55            | 9/14  | 2011/9/30      |                                             |                 |  |    |              |  |
|     | Buri district                |             |                 |                     |                 |               |       |                |                                             |                 |  |    |              |  |
|     | Downstream of 7km from       | 1.4         | Dillas has a la | N14 59' 31.04"      | N14 59' 29.35"  |               | 2011/ |                |                                             |                 |  |    |              |  |
| 16  | district                     | Lett        | Dike break      | E100 20' 36.01"     | E100 20' 36.48" | 55            | 9/17  | 2011/9/30      |                                             |                 |  |    |              |  |
|     | district                     |             |                 | N45 42! 57 84!!     |                 |               |       |                | P-7m 4 dates                                |                 |  |    |              |  |
| 17  | Water Gate at the Tha Chin   | right       | Cate Open       | IN15 12 57.01       |                 |               |       | Unknown        | D=/III, 4 galles                            |                 |  |    |              |  |
| ''  | River (regulator)            | ngin        | Sale Open       | E100 04' 21.70"     |                 |               |       | UNKIOWI        | 220m <sup>3</sup> /s > 350m <sup>3</sup> /s |                 |  |    |              |  |
|     |                              |             | Dike break      | N14 45' 33.04"      | Unknown         |               |       |                | length is estimated                         |                 |  |    |              |  |
| 18  | Phra Ngam Water Gate         | right       | next to         |                     | 0.110.101.11    | 50            | 2011/ | Not yet        | value                                       |                 |  |    |              |  |
|     | (Regulator)                  | (Regulator) | (Regulator)     | (Regulator)         | (Regulator)     | (Regulator)   | ·)    | ingine         | water gate                                  | E100 25' 49.87" |  | 2- | 9/15 Not yet |  |

# 4.4 Boundary Condition

## 4.4.1 Infiltration

In this study, 10 mm/day is set to each grid of flood plain as the value of infiltration, which includes infiltration volumes into soils and drainage volumes into small drainage systems.

# 4.4.2 Evaporation

Effect of evaporation from flood plain shall be considered when the flood plain is inundated. Unlike through the rainfall-runoff process (refer to 2.3.2), surface water is supposed to evaporate directly from inundated flood plain with minimum loss. Since the amount is nearly equal to the maximum potential value, pan evaporation amount at TMD synoptic station (46 stations) shall be given to grid with Thiessen Method.

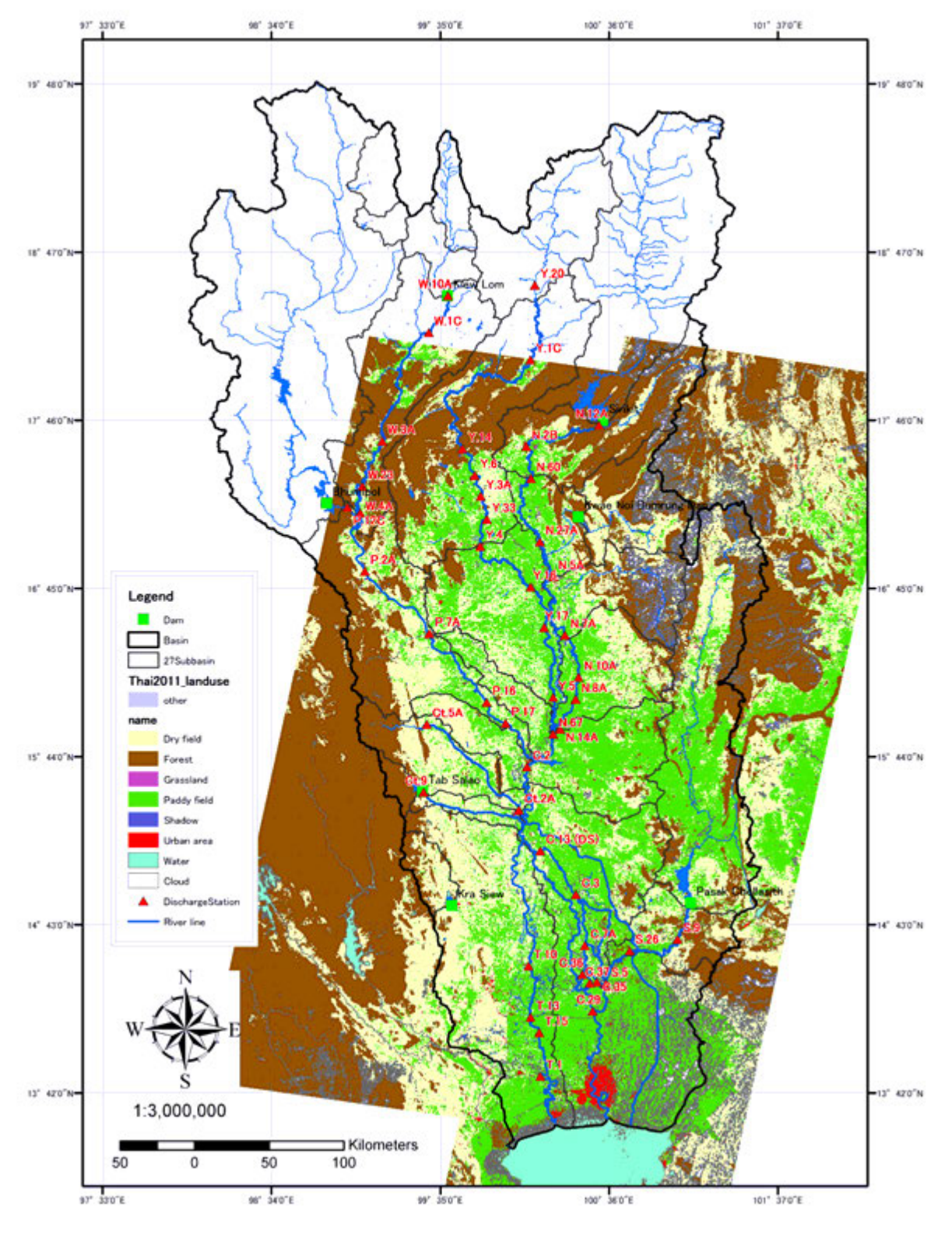

Figure 4.4.1

Land Use Condition (from LANDSAT 2011)

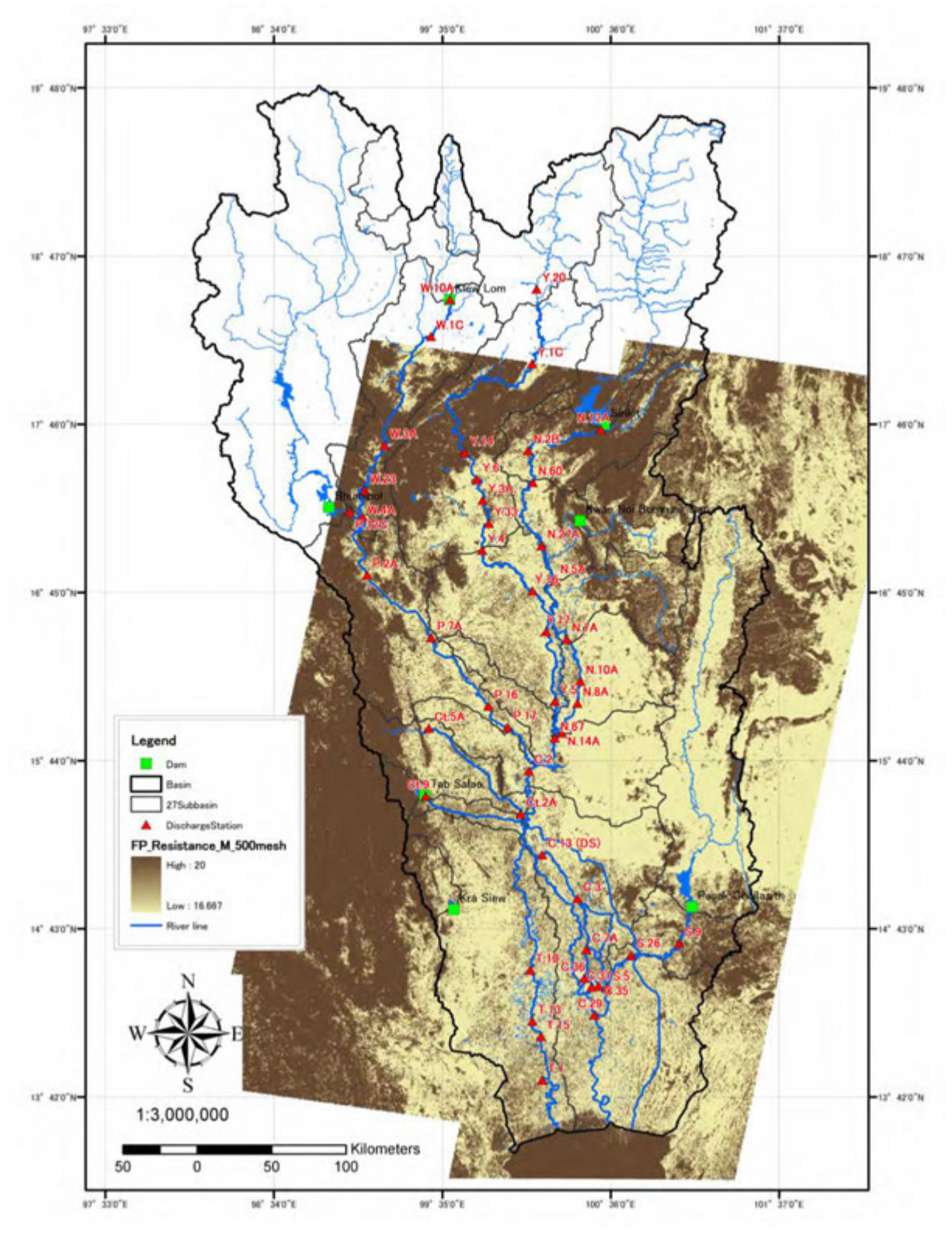

Figure 4.4.2 Roughness Coefficients of Flood Plain (1/n)

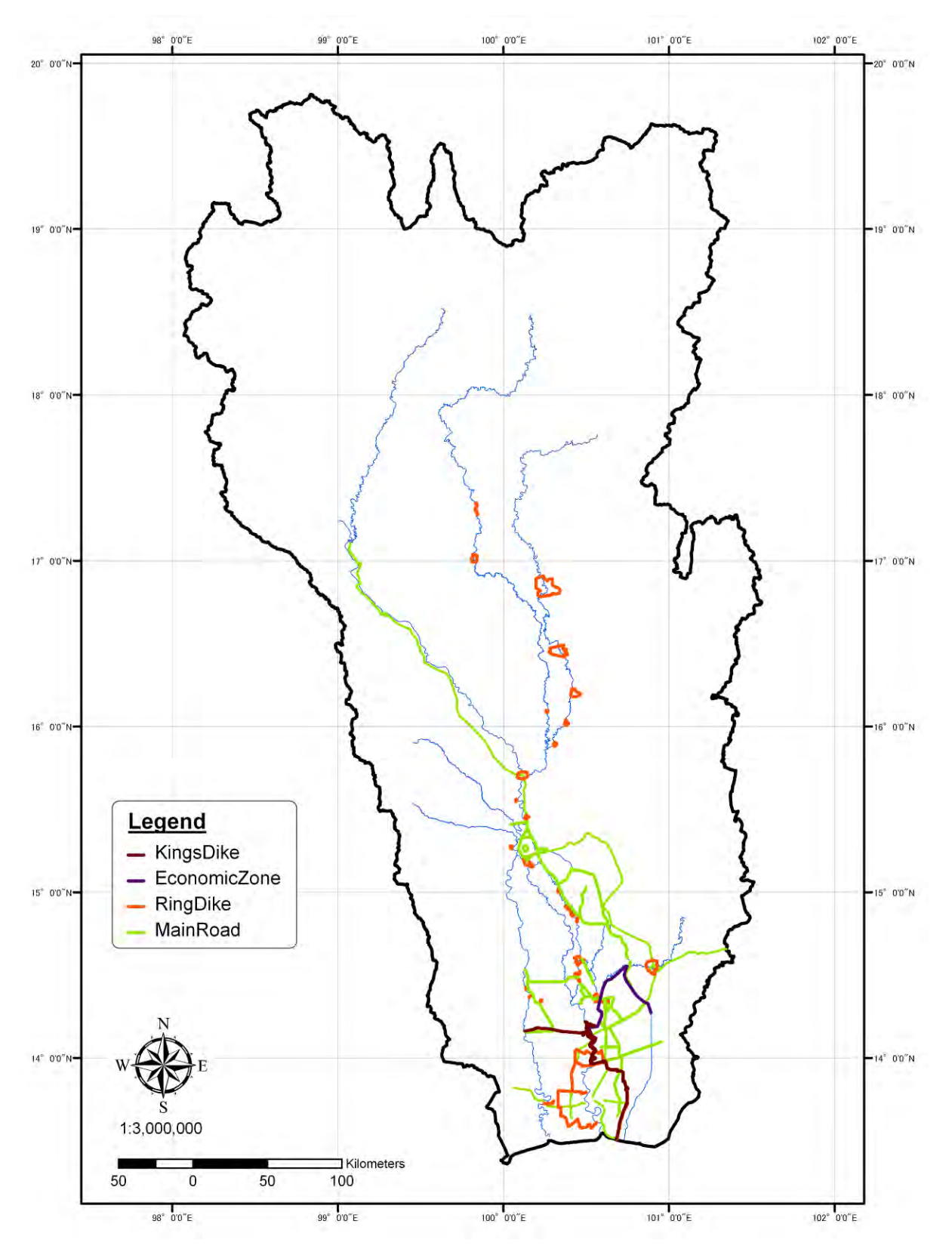

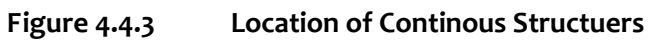

## 4.5 Set up

## 4.5.1 Set up inundation model in DHI-MIKE M/P study model

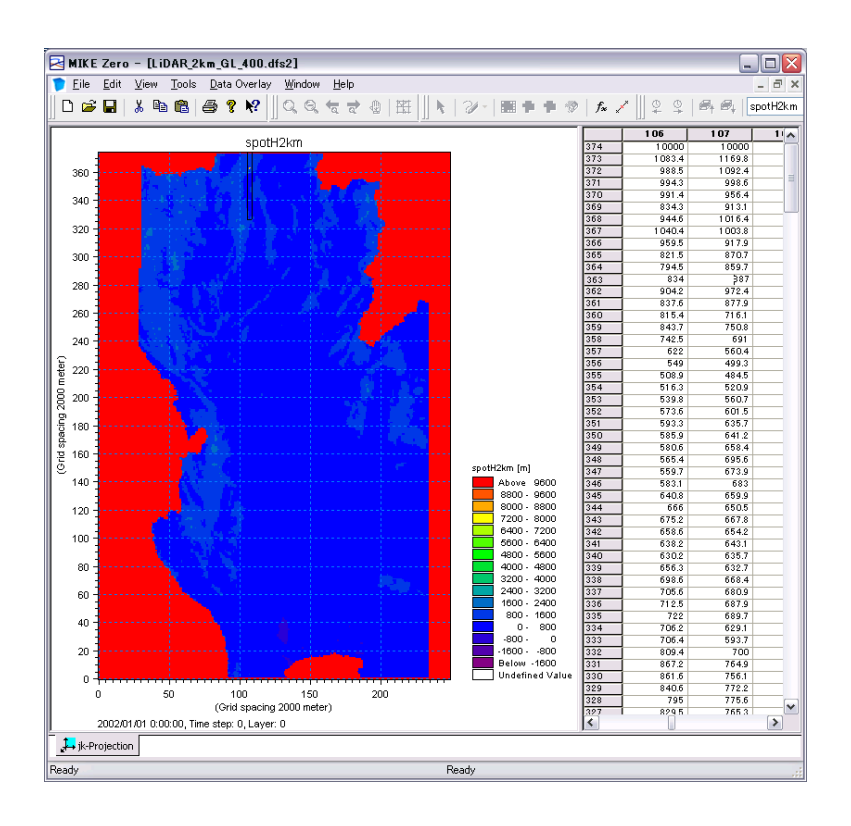

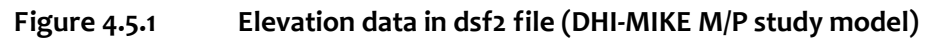

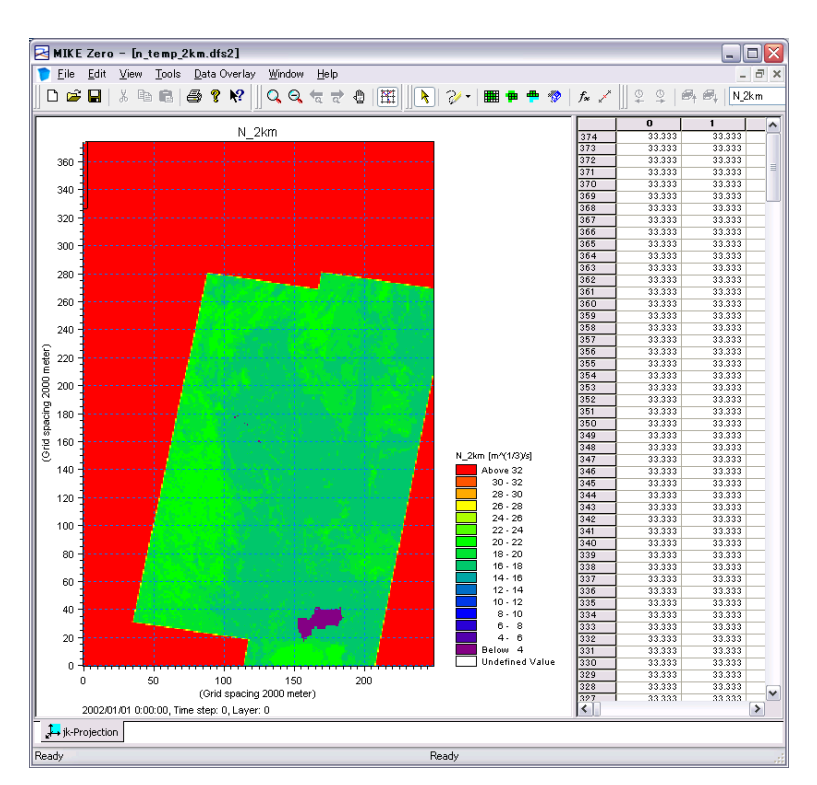

Figure 4.5.2 Roughness coefficient in dsf2 file (DHI-MIKE M/P study model)

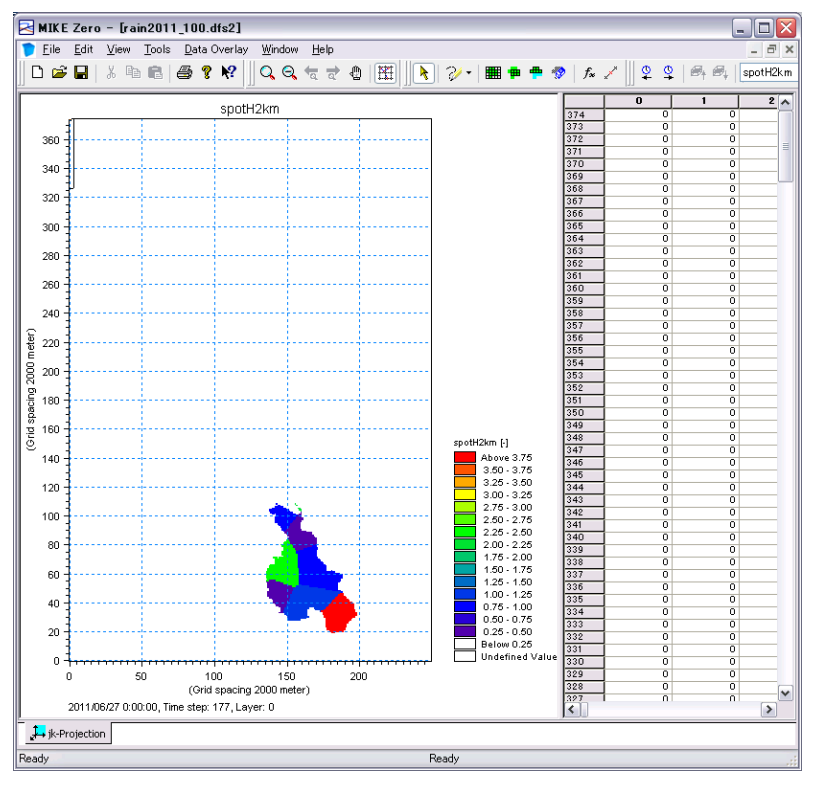

Figure 4.5.3 Inland Rainfall in dsf2 file (DHI-MIKE M/P study model)

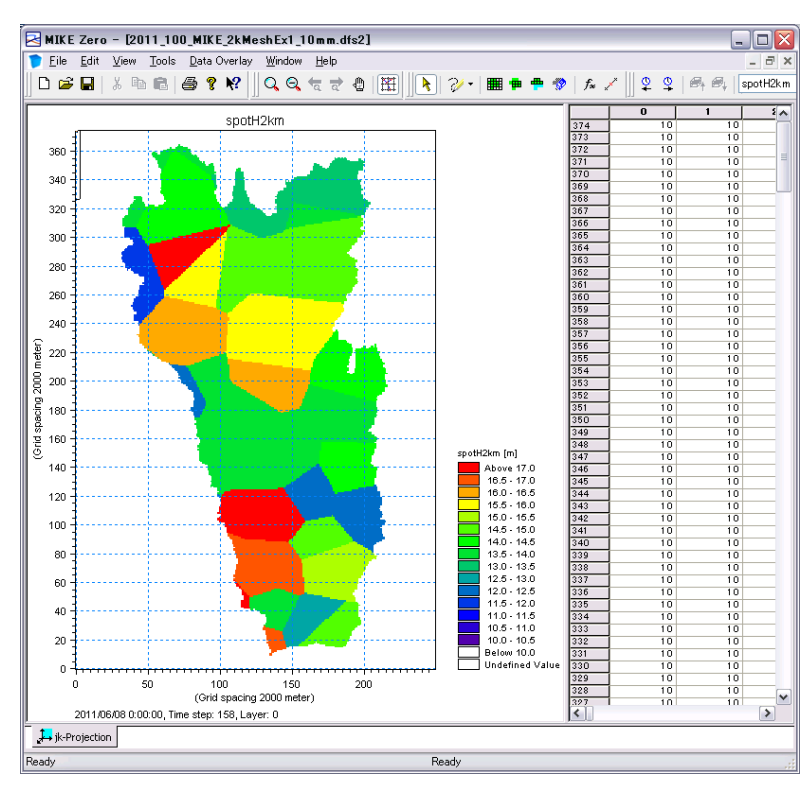

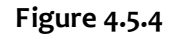

Evaporation from inundated mesh in dsf2 file (DHI-MIKE M/P study model)

# **CHAPTER 5 Model Verification**

## 5.1 Procedure

To prove the reasonability of the flood analysis model, calculated water level and discharge at verification point, inundation area and flooding volume shall be compared with observed data. Figure 5.1.1 shows the procedure of verification for re-producing. In the study, 2006 and 2011 year floods are employed as target flood for model verification.

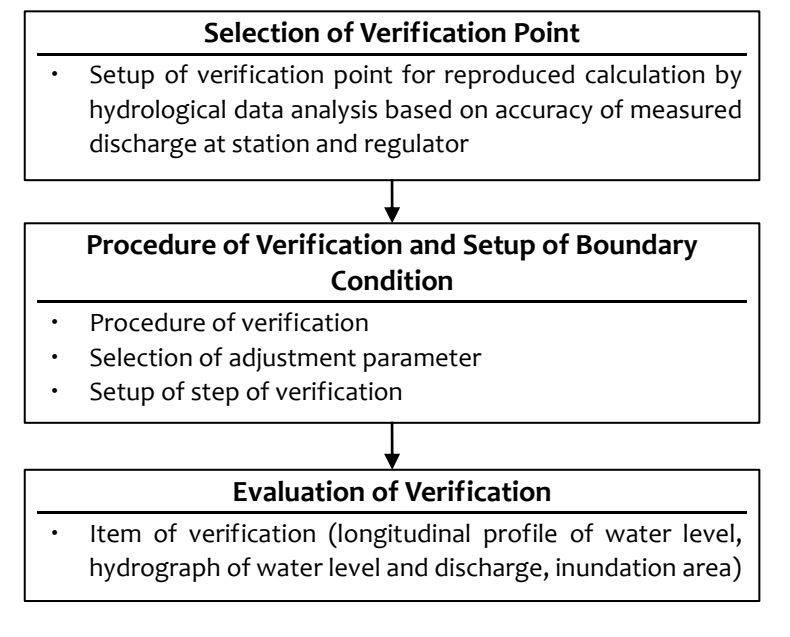

Figure 5.1.1 Procedure of Model Verification

# 5.2 Selection of Verification Points

The plenty of hydrological station are installed in Chao Phraya River basin. In the study, hydrological stations that have well-observed data and are important points for flood control shall be selected as the model calibration points. The points painted white in Figure 5.2.1 are determined as model calibration points. The hydrological stations and regulators painted gray have something a margin of observation error and/or missing data, so they are not used as calibration points.

<Remarks>

- In order to study on basin-wide flood control plan, hydrological stations located in major tributaries (eight rivers) are selected mainly at this time.
- Water level at Ct.2A shall be used for calibration because this station is assumed to be affected by the backwater from Chao Phraya River.
- Discharge data at W.16A is not used for model verification because the released water from Kew Kho Ma Dam located upstream of W.16A possibly involves incorrect values in 2011 and reasonability of using W.16A could not be proved.
- Discharge data at Y.6 is incorrect because runoff rate (runoff / rainfall depth) at Y.6 shows negative values.
- Seven facilities, Ban Hat Saphan Chan regulator, Ban Yang Sai regulator, Naresuan dam, Makamthao-Uthong regulator, Maharaj Head regulator and Rama VI Barrage, have no observation record, so verification calculation are not available at these facilities.

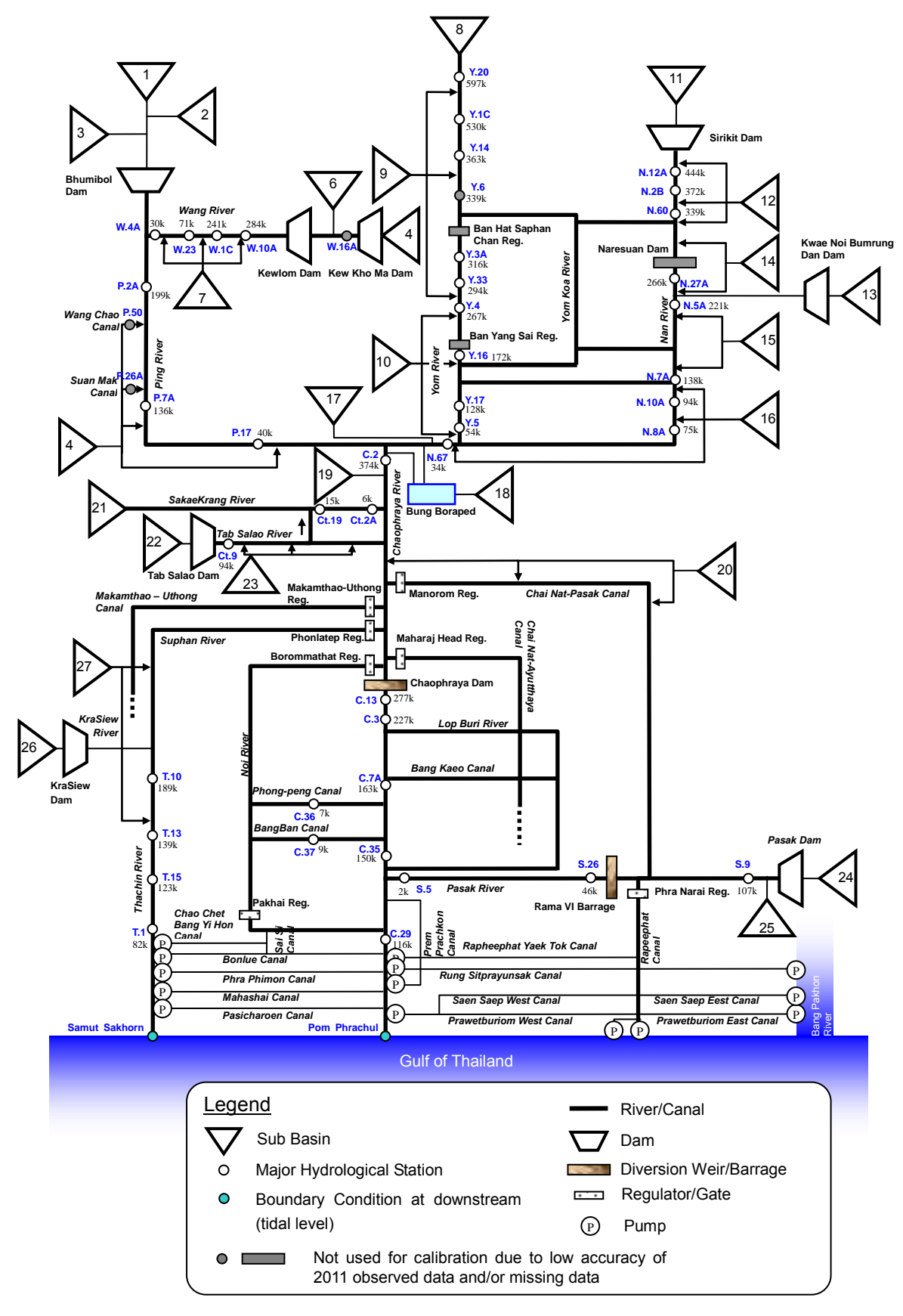

Figure 5.2.1 Selected Calibration Points

## 5.3 Inundation Area

To prove the reasonability of the flood analysis model, calculated inundation area shall be examined. Observed inundation area published by UNOSAT and GISTDA, and the result of flood mark survey conducted 2012 as shown in Figure 5.3.1, Figure 5.3.2 and Figure 5.3.3 shall be used for the model verification.

| Data Source   | Information                       | Remarks                                      |  |  |  |  |  |
|---------------|-----------------------------------|----------------------------------------------|--|--|--|--|--|
|               | Inundation area on the middle of  | Reference: United Nations Institute for      |  |  |  |  |  |
| UNOSAT        | August, September, October and    | Training and Research                        |  |  |  |  |  |
|               | November 2011.                    | http://www.unitar.org/unosat/                |  |  |  |  |  |
|               | Inundation area on 2006yr flood   | Reference: Thailand Flood Monitoring         |  |  |  |  |  |
|               | (yearly)                          | System                                       |  |  |  |  |  |
| GISTDA        | Inundation area on 2011yr flood   | http://flood.gistda.or.th/                   |  |  |  |  |  |
|               | from May to November              |                                              |  |  |  |  |  |
|               | Maximum inundation depth and      | This survey was conducted from               |  |  |  |  |  |
| Flood Mark    | inundated time in flooded area in | downstream of Y.4 (Yom River), P.16 (Ping    |  |  |  |  |  |
|               | 2011. Number of survey points is  | River) and N.27A (Nam River) to Gulf of      |  |  |  |  |  |
| Survey by JST | approximately 6,600.              | Thailand. Regarding inundation area out of   |  |  |  |  |  |
|               |                                   | the survey area shall be referred to UNOSAT. |  |  |  |  |  |

<Overflow point>

- At upstream of Nakhon Sawan, overflow occurred at downstream of near P.16 (Ping River), downstream of Y.33, and downstream of N.60 (Nan River)
- At downstream of Nakhon Sawan, overflow occurred at right side just downstream of Nakhon Sawan
- From the diversion point of Chainat-Pasak canal to around Chainat and Sing Buri, there were several dike break<sup>4</sup> due to penetration flow in dike body and overflowing water flowed down to south through the flood plain area between Chao Phraya River and Chainat-Pasak canal and spread.

<sup>&</sup>lt;sup>4</sup> Reference: RID

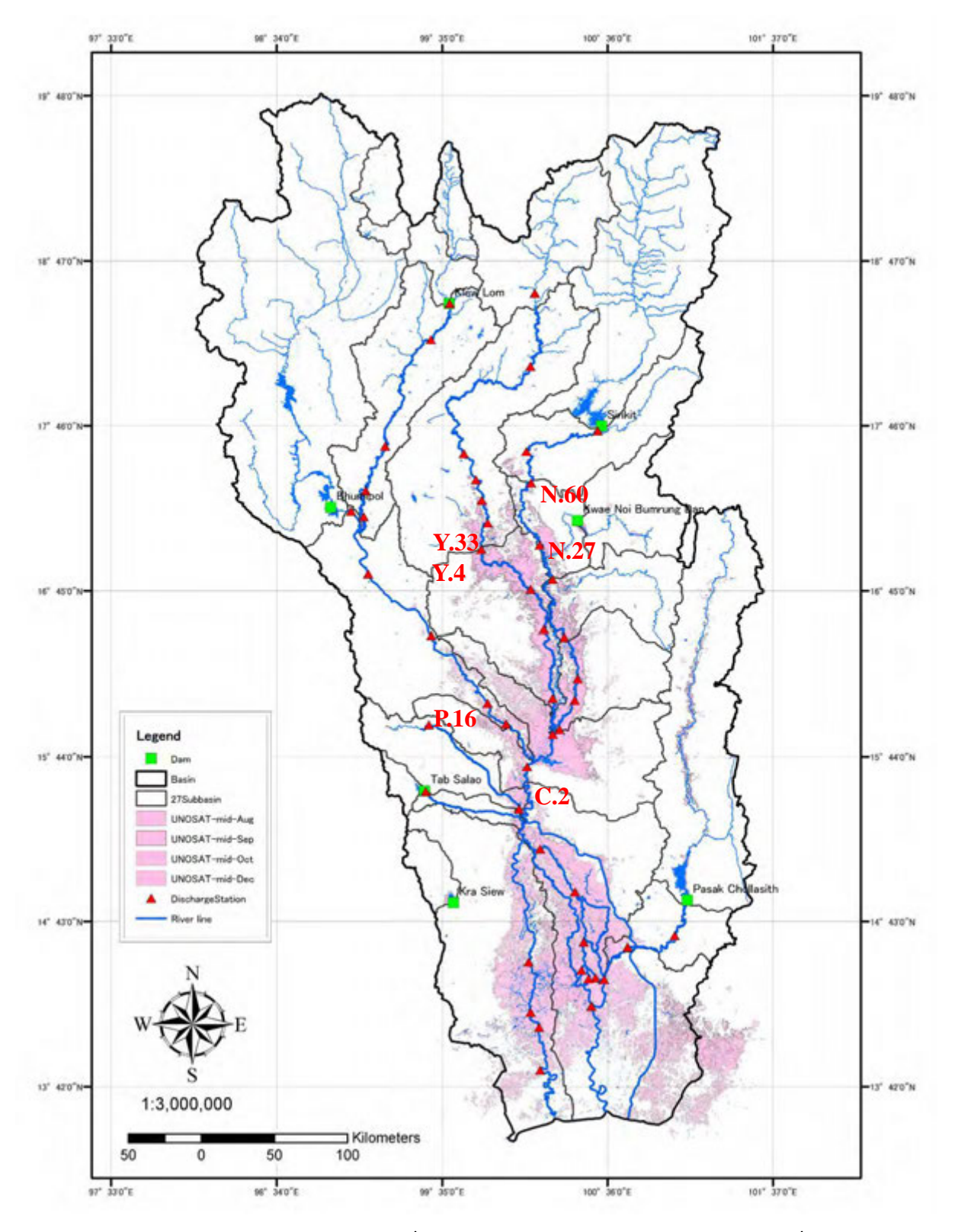

Figure 5.3.1

UNOSAT (from mid of Augst to mid of Deccember)

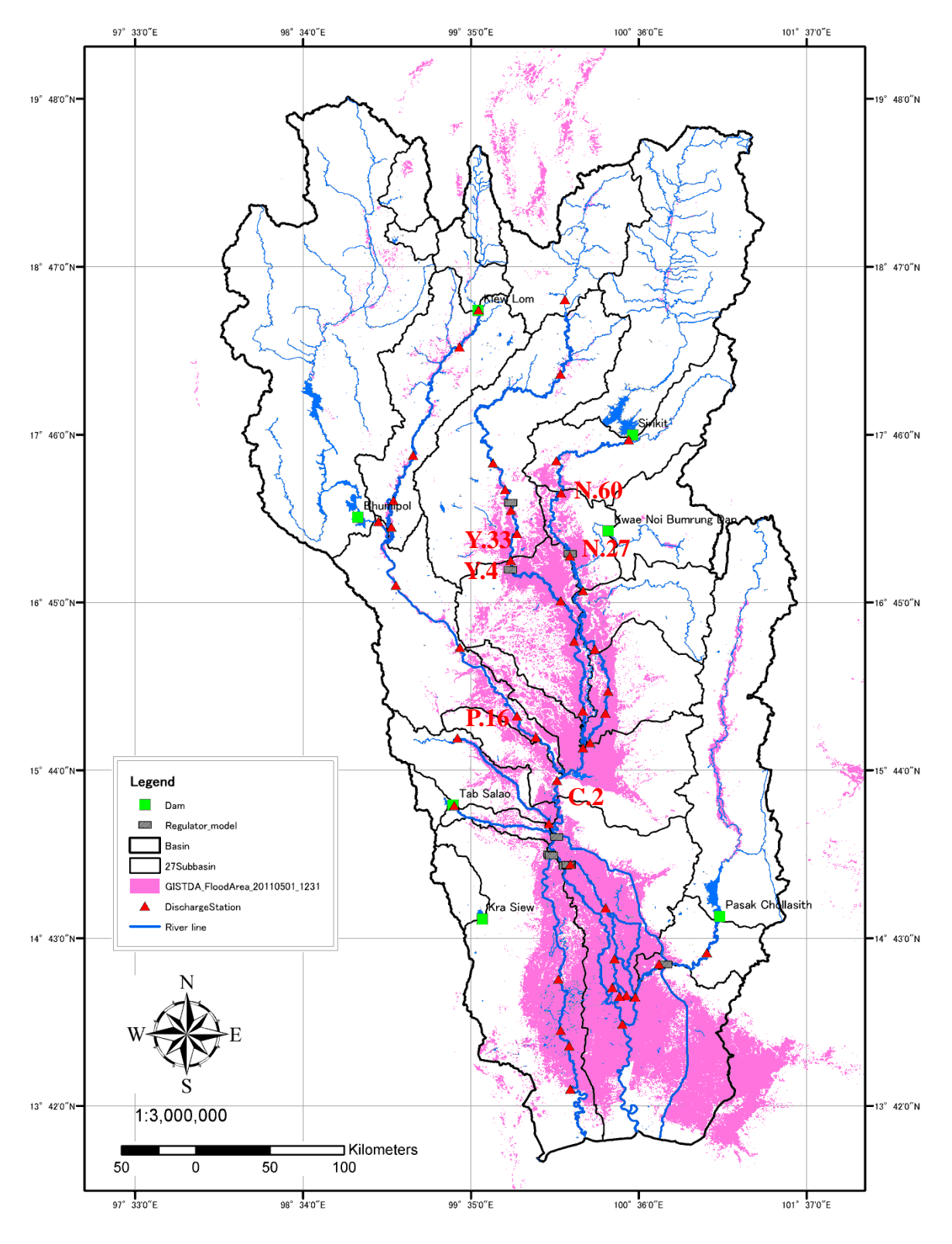

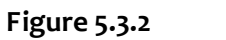

GISTDA Flood Area (2011/5/1-12/31)

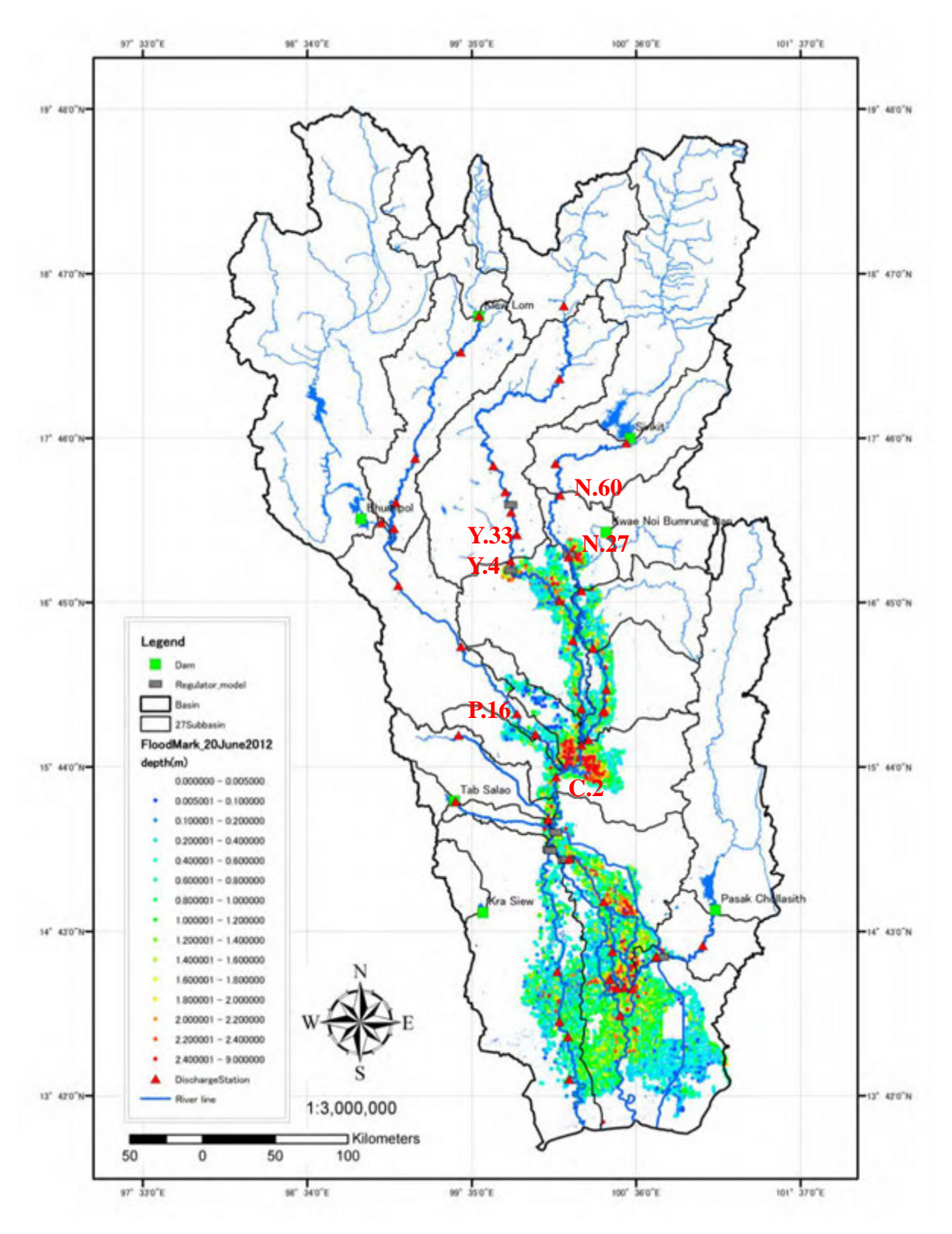

Figure 5.3.3

Result of Flood Mark Survey Conducted 2012

# 5.4 Verification

First, re-production calculation of 2006 and 2011 were carried out under the initial condition as mentioned above sectors, and then parameter fitting was repeated.

## 5.4.1 Evaluation Method

Table 5.4.1 shows the evaluation items and method for evaluation of reasonability of the model.

| No. | Evaluation Items     | Evaluation Points         | Remarks                           |
|-----|----------------------|---------------------------|-----------------------------------|
|     | Longitudinal Profile | Chao Phraya River         | Compare with observed water level |
| 1   | of Water Level       | • Tha Chin River          |                                   |
|     |                      | • Pasak River             |                                   |
| 2   | Water Level and      | At validation points      | Compare with observed water level |
|     | Discharge            |                           | and discharge                     |
| 3   | Inundation Area      | 1) Maximum inundated area | Compare among UNOSAT、GISTDA、      |
|     |                      | 2) Monthly inundated area | and Flood Inundation Survey       |
|     |                      | from August to December   | Monthly inundated area of UNOSAT  |
|     |                      |                           | and GISTDA are available only in  |
|     |                      |                           | 2011.                             |
| 4   | Inundation Depth     | Maximum inundation depth  | Compare with flood mark survey    |
|     |                      |                           | conducted 2012                    |

Table 5.4.1Evaluation Item for Re-production Simulation

# 5.4.2 Evaluation Result

## (1) Longitudinal Profile of Water Level

Longitudinal profiles (water level) of the Chao Phraya River, Tha Chin River and Pasak River are shown in the following figures.

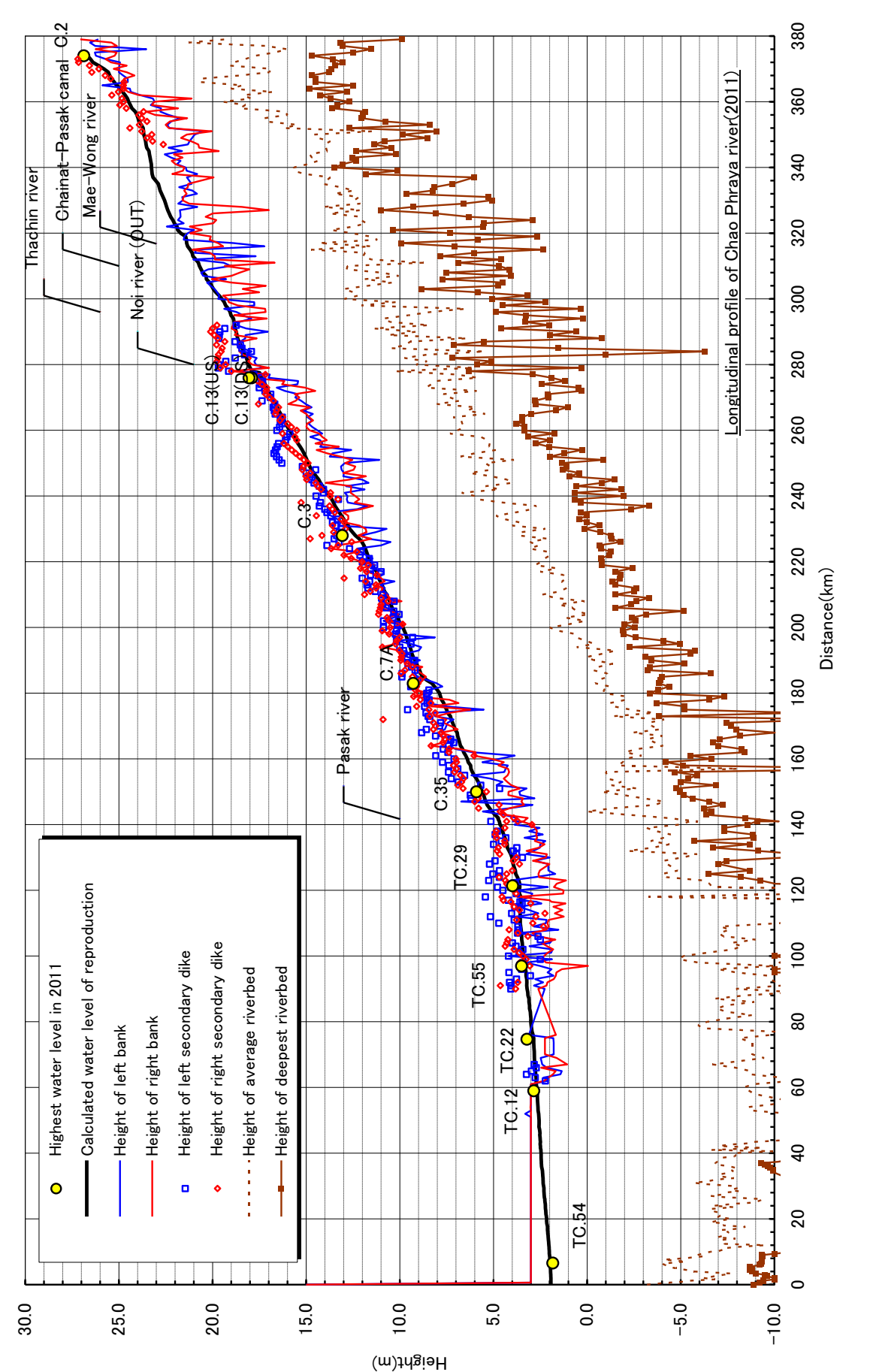

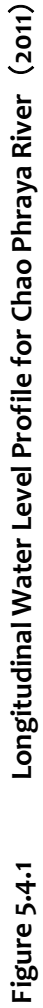

54

#### (2) Water Level and Discharge Hydrograph

The model calculation result is shown in C.2 (Nakhon Sawan) in the Chao Phraya River.

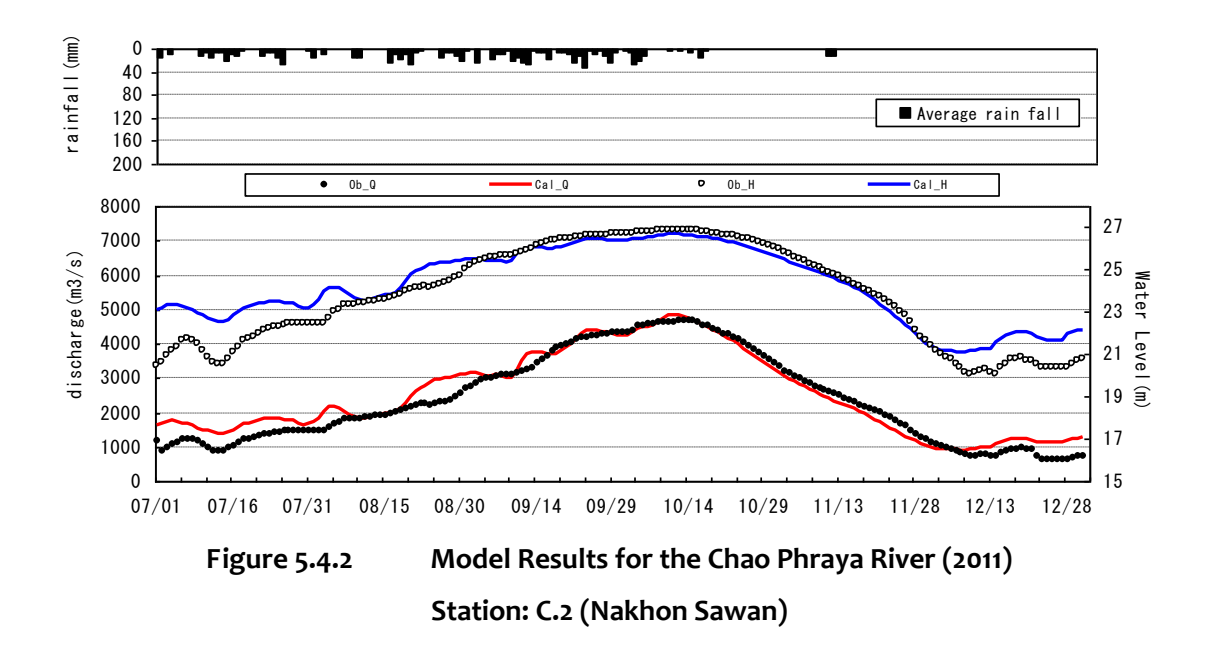

## (3) Inundation Area Analysis

Inundation area maps generated from the simulation results is shown in  $\bullet$ . Overall, the inundated areas based on the simulation results are matching with the UNOSAT inundation.

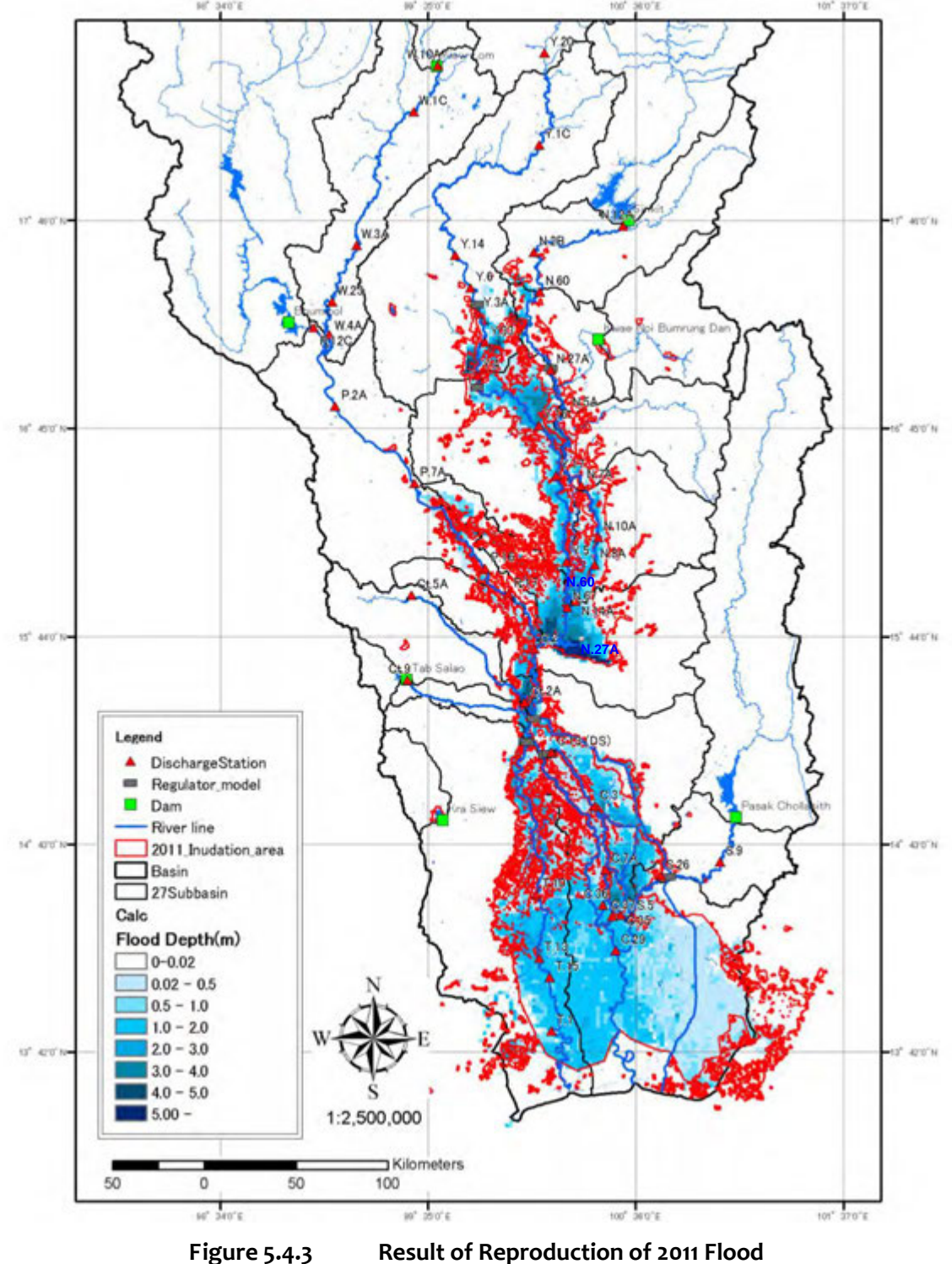

\*2011\_Inundataion\_Area」 is made by combining 2011 inundation area of UNOSAT (mid-Aug, Sep, Oct and Dec) with 0.01m

higher inundated area by flood mark survey.

## (4) Inundation depth

Maximum inundation depth maps generated from the simulation results of 2011-flood analysis model is shown in. Figure 5.4.4. Overall, the maximum inundated depth based on the simulation results is matching with the result of Flood Mark Survey conducted in 2012.

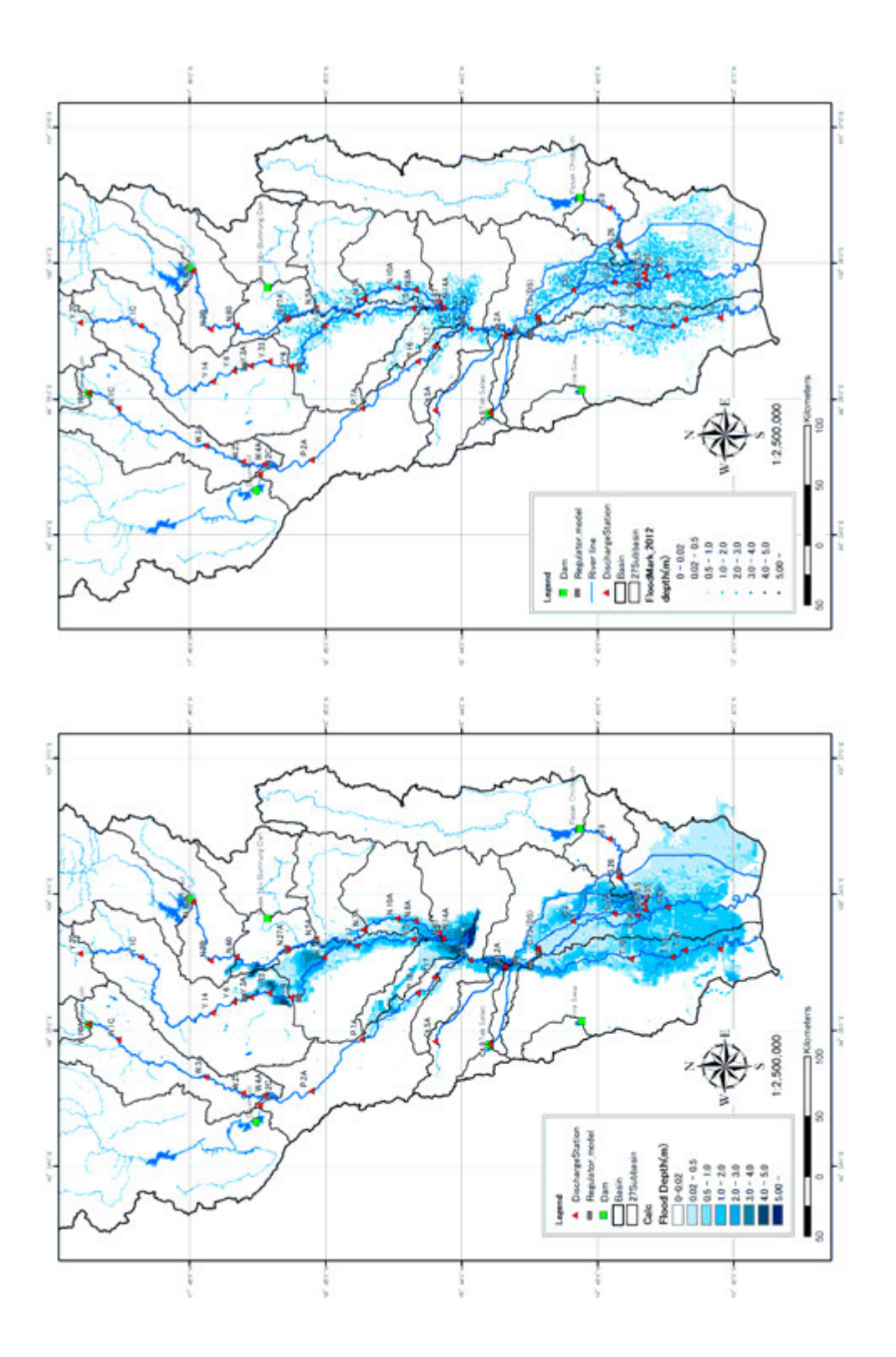

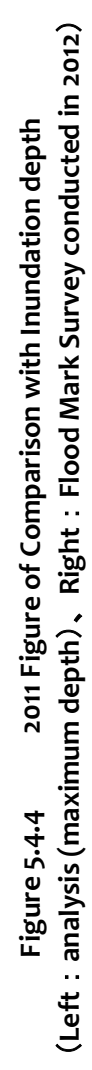

57

U-2: Manual of MIKE-Flood Modeling

16-17th July 2013

Technical Workshop on Flood Analysis Model

# Manual

of MIKE-Flood Modeling for M/P Study in Thai
## สารบบ

| 1. สาระสำคัญของคู่มือฉบับนี้                                |    |
|-------------------------------------------------------------|----|
| 1.1 โครงสร้างของคู่มือ ·····                                |    |
| 1.2 โครงสร้างของโฟลเดอร์ข้อมูล ·····                        |    |
| 2. วิธีการใช้งานพื้นฐาน ·····                               | 6  |
| 2.1 ขั้นตอนพื้นฐานของการจำลอง MIKE ·····                    |    |
| 2.2 ต้นแบบวิเคราะห์การไหลของน้ำ ·····                       | 7  |
| 2.3 ต้นแบบวิเคราะห์เส้นทางของน้ำ ·····                      |    |
| 2.4 ต้นแบบวิเคราะห์การไหลลัน·····                           | 13 |
| 3. ขั้นตอนการตรวจสอบผลลัพธ์ภายหลังการปรับปรุงแม่น้ำ         |    |
| 3.1 การตรวจสอบผลลัพธ์โดยการเปลี่ยนแปลงรูปร่างของเส้นทางน้ำ  | 16 |
| 4. ขั้นตอนการสร้างตันแบบของลุ่มน้ำใหม่ ·····                |    |
| 4.1 ขั้นตอนการสร้างต้นแบบของลุ่มน้ำใหม่⋯⋯⋯⋯⋯⋯⋯⋯             | 21 |
| 4.2 วิธีการสร้างตันแบบวิเคราะห์การไหลของน้ำ                 | 22 |
| 4.3 วิธีการสร้างต้นแบบวิเคราะห์เส้นทางน้ำ ·····             |    |
| 4.4 วิธีการพัฒนาโมเดลจำลองเพื่อการวิเคราะห์น้ำไหลท่วม ····· | 56 |
|                                                             |    |

# 1. สาระสำคัญของคู่มือฉบับนี้

คู่มือฉบับนี้มีวัตถุประสงค์เพื่อเป็นขั้นตอนการรวบรวมสำหรับการดำเนินการตรวจสอบการใช้งานที่มีผลต่อ เนื่องจากแม่น้ำช่อมบำรุงขั้นพื้นฐานรูปแบบการวิเคราะห์การรั่วไหลของแม่น้ำน้ำท่วมจากแม่น้ำเจ้าพระยาโด ยไมค์ของ DHI ของสำหรับวิธีการสร้างรูปแบบใหม่ในอ่าง

### 1.1 โครงสร้างของคู่มือ

้ คู่มือฉบับนี้จะประกอบไปด้วยโครงสร้างดังต่อไปนี้

| 章                                                                   | 項目                                                             | 概要                                                                                                    |
|---------------------------------------------------------------------|----------------------------------------------------------------|----------------------------------------------------------------------------------------------------|
| บทที่ 1<br>สาระสำคัญของคู่มือฉบับ<br>นี้                            | โครงสร้างของคู่มือ                                             | สาระสำคัญของเนื้อหาที่ระบุไว้ในคู่มือฉบับนี้                                                                         |
| บทที่ 2<br>วิธีการใช้งานพื้นฐาน                                     | ดันแบบวิเคราะห์การไหลขอ<br>งน้ำ                                | สาระสำคัญของวิธีการจำลองการวิเคราะห์การไหลขอ<br>งน้ำทั่วไป                                                           |
|                                                                     | ดันแบบวิเคราะห์เส้นทางน้ำ                                      | สาระสำคัญของวิธีการจำลองการวิเคราะห์เส้นทางน้ำ<br>ทั่วไป                                                             |
|                                                                     | ดันแบบวิเคราะห์การไหลลัน                                       | สาระสำคัญของวิธีการจำลองการวิเคราะห์การไหลลัน<br>ทั่วไป                                                              |
| บทที่ 3<br>ขั้นตอนการตรวจสอบผล<br>ลัพธ์ภายหลังการปรับปรุ<br>งแม่น้ำ | การตรวจสอบผลลัพธ์โดยก<br>ารเปลี่ยนแปลงรูปร่างของเส้<br>นทางน้ำ | วิธีการเปลี่ยนแปลงรูปร่างของเส้นทางน้ำจากการปรับ<br>ปรุงแม่น้ำในกรณีที่ไม่ต้องการขุดหรือขยับขยายช่อง<br>ทางของแม่น้ำ |
| บทที่ 4<br>ขั้นตอนการสร้างตันแบบ                                    | วิธีการสร้างต้นแบบวิเคราะห์<br>การไหลของน้ำ                    | ขั้นตอนการสร้างตันแบบวิเคราะห์การไหลของลุ่มน้ำใ<br>หม่                                                               |
| ของลุ่มน้ำใหม่                                                      | วิธีการสร้างต้นแบบวิเคราะห์<br>เส้นทางน้ำ                      | ขั้นตอนการสร้างตันแบบวิเคราะห์เส้นทางน้ำของลุ่ม<br>น้ำใหม่                                                           |
|                                                                     | วิธีการสร้างตันแบบวิเคราะห์<br>การไหลลัน                       | ขั้นตอนการสร้างตันแบบวิเคราะห์การไหลลันของลุ่ม<br>น้ำใหม่                                                            |

## ตารางที่ 1.1 แสดงสาระสำคัญของคู่มือฉบับนี้

## 1.2 โครงสร้างของโฟลเดอร์ข้อมูล รุ่นนี้ถูกสร้างขึ้นในธุรกิจนี้ตั้งอยู่ในโฟลเดอร์ต่อไปนี้

| 😂 B-4)                             |       |                          |            |        |
|------------------------------------|-------|--------------------------|------------|--------|
| ファイル(E) 編集(E) 表示(V) お気に入り(A)       | ツー.   | ル(T) ヘルプ(H)              |            | 1      |
| アドレス(D) 🛅 C:¥chaophraya¥model¥B-4) |       |                          |            | 💉 🛃 移動 |
| フォルダ                               | ×     | 名前                       | サイズ        |        |
| 😰 デスクトップ                           | ~     | (01_NAM)                 |            |        |
| 🐨 🔛 マイ ドキュメント                      |       | 02_KAD                   |            |        |
| 🗉 🧣 דר שטצב אין                    |       | 03_HAN                   |            |        |
| 💮 🕀 媽 3.5 インチ FD (A:)              |       | 6_06_PRG                 |            |        |
| 🕀 🗺 '202.251.10.225' Ø E (B:)      | =     | 🐻 01 SIM.bat             | 1 KB       |        |
| 😑 🥯 ローカル ディスク (C:)                 |       | 302PICKUP.bat            | 2 KB       |        |
| 🗉 🛅 ADCM_temp                      |       | 505-NR-2011-100-0.bat    | 1 KB       |        |
| 🕀 🛅 Becky!                         | 1.000 | 🐻 all.bat                | 1 KB       |        |
| 🖃 🛅 chaophraya                     |       | CHAOPHRAYA.couple        | 206 KB     |        |
| 🖃 🛅 model                          |       | CHAOPHRAYA.dfs2          | 313,850 KB |        |
| 표 🛅 505-NR-2011-100-0              |       | CHAOPHRAYA.m21           | 8 KB       |        |
| 🕀 🛅 505-NR-2011-100-011-01         |       | CHAOPHRAYA.res11         | 4,306 KB   |        |
| ⊞ 🛅 505-WR-2011-100-0              |       | CHAOPHRAYA.rev           | 7 KB       |        |
| ⊕ 🛅 505-WR-2011-100-011-01         |       | CHAOPHRAYA.sim11         | 3 KB       |        |
| 🖃 🧰 B-4)                           |       | CHAOPHRAYAHDAdd.res11    | 27,686 KB  |        |
| C1_NAM                             |       | CHAOPHRAYAhot.res11      | 431 KB     |        |
| C 02 KAD                           |       | CHAOPHRAYAhot.sim11      | 3 KB       |        |
| C 03 HAN                           |       | CHAOPHRAYAhotHDAdd.res11 | 880 KB     |        |
| 🕀 🛅 06_PRG                         |       | 🩀 Mike11.ini             | 27 KB      |        |
| 🕀 🛅 CommonMP                       |       |                          |            |        |
| E COMPAQ                           | -     |                          |            |        |
|                                    | ×     |                          |            |        |
| S   0   2                          | 1     |                          |            |        |

#### (1) (2) โฟลเดอร์ 01\_NAM

โฟลเดอร์ 01\_NAM ข้อมูลและเครื่องมือที่เกี่ยวข้องกับการวิเคราะห์ปริมาณน้ำฝนที่ไหลบ่าประกอบดั วย

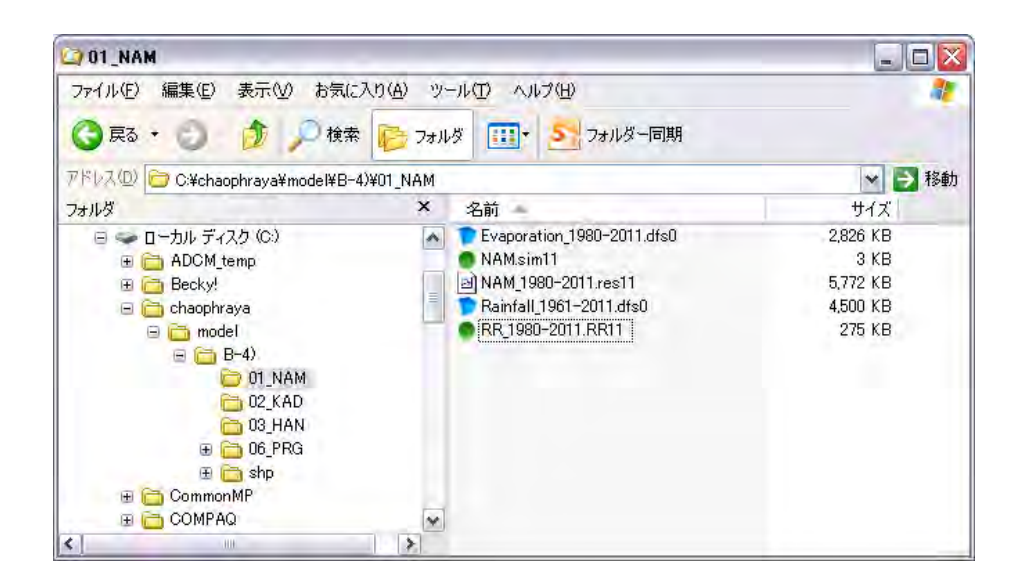

(2) โฟลเดอร์ 02\_Kad

ในโฟลเดอร์ 02\_Kad จะประกอบไปด้วยข้อมูลและเครื่องมือที่ใช้ในการวิเคราะห์เส้นทางของน้ำ

| 02_KAD                                |        |                                                                                               |                                           |        |
|---------------------------------------|--------|-----------------------------------------------------------------------------------------------|-------------------------------------------|--------|
| ファイル(E) 編集(E) 表示(V) お気に入り(4           | シッシー   | レロ・ヘルプ(出)                                                                                     |                                           |        |
| アドレス(D) 🛅 C:¥chaophraya¥model¥B-4)¥D2 | KAD    |                                                                                               |                                           | 🖌 🎒 移動 |
| フォルダ                                  | ×      | 名前                                                                                            | サイズ                                       |        |
| F スクトップ                               | л<br>л | CHAOPHRAYA.bnd11<br>CHAOPHRAYA.HD11<br>CHAOPHRAYA.nwk11<br>Chaophraya.xns11<br>Discharge.dfs0 | 2 KB<br>7 KB<br>7 KB<br>1,263 KB<br>50 KB |        |

#### (3) โฟลเดอร์ 03\_Han

ในโฟลเดอร์ 03\_Han จะประกอบไปด้วยข้อมูลและเครื่องมือที่ใช้ในการวิเคราะห์เส้นทางน้ำ

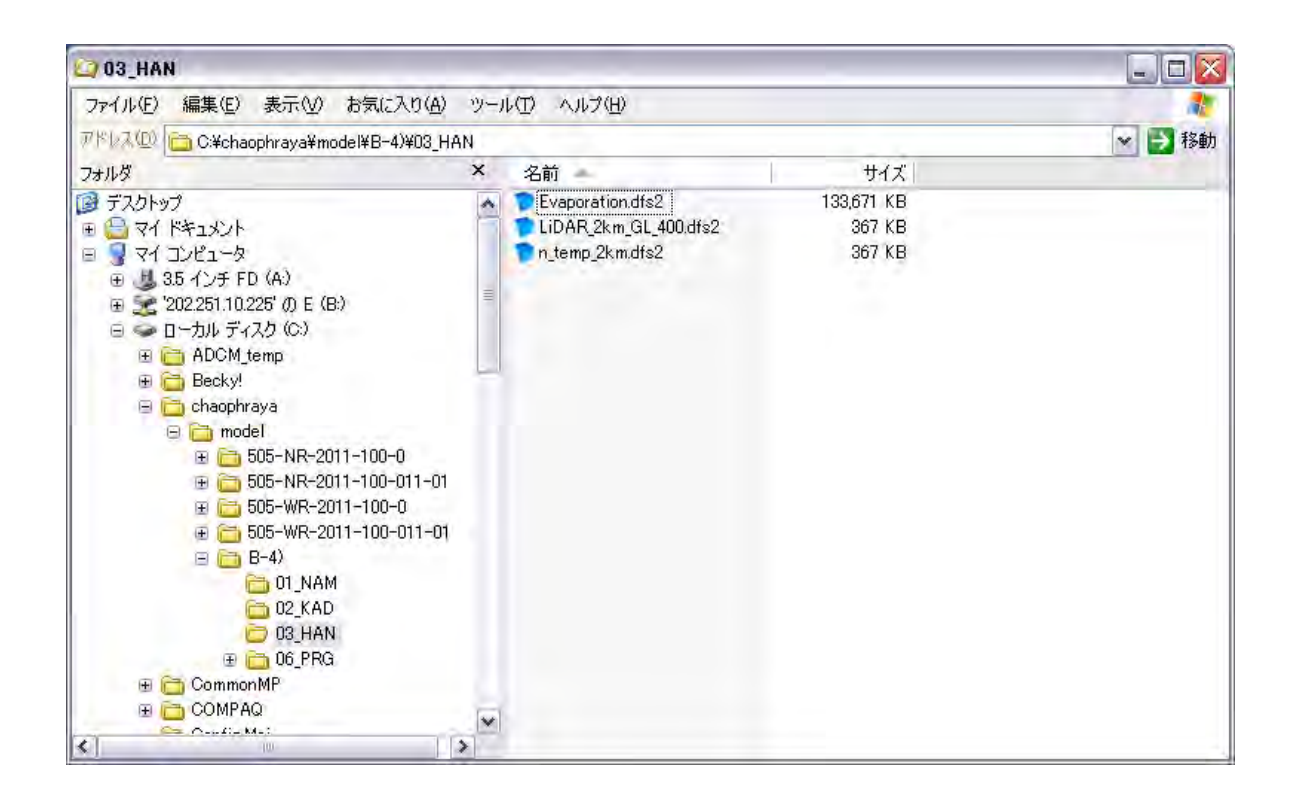

# 2. วิธีการใช้งานพื้นฐาน

ในบทที่ 2 นี้จะอธิบายถึงสาระสำคัญที่เกี่ยวข้องกับวิธีการใช้งานทั่วไปในกรณีที่ต้องการจำลองการวิเคร าะห์การไหลของน้ำ, เส้นทางน้ำและการไหลลันด้วยซอฟต์แวร์ MIKE โดยรายละเอียดของวิธีการสร้างต้น แบบในแต่ละประเภทนั้นจะถูกระบุไว้ในคู่มือที่แนบมากับซอฟต์แวร์ MIKE และในบทที่ 4 กรุณาดูรายละเ อียดได้ใน "ขั้นตอนการสร้างต้นแบบของลุ่มน้ำใหม่"

## 2.1 ขั้นตอนพื้นฐานของการจำลอง MIKE

้สำหรับการจำลองด้วยซอฟต์แวร์ MIKE นั้น ให้ปฏิบัติตามขั้นตอนที่ได้ระบุไว้ด้านล่างนี้

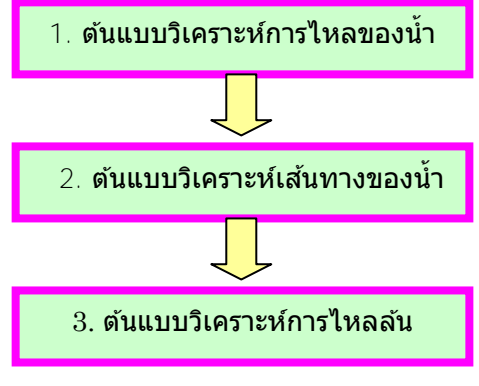

รูปที่ 2.1 ขั้นตอนของการจำลอง MIKE

## 2.2 ตันแบบวิเคราะห์การไหลของน้ำ

สำหรับต้นแบบวิเคราะห์การไหลของน้ำนั้นตามหลักแล้วจะใช้ในการวิเคราะห์ข้อมูลต่างๆดังต่อไปนี้ได้ สำหรับวิธีการสร้างแบบจำลองนั้น กรุณาดูรายละเอียดได้ในคู่มือ MIKE ของบริษัท DHI หรือในบทที่ 4 ของคุ๋มือฉบับนี้

## [ฟังก์ชั่นของตันแบบวิเคราะห์การไหลของน้ำ]

- ตันแบบวิเคราะห์การไหลของน้ำ
- การตั้งค่าตันแบบ
- ผลการคำนวณปริมาณการไหลของลุ่มน้ำ

| 🛃 MIKE Zero - [RRPar1 - Modified]                                                                               |                                   |
|----------------------------------------------------------------------------------------------------|-----------------------------------|
| ● <u>F</u> ile <u>E</u> dit <u>G</u> rid <u>V</u> iew <u>P</u> arameters <u>L</u> ayers <u>B</u> asin Work Area | <u>Window H</u> elp _ = - ×       |
| 🛛 🗅 🚔 🖬   🏃 🖻 💼   🍜 🤋 😢                                                                                         |                                   |
| Catchments NAM UHM SMAP Urban FEH DRiFt Timeser                                                                 | ries                              |
| Catchment Definition                                                                                            |                                   |
| Catchment name                                                                                                  | HAOPHRAYA_D                       |
| Rainfall runoff model type                                                                                      | AM                                |
| Catchment area                                                                                                  | 192                               |
|                                                                                                    | Calibration plot                  |
| Catchment Overview                                                                                              |                                   |
| Name Model Area #ID                                                                                             |                                   |
| 1 CHAOPHRAYA_U2 NAM 1894 0                                                                                      | NAM ตับแบบกับ ฯลฯ                 |
|                                                                                                    |                                   |
|                                                                                                    | UHM ฟังก์ชันการกักเก็บ, ต้นแบบ    |
|                                                                                                    | ประเภทการกักเก็บเชิงเส้น          |
| - แก้ไข RR –                                                                                                    | 810%                              |
|                                                                                                    | าดา                               |
| เลอกตนแบบการใหล                                                                                                 | SMAP การคำนวณปริมาณความชื่น       |
|                                                                                                    | ในดิน                             |
|                                                                                                    | URBAN <mark>สูตรสังเคราะห์</mark> |
| Ready                                                                                                    |                                   |
|                                                                                                    |                                   |

รูปที่ 2.2 ดันแบบวิเคราะห์การไหลของน้ำ

## 2.3 ตันแบบวิเคราะห์เส้นทางของน้ำ

สำหรับวิธีการสร้างแบบจำลองนั้น กรุณาดูรายละเอียดได้ในคู่มือ MIKE ของบริษัท DHI หรือในบทที่ 4 ของคุ๋มือฉบับนี้

【ฟังก์ชั่นของตันแบบวิเคราะห์เส้นทางของน้ำ】

- เครือข่ายของเส้นทางน้ำและสถานที่
- การตั้งค่าตัดขวางของเส้นทางน้ำ
- การตั้งเงื่อนไขอัตราการไหล
- การคำนวณอัตราการไหลในเส้นทางน้ำ

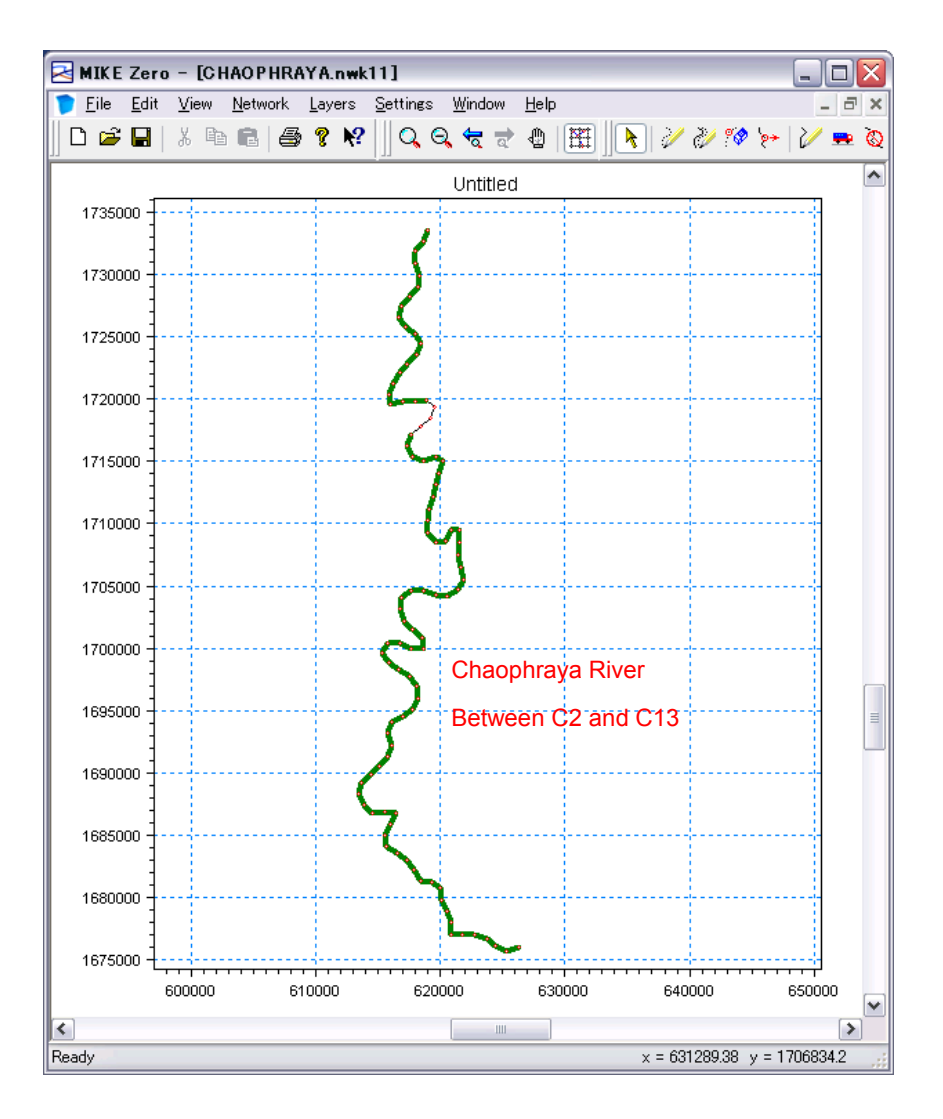

รูปที่ 2.3 (1) แสดงเครือข่ายของเส้นทางน้ำและอาคารสิ่งก่อสร้าง

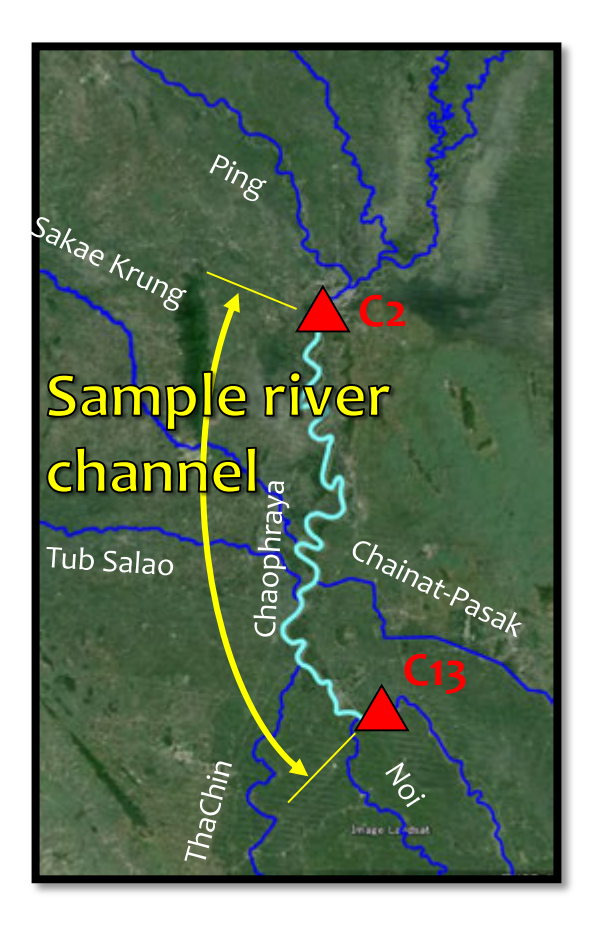

รูปที่ 2.3 (2) แสดงเครือข่ายของเส้นทางน้ำและอาคารสิ่งก่อสร้าง

| MIKE Zero - [CHAOPHRAYA.nv<br>File Edit View Network Layers<br>C 20 File I & B 20 20                                                                             | k11:2] ประเภทของสิ่งก่อสร้าง<br>– บึม<br>Settings ม⊮ – ท่อใต้ดิน<br>– สะพาน ฯลฯ                                                                        |                                                                                                    |
|----------------------------------------------------------------------------------------------------|----------------------------------------------------------------------------------------------------|----------------------------------------------------------------------------------------------------|
| Overview                                                                                                    | Location       River Name       Chainage       ID       Type       Regular       Attributes       Type       Broad Crested Weir       Valve       None | Head Loss Factor<br>Inflow OutFlow Free Overfl<br>Positive Flow 0.5 1 1<br>Negative Flow 0.5 1 1<br>Graphic<br>Horizontal offset from marker 2 0<br>Plot. |
| User defined (0)<br>— Tabulated Structures (0)<br>— Energy Loss (0)<br>— Hydraulic Control (MIKE 12)<br>⊕ Routing<br>⊕ Routing<br>⊕ Grid points<br>→ Grid points | Geometry<br>Type Level-Width ♥<br>Datum 0<br>1<br>Level ₩idth<br>1<br>สามารถตั้งค่าฝาย, สะพาน, ปั๊ม                                                    | Overflow Q/h-relations<br>of Q/h-relations 20 Calculate Q/h-relations<br>Q H-Pos H-Neg H-₩e<br>ฯลฯ ได้                                                    |
| Ready                                                                                                    | x = 612392.34 y = 1                                                                                                    | 709426.6                                                                                                    |

รูปที่ 2.4 การตั้งค่าอาคารสิ่งก่อสร้าง

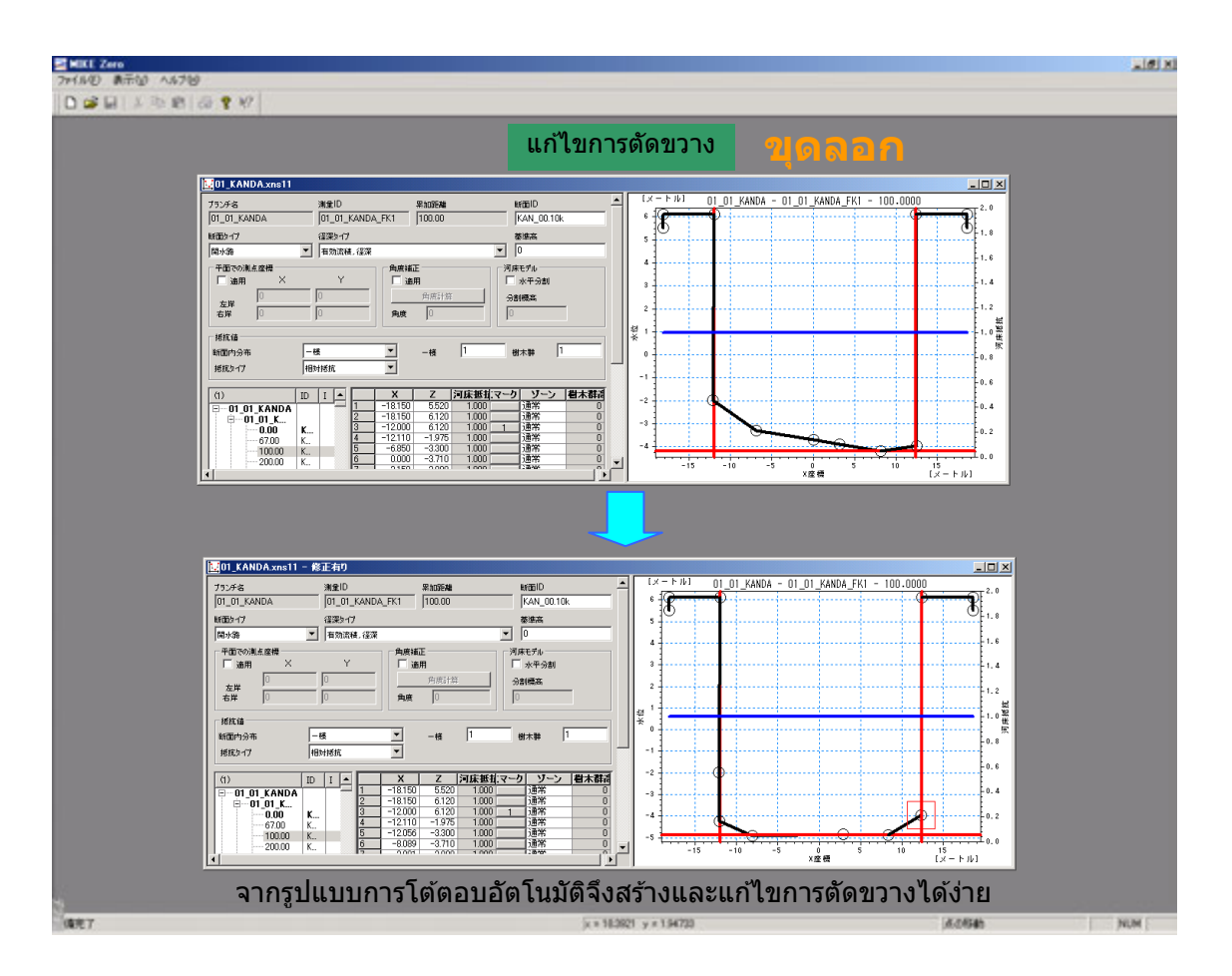

รูปที่ 2.5 การตั้งค่าตัดขวางเส้นทางน้ำ

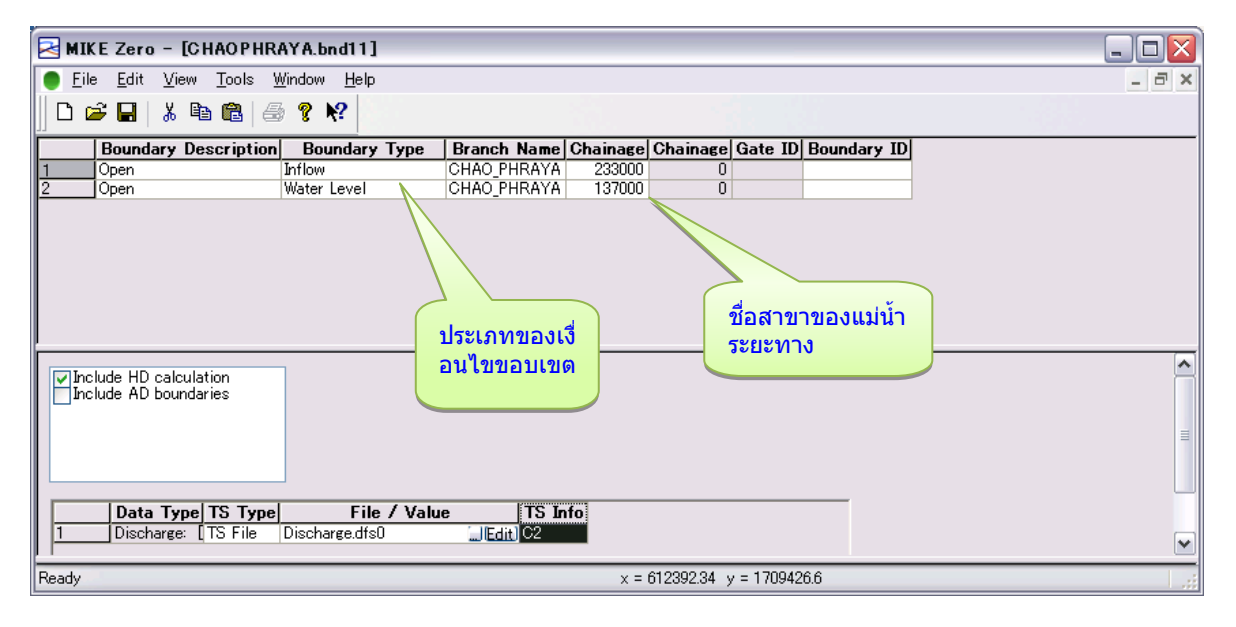

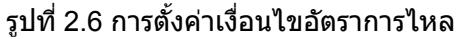

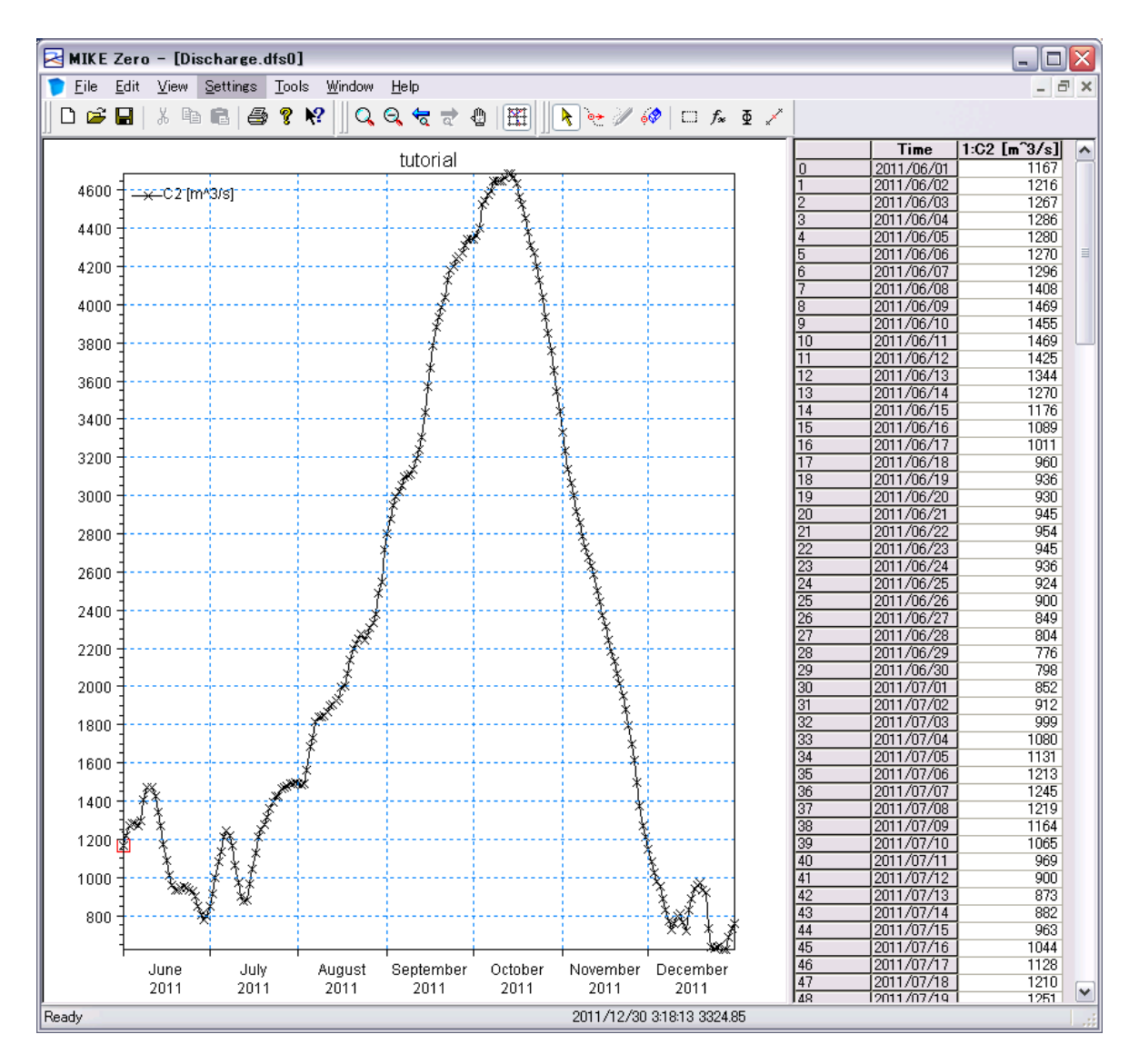

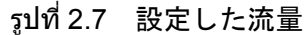

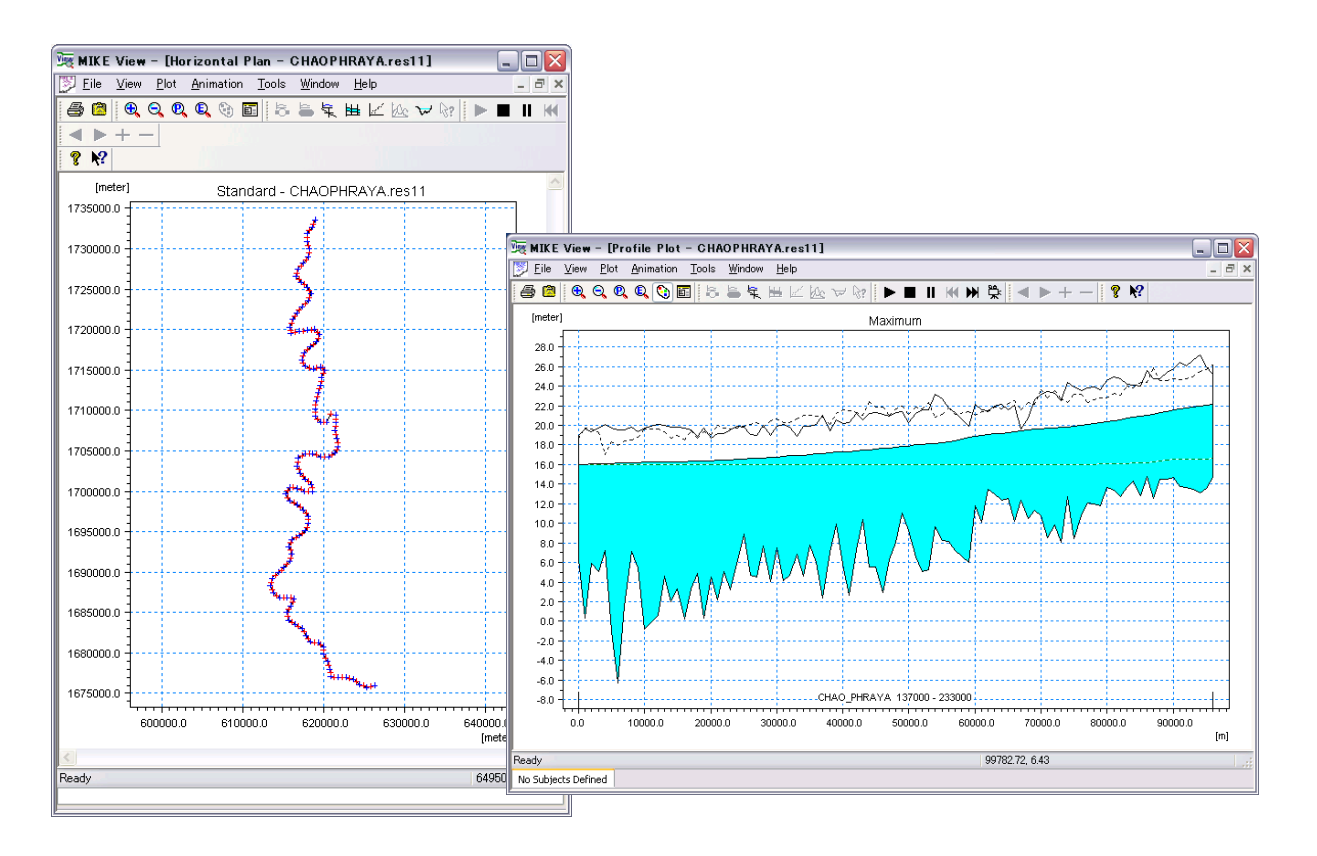

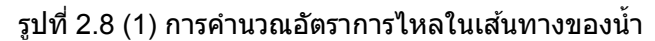

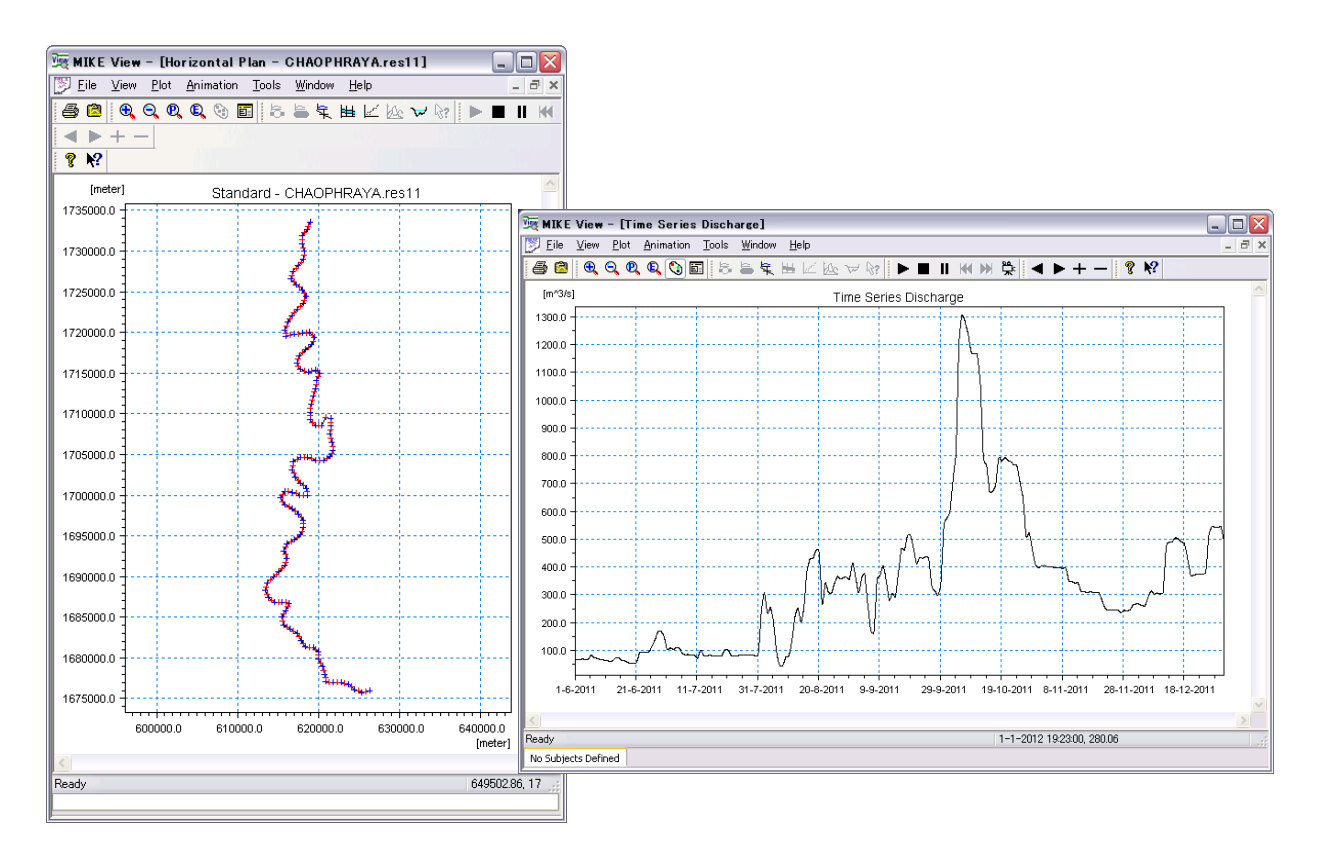

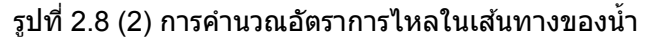

### 2.4 ดันแบบวิเคราะห์การไหลลัน

สำหรับวิธีการสร้างแบบจำลองนั้น กรุณาดูรายละเอียดได้ในคู่มือ MIKE ของบริษัท DHI หรือในบทที่ 4 ของคุ๋มือฉบับนี้

【ฟังก์ชั่นของตันแบบวิเคราะห์การไหลลัน】

- การตั้งค่าความสูงของพื้นดินที่เป็นตันทางการไหลลัน
- การเชื่อมต่อเส้นทางน้ำกับต้นทางการใหลลัน
- การแสดงผลการวิเคราะห์การไหลลัน

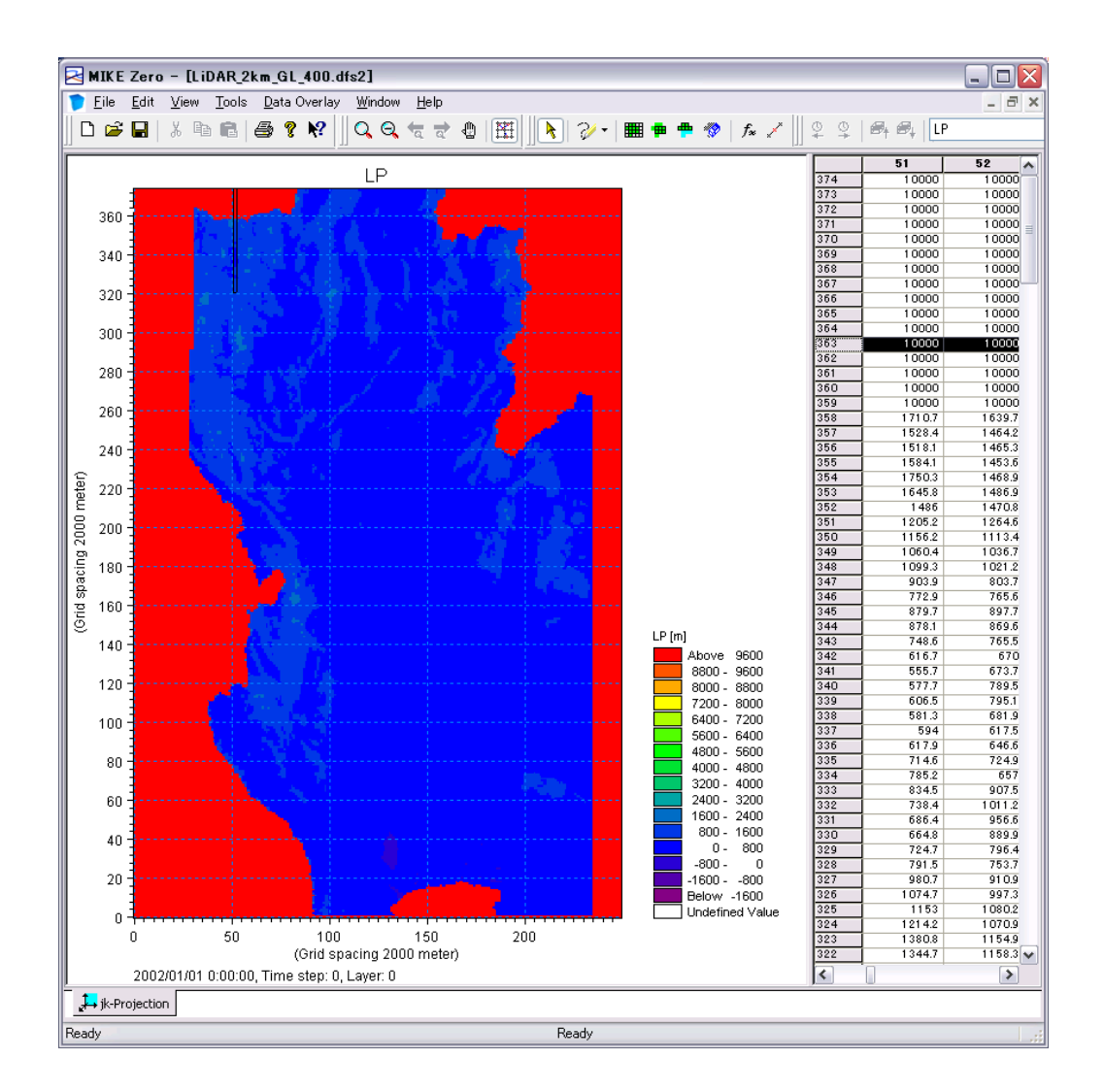

รูปที่ 2.9 การตั้งค่าความสูงของพื้นดินที่เป็นต้นทางการไหลลัน

#### JICA Study Team

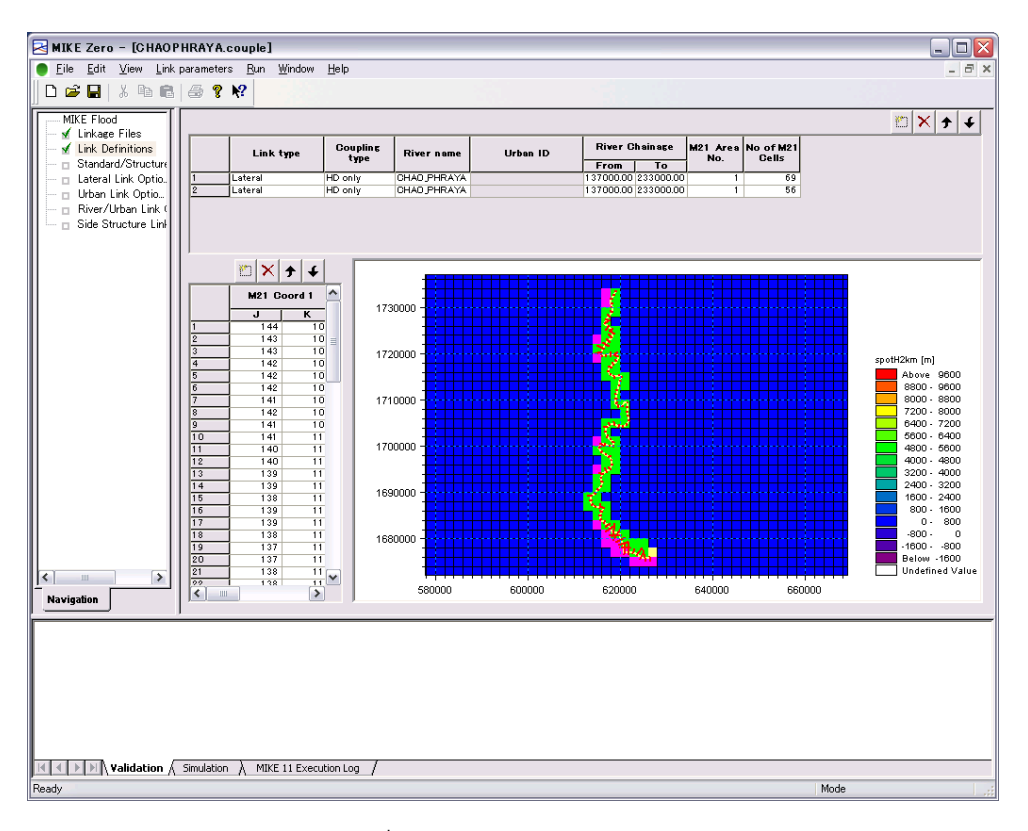

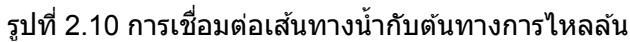

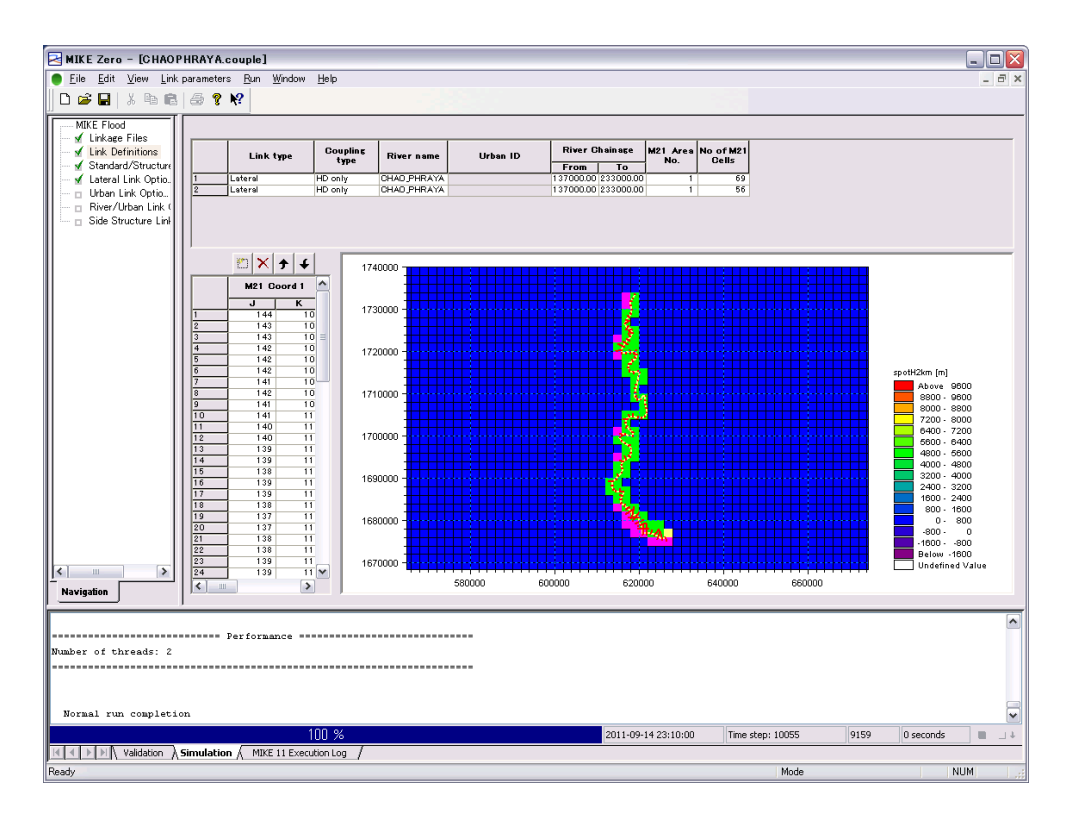

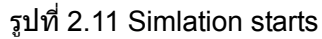

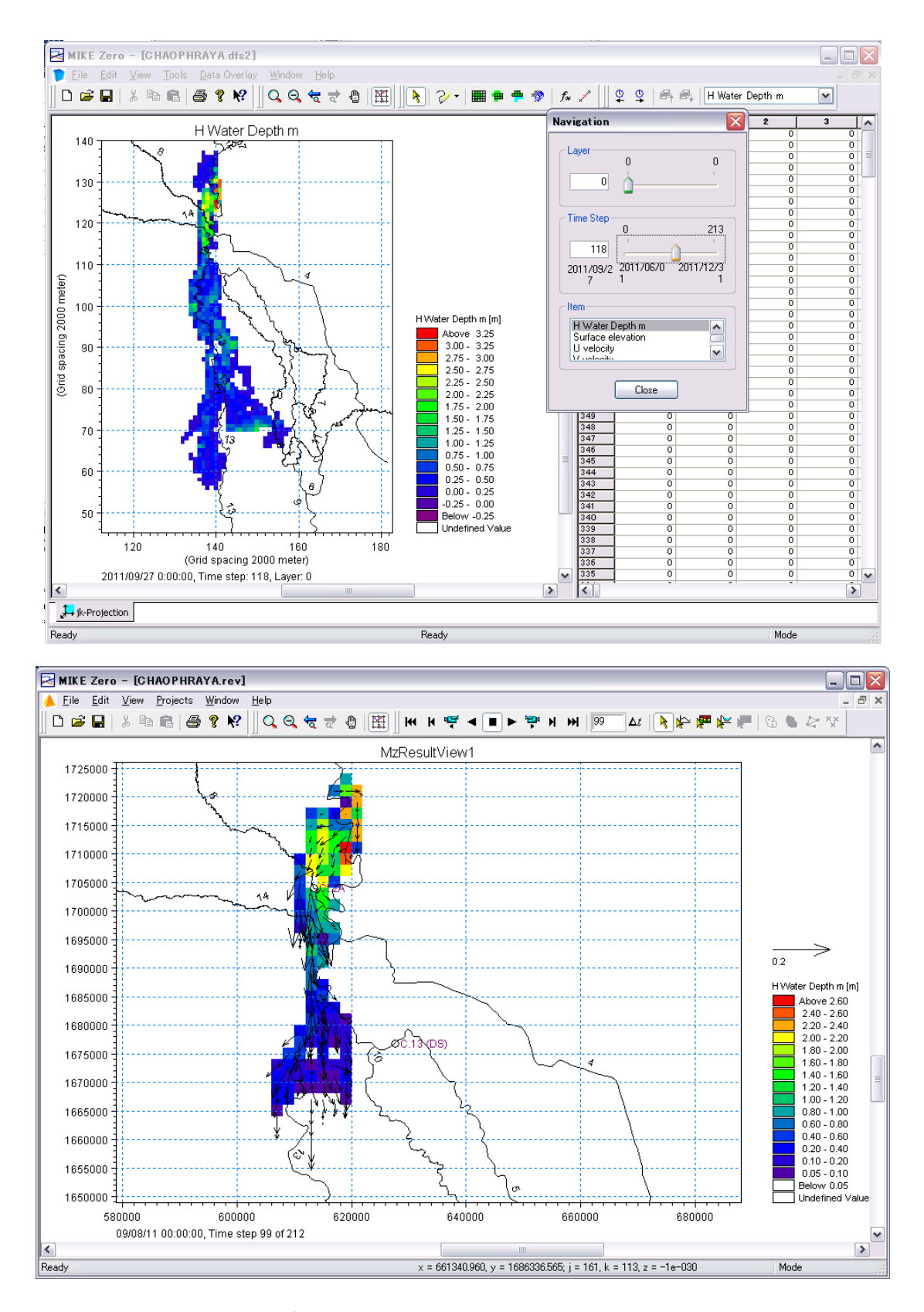

รูปที่ 2.12 การแสดงผลการวิเคราะห์การไหลลัน

# ขั้นตอนการตรวจสอบผลลัพธ์ภายหลังการปรับปรุงแม่ น้ำ

## 3.1 การตรวจสอบผลลัพธ์โดยการเปลี่ยนแปลงรูปร่างของเส้นทางน้ำ

สำหรับวิธีการตรวจสอบผลลัพธ์โดยการเปลี่ยนแปลงรูปร่างของเส้นทางน้ำนั้นสามารถทำได้โดยการเปลี่ย นแปลงเฉพาะบางส่วนของข้อมูลการตัดขวางของเส้นทางน้ำที่ได้มีการสร้างต้นแบบขึ้นมาแล้วในปัจจุบัน ทั้ง นี้จำเป็นที่จะต้องทำการแก้ไขความสัมพันธ์ของ ID การตรวจวัด (topo ID) ที่อ้างอิงด้วยไฟล์จำลอง (sim

11) และไฟล์เครือข่ายตามการเปลี่ยนแปลงข้อมูลการตัดขวางของเส้นทางน้ำ (สร้างใหม่) ด้วย
 โดยแสดงขั้นตอนได้ดังต่อไปนี้

### (1) การสร้างข้อมูลการตัดขวาง

ภายหลังจากที่เปิดไฟล์ "sim11" ขึ้นมาแล้วหน้าจอจะเปลี่ยนไปดังรูปที่ รูปที่ 3.1 (1) หากทำการแ ก้ไข (edit) ไฟล์ "sim11" ที่หน้าจอนี้ฐานข้อมูลการตัดขวาง (xns11) จะถูกเรียกเปิดขึ้นมาโดยอัตโนมั ติ เราสามารถคัดลอกเพื่อสร้างข้อมูลการตัดขวางของ topo ID ในฐานข้อมูลการตัดขวางได้โดยการคลิ๊ กขวาไปที่ topo ID (ID การตรวจวัด) ที่ต้องการคัดลอก

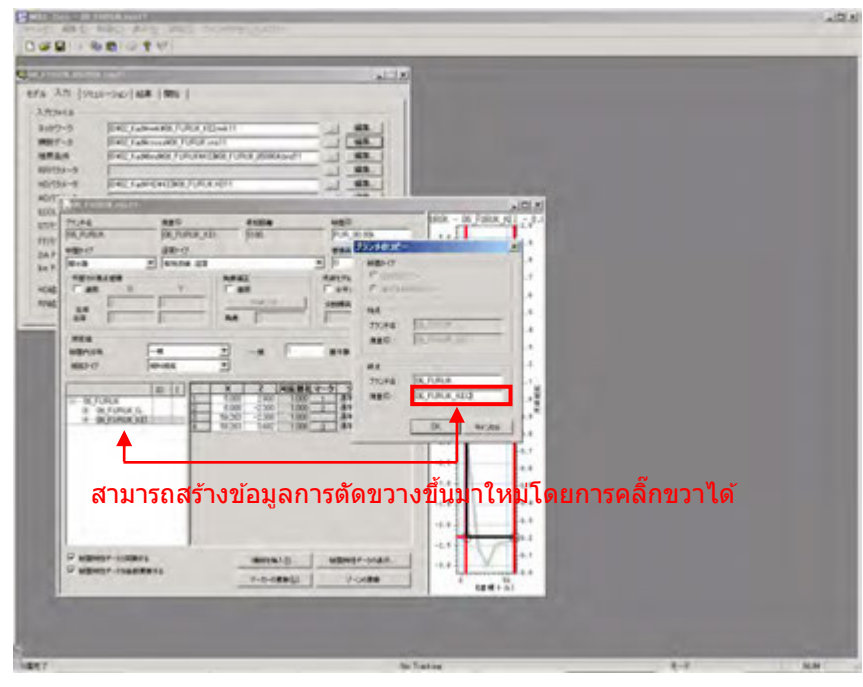

รูปที่ 3.1 (1) แสดงการเปิดหน้าจอของ "xns11" จาก "sim11"

| AN Incompany and income                                                                                                    |                                                           | ality.  |       |           |              |                                                                    |
|----------------------------------------------------------------------------------------------------|-----------------------------------------------------------|---------|-------|-----------|--------------|--------------------------------------------------------------------|
| Contraction (Contraction)     Contraction     Contraction | (Look 1)<br>aniti<br>Oliki / Likik Jibiki Aniti<br>K 1611 |         |       |           |              |                                                                    |
| THE POST AND IN A REAL                                                                                                    | and the second second second                              |         | 00000 |           | 2000/02/2007 | ADA                                                                |
|                                                                                                    |                                                           |         |       |           |              | 4.4<br>4.4<br>4.4<br>4.4<br>4.4<br>4.4<br>4.4<br>4.4<br>4.4<br>4.4 |
| P aper-itaddett                                                                                                    | 1-0-48813                                                 | risedan | 4.0   | · · · · · |              | 14-+ \$1                                                           |

รูปที่ 3.1 (2) หลังสร้างฐานข้อมูลการตัดขวาง

#### (2) การเปลี่ยนแปลงรูปร่างการตัดขวาง

เราสามารถทำการเปลี่ยนแปลงรูปร่างการดัดขวางของข้อมูลการตัดขวางที่สร้างขึ้นมาใหม่ได้ (ซึ่งในที่ นี่คือ 06\_Furuk\_KE12) โดยการคลิ๊กขวาไปที่หน้าต่างที่ใช้ในการแสดงรูปร่างตัดขวางของหน้าจอทาง ขวามือเพื่อลากเส้นวัดที่ต้องการทำการเปลี่ยนแปลงรูปร่าง (Cross ID หรือระยะทางสะสม)

ในที่นี่กำหนดให้ทำการเปลี่ยนแปลงจากรูปที่ รูปที่ 3.2 (1) การตัดขวางจากระยะทางสะสมอยู่ที่ 11 00.00 เป็นรูปที่ รูปที่ 3.2 (2)

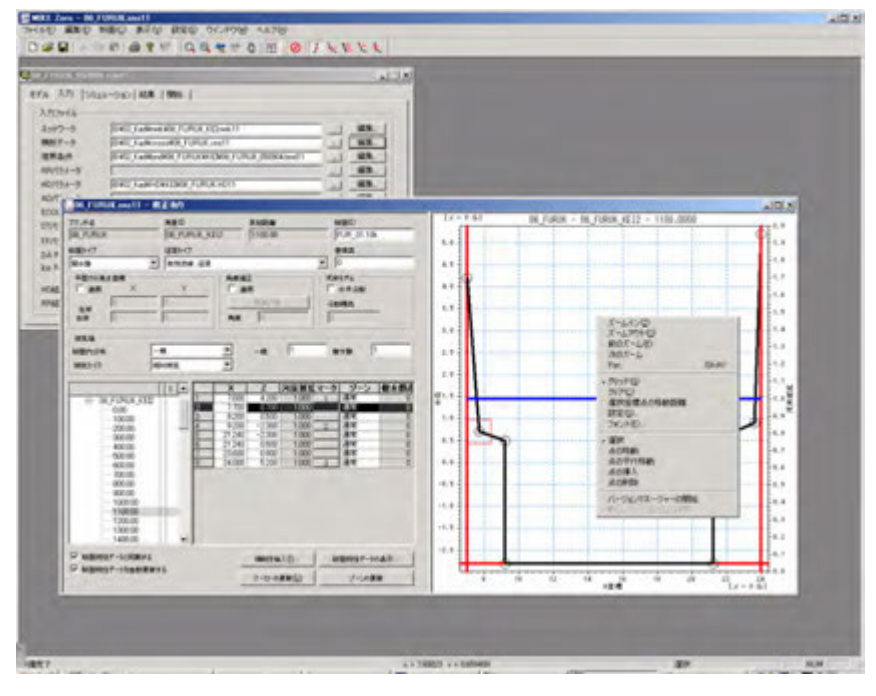

รูปที่ 3.2 (1) หน้าจอแสดงรูปร่างการตัดขวาง (ก่อนการเปลี่ยนแปลง

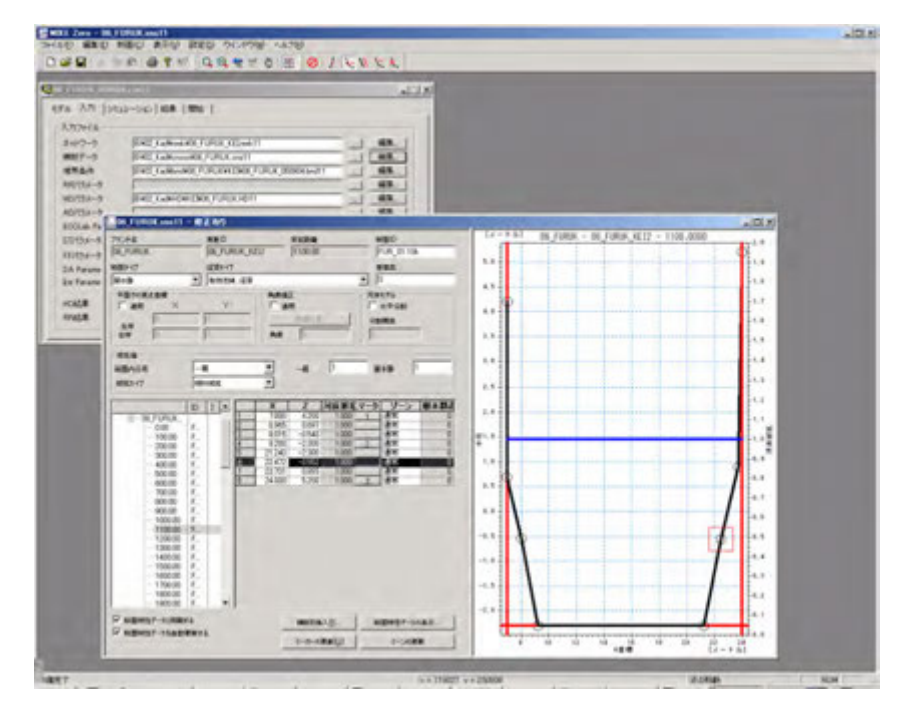

รูปที่ รูปที่ 3.2 (2) หน้าจอแสดงรูปร่างการตัดขวาง (หลังการเปลี่ยนแปลง

### (3) การคำนวณคุณลักษณะของการตัดขวางใหม่

ก่อนที่จะเริ่มทำการคำนวณจำเป็นที่จะต้องทำการคำนวณคุณลักษณะของการตัดขวาง (พื้นที่หน้าตัด, รัศมีไฮดรอลิก (Hydraulic radius)) ที่ได้ทำการเปลี่ยนแปลงไป โดยการเลือกไปที่ "Cross sectio n" → "Apply to all cross section" จากเมนูแล้วทำเครื่องหมายถูกเข้าไปที่ช่อง "Re-calculate al I" ตามรูปด้านล่าง จากนั้นให้กดที่ปุ่ม OK เนื่องจากแม้จะมีข้อมูลการตัดขวางของ topo ID หลายตัวร วมอยู่ในไฟล์ xns11 เพียง 1 ไฟล์ก็ตาม เราสามารถเขียนทับบนไฟล์ xns11 แล้วบันทึกก็ถือว่าเป้นก ารเสร็จสิ้นกระบวนการ

|                                                                                                    | 200                                                                                                    |                                                                                                    |                                                                                                    |
|----------------------------------------------------------------------------------------------------|----------------------------------------------------------------------------------------------------|----------------------------------------------------------------------------------------------------|----------------------------------------------------------------------------------------------------|
| s 7.71 [1922-010   428   996                                                                                                    |                                                                                                    |                                                                                                    |                                                                                                    |
| malk                                                                                                    |                                                                                                    |                                                                                                    |                                                                                                    |
| 197-9 Distriction Constant                                                                                                    |                                                                                                    | and the second second se |                                                                                                    |
| BF-9 Dell talkrouth FIFLK on                                                                                                    | Inar-Manura                                                                                                    |                                                                                                    |                                                                                                    |
| Atta-b                                                                                                    | A CAR AND AND A CAR AND A CAR AND A  |                                                                                                    |                                                                                                    |
| BALL CARCELING FORM                                                                                                    | En Promo                                                                                                    |                                                                                                    |                                                                                                    |
| OT . THE REAL PROPERTY AND ADDRESS OF THE PROPERTY AND ADDRESS OF THE PROPERTY AND ADDRESS OF THE PROPERTY AND ADDRESS OF THE PROPERTY ADDRESS OF THE PROPERTY ADDRESS OF THE | NEDRY'S BOX                                                                                                    |                                                                                                    |                                                                                                    |
| 004 - Mail and a mail                                                                                                    |                                                                                                    | - 04 FoRce 8(12 - 1100 0004                                                                                                    |                                                                                                    |
| BARDAR BARDARD                                                                                                    | NUMBER PARTY AND ADDRESS OF THE PARTY OF THE PARTY OF THE |                                                                                                    |                                                                                                    |
| 44 MB-07 439-0                                                                                                    |                                                                                                    |                                                                                                    |                                                                                                    |
| 1 (men 2) (men 48                                                                                                    | Land and L                                                                                                    |                                                                                                    | 14                                                                                                    |
| A CAR Y Y                                                                                                    | Call HEAT-2 M                                                                                                    | and the second second se | 11                                                                                                    |
| nat F                                                                                                    | anter I Care anter In                                                                                                    |                                                                                                    | 1.4                                                                                                    |
| 10 F                                                                                                    | M [                                                                                                    |                                                                                                    |                                                                                                    |
|                                                                                                    | COmp Levelse F                                                                                                    |                                                                                                    | -14                                                                                                    |
| amoun -                                                                                                    | Papering the                                                                                                    |                                                                                                    | 4.4                                                                                                    |
| 1002-07 (-0+015)                                                                                                    | 2 Lorton                                                                                                    |                                                                                                    | -1.4                                                                                                    |
| Dite CT                                                                                                    | X Z INSUE semantic actions                                                                                                    |                                                                                                    | 11 g                                                                                                    |
| = SULARY CE                                                                                                    | 100 100 Tes as 100                                                                                                    |                                                                                                    | 1.12                                                                                                    |
| - 15.00                                                                                                    |                                                                                                    |                                                                                                    | 4.1                                                                                                    |
| 20.00                                                                                                    | 2.140 2.840 1.000 million - 0.404m                                                                                                    |                                                                                                    |                                                                                                    |
| 40.00                                                                                                    | 2044 CAU 132 F 88 4048 [                                                                                                    |                                                                                                    | 4.7                                                                                                    |
|                                                                                                    | 24.508 4.700 1.700 1.700 1.700 1.700 1.700 1.700 1.700 1.700 1.700 1.700 1.700 1.700 1.700 1.700 1.700 1.700 1.                                                                                                    |                                                                                                    | 4.4                                                                                                    |
| 82.0                                                                                                    | Carlos Carl                                                                                                    |                                                                                                    |                                                                                                    |
| 102.00                                                                                                    | Canalize Par                                                                                                    | — ← ดำบากเการตัด                                                                                                    | ขาวว่าทั้งหมด                                                                                                    |
| - 05-9                                                                                                    | Internet and the second second                                                                                                    |                                                                                                    |                                                                                                    |
| 120.00                                                                                                    |                                                                                                    |                                                                                                    | 4.1                                                                                                    |
| O attest others                                                                                                    | manage I among and I want                                                                                                    | T                                                                                                    | 4.1                                                                                                    |
| S MEMORIT-INALENCE                                                                                                    |                                                                                                    |                                                                                                    |                                                                                                    |
| A CARACTER AND                                                                                                    | T-S-CER                                                                                                    |                                                                                                    | "Lr-+AI                                                                                                    |
| the second second second second second second second second second second second second second second second se                                                                                                    | and the second second se                                                                                                    |                                                                                                    | and the second designed of the second designed of the second designe |

รูปที่ 3.3 (1) หน้าจอแสดงการคำนวณคุณลักษณะของการตัดขวางซ้ำ

#### (4) ความสัมพันธ์กับไฟล์เครือข่าย

เนื่องจากในไฟล์เครือข่าย (mwk11) นั้นจะมีการตั้งค่า ID การตรววจวัดที่ใช้ในการจำลองอยู่ ดังนั้น เราจึงจำเป็นต้องสร้างไฟล์เครือข่ายขึ้นมาใหม่โดยเปิดไฟล์เครือข่ายเดิมขึ้นมาแล้วทำการเปลี่ยนแปลง ID การตรววจวัดที่ถูกกำหนดค่าไว้ให้เป็น ID การตรววจวัดที่ระบุไว้ในข้อ (2) จากนั้น ให้ทำการบันทึ กไฟล์เครือข่ายที่สร้างขึ้นมาใหม่นี้ด้วยชื่อที่แตกต่างจากเดิม (ในที่นี้กำหนดให้บันทึกด้วยชื่อ 06\_Furuk \_KEI2.nwk11)

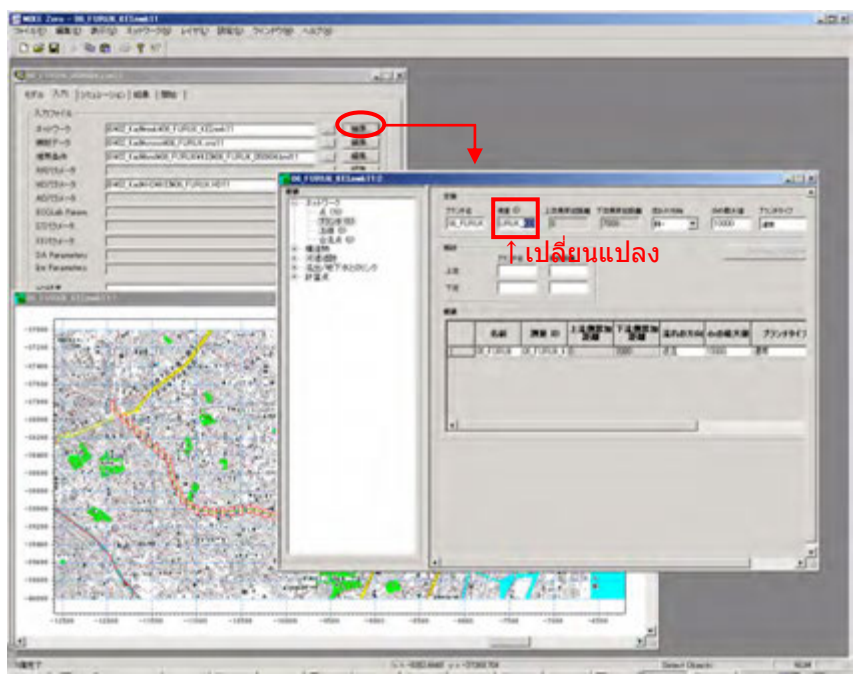

รูปที่ 3.4 การเปลี่ยนแปลงความสัมพันธ์ระหว่างไฟล์เครือข่ายกับข้อมูลการตัดขวาง

(5) การเปลี่ยนแปลงการตั้งค่าไฟล์จำลอง

ให้ระบุไฟล์ "mwk11" ที่ได้ทำการตั้งค่าขึ้นมาจากไฟล์จำลอง (sim11) ในไฟล์เครือข่ายใหม่ที่ถูกสร้ างขึ้นมาตามข้อที่ (5) หากไม่มีการเปลี่ยนแปลงระยะเวลาในการคำนวณแล้วก็ถือเป็นอันเสร็จสิ้นของกา รสร้างไฟล์จำลองการตรวจสอบผลลัพธ์ ในกรณีที่สร้างข้อมูลขึ้นมาอย่างถูกต้องจะปรากฎเครื่องหมายสีเ ขียวบนหน้าจอแสดงสถานะตามรูปที่ รูปที่ 3.5 (2) เพียงเท่านี้เราก็สามารถทำการจำลองและเปรียบเที ยบผลลัพธ์ด้วยโปรแกรม MIKE VIEW ฯลฯ ได้แล้ว

| MIKE Zero - 06.0<br>ファイル(5) 編集(5)                                                                                                    | URUK 050904.cim11<br>表示公 ウインドウ吸 ヘルブロク |                                                             | × (0) ×          |
|----------------------------------------------------------------------------------------------------|---------------------------------------|-------------------------------------------------------------|------------------|
| C GF 日 イン・<br>(C) GF 11411C (middle)<br>モデル、入力 (少た)<br>入力ファイル、<br>ネカ1つーク:<br>補助デーキ・<br>境界条件<br>RO(CSメーネ<br>AD(CSメーネ<br>AD(CSメーネ<br>AD(CSメーネ<br>AD(CSメーネ<br>AD(CSメーネ<br>FC(CSメーク)<br>FC(CSメーク) |                                       | <mark>⊐าส</mark><br><mark>⊐∽เปลี่ยนแปลงไฟล์เครือข่าย</mark> |                  |
| Sor Parameters<br>HDIER<br>RRIgER                                                                                                    | ŀ<br>}                                |                                                             |                  |
|                                                                                                    |                                       |                                                             |                  |
|                                                                                                    |                                       |                                                             |                  |
| (@#T                                                                                                    |                                       |                                                             | Salet Cherts NUM |

รูปที่ 3.5 (2) หน้าจอก่อนเริ่มทำการจำลอง

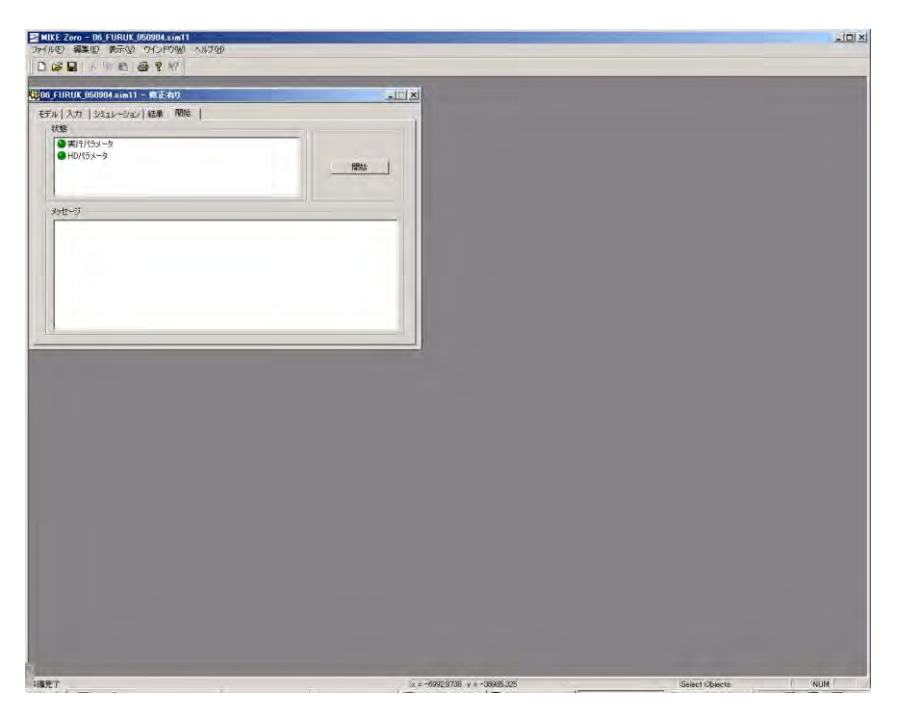

รูปที่ 3.5 (2) หน้าจอก่อนเริ่มทำการจำลอง

# 4. ขั้นตอนการสร้างต้นแบบของลุ่มน้ำใหม่

4.1 ขั้นตอนการสร้างต้นแบบของลุ่มน้ำใหม่

ในตอนที่ต้องการสร้างต้นแบบของลุ่มน้ำใหม่ด้วยซอฟต์แวร์ MIKE นั้น สามารถทำได้โดยการสร้างไฟล์ จำลองแต่ละไฟล์ขึ้นมาตามลำดับขั้นตอนที่แสดงไว้ด้านล่างนี้และดำเนินการวิเคราะห์จริง

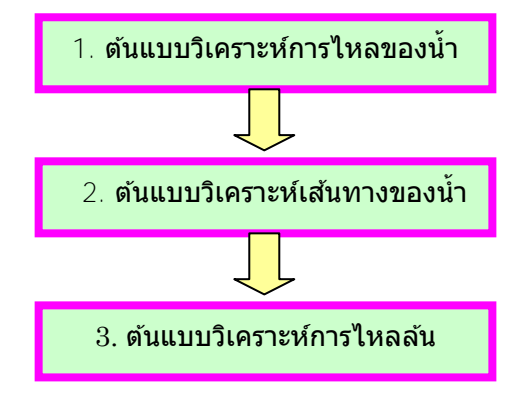

รูปที่ 4.1 ขั้นตอนการสร้างต้นแบบของลุ่มน้ำใหม่

## 4.2 วิธีการสร้างต้นแบบวิเคราะห์การไหลของน้ำ

(ระบุวิธีการสร้าง NAM แบบง่าย)

(1) Condition

NAM Rainfall-Runoff calculation for <u>2 sub-basins</u> shall be conducted.

**Catchment Condition** 

| Sub-basin1         | Basin Name: CHAOPHRAYA_U2 | Area: 1,894km <sup>2</sup> |
|--------------------|---------------------------|----------------------------|
| Sub-basin <b>2</b> | Basin Name: CHAOPHRAYA_D  | Area: 3,844km <sup>2</sup> |

**Boundary Condition** 

| Rainfall    | 2011 observed data (Averaged data by Thiessen Method) |
|-------------|-------------------------------------------------------|
| Evaporation | 2011 observed data (Averaged data by Thiessen Method) |

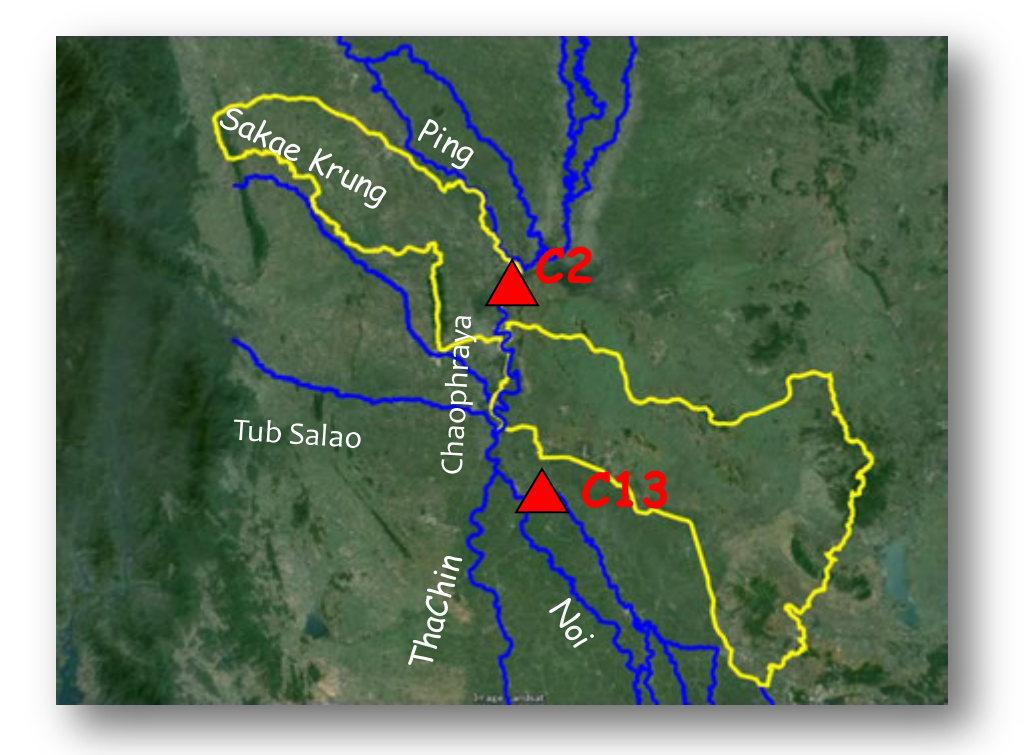

รูปที่ 4.2 แผนภาพของอ่างที่จะสร้างแบบจำลอง

- (2) ลำดับการป้อนข้อมูล
  - 1 สร้างแฟ้มข้อกำหนด
  - สร้างและตั้งค่าไฟล์ TS (อนุกรมเวลา)
- (3) การสร้างไฟล์ RR คำนิยาม
  - 1 MIKE Zero [Start Page]  $\lceil File \rfloor \rightarrow \lceil New \rfloor \rightarrow \lceil File \rfloor$
  - ② New File→Product Types 「MIKE11」、Documents 「RR Parameters (.rr11)」

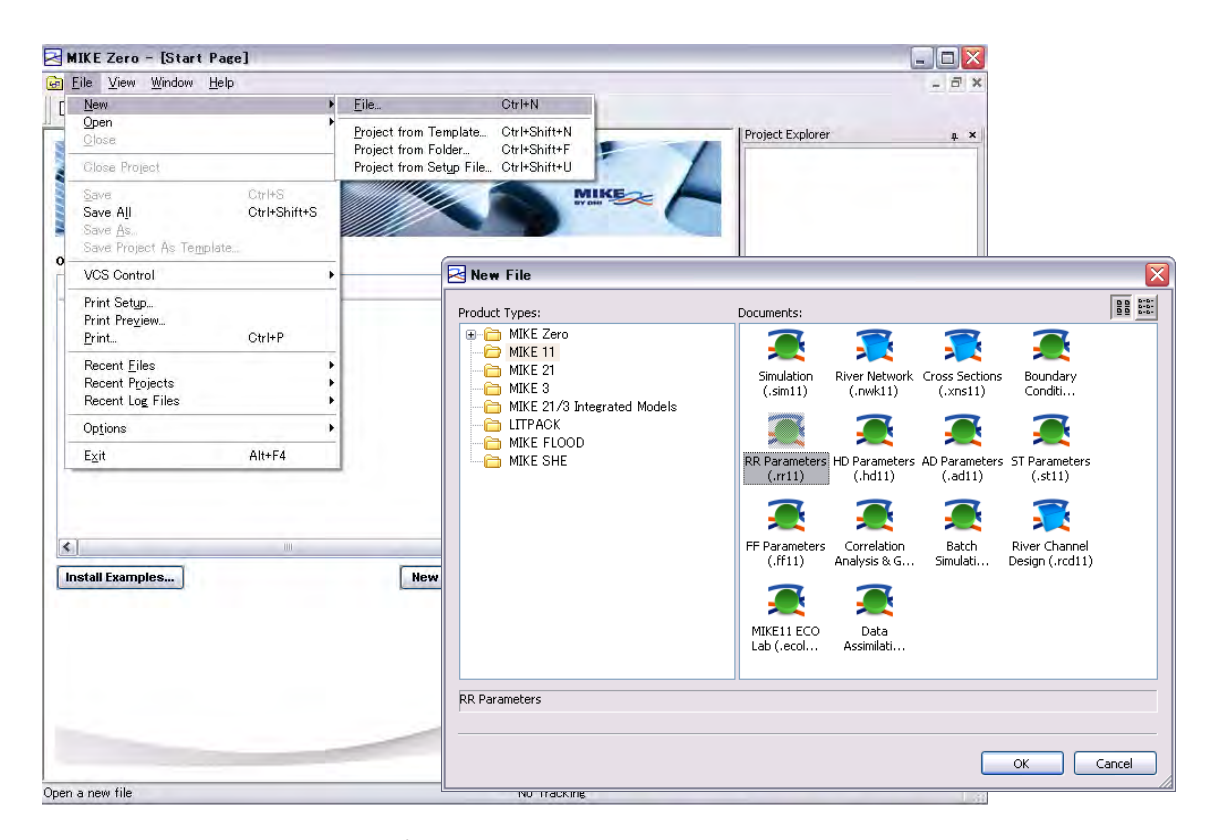

รูปที่ 4.3 จากเมนู MIKE 11

③ Insert catchment information (Catchment name and Catchment area) and select Rainfall-runoff model ("NAM")

| atchments NAM UHM SMAP Urban FEI                                        | DRift Timeseries      |                                                                   |
|-------------------------------------------------------------------------|-----------------------|-------------------------------------------------------------------|
| Catchment Definition                                                    |                       | 🖻 MIKE Zero - (RRPart - Modified)                                 |
| Catchment name                                                          | ert catchment         | Eile Edit Grid View Barameters Layers Basin Work Area Window Help |
| Rainfall runoff model type                                              | NAM                   |                                                                   |
| Catchment area                                                          |                       | Catchments NAM UHM SMAP Urban FEH DR/Ft Timeseries                |
|                                                                         | Calibration plot      | - Catchment Definition                                            |
| - Catchment Overview                                                    |                       | Catchment name Insert catchment CHAOPHRAYA_D                      |
| Name Model A                                                            | rea   #ID             | Rainfall runoff model type NAM w                                  |
|                                                                         |                       | Catchment area 3844                                               |
| Insert Catchmen                                                         | t 🔀                   | Celibration plot                                                  |
|                                                                         |                       | Catchment Overview                                                |
| Catchment name :                                                        | Create as a copy of : | Name Model Area SID                                               |
|                                                                         |                       | resider Parties and                                               |
| CHAOPHRAYA_U2                                                           | -DEFAULT-             | 1 CHAOPHRAYA UZ NAM 1894 0                                        |
| CHAOPHRAYA_U2<br>Bainfall runoff model                                  | -DEFAULT              | T CHAOPHRAYA UZ NAM 1894 0<br>2 CHAOPHRAYA JU NAM 3044 0          |
| CHAOPHRAYA_U2<br>Rainfall runoff model                                  | -DEFAULT-             | T CHAOPHRAYA UZ NAM 1894 0<br>2 CHAOPHRAYA DI NAM 3044 0          |
| CHAOPHRAYA_U2<br>Rainfall runoff model<br>NAM                           | -DEFAULT-             | T CHAOPHRAYA UZ NAM 1804 0<br>2 CHAOPHRAYA DI NAM 3044 0          |
| CHAOPHRAYA_U2<br>Rainfall runoff model<br>NAM ~<br>Catchment area       | -DEFAULT-             | T CHAOPHRAYA UZ NAM 1894 0<br>2 CHAOPHRAYA DI NAM 3044 0          |
| CHAOPHRAYA_U2<br>Rainfall runoff model<br>NAM ~<br>Catchment area       | -DEFAULT-             | T CHAOPHRAYA UZ NAM 1894 0<br>2 CHAOPHRAYA DI NAM 3044 0          |
| CHAOPHRAYA_U2<br>Rainfall runoff model<br>NAM<br>Catchment area<br>1834 | -DEFAULT-             | T CHAOPHRAYA UZ NAM 1894 0<br>2 CHAOPHRAYA DI NAM 3044 0          |
| CHAOPHRAYA_U2<br>Rainfall runoff model<br>NAM<br>Catchment area<br>1834 | IK Cancel             | T CHAOPHRAYA UZ NAM 1894 0<br>2 CHAOPHRAYA DI NAM 3044 0          |

รูปที่ 4.4 Catchment setting

④ Parameter settings on "NAM" tub (default values were set)

| MIKE Zero - [RRPar1 - Modified]                                                                                                    | . 🗆 |
|----------------------------------------------------------------------------------------------------|-----|
| <u>F</u> ile <u>E</u> dit <u>G</u> rid <u>V</u> iew <u>P</u> arameters <u>L</u> ayers <u>B</u> asin Work Area <u>W</u> indow <u>H</u> elp | - 6 |
| ) 🖆 🖬   🕹 🛍   🎒 😵 😽                                                                                                    |     |
| tchments NAM UHM SMAP Urban FEH DRiFt Timeseries                                                                                          |     |
| rface-Rootzone Ground Water Snow Melt Irrigation Initial Conditions Autocalibration                                                       |     |
| CHAOPHRAYA D                                                                                                    |     |
| - Storages                                                                                                    |     |
| Maximum water content in surface storage Umax 10                                                                                          |     |
| Maximum water content in root zone storage Lmax 100                                                                                       |     |
|                                                                                                    |     |
| - Runoff Parameters                                                                                                    |     |
| Overland flow runoff coefficient CQOF 0.5                                                                                                 |     |
| Time constant for routing interflow CKTE 1000                                                                                             |     |
| Time constant for routing method flow                                                                                                    |     |
| CK12 10                                                                                                    |     |
|                                                                                                    |     |
| Root zone treshold value for overland flow TOF 0                                                                                          |     |
| Boot zone treshold value for interflow                                                                                                    |     |
|                                                                                                    |     |
| Overview                                                                                                    |     |
| Name Umax Lmax CQOF CKIF CK1,2 TOF TIF                                                                                                    |     |
| 1 CHAOPHRAYA_U2 10 100 0.5 1000 10 0 0                                                                                                    |     |
| 2 CHAOPHRAYA_D 10 100 0.5 1000 10 0 0                                                                                                    |     |
|                                                                                                    |     |
|                                                                                                    |     |
|                                                                                                    |     |

รูปที่ 4.5 Parameter screen (default values were set)

(5) Boundary conditions (set Time-series file)

| 🔁 MI           | KE Zero - [RRP                                                                                                    | ar1 - Modifi           | ied]                           |               |                             |                                                      |                                  |                                                                    |            |        |
|----------------|----------------------------------------------------------------------------------------------------|------------------------|--------------------------------|---------------|-----------------------------|------------------------------------------------------|----------------------------------|--------------------------------------------------------------------|------------|--------|
| 🛑 <u>E</u> i   | le <u>E</u> dit <u>G</u> rid <u>V</u> i                                                                                                    | ew <u>P</u> aramete    | rs <u>L</u> ayers <u>B</u> asi | n Work Area   | <u>W</u> indow <u>H</u> elp |                                                      |                                  | _ 8 ×                                                              |            |        |
|                | 🖻 🖬   X 🖻 I                                                                                                    | 8   5 ?                | <b>?</b>                       |               |                             |                                                      |                                  |                                                                    |            |        |
| Catch          | ments NAM UH                                                                                                    | M SMAP L               | Irban FEH DR                   | iFt Timeserie | es                          |                                                      |                                  |                                                                    |            |        |
|                |                                                                                                    |                        |                                |               |                             |                                                      | Г                                | CHAOPHRAY                                                          |            |        |
| CH.            | ydrological Timeseri                                                                                                    | es for Selected        | I Catchment                    |               |                             |                                                      |                                  |                                                                    |            |        |
|                | Data type                                                                                                    | Weighted<br>timeseries | File name                      | Item          | Browse                      |                                                      |                                  |                                                                    |            |        |
|                | Rainfall                                                                                                    |                        |                                |               |                             | 7716を開く                                              |                                  |                                                                    |            | 2 🔀    |
|                | Evaporation                                                                                                    |                        |                                |               |                             | 7+15-048790                                          | CO DE JNAM                       |                                                                    | - 0 1 P TP |        |
|                |                                                                                                    |                        |                                |               |                             | Ridit-27HA<br>77.0H77<br>RI 142.0A<br>RI 2021-3<br>S | Pantal (1901-                    | 2911 <b>#u</b> 0                                                   |            |        |
|                |                                                                                                    |                        |                                |               |                             | C-C16\$ 17                                           | 77(11-8/30)                      | Ranfal,1981-2011.8%                                                |            |        |
|                |                                                                                                    |                        |                                |               |                             |                                                      | 7711.6種類①                        | Time series (#.dfs0)                                               | ×          |        |
| r <sup>C</sup> | atchment - MAW Ov                                                                                                    | erview                 |                                |               |                             | _                                                    | Select Item (Br                  | risd into I item into Constraint                                   | a.bts.     |        |
|                | Data type         Rainfall           Station No.         Catobe Region           Catobe Region         ChaophRay/           CHAOPHRAY/         CHAOPHRAY/ |                        | ✓ Type Weight                  | ed average    | Combinatio                  |                                                      | Tale<br>File Type<br>Select Bain | 1961-2011 yaintall<br>Equidiotant Time Anio<br>Markow<br>Procedure | <u> </u>   |        |
| Ready          |                                                                                                    |                        |                                |               | No Track                    | ine                                                  |                                  |                                                                    |            | Cancel |
|                |                                                                                                    |                        |                                |               |                             |                                                      |                                  |                                                                    |            | OK.    |

## รูปที่ 4.6 Parameter screen (default value)

6 Save the created file

| 🔀 MIKE Zero - [RRPar1 - Modified]                                                                          |                                |                                           |                              |
|----------------------------------------------------------------------------------------------------|--------------------------------|-------------------------------------------|------------------------------|
| ● <u>F</u> ile <u>E</u> dit <u>G</u> rid <u>V</u> iew <u>P</u> arameters <u>L</u> ayers <u>B</u> asin Work | Area <u>W</u> indow <u>H</u> e | alp _ dis                                 |                              |
| ] D 🖆 🔛 🕺 🖻 💼   🚑 💡 😢                                                                                      |                                |                                           |                              |
| CatchmentsSaveM UHM SMAP Urban FEH DRiFt Ti                                                                | neseries                       |                                           |                              |
| Hydrological Timeseries for Selected Catchment                                                             |                                | CHAOPHRAY                                 |                              |
| Data type Weighted timeseries File name D                                                                  | tem Browse                     |                                           |                              |
| Rainfall C¥CHAOPHRAYA CHAO                                                                                 |                                |                                           |                              |
| Observed discharge                                                                                         |                                |                                           |                              |
|                                                                                                    |                                |                                           |                              |
|                                                                                                    | r                              |                                           |                              |
|                                                                                                    | Save                           |                                           |                              |
|                                                                                                    |                                |                                           |                              |
|                                                                                                    | Save As                        | [                                         |                              |
|                                                                                                    | Name:                          | RRPar1                                    | .rr11 💌                      |
|                                                                                                    | Location:                      | C:¥Documents and Settings¥002381¥My Docum | nents¥MIKE Zero Projects 🛛 📖 |
|                                                                                                    |                                |                                           |                              |
|                                                                                                    | Neter                          |                                           |                              |
| Catchment - MAW Overview                                                                                   | Notes:                         |                                           |                              |
| Data type Evaporation 🗸 Type Weighted aver-                                                                |                                |                                           |                              |
| Station No.                                                                                                |                                |                                           |                              |
| Catchm. Item                                                                                               |                                |                                           |                              |
| 2 CHAOPHRAYA                                                                                               |                                |                                           |                              |
| Save the active document                                                                                   |                                |                                           | ✓                            |
| 8                                                                                                    |                                |                                           |                              |
|                                                                                                    | Add to Ver                     | sion Control                              | OK Cancel                    |

(4) การสร้างไฟล์จำลอง

เมื่อต้องการเรียกใช้แฟ้มข้อกำหนด RR ที่เราได้เคยทำ

#### ไฟล์ RR คำนิยาม • • RR

- $(1) \quad \mathsf{MIKE} \ \mathsf{Zero} \ [\mathsf{Start} \ \mathsf{Page}] \ \lceil \mathsf{File} \rfloor \rightarrow \lceil \mathsf{New} \rfloor \rightarrow \lceil \mathsf{File} \rfloor$
- ② New File→Product Types 「MIKE11」、Documents 「Simulation(.sim11)」。

| MIKE Zero - [Start Page]                                                    |                                                                                                    |                                                                                                    |        |
|-----------------------------------------------------------------------------|----------------------------------------------------------------------------------------------------|----------------------------------------------------------------------------------------------------|--------|
| <u>File V</u> iew <u>W</u> indow <u>H</u> elp                               |                                                                                                    | _ 8 ×                                                                                               |        |
| New<br>Open<br>Glose<br>Glose Project                                       | Eile Ctrl+N     Project from Template Ctrl+Shift+N     Project from Folder Ctrl+Shift+F     Project from Setup File Ctrl+Shift+U                            | Project Explorer + ×                                                                                |        |
| Save Ctrl+S<br>Save All Ctrl+Shift+S<br>Save As<br>Save Project As Template | MIKE                                                                                                    |                                                                                                    |        |
| VCS Control                                                                 | Madified -                                                                                                    | Leading                                                                                             |        |
| Print Setup<br>Print Pre <u>v</u> iew<br><u>P</u> rint Ctrl+P               | New File                                                                                                    |                                                                                                    |        |
| Recent <u>F</u> iles<br>Recent P <u>r</u> ojects<br>Recent Log Files        | Product types:                                                                                                    |                                                                                                    | (99)   |
| Options                                                                     | MIKE 21                                                                                                    | Simulation (.sim11) River Network Cross Sections<br>(.nwk11) (.xns11)                               |        |
| E <u>x</u> it Alt+F4                                                        | HIKE 21/3 Integrated Models     Hits 21/3 Integrated Models     Hits 21/3 Integrated Models     Hits 21/3 Integrated Models     Hits 21/3 Integrated Models | 2 2 2                                                                                               |        |
|                                                                             |                                                                                                    | Boundary Condition RR Parameters HD Parameters<br>(.bnd11) (.rr11) (.hd11)                          |        |
| nstall Examples                                                             |                                                                                                    | A A A                                                                                               |        |
|                                                                             |                                                                                                    | AD Parameters ST Parameters FF Parameters<br>(.adi1) (.st11) (.ff11)                                |        |
|                                                                             |                                                                                                    | 2 2 3                                                                                               |        |
|                                                                             |                                                                                                    | Correlation Analysis Batch Simulation River Channel<br>& Gao Filling (.cof) (.bs11) Design (.rcd11) |        |
|                                                                             | Simulation                                                                                                    |                                                                                                    |        |
| n a new file                                                                |                                                                                                    |                                                                                                    |        |
|                                                                             |                                                                                                    | ОК                                                                                                  | Cancel |

|                                                            |             | Naimair |
|------------------------------------------------------------|-------------|---------|
| MIKE Zero – [NAM.sim11]                                    |             |         |
| <u>File E</u> dit <u>V</u> iew <u>W</u> indow <u>H</u> elp |             | _ 8 ×   |
| D 🚅 🖬   % 🖻 💼   🚑 🤋 😢                                      |             |         |
| Modes Input Simulation Results Start                       |             |         |
| Models                                                     |             |         |
| Hydrodynamic Encroachment                                  |             |         |
| Advection-Dispersion                                       |             |         |
| Sediment transport                                         |             |         |
| ECOLab                                                     |             |         |
| Rainfall-Runoff                                            |             |         |
| Flood Forecast                                             |             |         |
| Data assimilation                                          |             |         |
| Ice                                                        |             |         |
|                                                            |             |         |
| Simulation Mode                                            |             |         |
| ⊙ U <mark>isteady</mark>                                   |             |         |
| 🔘 Quasi steady                                             |             |         |
|                                                            |             |         |
|                                                            |             |         |
|                                                            |             |         |
|                                                            |             |         |
|                                                            |             |         |
|                                                            |             |         |
| 0 %                                                        |             |         |
| ady                                                        | No Tracking | .:      |

(3) เลือกวิธีการคำนวณบนแท๊บ "Model" (ครั้งนี้ให้เลือกเป็น Rainfall-Runoff)

④ Input→RR parameter→「…」→ระบุแฟ้ม

| dela Innut Simulation Provite                                                                 | Start                                                                                                    |                                                                   |      |     |                         |  |
|-----------------------------------------------------------------------------------------------|----------------------------------------------------------------------------------------------------|-------------------------------------------------------------------|------|-----|-------------------------|--|
| Input Files                                                                                   | Start                                                                                                    |                                                                   |      |     |                         |  |
| Network                                                                                       |                                                                                                    |                                                                   | Edit |     |                         |  |
| Cross-sections                                                                                |                                                                                                    |                                                                   | Edit |     |                         |  |
| Boundary data                                                                                 |                                                                                                    |                                                                   | Edit |     |                         |  |
| RR Parameters ¥タイチャオプラヤ                                                                       | I ¥99_workshop¥model¥tutorial_NA1                                                                                                    | M¥test.rr11 🥅 🗍                                                   | Edit |     |                         |  |
| HD Parameters                                                                                 |                                                                                                    |                                                                   | Edit |     |                         |  |
| AD Parameters                                                                                 |                                                                                                    |                                                                   | -dit |     |                         |  |
| ECOLab Param.                                                                                 | ファイルを聞い                                                                                                    | (                                                                 |      |     |                         |  |
|                                                                                               |                                                                                                    |                                                                   |      |     |                         |  |
| ST Parameters                                                                                 | 77110                                                                                                    | 観想(中) 😋 tutorial_NAM                                              |      | - 0 | 0 17 m                  |  |
| ST Parameters<br>FF Parameters                                                                | 7+1,40                                                                                                    | 制作()<br>の<br>たたのではLNAM<br>の<br>たたのではLNAM                          | 3    | ¥ 0 | 0 0 0 0 ·               |  |
| ST Parameters<br>FF Parameters<br>DA Parameters                                               | 7+160                                                                                                    | Alfi Constantia                                                   | 3    | 20  | Ø 17 🔤                  |  |
| ST Parameters                                                                                 | 77-180                                                                                                    | RRD Contorial,NAM                                                 |      | 90  | ¢ ≥ œ.                  |  |
| ST Parameters                                                                                 | 7r1AD                                                                                                    | 1950 o tutorial NAM                                               |      | 90  | ¢ ₽ ₪-                  |  |
| ST Parameters<br>FF Parameters<br>DA Parameters<br>Loe Parameters<br>HD Results               | 7+1.60                                                                                                    | RRD basisina<br>basisii<br>7                                      |      | 2 0 | ¢ ₽ @.                  |  |
| ST Parameters<br>FF Parameters<br>DA Parameters<br>Loe Parameters<br>HD Results<br>RR Results | 7+1.60                                                                                                    | BRO Destrill                                                      |      | ¥ 0 | o <b>⊅ ⊳</b> œ•         |  |
| ST Parameters<br>FF Parameters<br>DA Parameters<br>Loe Parameters<br>HD Results<br>RR Results | 771800<br>Bisterser<br>92010<br>71 (1921)                                                                                                    |                                                                   |      | 2   | 1 <b>4</b> 2 <b>0</b> - |  |
| ST Parameters<br>FF Parameters<br>DA Parameters<br>Ice Parameters<br>HD Results<br>RR Results | 7+1440<br>10.55(1-5-2)<br>17.201-<br>17.1 (FB2)<br>17.1 (FB2)                                                                                                    | <pre>### District INAM ####################################</pre> |      | 20  | ) <b>2</b> = m-         |  |
| ST Parameters<br>FF Parameters<br>DA Parameters<br>Ice Parameters<br>HD Results<br>RR Results | 771 AAU<br>8 15 18 - 21<br>9 12 19 10<br>9 12 19 10<br>9 1 19 11<br>9 1 19 11<br>9 11 11<br>9 11 11<br>11 11 11<br>11 11 11<br>11 11 11 11<br>11 11 |                                                                   |      | 3 0 | <b>, 2 ≥ </b> 00+       |  |

รูปที่ 4.7 หน้าจอการสร้างไฟล์ sim11 (ตั้งค่าการเชื่อมโยงเข้ากับข้อมูลอื่นๆ)

กำหนดระยะเวลาและขั้นตอน (△t) ของการจำลองบนแท๊บ "Simulation" สำหรับระยะเวลาข องการจำลองนั้น หากต้องการใช้ "เวลาเริ่มต้น" และ "ขั้นตอน" ที่ได้ป้อนข้อมูลไปใน TS (อนุ กรมเวลา) แล้ว ก็ให้ทำการคลิ๊กไปที่ "Default" ในส่วนของ "ขั้นตอน" นั้นเราสามารถทำการกำ หนดได้ด้วยตนเอง

| Time s<br>Fixed | step type<br>time step          | Time ste<br>30 | ep Unit<br>Min. 💊          | 7              |                            |        |
|-----------------|---------------------------------|----------------|----------------------------|----------------|----------------------------|--------|
| Period          | Simulation                      | Start<br>)1    | Simulation E<br>2011/12/31 | ind            | Apply Default              | )      |
| ST tim          | ne step multiplier              | 1              | RR time ste                | p multiplier   | 1                          |        |
| Initial C       | Conditions<br>Type of condition | Hotstar        | rt filename                | Add to<br>file | Hotstart<br>Date and Time: |        |
| HD:             | Steady State                    | ×              |                            |                | 1990/01/01 12:00:00        |        |
| AD:             | Parameter File                  | ×              |                            |                | 1990/01/01 12:00:00        |        |
| ST:             | Parameter File                  | × .            |                            |                | 1990/01/01 12:00:00        |        |
|                 |                                 |                |                            |                | 1000/01/01 10.00.00        | 202020 |

รูปที่ 4.8 หน้าจอการสร้างไฟล์ sim11 (ตั้งค่าระยะเวลาในการคำนวณ)

(5) ป้อนข้อมูลที่เกี่ยวข้องกับ "ชื่อไฟล์" และ "ช่วงเวลาในการบันทึก" ผลการคำนวณบนแท๊บ "Result" โดยที่ "ชื่อไฟล์" นั้นสามารถกำหนดให้เป็นอย่างไรก็ได้ ส่วน "ช่วงเวลาในการบั นทึก" นั้น เนื่องจากกำหนดช่วงเวลาไว้ที่ 10 นาที ดังนั้น หากกำหนดให้ "ช่วงเวลาในการ บันทึก" เป็น 1 แล้วจะเป็นการบันทึกทุกๆ 10, 20, 30... นาที หากกำหนดให้ "ช่วงเวลาใ นการบันทึก" เป็น 2

| <u>F</u> ile <u>E</u> dit      | <u>V</u> iew <u>W</u> indow <u>H</u> elp |       |                  |                                              |   | _ |
|--------------------------------|------------------------------------------|-------|------------------|----------------------------------------------|---|---|
| ) 🖻 🖬                          | X 🖻 🖻 🎒 💡 🕅                              | •     |                  |                                              |   |   |
| odels Inpu                     | t Simulation Results s                   | Start |                  |                                              |   |   |
|                                |                                          |       |                  |                                              |   |   |
| - Results -                    |                                          |       |                  |                                              |   | _ |
| - Results -                    | Filename                                 | St    | toring Frequency | Unit:                                        |   |   |
| - Results<br>HD:               | Filename                                 | St    | toring Frequency | <b>Unit:</b><br>Time step                    | ~ |   |
| - Results<br>HD:<br>AD:        | Filename                                 | St    | toring Frequency | <b>Unit:</b><br>Time step<br>Time step       | * |   |
| - Results<br>HD:<br>AD:<br>ST: | Filename                                 | St    | toring Frequency | Unit:<br>Time step<br>Time step<br>Time step | * |   |

รูปที่ 4.9 หน้าจอการสร้างไฟล์ sim11 (ตั้งค่าระยะเวลาในการคำนวณ)

(6) สุดท้ายให้ทำการตรวจสอบสัญญาณที่แท๊บ "Start" ในกรณีที่สัญญาณเป็นสีเขียวแสดงว่าสา มารถทำการคำนวณได้ แต่ในกรณีที่สัญญาณเป็นสีแดงจะปรากฎข้อความดังที่ได้แสดงไว้ด้า นล่างนี้ขึ้นมา ให้ทำการแก้ไขข้อผิดพลาดตามที่ได้แสดงไว้ในข้อความแล้วสัญญาณจะเปลี่ย นกลับมาเป็นสีเขียวดังเดิม

| 🔁 MIKE Zero – [Untitled1 – N                                       | lodified] |             |
|--------------------------------------------------------------------|-----------|-------------|
| ● <u>F</u> ile <u>E</u> dit <u>V</u> iew <u>W</u> indow <u>H</u> e | lp        | _ 8 ×       |
| □ ☞ 🖬   ¾ 🖻 🛍   🖨 '                                                | ? N?      |             |
| Models Input Simulation Resu                                       | Its Start |             |
| Validation status                                                  |           |             |
| Run Parameters                                                     |           | Validate    |
|                                                                    |           | Start       |
|                                                                    |           |             |
| Validation managed                                                 |           |             |
|                                                                    |           |             |
| 0 %                                                                |           | <b>D</b> 14 |
| Ready                                                              | No        | Tracking    |

⑦ บันทึกการตั้งค่าทั้งหมดแล้วคลิ๊กที่ปุ่ม "Start"

| Untitled1.sim11                       |                   |
|---------------------------------------|-------------------|
| Models Input Simulation Results Start |                   |
| Validation status                     |                   |
| Run Parameters                        | Validate          |
| HD parameters                         | Start             |
|                                       | Start             |
|                                       |                   |
| Validation messages                   |                   |
|                                       |                   |
|                                       |                   |
|                                       |                   |
|                                       |                   |
|                                       |                   |
|                                       |                   |
|                                       |                   |
|                                       |                   |
|                                       |                   |
|                                       |                   |
|                                       |                   |
|                                       |                   |
|                                       |                   |
|                                       |                   |
|                                       |                   |
|                                       |                   |
|                                       |                   |
| 100.00                                |                   |
| 2013/07/09 4:04:09 Completed          | 1113000 0 seconds |

(8) ผลลัพธ์ของอัตราการไหลและระดับนั้นจะถูกบันทึกไว้ในไฟล์ res11

#### JICA Study Team

## 4.3 วิธีการสร้างตันแบบวิเคราะห์เส้นทางน้ำ

สำหรับเนื้อหาในส่วนนี้จะอธิบายถึงวิธีการสร้างต้นแบบวิเคราะห์เส้นทางน้ำด้วยวิธีที่ง่ายที่สุดโดยการตั้งค่า เส้นทางน้ำที่เป็นเส้นตรงและมีการตัดขวางเป็นระยะทางสั้นๆ

(1) เงื่อนไข

ความยาวของเส้นทางน้ำ 2,000 ม. การตัดขวาง แนวตั้ง 10 ม. แนวนอน 100 ม. แนวลาด 1/2000

เงื่อนไขขอบเขด พื้นผิวน้ำตรงบริเวณปากทางเข้า 5 ม. อัตราการไหลของน้ำจากต้นน้ำ 1000ม.<sup>3</sup>/วึนาที

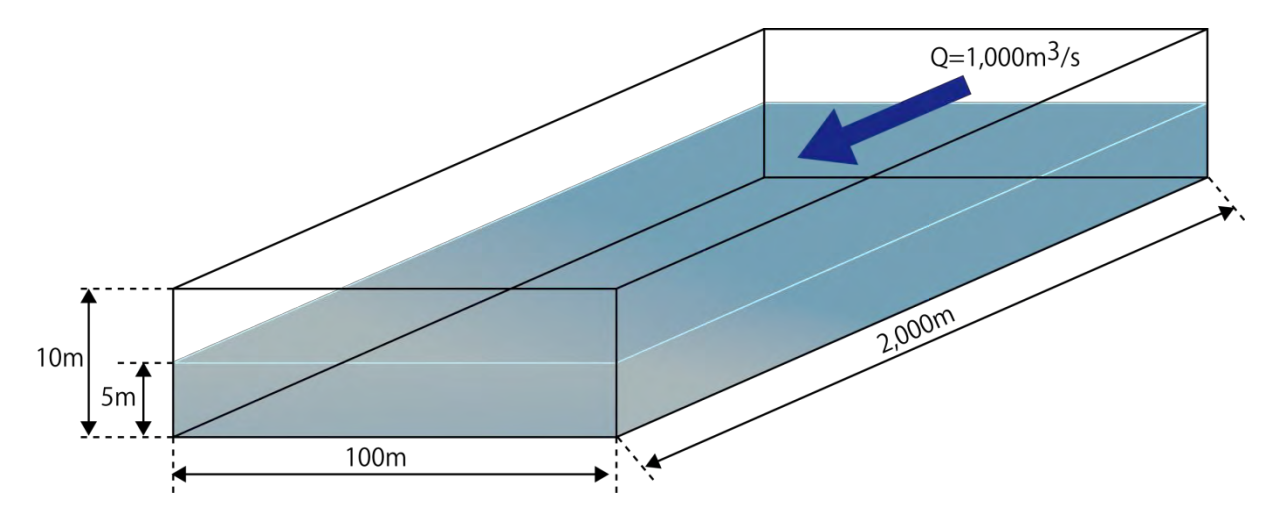

## รูปที่ 4.10 ภาพแสดงเส้นทางน้ำที่เป็นต้นแบบ

- (2) ลำดับการป้อนข้อมูล
  - สร้างรูประนาบของเส้นทางน้ำ (เครือข่าย)
  - สร้างไฟล์ภาพตัดขวาง
  - ③ สร้างและตั้งค่าไฟล์ TS (อนุกรมเวลา)
  - ④ สร้างและตั้งค่าเงื่อนไขขอบเขต
  - (5) ตั้งค่าพารามิเตอร์ HD
  - 6 สร้างไฟล์จำลอง

ให้ทำการเชื่อมต่อไฟล์ที่สร้างตามลำดับข้อที่ 1-5 เข้ากับไฟล์หนึ่งไฟล์ (sim11) "การจำลอง" แล้ว ทำการคำนวณ หากขาดไฟล์ใดไปไฟล์หนึ่งแล้วจะไม่สามารถทำการคำนวณได้ ในไฟล์ sim11 จะต้อง ประกอบด้วยไฟล์ต่างๆดังต่อไปนี้

- (3) การสร้างรูประนาบของเส้นทางน้ำ (เครือข่าย)
  - $(1) \quad \mathsf{MIKE Zero} \ [\mathsf{Start} \ \mathsf{Page}] \rightarrow \ \ulcorner \mathsf{File} \ \rrbracket \rightarrow \ \ulcorner \mathsf{New} \ \rrbracket \rightarrow \ \ulcorner \mathsf{File} \ \rrbracket$

② New File→Product Types 「MIKE11」、Documents 「River Network(.nwk11)」

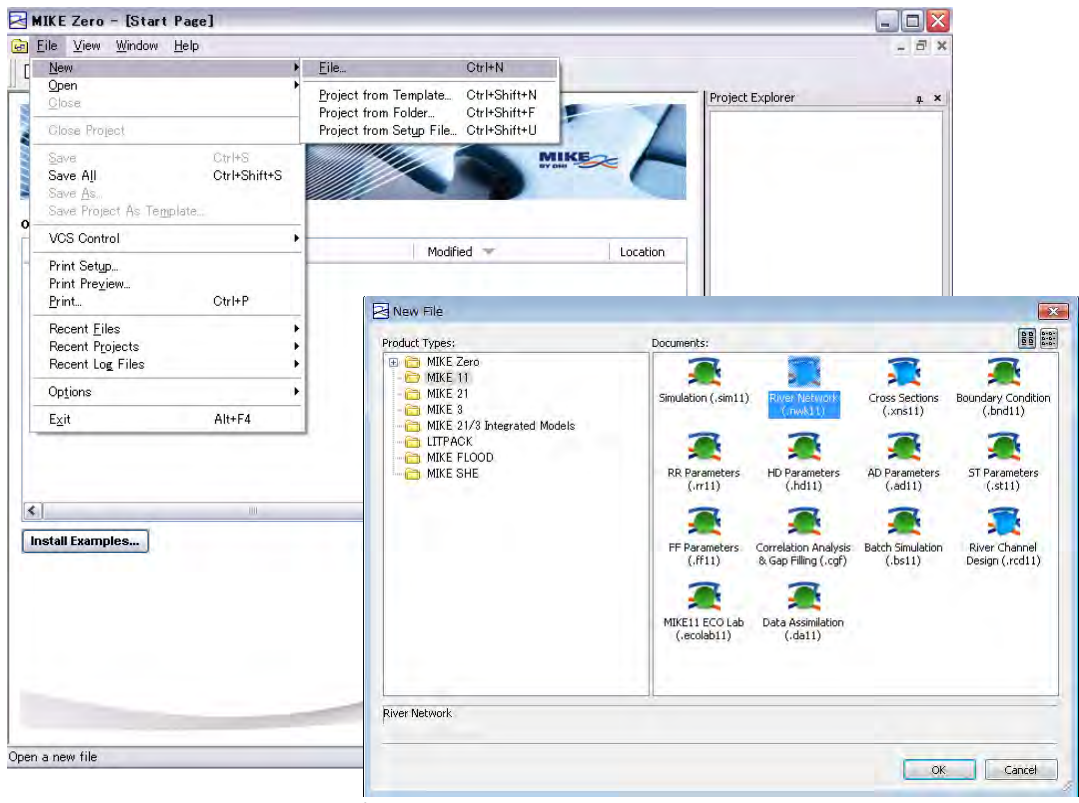

รูปที่ 4.11 จากเมนู MIKE 11

### JICA Study Team

 กำหนดให้ค่าพิกัดขอบเขตของรูประนาบเป็นค่าเริ่มต้นได้ (เนื่องจากสามารถแก้ไขได้ในภาย หลัง)

| Workspace Area an   | d Map Projection | n      | ×        |
|---------------------|------------------|--------|----------|
| Workspace Area Co   | pordinates       |        | OK       |
|                     | X:               | Y:     | <u> </u> |
| Lower left corner:  | 0                | 0      | Cancel   |
| Upper right corner: | 100000           | 100000 | Help     |
| Map Projection      |                  |        |          |
| Туре:               | NON-UTM          |        |          |
|                     | Inon of M        |        |          |

#### ④ กรอกสาขาลงในระบบพิกัด

ในที่นี้กำหนดให้สร้างเส้นทางน้ำเป็นเส้นตรง จากฟังก์ชั่นการอ่านค่าพิกัดระนาบของเส้นวัดจาก ภายนอกจึงสามารถสร้างรูปร่างของเส้นทางน้ำตามขนาดจริงได้

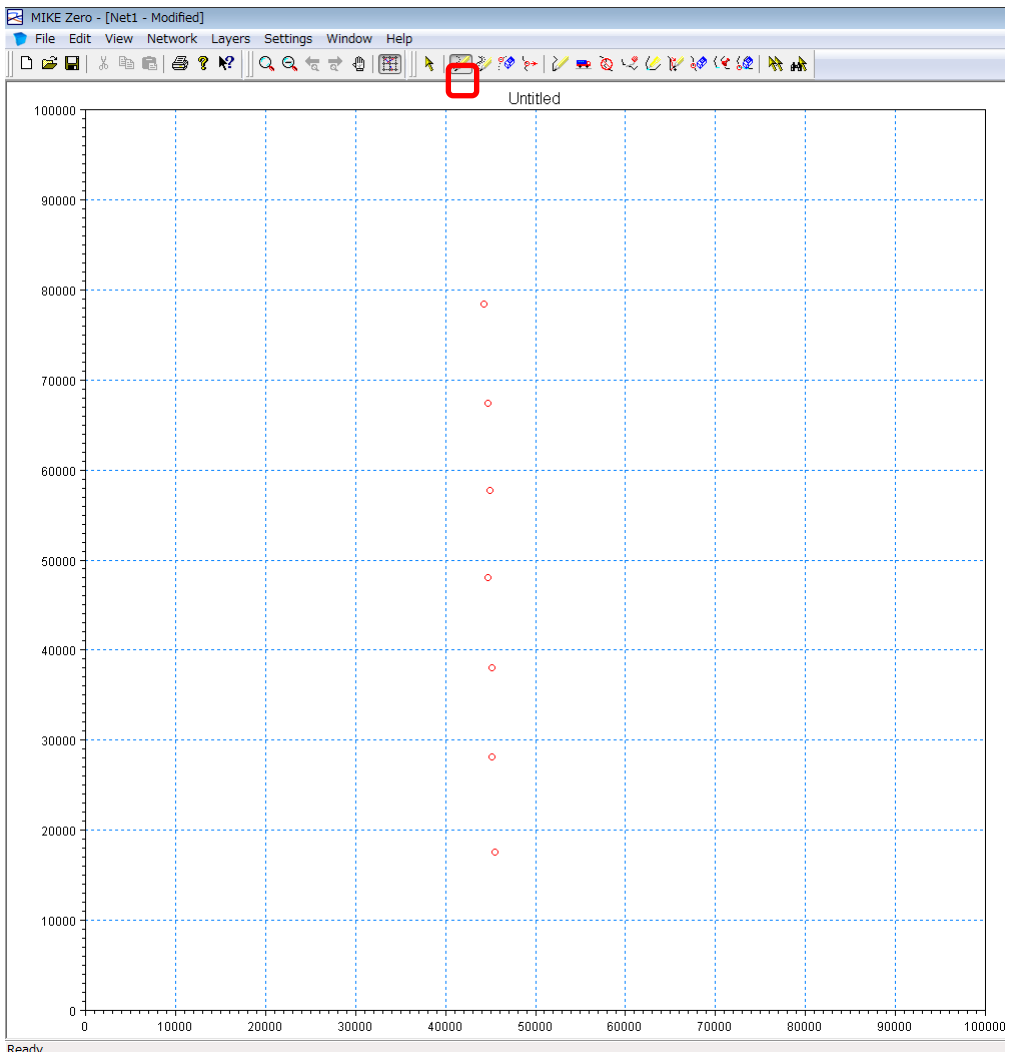

เริ่มแรกให้ทำการพล๊อตจุดด้วย "Add point" บน Tool bar (ในเวลานี้จะพล๊อตจุดกี่จุดก็ได้)

รูปที่ 4.12 หน้าจอการตั้งค่าสาขา 1

ถัดไปจะต้องทำการเชื่อมโยงจุดด้วย "Define Branch" บน Tool bar หรือจะทำการคลิ๊กแล้ว ลากจากจุดขอบหนึ่งมายังอีกจุดขอบหนึ่งก็ได้

หมายเหตุ) ต้องลากเส้นจากปลายน้ำขึ้นไป (เนื่องจากระยะทางสะสมจะเริ่มนับจาก 0 ที่ปลาย น้ำ)

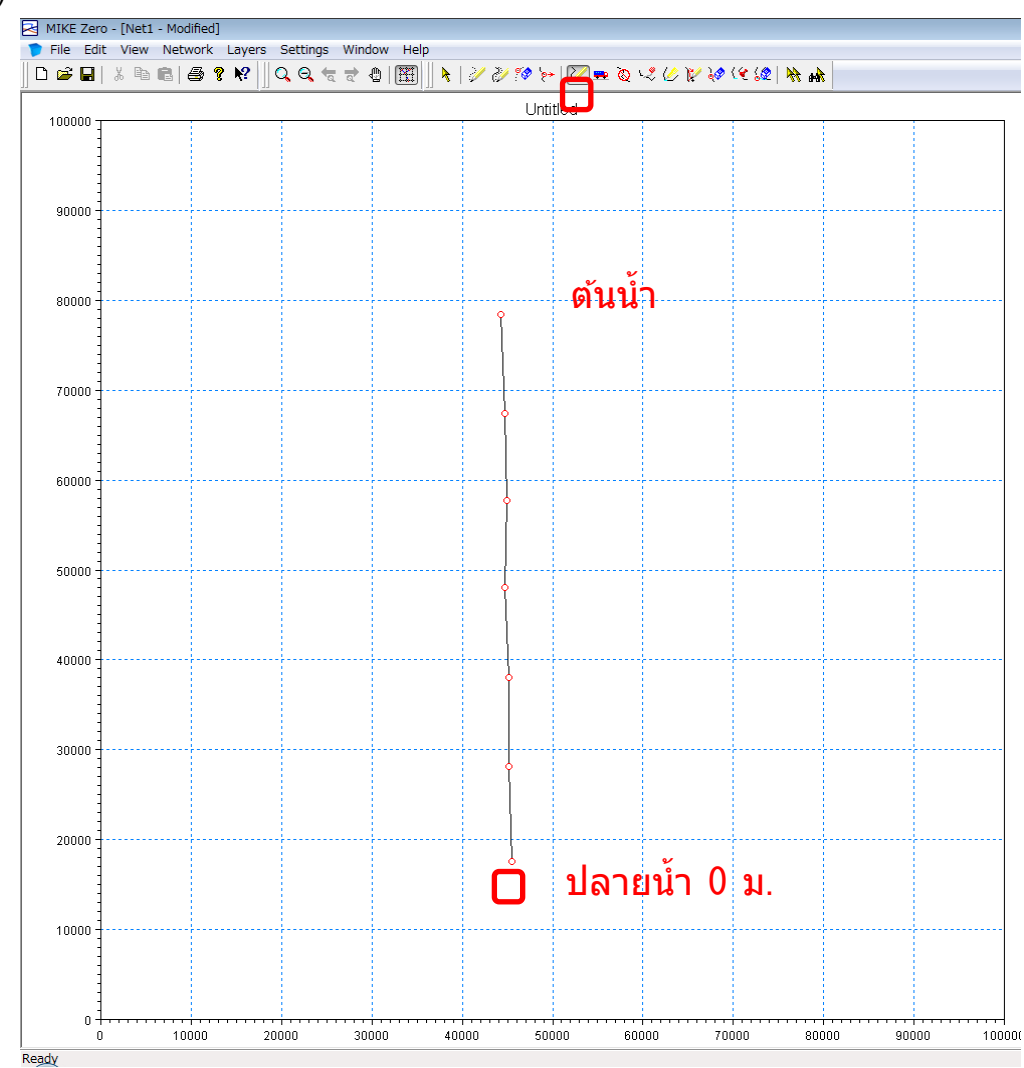

**รูปที่** 4.13 หน้าจอการตั้งค่าสาขา 2
### 5 การใส่พิกัดความยาวจริงของเส้นทางน้ำ

คลิ๊กขวาที่จุดขอบ → 「Point Properties」→ChainageType「User Defined」 ในที่นี้กำหนดให้ขอบของตันน้ำเป็น 2,000 ม. และปลายน้ำเป็น 0 ม.

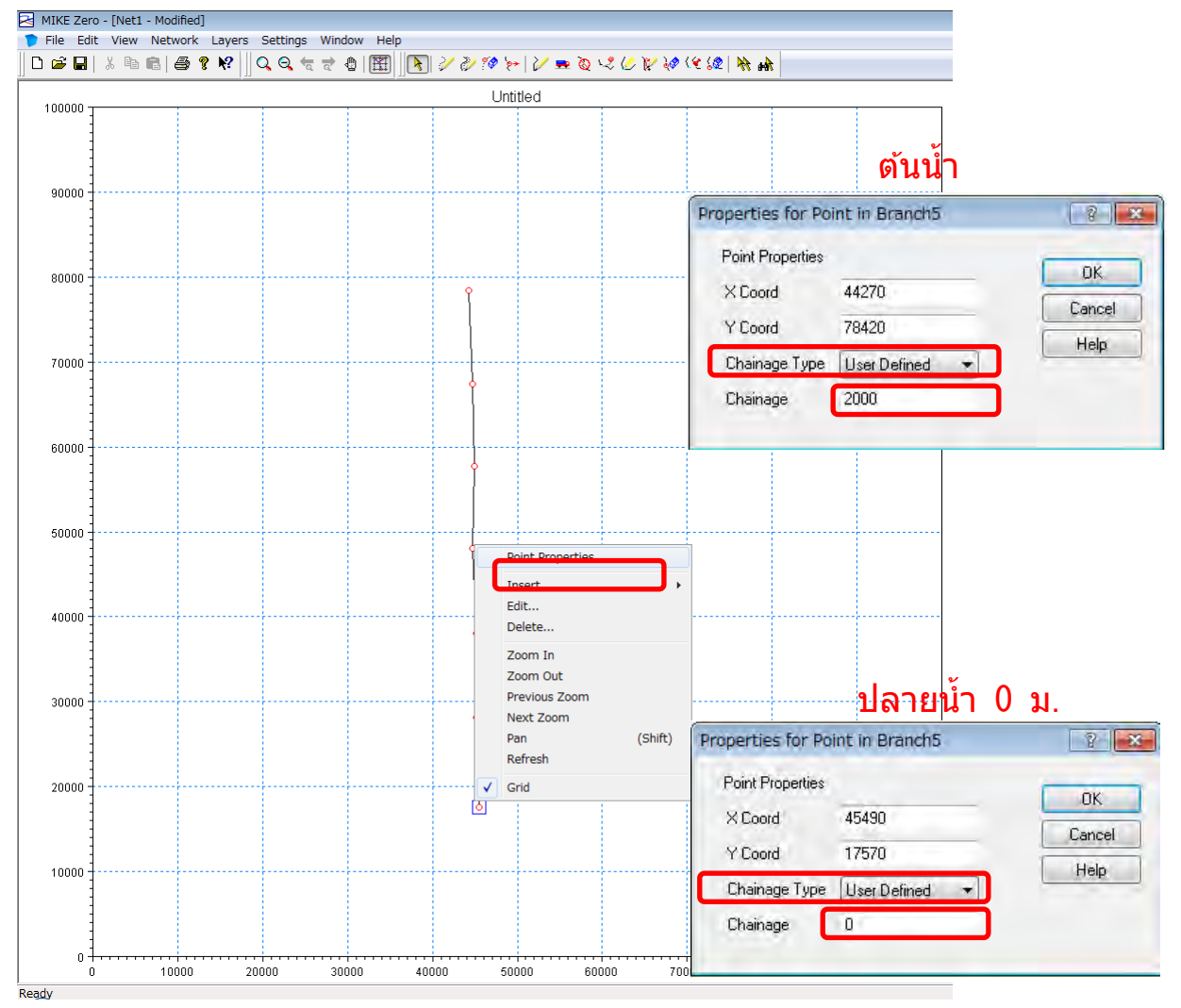

รูปที่ 4.14 การตั้งค่าระยะทางสะสมของสาขา

6 Branch definition

 $\lceil View \rfloor \rightarrow \lceil Tabular View \rfloor$ 

 $\mathsf{Overview} \ \lceil \mathsf{Network} \rfloor \ \rightarrow \ \lceil \mathsf{Branches} \rfloor$ 

Definitions→Flow Direction 「Positive」 → 「Negative」 (งนี้ขึ้นอยู่กับการแสดงผลของ MIKE11 ซึ่งโดยทั่วไปแล้วหากระยะทางสะสมมีการเพิ่มขึ้นจะกำหนดให้ทิศทางไหลลงมาด้านล่า ง) 、และป้อนข้อมูลชื่อสาขาและ ID การตรวจวัด

ในที่นี้จะกำหนดให้ชื่อสาขาเป็น "RIVER1" และ ID การตรวจวัดเป็น "2003" บันทึก

| ak 🖬 🛛   |   | Project Explorer           |               | N 2/2/10 5- 1      | 1            |                      |             |                |                          |              |      |
|----------|---|----------------------------|---------------|--------------------|--------------|----------------------|-------------|----------------|--------------------------|--------------|------|
|          | - | Protect Map                |               | all a la la la la  |              |                      |             |                |                          |              |      |
| 100000 - | 1 | Start Page                 |               | Untitle            | 5            |                      |             |                |                          |              |      |
| 1        |   | Simulation History         |               |                    |              |                      |             |                |                          |              |      |
| 1        |   | Tabular View               | Ctrl+T        |                    |              |                      |             |                |                          |              |      |
| - 1      |   | Longitudinal Profile View  | Ctrl+L        |                    |              |                      |             |                |                          |              |      |
| 90000    |   | Query Last Profile Search  |               |                    | ( ) a large  |                      |             |                |                          |              |      |
| 1        |   | Network                    |               |                    |              |                      |             |                |                          |              |      |
| 1        |   | Boundary                   |               |                    |              |                      |             |                |                          |              |      |
| 80000    |   | Hydro Dynamic Parameter    | MIKE Zero - [ | Net1:2 - Modified] |              |                      |             |                |                          |              |      |
|          |   | Advection Dispersion Paran | 🍺 File Edit \ | /iew Network Lay   | ers Settings | Window Help          |             |                |                          |              |      |
|          |   | Sedment Transport Param    |               | B A 4 7 M          |              |                      |             |                |                          |              |      |
| 1        | 1 | Swap Profile               | Duenieu       |                    |              |                      |             |                |                          |              |      |
| 70000    | 1 | Draw Grid                  | Network       |                    | Definitions  |                      |             |                |                          |              |      |
| - 1      |   | Zoom In                    | Points (      | 7)                 | Branch Name  | Topo ID Upstr. Ch.   | Downstr.Ch. | Flow Direction | Maximum dx Branch Type   |              |      |
| 1        |   | Zoom Out                   |               | s ( 1)             | RIVER1       | 2003 0               | 2000        | Negative 👻     | 10000 Regular            |              |      |
|          |   | Previous Zoom              | Routing       | eduator linko      | Connections  |                      |             |                |                          |              |      |
| 60000    |   | Next Zoom                  | Grid points   | iuwater inks       |              | Branch Name Chainage |             |                | Edit Link Channel Parame | ters         |      |
| 1        |   | Pan                        |               |                    | Upstream     |                      |             |                |                          |              |      |
| 1        |   | Remesh                     |               |                    | Downstream   |                      |             |                |                          |              |      |
| 50000    |   | Export Graphics            |               |                    |              |                      |             |                |                          |              |      |
| 1        | * | Double Buffer              |               |                    | Overview     |                      |             |                |                          |              |      |
| 1        | 1 | Fixed Aspect Ratio         |               |                    |              | Name                 |             | Topo ID        | Upstr. Ch.               | Downstr. Ch. | Flov |
| - 1      |   | Toolbars                   |               |                    | 1            | RIVER1               | 2003        |                | 0                        | 2000         | Nega |
| 40000 -  | 1 | Status Bar                 |               |                    |              |                      |             |                |                          |              |      |

รูปที่ 4.15 การตั้งค่าชื่อสาขา, ID จากรายการ

### (4) การสร้างไฟล์ภาพตัดขวาง

- $(1) \quad \mathsf{MIKE} \ \mathsf{Zero} \ [\mathsf{Start} \ \mathsf{Page}] \rightarrow \ \ulcorner\mathsf{File} \ \rrbracket \rightarrow \ \ulcorner\mathsf{New} \ \rrbracket \rightarrow \ \ulcorner\mathsf{File} \ \rrbracket$
- ② New File→Product Types 「MIKE11」、Documents 「Cross Sections(.xwk11)」

| ile <u>V</u> iew <u>W</u> indow <u>H</u> elp                                    |                                                              |                                                                                                    | _ & ×                                         |                 |
|---------------------------------------------------------------------------------|--------------------------------------------------------------|----------------------------------------------------------------------------------------------------|-----------------------------------------------|-----------------|
| New                                                                             | File Cti                                                     | rl+N                                                                                                    |                                               |                 |
| Open<br>Close                                                                   | <u>P</u> roject from Template Cti<br>Project from Folder Cti | rl+Shift+N<br>rl+Shift+F                                                                                                    | oject Explorer 🛛 🕺 🗙                          |                 |
| Glose Project                                                                   | Project from Setup File Ct                                   | rl+Shift+U                                                                                                    |                                               |                 |
| Save All CtrI+S<br>Save All CtrI+Shift+S<br>Save As<br>Save Project As Template |                                                              | MIKE C                                                                                                    |                                               |                 |
| VCS Control                                                                     | •                                                            | Line and Line and Lin |                                               |                 |
| Print Setup<br>Print Preview<br>Print Ctrl+P                                    | Maainea                                                      | New File                                                                                                    |                                               |                 |
| Recent <u>F</u> iles                                                            | E.                                                           | Product Types                                                                                                    | Documents:                                    | 88              |
| Recent P <u>r</u> ojects<br>Recent Log Files                                    |                                                              | 🖽 🧰 MIKE Zero                                                                                                    | 2 2                                           |                 |
| Ontions                                                                         |                                                              | MIKE 11                                                                                                    |                                               |                 |
| Exit Alt+F4                                                                     |                                                              | MIKE 3                                                                                                    | Simulation (.sim11) River Network<br>(.nwk11) | (.xns11)        |
|                                                                                 |                                                              | MIKE 21/3 Integrated Models     LITPACK                                                                                                    | 2 2                                           | 2               |
|                                                                                 |                                                              |                                                                                                    | Boundary Condition BB Parameters              | HD Parameters   |
|                                                                                 |                                                              | in mike one                                                                                                    | (.bnd11) (.rr11)                              | (.hd11)         |
|                                                                                 |                                                              |                                                                                                    | <b>A A</b>                                    | 2               |
| tall Examples                                                                   | New Project                                                  |                                                                                                    | AD Parameters ST Parameters                   | FF Parameters   |
|                                                                                 |                                                              |                                                                                                    | (.ad11) (.st11)                               | (.ff11)         |
|                                                                                 |                                                              |                                                                                                    |                                               | 3               |
|                                                                                 |                                                              |                                                                                                    | Correlation Analysis Batch Simulation         | River Channel   |
|                                                                                 |                                                              |                                                                                                    | & Gap Filling (.cgf) (.bs11)                  | Design (.rcd11) |
|                                                                                 |                                                              | Cross Sections                                                                                                    |                                               |                 |
|                                                                                 |                                                              |                                                                                                    |                                               |                 |
| ana file                                                                        |                                                              |                                                                                                    |                                               | OK Cancal       |
|                                                                                 |                                                              | 1                                                                                                    |                                               | UN CONCO        |

\_\_\_\_ ป้อนข้อมูลชื่อสาขาและ ID การตรวจวัดที่ได้กรอกไปก่อนหน้านี้

| River name                                                                                           | Topo ID                                                                                                    | Chanage             | Cross section ID    |
|----------------------------------------------------------------------------------------------------|----------------------------------------------------------------------------------------------------|---------------------|---------------------|
|                                                                                                    |                                                                                                    | 6,00                | -                   |
| Sector Type                                                                                          | Pladui Tjpe                                                                                                    |                     | - 0                 |
| Coordinates                                                                                          | Ŷ                                                                                                    | Conection of X coor | Monthological Model |
| Let 0.                                                                                               | 10                                                                                                    | Calculate angle     | Level of Divide     |
| Right 0                                                                                              | 0                                                                                                    | Angle 0             | 0.                  |
| Tanvensi Debbukon<br>Resistance Type                                                                 | High/Low Row zone<br>Relative residence<br>ID 1                                                                                                    | X Z Resist          | Mark                |
| Tranversid Dielbukon<br>Resistance Type<br>Insert.<br>Delete.<br>Renamy<br>Copy.<br>Combin<br>Salact | High/Lovi flow con<br>Relative workforce<br>D I<br>http://www.second.com<br>http://www.second.com<br>http://wwwww.second.com<br>http://www.second.com<br>http://www.second.com | X Z Resist          | Mark                |

| In | sert branch      |           |
|----|------------------|-----------|
|    | River name       | RIVER1    |
|    | Topo ID          | 2003      |
|    | First chainage   | 0         |
|    | Cross section ID |           |
|    |                  | OK Cancel |

④ ป้อนพิกัด 4 จุดของการตัดขวาง

กำหนดให้ค่าพิกัดของภาพตัดขวางของต้นน้ำ (0 ม.) เป็นดังนี้

- 1. ซ้ายบน (X , Z) = (0 , 10)
- 2. ซ้ายล่าง (X , Z) = (0 , 0)
- 3. ขวาล่าง (X , Z) = (100 , 0)
- 4. ขวาบน (X , Z) = (100 , 10)

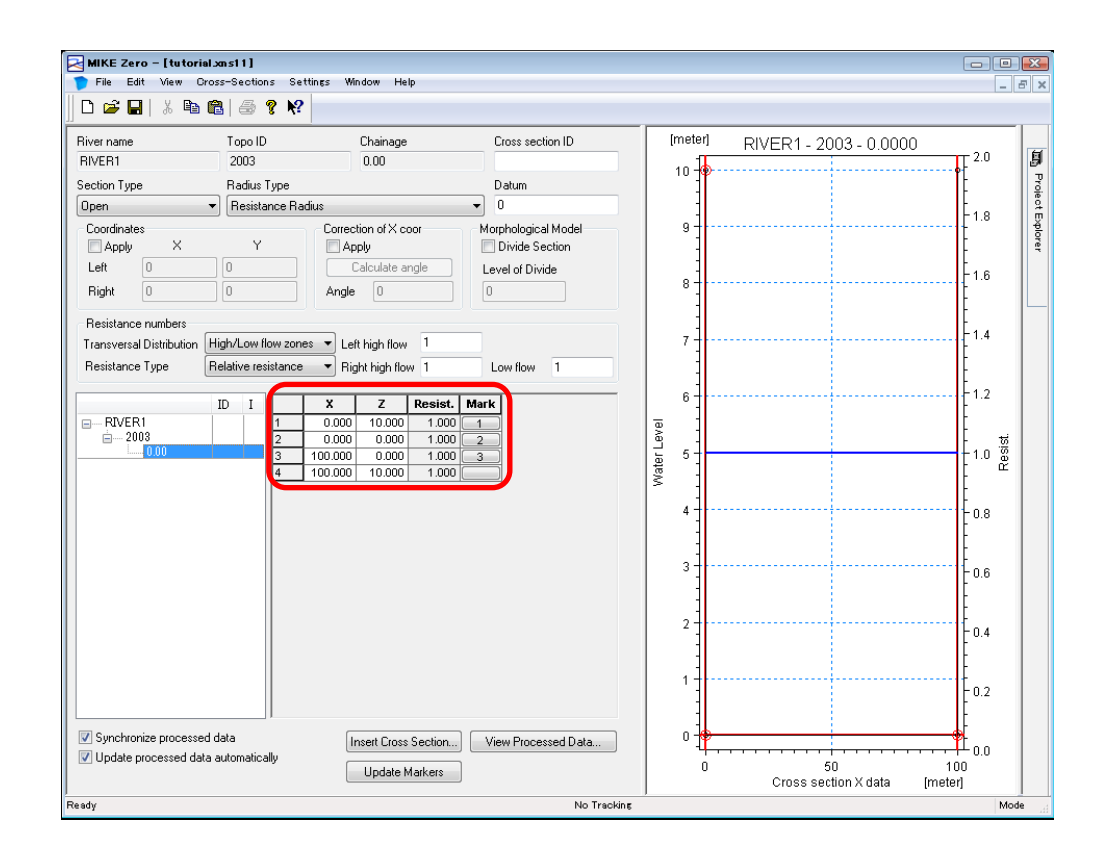

รูปที่ 4.16 การสร้างไฟล์ภาพตัดขวาง

หมายเหตุ) หากกด "Tab" ค้างไว้ จะสามารถทำการเพิ่มค่าพิกัดได้

(5) ในที่นี้ให้คลิ๊กไปที่ตัวเลขบนแท๊บ "Mark" ที่ทำเครื่องหมายวงกลมล้อมรอบสีแดงไว้ แล้วทำ การเลือกค่าพิกัดในแต่ละจุด

ซึ่งในกรณีนี้

- 1. ซ้ายบน (X , Z) = (0 , 10) • ขอบด้านซ้าย
- 2. ข้ายล่าง (X,Z) = (0,0) ••••ความลึกที่สุด
- 3. ขวาล่าง (X , Z) = (100 , 0) •••ขอบด้านขวา

| MIKE Zero – [tutorial    | lxms11]                             |                                                               |                            |                         |                 |
|--------------------------|-------------------------------------|---------------------------------------------------------------|----------------------------|-------------------------|-----------------|
| File Edit View Ord       | oss-Sections Setti                  | ings Window Help                                              |                            |                         |                 |
|                          | B   🕾 🦹 🕅                           |                                                               |                            |                         |                 |
| River name               | Topo ID                             | Chainage                                                      | Cross section ID           | [meter]                 | RIVER1 - 2003 - |
| RIVER1                   | 2003                                | 0.00                                                          |                            | 10-0                    |                 |
| Section Type             | Radius Type                         |                                                               | Datum                      | _   ]                   |                 |
| Upen                     | <ul> <li>Resistance Radi</li> </ul> | us                                                            | • •                        |                         |                 |
| Apply X                  | Y                                   | Correction of X coor                                          | Morphological Model        | 9                       |                 |
| Left 0                   | 0                                   | Calculate angle                                               | Level of Divide            |                         |                 |
| Right 0                  |                                     | Angle 0                                                       |                            | 8                       |                 |
|                          |                                     |                                                               |                            |                         |                 |
| Transversal Distribution | High/Low flow zones                 | Left high flow                                                |                            | 7                       |                 |
| Besistance Tune          | Belative resistance                 | <ul> <li>Earthightion 1</li> <li>Bight bigh flow 1</li> </ul> | Low flow                   |                         |                 |
|                          |                                     |                                                               |                            |                         |                 |
|                          | ID I                                | X Z Resis                                                     | t Mark                     | 6-                      |                 |
| EIVER1                   | 1                                   | 0.000 10.000 1.00                                             |                            | evel 1                  |                 |
| 0.00                     | 3                                   | 100.000 0.000 1.00                                            | 0 3                        | <b>5</b> 5              |                 |
|                          | 4                                   | 100.000 10.000 1.00                                           |                            | Wat                     |                 |
|                          |                                     |                                                               | Colored Markense           |                         |                 |
|                          |                                     | (                                                             | Select Markers             |                         |                 |
|                          |                                     |                                                               | 📝 (1) Left levee bank      | (3) Right levee bank    |                 |
|                          |                                     |                                                               | (4) Left low flow bank     | (5) Right low flow ban  | k               |
|                          |                                     |                                                               | (o) Leit coordinate marker | (7) Hight coordinate in | laikei          |
|                          |                                     |                                                               | 🔲 (2) Lowest point         |                         |                 |
|                          |                                     |                                                               |                            |                         |                 |
|                          |                                     |                                                               | User marker 0              |                         |                 |
|                          |                                     |                                                               |                            |                         |                 |
|                          |                                     |                                                               |                            | 1                       |                 |

รูปที่ 4.17 การตั้งค่าดำแหน่งของขอบ

6 แทรกภาพตัดขวางของความยาวของแม่น้ำเข้าไปทีละภาพ

| MIKE Zero – [tutorial.xns11 – Modified]        |                 |                                              |                                            |                                  |                                                         |  |
|------------------------------------------------|-----------------|----------------------------------------------|--------------------------------------------|----------------------------------|---------------------------------------------------------|--|
| 🍞 File Edit View C                             | ross-Section    | s Settings W                                 | indow He                                   | lp                               |                                                         |  |
| ] 🗅 🚅 🖬   % 🗈                                  | <b>B</b>  & 1   | ? <b>N</b> ?                                 |                                            |                                  |                                                         |  |
| River name<br>RIVER1                           | Topo ID<br>2003 |                                              | Chainage<br>200.00                         |                                  | Cross section ID                                        |  |
| Section Type                                   | Radius T        | уре                                          |                                            |                                  | Datum                                                   |  |
| Open                                           | ▼ Resistar      | nce Radius                                   |                                            |                                  | • 0                                                     |  |
| Coordinates<br>Apply X<br>Left 0<br>Right 0    | Y<br>0<br>0     | Correc<br>Argle                              | ction of X co<br>oply<br>Calculate an<br>0 | ngle                             | Morphological Mode<br>Divide Section<br>Level of Divide |  |
| Resistance numbers<br>Transversal Distribution | High/Low flo    | w zones 🔻 Le                                 | ft high flow                               | 1                                |                                                         |  |
| Resistance Type                                | Relative resi   | stance 🔻 Ri                                  | ght high flow                              | w 1                              | Low flow 1                                              |  |
|                                                | ID I            | X                                            | Z                                          | Resist.                          | Mark                                                    |  |
| ■ RIVER1<br>■ 2003<br>                         |                 | 1 0.000<br>2 0.000<br>3 100.000<br>4 100.000 | 10.100<br>0.100<br>0.100<br>10.100         | 1.000<br>1.000<br>1.000<br>1.000 |                                                         |  |
| คลิกขวาเพื่อคัดลอก                             | )<br>รูปที่ 4   | 18 <b>การเพิ่มภ</b> า                        | าพตัดขวา                                   | <b>ئ</b>                         |                                                         |  |

เราสามารถคัดลอกโดยการคลิ๊กขวาไปที่ช่อง "0.00" → Copy → แล้วทำการเปลี่ยนแปลงค่ าระยะทางสะสมได้

ในครั้งนี้จะกำหนดให้มีภาพตัดขวางทุกๆ 200 ม. จากดำแหน่ง 0.00 ม. ถึง 2,000 ม. และค วามสัมพันธ์ของความลาดเอียงอยู่ที่ 1/2000 โดยจะทำการเพิ่มค่าแกน Z ขึ้นไปทีละ 0.1 ม. จ นถึงต้นน้ำ หากเสร็จสิ้นแล้วให้ทำการบันทึก

## (ฟังก์ชั่นที่เป็นประโยชน์)

ในตอนที่ต้องการกำหนดขอบด้านซ้าย, ความลึกสูงสุดและขอบด้านขวาของ "Mark" หากคลิ๊กไปที่จุดบน ภาพตัดขวางแล้ว จะสามารถเลือกค่าพิกัดเหล่านั้นได้

Select  $\rightarrow$  Mark  $\rightarrow$  Define

โดยวิธีนี้จะเป็นวิธีที่ง่ายที่สุด นอกจากนี้

เพียงแค่คลิ๊กขวาไปที่ด้านบนของภาพตัดขวาง → Clear ก็จะสามารถแสดงภาพตัดขวางเฉพาะส่วนได้

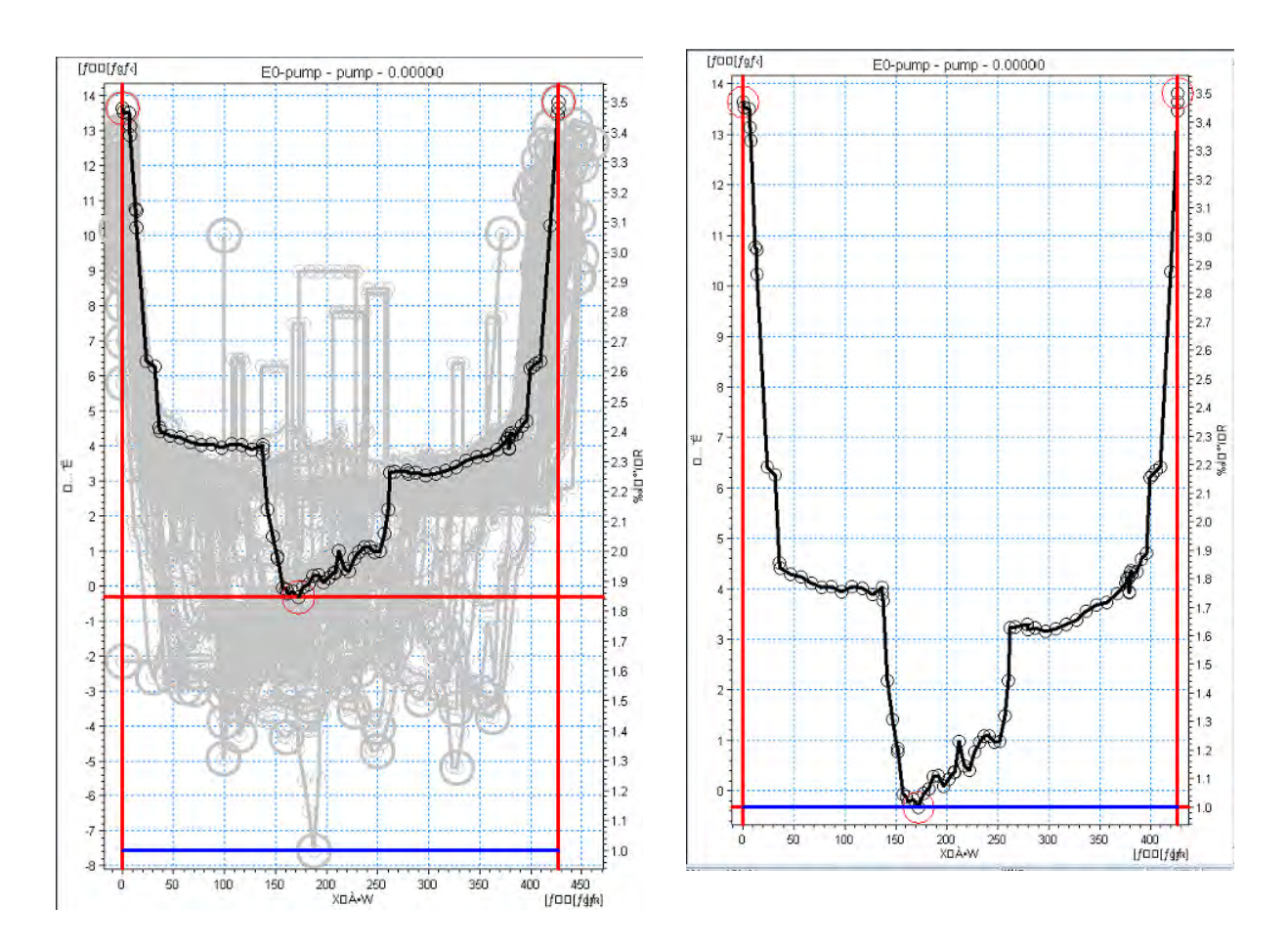

รูปที่ 4.19 วิธีการแสดงภาพตัดขวางแต่ละประเภท

- (5) การสร้างและตั้งค่าไฟล์ TS (อนุกรมเวลา)
  - $(1) \quad \mathsf{MIKE} \ \mathsf{Zero} \ [\mathsf{Start} \ \mathsf{Page}] \rightarrow \ \ulcorner\mathsf{File} \ \rrbracket \rightarrow \ \ulcorner\mathsf{New} \ \rrbracket \rightarrow \ \ulcorner\mathsf{File} \ \rrbracket$
  - ② New File→Product Types 「MIKE Zero」、Documents 「Time Series(.dfs0)」→Blank Time Series

| <u>File V</u> iew <u>W</u> indow <u>H</u> elp                                                                                                    |                                                                                                    | _ 8 ×                                                                                                    |
|----------------------------------------------------------------------------------------------------|----------------------------------------------------------------------------------------------------|----------------------------------------------------------------------------------------------------|
| New                                                                                                    | Eile Ctrl+N                                                                                                    |                                                                                                    |
| Open                                                                                                    | Project from Template Ctrl+Shift+N                                                                                                    | Project Explorer                                                                                                    |
| <u>U</u> lose                                                                                                    | Project from Folder Ctrl+Shift+F                                                                                                    | 4 A                                                                                                    |
| Glose Project                                                                                                    | Project from Setup File Ctrl+Shift+U                                                                                                    |                                                                                                    |
| Save Ctrl+S                                                                                                    | MIKE MIKE                                                                                                    |                                                                                                    |
| Save All Ctrl+Shift+S                                                                                                    |                                                                                                    |                                                                                                    |
| Save As                                                                                                    |                                                                                                    |                                                                                                    |
| Jave Huject As Template                                                                                                    |                                                                                                    |                                                                                                    |
| VCS Control                                                                                                    | Modified 🛩 Location                                                                                                    |                                                                                                    |
| Print Setup                                                                                                    |                                                                                                    |                                                                                                    |
| Print Preview                                                                                                    |                                                                                                    |                                                                                                    |
| Print Otri+P                                                                                                    | R                                                                                                    |                                                                                                    |
| Recent <u>Files</u>                                                                                                    |                                                                                                    |                                                                                                    |
| Recent Los Files                                                                                                    |                                                                                                    |                                                                                                    |
| A.C.                                                                                                    | 3                                                                                                    |                                                                                                    |
| Uptions                                                                                                    |                                                                                                    |                                                                                                    |
| Exit Alt+F4                                                                                                    |                                                                                                    |                                                                                                    |
|                                                                                                    |                                                                                                    |                                                                                                    |
|                                                                                                    |                                                                                                    |                                                                                                    |
|                                                                                                    |                                                                                                    |                                                                                                    |
|                                                                                                    | 3                                                                                                    |                                                                                                    |
| netall Evamplee                                                                                                    | New Project Open Project Delete Project                                                                                                    |                                                                                                    |
|                                                                                                    |                                                                                                    |                                                                                                    |
|                                                                                                    | MIKE Zero 2011<br>Copyright @ 1997-2010 DHI                                                                                                    | @p.,. @f.,. @t., @M.,.]                                                                                                    |
|                                                                                                    | MIKE Zero 2011<br>Copyright © 1997-2010 DHI<br>All Rights Reserved                                                                                                    | ₽   <b>₽</b> T   <b>№</b> M                                                                                                    |
| 1 a new file                                                                                                    | MIKE Zero 2011<br>Copyright © 1997-2010 DHI<br>All Rights Reserved<br>No Tracking                                                                                                    | er                                                                                                    |
| n a new file                                                                                                    | MIKE Zero 2011<br>Copyright © 1997-2010 DHI<br>All Rights Reserved<br>No Tracking                                                                                                    | C P O F   Ø T   O M                                                                                                    |
| n a new file<br>New File                                                                                                    | MIKE Zero 2011<br>Copyright © 1997-2010 DHI<br>All Rights Reserved<br>No Trackine                                                                                                    | e P e F   J T   M                                                                                                    |
| n a new file<br>New File                                                                                                    | MIKE Zero 2011<br>Copyright © 1997-2010 DHI<br>Al Rights Reserved<br>No Tracking                                                                                                    | <u>کې کې ۲ کې ۲</u><br>New Time Series                                                                                                    |
| n a new file<br>New File<br>roduct Types: D                                                                                                    | MIKE Zero 2011<br>Copyright © 1997-2010 DHI<br>All Rights Reserved<br>No Tracking                                                                                                    | Image: Prime Series                                                                                                    |
| n a new file<br>New File<br>roduct Types: D<br>P D MIKE Zero                                                                                                    | MIKE Zero 2011<br>Copyright © 1997-2010 DHI<br>All Rights Reserved<br>No Tracking                                                                                                    | New Time Series                                                                                                    |
| n a new file New File oduct Types: D D D D MIKE Zero MIKE 21                                                                                                    | MIKE Zero 2011<br>Copyright @ 1997-2010 DHI<br>All Rights Reserved<br>No Tracking                                                                                                    | New Time Series                                                                                                    |
| n a new file  New File  oduct Types: D  D  D  MIKE Zero  MIKE 11  MIKE 21  MIKE 21                                                                                                    | MIKE Zero 2011<br>Copyright © 1997-2010 DHI<br>Al Rights Reserved<br>No Tracking                                                                                                    | New Time Series          Blank Time Series         From Ascii File         Image: Series         Image: Series </td                                                                                                    |
| n a new file<br>New File<br>oduct Types: D                                                                                                    | MIKE Zero 2011<br>Copyright © 1997-2010 DHI<br>All Rights Reserved<br>No Tracking                                                                                                    | Image: Prime Series         Image: Prime Series         Image: Prime Seri                                                                                                    |
| na new file<br>New File<br>oduct Types: D<br>MIKE Zero<br>MIKE 11<br>MIKE 21<br>MIKE 21<br>MI<br>MI<br>MI<br>MI<br>MI<br>MI<br>MI<br>MI<br>MI<br>MI                                                                                                    | MIKE Zero 2011<br>Copyright © 1997-2010 DHI<br>AIR Rights Reserved<br>No Trackine<br>No Trackine                                                                                                    | P F     Image: Series     Image: Series                                                                                                    |
| n a new file  New File  Poduct Types:  D  MIKE Zero  MIKE 11  MIKE 21  MIKE 3  MIKE 3  MIKE 51/3 Integrated Mod  LITPACK  MIKE 51/2 Integrated Mod                                                                                                    | MIKE Zero 2011<br>Copyright © 1997-2010 DHI<br>Al Rights Reserved<br>No Tracking<br>No Tracking                                                                                                    | New Time Series<br>From Ascii File<br>Templates                                                                                                    |
| n a new file  New File  oduct Types: D  file  MIKE 2ero  MIKE 21/3 Integrated Mod  LITPACK  MIKE FLOOD  MIKE FLOOD                                                                                                    | MIKE Zero 2011<br>Copyright @ 1997-2010 DHI<br>All Rights Reserved<br>No Trackine                                                                                                    | New Time Series<br>From Ascii File<br>Templates                                                                                                    |
| a new file<br>New File<br>Deduct Types: D<br>MIKE Zero<br>MIKE 21<br>MIKE 21<br>MIKE 3<br>MIKE 3<br>MIKE 3<br>MIKE 3<br>MIKE 3<br>MIKE 3<br>MIKE 5<br>MIKE 5<br>MIKE FLOOD<br>MIKE SHE                                                                                                    | MIKE Zero 2011<br>Copyright © 1997-2010 DHI<br>All Rights Reserved<br>No Tracking                                                                                                    | Image: Prime Prime Prim |
| n a new file<br>oduct Types: D<br>MIKE Zero<br>MIKE 11<br>MIKE 21<br>MIKE 21/3 Integrated Mod<br>LITPACK<br>MIKE FLOOD<br>MIKE SHE                                                                                                    | MIKE Zero 2011<br>Copyright © 1997-2010 DHI<br>Al Rights Reserved<br>No Trackine                                                                                                    | Image: Provide state state st |
| A a new file<br>New File<br>oduct Types: D<br>MIKE Zero<br>MIKE 11<br>MIKE 21<br>MIKE 21<br>MIKE 21<br>MIKE 213<br>MIKE 213<br>MIKE 213<br>MIKE 51<br>MIKE 51<br>MIK | MIKE Zero 2011<br>Copyright © 1997-2010 DHI<br>All Rights Reserved<br>No Tracking                                                                                                    | New Time Series<br>From Ascii File<br>Templates                                                                                                    |
| n a new file<br>New File<br>roduct Types: D<br>MIKE 2ero<br>MIKE 21<br>MIKE 21<br>MIKE 21<br>MIKE 21<br>MIKE 21/3 Integrated Mod<br>LITPACK<br>MIKE FLOOD<br>MIKE SHE<br>Ime Series                                                                                                    | MIKE Zero 2011<br>Copyright @ 1997-2010 DHI<br>All Rights Reserved<br>No Trackine<br>Documents:                                                                                                    | New Time Series<br>Blank Time Series<br>From Ascii File<br>Templates                                                                                                    |
| n a new file<br>New File<br>roduct Types: D<br>MIKE Zero<br>MIKE 21<br>MIKE 21<br>MIKE  | MIKE Zero 2011<br>Copyright @ 1997-2010 DHI<br>All Rights Reserved<br>No Trackine<br>Documents:<br>Documents:<br>Documents:<br>Documents:<br>Circle Series<br>(.dfs1)<br>Data Manager<br>(.dfsu,.mesh,.df                                                                                                    | New Time Series<br>From Ascii File<br>From Ascii File<br>Templates                                                                                                    |
| n a new file  New File  roduct Types: D  MIKE 2ero MIKE 11 MIKE 21/3 Integrated Mod LITPACK MIKE 21/3 Integrated Mod LITPACK MIKE FLOOD MIKE SHE  me Series                                                                                                    | MIKE Zero 2011<br>Copyright © 1997-2010 DHI<br>Al Rights Reserved<br>No Tracking                                                                                                    | New Time Series          Blank Time Series         From Ascii File         Image: Series         From Ascii File         Image: Series         Templates                                                                                                    |
| n a new file<br>roduct Types: D<br>MIKE Zero<br>MIKE 11<br>MIKE 21<br>MIKE 21/3 Integrated Mod<br>LITPACK<br>MIKE FLOOD<br>MIKE SHE<br>me Series                                                                                                    | MIKE Zero 2011<br>Copyright © 1997-2010 DHI<br>Al Rights Reserved<br>No Trackine<br>Documents:<br>Documents:<br>Documents:<br>Cifes Series<br>(.dfs1)<br>Data Manager<br>(.dfsu, mesh, .df<br>Cifes Series<br>(.dfs2)<br>Cifes Series<br>(.dfs2)                                                                                                    | New Time Series<br>From Ascii File<br>Templates                                                                                                    |
| n a new file  New File  aduct Types:  MIKE 2ero  MIKE 11  MIKE 21  MIKE 21  MIKE 21/3 Integrated Mod  LITPACK  MIKE FLOOD  MIKE SHE  me Series                                                                                                    | MIKE Zero 2011<br>Copyright © 1997-2010 DHI<br>Al Rights Reserved<br>No Trackine<br>No Trackine<br>Cocuments:<br>Cocuments:<br>Cocu | New Time Series<br>From Ascii File<br>Templates                                                                                                    |
| n a new file<br>New File<br>roduct Types: D<br>MIKE 2ero<br>MIKE 11<br>MIKE 21<br>MIKE 2<br>MIKE 21/3 Integrated Mod<br>LITPACK<br>MIKE FLOOD<br>MIKE SHE<br>Ime Series                                                                                                    | MIKE Zero 2011<br>Copyright @ 1997-2010 DHI<br>All Rights Reserved<br>No Trackine<br>Documents:<br>Documents:<br>Documents:<br>Corres (dist)<br>Profile Series<br>(.dfs1)<br>Data Manager<br>(.dfs1)<br>Corres (.dfs2)<br>Critic Series<br>(.dfs2)                                                                                                    | New Time Series   From Ascii File   From Ascii File   Templates                                                                                                    |

③ กำหนด "หัวข้อไฟล์" และ "ประเภทของแกน"

 $\label{eq:constraint} \mbox{Title} \mbox{Title} \mbox{Axis Type} \mbox{Fquidistant Calendar Axis} \label{eq:constraint}$ 

④ กำหนด "เวลาเริ่มต้น" และ "ช่วงเวลา"

สำหรับจำนวนครั้งนั้นให้กำหนดด้วยดัวเลขที่แสดงจำนวนครั้งในการคำนวณตามช่วงเวลา เนื่องจากในครั้งนี้กำหนดให้ช่วงเวลาเป็น 1 ชั่วโมงและจำนวนครั้งเป็น 10 ครั้ง ดังนั้น ระยะเว ลารวมทั้งหมดที่ทำการคำนวณจะเป็น 10 ชั่วโมง

| Properties                          |                                                                          |                                               |        |
|-------------------------------------|--------------------------------------------------------------------------|-----------------------------------------------|--------|
| General Informa                     | tion                                                                     |                                               | ОК     |
| Title:                              | Title                                                                    |                                               | Cancel |
| Axis Information                    |                                                                          |                                               | Help   |
| Axis Type:                          | Equidistant Calendar Axis 🗢                                              |                                               |        |
| Start Time:                         | 2013/07/08 19:04:09                                                      |                                               |        |
| Time Step:                          | 0 [days]                                                                 |                                               |        |
|                                     | 01:00:00 [hour:min:sec]                                                  |                                               |        |
|                                     |                                                                          |                                               |        |
|                                     | 0.000 [fraction of sec.]                                                 |                                               |        |
| No. of Timestep                     | 0.000 [fraction of sec.]                                                 | s Units: underined                            |        |
| No. of Timestep<br>Item Information | 0.000 [fraction of sec.]<br>s 10 Axi                                     | s Units: undefined                            | 5      |
| No. of Timestep<br>Item Information | 0.000 [fraction of sec.]<br>s 10 Axi                                     | s Units: undefined<br>Unit                    | 5      |
| No. of Timestep<br>Item Information | 0.000 [fraction of sec.]<br>5 10 Axi<br>Type<br>Water Level              | s Units: undefined<br>Unit<br>meter           |        |
| No. of Timestep<br>Item Information | 0.000 [fraction of sec.]<br>s 10 Axi<br>Water Level<br>Discharge         | s Units: undefined<br>Unit<br>meter<br>m^3/s  |        |
| No. of Timestep<br>Item Information | 0.000 [fraction of sec.]<br>s 10 Axi<br>Type<br>Water Level<br>Discharge | s Units: undefined<br>Unit<br>meter<br>m^3/s  |        |
| No. of Timestep<br>Item Information | 0.000 [fraction of sec.]<br>s 10 Axi<br>Water Level<br>Discharge         | s Units: undefined<br>Unit<br>meter<br>m^3/s  |        |
| No. of Timestep<br>Item Information | 0.000 [fraction of sec.]<br>s 10 Axi<br>Water Level<br>Discharge         | s Units: undefined<br>Unit<br>meter<br>Tm^3/s |        |

รูปที่ 4.20 หน้าจอสำหรับป้อนข้อมูลพื้นฐานของอนุกรมเวลา

### ข้อมูลรายการ

ให้ป้อนข้อมูล "ประเภท" และ "ชื่อ" ของเงื่อนไขขอบเขต สำหรับชื่อนั้นจะกำหนดให้เป็นอย่ างไรก็ได้ แต่หากเลือกที่ประเภทของข้อมูลแล้ว (ในครั้งนี้เลือกให้ q → อัตราการไหลและ h → ระดับน้ำ) หน่วยจะถูกกำหนดโดยอัตโนมัติ

หมายเหตุ) หลังจากที่กดปุ่ม OK แล้ว สามารถทำได้แก้ไขได้โดยเลือกไปที่ "Edit" →" Pro perties" ถัดไปให้ป้อนข้อมูลเงื่อนไขขอบเขตของจำนวนครั้ง

เราสามารถป้อนข้อมูลจำนวนครั้ง (ของอัตราการไหล, ระดับน้ำ ฯลฯ) ในไฟล์ Excel แล้วทำ การ Copy & Paste ได้ (เพียงแค่ใช้ปุ่ม Ctrl เท่านั้น)

|   | Time                | 1:h [meter] | 2:q [m^3/s] |
|---|---------------------|-------------|-------------|
| 0 | 2013/07/08 19:04:09 | 5           | 1000        |
| 1 | 2013/07/08 20:04:09 | 4.5         | 950         |
| 2 | 2013/07/08 21:04:09 | 4.5         | 1050        |
| 3 | 2013/07/08 22:04:09 | 5           | 1100        |
| 4 | 2013/07/08 23:04:09 | 5.1         | 1075        |
| 5 | 2013/07/09 0:04:09  | 4.9         | 1020        |
| 6 | 2013/07/09 1:04:09  | 5           | 975         |
| 7 | 2013/07/09 2:04:09  | 5.5         | 1100        |
| 8 | 2013/07/09 3:04:09  | 5           | 1050        |
| 9 | 2013/07/09 4:04:09  | 5.6         | 1150        |

หากเสร็จสิ้นแล้วให้ทำการบันทึก

- (6) การสร้างและตั้งค่าไฟล์เงื่อนไขขอบเขต
  - $(1) \quad \mathsf{MIKE} \ \mathsf{Zero} \ [\mathsf{Start} \ \mathsf{Page}] \rightarrow \ \lceil \mathsf{File} \rfloor \rightarrow \ \lceil \mathsf{New} \rfloor \rightarrow \ \lceil \mathsf{File} \rfloor$
  - ② New File→Product Types 「MIKE11」、Documents 「Boundary Condition(.bnd11)」

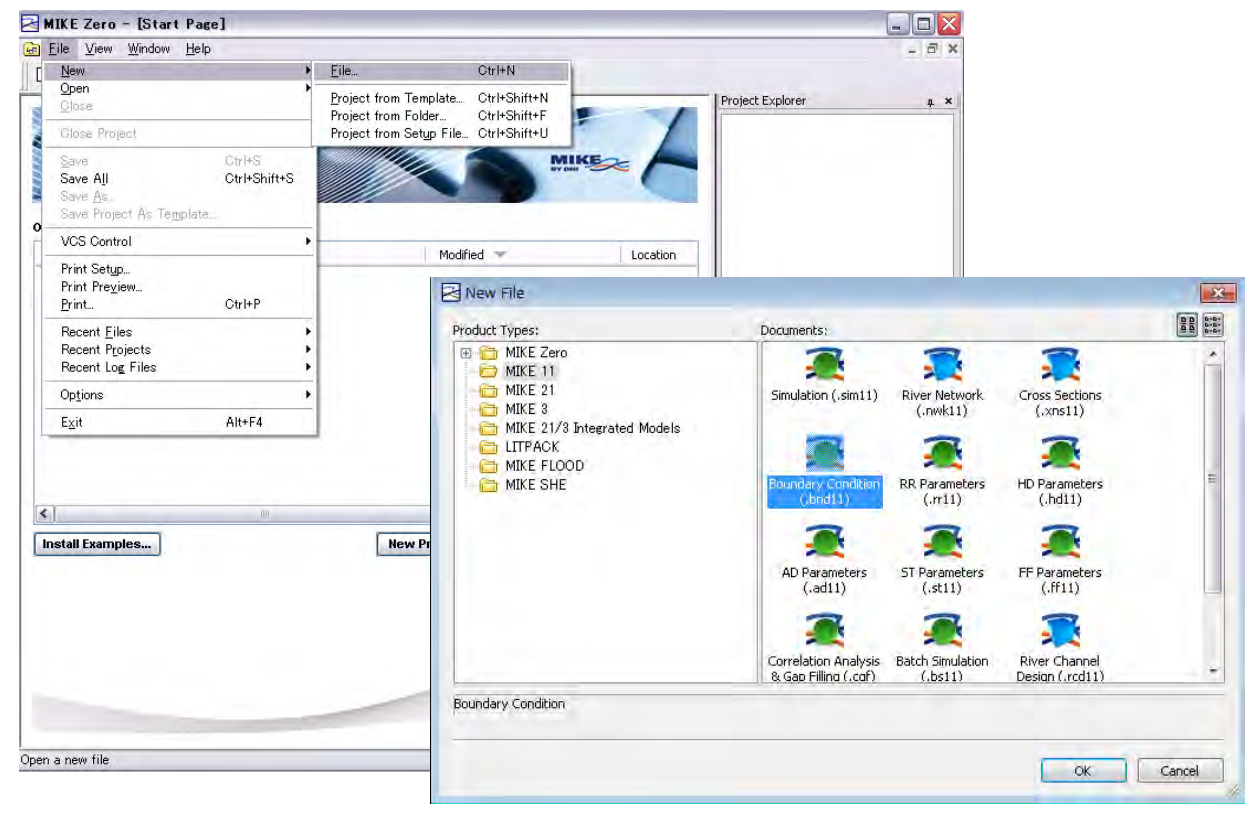

- (3) ป้อนข้อมูล "ชื่อสาขา" และ "ระยะทางสะสม" แล้วเลือกไปที่ "Boundary data item" (ใ นครั้งนี้จะทำการป้อนค่าเฉพาะระดับน้ำและอัตราการใหลเท่านั้น)
- ④ File/Value→ คลิก □→ การเลือก 「TS1.dfs0」 → คลิก 「Constraints Info.」 →สีเขียว

|   | Boundary Description                   | Boundary Type | Branch Name | Chainage | Chainage | Gate ID | Boundary ID |
|---|----------------------------------------|---------------|-------------|----------|----------|---------|-------------|
|   | Open                                   | Water Level   | RIVER1      | Û        | 0        |         |             |
|   |                                        |               |             |          |          |         |             |
|   |                                        |               |             |          |          |         |             |
|   |                                        |               |             |          |          |         |             |
| _ |                                        | -             |             |          |          |         |             |
|   | houndariog                             |               |             |          |          |         |             |
|   | boundaries                             |               |             |          |          |         |             |
|   | boundaries                             |               |             |          |          |         |             |
|   | boundaries                             | et: fych-     | Increal     |          | _        |         |             |
| _ | Data Type TS Type                      | File / Value  | TS Info     |          | _        |         |             |
|   | Data Type TS Type<br>Water Leve TS Fil | File / Value  | TS Info     |          | _        |         |             |
|   | Data Type TS Type<br>Water Leve TS Fil | File / Value  | TS Info     |          | -        |         |             |
|   | Data Type TS Type<br>Water Leve TS Fil | File / Value  | TS Info     |          | _        |         |             |
| , | Data Type TS Type<br>Water Leve TS Fil | File / Value  | TS Info     |          | _        |         |             |

| 2ファイルを開く    |                                         |                                                                         |                |      | ×      |
|-------------|-----------------------------------------|-------------------------------------------------------------------------|----------------|------|--------|
| ファイルの場所(1): | 🐌 tutorial                              |                                                                         | - 00 =         |      |        |
| (ka         | 名前                                      | 日付時刻                                                                    | 種類             | サイズ  |        |
| 最近表示した場所    | TS1.dfs0                                | 2013/07/08 17:04                                                        | TimeSeries.Doc | 2 KB |        |
| デスクトップ      |                                         |                                                                         |                |      |        |
| ライブラリ       |                                         |                                                                         |                |      |        |
| 1247-4-     |                                         |                                                                         |                |      |        |
|             | ・<br>ファイル名(N):                          | m<br>TS1.dfs0                                                           | ÷              | l K  |        |
| ネットワーク      | ファイルの種類(T): [<br>Select Item   Period ] | Time series (*.dfs0)<br>Info. Item Inf <mark>o.</mark> Constraints Info |                |      |        |
|             | Status                                  | Constraints                                                             |                | -    |        |
|             | Item                                    | Request No. 1                                                           |                |      |        |
|             | Item                                    | type=Water Level                                                        |                |      |        |
|             |                                         |                                                                         |                |      | Cancel |
|             | 1                                       |                                                                         |                |      | OK     |

รูปที่ 4.21 วิธีการสร้างไฟล์เงื่อนไขขอบเขต

|   | Boundary Type | Branch name | Chainage     | File/Value            |
|---|---------------|-------------|--------------|-----------------------|
| 1 | Water Level   | RIVER1      | 0.000000     | ดำแหน่งที่มีข้อมูล TS |
| 2 | Inflow        | RIVER1      | 2000. 000000 | ดำแหน่งที่มีข้อมูล TS |

5 เลือกทำทุกรายการ (แต่ในครั้งนี้จะกำหนดแค่เฉพาะระดับน้ำกับอัตราการไหลเท่านั้น)

6 บันทึก

- (7) การตั้งค่าพารามิเตอร์ HD
  - $(1) \quad \mathsf{MIKE Zero} \ [\mathsf{Start} \ \mathsf{Page}] \rightarrow \ \lceil \mathsf{File} \rfloor \rightarrow \ \lceil \mathsf{New} \rfloor \rightarrow \ \lceil \mathsf{File} \rfloor$
  - ② New File→Product Types 「MIKE11」、Documents 「HD parameters(.hd11)」

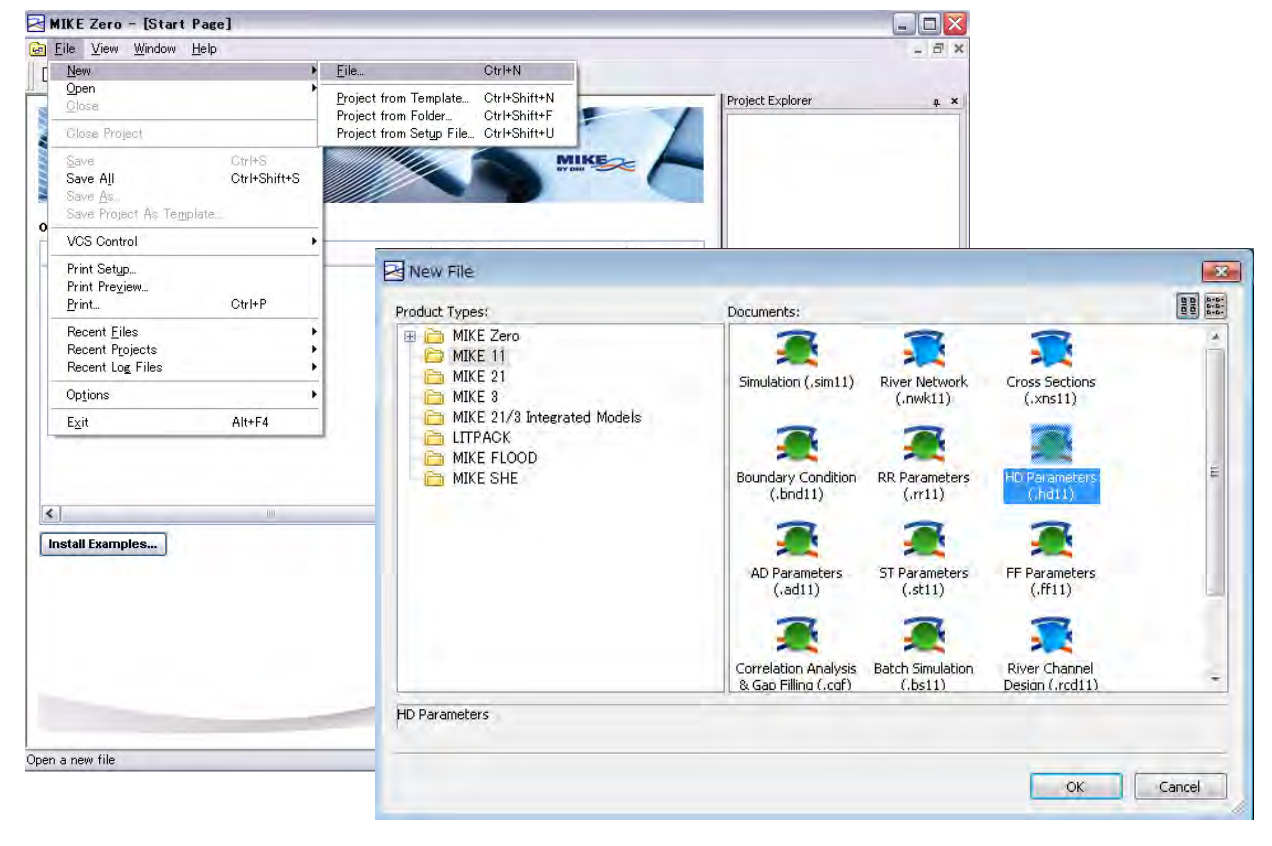

(3) เปลี่ยน Manning (M) บนแท๊บ "Bed Resist." ให้เป็น Manning (n)

| lood Plain Resist.   Deer Det                                                | Marks Encroachment  | Heat Balance              | Stratification | Time Series Output | Maps    | Ground | water Leakag |
|------------------------------------------------------------------------------|---------------------|---------------------------|----------------|--------------------|---------|--------|--------------|
| initial Wind Bed Resist                                                      | Bed Resist. Toolbox | Wave Approx               | Default Value: | s 🛛 Quasi Steady   | Reach I | eneths | Add. Outpu   |
| Approach Uniform Section Tripple zone Global Values Resistance Number: 0.033 | Resistar<br>M       | nce Formula<br>anning (n) | -              |                    |         |        |              |
| Local Values                                                                 |                     |                           |                |                    |         |        |              |
| Local Values                                                                 | ame                 | Chainage                  | Resistanc      | 1                  |         |        | _            |

④ หากมีข้อมูลอื่นที่นอกเหนือไปจากระดับน้ำและอัตราการไหลของน้ำแล้ว ก็ให้ใส่เครื่องหมาย ถูกลงในช่องที่ต้องการ

| Initial wind bed resist.     Bed resist.     Bed resist.     Bed resist.     Total     Structures       Valority     Image: Structures     Image: Structures     Image: Structures       Valority     Image: Structures     Image: Structures       Valority     Image: Structures       Discharge     Image: Structures       Volume     Image: Structures       Flow Width     Image: Structures       Volume     Image: Structures       Valority     Image: Structures       Valority     Image: Structures       Volume     Image: Structures       Flood Area     Image: Structures       Mass Error     Image: Structures       Lateral Inflows     Image: Structures       Water level slope     Image: Structures       Energy level     Image: Structures       Bed shear stress     Image: Structures       Groundwater head     Image: Structures                                                                                                    | Flood Plain Resist. | User Def. Mar | ks Encroachment     | Heat Balance | Stratification | Time Series Output | Maps Gr     | oundwater Leakag |
|----------------------------------------------------------------------------------------------------|---------------------|---------------|---------------------|--------------|----------------|--------------------|-------------|------------------|
| Hor Q points       Hand Q points       Total       Structures         Velocity       Image: Constructures       Image: Constructures       Image: Constructures         Cross Section Area       Image: Constructures       Image: Constructures       Image: Constructures         Flow Width       Image: Constructures       Image: Constructures       Image: Constructures       Image: Constructures         Radius       Image: Constructures       Image: Constructures       Image: Constructures       Image: Constructures         Conveyance       Image: Constructures       Image: Constructures       Image: Constructures       Image: Constructures         Conveyance       Image: Constructures       Image: Constructures       Image: Constructures       Image: Constructures         Conveyance       Image: Constructures       Image: Constructures       Image: Constructures       Image: Constructures         Flood Area       Image: Constructures       Image: Constructures       I                                                                                                    | Initial wind        | Ded Resist.   | Bed Resist. Toolbox | wave Approx  | Detault value  | es   Quasi Steady  | Reach Lengt | ns Hou. Surp     |
| Velocity Discharge Discharge Discharge Orass Section Area Flow Width Radius Radius Resistance Conveyance Flow Aumber Volume Flow Area Flow Area Fl                                                                                                    | a parte fire        | H or Q points | s Hand Q points     | Total Struct | ures           |                    |             |                  |
| Discharee V<br>Cross Section Area V<br>Flow Width C<br>Radius V<br>Resistance C<br>Conveyance C<br>Froude Number V<br>Volume V<br>House C<br>Froude Number V<br>Volume V<br>House C<br>Froude Number V<br>Volume V<br>House C<br>Froude Number V<br>Volume V<br>House C<br>Froude Number V<br>Volume V<br>House C<br>Froude Number V<br>Volume V<br>House C<br>Froude Number V<br>Volume V<br>House V<br>House | Velocity            | 6             | - ITTA              | 10           |                |                    |             |                  |
| Cross Section Area     Image: Cross Section Area       Flow Width     Image: Cross Section Area       Resistance     Image: Cross Section Area       Conveyance     Image: Cross Section Area       Froude Number     Image: Cross Section Area       Volume     Image: Cross Section Area       Flood Area     Image: Cross Section Area       Flood Area     Image: Cross Section Area       Volume     Image: Cross Section Area       Volume     Image: Cross Section Area       Volume     Image: Cross Section Area       Volume     Image: Cross Section Area       Volume     Image: Cross Section Area       Volume     Image: Cross Section Area       Flood Area     Image: Cross Section Area       Volume     Image: Cross Section Area       Flood Area     Image: Cross Section Area       Flood Area     Image: Cross Area       Flood Area     Image: Cross Area       Flood Area     Image: Cross Area       Flood Area     Image: Cross Area       Flood Area     Image: Cross Area       Flood Area     Image: Cross Area       Flood Area     Image: Cross Area       Flood Area     Image: Cross Area       Flood Area     Image: Cross Area       Flood Area     Image: Cross Area       Flood Area                                                                                                    | Discharge           | 1             |                     |              |                |                    |             |                  |
| Flow Width     Image: Compare Compare Compar                                                                                                    | Cross Section Are   | sa 🕅          |                     |              |                |                    |             |                  |
| Radius     Image: Conveyance       Conveyance     Image: Conveyance       Froude Number     Image: Conveyance       Volume     Image: Conveyance       Flood Area     Image: Conveyance       Flood Area     Image: Conveyance       Accumulated Mass Error     Image: Conveyance       Lateral Inflows     Image: Conveyance       Water level slope     Image: Conveyance       Energy level slope     Image: Conveyance       Bed shear stress     Image: Conveyance       Groundwater head     Image: Conveyance                                                                                                    | Flow Width          |               |                     |              |                |                    |             |                  |
| Resistance       Image: Conveyance         Conveyance       Image: Conveyance         Froude Number       Image: Conveyance         Volume       Image: Conveyance         Volume       Image: Conveyance         Volume       Image: Conveyance         Flood Area       Image: Conveyance         Accumulated Mass Error       Image: Conveyance         Lateral Inflows       Image: Conveyance         Vater level slope       Image: Conveyance         Energy level slope       Image: Conveyance         Bed shear stress       Image: Conveyance         Groundwater head       Image: Conveyance                                                                                                    | Radius              | 121           |                     |              |                |                    |             |                  |
| Conveyance       Froude Number       Volume       Flood Area       Bass Error       Mass Error       Lateral Inflows       Vater level slope       Energy level slope       Energy level slope       Energy level       Groundwater head       Time Step                                                                                                    | Resistance          |               |                     |              |                |                    |             |                  |
| Froud Number       Volume       Volume       Flood Area       Mass Error       Mass Error       Lateral Inflows       Vater level slope       Energy level       Bed shear stress       Groundwater head       Time Step                                                                                                    | Conveyance          | (2)           |                     |              |                |                    |             |                  |
| Volume     Image: Constant of the constant of the co                                                                                                    | Froude Number       | 10            |                     |              |                |                    |             |                  |
| Flood Area     Image: Compare the compare the compar                                                                                                    | Volume              |               |                     |              |                |                    |             |                  |
| Mass Error     Image: Comparison of the comparison of the comparison of the                                                                                                    | Flood Area          |               |                     |              |                |                    |             |                  |
| Accumulated Mass Error     Image: Comparison of the comparison of the compar                                                                                                    | Mass Error          | E             |                     |              |                |                    |             |                  |
| Lateral Inflows  Water level slope Energy level slope Energy level  Bed shear stress Groundwater head Time Step                                                                                                    | Accumulated Mas     | s Error       |                     |              |                |                    |             |                  |
| Water level slope Energy level Energy level Editer stress Groundwater head Time Step                                                                                                    | Lateral Inflows     | 10            |                     |              |                |                    |             |                  |
| Energy level slope Constraints Stress Constraints Stress Constraints Stress Constraints Stress Constraints Stress Constraints Stress Constraints Stress Constraints Stress Constraints Stress Constraints Stress Stress Constraints Stress Stres                                                                                                    | Water level slope   | (E)           |                     |              |                |                    |             |                  |
| Energy level  Bed shear stress Groundwater head Time Step                                                                                                    | Energy level slope  |               |                     |              |                |                    |             |                  |
| Bed shear stress<br>Groundwater head<br>Time Step                                                                                                    | Energy level        | 10            |                     |              |                |                    |             |                  |
| Groundwater head                                                                                                    | Bed shear stress    | - E           |                     |              |                |                    |             |                  |
| Time Step                                                                                                    | Groundwater head    |               |                     |              |                |                    |             |                  |
|                                                                                                    | Time Step           |               |                     |              |                |                    |             |                  |
|                                                                                                    |                     |               |                     |              |                |                    |             |                  |
|                                                                                                    |                     |               |                     |              |                |                    |             |                  |
|                                                                                                    |                     |               |                     |              |                |                    |             |                  |
|                                                                                                    |                     |               |                     |              |                |                    |             |                  |
|                                                                                                    |                     |               |                     |              |                |                    |             |                  |
|                                                                                                    |                     |               |                     |              |                |                    |             |                  |

รูปที่ 4.22 การตั้งค่าผลลัพธ์เพิ่มเดิ

5) บันทึก

```
(8) การสร้างไฟล์จำลอง
```

ในที่นี้จะทำการเชื่อมโยงไฟล์ที่สร้างขึ้นมาทั้งหมดเข้าไว้ด้วยกัน

```
เครือข่าย • • • nwk11
ภาพตัดขวาง • • • • • • xns11
เงื่อนไขขอบเขต • • • • • bnd11 TS (อนุกรมเวลา) • • • • dfs0
พารามิเตอร์ HD • • HD11
```

- $(1) \quad MIKE Zero [Start Page] \rightarrow \lceil File \rfloor \rightarrow \lceil New \rfloor \rightarrow \lceil File \rfloor$
- ② New File→Product Types 「MIKE11」、Documents 「Simulation(.sim11)」

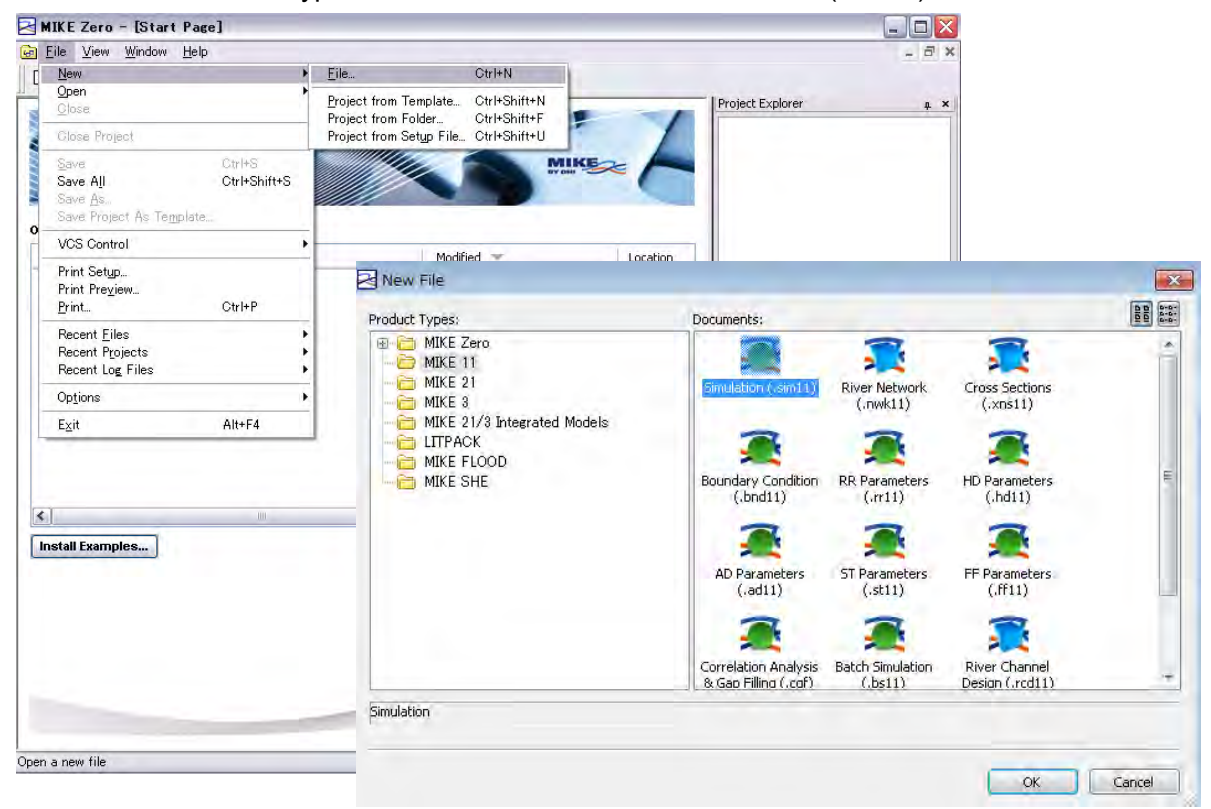

(3) เลือกวิธีการคำนวณบนแท๊บ "Model" (ครั้งนี้ให้เลือกเป็น Hydrodynamic) หากกำหนดโห มดการจำลองให้เป็น "Unsteady" จะเป็นการคำนวณการใหลแบบไม่คงที่มิติเดียว แต่หาก กำหนดให้เป็น "Steady" จะเป็นการคำนวณการไหลแบบไม่คงที่ (ครั้งนี้ให้เลือกเป็น Unste adv)

| Models                                                                                                    |  |
|----------------------------------------------------------------------------------------------------|--|
| Hydrodynamic     Encroachment     Advection-Discursion     Sediment transport     ECOLab     Rainfall-Runoff     Flood Forecast     Data assimilation     Lee |  |
| Simulation Mode                                                                                                    |  |

4 กำหนดสถานที่ตั้งของไฟล์ในช่องเครือข่าย, ข้อมูลการตัดขวาง, เงื่อนไขขอบเขต, พารามิเ
 ตอร์ HD บนแท๊บ "Input" จากนั้นให้เลือกไปที่ "···" แล้วทำการเปิดไฟล์ขึ้นมา.

| Input Files          |                      |                                      | _                |                |   |
|----------------------|----------------------|--------------------------------------|------------------|----------------|---|
| Network              | C:¥work¥chao¥tutoria | al¥tutorial.nwk.11                   | Edit             |                |   |
| Cross-sections       | C:¥work¥chao¥tutoria | al¥tutorial×ns11                     | Edit             |                |   |
| Boundary data        | C:¥work¥chao¥tutoria | al¥Bnd1bnd11                         | Edit             |                |   |
| <b>RR</b> Parameters |                      |                                      |                  |                |   |
| HD Parameters        |                      | OO + OS (C:) + work + cheo + t       | utorial • +, no: | wallo被用        | 3 |
| AD Parameters        |                      | 盤理・ 新しいフォルター                         |                  | 准• 🖬           |   |
| ECOLab Param.        |                      | 会話 お気に入り 国 名前                        | 日付時期             | 理論             | - |
| ST Parameters        |                      | ● 9720-ト<br>● HDP#1.hd11<br>■ デスクトップ | 2013/07/08 18:16 | HDPsr.Document |   |
| FF Parameters        |                      | 2. 株式表示した場所                          |                  |                |   |
| DA Parameters        |                      |                                      |                  |                |   |
| Ice Parameters       |                      | E F#3X>H                             |                  |                |   |
|                      |                      | こ ピクチャ                               |                  |                |   |
| HD Results           |                      | E 574                                |                  |                |   |

รูปที่ 4.23 หน้าจอการสร้างไฟล์ sim11 (ตั้งค่าการเชื่อมโยงเข้ากับข้อมูลอื่นๆ)

กำหนดระยะเวลาและขั้นตอน (△t) ของการจำลองบนแท๊บ "Simulation" สำหรับระยะเวลาข องการจำลองนั้น หากต้องการใช้ "เวลาเริ่มต้น" และ "ขั้นตอน" ที่ได้ป้อนข้อมูลไปใน TS (อนุ กรมเวลา) แล้ว ก็ให้ทำการคลิ๊กไปที่ "Default" ในส่วนของ "ขั้นตอน" นั้นเราสามารถทำการกำ หนดได้ด้วยตนเอง

|          | tion Period        |             |           |             |        |                     |
|----------|--------------------|-------------|-----------|-------------|--------|---------------------|
| Time :   | step type          | Time step   | Unit      |             |        |                     |
| Fixed    | l time step 🔹 👻    | 10          | Min.      | +           |        |                     |
|          | Simulation Start   |             | Simulatio | on End      |        |                     |
| Period   | 2013/07/08 16:4    | 1:05        | 2013/07   | 7/08 16:42: | 35     | Apply Default       |
| ST tin   | ne step multiplier |             | RR time   | step multi  | plier  | 1                   |
| nitial ( | Conditions         |             |           |             | Add to | n Hotstart          |
|          | Type of condition  | Hotstart fi | lename    | 100         | file   | Date and Time:      |
| HD:      | Steady State 👻     |             |           |             | 10     | 1990/01/01 12:00:00 |
| AD:      | Paramèter File —   |             |           |             |        | 1990/01/01 12:00:00 |
| ST:      | Parameter File +   |             |           |             | 0      | 1990/01/01 12:00:00 |
|          | Parameter File -   | 1           |           |             | 10.    | 1990/01/01 12:00:00 |

รูปที่ 4.24 หน้าจอการสร้างไฟล์ sim11 (ตั้งค่าระยะเวลาในการคำนวณ)

(5) ป้อนข้อมูลที่เกี่ยวข้องกับ "ชื่อไฟล์" และ "ช่วงเวลาในการบันทึก" ผลการคำนวณบนแทบ "Result" โดยที่ "ชื่อไฟล์" นั้นสามารถกำหนดให้เป็นอย่างไรก็ได้ ส่วน "ช่วงเวลาในการบั นทึก" นั้น เนื่องจากกำหนดช่วงเวลาไว้ที่ 10 นาที ดังนั้น หากกำหนดให้ "ช่วงเวลาในการ บันทึก" เป็น 1 แล้วจะเป็นการบันทึกทุกๆ 10, 20, 30... นาที หากกำหนดให้ "ช่วงเวลาใ นการบันทึก" เป็น 2

| lodels I | nput | Simulation | Results | Start |                     |           |   |
|----------|------|------------|---------|-------|---------------------|-----------|---|
| Result   | s    | Ellowana   |         |       | Staving Eventuaries | Data      |   |
| HD:      |      | Results    |         |       | 1                   | Time step | * |
| AD:      |      |            |         |       |                     | Time step | - |
| ST:      |      | 1          |         |       | 1                   | Time step | - |
| RR       |      | 1          |         |       | 1                   | Time step | - |

รูปที่ 4.25 หน้าจอการสร้างไฟล์ sim11 (ตั้งค่าช่วงเวลาในการแสดงผล)

6 สุดท้ายให้ทำการตรวจสอบสัญญาณที่แท๊บ "Start" ในกรณีที่สัญญาณเป็นสีเขียวแสดงว่าสา มารถทำการคำนวณได้ แต่ในกรณีที่สัญญาณเป็นสีแดงจะปรากฎข้อความดังที่ได้แสดงไว้ด้า นล่างนี้ขึ้นมา ให้ทำการแก้ไขข้อผิดพลาดตามที่ได้แสดงไว้ในข้อความแล้วสัญญาณจะเปลี่ย นกลับมาเป็นสีเขียวดังเดิม

| Untitled1 - Modified                  |                   |
|---------------------------------------|-------------------|
| lodels Input Simulation Results Start |                   |
| Validation status                     |                   |
| e Run Parameters<br>HD parameters     | Validate<br>Start |
|                                       |                   |
| Validation messages                   |                   |

⑦ บันทึกการตั้งค่าทั้งหมดแล้วคลิ๊กที่ปุ่ม "Start"

| Untitled1.sim11                                  |                   |
|--------------------------------------------------|-------------------|
| Models Input Simulation Results Start            |                   |
| Validation status  Run Parameters  LD parameters | Validate          |
|                                                  | Start             |
| Validation messages                              |                   |
|                                                  |                   |
|                                                  |                   |
|                                                  |                   |
|                                                  |                   |
|                                                  |                   |
|                                                  |                   |
|                                                  |                   |
|                                                  |                   |
| 100 % 2013/07/09 4:04:09 Completed               | 1113000 0 seconds |

(8) ผลลัพธ์ของอัตราการไหลและระดับนั้นจะถูกบันทึกไว้ในไฟล์ res11 ส่วนผลลัพธ์ที่เพิ่มเติมขึ้ นมานั้นจะถูกบันทึกไว้ในไฟล์ HDAdd.res11

#### (9) การตรวจสอบผลลัพธ์

#### ทำการตรวจสอบผลลัพธ์ของ MIKE11 ด้วย MIKE VIEW

### $(1) \quad \mathsf{MIKE View} \rightarrow \lceil \mathsf{File} \rfloor \rightarrow \lceil \mathsf{Open} \rfloor$

ประเภทไฟล์ 「MIKE11DFS-files(\*.res11)」 →การแต่งตั้ง 「Results.res11」

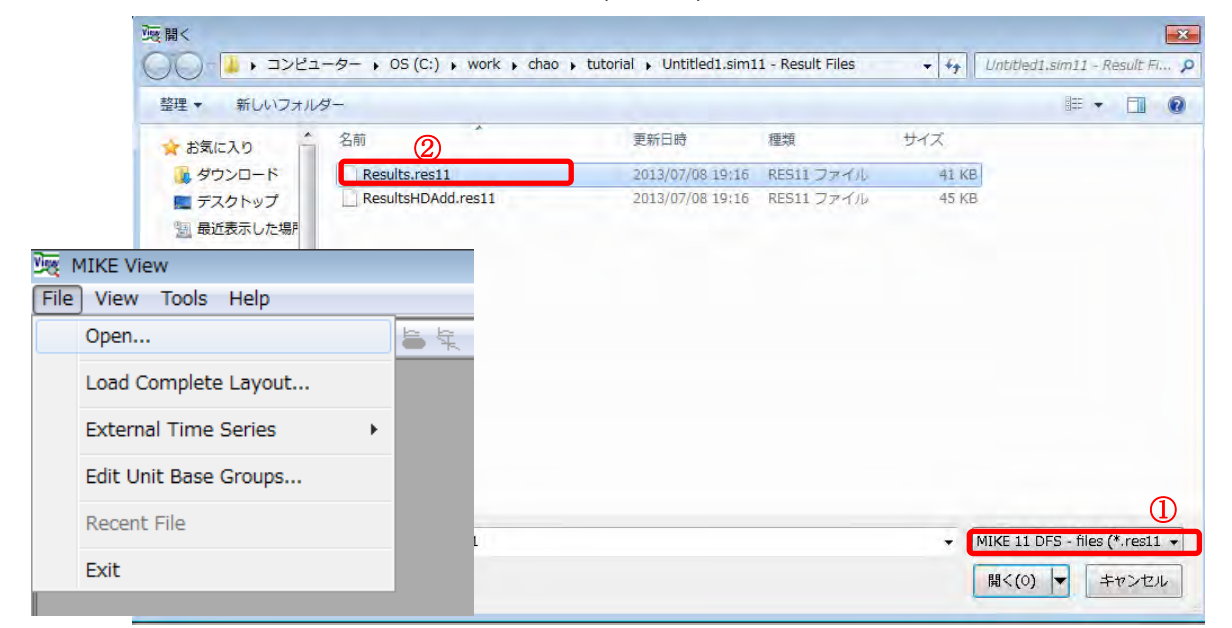

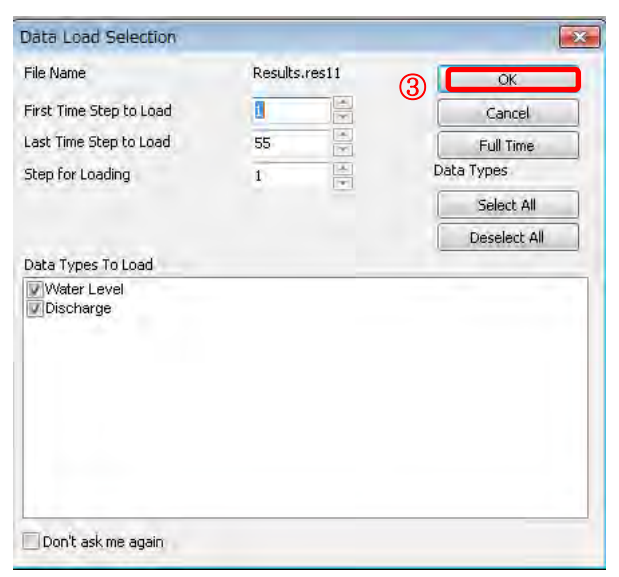

รูปที่ 4.26 หน้าจอเริ่มแรกของ MIKE VIEW

(2) ราสามารถแสดงภาพดัดขวางได้ด้วย Select profile และแสดง Hydrograph ได้ด้วย Sel ect gridpoint หลังจากที่คลิ๊กไปที่ไอคอนแล้วภาพที่ทารพล๊อตด้วยเส้นในแนวระนาบ (รูปเค รือข่าย)

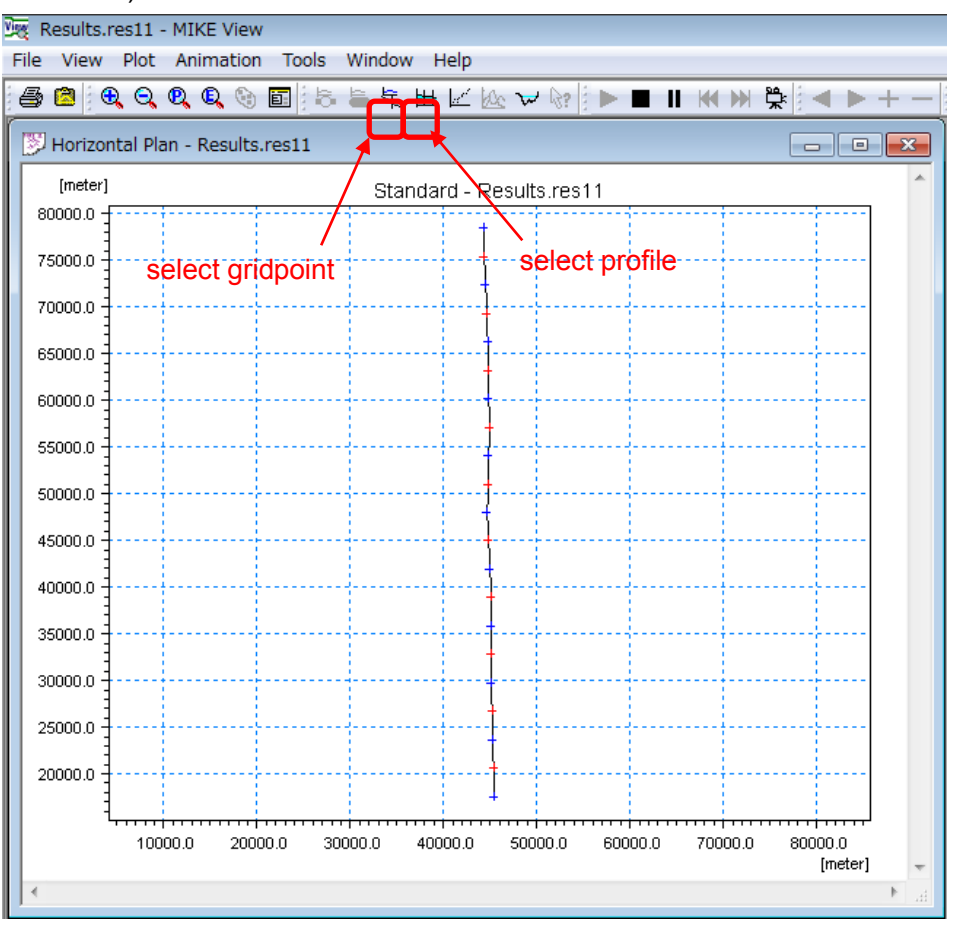

**รูปที่** 4.27 หน้าจอแสดงระนาบของ MIKE VIEW

3 สำหรับ Hydrograph นั้น เราสามารถเรียกดู Hydrograph ของแต่ละภาพตัดขวางได้จาก
 "List" โดยที่ไม่ต้องทำพล๊อตจุด 「select gridpoint」 → 「List」

|       |          | ×                            |
|-------|----------|------------------------------|
| Resul | ts.res11 | •                            |
|       |          |                              |
|       |          | -                            |
| List  | Cancel   |                              |
|       | Resul    | Results.res11<br>List Cancel |

- (4) หากทำเครื่องหมายถูกเข้าไปที่ช่องรายการแล้ว แล้วคลิ๊กไปที่ Draw Graph Hydrograph จะปรากฏขึ้นมา
- โนสภาพที่หน้าจอยังแสดงผลภาพดัดขวางและ Hydrograph อยู่นั้น หากคลิ๊กไปที่ Hydro graph แล้ว ภาพตัดขวางจะเปลี่ยนแปลงไปตามเส้น Hydrograph เราสามารถตรวจสอบกา รเคลื่อนไหวได้โดยการคลิ๊กไปที่ไอคอน "Run" ที่อยู่ด้านบน

| File | Results/res11  |         |         |                   |                   | Close             |
|------|----------------|---------|---------|-------------------|-------------------|-------------------|
| ltem | Water Level    | -       | Num     | ber of Decimals   | 3 E Apply         |                   |
|      | Water Level    | Minimum | Maximum | Min.Time          | Max.Time          | Draw Graph        |
| 1    | RIVER1 0.00    | 4.500   | 5.600   | 8-7-2013 20:04:00 | 9-7-2013 04:04:00 | chamber and       |
| 2    | RIVER1 200.00  | 4.636   | 5.695   | 8-7-2013 20:13:59 | 9-7-2013 04:04:00 | Show values       |
| 3    | RIVER1 400.00  | 4.767   | 5.785   | 8-7-2013 20:13:59 | 9-7-2013 04:04:00 | The second second |
| 4    | RIVER1 600.00  | 4.895   | 5.872   | 8-7-2013 20:13:59 | 9-7-2013 04:04:00 | Show Selected     |
| 5    | RIVER1 800.00  | 5.022   | 5.959   | 8-7-2013 20:13:59 | 9-7-2013 04:04:00 | Show All          |
| 6    | RIVER1 1000.00 | 5.147   | 6.047   | 8-7-2013 20:13:59 | 9-7-2013 04:04:00 | U Dribby en       |
| 7    | RIVER1 1200.00 | 5.270   | 6.139   | 8-7-2013 20:13:59 | 9-7-2013 04:04:00 | ( A.A.            |
| 8    | RIVER1 1400.00 | 5.392   | 6.234   | 8-7-2013 20:13:59 | 9-7-2013 04:04:00 | Find              |
| 9    | RIVER1 1600.00 | 5.511   | 6.331   | 8-7-2013 20:13:59 | 9-7-2013 04:04:00 | Find Next         |
| 10   | RIVER1 1800.00 | 5.630   | 6.429   | 8-7-2013 20:13:59 | 9-7-2013 04:04:00 | ( mariable        |
| tt - | RIVER1 2000.00 | 5.746   | 6.526   | 8-7-2013 20:13:59 | 9-7-2013 04:04:00 |                   |
|      |                |         |         |                   |                   | Select h-points   |
|      |                |         |         |                   |                   | Select Q-points   |
|      |                |         |         |                   |                   | Select All        |
|      |                |         |         |                   |                   | Clear Selection   |

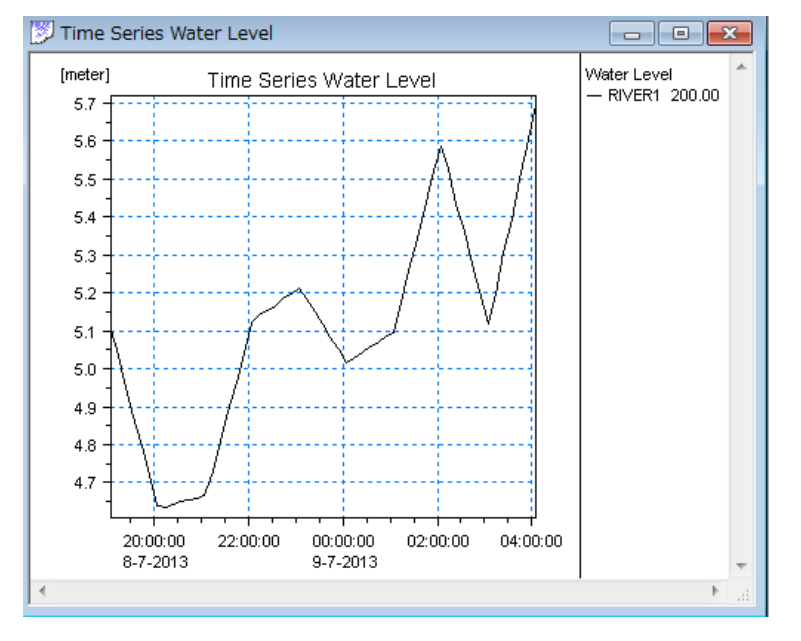

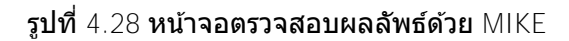

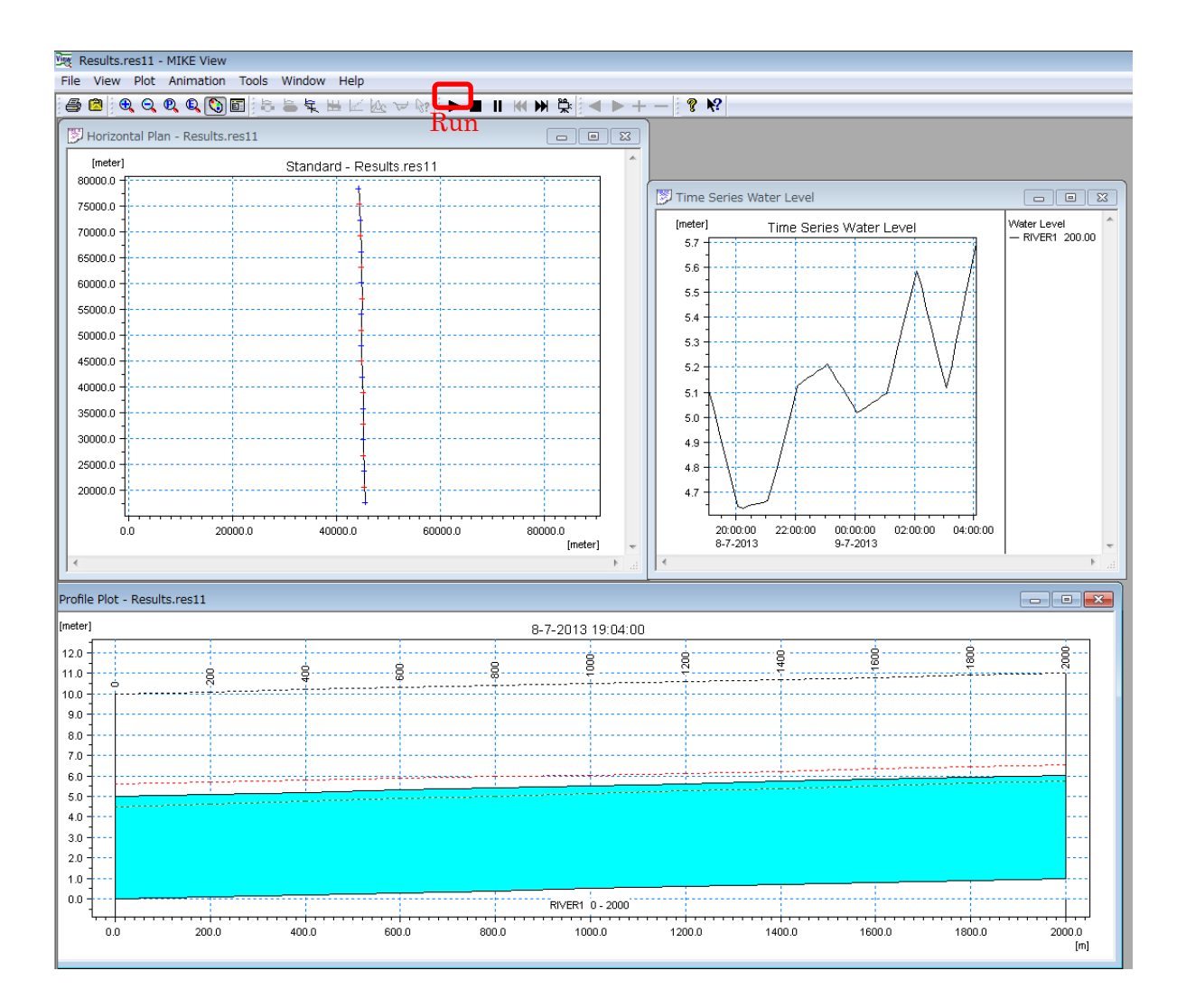

รูปที่ 4.29 หน้าจอตรวจสอบผลลัพธ์ด้วย MIKE VIEW (ภาพตัดขวางแนวตั้ง)

### JICA Study Team

# 4.4 วิธีการพัฒนาโมเดลจำลองเพื่อการวิเคราะห์น้ำไหลท่วม

การคำนวณการไหลของน้ำท่วมด้วย MIKE จะเป็นการรวมผลคำนวณแบบไม่กำหนดทางน้ำไหลด้วย MI KE11 เข้ากับผลการคำนวณแบบสองมิติแนวระนาบด้วย MIKE21

ขั้นตอนการคำนวณเพื่อคัปปลิง (รวมผล) MIKE11 กับ MIKE21 แสดงดังผังภาพด้านล่าง นอกจากนั้น หากระดับน้ำของทาง

น้ำไหลที่คำนวณด้วย MIKE11 สูงกว่าระดับความสูงของเชื่อนกั้นน้ำ จะใช้ MIKE FLOOD ช่วยในการ นำผลการคำนวณแบบสองมิติแนวระนาบของ MIKE21 ไปลิงค์ MIKE11 กับ MIKE21

### (1) กำหนดค่าโคออดิเนตแนวระนาบของทางน้ำไหล

การคำนวณด้วย MIKE11 เป็นการคำนวณแบบหนึ่งมิติ ไม่เกี่ยวข้องกับค่าโคออดิเนต อย่างไรก็ตาม ในการวิเคราะห์น้ำไหลท่วม ต้องกำหนดค่าตำแหน่งตามเงื่อนไขทางภูมิศาสตร์ ดังนั้น ให้ป้อนค่าโคออ ดิเนตแนวระนาบด้วย Network Editor ดังตัวอย่างต่อไปนี้ ทั้งนี้ ให้ป้อนค่าโคออดิเนตด้วย "ค่าที่ให้ม า" ของเน็ตเวิร์ก (เพียง copy&paste จากไฟล์เอ็กเซล) แล้วใช้ "รูทบรันช์อัตโนมัติ (auto route br anch)" เพื่อจับคู่แต่ละค่าโคออดิเนตเข้าด้วย จะทำให้คล่องตัวมากขึ้น

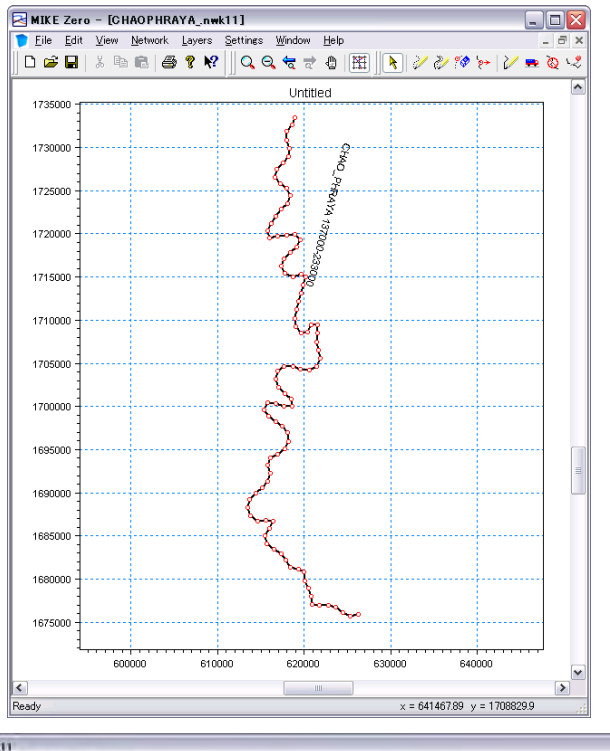

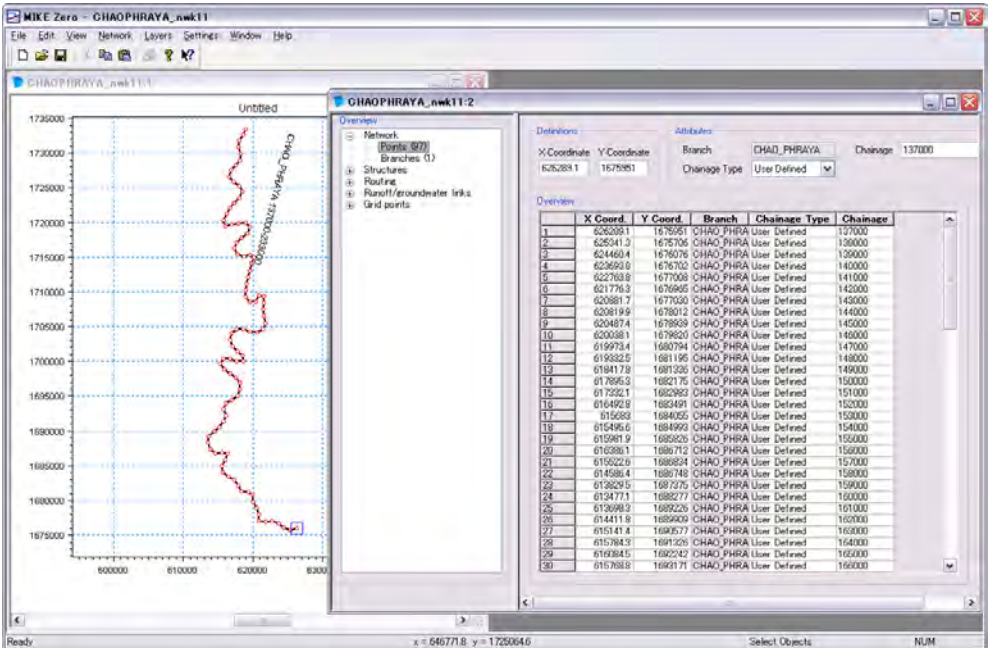

รูปที่ 4.30 กำหนดตำแหน่งทางน้ำไหลลงใน MIKE11

#### JICA Study Team

(2) การสร้างไฟล์ Bathymetry (ไฟล์แสดงกริดความสูงพื้นผิว)

MIKE 21 จะนำข้อมูลความสูงพื้นผิวที่จำเป็นต่อการคำนวณการไหลท่วมของน้ำจากไฟล์ Bathymet ries ในที่นี้จะอธิบายวิธีการแปลงจากไฟล์ ASCII เป็นไฟล์ Bathymetries ตามขั้นตอนดังต่อไปนี้

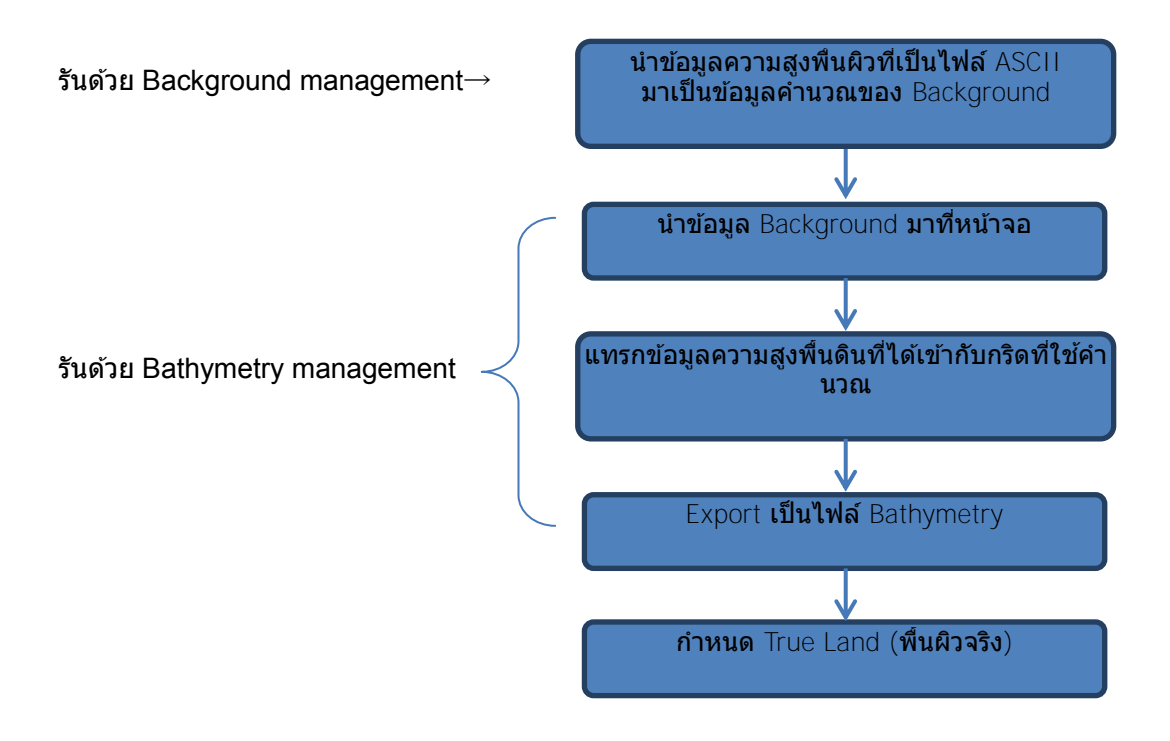

รูปที่ 4.31 ขั้นตอนการสร้างไฟล์ Bathymetry

(1) MIKE ZERO  $file \rightarrow fnew$ Bathymetries

| New File                                                                                                    |                                                                                        |                                                                                                    |                                                                                                    |                                                                            | ×                        |
|----------------------------------------------------------------------------------------------------|----------------------------------------------------------------------------------------|----------------------------------------------------------------------------------------------------|----------------------------------------------------------------------------------------------------|----------------------------------------------------------------------------|--------------------------|
| Product Types:                                                                                                    | Documents:                                                                             |                                                                                                    |                                                                                                    |                                                                            | 0 0 0-0-<br>0-0-<br>0-0- |
| MIKE Zero     MIKE 21     MIKE 21     MIKE 3     MIKE 3     MIKE 5     MIKE 5     MIKE 5     MIKE FLOOD     MIKE FLOOD     MIKE SHE | Time Series<br>(.dfs0)<br>Plot Composer<br>(.plc)<br>Climate<br>Chan<br>Mesh<br>Genera | Profile Series<br>(.dfs1)<br>Result Viewer<br>(.rev)<br>ECO Lab<br>(.ecolab)<br>Data<br>Extraction | Data Manager<br>(.dfsu,.mes<br>Bathymetries<br>(.batsf)<br>Auto<br>Calibrati<br>MIKE Zero<br>Toolbox (.mzt) | Grid Series<br>(.dfs3,.dfs2)<br>Animator<br>(.mza)<br>EVA Editor<br>(.eva) |                          |
| Bathymetries                                                                                                    |                                                                                        |                                                                                                    |                                                                                                    |                                                                            |                          |
|                                                                                                    |                                                                                        |                                                                                                    |                                                                                                    | ок                                                                         | Cancel                   |

รูปที่ 4.32 หน้าจอตั้งต้นในการสร้าง Bathymetry

- (2) ตั้งแกนโคออดิเนตของ Working Area ซึ่งเป็นพื้นที่สำหรับรับค่าข้อมูลความสูงพื้นผิว โดย
   ให้ Easting เป็นค่าตั้งต้นของแกนแนว x และNorthing เป็นแกนแนว y
- (3) ดังแสดงในผังภาพด้านล่างจะมี Working Area ขึ้นมา แล้วใช้ Background Manageme nt เพื่อทำการคำนวณค่าโคออดิเนตของความสูงจากพื้นผิว (ค่าความสูงของแกน X และ Y จากแนวระนาบ) เพื่อใช้เป็นข้อมูลของกริดต่อไป

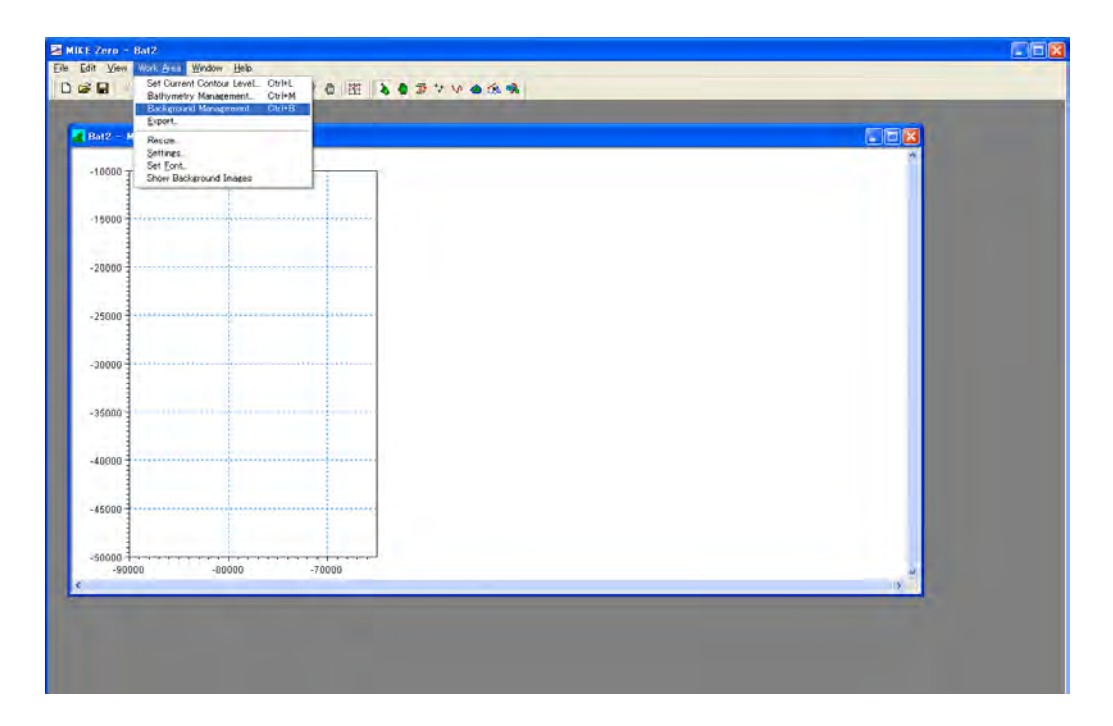

รูปที่ 4.33 หน้าจอของ Working Area

### JICA Study Team

กด Import ที่ Background Management

| 7 - Manfillind<br>000 - Bal | 2                                                                                                    |           |
|-----------------------------|----------------------------------------------------------------------------------------------------|-----------|
| 000                         |                                                                                                    |           |
| 000                         |                                                                                                    |           |
| 000                         |                                                                                                    |           |
|                             | Background Management                                                                                            | 8         |
| 000                         | Backgourd Images                                                                                                 | _inpost   |
| 000                         | and the second second second second second second second second second second second second second second second | Delete OK |
|                             |                                                                                                    | Cancel    |
| 000                         |                                                                                                    |           |
| 000                         |                                                                                                    | _         |
|                             |                                                                                                    |           |
| 80000 -80000                | -70000                                                                                                    | ~         |
|                             |                                                                                                    | 5         |

รูปที่ 4.34 หน้าจอของการป้อนค่าโคออดิเนต

(5) นำเข้าข้อมูล XYZ

| ファイル(E)     | 編集(E)    | 検索(S)  | 表示①   | マクロ(M)  | ツール① | ウィンドウ(W) | ヘルプ(日)    |       |           |        |         |               |           |       |
|-------------|----------|--------|-------|---------|------|----------|-----------|-------|-----------|--------|---------|---------------|-----------|-------|
| 1-31        | 1 5 8    | -      | 1 8 4 | a al a  | \$ 5 |          | 22 1      | - 2 5 |           | 4      |         |               |           | . gr- |
|             |          | 10     |       | 30      |      |          | ,5 0, 1 . | 6 0,  | <br>710 1 |        |         | , ,9 0, , , , | 1.00.     |       |
| 1           | -8721    | 08.141 | -15   | 621.690 |      | 0.000+   |           |       |           |        |         |               |           |       |
| 2           | -8721    | 08.141 | -15   | 667.917 |      | 0.000+   |           |       |           |        |         |               |           |       |
| 3           | -8721    | 08.141 | -15   | 714.144 |      | 0.000*   |           |       |           |        |         |               |           |       |
| 4           | -8721    | 08.141 | -15   | 760.370 |      | 0.000+   |           |       |           |        |         |               |           |       |
| 5           | -8721    | 08.141 | -15   | 806.597 |      | 0.000*   |           |       |           |        |         |               |           |       |
| 6           | -8721    | 08.141 | -15   | 852.823 |      | 0.000+   |           |       |           |        |         |               |           |       |
| 7           | -8721    | 08.141 | -15   | 899.050 |      | 0.000+   |           |       |           |        |         |               |           |       |
| 8           | -8721    | 08.141 | -15   | 945.276 |      | 0.000+   |           |       |           |        |         |               |           |       |
| 9           | -8720    | 08.141 | -15   | 991.503 |      | 0.000+   |           |       |           |        |         |               |           |       |
| 10          | -8720    | 08.141 | -16   | 037.729 |      | 0.000*   |           |       |           |        |         |               |           |       |
| 11          | -8721    | 08.141 | -16   | 083.956 |      | 0.000*   |           |       |           |        |         |               |           |       |
| 12          | -8721    | 08.141 | -16   | 130.183 |      | 0.000+   |           |       |           |        |         |               |           |       |
| 13          | -8721    | 08.141 | -16   | 176.409 |      | 0.000*   |           |       |           |        |         |               |           |       |
| 14          | -8721    | 08.141 | -16   | 222.636 |      | 0.000+   |           |       |           |        |         |               |           |       |
| 15          | -8721    | 08.141 | -16   | 268.862 |      | 0.000*   |           |       |           |        |         |               |           |       |
| 16          | -8720    | 08.141 | -16   | 315.089 |      | 0.000+   |           |       |           |        |         |               |           |       |
| 17          | -8721    | 08.141 | -16   | 361.315 |      | 0.000+   |           |       |           |        |         |               |           |       |
| 18          | -8720    | 08.141 | -16   | 407.543 |      | 0.000+   |           |       |           |        |         |               |           |       |
| 19          | -8721    | 08.141 | -16   | 453.770 |      | 0.000+   |           |       |           |        |         |               |           |       |
| 20          | -8721    | 08.141 | -16   | 499.996 |      | 0.000+   |           |       |           |        |         |               |           |       |
| 21          | -8721    | 08.141 | -16   | 546.223 |      | 0.000+   |           |       |           |        |         |               |           |       |
| 22          | -8721    | 08.141 | -16   | 592.449 |      | 0.000+   |           |       |           |        |         |               |           |       |
| 23          | -8721    | 08.141 | -16   | 638.676 |      | 0.000*   |           |       |           |        |         |               |           |       |
| 24          | -8720    | 08.141 | -16   | 684.902 |      | 0.0004   |           |       |           |        |         |               |           |       |
| 25          | -8721    | 08.141 | -16   | 731.129 |      | 0.000*   |           |       |           |        |         |               |           |       |
| 26          | -8720    | 08.141 | -16   | 777.355 |      | 0.000+   |           |       |           |        |         |               |           |       |
| 27          | -8721    | 08.141 | -16   | 823.582 |      | 0.000*   |           |       |           |        |         |               |           |       |
| 28          | -8720    | 08.141 | -16   | 869.809 |      | 0.000+   |           |       |           |        |         |               |           |       |
| 29          | -8721    | 08.141 | -16   | 916.035 |      | 0.000+   |           |       |           |        |         |               |           |       |
| 30          | -8721    | 08.141 | -16   | 962.262 |      | 0.000+   |           |       |           |        |         |               |           |       |
| 31          | -8721    | 08.141 | -17   | 008.488 |      | 0.000+   |           |       |           |        |         |               |           |       |
| 32          | -8721    | 08.141 | -17   | 054.715 | _    | 0.000+   |           |       |           |        |         |               |           |       |
| 1000 /37 h  | 198001 % | <br>7. |       |         | -    |          |           |       | <br>      | Text 1 | 行 1.桁   | 日本時(          | (71, JIS) | _     |
| 2000 7 FT P | 1000011  | 10     |       |         |      |          |           |       |           | IDAL I | ear-rad | L (+)80 1.    | AL DION   |       |
|             | L        |        |       |         |      |          |           |       |           |        |         |               |           |       |
|             | y        | X      |       | Y       |      | Z        |           |       |           |        |         |               |           |       |

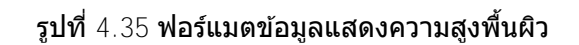

| 12 Middlied |      |                                                          |        |
|-------------|------|----------------------------------------------------------|--------|
| 0000        | Bat2 |                                                          |        |
|             |      |                                                          |        |
| 5000        |      |                                                          |        |
| 0000        |      |                                                          |        |
|             |      |                                                          |        |
| 5000        |      |                                                          |        |
|             |      | Background Management                                    |        |
| 0000        |      | C.SahariSTUDYSmile11\050810\couple001\m21\Vacybar.rec 19 | nport  |
| 5000        |      |                                                          | OK     |
|             |      |                                                          | Cancel |
| 0000        |      |                                                          |        |
|             |      |                                                          |        |
| 5000        |      |                                                          |        |
|             |      |                                                          |        |

6 เมื่อ Import เสร็จแล้ว หน้าจอจะขึ้นตามผังภาพด้านล่าง

รูปที่ 4.36 หน้าจอหลังจากอ่านข้อมูลความสูงพื้นผิวได้แล้ว

จากนั้น ใช้ข้อมูลความสูงพื้นผิวมาสร้างข้อมูลความสูงพื้นผิวตามกริด (Bathymetry) ด้วย
 Bathymetry Management

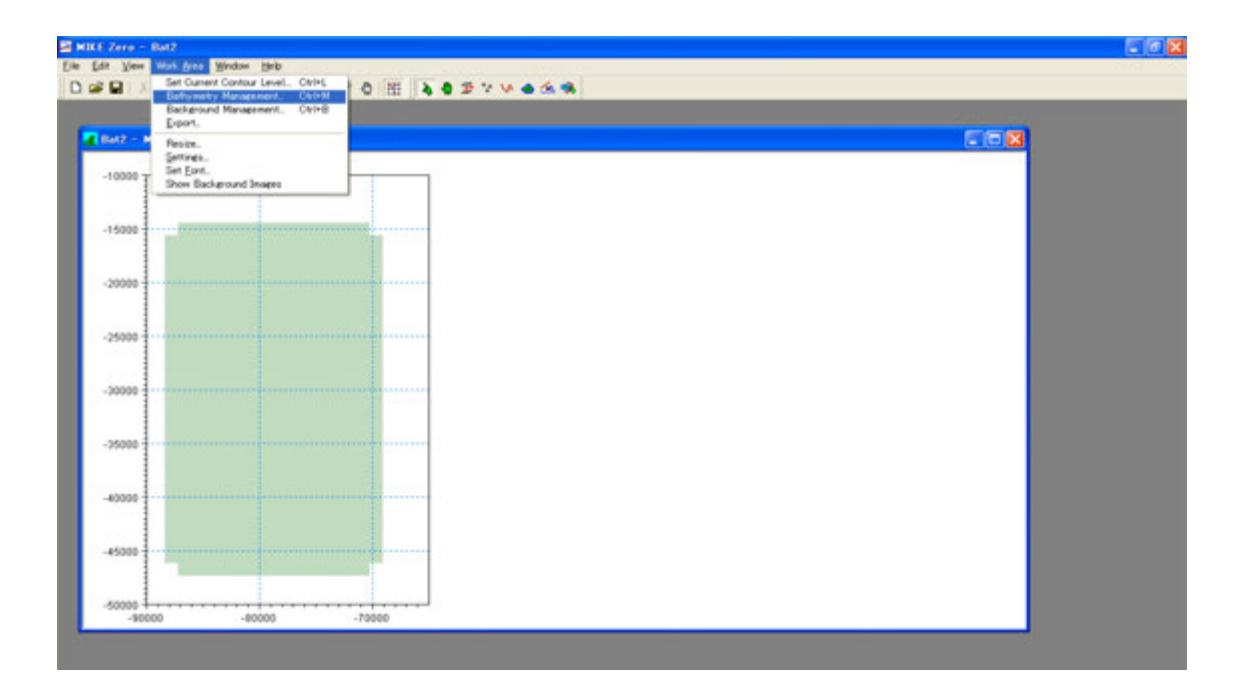

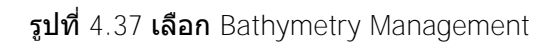

- (8) กด new
- (9) ป้อนค่าโคออดิเนตของข้อมูล ASCII ที่เตรียมไว้ดังนี้

|          | Define Bathymetry Area                                                                                                    |                                                                                                    |       |
|----------|----------------------------------------------------------------------------------------------------|----------------------------------------------------------------------------------------------------|-------|
|          | Geographical Position of Origin<br>O Deg., Min., Sec. O Decimal Deg. P<br>Deg., Min., Sec.<br>Longitude 0 [deg] Latitude 0                                                                                                    | rojection<br>Cancel                                                                                                    |       |
|          | Congress         O         [deg]         Canada         O           0         [min]         0         [         [         0         [         0         [         0         [         0         [         0         [         0         [         0         [         0         [         0         [         0         [         0         [         0         [         0         [         0         [         0         [         0         [         0         [         0         [         0         [         0         [         0         [         0         [         0         [         0         [         0         [         0         [         0         [         0         [         0         [         0         [         0         [         0         [         0         [         0         [         0         [         0         [         0         [         0         [         0         [         0         [         0         [         0         [         0         [         0         [         0         [         0         [         0         [         0 | [tog] [0 [deg] [0 [deg] [10 [deg] [1 |       |
| ขนาดกริด | Decimal Deg.<br>Longitude: 0 [deg] Latitude: 0                                                                                                    | [deg] [deg] [deg] [m]                                                                                                    |       |
|          | Easting: -87508.1 [m] Northing: -461                                                                                                    | 131.64 [m] จำนวน                                                                                                    | เกริด |
|          | Grid Spacing         A           DX:         56.542270660*         [m]           DY:         46.226829528*         [m]         Y points:                                                                                                    |                                                                                                    |       |

รูปที่ 4.38 ตั้งค่าขนาดและจำนวนของกริด

🕕 หากตั้งค่าได้ถูกต้องแล้ว หน้าจอจะเปลี่ยนเป็นเช่นนี้

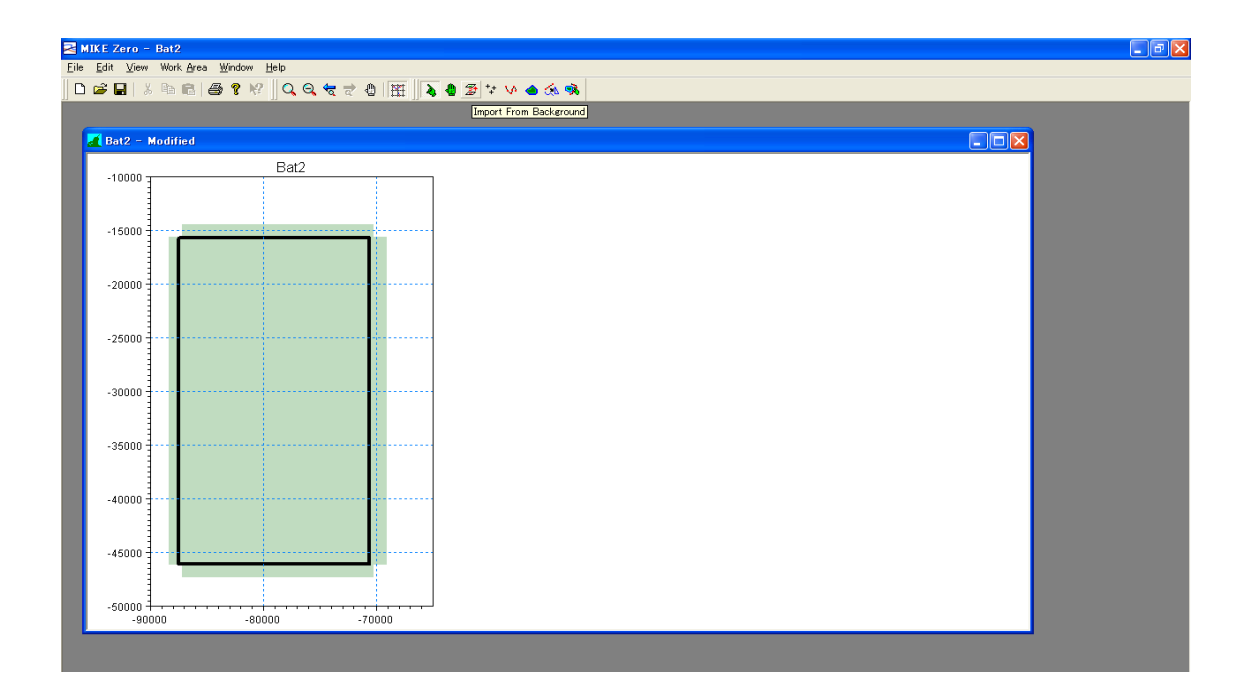

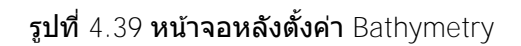

(1) คลิกเลือก Import from background เพื่อเลือกพื้นที่ของข้อมูลความสูงพื้นผิว

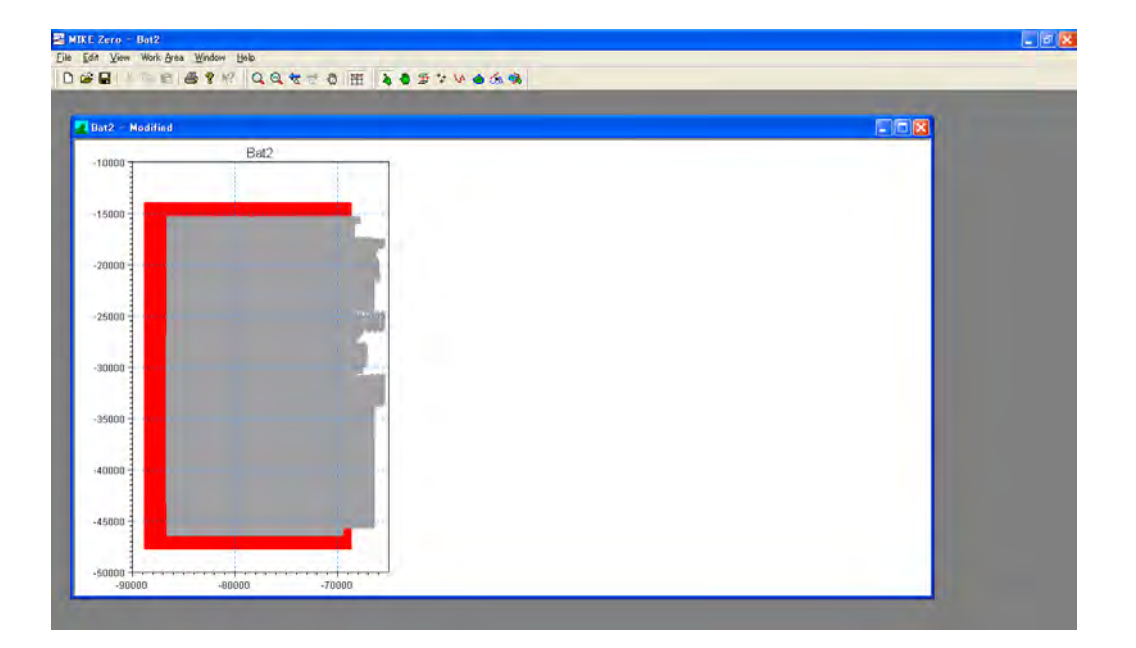

### (1) คลิกเลือก Import From Background อีกครั้ง

 เปิด Bathymetry Management อีกครั้งหนึ่ง แล้วคลิก Interpolate เพื่อแทรกค่าความสูง ของพื้นผิว

| Disthymetry list:          |                     | Maria       |
|----------------------------|---------------------|-------------|
| Ar (-87508.100,-46131.640) | Flotated 0,000 Dect | Dawr.       |
|                            |                     | Edit.       |
|                            |                     | Delete      |
|                            |                     | Egpost      |
|                            |                     | (nterpolate |
|                            |                     | 0K          |
|                            |                     | Cancel      |

(1) หากแทรกค่าได้แล้ว ให้ Export จะได้ไฟล์นามสกุล OOO.dfs2 มาเก็บไว้

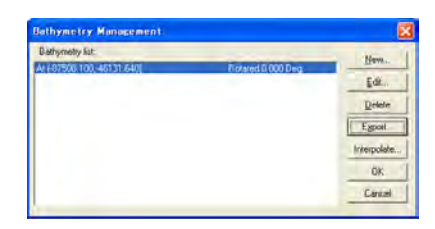

(15) นำไฟล์ที่ได้มา (ในด้วอย่างนี้คือ 001.dfs2) ลากมาครอบที่ mikezero จะได้เส้นแสดงควา มสูงต่ำของพื้นที่ดังรูปข้างล่าง

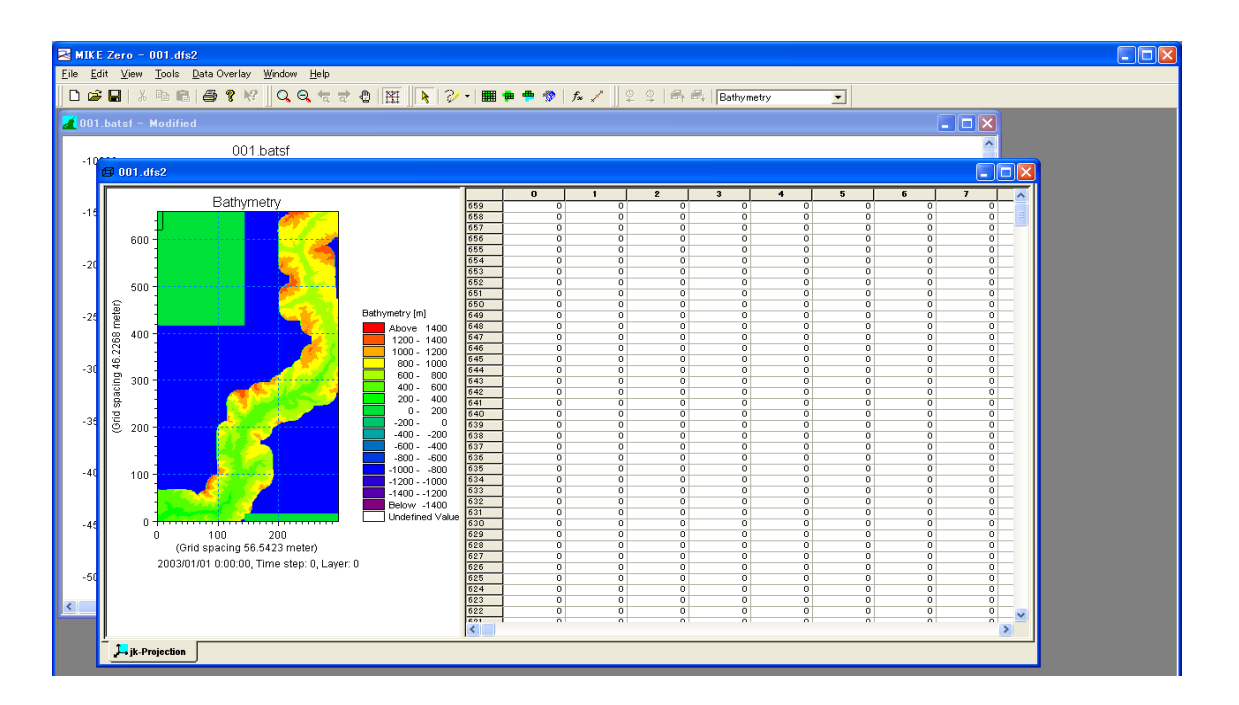

รูปที่ 4.40 ผังภาพเส้นแสดงความสูงต่ำของพื้นที่สูงต่ำในกริดจากไฟล์ dfs2

(16) เลือกพื้นที่นอกพื้นที่คำนวณ กำหนดเป็น True Land ซึ่งมีวิธีการเลือกหลากหลาย ในตัวอ ย่างนี้ จะเลือกค่าอัตโนมัติที่เข้ากับเงื่อนไข

| Neviestion_                             | 19                                    |                          | 2         |         | 67 =      | 2191      | Battyne  | try     | *         |          |         |
|-----------------------------------------|---------------------------------------|--------------------------|-----------|---------|-----------|-----------|----------|---------|-----------|----------|---------|
| Syncronice Ta                           | to to Mac                             |                          |           |         |           |           |          |         |           | -        | 100     |
| Church and Te                           | in to Tib-                            |                          |           |         |           |           |          |         |           |          |         |
| Sec. 1                                  | D Pa                                  | iche .                   |           |         |           |           |          |         |           |          |         |
| Deselect                                | 1                                     | and a                    | -         |         |           |           |          |         |           |          |         |
| Load Selection                          | Po Po                                 | lvien                    |           |         |           |           |          |         |           |          |         |
| Save Selectio                           | n_ Fee                                | ctangla                  |           | 176     | 177       | 178       | 179      | 120     | 191       | 182      | 183     |
|                                         |                                       |                          | 100       | -995.59 | -285.99   | -609.99   | -999.95  | -999.99 | -459.99   | -999.99  | -999.00 |
| interpolation_                          | Ve                                    | 12                       | -907      | -999.90 | -939.99   | -599.99   | -999.99  | -999.99 | -959.99   | -599.99  | -999.99 |
| Einer_                                  | All                                   |                          | 406       | -999.99 | -959.99   | -139.99   | -399.94  | -999.59 | -999.39   | -999.99  | -399.58 |
| Set Value                               | X6                                    | 1424                     | 405       | -999.99 | -959.99   | -\$99.99  | -399.54  | -995.59 | -939.39   | -338.99  | -399.98 |
| Galculator_                             |                                       | CONTRACTOR OF CONTRACTOR | 404       | -992.99 | -959.99   | -999.99   | -\$99.95 | -999.39 | -992.59   | -539.99  | -999.99 |
| Calculate Stat                          | tistics.                              |                          | 400       | -999999 |           | -999.99   | -399.99  | -393.33 | -999 99   | -309.99  |         |
| 100000000000000000000000000000000000000 |                                       |                          | 401       | -900.90 | -059.99   | -999.99   | -100.05  | -000.00 | -000.00   | -699.99  | -999.99 |
| Cigpy File into                         | Data_                                 |                          | +00       | -223.52 | -222.99   | -199.99   | -355.03  | -999.99 | -010.00   | -100.00  | -999.99 |
| Ctop                                    |                                       |                          | 662       | -993.59 | -933.39   | -133.9.99 | -395.99  | -055333 | -999.99   | -\$59.99 | -999.95 |
| 1                                       |                                       | Eastnymetry (m)          | 399       | -997.99 | -999.99   | -\$99.99  | -999.99  | -999.99 | -999.99   | -999.99  | -999.99 |
|                                         |                                       | Above 14                 | 00 297    | -999.59 | -999.99   | -199.99   | -299.95  | -999333 | -919.99   | -599.99  | -999.99 |
| 1                                       |                                       | 1200- 14                 | 296       | -999.99 | -939.99   | -499.99   | -999.99  | -999.99 | -\$\$9.99 | -999.99  | -999.99 |
|                                         | · · · · · · · · · · · · · · · · · · · | 1000 - 12                | 214       | -999399 | -999.99   | ~99.99    | -999.98  | -999.99 | -959.99   | -599.99  | -999.99 |
|                                         |                                       | 800_10                   | 00 294    | -929.99 | -959.99   | -999.99   | -399.99  | -995.59 | -999.99   | -999.99  | -499.99 |
| 1                                       | - A.                                  | 600- 8                   | 00 293    | -955.39 | -933.39   | -339.99   | -339.39  | -393.33 |           | -129 39  | -399.93 |
|                                         |                                       | 400- 6                   | 00 941    | -000.00 | -059 99   | -000 00   | -100.00  | -000-00 | -022 50   | -999.99  | -000.00 |
| -                                       |                                       | 200- 4                   | 00 110 1  | -000.00 | -052.00   | -999.99   | -300.05  | -999.99 | -000 00   | -200.00  | -000.00 |
|                                         |                                       | 0) 2                     | 00 289    | -999.59 | -999.99   | -999.99   | -399.95  | -999959 | -999.99   | -599.99  | -999.99 |
| 1                                       | and the second second                 | .200 .                   | 0 384     | -993.59 | -999.9.99 | -111.00   | -099.09  | -96839  | -030.09   | -100.00  | -999.09 |
| 4                                       |                                       | -4002                    | 00 747    | -999.99 | -939.39   | -999.99   | -299.99  | -953.33 | -999.99   | -\$99.99 | -999.59 |
|                                         |                                       | -6004                    | 00 216    | -999.92 | -283.38   | -\$35.55  | -999.95  | -985.55 | -999.99   | -228.92  | -36575  |
| 1                                       |                                       | -008-                    | 00 045    | -999.99 | -259.99   | -939,99   | -999.95  | -999.99 | -999.99   | -999.99  | -399.99 |
| -                                       |                                       | -1006 -0                 | 00 084    | -999.99 | -019.99   | -999.99   | -999.95  | -99939  | -999.99   | -999.99  | -999.95 |
|                                         |                                       | .120010                  | 00 1363   | -999.99 | -959.99   | -120.00   | -399.99  | -999.99 | -99999    | -999.99  | -399.99 |
|                                         |                                       | -140012                  | 00 2112   | -999.99 | -059.99   | -699.99   | -100.00  | -995 59 | -939.99   | -129.99  | -100.01 |
|                                         |                                       | Below -14                | 210       | -999 60 | -959.99   | -990.09   | -399.99  | -999 59 | -929 59   | -599.99  | -999.95 |
|                                         | ******                                | Undefined                | Vol.e 379 | -999 59 | -959 99   | -999.99   | -999.99  | -999.99 | -953 59   | -999 99  | -999.99 |
| 0 100                                   | 200                                   |                          | 378       | -902.99 | -059.99   | -999.99   | -999.99  | -099.99 | -999.99   | -699.99  | -999.99 |
| (Orid spice)                            | no 56 5473 mete                       | rð.                      | 377       | -999.99 | -999.99   | -999.99   | -999.99  | -99939  | -999.99   | -\$99.99 | -999.99 |
| 222200000000000                         | In an There is a second               | D I mar D                | 376       | -999,69 | -\$99.99  | -999.99   | -399.99  | -96933  | -010.09   | -099.99  | -999.00 |
| 2003/01/01 03                           | 10.00, Time step.                     | 0, Layer, 0              | 279       | -999.99 | -999.99   | -233.25   | -229.92  | -989.93 | -999.99   | -233.38  | -999.99 |
|                                         |                                       |                          | 274       | -999.97 | -9\$9.99  | -999.99   | -999.92  | -999.99 | -999.99   | -999.99  | -35878  |
|                                         |                                       |                          | 373       | -968.83 | -949.99   | -999.99   | -999.95  | -99939  | -930.99   | -999.99  | -999.99 |
|                                         |                                       |                          | 372       | -000 60 | -019 99   | -999.99   | -999.96  | +999.59 | -099 99   | -999 99  |         |
|                                         |                                       |                          | 1110      | -99839  | -939.99   | -939.99   | -399.99  | -399.99 | -999.99   |          | -399.33 |

รูปที่ 4.41 วิธีการเลือกพื้นที่ต้องการ-1

🕕 ป้อนค่าที่ได้เลือกไว้

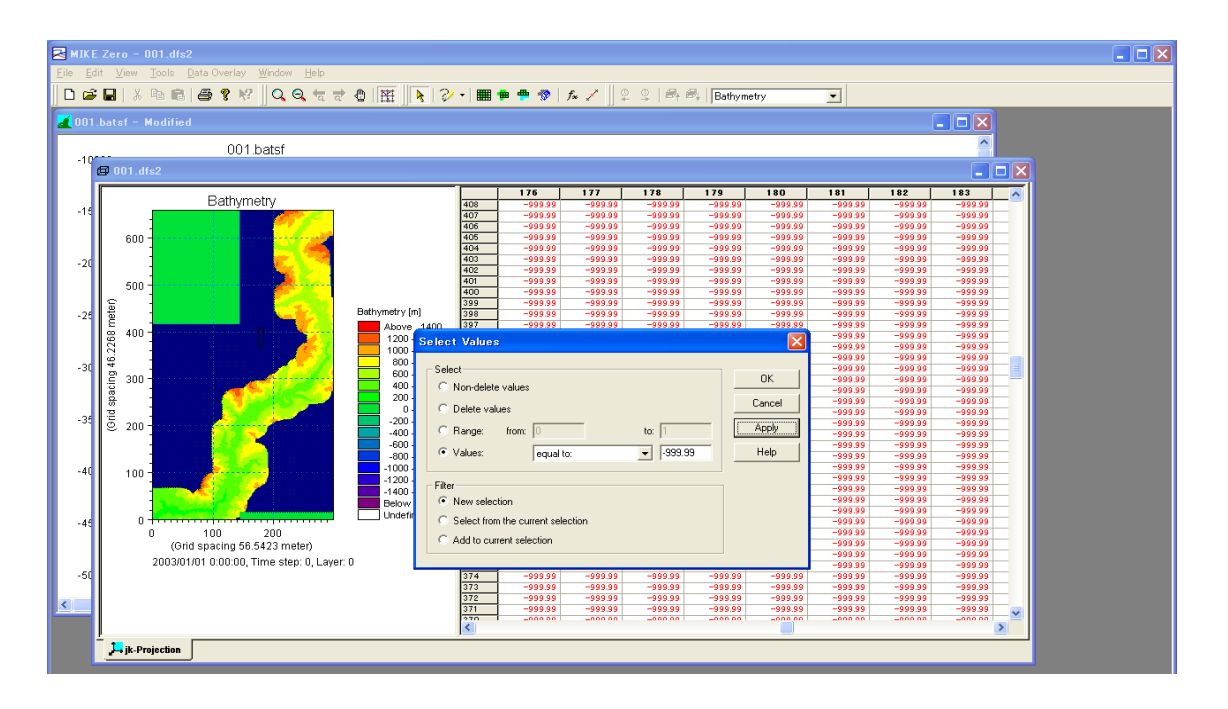

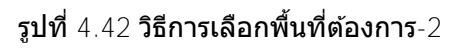

18 ไฮไลท์พื้นที่ที่เลือกไว้

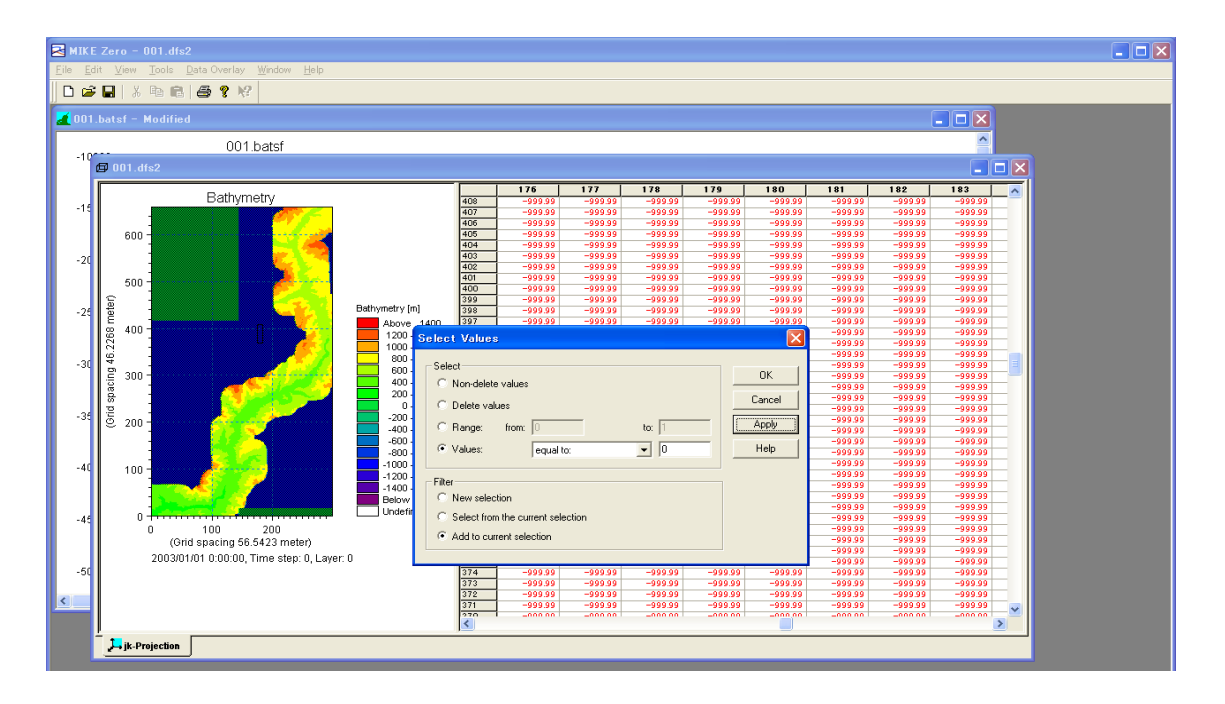

**รูปที่** 4.43 วิธีการเลือกพื้นที่ที่ต้องการ-3

 สามารถแปลงค่าแบบเหมารวมของพื้นที่ที่เลือกไว้ได้ด้วย SetValue เลือกพื้นที่นอกพื้นที่คำ นวณ

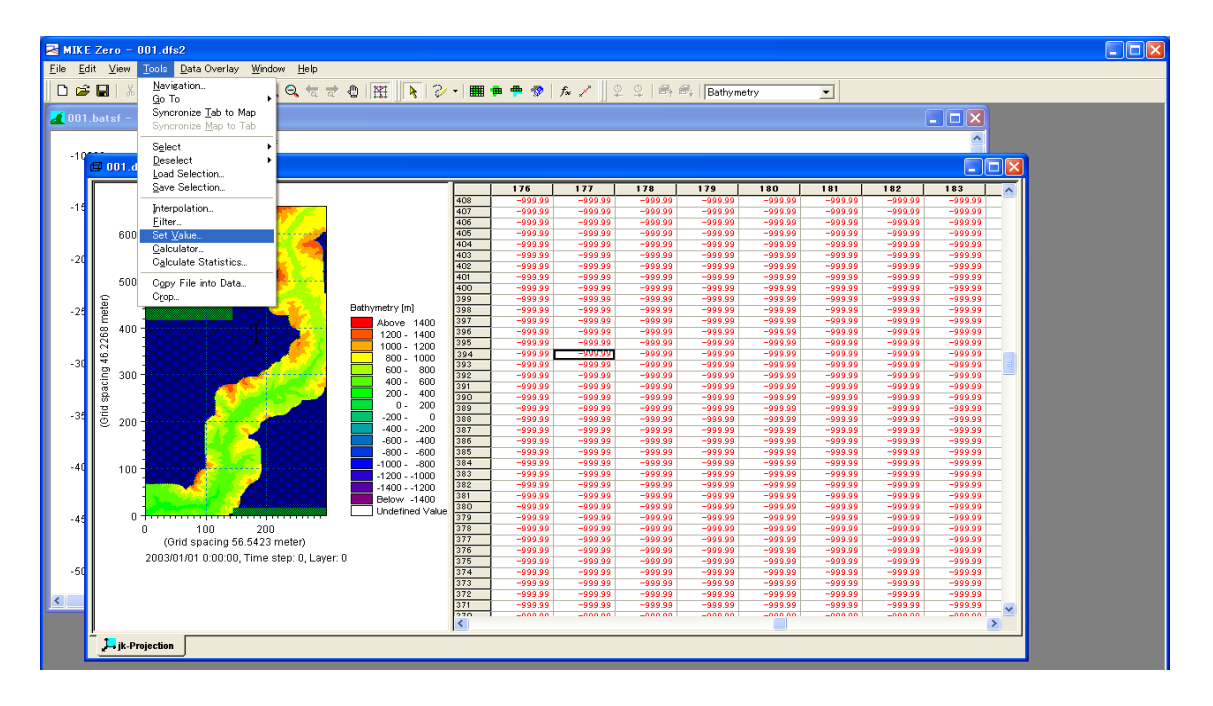

รูปที่ 4.44 วิธีการ replacement หน้าจอตาข่าย

ข ในตัวอย่างนี้กำหนดให้ค่าของ Trueland เท่ากับ 2000 ฉะนั้นค่าที่เราจะเลือกนั้นต้องเป็นค่ าที่สอดคล้องกับ Bathymetry ของพื้นที่ที่อยู่ในกลุ่มเป้าหมายและไม่ส่งผลกระทบใดๆ (ตัวอ ย่าง : ถ้าค่า Maximun Bathymetry เท่ากับ 420 m ก็ให้ใช้ 500 เป็นต้น)

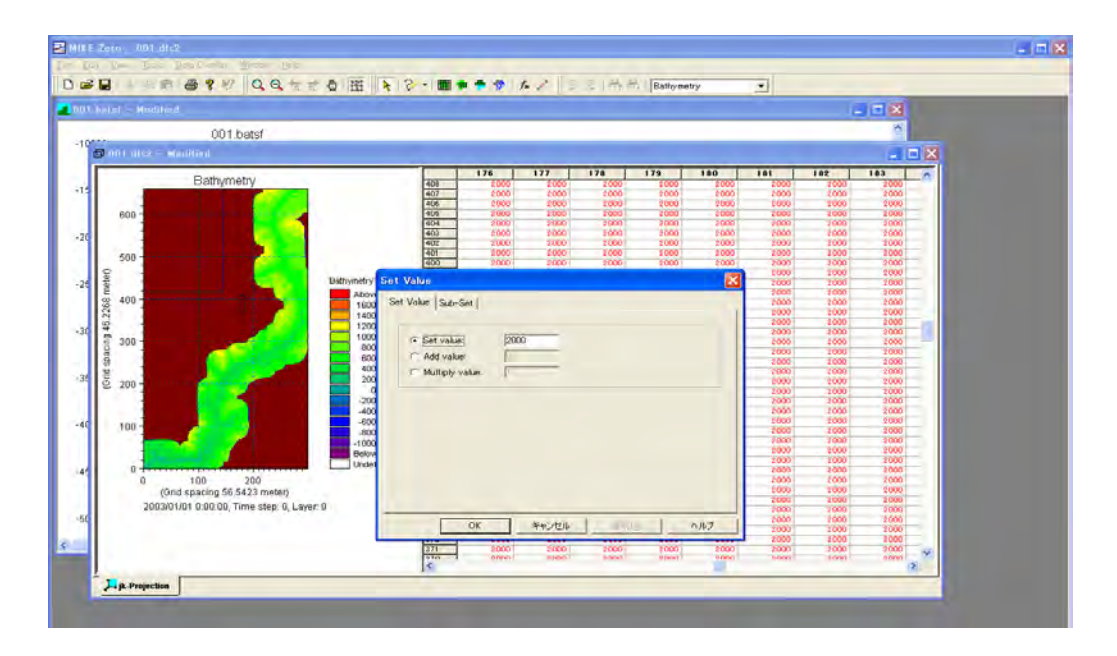

**รูปที่** 4.45 **การตั้งค่า** True Land

21 ให้คลิก Edit →Costom block จะขึ้นหน้า Edit Costom Block ให้ตั้งค่า True Land ดรงส่วน M21\_Misc ของ Element4

| Therefore and a local sector of a                                                                                                    |                  |                    |                                                                                                    |           | 15       | 250       | 251       | 252       | 253     |
|----------------------------------------------------------------------------------------------------|------------------|--------------------|----------------------------------------------------------------------------------------------------|-----------|----------|-----------|-----------|-----------|---------|
| Dourymeuy                                                                                                    | Cution Blocks    |                    |                                                                                                    |           | 2000     | 2000      | 2000      | 2000      | 200     |
|                                                                                                    | - Ivin           | Name               | M21 Mine                                                                                                    |           | 90.989   | 1082.048  | 1086.896  | 1090.319  | 1084.61 |
|                                                                                                    |                  | (19) CT            | The state of the state of the s |           | 10.002   | 1003344   | 1001966   | 1068.315  | 1062.92 |
| 600 -                                                                                                    | Display Settings | Tupe:              | float                                                                                                    | -         | 93335    | 1000.0    | 1020100   | 1021205   | 1000.44 |
|                                                                                                    | M'M Mart         |                    | Thus,                                                                                                    | -         | 05270    | 1040490   | 990,4700  | 900.7703  | 392.74  |
|                                                                                                    | out Change       | Number of elements | 7                                                                                                    |           | 201.00   | 1001104   | 975 7105  | 681 2014  | 400.75  |
| and the second second second second second second second second second second second second second second second                                                                                                    |                  |                    |                                                                                                    | -         | DE CEA   | 1003160   | 1001.098  | DERREEL   | 004.06  |
| 500 -                                                                                                    |                  | Valuez             | Element                                                                                                    | Value     | 61.076   | 1046145   | 1025 425  | 9571091   |         |
| s                                                                                                    |                  |                    | 1                                                                                                    | 0         | 78177    | 1055504   | 1040738   | 198 925   | 250.30  |
| 2                                                                                                    |                  |                    | 7                                                                                                    | 0         | 57656    | 1053 94.0 | 100743    | 1005.032  | 10401   |
| 2                                                                                                    |                  |                    | A                                                                                                    | -900      | 02034    | 1028123   | 1024769   | 1007478   | .074.89 |
| · 400 -                                                                                                    |                  |                    | 4                                                                                                    | 2000      | 67457    | 8086 366  | 995 5745  | 963,6631  | 967 49  |
| lä l                                                                                                    |                  |                    | 2                                                                                                    | 0         | 0.1174   | 1001.180  | 965,5192  | 955,2443  | 939.30  |
| 10                                                                                                    |                  |                    | 9                                                                                                    | 0         | 46.55.4  | 9353129   | 925.1792  | 9108197   | 9102    |
|                                                                                                    |                  |                    | 12                                                                                                    | 0         | 9.0206   | 910.6106  | 903.9257  | 906.4761  | 189.94  |
| ≧ 300 -                                                                                                    |                  |                    | -                                                                                                    |           | 2 2662   | 903.0112  | \$77.4092 | 876,6436  | 167.93  |
| la l                                                                                                    |                  |                    |                                                                                                    |           | 5.0522   | 913,7589  | 977.3994  | 047,9404  | 020.95  |
| 8 1                                                                                                    |                  |                    |                                                                                                    |           | 7.52.47  | 9072809   | 875,8525  | 848.832   | \$15.89 |
| 2                                                                                                    |                  |                    |                                                                                                    |           | 01695    | 899.0%2T  | 871.4399  | 840,1481  | 08.37   |
| © 200 -                                                                                                    |                  |                    |                                                                                                    |           | 1 6478   | \$71.9059 | \$432546  | 8092447   | 782.86  |
| and the second second sec |                  |                    | ,                                                                                                    |           | 9 4635   | 042 6202  | 0001606   | 2647411   | 765 75  |
|                                                                                                    |                  |                    |                                                                                                    |           | 7.0594   | 001.6222  | 792.6-312 | 769.051   | 190'01  |
|                                                                                                    |                  |                    | CIK.                                                                                                    | Carcel    | 2.3018   | 817.4536  | 780.5724  | 759.8652  | 353.05  |
| 100 -                                                                                                    |                  |                    | un                                                                                                    |           | 10021    | 807 878   | 768.8789  | 754,5615  | 760.62  |
|                                                                                                    |                  |                    |                                                                                                    |           | 100 761  | 196.9112  | 7615718   | 751.4243  | 747.04  |
|                                                                                                    | -150 0           | 678 201 201 201    | 2 861 266                                                                                                    | PROPERTY. | 841 0223 | 208 21 42 | 761.6374  | 742.5024  | 747.92  |
| and the second second se                                                                                                    | Desow +150       | 411 374.007        | A STERITA                                                                                                    | 874 0315  | 0400135  | 706 5101  | 753.6437  | 7431508   | 747 75  |
| ñ -                                                                                                    | Undefined Value  | 630 164145         | 8 8716812                                                                                                    | 844 6002  | #308877  | 789 9407  | 754 3502  | 7471114   | 746.78  |
| 0 100 200                                                                                                    |                  | 629 453,044        | 0 0711264                                                                                                    | 0546027   | 0143487  | 777 0879  | 751 #460  | 745.0947  | 746 59  |
| (Grid spacing 56 5423 poeter                                                                                                    |                  | 825 841140         | 2 0548074                                                                                                    | 830,6771  | 792.6443 | 7639033   | 747.4514  | 745.3273  | 747.17  |
| found attacted and an an and a                                                                                                    | 1                | 327 127.557        | 1 834.0773                                                                                                    | 808.3162  | 775.6406 | 765,2726  | 745.0254  | 745.7906  | 747.32  |
| 2002/01/01 0:00:00, Time step: 0                                                                                                    | Laver 0          | 836 815.13         | 6 811.111                                                                                                    | 786.231   | 7829404  | 748.3326  | 744.8362  | 745,7387  | 746.98  |
|                                                                                                    |                  | \$25 799.654       | 4 107.9771                                                                                                    | 767.5894  | 7537972  | 744.0590  | 7445327   | 745.6763  | 746.77  |
|                                                                                                    |                  | \$24 701.040       | 7 759.1099                                                                                                    | 757.3699  | 747.7929 | 749.4966  | 744.4222  | 745,7227  | 746.21  |
|                                                                                                    |                  | 523 758.900        | 1 159.7104                                                                                                    | 751.1235  | 744.6557 | 743,8507  | 745.3017  | 745,881.2 | 746.35  |
|                                                                                                    |                  | 622 762.4          | 7 757.3358                                                                                                    | 747.8973  | 742.8931 | 744,4732  | 748.82.79 | 749,7905  | 747.9   |
|                                                                                                    |                  | Add T TRADIA       | R TRATARO                                                                                                    | THE OTHER | 140 0004 | 744 0174  | TASATO    | 148 1078  | 1808    |
|                                                                                                    |                  | 12                 |                                                                                                    |           |          |           |           |           |         |

รูปที่ 4.46 ตั้งค่า Costom Block ด้วยการข้ Costom Block

- (3) การสร้างแบบจำลอง Mike21
  - 1 MIKE21 FLOW MODEL จาก file MIKE ZERO  $\rightarrow$  "new"

| no Tion Wildon                                                       | Loip                           |                                       |                                                         |                                             | - Č                    |
|----------------------------------------------------------------------|--------------------------------|---------------------------------------|---------------------------------------------------------|---------------------------------------------|------------------------|
| New                                                                  | ,                              | <u>F</u> ile                          | Ctrl+N                                                  |                                             |                        |
| Open<br>Close                                                        |                                | Project from Tem<br>Project from Fold | plate Ctrl+Shift+N<br>er Ctrl+Shift+F                   | Project E                                   | xplorer д              |
| Save<br>Save All<br>Save As<br>Save Project As Temp                  | Ctrl+S<br>Ctrl+Shift+S<br>late |                                       |                                                         | ~~~                                         |                        |
| VCS Control                                                          | •                              | -                                     | New File                                                |                                             |                        |
| Print Set <u>up</u><br>Print Pre <u>v</u> iew<br><u>P</u> rint       | Ctrl+P                         |                                       | Product Types:                                          | Documents:                                  |                        |
| Recent <u>F</u> iles<br>Recent P <u>r</u> ojects<br>Recent Log Files |                                |                                       | MIKE 21<br>MIKE 3<br>MIKE 21/3 Integrated Mo<br>LITPACK | Flow Model Flow Model FN<br>(.m21) (.m21fm) | 1 Spectral<br>Waves    |
| Op <u>t</u> ions                                                     | •                              |                                       |                                                         | Boussinesq Nearshore                        | Elliptic Mild          |
| E <u>x</u> it                                                        | Alt+F4                         | ]                                     |                                                         | Parabolic Mild<br>Slope Wav Sediment T      | Curvilinear<br>Flow Mo |
|                                                                      | IIII                           |                                       |                                                         |                                             | 1                      |
| stall Examples                                                       |                                | New P                                 |                                                         | MIKE 21<br>Toolbox (.21t)                   |                        |
|                                                                      |                                |                                       | MIKE 21 - a 2D modelling system fo                      | r estuaries, coastal waters and open        | seas                   |
|                                                                      |                                |                                       |                                                         |                                             | OK Cancel              |
|                                                                      |                                |                                       |                                                         |                                             | (1)                    |

**รูปที่** 4.47 <mark>หน้าจอแรกในการสร้างไฟล์</mark> MIKE21

| Z MIKE Zero - 001,m21                                                                                                    |  |
|----------------------------------------------------------------------------------------------------|--|
| Eile Edit View Bun Window Help                                                                                                    |  |
| D 😂 🖬   ½ 🖻 ඬ   🧔 💡 💅                                                                                                    |  |
| 関 001.m21                                                                                                    |  |
| MIKE 21 Flow Model       Balls, Praymeters       Consider       Simulation Period       Boundary       Cold start       Number of seeas       Hot start       Additional information       Mappingeting       Buthymetry       Buthymetry       Provider       Buthymetry       Number of seeas       Image: Provide and Dry       Buthymetry       Buthymetry <t< td=""><td></td></t<> |  |
| Total number of errors = 0                                                                                                    |  |
|                                                                                                    |  |
|                                                                                                    |  |
| Validation /                                                                                                    |  |

2 ให้เลือกไฟล์ Bathymetry ที่สร้างเอาไว้ตอนแรก

# รูปที่ 4.48 การเชื่อมโยงกับ Bathymetry

# ③ คีย์เวลาลงไป

| ➡ MIKE Zero = 001.m21                                                                                                    |  |
|----------------------------------------------------------------------------------------------------|--|
| Eile Edit View Bun Window Help                                                                                                    |  |
|                                                                                                    |  |
|                                                                                                    |  |
|                                                                                                    |  |
| Image: Simulation Period       Image: Simulation Period       Image: Simulat                                                                                                    |  |
| wf. Boundary     Time step range:     0     900       - wf. Source and Sink     Time step intervat:     2       - wf. Mass Budget     -     -                                                                                                    |  |
| Image: Simulation start date:       1990/01/01 12:00:00         Image: Mydrodynamic Parameters       Simulation start date:         Image: Mydrodynamic Parameters       Simulation end date:         Image: Mydrodynamic Parameters       Simulation end date: |  |
| Image: Warring Period         Warring Period           Image: Warring Period         First:         Last:           Image: Warring Period         Time step range:         0           Image: Warring Period         0         0                                                                                                    |  |
| Courant Number Max Courant No: 0 Area: 0                                                                                                    |  |
| A Avigation                                                                                                    |  |
| Total number of errors = 0                                                                                                    |  |
| Validation                                                                                                    |  |

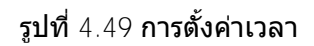

| MIKE Zero - IGHAOPHRAYA                   | m21 - Modified]                   |          |           |          |       |
|-------------------------------------------|-----------------------------------|----------|-----------|----------|-------|
| File Edit View Run Window                 | v Help                            |          |           |          |       |
| n 2 dix r ria 9                           | N2                                |          |           |          |       |
|                                           |                                   |          |           |          |       |
| INKE 21 Flow Model I = ✓ Basic Parameters | Resistance                        |          |           |          |       |
| Module Selection                          |                                   |          |           |          |       |
| Simulation Period                         | Values given as: Manning number 🔻 |          |           |          |       |
| Boundary                                  |                                   |          |           |          |       |
| Mass Budget                               | Format Value                      | Filename | Pier res. | Filename | 16.00 |
| Flood and Dry                             | Excluded                          |          | view      | ][       | view  |
| Initial Surface Elevati                   | Donstant<br>Data file             |          |           |          |       |
|                                           |                                   |          |           |          |       |
| 🖌 🗹 Eddy Viscosity                        |                                   |          |           |          |       |
| ✓ Resistance<br>✓ Wave Radiation          |                                   |          |           |          |       |
| Wind Conditions                           |                                   |          |           |          |       |
|                                           |                                   |          |           |          |       |
|                                           |                                   |          |           |          |       |
|                                           |                                   |          |           |          |       |
|                                           |                                   |          |           |          |       |
|                                           |                                   |          |           |          |       |
|                                           |                                   |          |           |          |       |
|                                           |                                   |          |           |          |       |
| < >                                       |                                   |          |           |          |       |
| Navigation                                |                                   |          |           |          |       |
| Tatal number of summer = 0                |                                   |          |           |          |       |
| Total number of errors - 0                |                                   |          |           |          |       |
|                                           |                                   |          |           |          |       |
|                                           |                                   |          |           |          |       |
|                                           |                                   |          |           |          |       |
| Validation Simulation                     | n /                               |          |           |          |       |
| Ready                                     | No Tracking                       | l .      |           | Mode     |       |

④ ตรงส่วน MIKE21 จะขึ้นหน้าต่าง ให้ทำการ manning M (ที่เชื่อมโยงกับ n)

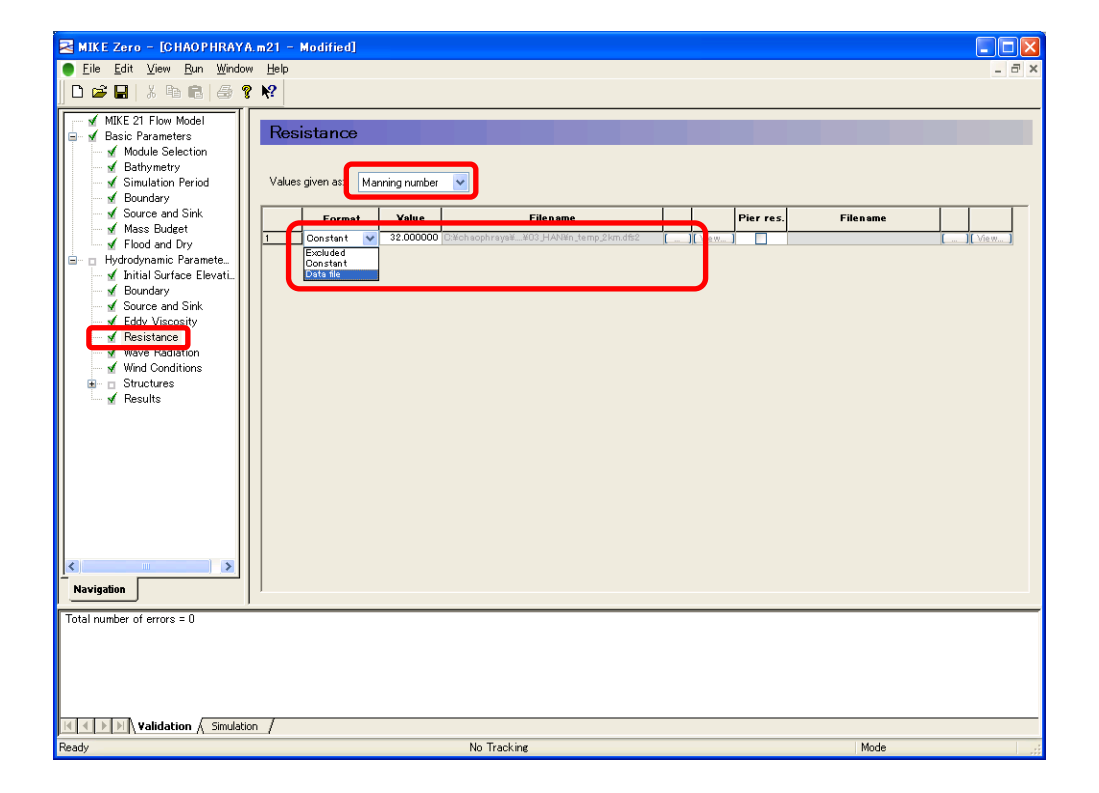

รูปที่ 4.50 ค่าสัมประสิทธิ์ความขรุขระของที่ราบน้ำท่วม
(5) เนื่องจากไฟล์ output ใช้สูตรคำนวณเดียวกันกับไฟล์ความสูงของพื้นดินและไฟล์ dfs2 จึง ต้อง save กันแยกกันกับไฟล์ Bathymetry

| Ohen Par. Weller 184                                                                                                    |             |                                                     |                                                                                                    |         |                              |             |  |
|----------------------------------------------------------------------------------------------------|-------------|-----------------------------------------------------|----------------------------------------------------------------------------------------------------|---------|------------------------------|-------------|--|
|                                                                                                    | GSETTIA     |                                                     |                                                                                                    |         |                              |             |  |
|                                                                                                    |             |                                                     |                                                                                                    |         |                              | 302         |  |
| QLE 21 Flow Model     Issic Personeters     Module Selection     Module Selection     Selection Period     Source and Sel     Knowlady     Knowlady     Knowlady     Source and Select     Flood and Dry     Indodenation | Angualte:   | Size -<br>Size<br>K Tana<br>S-10011                 | f Islal output (138.377 (48)<br>139.377 (48)<br>139.377 (48)<br>0 (139.377 (48)<br>0 (139.377 (48))<br>0 (139.377 (48))<br>0 (139.377 (48 | Tille   | Output Hease<br>Output Assis | - Marcine - |  |
| / Initial Surface Elevatio<br>/ Boundary                                                                                                    |             |                                                     |                                                                                                    |         | 171                          | 3           |  |
| Eddy Viscosity                                                                                                    | INTERNO     | D n21                                               |                                                                                                    | - 8 0 0 |                              |             |  |
| ( Were Radiation<br>( Wind Conditions<br>( Results                                                                                                    | Сеннике hot | 2001.8x2<br>2001.ft.8x2<br>2001.ext.8x2<br>2002.8x2 |                                                                                                    |         |                              |             |  |
| ber of entrys = 0                                                                                                    | 71 14201    |                                                     |                                                                                                    |         |                              |             |  |
|                                                                                                    | 8- CHes 19  |                                                     | Generation                                                                                                    |         |                              |             |  |
| A sector (                                                                                                    |             | 711/1-2/30                                          | Result files # dhs21                                                                                                    |         | Avota                        | i           |  |
| El/manuel/                                                                                                    | -           | _                                                   |                                                                                                    |         |                              |             |  |

รูปที่ 4.51 การตั้งชื่อไฟล์ผลของเครื่องคำนวณ

(6) Run  $\rightarrow$  Start simulation ให้เริ่มคำนวณ

| MIKE Zero - [CHAOPHRAYA                                                                                                    | .m21]                                                                                                    |              |
|----------------------------------------------------------------------------------------------------|----------------------------------------------------------------------------------------------------|--------------|
| Eile Edit View Bun Window                                                                                                    | v <u>H</u> elp                                                                                                    | _ 8 ×        |
| D 🗳 🖬 👗 🖻 💼 🎒 💡                                                                                                    | N2                                                                                                    |              |
| ✓ MIKE 21 Flow Model     ✓ Basic Parameters     ✓ MiKE 21 Flow Model     ✓ Basic Parameters     ✓ Module Selection     ✓ Sathymetry     ✓ Simulation Period     ✓ Source and Sink     ✓ Mass Budget     ✓ Flood and Dry     ✓ Hydrodynamic Paramete     ✓ Hydrodynamic Paramete     ✓ Minial Surface Elevati     ✓ Boundary     ✓ Source and Sink     ✓ Mave Radiation     ✓ Wave Radiation     ✓ Wave Radiation     ✓ Wave Radiation     ✓ Wave Radiation     ✓ Mark Surface     ✓ Fassistance     ✓ Wave Radiation     ✓ Mark Radiation     ✓ Mark Radiation     ✓ Mark Radiation     ✓ Mark Radiation     ✓ Mark Radiation     ✓ Mark Radiation     ✓ Mark Radiation     ✓ Mark Radiation     ✓ Mark Radiation     ✓ Mark Radiation | Simulation Period         Simulation         Time step range:       0         Time step interval:       120         Simulation start date:       2011/09/10 :00:00 ♥ ♥         Simulation start date:       2011/09/15 0 :00:00         Warmup Period       First:       Last:         Time step range:       0       0         Courant Number       Max Courant No:       0.347808         Area:       1 |              |
| Navigation                                                                                                    |                                                                                                    |              |
|                                                                                                    |                                                                                                    |              |
| No_Border_FLD : Fals                                                                                                    | e (derault)                                                                                                    | <u>^</u>     |
|                                                                                                    |                                                                                                    |              |
| сои                                                                                                    | PUTATION STARTED ====================================                                                                                                    | ~            |
| 51 %                                                                                                    | 2011-09-08 03:50:00 Time step: 5155 0 39 seconds                                                                                                    | <b>•</b> • + |
| K K D N Validation Simulation                                                                                                    | on /                                                                                                    |              |
| Ready                                                                                                    | No Tracking                                                                                                    |              |

รูปที่ 4.52 หน้าจอการดำเนินเครื่องจำลอง

- (4) การเชื่อต่อของ MIKE11 และ MIKE21 ขึ้นอยู่กับ Mike Flood
  - ใส่ข้อมูลโดยอ้างอิงถึง MIKE11 และ MIKE21 จะเชื่อมโยงกันตามเมนู

| MIKE Zero - [mf.cou                                                                                                    | ple]                                                                                                    |          |
|----------------------------------------------------------------------------------------------------|----------------------------------------------------------------------------------------------------|----------|
| <u>File Edit View Link</u>                                                                                                    | parameters <u>Bun Wi</u> ndow <u>H</u> elp                                                                                                    | _ 8 ×    |
| 🗅 🚅 🖬   X 🖻 🖻                                                                                                    |                                                                                                    |          |
| MKE Flood<br>Lirk.Definitions<br>Standard/Structure<br>Lateral Link Optio.<br>Urban Link Optio.<br>River/Urban Link (<br>Side Structure Lini | Model components included in couple definition           Image: Components included in couple definition         Image: Components included in couple definition           Image: Components included in couple definition         Image: Components included in couple definition           Image: Components included in couple definition         Image: Components included in couple definition           Image: Components included in couple definition         Image: Components included in couple definition           Image: Components included in couple definition         Image: Components included in couple definition           Image: Components included in couple definition         Image: Components included in couple definition           Image: Components included in couple definition         Image: Components included in couple definition           Image: Components included in couple definition         Image: Components included in couple definition           Image: Components included in couple definition         Image: Components included in couple definition           Image: Components included in couple definition         Image: Components included in couple definition           Image: Components included included | #        |
|                                                                                                    | Edit Mike Urban r                                                                                                    | put      |
| Navigation                                                                                                    |                                                                                                    |          |
| Ready                                                                                                    | Simulation ) MIKE 11 Execution Log / No Tracking                                                                                                    | Mode .;; |

**รูปที่** 4.53 **หน้าจอแรก เมื่อเปิด** MIKE COUPLE

(2) หน้าจอหลังจากอินพุท MIKE21

| MIKE Zero – [mf.cou                                                 | ple – Modified]                                    |                   |               |                |                 |                    |            | × |
|---------------------------------------------------------------------|----------------------------------------------------|-------------------|---------------|----------------|-----------------|--------------------|------------|---|
| ● <u>F</u> ile <u>E</u> dit <u>V</u> iew <u>L</u> ink               | parameters <u>R</u> un <u>W</u> indow <u>H</u> elp |                   |               |                |                 |                    | - 8        | × |
|                                                                     |                                                    |                   |               |                |                 |                    |            |   |
| MIKE Flood<br>✓ Linkage Files                                       |                                                    |                   |               |                |                 | <u> </u>           | <b>I</b> € |   |
| - 🖌 Link Definitions                                                | Link type Cou                                      | upling River name | Urban ID      | River Chainage | M21 Area<br>No. | No of M21<br>Cells |            |   |
| <ul> <li>Stanuard/Structure</li> <li>Lateral Link Optio.</li> </ul> | 1 Standard HD on                                   | ly                |               | 0.000          | 1               | 1                  |            |   |
| — □ Urban Link Optio                                                |                                                    |                   |               |                |                 |                    |            |   |
| ☐ River orban Link C                                                |                                                    |                   |               |                |                 |                    |            |   |
|                                                                     | J                                                  |                   |               |                |                 |                    |            |   |
|                                                                     | 🖄 🗙 🗲 🏹                                            | 2200000 -         |               |                |                 |                    | _          |   |
|                                                                     | M21 Coord 1                                        | 21,00000          |               |                |                 |                    |            |   |
|                                                                     | J K<br>1 0 0                                       | 2100000           |               |                |                 |                    |            |   |
|                                                                     |                                                    | 2000000           |               |                |                 |                    |            |   |
|                                                                     |                                                    | 1900000           |               |                |                 |                    |            |   |
|                                                                     |                                                    | 1800000           |               |                |                 |                    |            |   |
|                                                                     |                                                    | 1700000           |               |                |                 |                    |            |   |
|                                                                     |                                                    | 1600000           |               |                |                 |                    |            |   |
|                                                                     |                                                    | 1500000           |               |                |                 |                    |            |   |
|                                                                     |                                                    | 400000            | 500000 800000 |                |                 |                    |            |   |
| Nuviantian                                                          |                                                    | 400000            | 000000 000000 |                |                 |                    | - 1        | ¥ |
| Navigauun                                                           | <                                                  |                   | 1111          |                |                 |                    | >          | _ |
|                                                                     |                                                    |                   |               |                |                 |                    |            |   |
| Validation                                                          | Simulation & MIKE 11 Execution Lo                  | a /               |               |                |                 |                    |            | _ |
| Ready                                                               |                                                    |                   |               |                |                 |                    | Mode       |   |

**รูปที่** 4.54 **หน้าจอแรก เมื่ออ่านข้อมูล** MIKE21 **ลงใน** MIKE COUPLE

## 3 หลังจากอินพุท MIKE11 แล้วนำมาทาบเปรียบเทียบกับ MIKE21

| MIKE Zero - [CHAOPHRAYA.                                                                                                    | couple]                                                                                                    |                                  |
|----------------------------------------------------------------------------------------------------|----------------------------------------------------------------------------------------------------|----------------------------------|
| Eile Edit View Link parameter                                                                                                    | s <u>R</u> un <u>W</u> indow <u>H</u> elp                                                                                                    | _ 8 ×                            |
| 🗋 D 🚅 🖬   X 🖻 🖻 🥞 🂡                                                                                                    | N2                                                                                                    | COLUMN AND A COLUMN AND A COLUMN |
| Control Control C | Model components included in couple definition  2 D Surface model  C:Wcheophraya4modelW8-4)WCHAOPHRAYA.m21  C:Wchaophraya4modelW8-4)WCHAOPHRAYA.smi11  Urban Model  Apply AD-coupling between MIXE 11 and MIXE URBAN  Urban |                                  |
|                                                                                                    |                                                                                                    |                                  |
|                                                                                                    |                                                                                                    |                                  |
| K I M Validation Simulation                                                                                                    | MIKE 11 Execution Log                                                                                                    |                                  |
| Ready                                                                                                    | No Tracking                                                                                                    | Mode                             |

<"Linkage Files" screen>

<"Link Definitions" screen>

| MIKE Zero - [CHAOP                              | HRAYA     | .couple - Modifie              | ed]              |            |                           |                |                 |                    |     | $\mathbf{\times}$ |
|-------------------------------------------------|-----------|--------------------------------|------------------|------------|---------------------------|----------------|-----------------|--------------------|-----|-------------------|
| <u>File</u> <u>Edit</u> <u>View</u> <u>Link</u> | paramete  | ers <u>R</u> un <u>W</u> indow | <u>H</u> elp     |            |                           |                |                 |                    | - 6 | ×                 |
|                                                 | 6 8       | ₩?                             |                  |            |                           |                |                 |                    |     |                   |
| MIKE Flood                                      |           |                                |                  |            |                           |                |                 | 👛 🗙 🗲              | ÷   | ^                 |
| Link Definitions                                |           | Link type                      | Coupling<br>type | River name | Urban ID                  | River Chainage | M21 Area<br>No. | No of M21<br>Cells |     |                   |
| - Lateral Link Optio.                           | 1         | Standard                       | HD only          |            |                           | 0.000          | 1               | 1                  |     |                   |
| ⊡ Urban Link Optio<br>⊡ River/Urban Link (      |           |                                |                  |            |                           |                |                 |                    |     |                   |
| 🔲 🖬 Side Structure Linł                         |           |                                |                  |            |                           |                |                 |                    |     |                   |
|                                                 |           | in text of                     |                  |            |                           |                |                 |                    | _   |                   |
|                                                 |           | <u> </u>                       |                  | 000        |                           |                |                 |                    |     |                   |
|                                                 |           | M21 Coord 1                    | 2100             | 000 5      |                           |                |                 |                    |     |                   |
|                                                 | 1         | 0                              | 2000             | 000 40     | Contraction of the second |                |                 |                    |     |                   |
|                                                 |           |                                | 1900             | 0000       | C 655                     |                |                 |                    |     |                   |
|                                                 |           |                                | 180(             |            | s Ka                      |                |                 |                    |     |                   |
|                                                 |           |                                | 470              |            | 2                         |                |                 |                    |     |                   |
|                                                 |           |                                | 1700             |            |                           |                |                 |                    |     |                   |
|                                                 |           |                                | 1600             | 0000       | ~                         |                |                 |                    |     |                   |
|                                                 |           |                                | 1500             |            |                           |                |                 |                    |     |                   |
| < <u>&gt;</u>                                   | <         |                                | >                | 400000     | 600000 800000             |                |                 |                    |     |                   |
| Navigation                                      | <         |                                |                  |            |                           |                |                 |                    | >   |                   |
|                                                 |           |                                |                  |            |                           |                |                 |                    |     | _                 |
| Validation (                                    | Simulatio | n ) MIKE 11 Every              | tion Log /       |            |                           |                |                 |                    |     | _                 |
| Ready                                           | Simulatio | IN A MIKE IT EXECU             | cion Log /       |            |                           |                |                 |                    | Mod | le .:             |
|                                                 |           |                                |                  |            |                           |                |                 |                    |     | 111               |

รูปที่ 4.55 หน้าจอเมื่ออ่านข้อมูล MIKE11 กับ MIKE21 แล้ว

 สามารถเลือก Link type ได้ 4 แบบ ในตัวอย่างนี้จะเลือก Lateral (เชื่อมเข้ากับริมฝั่ง : รายละเอียดอื่นๆ ดูได้จากคู่มือของ DHI) จากนั้นคลิกขวาบนตัวกราฟ แล้วเลือก link bran ch to MIKE21

| I bit hardwood     I bit k type     Decyting     River wann     Uskan ID     River Chainese     M21 Area     No or M21       I bit hard No     I bit hard No     I bit hard No     River Wann     Uskan ID     River Chainese     M21 Area     No or M21       I bit hard No     I bit hard No     I bit hard No     River Wann     Uskan ID     River Chainese     M21 Area     No or M21       I bit hard No     I bit hard No     I bit hard No     River Wann     Uskan ID     River Wann     Uskan ID     River Wann       I bit hard No     I bit hard No     I bit hard No     River Wann     Uskan ID     River Wann     Uskan ID     River Wann       I bit hard No     I bit hard No     I bit hard No     River Wann     River Wann     River Wann       I bit hard No     I bit hard No     I bit hard No     River Wann     River Wann       I bit hard No     I bit hard No     River Wann     River Wann     River Wann       I bit hard No     I bit hard No     River Wann     River Wann     River Wann       I bit hard No     I bit hard No     River Wann     River Wann     River Wann       I bit hard No     I bit hard No     River Wann     River Wann     River Wann       I bit hard No     I bit hard No     River Wann     River Wann<                                                                                                    | MIKE Flood          |             |                                                                                                    |            |                                                                                                    |                                                                                                    |          | EX +      | 4 |
|----------------------------------------------------------------------------------------------------|---------------------|-------------|----------------------------------------------------------------------------------------------------|------------|----------------------------------------------------------------------------------------------------|----------------------------------------------------------------------------------------------------|----------|-----------|---|
| Martic Live     Prom     For       Liben Lisk     Book       Liben Lisk       Side Shuckare Lief                                                                                                    | Jink Definitions    | Link type   | Coupling                                                                                                    | River name | Urban ID                                                                                                    | River Chainage                                                                                                 | M21 Ares | No of M21 |   |
| t Uben Lisk Opto.<br>Side Shucher Lief<br>Side Shucher Lief                                                                                                    | Lateral Lys. Optio. | 1 Standard  | HO daty                                                                                                    | 1 - L      |                                                                                                    | From To<br>0.000                                                                                               | 1        | ,         |   |
| 1700000<br>1900000<br>190000<br>190000<br>190000<br>190000<br>190000<br>190000<br>190000<br>190000<br>190000<br>190000<br>190000<br>190000<br>190000<br>190000<br>190000<br>19000<br>190000<br>190000<br>190000<br>19000<br>19000<br>1 |                     | M21 Coord 1 | 4 22<br>21                                                                                                    | 00000      | Zoom In<br>Zoom to F                                                                                                    | ull Extent                                                                                                    | 1        |           |   |
| Add/Renove Lyvers.<br>Low Properties.<br>Add/Renove Lyvers.<br>Low Properties.<br>Low Properties.<br>Low Properties.                                                                                                    |                     | 10          | 0 200<br>190<br>180                                                                                                    |            | Previous Z<br>Next Zoom<br>Pan<br>Refresh                                                                                                  | (oom                                                                                                    | (Shift)  |           |   |
| Block out river cells                                                                                                    |                     |             | 0 200<br>190<br>180<br>181<br>181<br>181<br>181                                                                                                    |            | Previous 2<br>Next Zoom<br>Pan<br>Refresh<br>- Grid<br>Conv to C<br>Save to B<br>Save to B                                                 | loom<br>Ipboard<br>etafile.<br>Imap.                                                                           | (Shift)  |           |   |
| 3                                                                                                    |                     | 10          | 0 200<br>190<br>180<br>180<br>190<br>190<br>190<br>190<br>190<br>190<br>190<br>190<br>200<br>190<br>190<br>190<br>190<br>190<br>190<br>190<br>190<br>190<br>1 |            | Previous 2<br>Next Zoome<br>Pan<br>Refresh<br>- Orid<br>Copy to C<br>Save to B<br>Save to B<br>Add/Remo<br>Lower Prop<br>Boott<br>Add/Remo | ioom<br>ioboard<br>etaria.<br>trap.<br>we Layers.<br>erties.<br>ve Instes.<br>ve Instes.<br>Nameto Io NILE 21. | (Shift)  |           |   |

รูปที่ 4.56 หน้าจอเมื่อเชื่อมกริดของพื้นที่ในเขื่อนเข้ากับเส้นทางน้ำ-1

5 ควรลิงค์แยกระหว่างฝั่งซ้ายกับฝั่งขวา โดยเริ่มจากฝั่งซ้ายก่อน

| Link river branch to MI                                                                                                    | (E 21 🛛 🔀                                      |
|----------------------------------------------------------------------------------------------------|------------------------------------------------|
| Link Type<br>CLateral<br>Standard                                                                                               | Implicit Structure OK<br>Side Structure Cancel |
| Link Location<br>River name<br>Topo ID<br>Chainage from<br>Chainage to                                                          | CHAO_PHRAYA<br>2005X5<br>137000<br>233000      |
| <ul> <li>Lateral Link Line</li> <li>● From digitized river</li> <li>● From external file</li> <li>Number of segments</li> </ul> | Left<br>Center<br>Right                        |
| Standard Link end                                                                                                    | ⊖ Highest chainage                             |
| Side structure parameters -                                                                                                    | C Right side                                   |

รูปที่ 4.57 หน้าจอเมื่อเชื่อมกริดของพื้นที่ในเขื่อนเข้ากับเส้นทางน้ำ-2

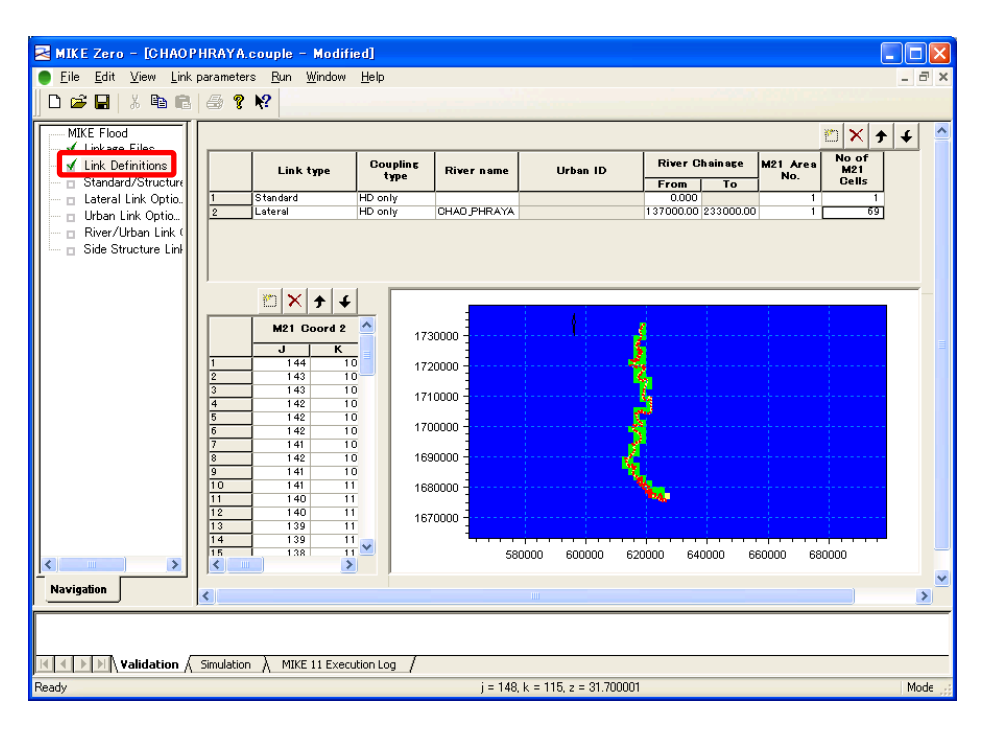

6 เซลล์ของ MIKE21 ที่ลิงค์ได้ จะถูกแสดงบนโคออดิเนต (J,K)

รูปที่ 4.58 หน้าจอเมื่อเชื่อมกริดของพื้นที่ในเขื่อนเข้ากับเส้นทางน้ำ-3 (การเชื่อมต่อทางด้านซ้าย)

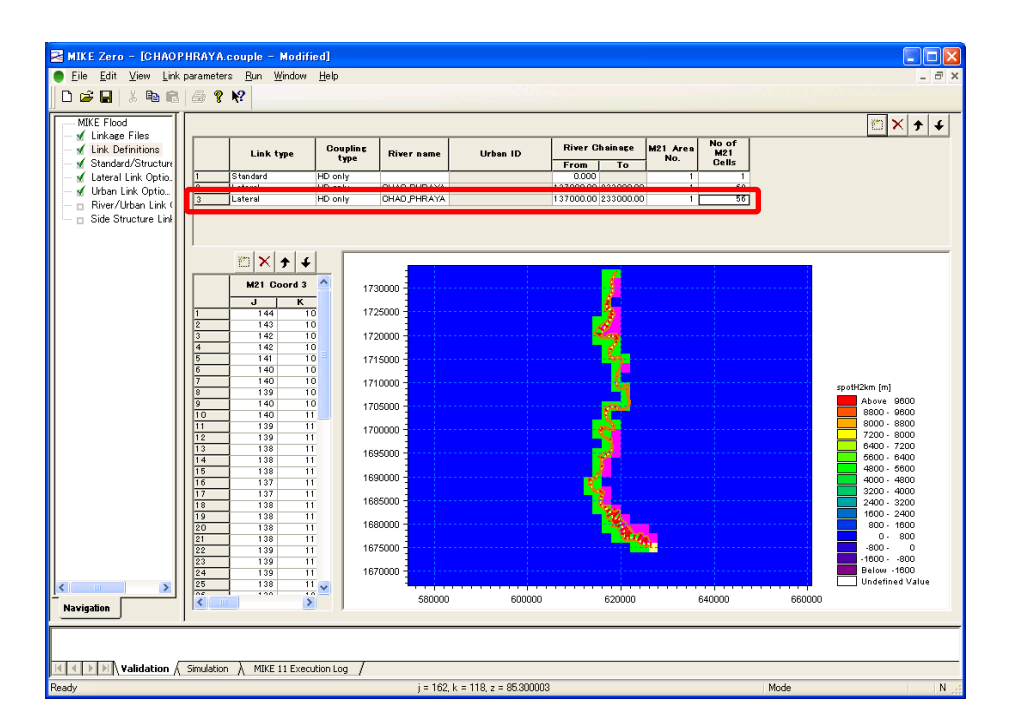

รูปที่ 4.59 หน้าจอเมื่อเชื่อมกริดของพื้นที่ในเขื่อนเข้ากับเส้นทางน้ำ-4 (การเชื่อมต่อทางด้านขวา)

## JICA Study Team

(7) ให้เวลาคำนวณของ M11 เท่ากับ M21

| AOPHRAYA couple                                                                                                    | - Modified                                                                                                    | GHAOPHRAYA = 21                                                                                                    |
|----------------------------------------------------------------------------------------------------|----------------------------------------------------------------------------------------------------|----------------------------------------------------------------------------------------------------|
| Die Frode<br>Ussker Fille<br>Und Bernfords<br>Sondurffletunder<br>Lähre Link (denn.<br>River fühlen (sich und<br>River fühlen (sich und<br>River fühlen (sich | Participants       Participants       Participants <td< th=""><th>WDC 21 Free Hold         Weaker Streamers         Watch Scherine         Borceard Site         Works Streamers         Works Streamers         Wore Streamers<!--</th--></th></td<> | WDC 21 Free Hold         Weaker Streamers         Watch Scherine         Borceard Site         Works Streamers         Works Streamers         Wore Streamers </th |

รูปที่ 4.60 กำหนดระยะเวลาของแผนการ

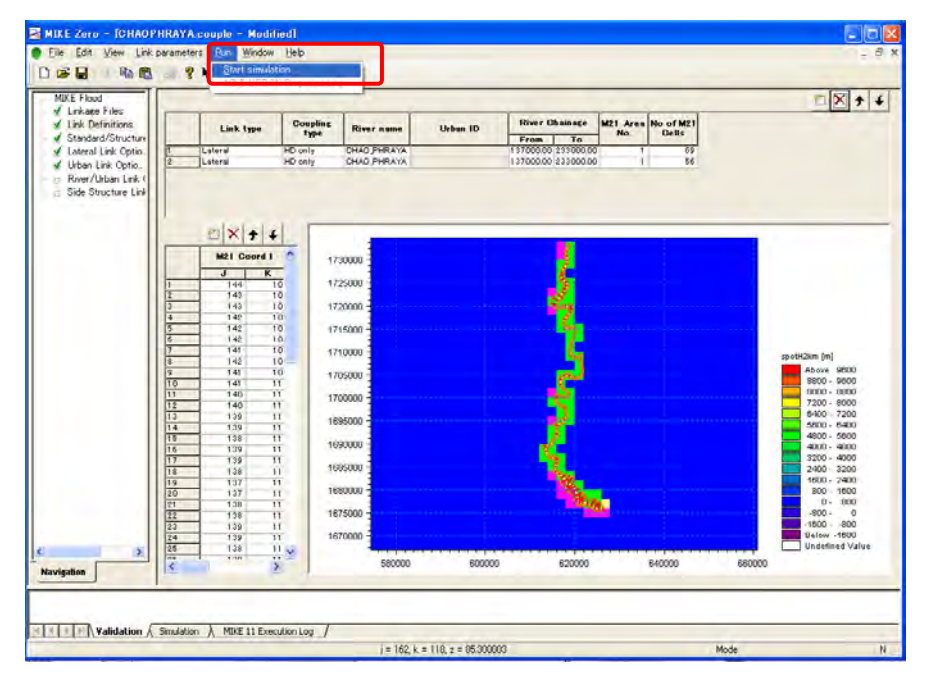

⑧ Run → Start simulation ให้เริ่มคำนวณ

รูปที่ 4.61 เริ่มการคำนวณเพื่อจำลองน้ำไหลท่วม

- MIKE Zero [CHAOPHRAYA.dfs2] Eile Edit View Tools Data Overlay Window Help 5 🗅 😂 🖬 🕹 🖴 🗳 🛠 🔍 🔍 🔍 🔩 🤕 🖾 📐 🖓 📲 🗰 🗭 🌮 🏂 🖉 🗳 🗳 H Water Depth m H Water Depth m ^ 5 🔨 170 0 160 150 Layer п Π 140 0 ń 130 Time Step 0 120 213 159 -1-110 '' Water Dep 2011/11/0 2011/06/0 200 2011/12/3 100 Above 2 2.4 · 2 2.2 · 2 1.8 · 2 1.8 · 2 1.8 · 2 1.0 · 2 1.0 · 2 0.8 · 2 0.8 · 2 0.4 · 0 0.2 · 0.4 0.2 · 0.2 0.2 · 0.2 0.2 · 0.2 0.2 · 0.2 0.2 · 0.2 spacing 90 Item H Water Depth m Surface elevation U velocity (Grid 80 × 70 ŏ 0 60 Close 0 50 -40 -Undefined Valu 30 100 120 140 160 180 200 100 120 140 160 (Grid spacing 2000 meter) 2011/11/07 0:00:00, Time step: 159, Layer: 0 ō 0 0 v > , jk-Projection x = 416340, y = 325644, j = 208, k = 163, z = -0.0000 Mode eady
- (9) เปิดดูผลการคำนวณด้วย dfs2 หากใช้ Navigator จะช่วยให้การควบคุมเวลาง่ายขึ้น

รูปที่ 4.62 ผลการจำลองน้ำไหลท่วม

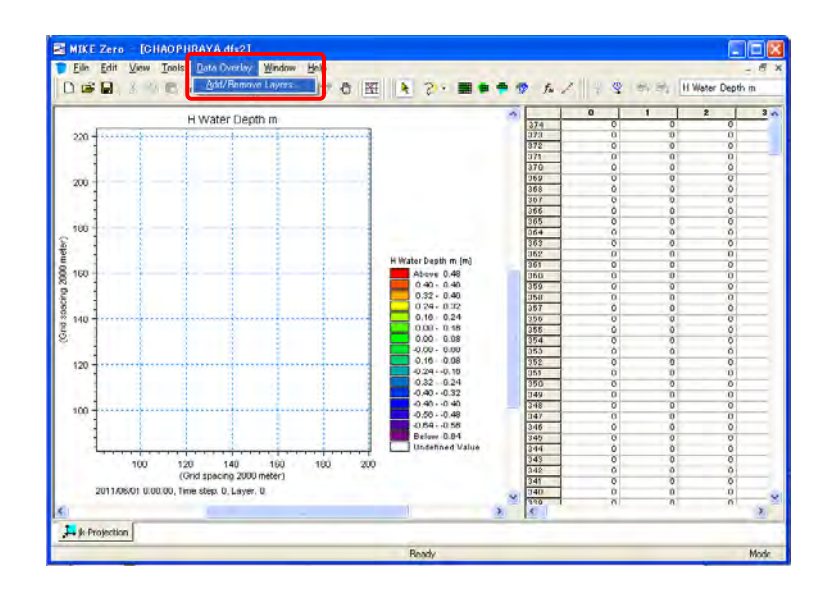

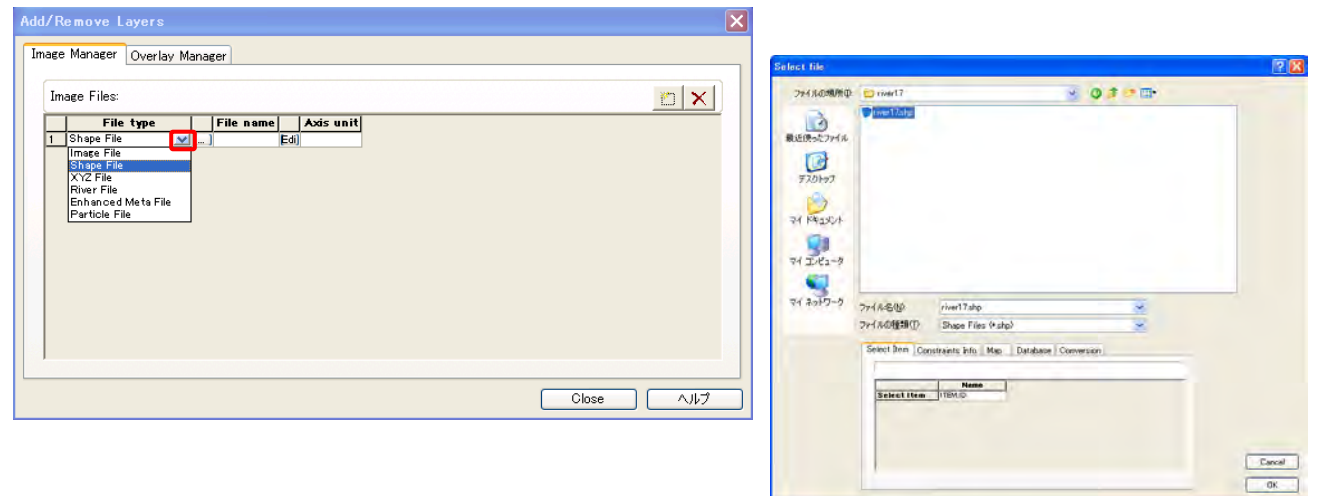

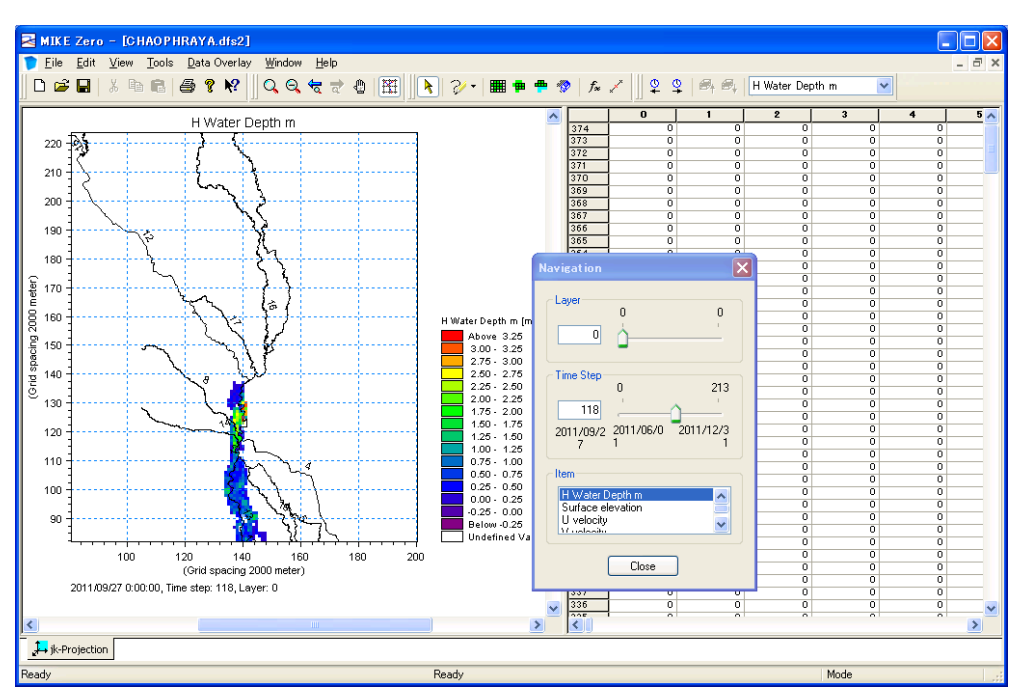

รูปที่ 4.63 ผลการจำลองน้ำใหลท่วมที่มีภาพพื้นหลัง

**U-3:** Presentation Material 1

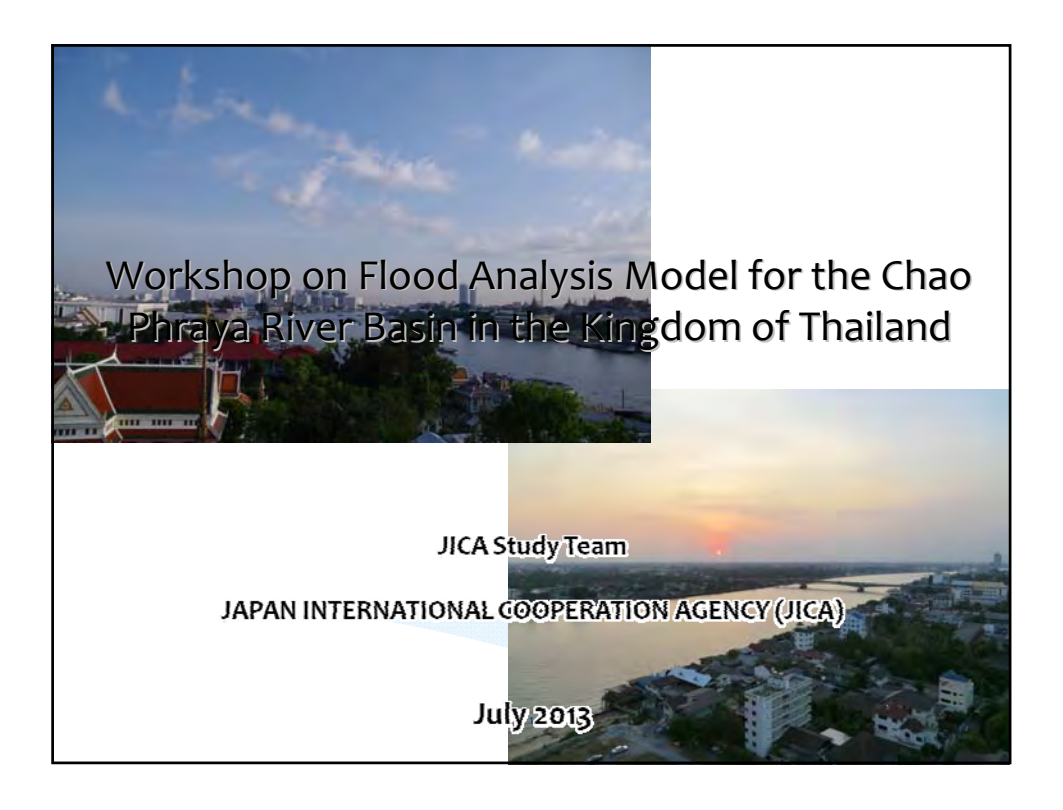

| 4 <sup>th</sup> - 15 <sup>th</sup> July 2013 | A. Proposed Master Plan                                            |               |
|----------------------------------------------|--------------------------------------------------------------------|---------------|
| Workshop Schedule                            | • A-0) Why flood analysis model should be established?             |               |
|                                              | <ul> <li>A-1) Chaophraya river and Basic concept of M/P</li> </ul> |               |
|                                              | · A-2) Proposed M/P                                                |               |
|                                              | <ul> <li>A-3) adaptablity of M/P (Design rainfall)</li> </ul>      |               |
| DAY 1 9:00 - 12:00                           | B, Flood Analysis model                                            |               |
| A-U) ~ B-4)                                  | · B-1) What is flood analysis?                                     |               |
|                                              | · B-2) Outline of DHI-MIKE series                                  |               |
|                                              | ·B-3) Set-up of M/P flood analysis (incl. Boundary cond.)          |               |
|                                              | • B-4) Set-up sample flood analysis model                          |               |
| - LUNCH -                                    | • B-5) MIKE-View operation with B-4) developed model               | Hands         |
| DAY 1 13:00 - 16:30<br>B-5) ~ B-6)           | ·B-6) How to evaluate the result of M/P model analysis             | Wor           |
|                                              | C, Practice on flood analysis for M/P                              |               |
| N. N. A. A. A. A. A. A. A. A. A. A. A. A. A. | · C-1) Effectiveness of Dam operation                              |               |
| C-1 ~ $C-3$                                  | · C-2) Effectiveness of Dike elevation                             | Hands         |
| / /                                          | · C-3) Effectiveness of Dredging work                              | Wo            |
| - LUNCH -                                    | <ul> <li>C-4) Effectiveness of Short cut channels</li> </ul>       |               |
| DAV 2 13:00 - 16:30                          | · C-5) East/West floodway                                          |               |
| C-4) ~ C-7)                                  | · C-6) Influence of sea tide                                       | Hand          |
|                                              | · C-7) Impact of Climate change                                    | riands<br>Wor |
|                                              | · others                                                           |               |

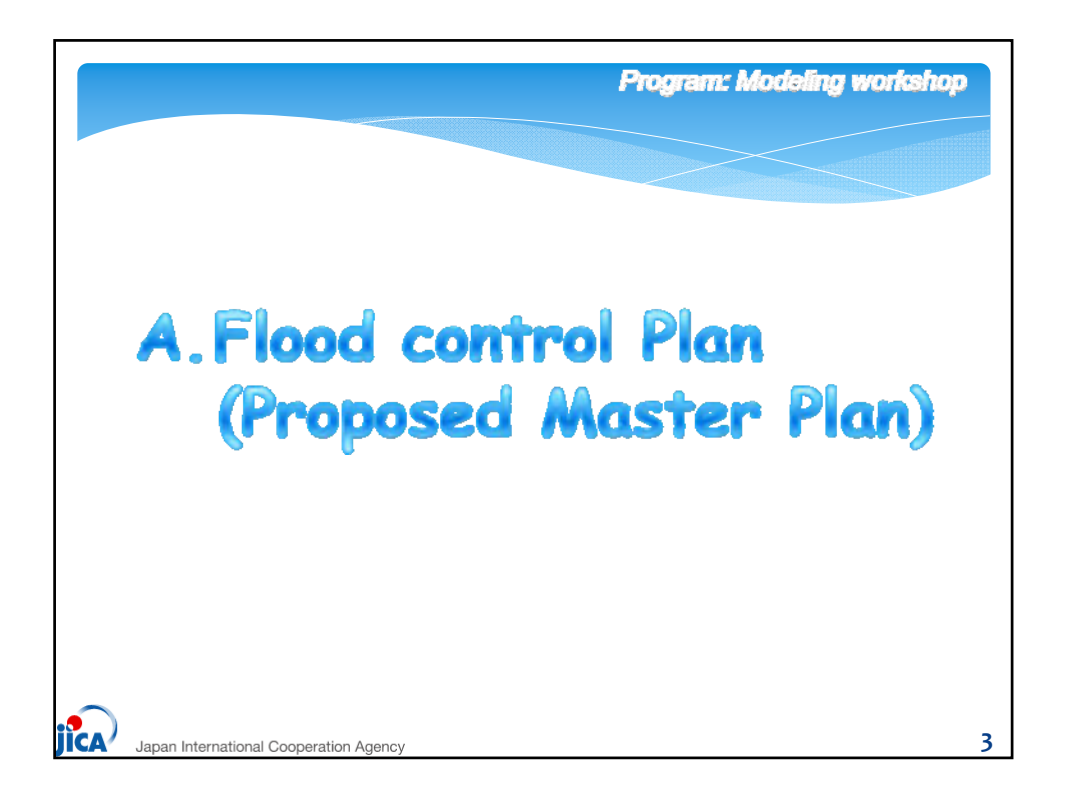

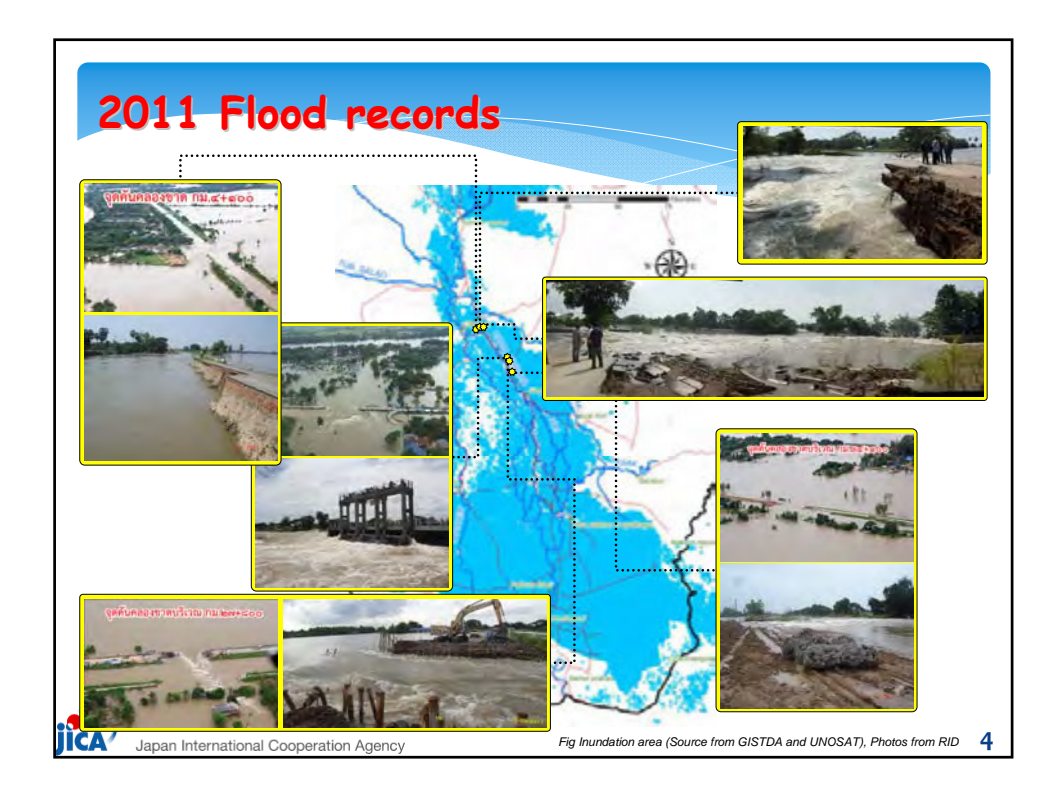

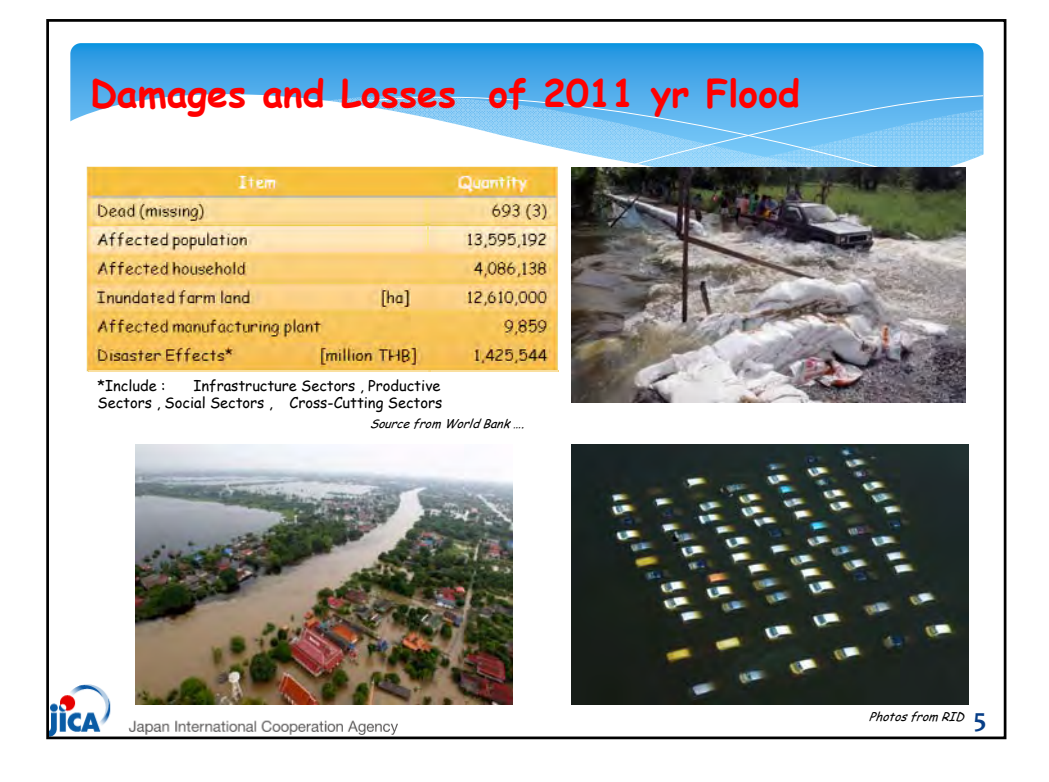

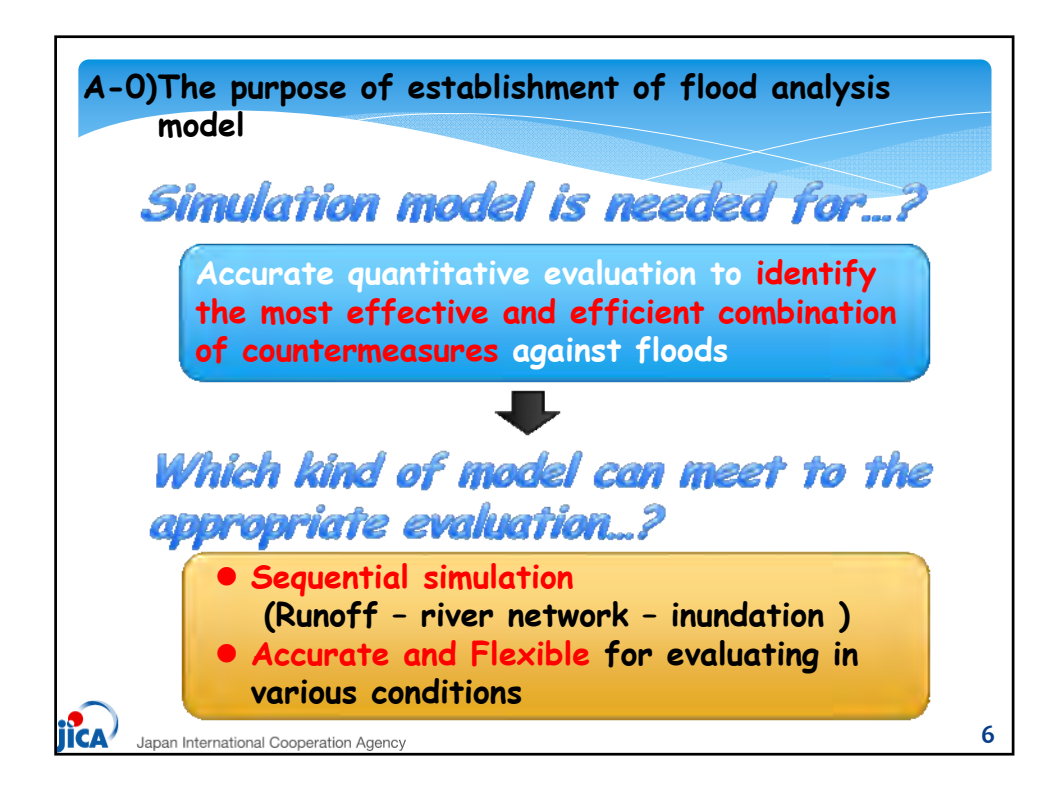

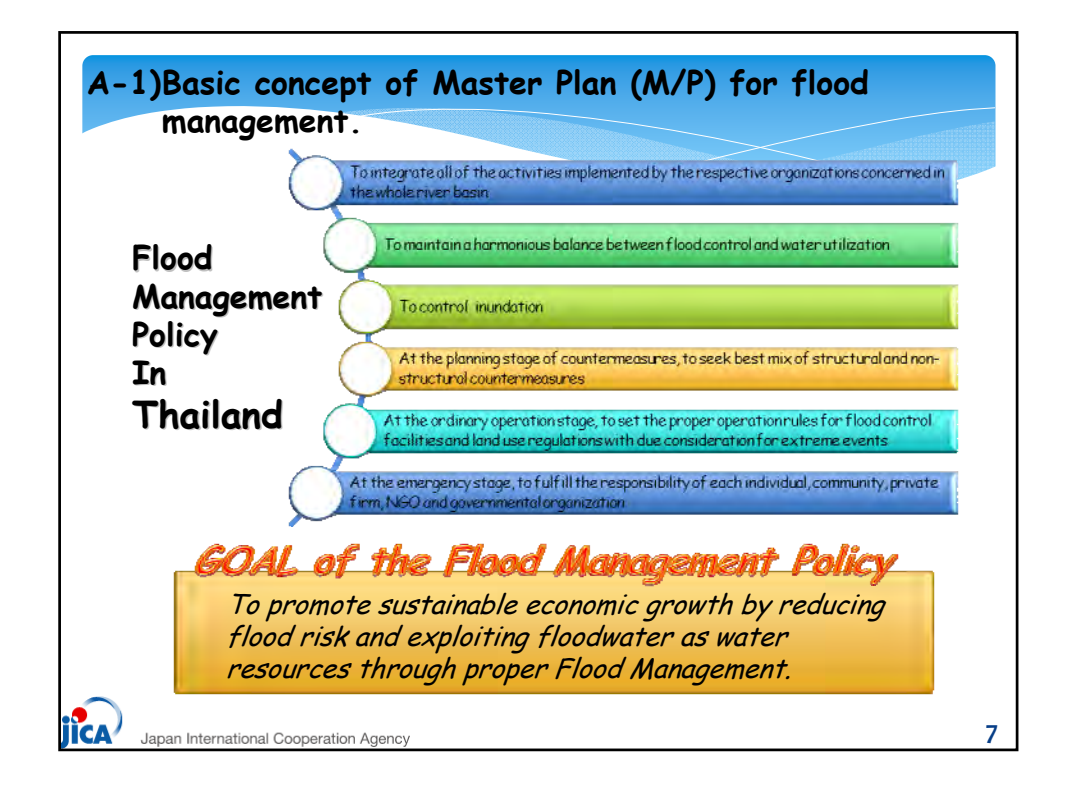

| <u>1. Design Flo</u>                                            | bod                                       | The target       | scale of f                                             | lood to f        | ormulate the Flood                                                                                                    |
|-----------------------------------------------------------------|-------------------------------------------|------------------|--------------------------------------------------------|------------------|----------------------------------------------------------------------------------------------------|
|                                                                 | Evaluati                                  | on of 2011vr     | Flood Scal                                             | e                | rerum period.                                                                                                    |
|                                                                 |                                           | Probability of   | return period                                          |                  |                                                                                                    |
| Evaluation Item<br>(Annual maximum)<br>(N is number of samples) | Nakhon Sawan<br>(C, 2)<br>[C,∆to5,oookm*] |                  | River Mouth<br>(whole river basin)<br>[C.A 162,000km-1 |                  | Remarks                                                                                                    |
|                                                                 | Value                                     | Return<br>period | Value                                                  | Return<br>period |                                                                                                    |
| Average rainfall watershed<br>(mm/6month) (N=51)                | 1,48,3                                    | 1/141            | 1,390                                                  | 1/100            | 6 month maximum rainfall is<br>employed<br>since it contributes to large flood.                                                                                                    |
| Peak discharge (m³/s)<br>(N=56)                                 | 6,587                                     | 1/70             | +                                                      |                  | to estimate a natural runoff<br>(uncontrolled by facilities), the<br>impounded water in                                                                                                    |
| Yearly water volume (MCM)<br>(N=55)                             | 55,570                                    | 1/127            | ÷                                                      | - ÷              | Bhumibol and Sirikit dam was added<br>to the observed discharge at Nakhon<br>Sawan.                                                                                                    |
| Overflow volume (MCM)<br>(N = 44)                               | 15:154                                    | 1/102            | 4                                                      | ÷                | In addition, to evaluate the probability<br>of<br>actually-occurred scale of inundation<br>af<br>downstream of C. 2, probable analysis<br>with overflow volume (beyond<br>2,500m 3/s)<br>was conducted: |

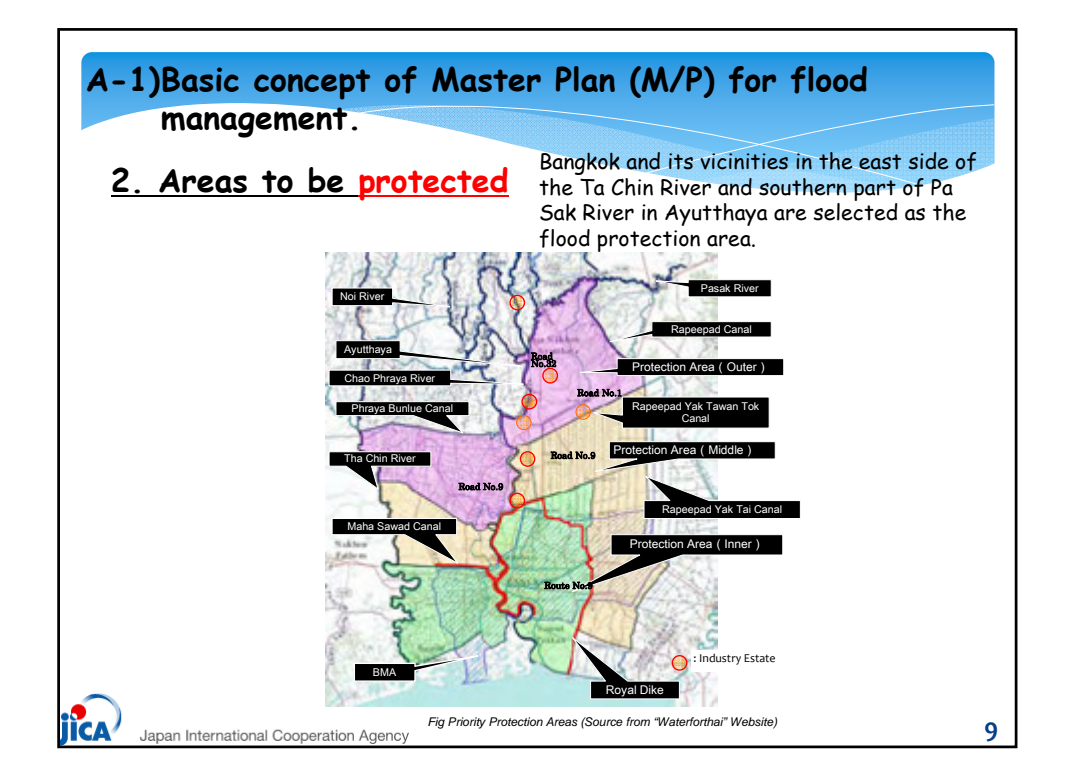

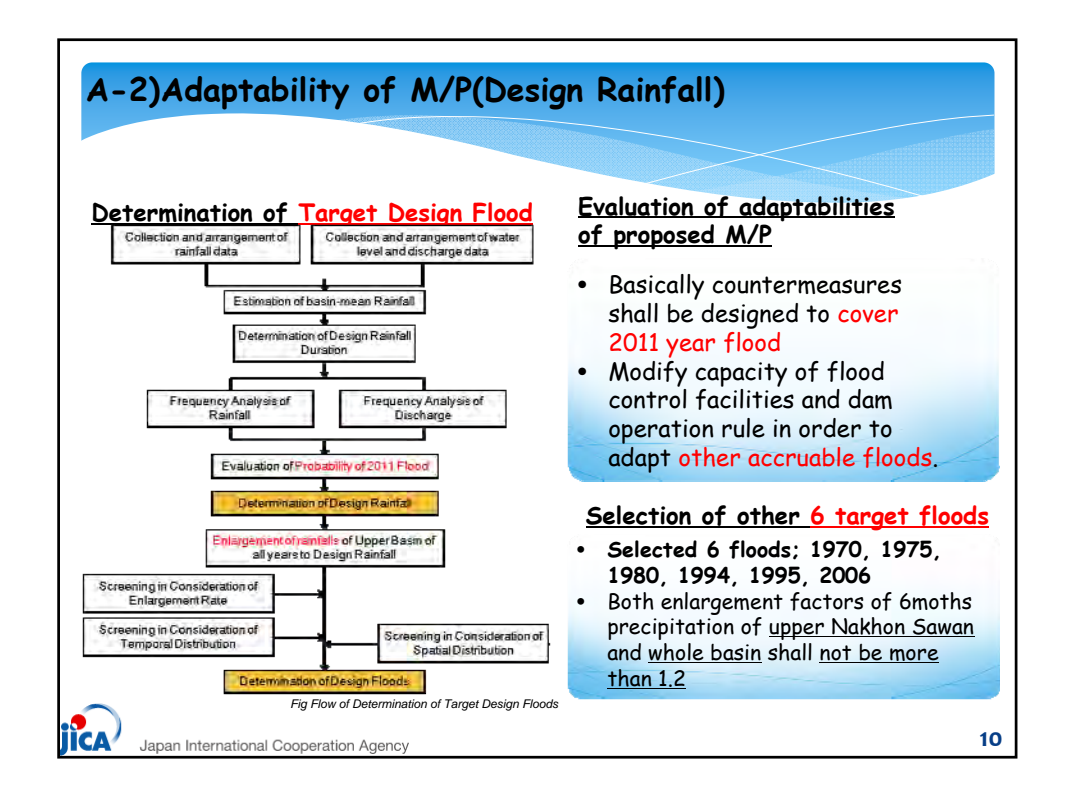

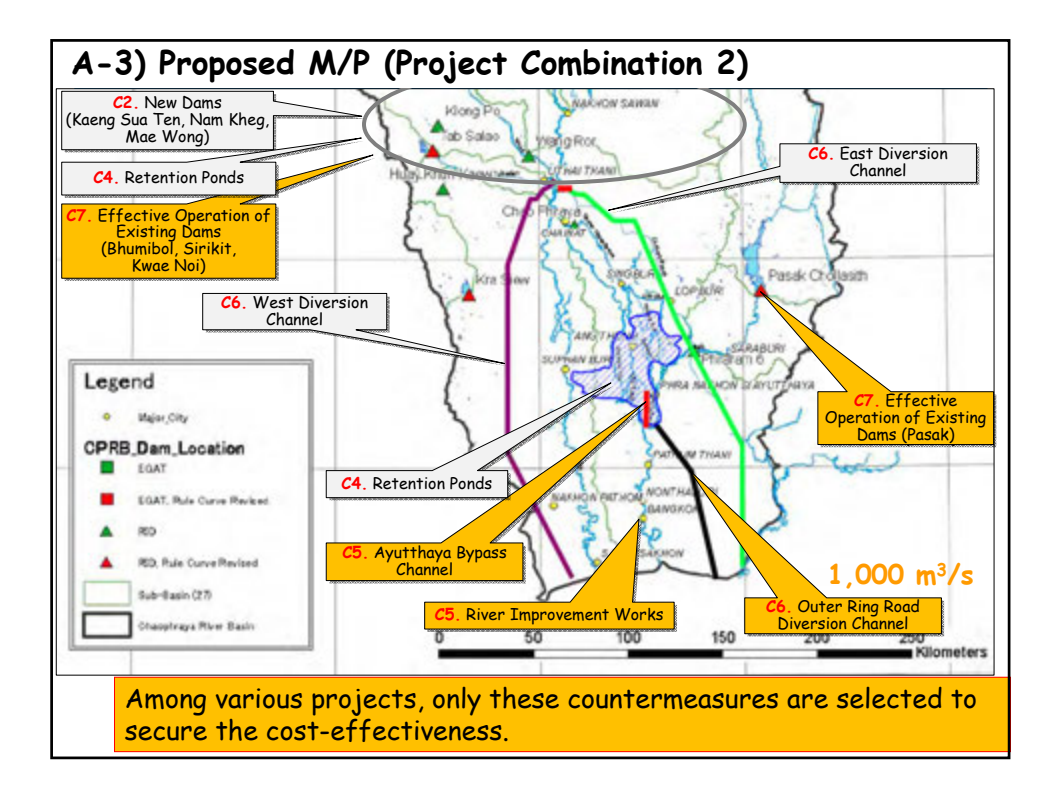

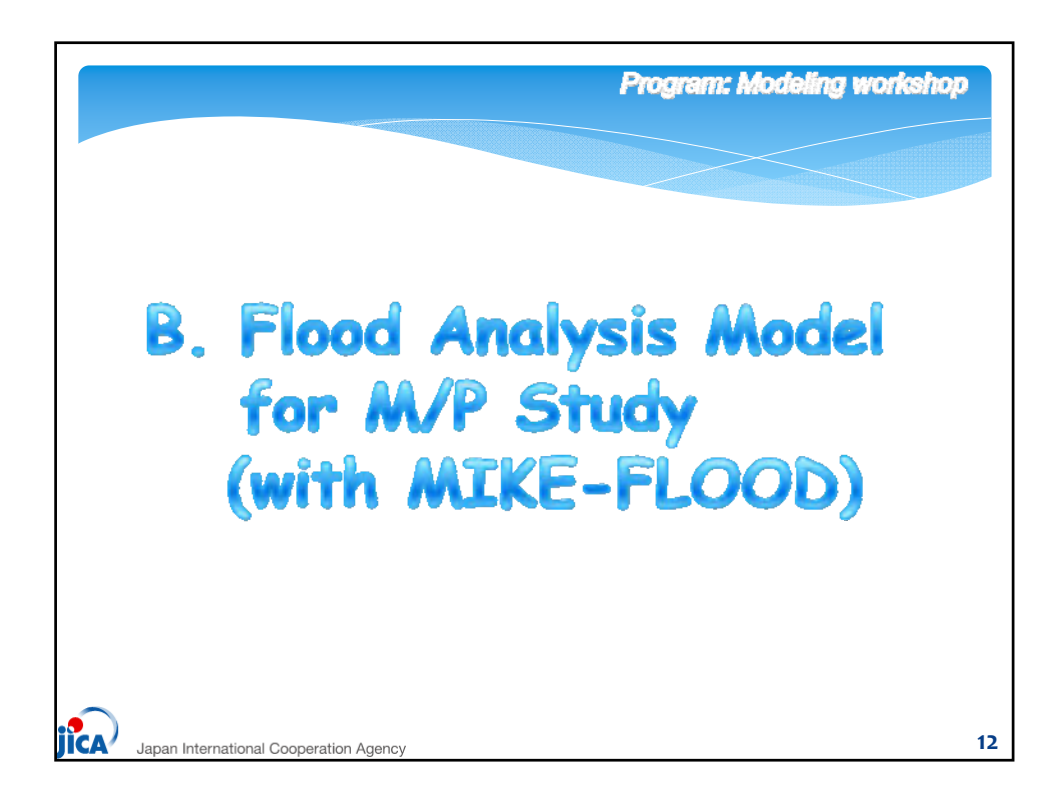

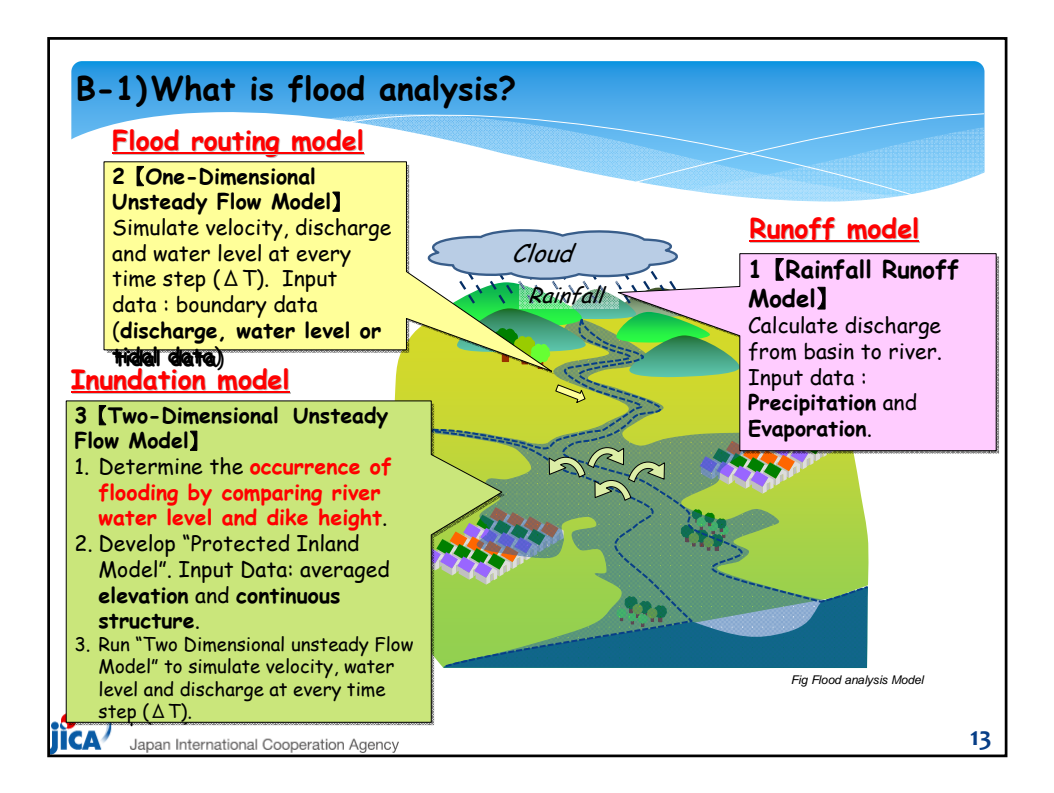

| 8-2)Ou                 | tline of MIKE-Se                                                                                                    | eries                                                                                                    |                                                                                                    |
|------------------------|----------------------------------------------------------------------------------------------------|----------------------------------------------------------------------------------------------------|----------------------------------------------------------------------------------------------------|
| MIKE<br>cover          | <ul> <li>✓ Holistic f</li> <li>Series</li> <li>✓ Optional</li> <li>✓ Reasonab</li> <li>✓ Experiend</li> </ul>                                                                                                    | lood analysis (2D in<br>modules (structures<br>le cost<br>ce in Thailand ('99 A                                                                                                    | undation module)<br>, side flows, etc)<br>N/P, JST)                                                                                                    |
| Ttems                  | DHT MTKE-Series                                                                                                    | Flood Works                                                                                                    | HEC-RAS                                                                                                    |
| Distributer            | DHI Water & Environment                                                                                                    | Wallingford Software Ltd.<br>England<br>http://www.hrwellingford.com/                                                                                                    | United States Army Corps of<br>Engineers, USACE, USA                                                                                                    |
| General<br>description | Hydrological/hydraulic model.<br>MIKE Series consists of<br>several modules incl. runoff<br>module, 1-dimentional<br>hydraulic model, inundation<br>model (2 dimension) etc.<br>This software can simulate both<br>short and long term flooding. This<br>software is used all over the world<br>for water management. Of course<br>in Thoiland | On demand (real time) flood<br>forecasting system including<br>flood analysis module.<br>This system consists of data<br>collecting system, management<br>tools, hydrological/hydraulic<br>simulation module, GIS and<br>relational database (RDB). | Hydraulic model, mainly one-<br>dimensional model. This<br>software has user-friendly<br>interface and fulfilling<br>modules/functions for flood<br>analysis. HEC-RAS does not<br>equipped 2-dimensional inundation<br>module, but with a combination<br>of FLO-2D (https://www.flo-<br>2d.com/, get freel Basic version),<br>2-dimensional flood analysis can b |
|                        |                                                                                                    |                                                                                                    | over the world.                                                                                                    |

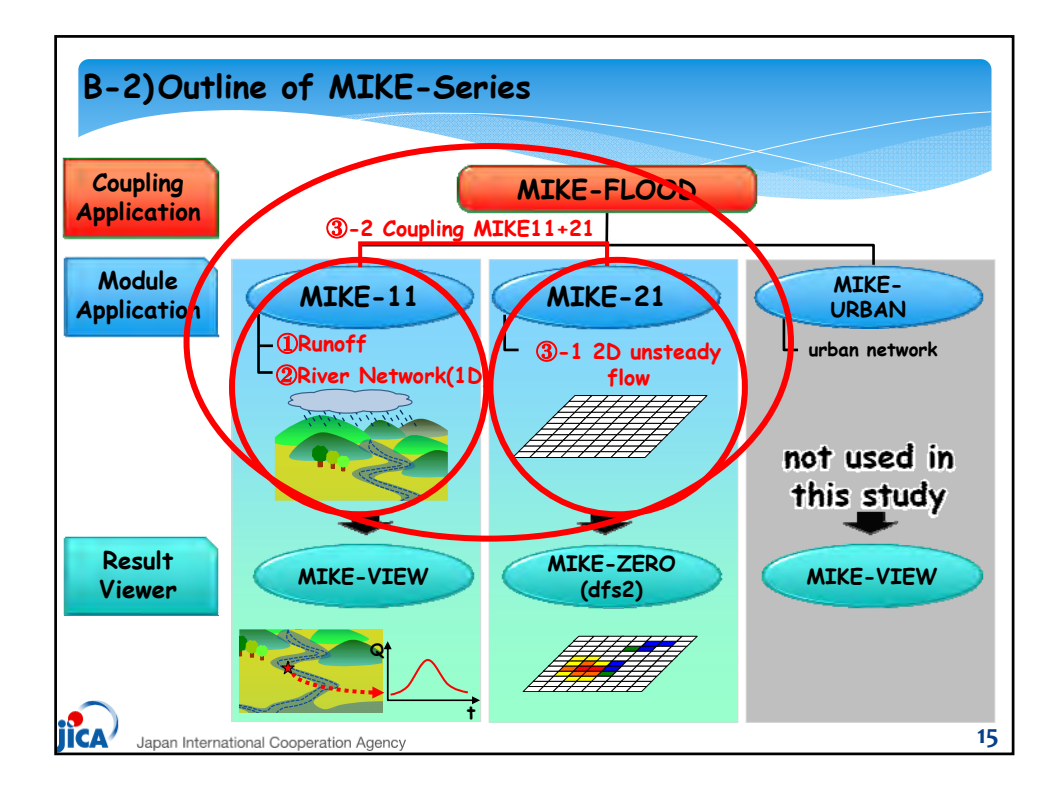

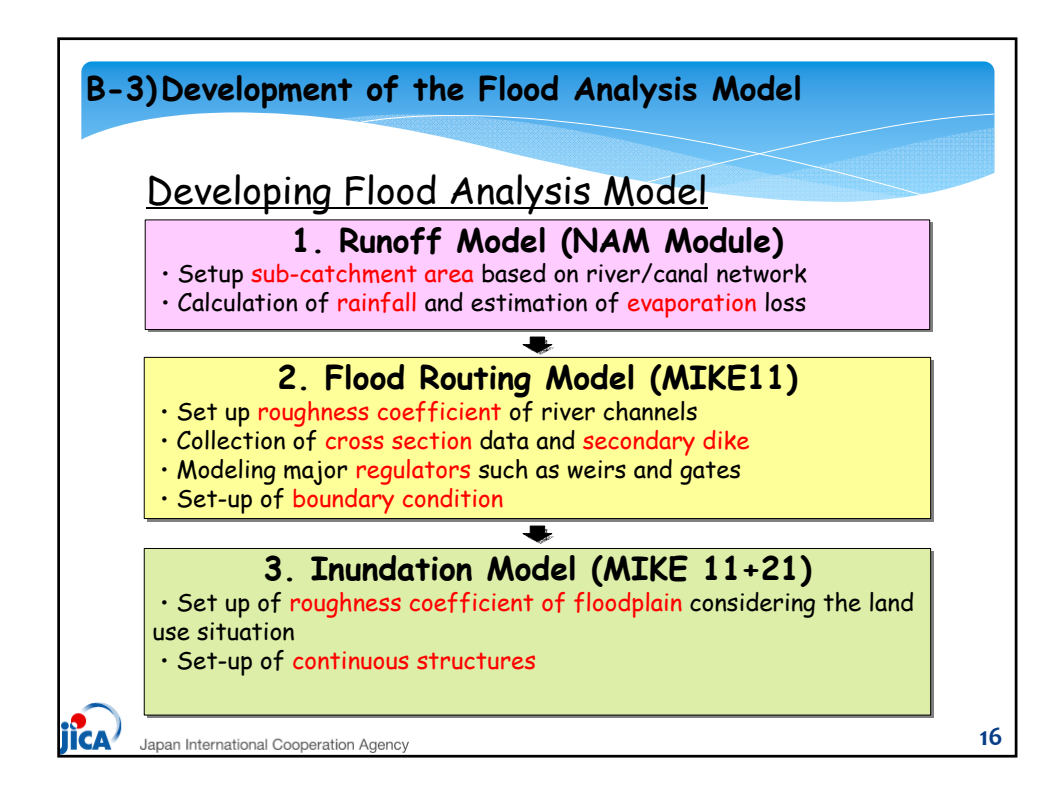

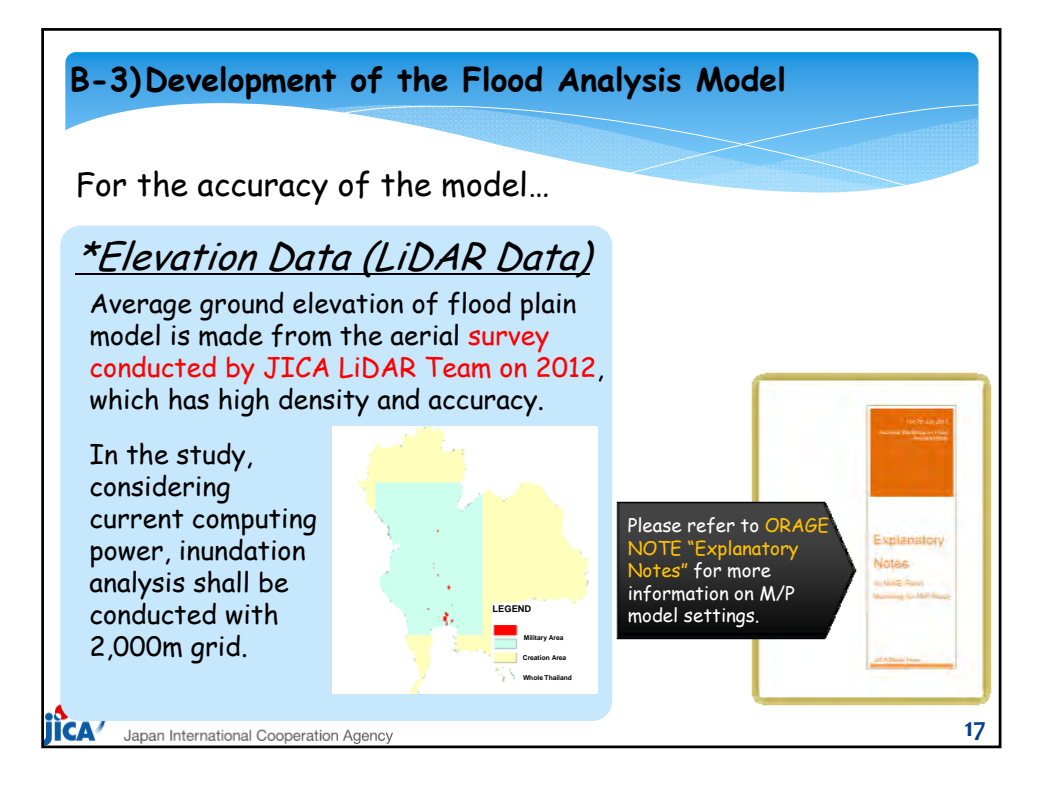

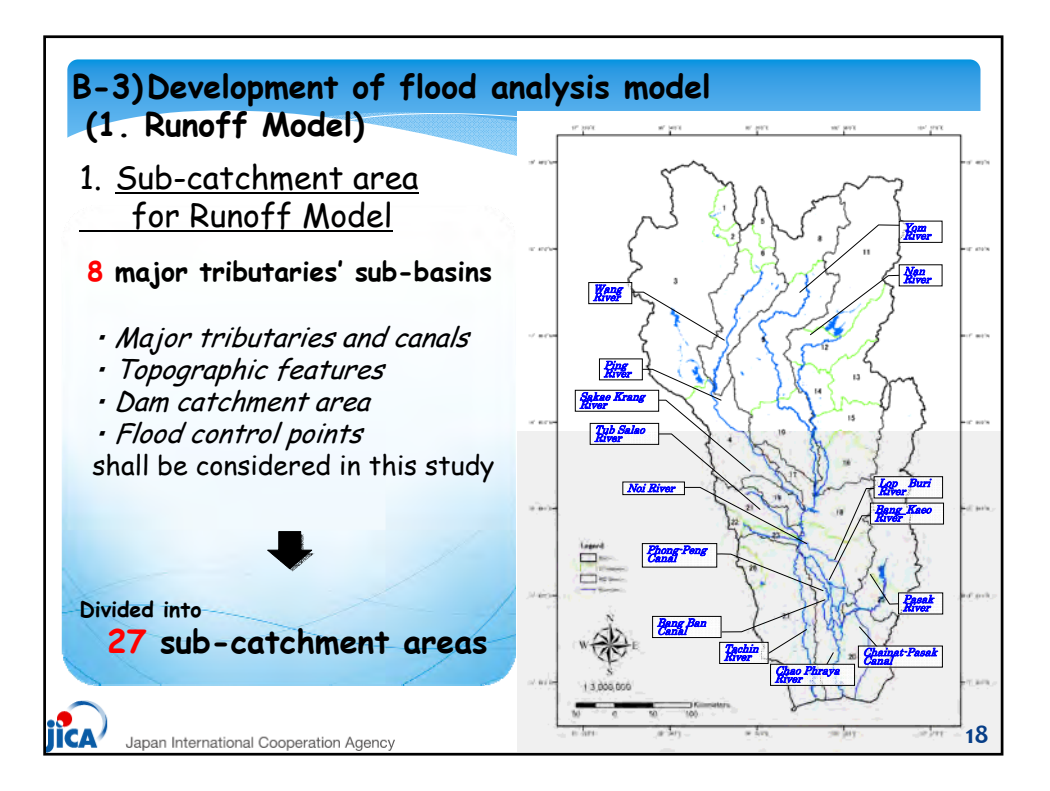

| 2. Input dat                              | . Input data for Runoff Model        |                                                                                                    |  |  |  |  |
|-------------------------------------------|--------------------------------------|----------------------------------------------------------------------------------------------------|--|--|--|--|
| Items                                     | Stations                             | Calculation Method                                                                                                    |  |  |  |  |
| Average<br>daily<br><mark>Rainfall</mark> | TMD and RID<br>Total 410<br>stations | Average rainfall of<br>watershed is calculated<br>with the Thiessen<br>Method.                                                                      |  |  |  |  |
| Average<br>daily<br>Evaporation           | TMD<br>46 stations                   | Actual evaporation is<br>defined as 80% of pan<br>evaporation. Average<br>evaporation of<br>watershed is calculated<br>with the Thiessen<br>Method. |  |  |  |  |

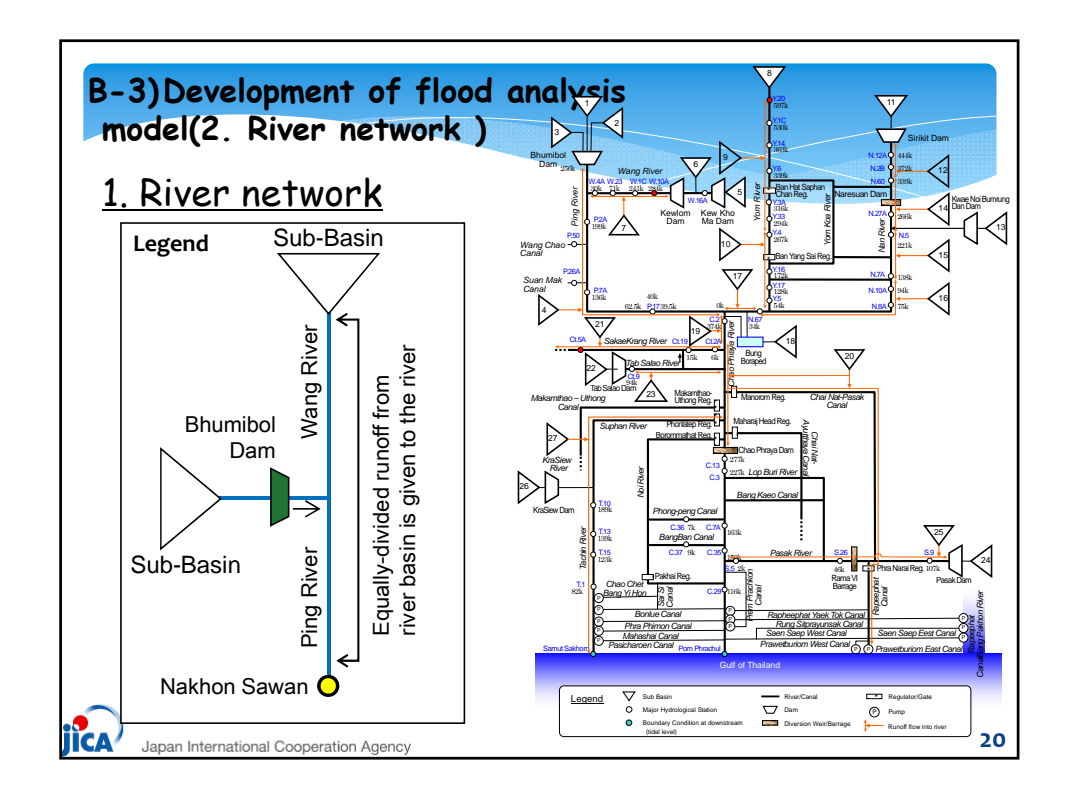

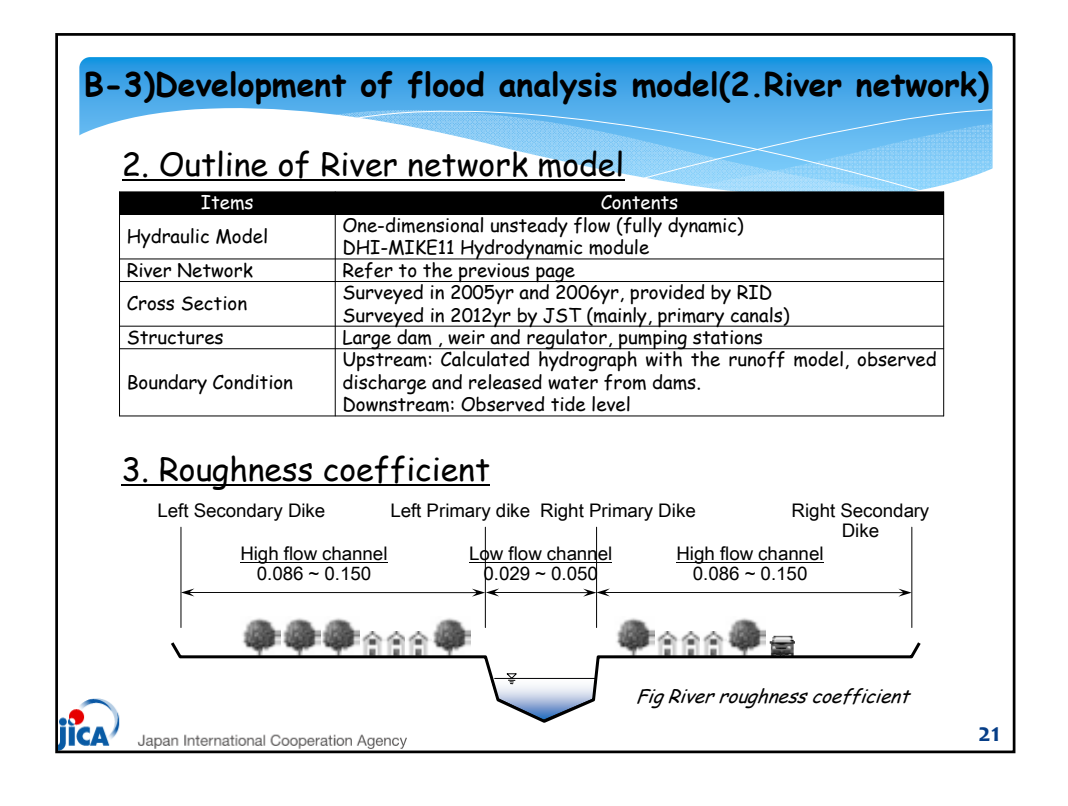

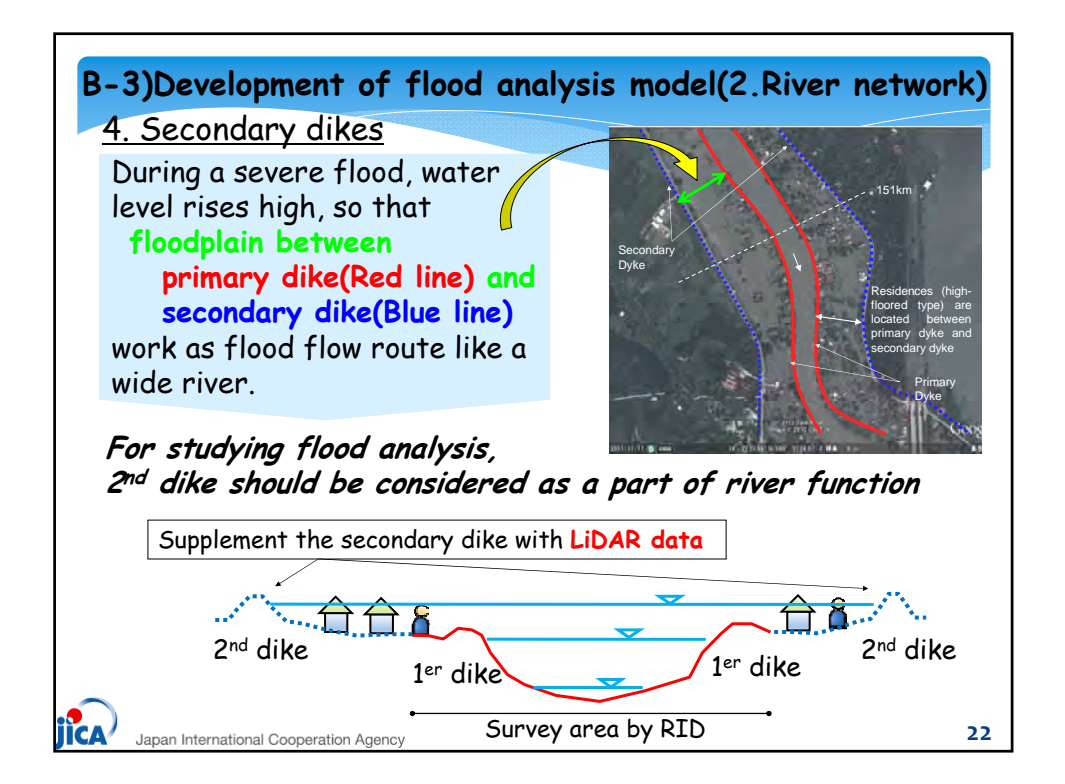

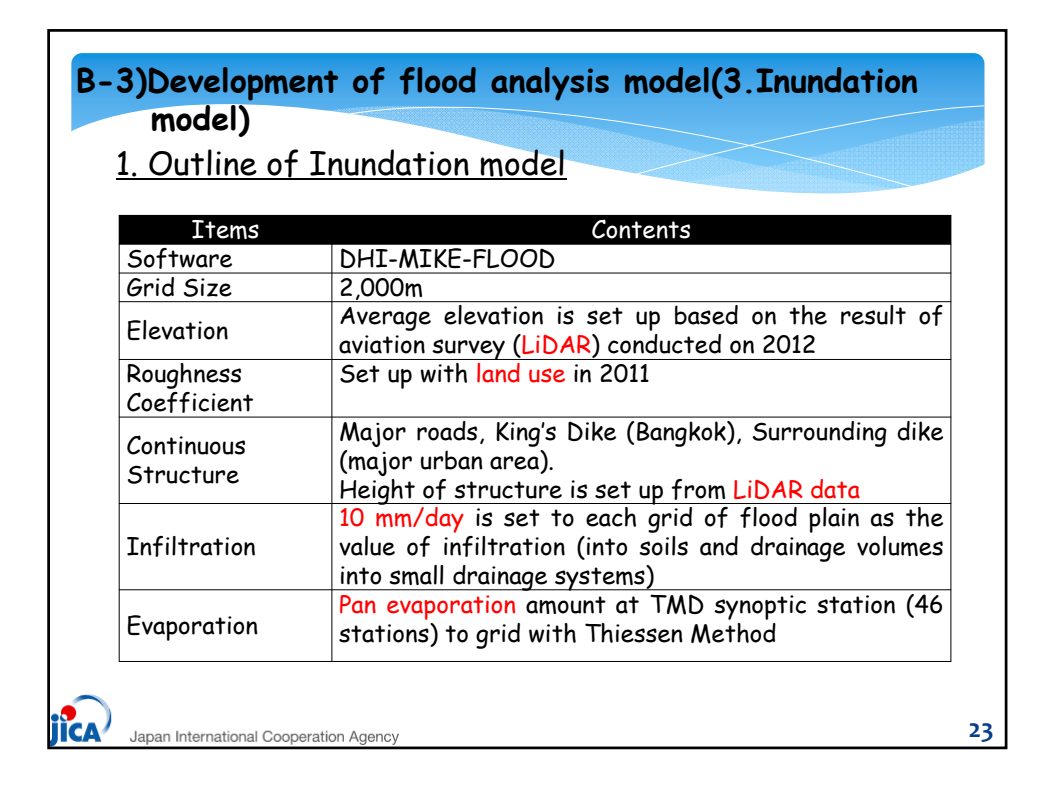

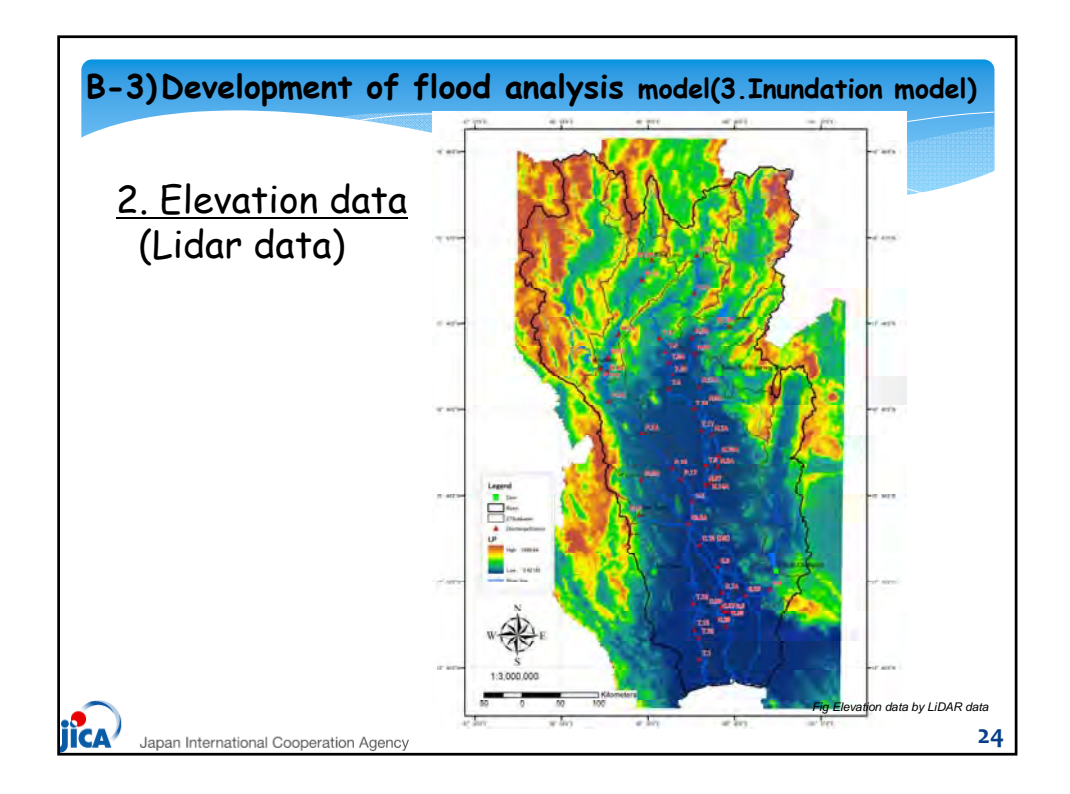

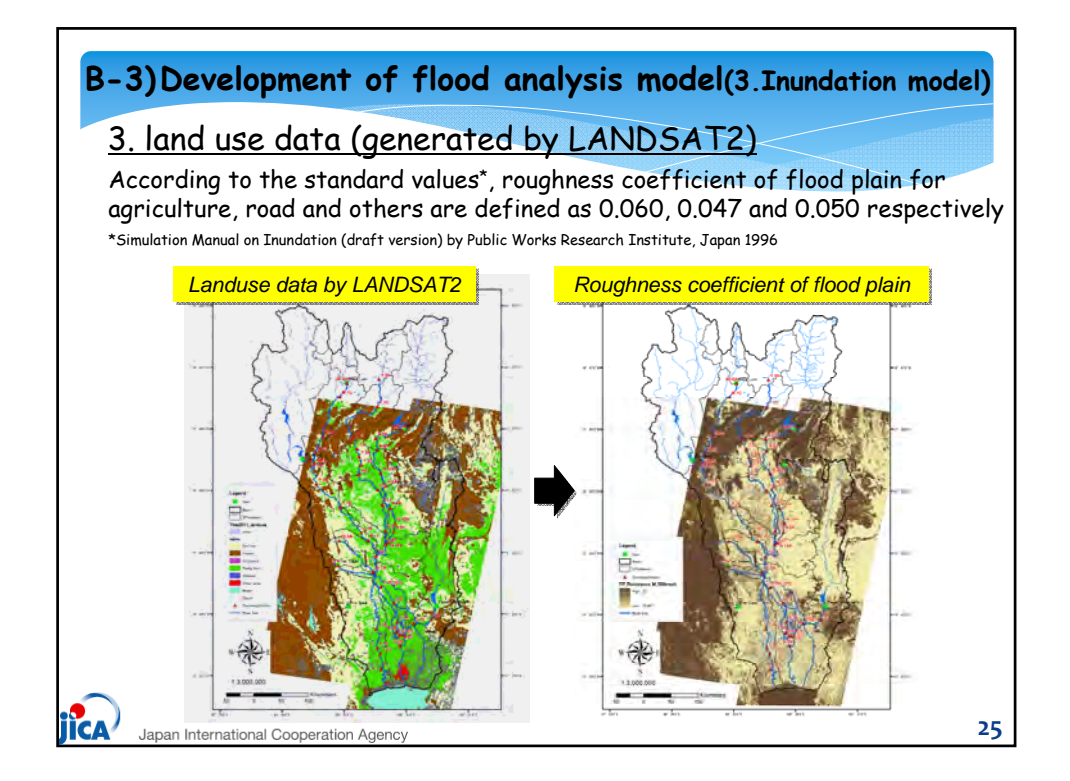

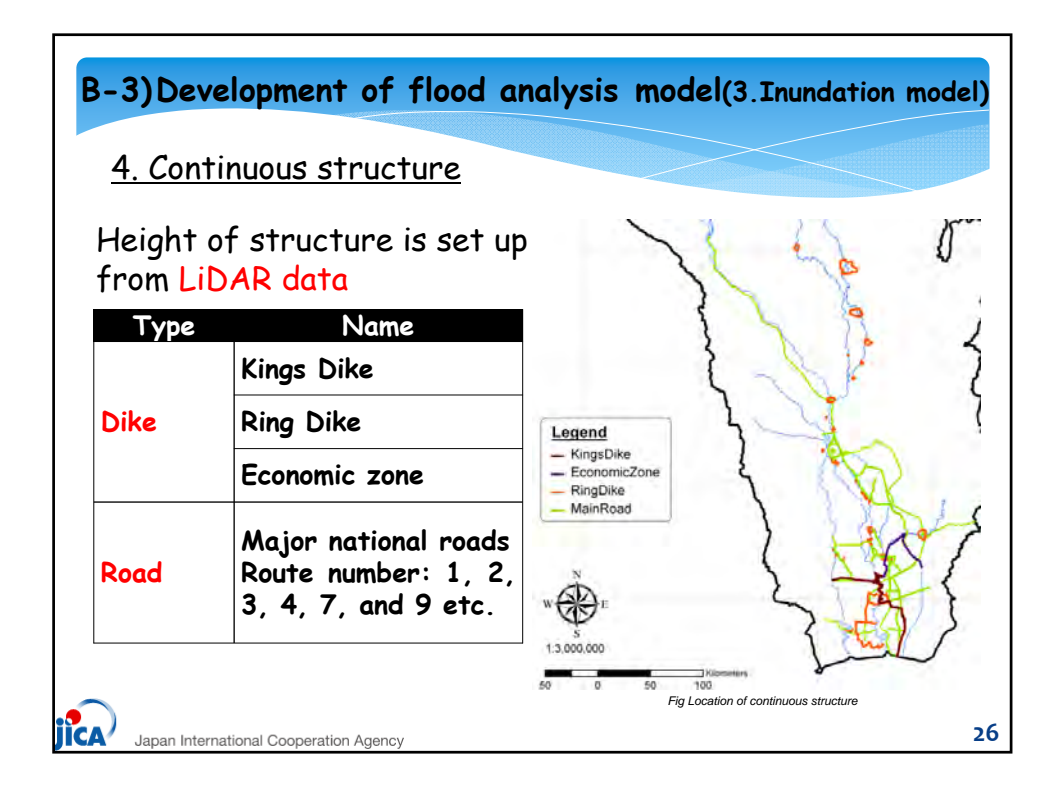

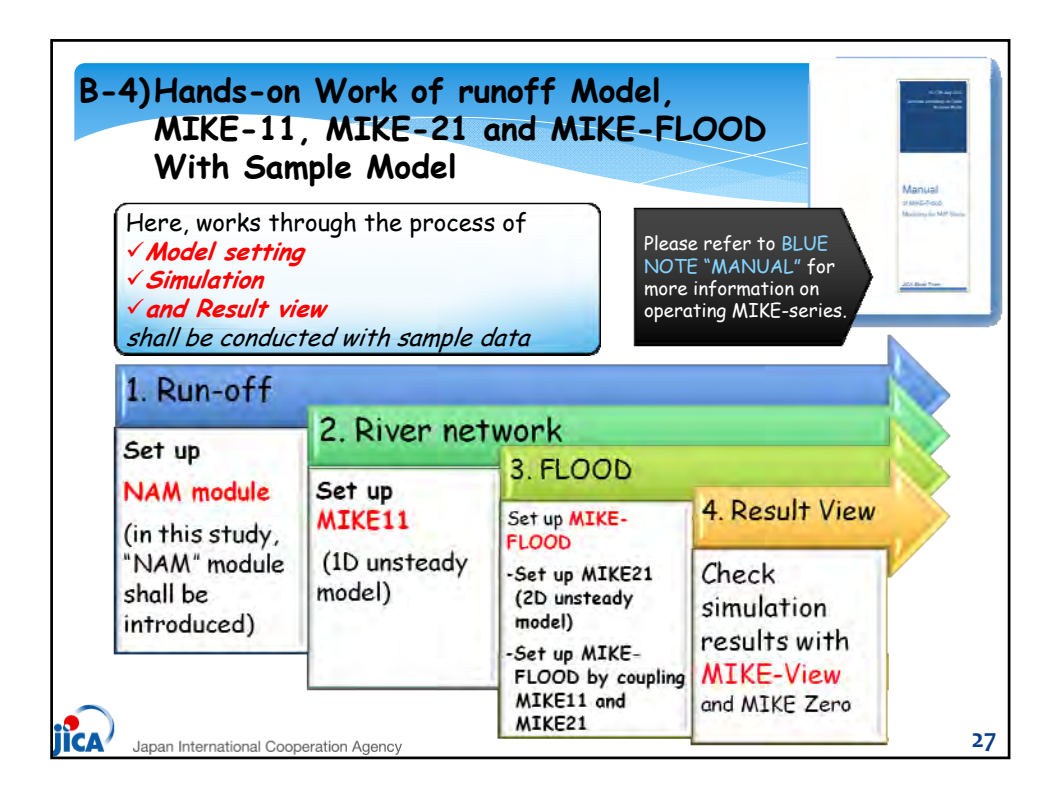

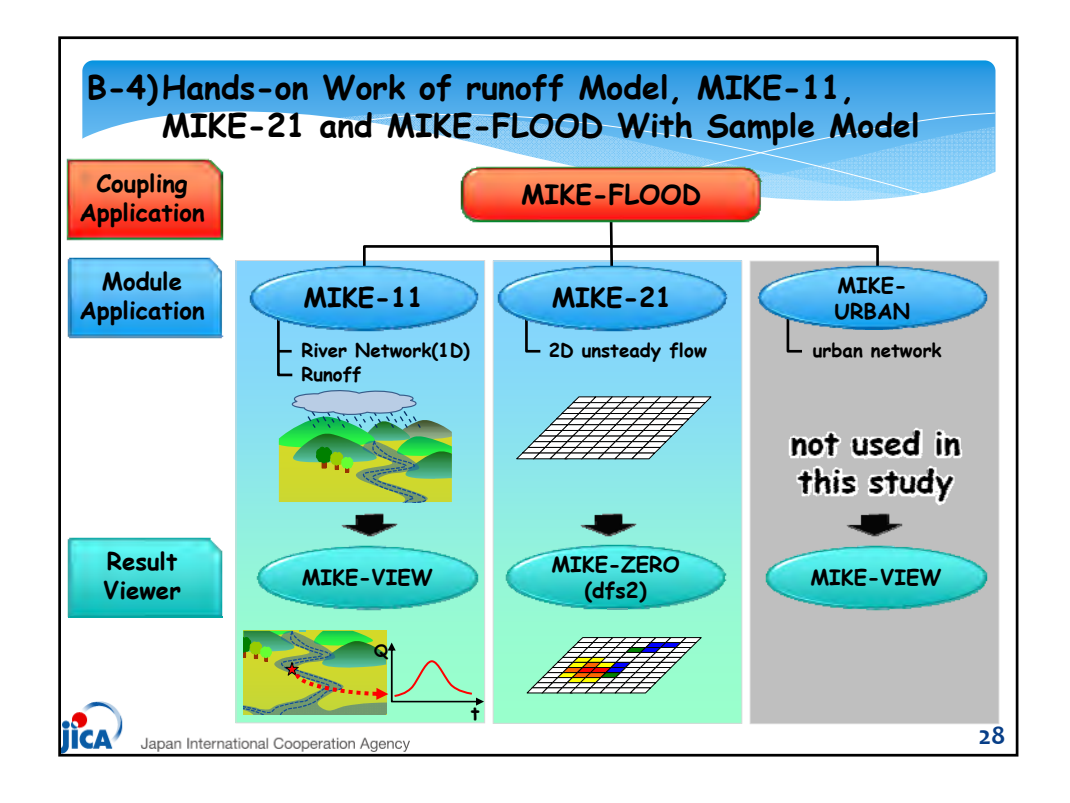

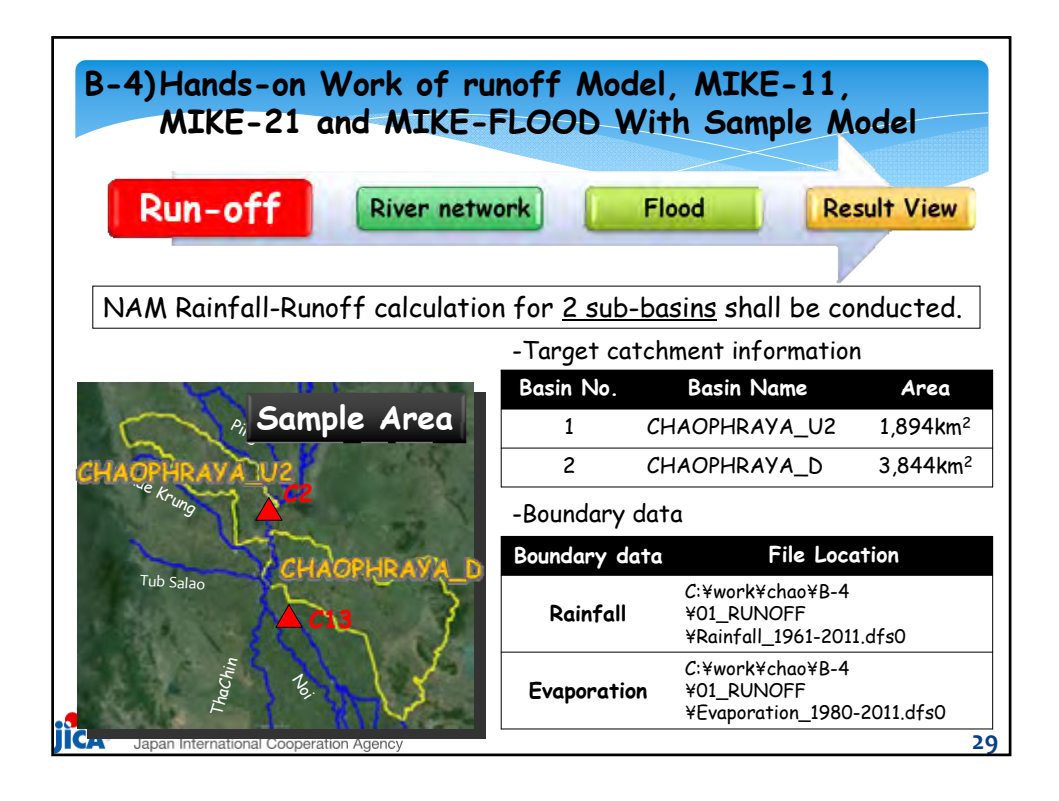

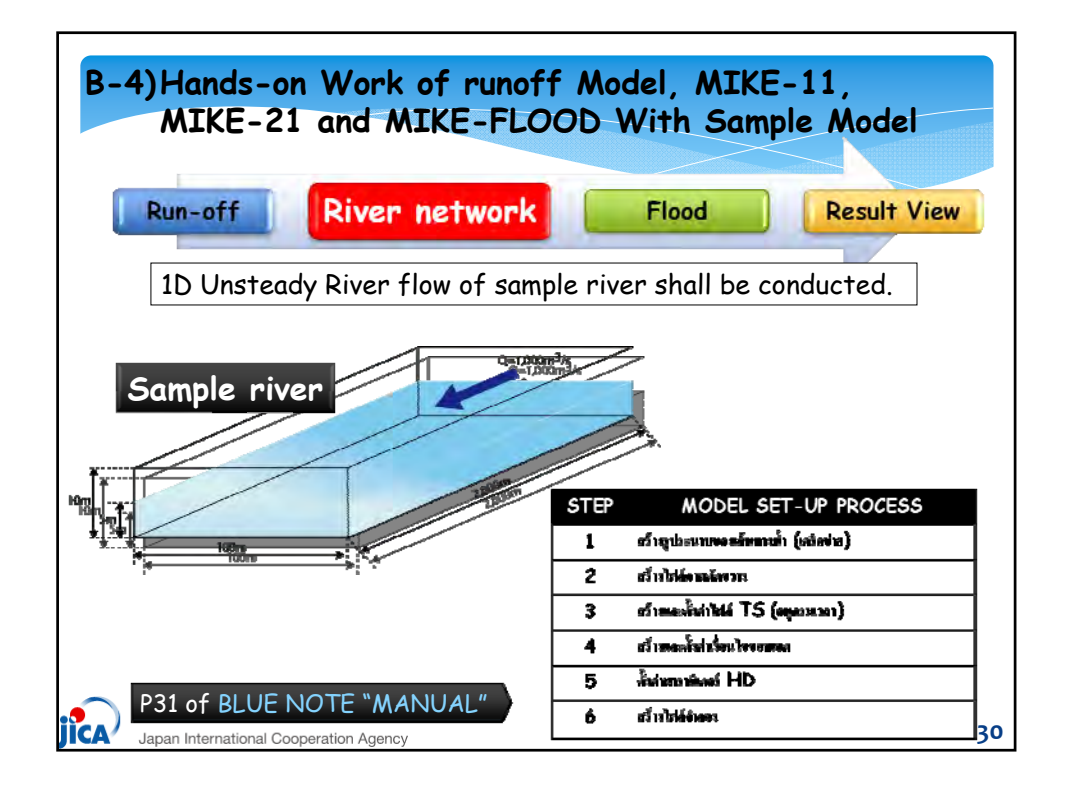

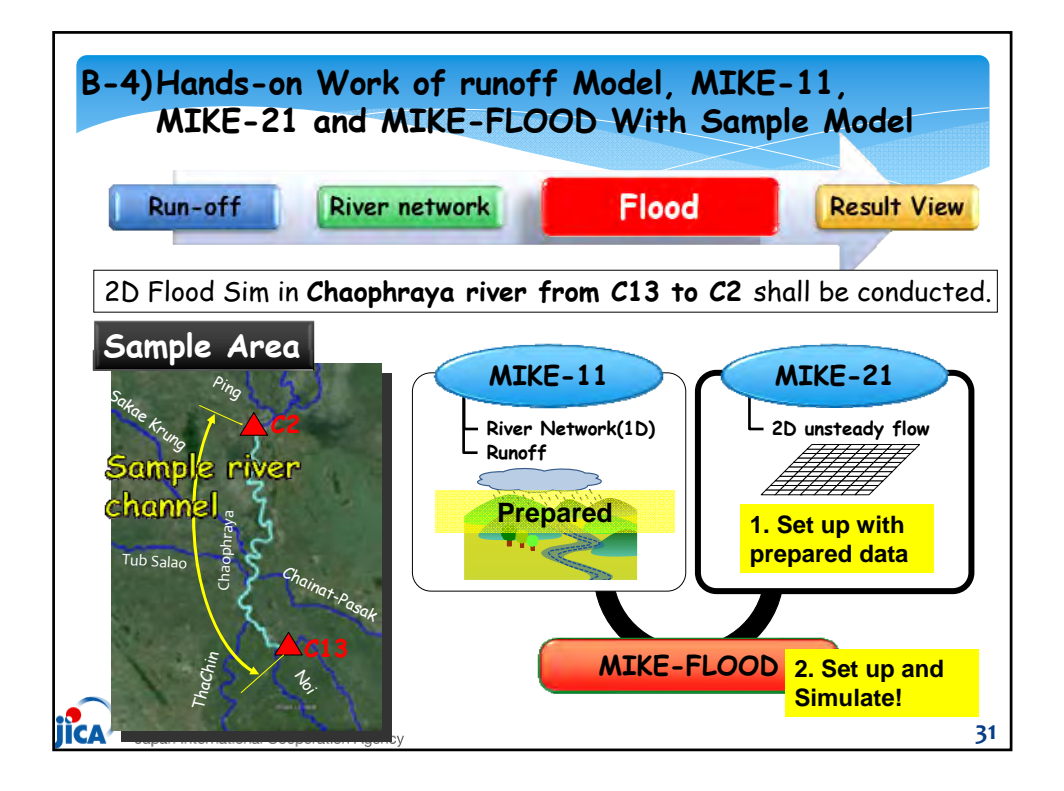

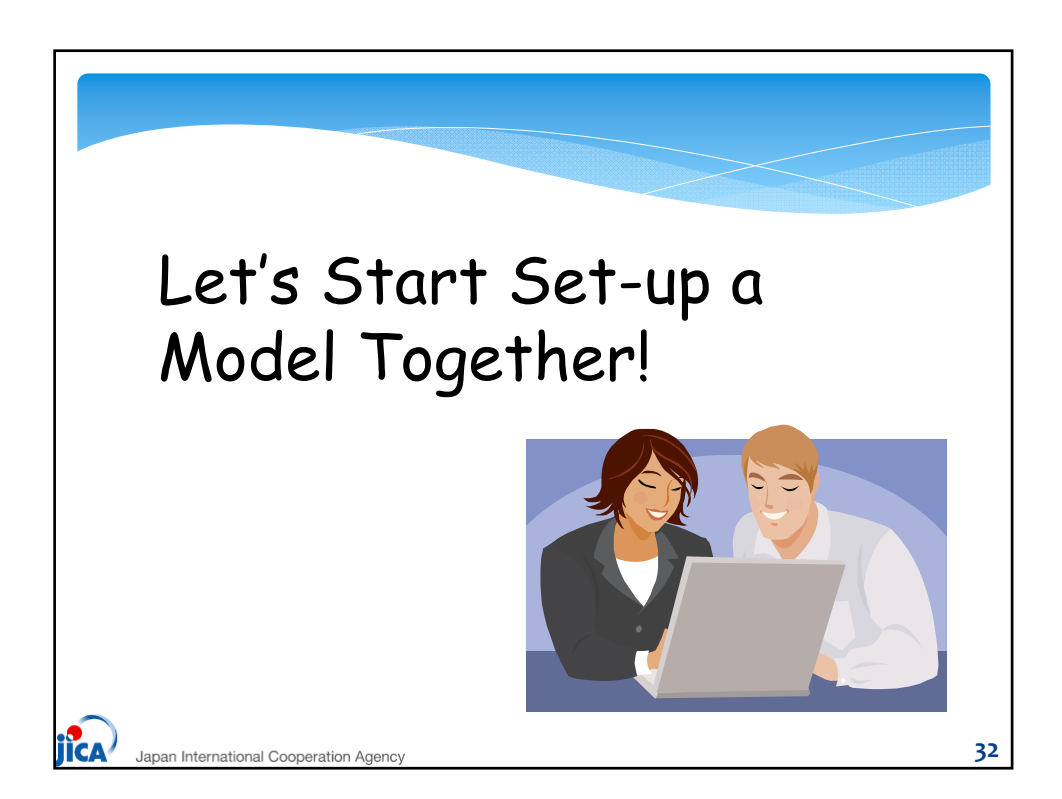

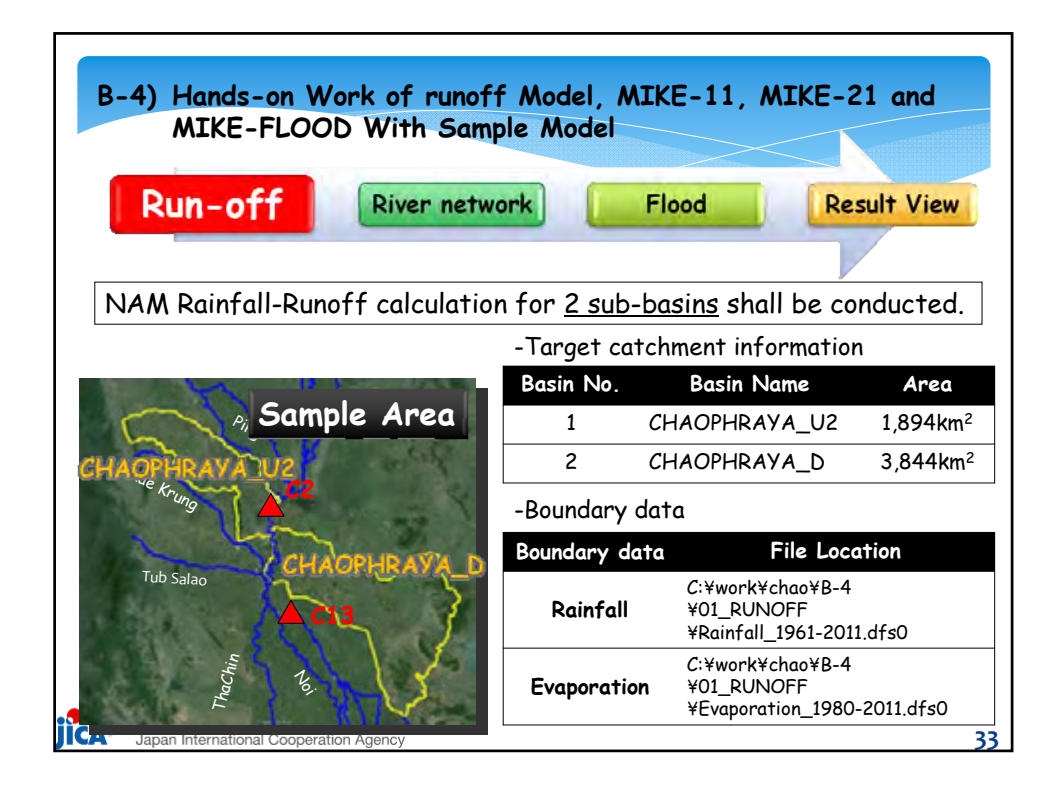

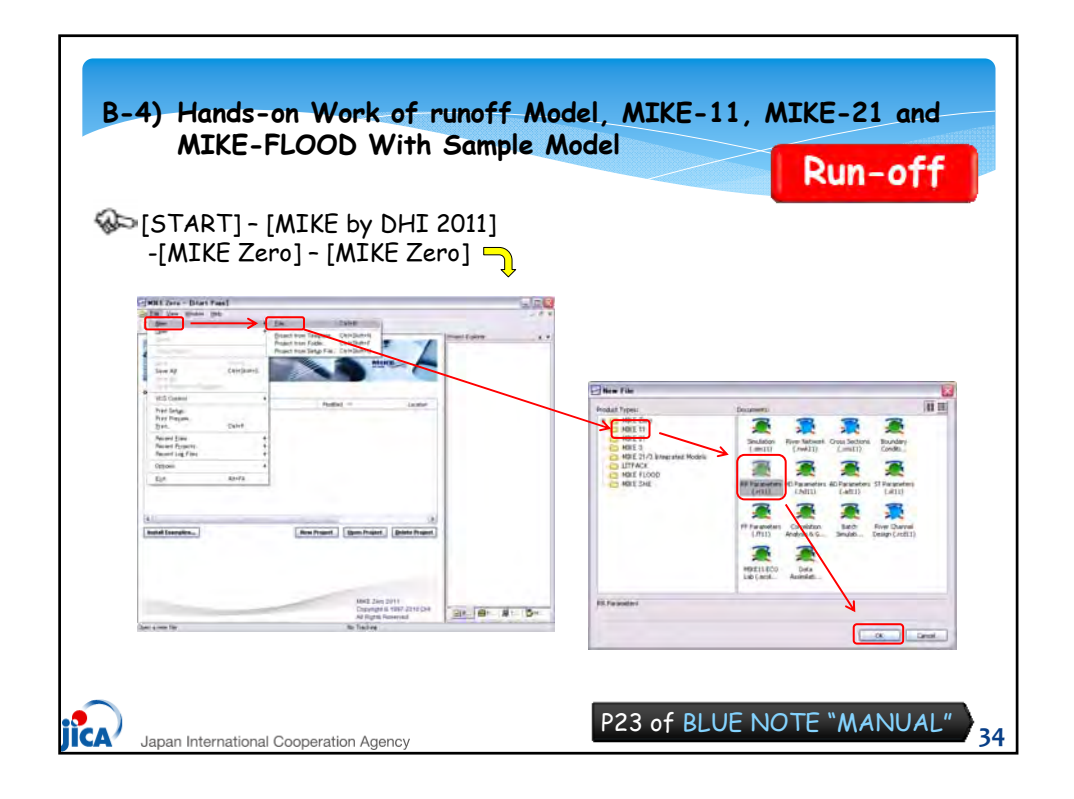

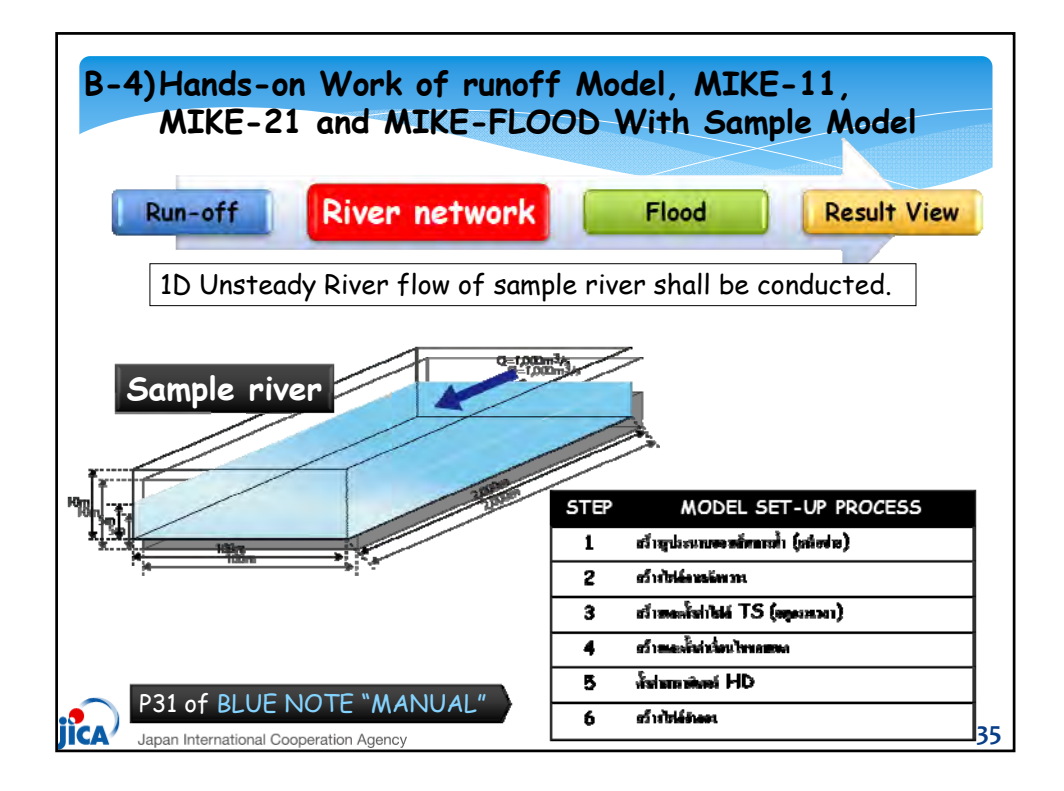

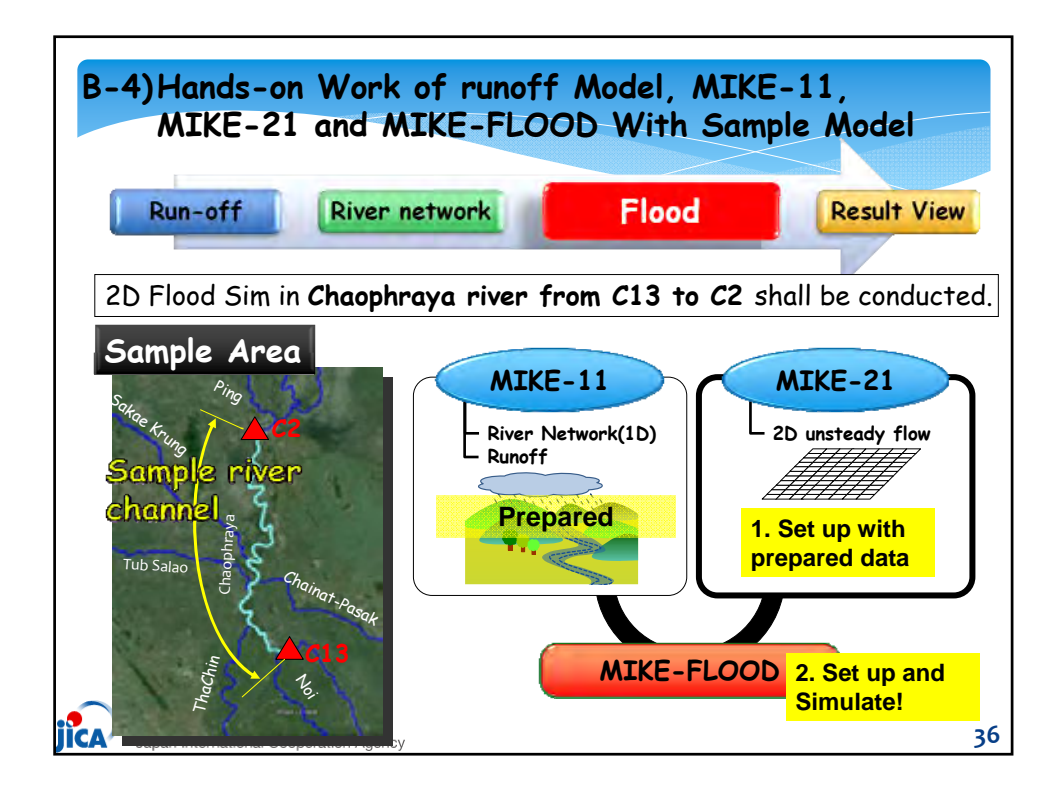

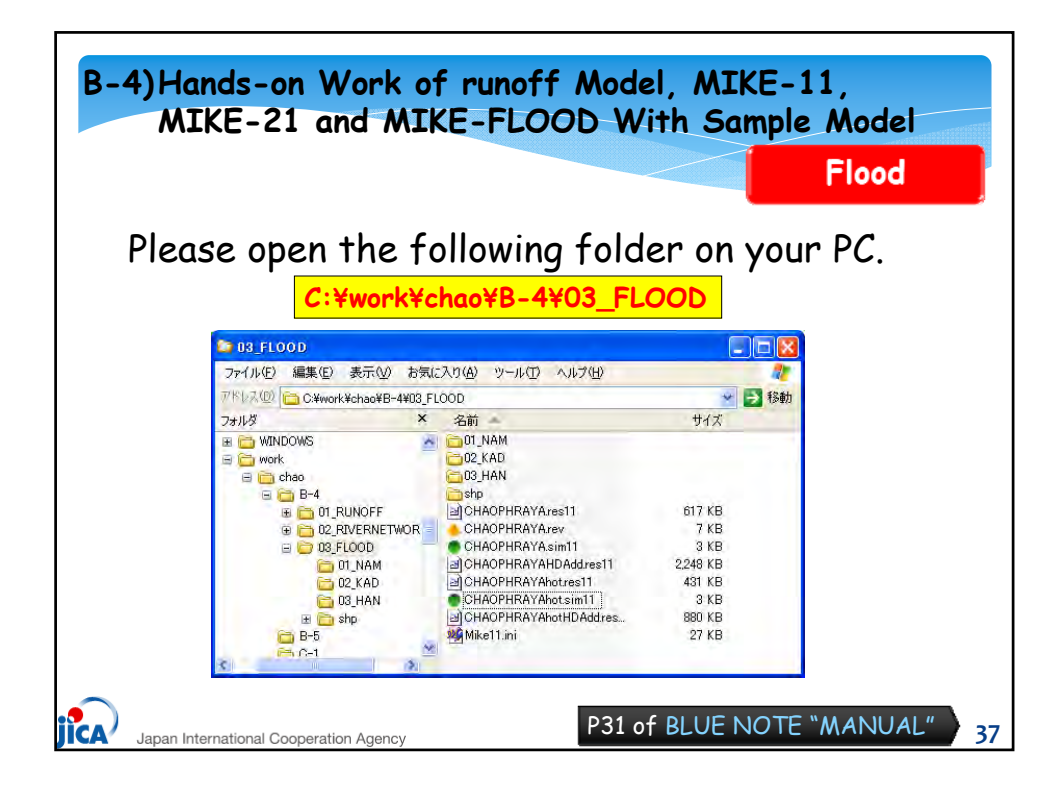

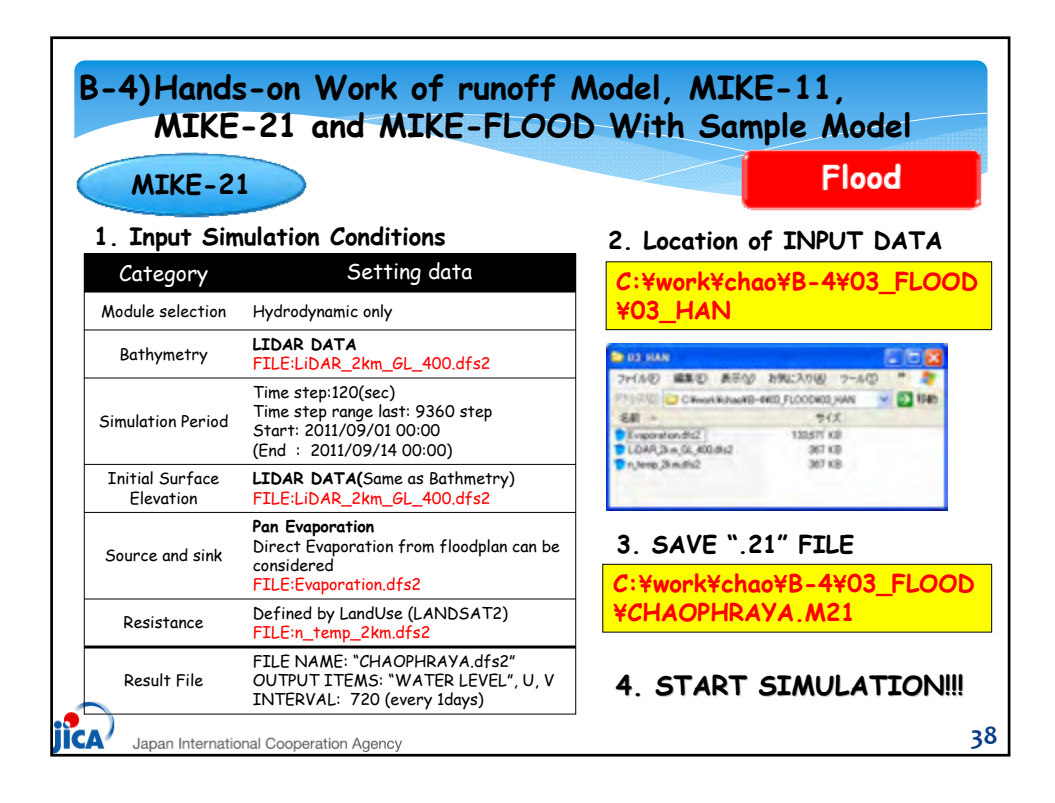

| Input Simulation Conditions         Category       Setting data         Linkage File       2D Surface model: Developed ".21" model<br>River Model: CHAOPHRAYA.sim11         Link definitions       Link Type: LATERAL<br>Lateral Link Line: Left and Right<br>(* Delete the blank row)         Simulation Period       According to the "M21" definitions         Result File       Inundation depth : "M21" defined ".dfs2"<br>River routing analysis : "M11" defined ".res" | IKE-FLOOD          | Flood                                                                                     |
|----------------------------------------------------------------------------------------------------|--------------------|-------------------------------------------------------------------------------------------|
| CategorySetting dataLinkage File2D Surface model: Developed ".21" model<br>River Model:Link definitionsLink Type: LATERAL<br>Lateral Link Line: Left and Right<br>(* Delete the blank row)Simulation PeriodAccording to the "M21" definitionsResult FileInundation depth : "M21" defined ".dfs2"<br>River routing analysis : "M11" defined ".res"                                                                                                    | Input Simulation C | onditions                                                                                 |
| Linkage File2D Surface model: Developed ".21" model<br>River Model:<br>Link OPHRAYA.sim11Link definitionsLink Type: LATERAL<br>Lateral Link Line: Left and Right<br>(* Delete the blank row)Simulation PeriodAccording to the "M21" definitionsResult FileInundation depth : "M21" defined ".dfs2"<br>River routing analysis : "M11" defined ".res"                                                                                                    | Category           | Setting data                                                                              |
| Link definitionsLink Type: LATERAL<br>Lateral Link Line: Left and Right<br>(* Delete the blank row)Simulation PeriodAccording to the "M21" definitionsResult FileInundation depth : "M21" defined ".dfs2"<br>River routing analysis : "M11" defined ".res"                                                                                                    | Linkage File       | 2D Surface model: Developed ".21" model<br>River Model: CHAOPHRAYA.sim11                  |
| Dimulation PeriodAccording to the "M21" definitionsResult FileInundation depth : "M21" defined ".dfs2"<br>River routing analysis : "M11" defined ".res"                                                                                                    | Link definitions   | Link Type: LATERAL<br>Lateral Link Line: Left and Right<br>(* Delete the blank row)       |
| Result File Inundation depth : "M21" defined ".dfs2"<br>River routing analysis : "M11" defined ".res"                                                                                                    | Simulation Period  | According to the "M21" definitions                                                        |
|                                                                                                    | Result File        | Inundation depth : "M21" defined ".dfs2"<br>River routing analysis : "M11" defined ".res" |

|                                        | B-S | 5)Basic operation of MIKE-View(Result Viewer)<br>Run-off River network Flood Result View |                                                                                                    |        |  |  |
|----------------------------------------|-----|------------------------------------------------------------------------------------------|----------------------------------------------------------------------------------------------------|--------|--|--|
|                                        | No  | Calculation Results                                                                      | For checking                                                                                                    | file   |  |  |
|                                        | 1   | Inundation<br>area and depth                                                             | a. Time series of Inundated area<br>(also Flow direction and Inundation depth)                                                              | .dfs2  |  |  |
|                                        | 2   | Spot Water level                                                                         | <ul><li>a. Time series and peak water level</li><li>b. Compare water level with dike height</li><li>c. Compare with observed data</li></ul> | .res11 |  |  |
|                                        | 3   | Spot Discharge                                                                           | a. Time series and peak discharge<br>b. Compare with observed data                                                                          | .res11 |  |  |
|                                        | 4   | Longitudinal Water<br>Level                                                              | <ul><li>a. Water surface propagation (time series)</li><li>b. Over topping point</li></ul>                                                  | .res11 |  |  |
|                                        | 5   | Longitudinal<br>Discharge                                                                | <ul><li>a. Discharge propagation (time series)</li><li>b. In/outflow discharge along the river</li></ul>                                    | .res11 |  |  |
| Japan International Cooperation Agency |     |                                                                                          |                                                                                                    |        |  |  |

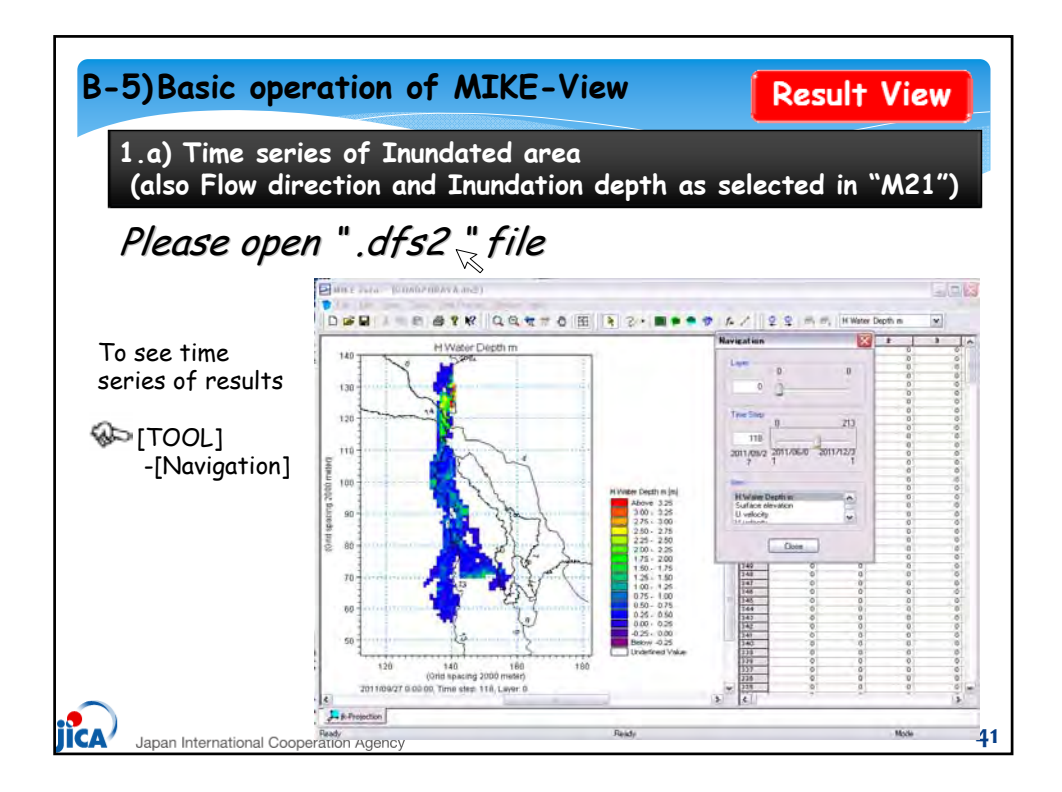

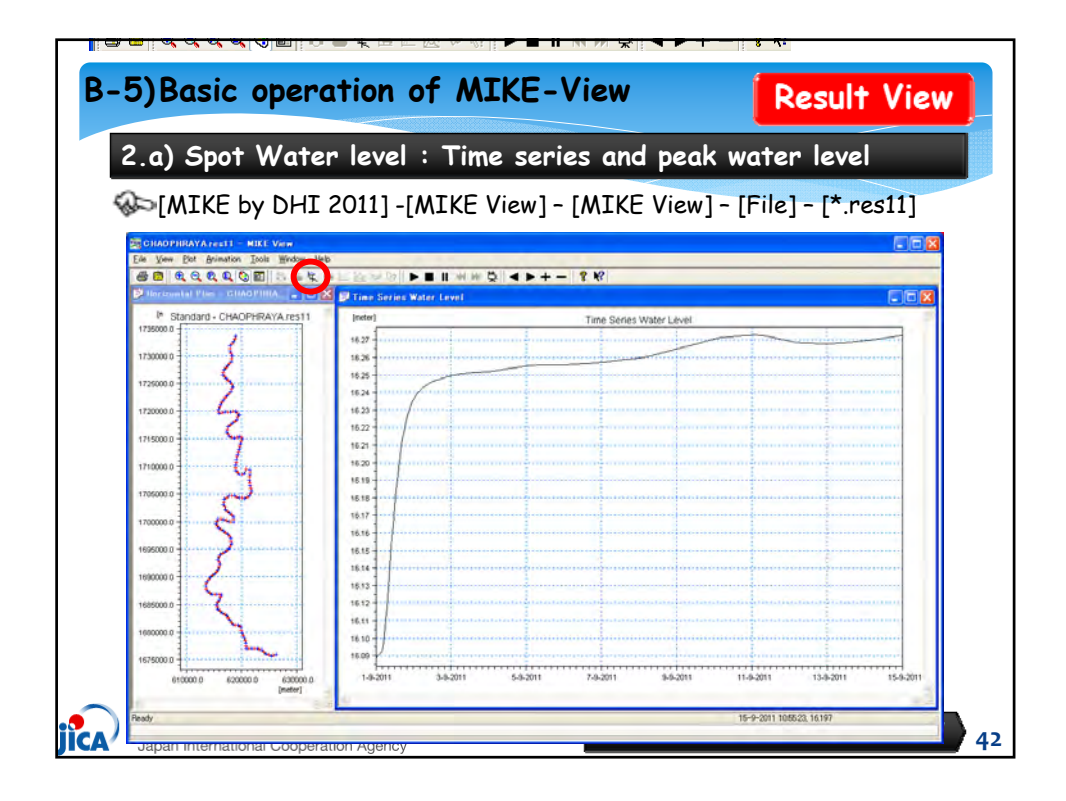

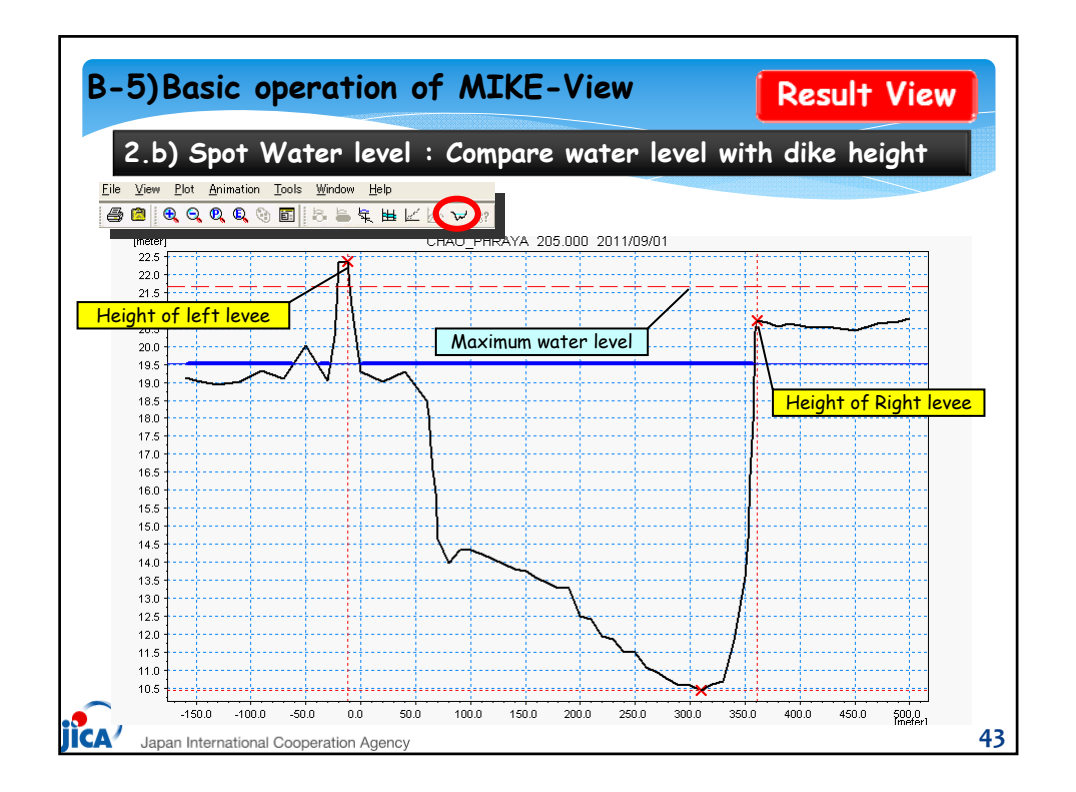

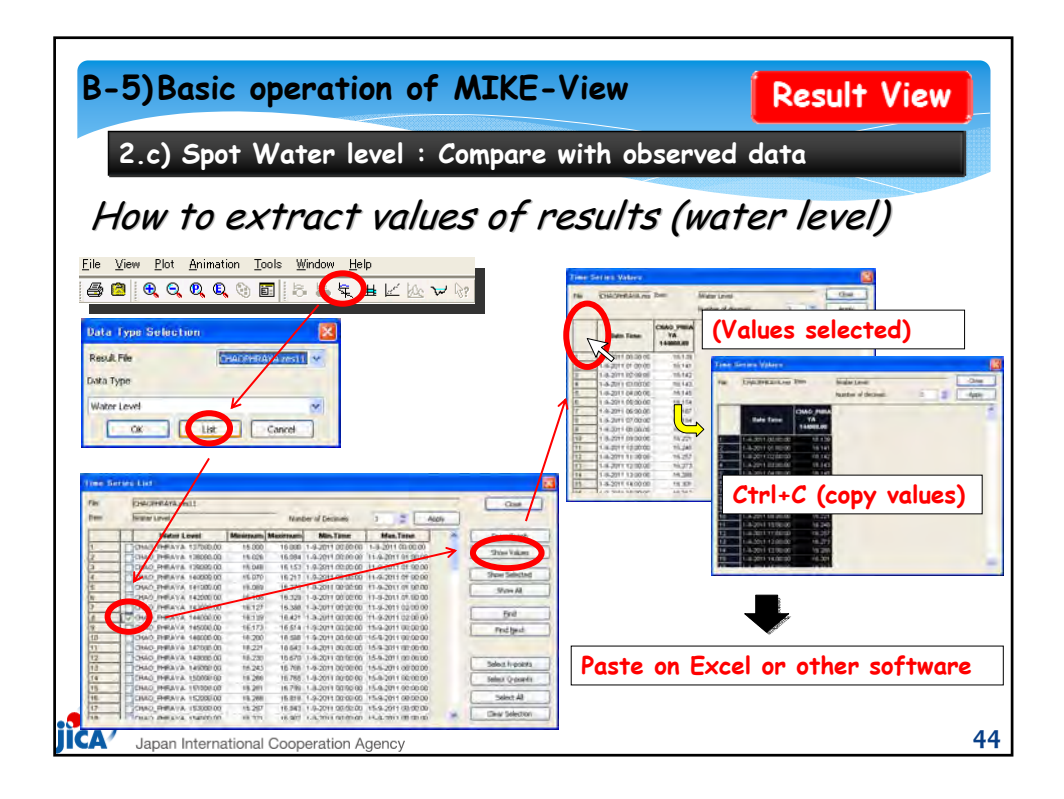

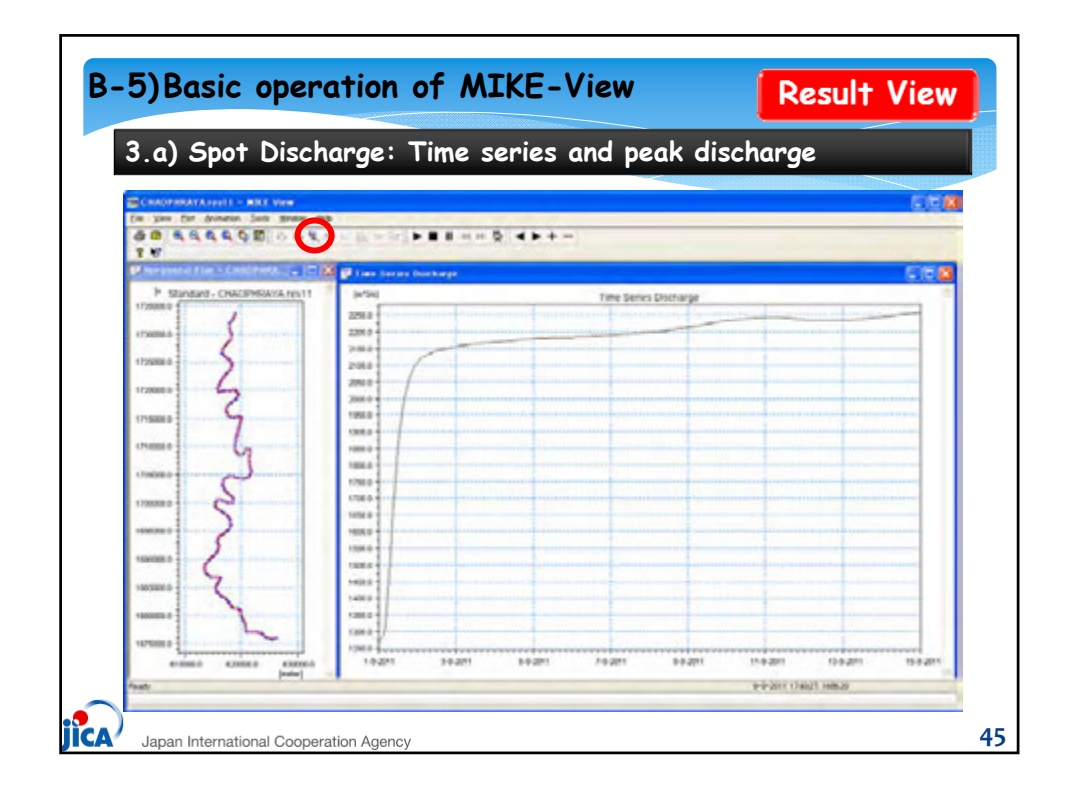

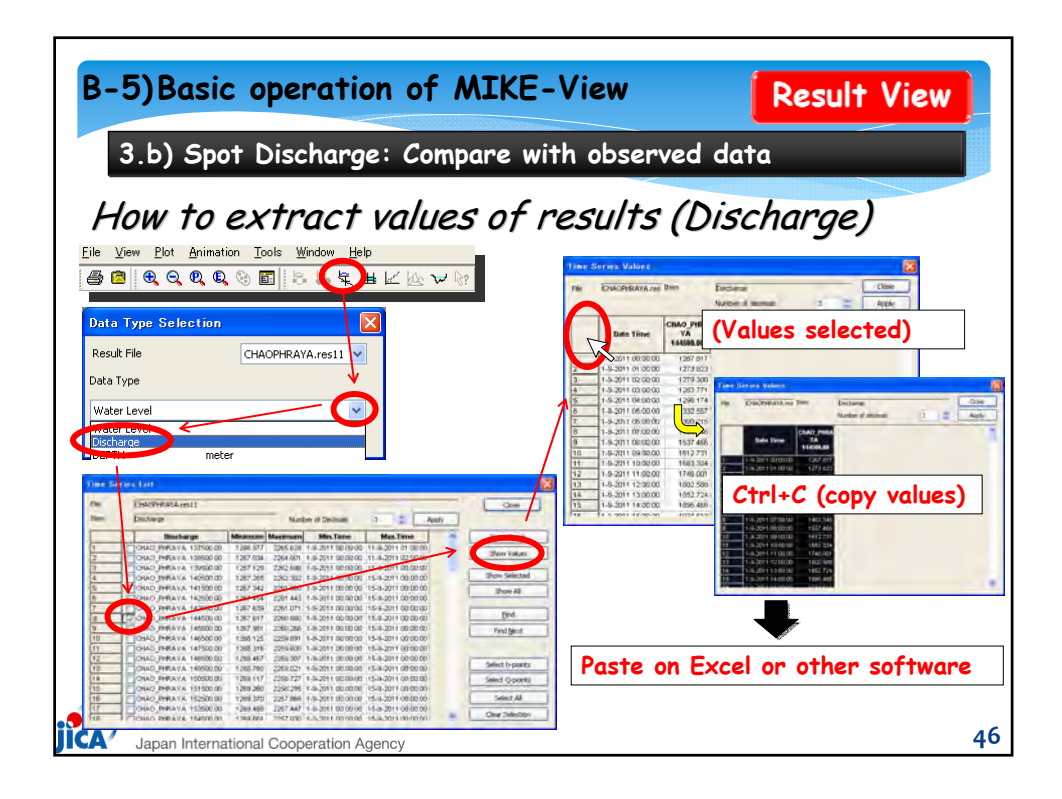

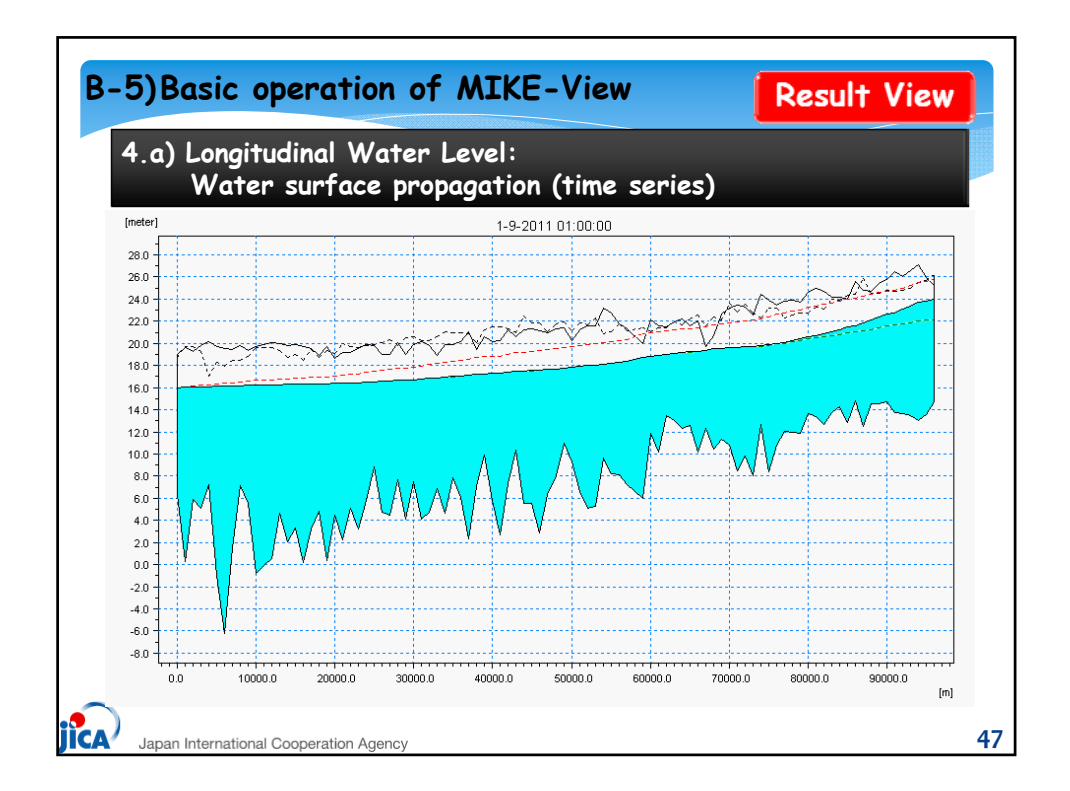

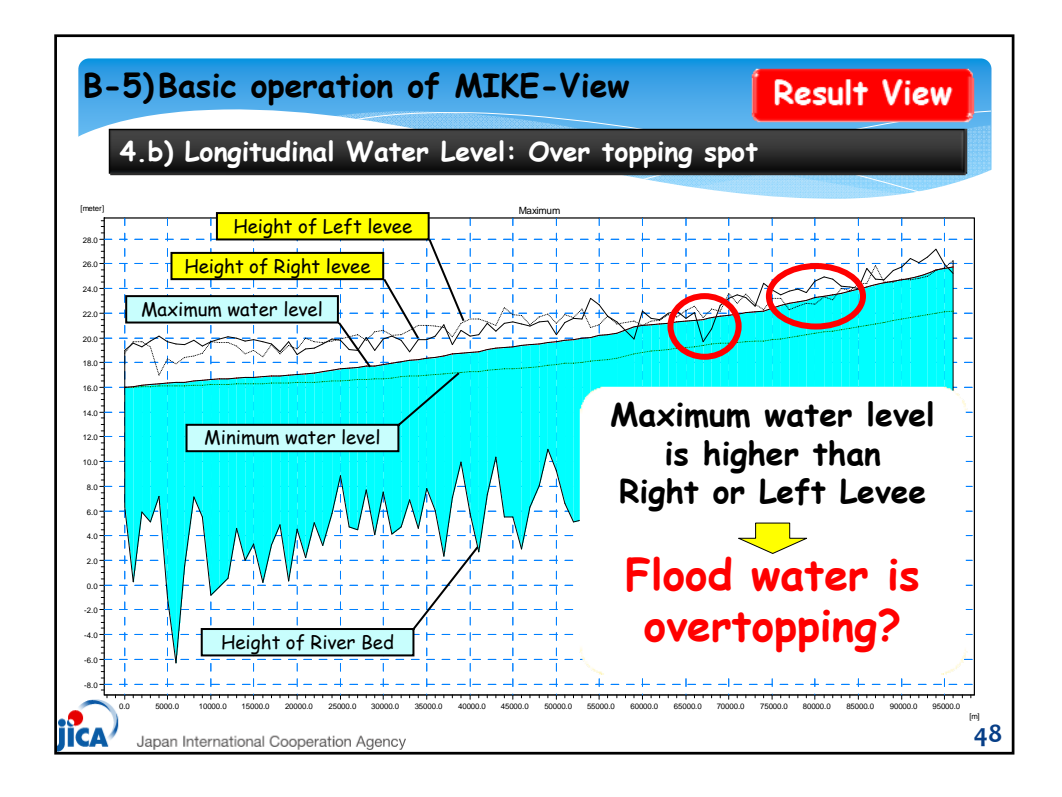

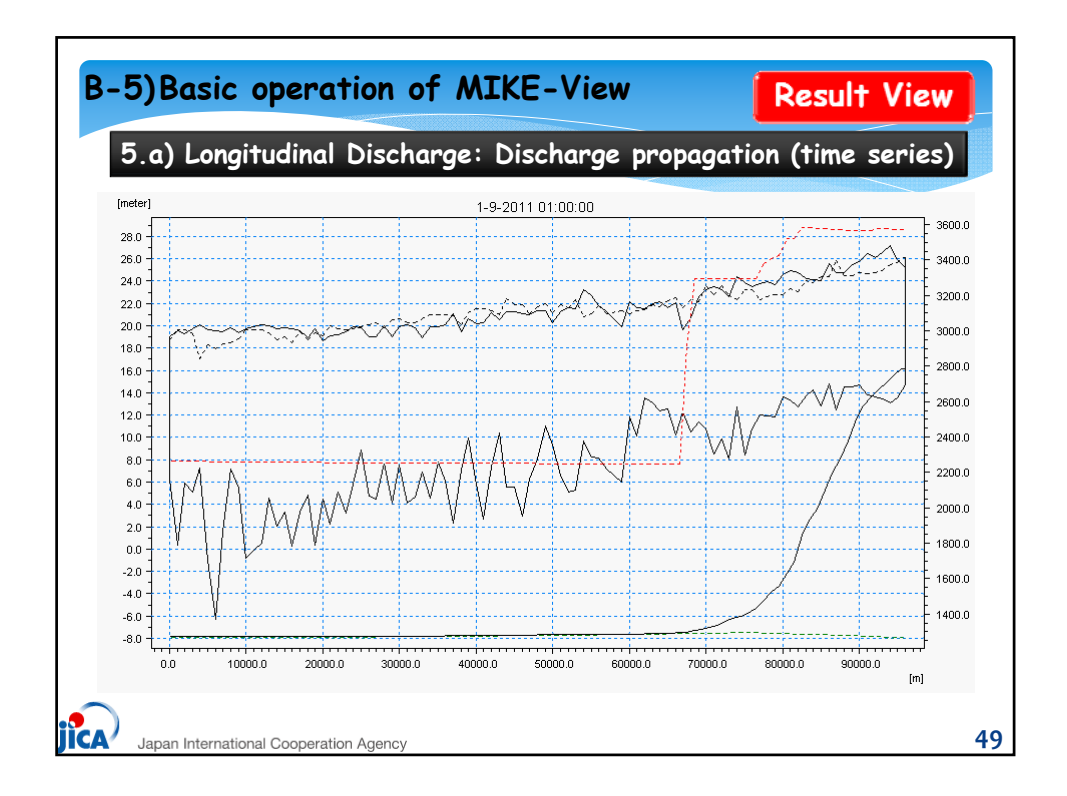

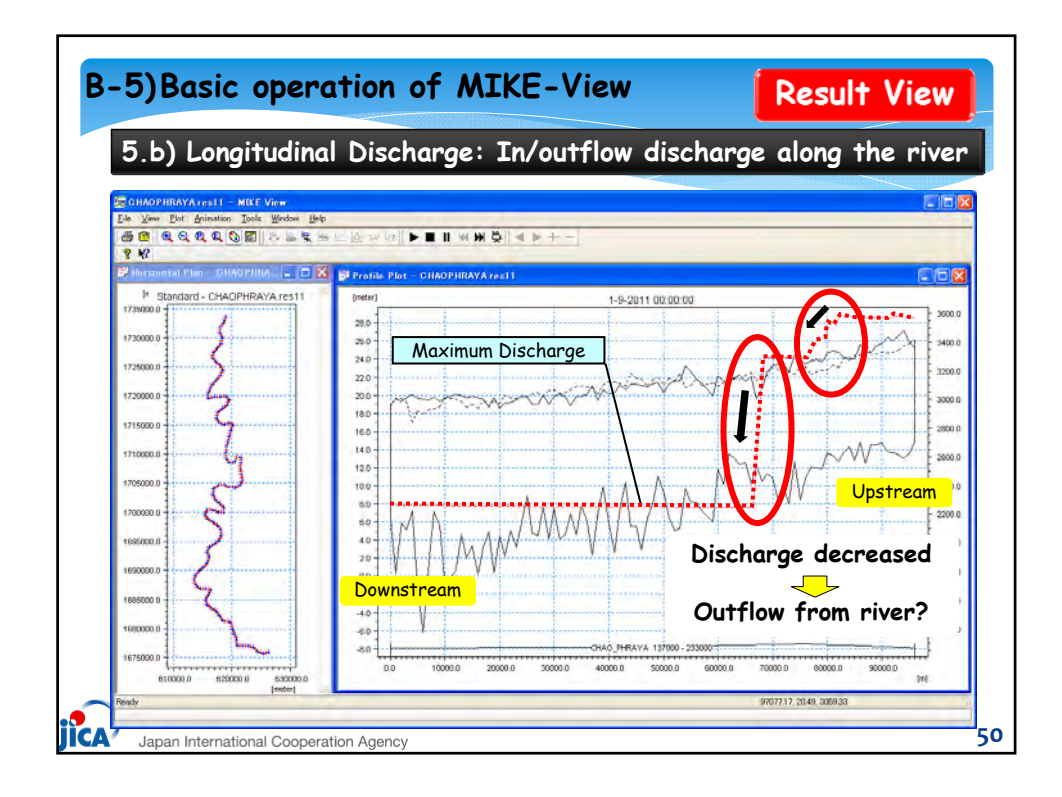

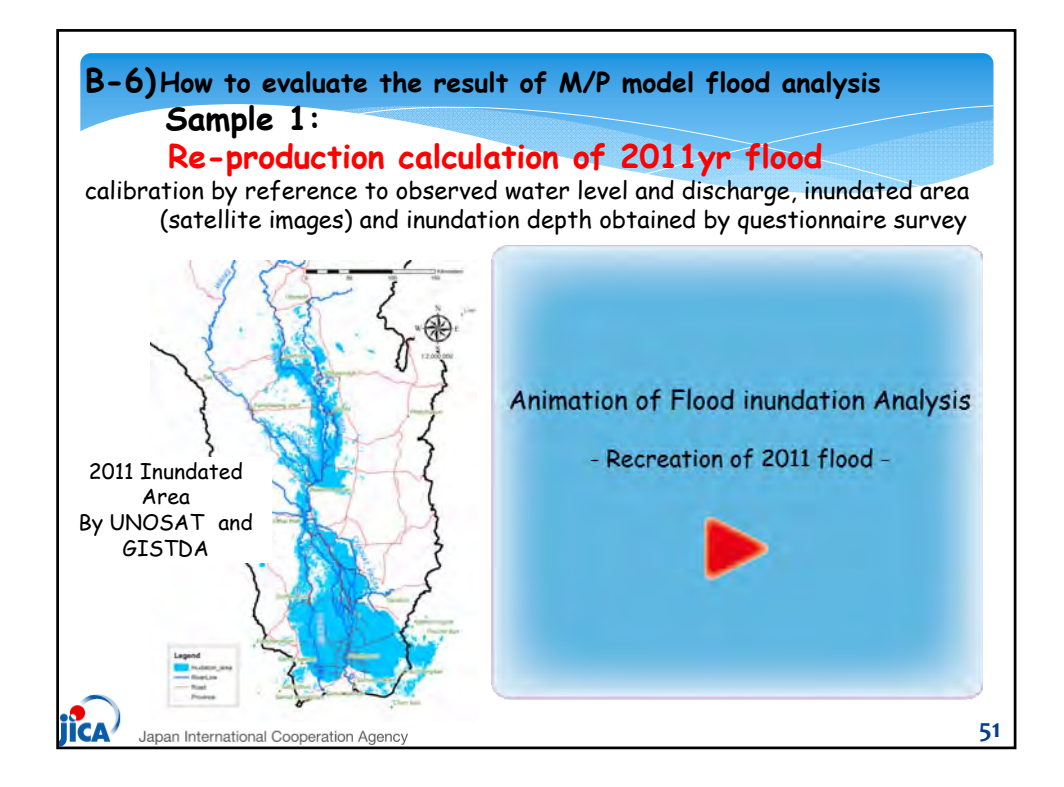

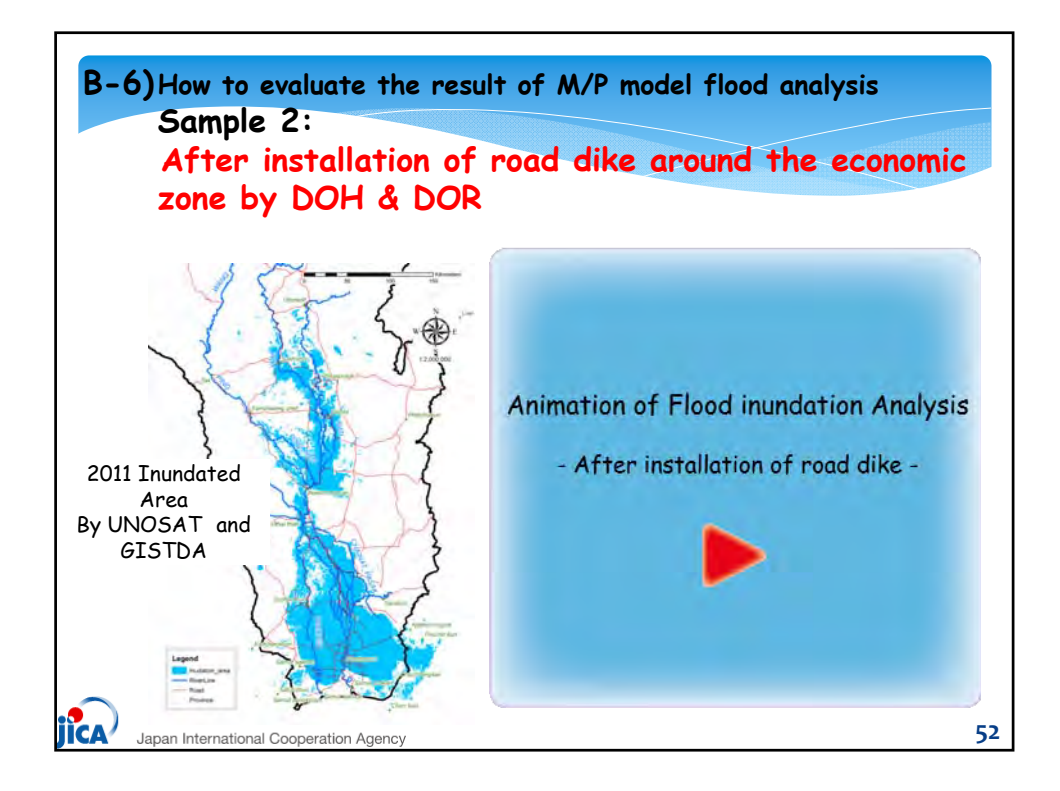
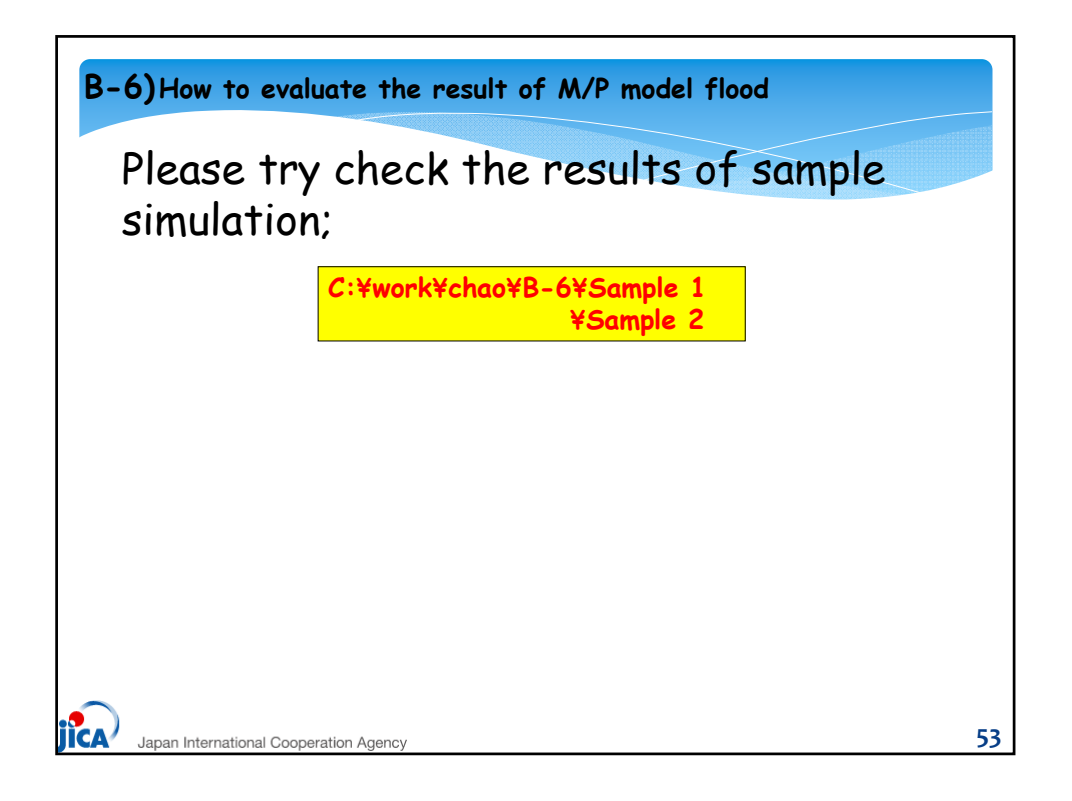

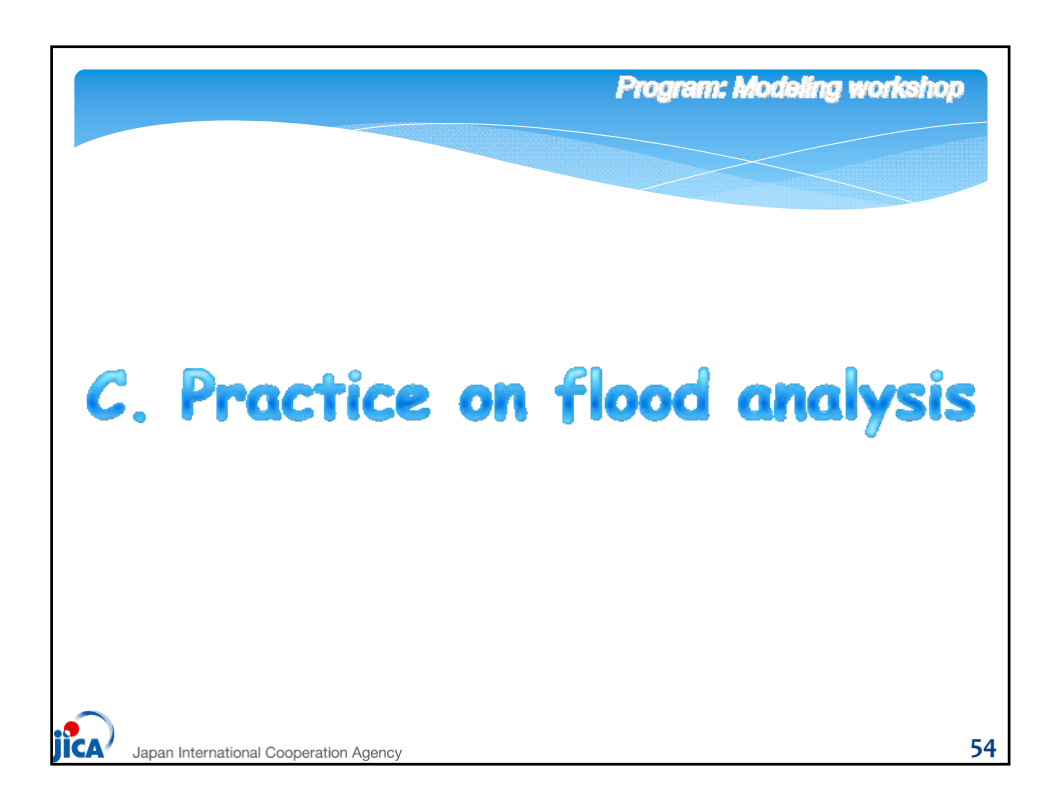

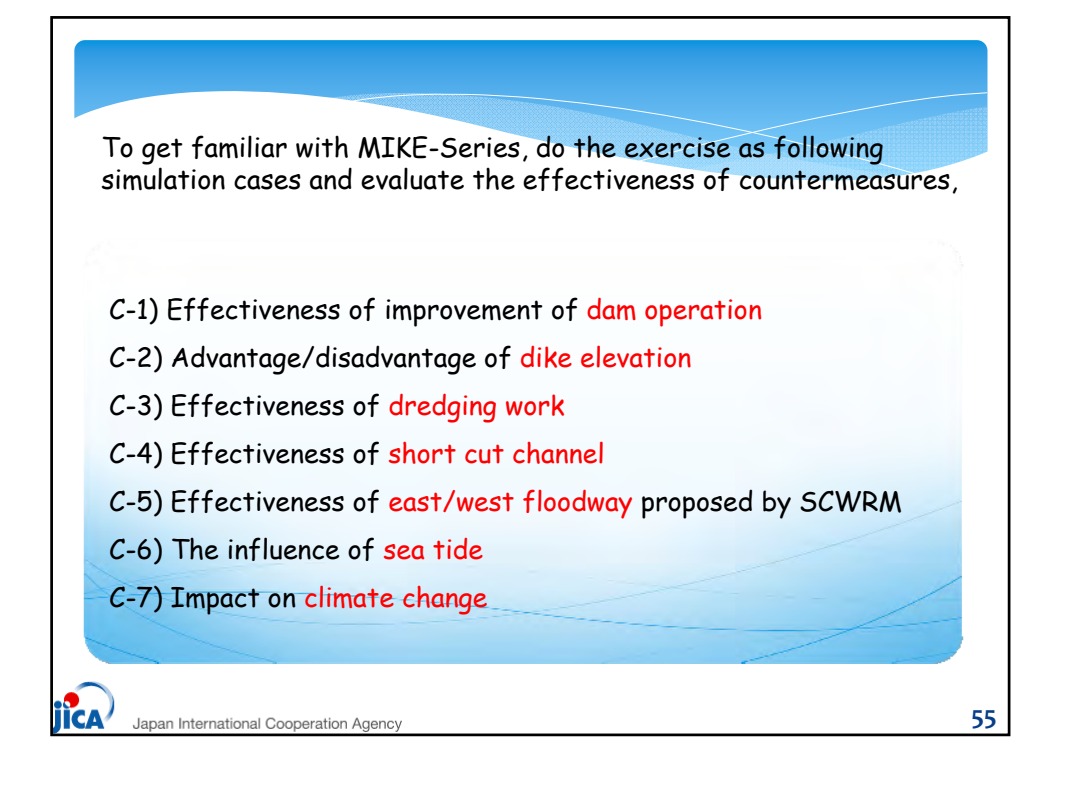

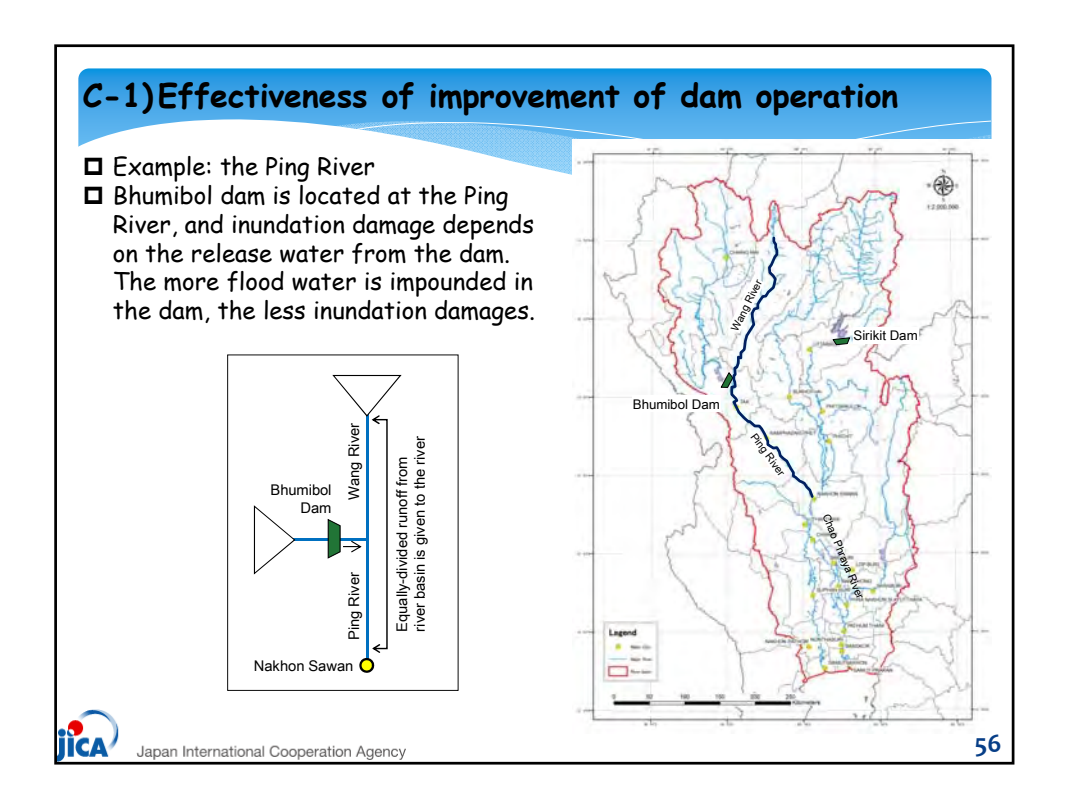

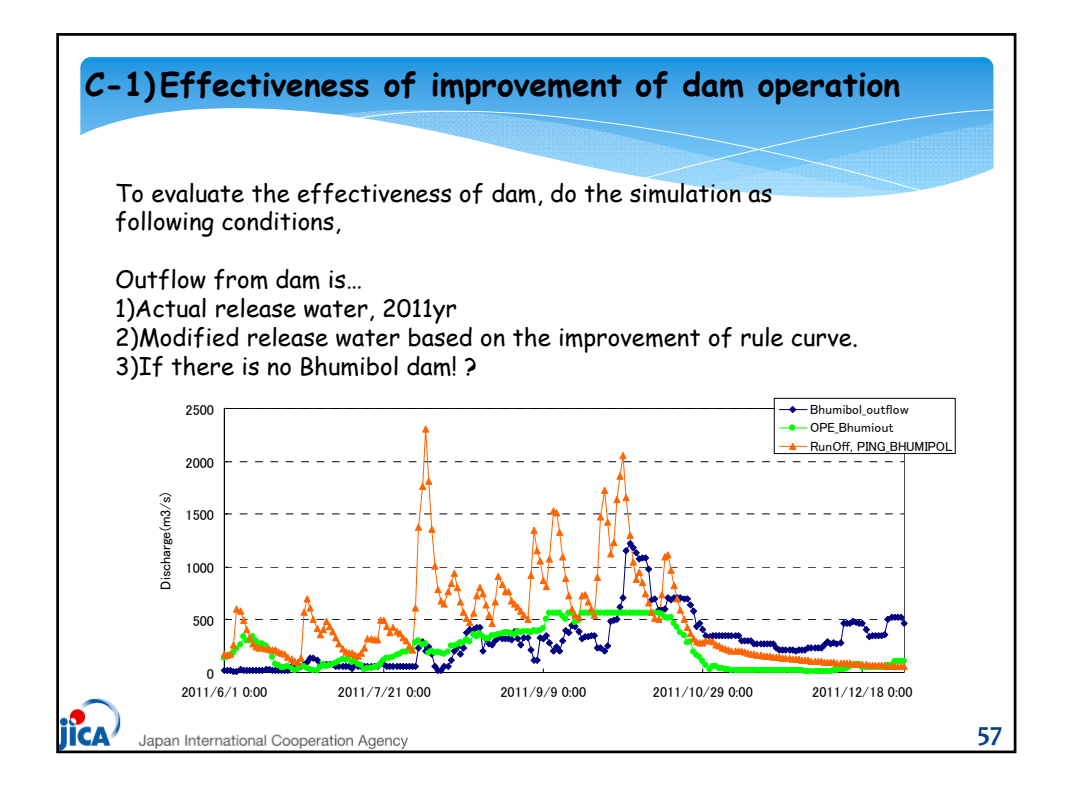

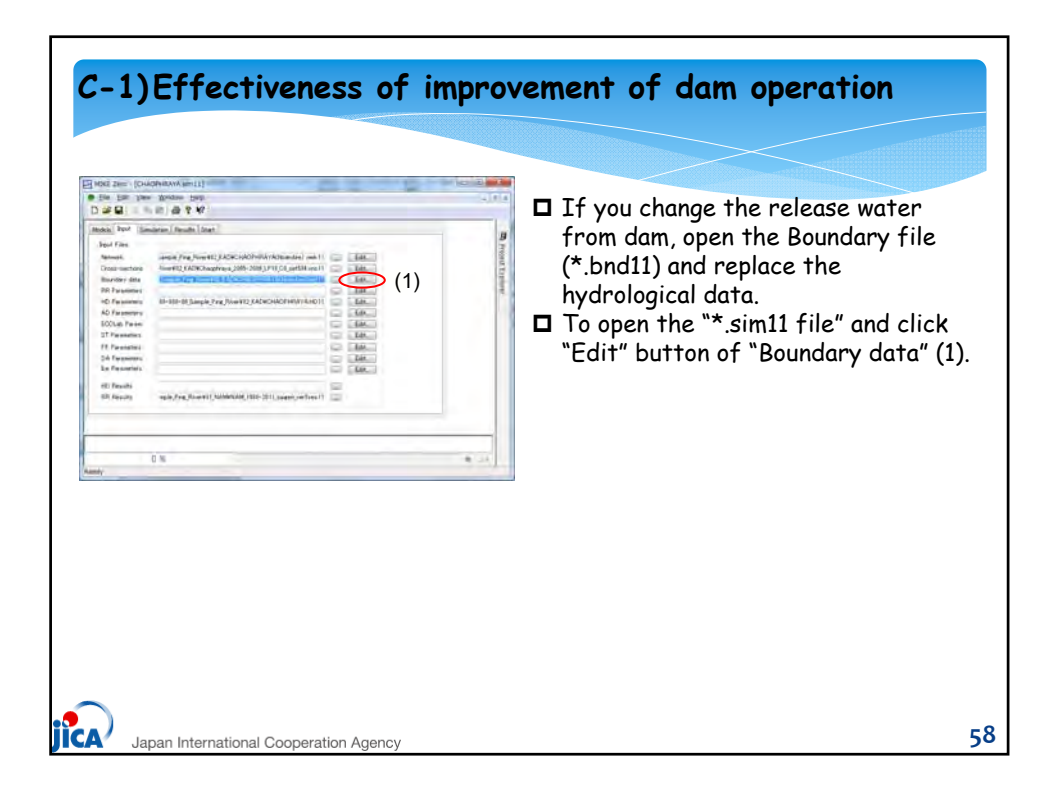

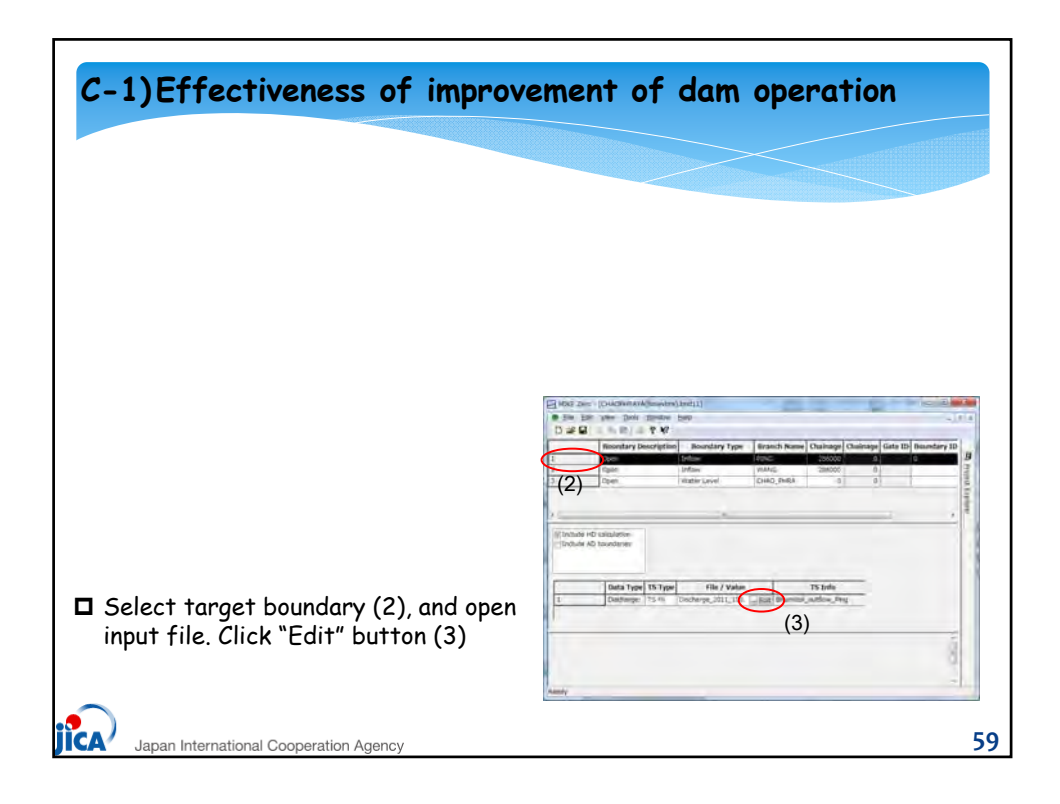

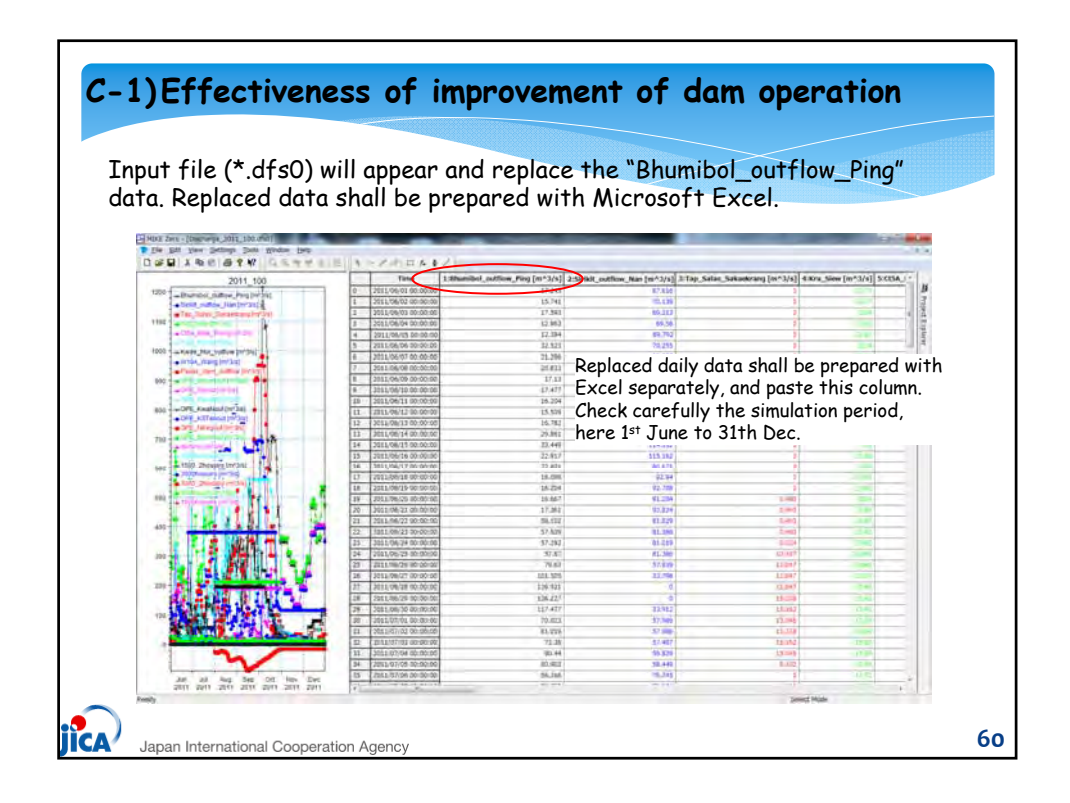

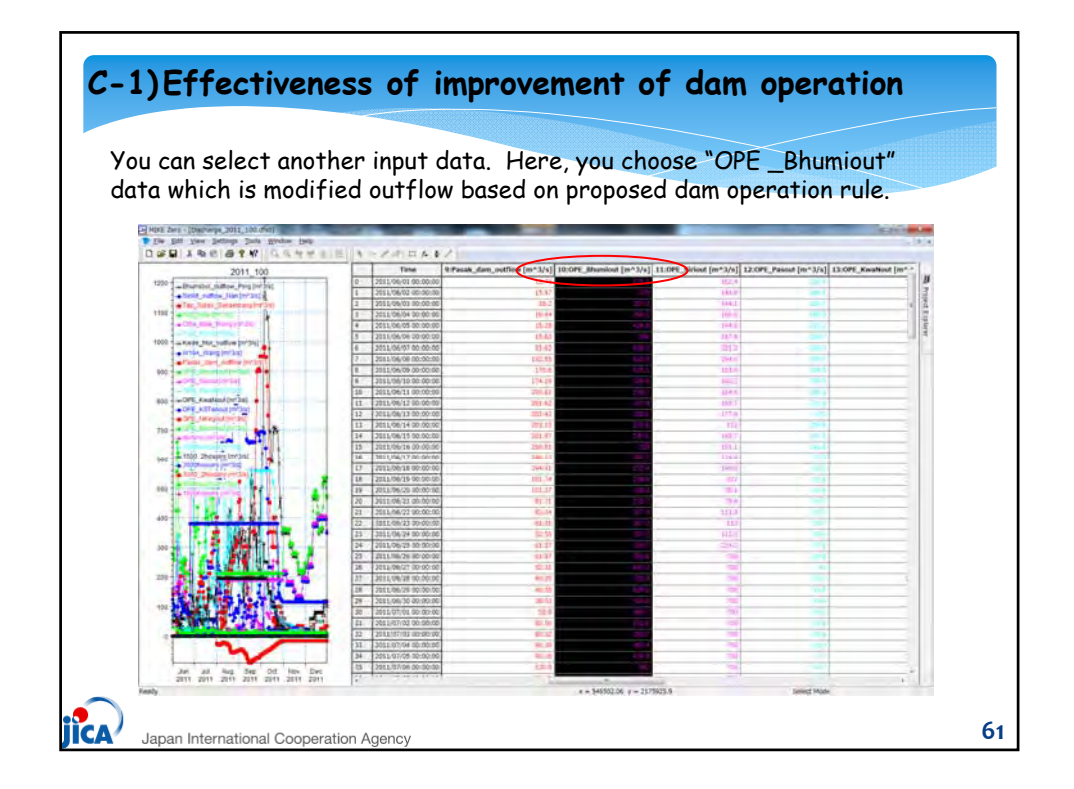

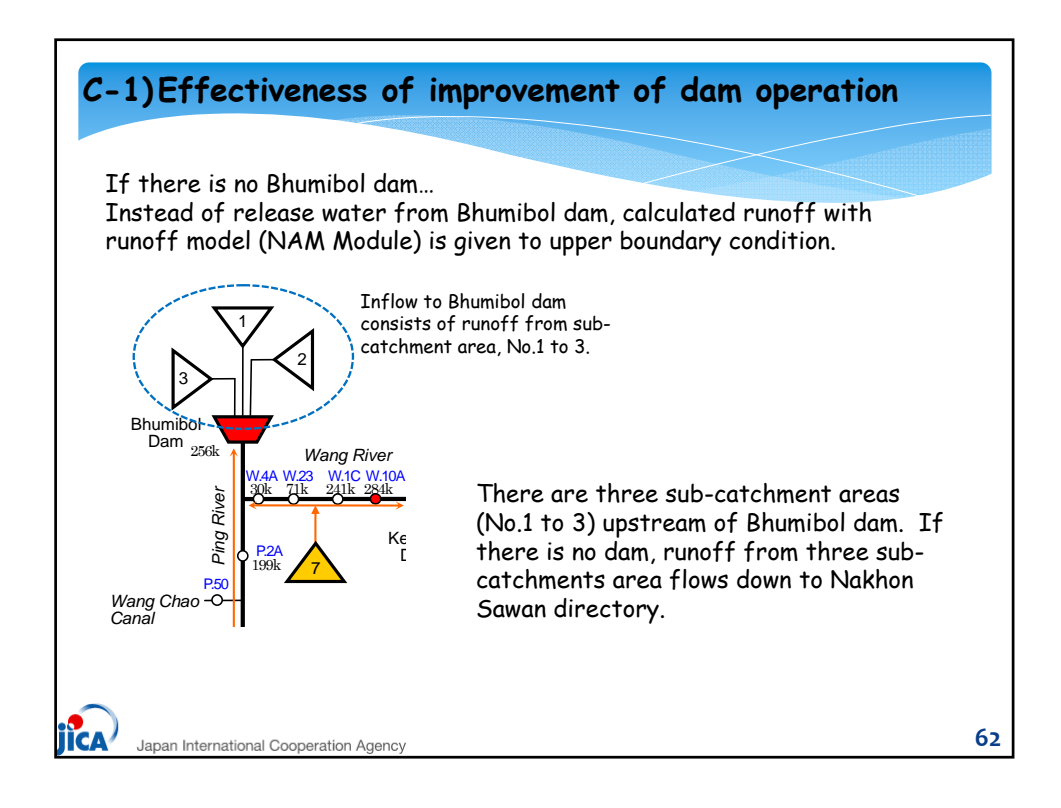

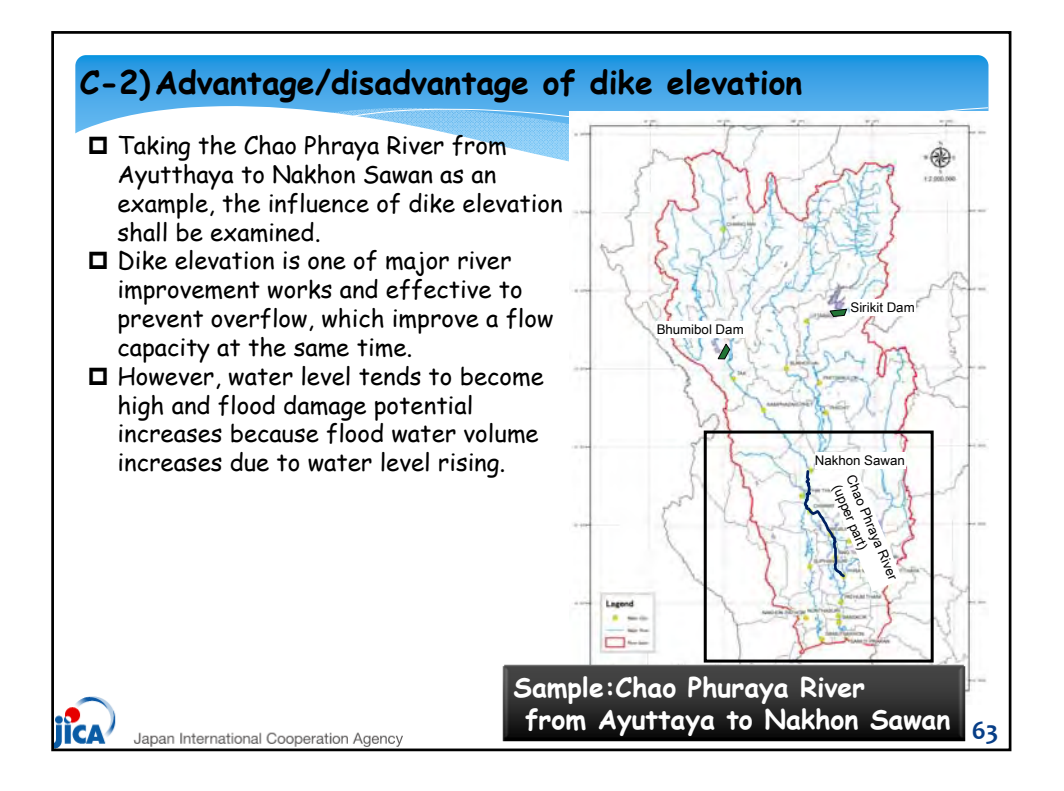

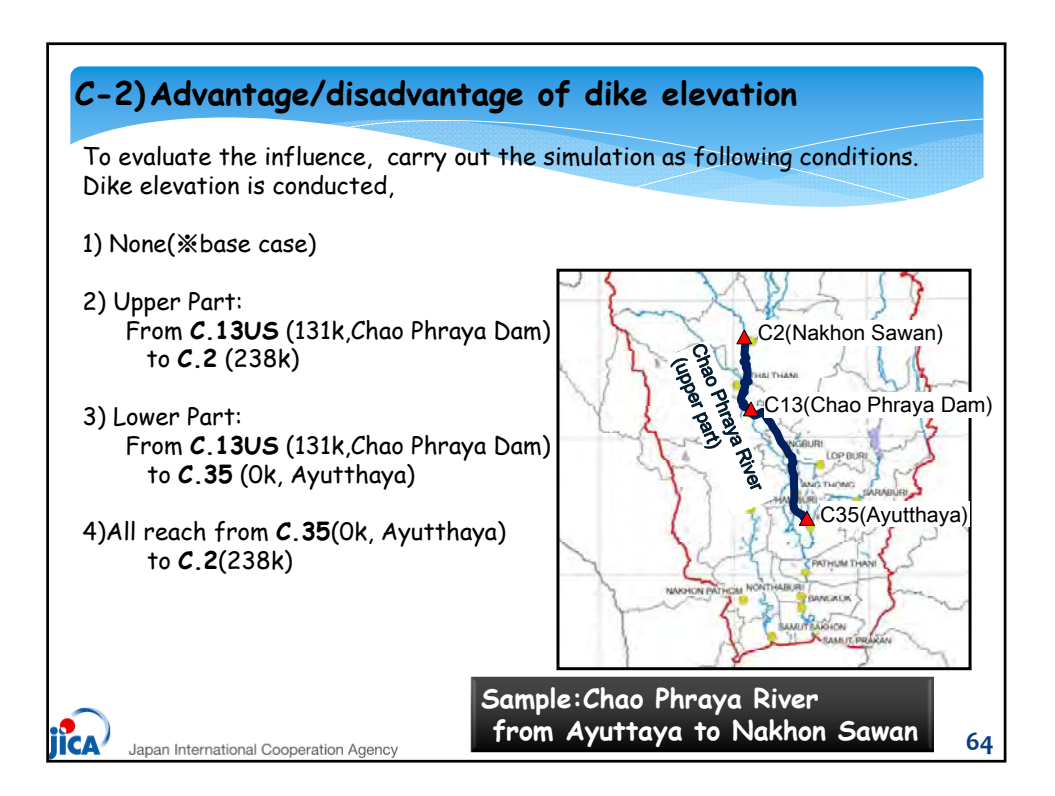

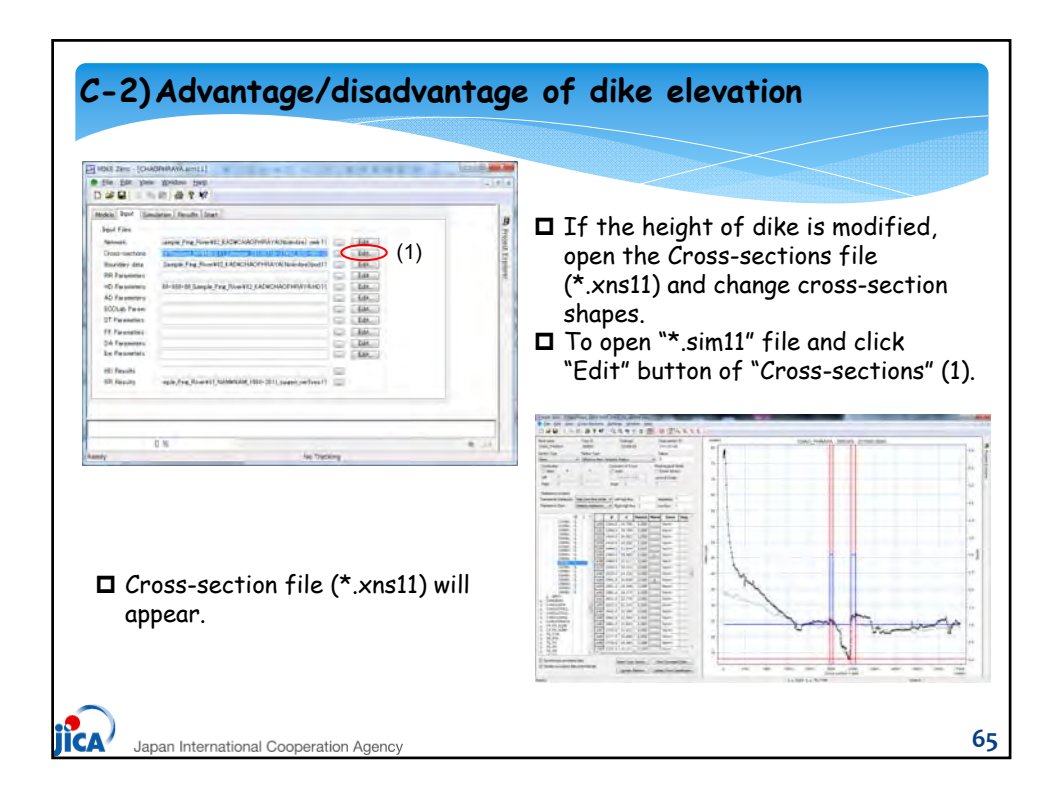

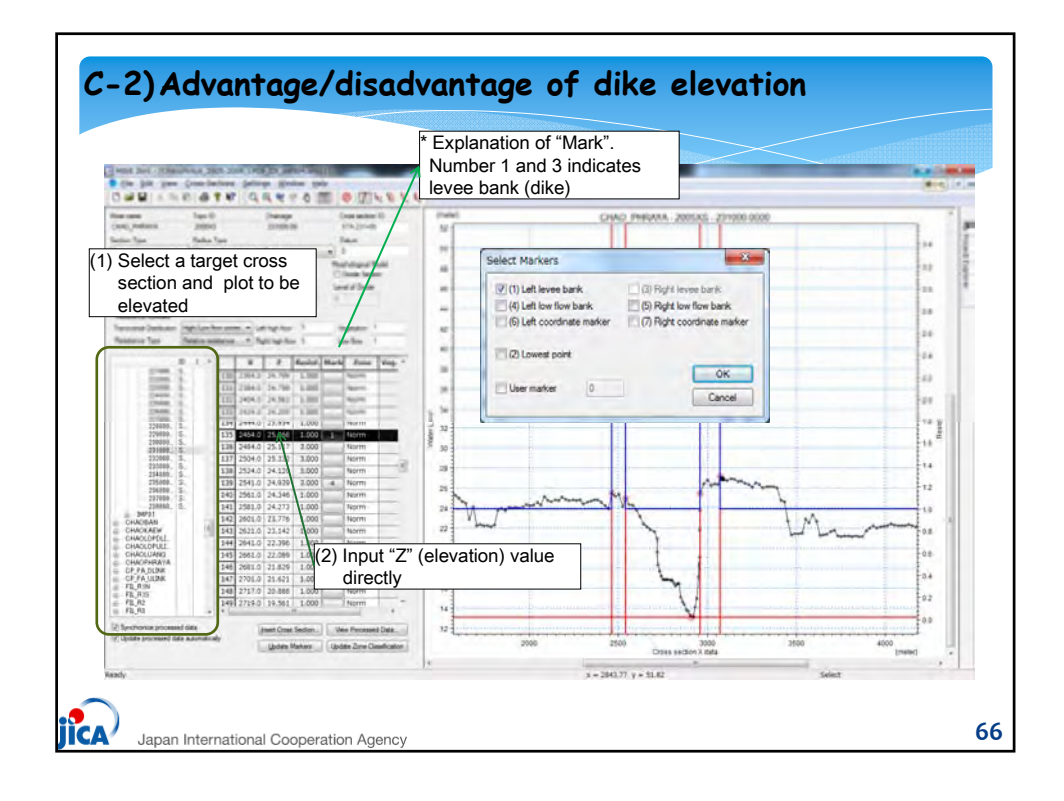

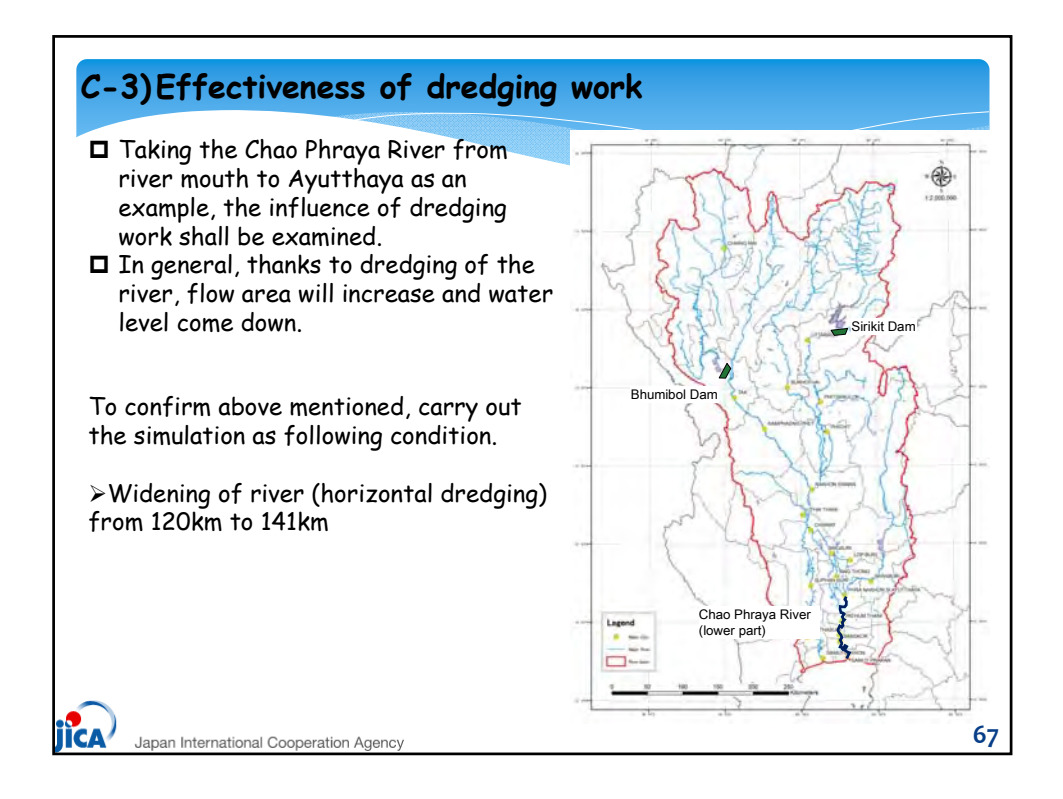

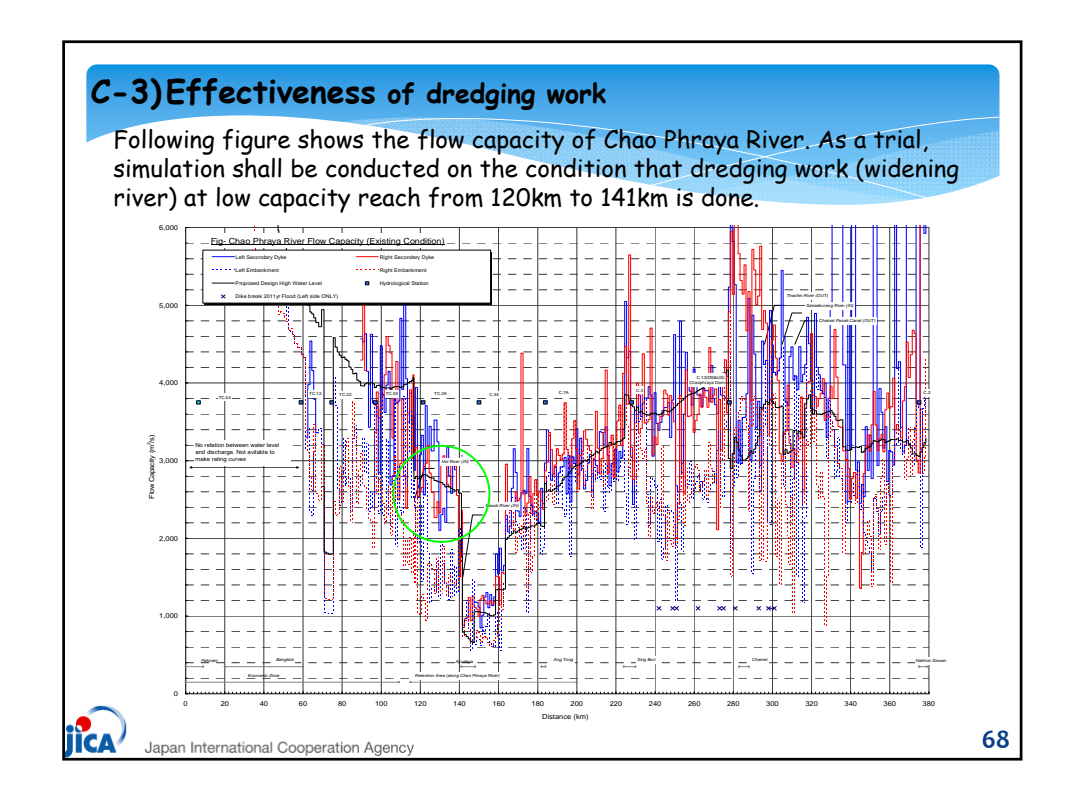

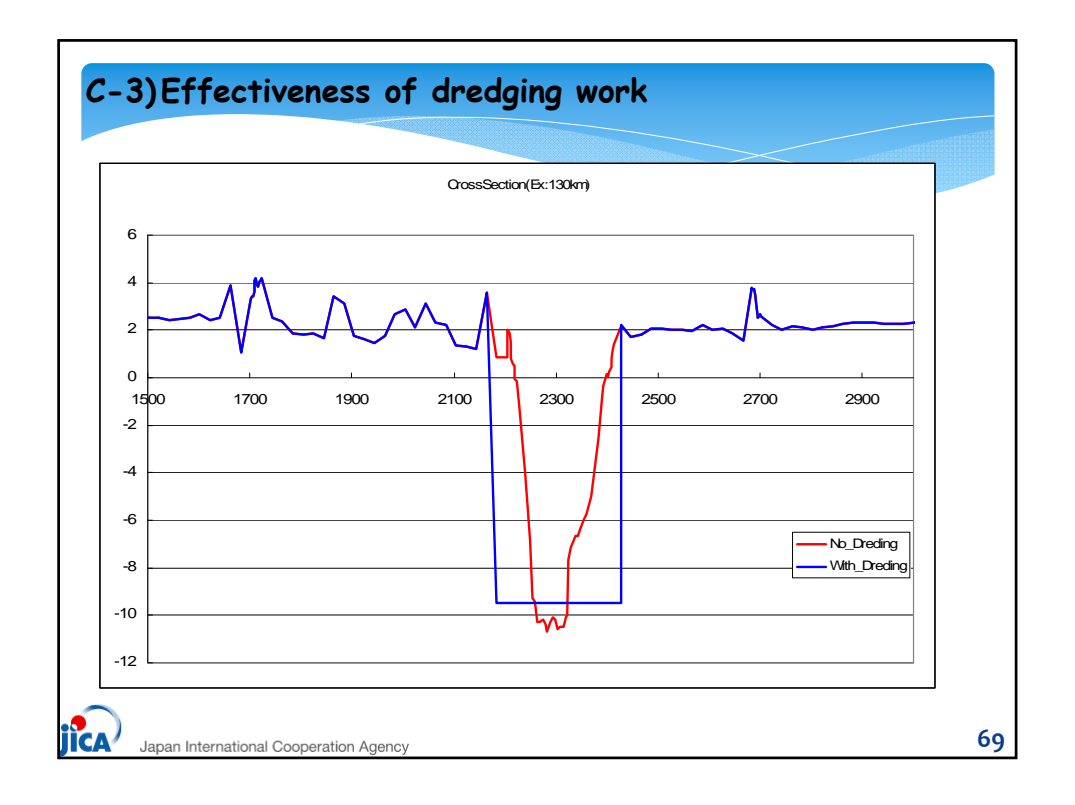

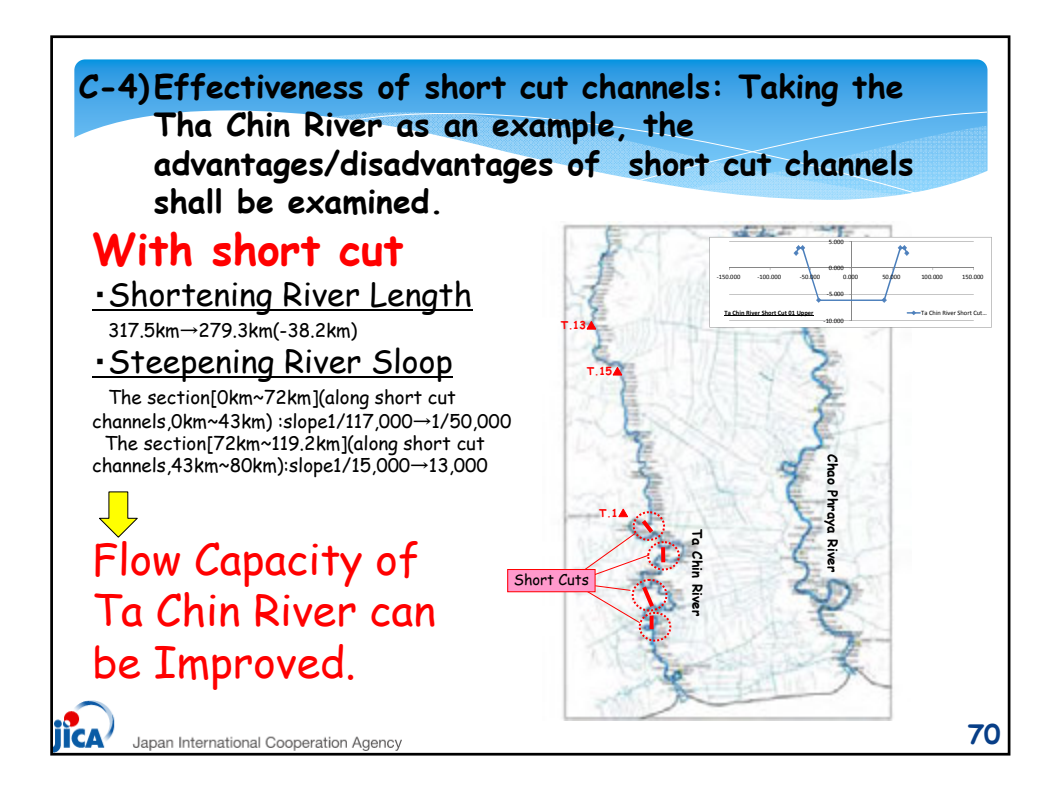

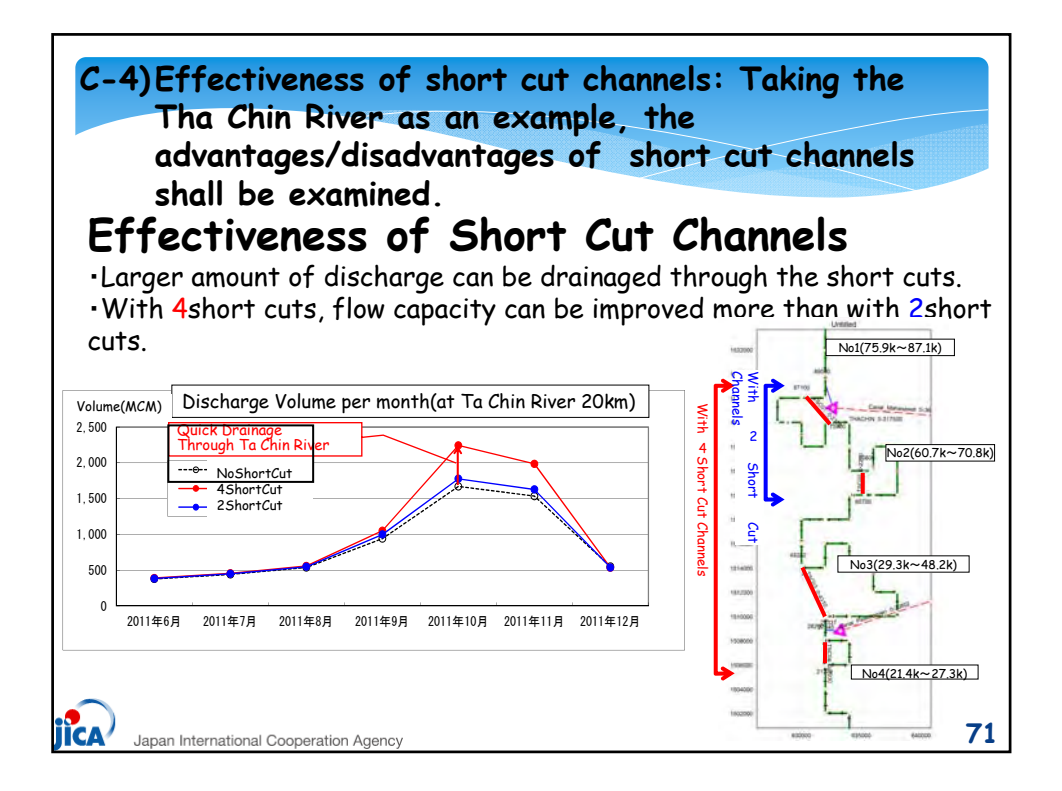

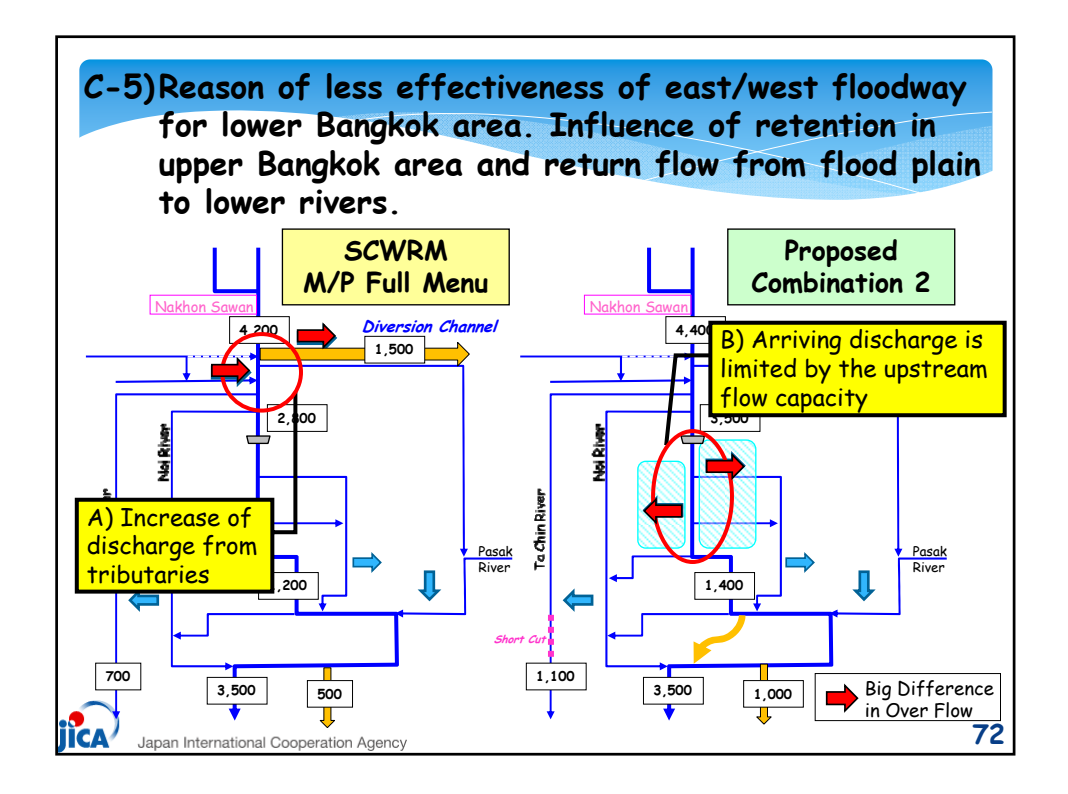

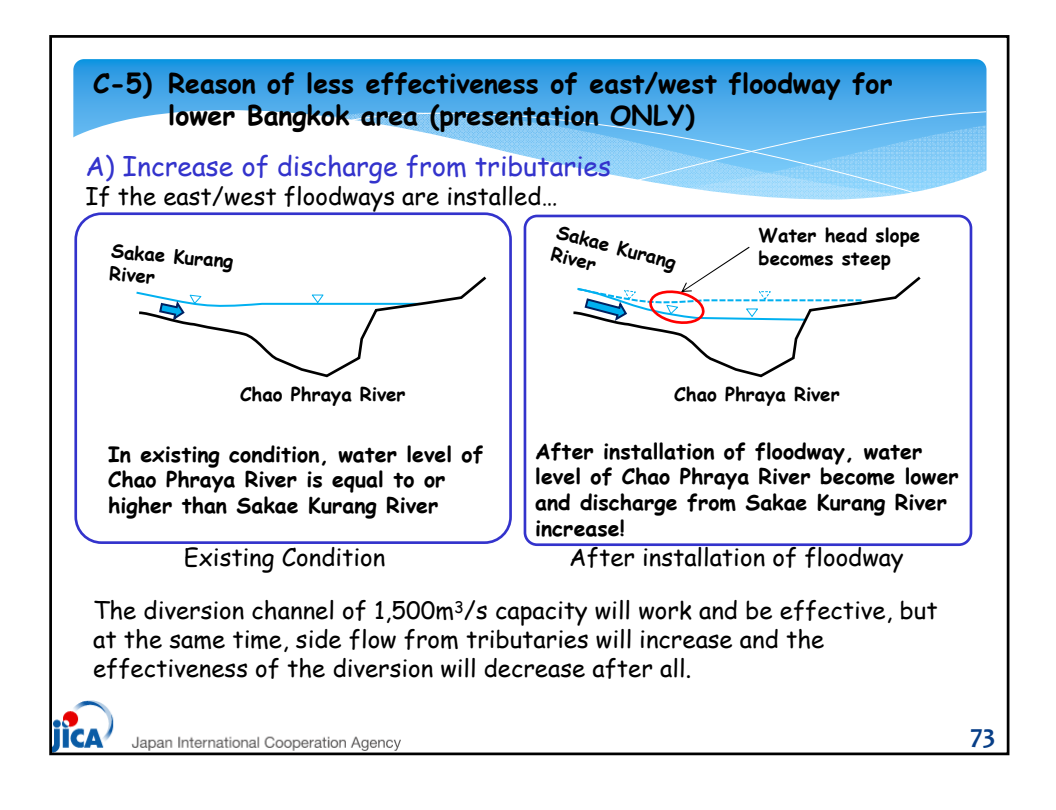

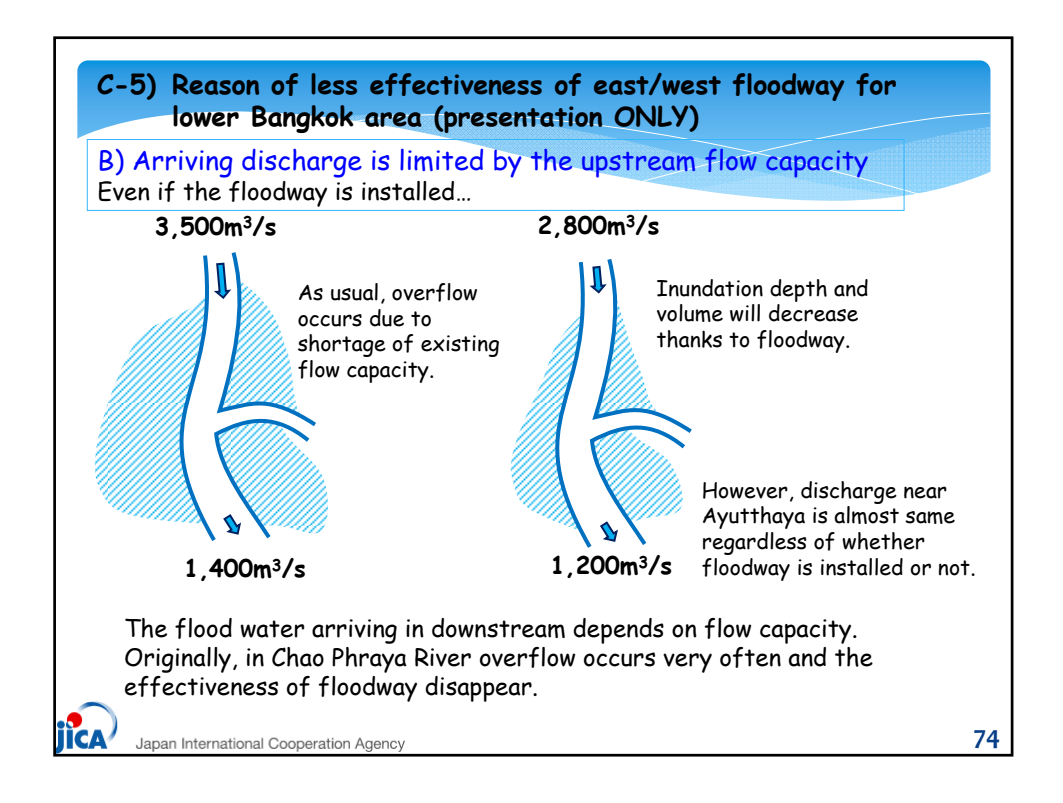

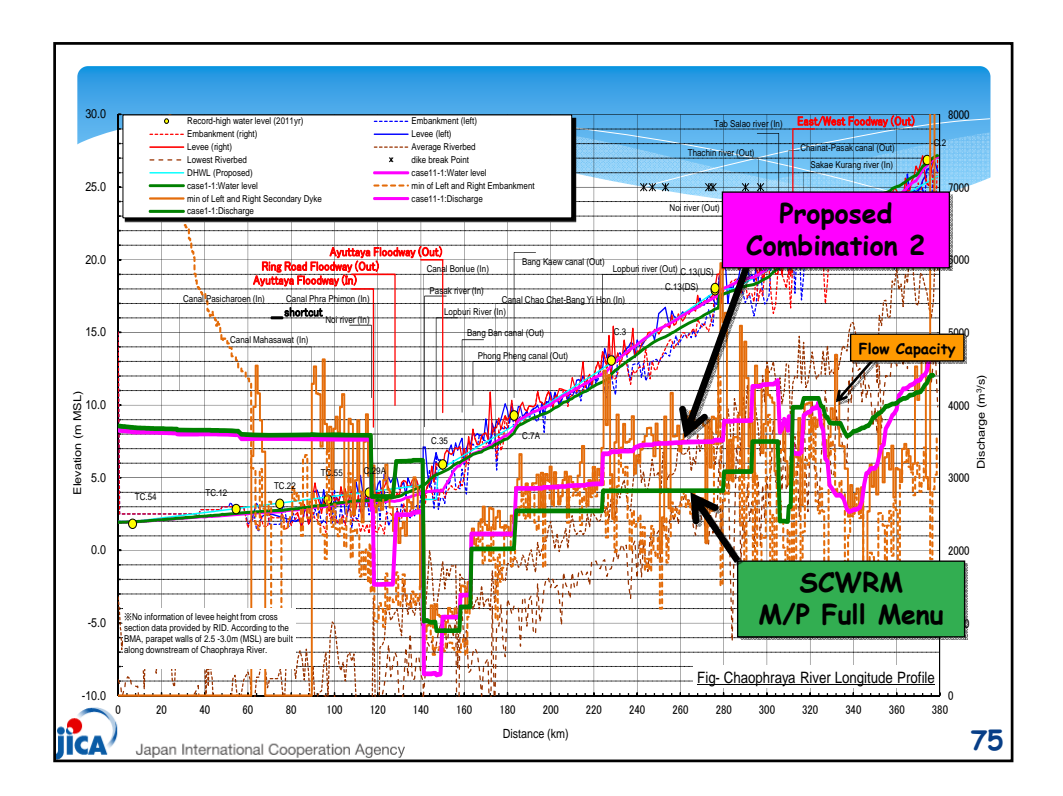

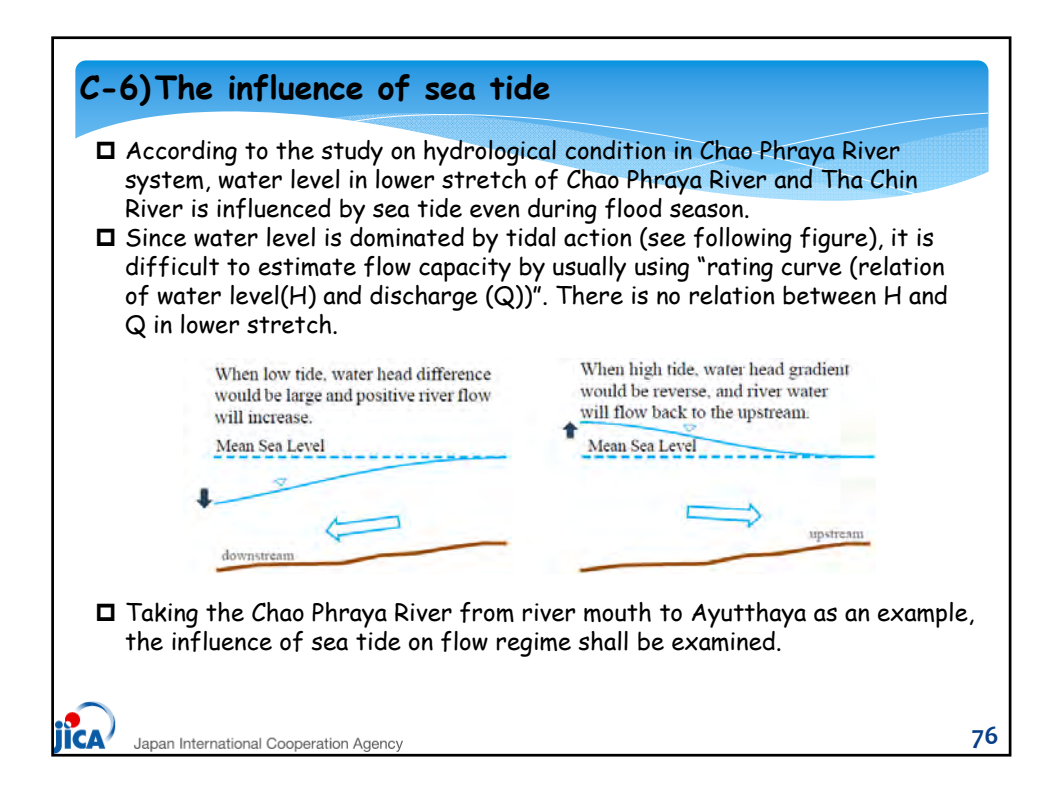

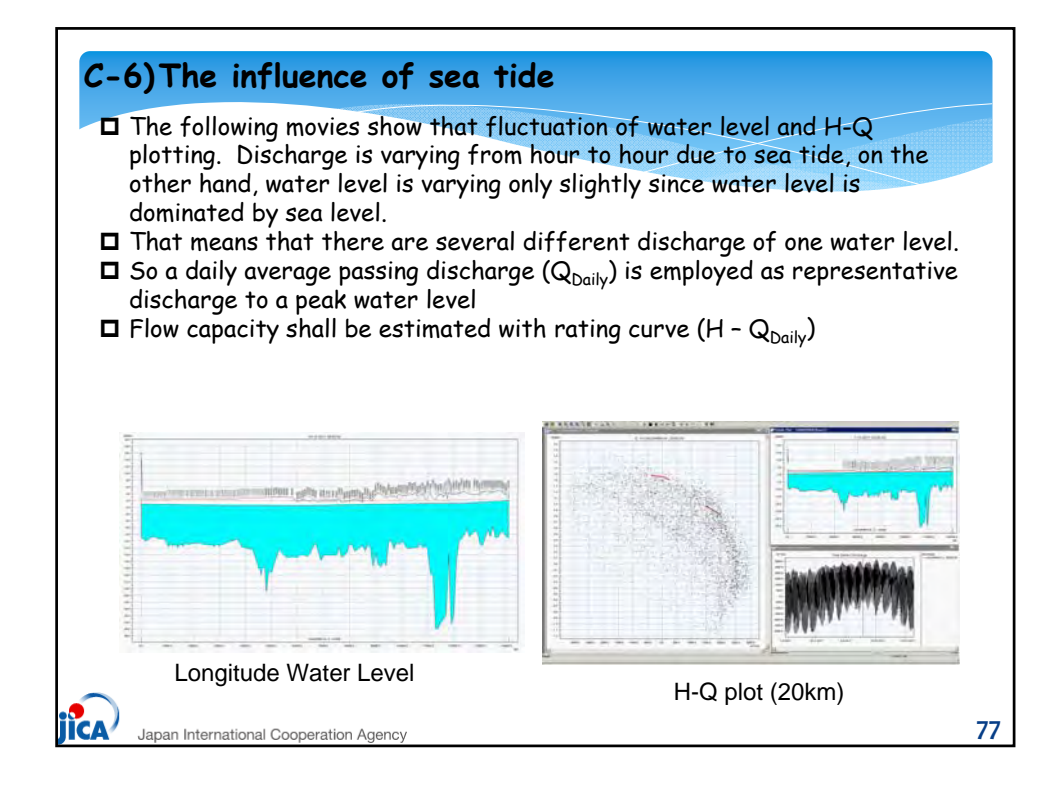

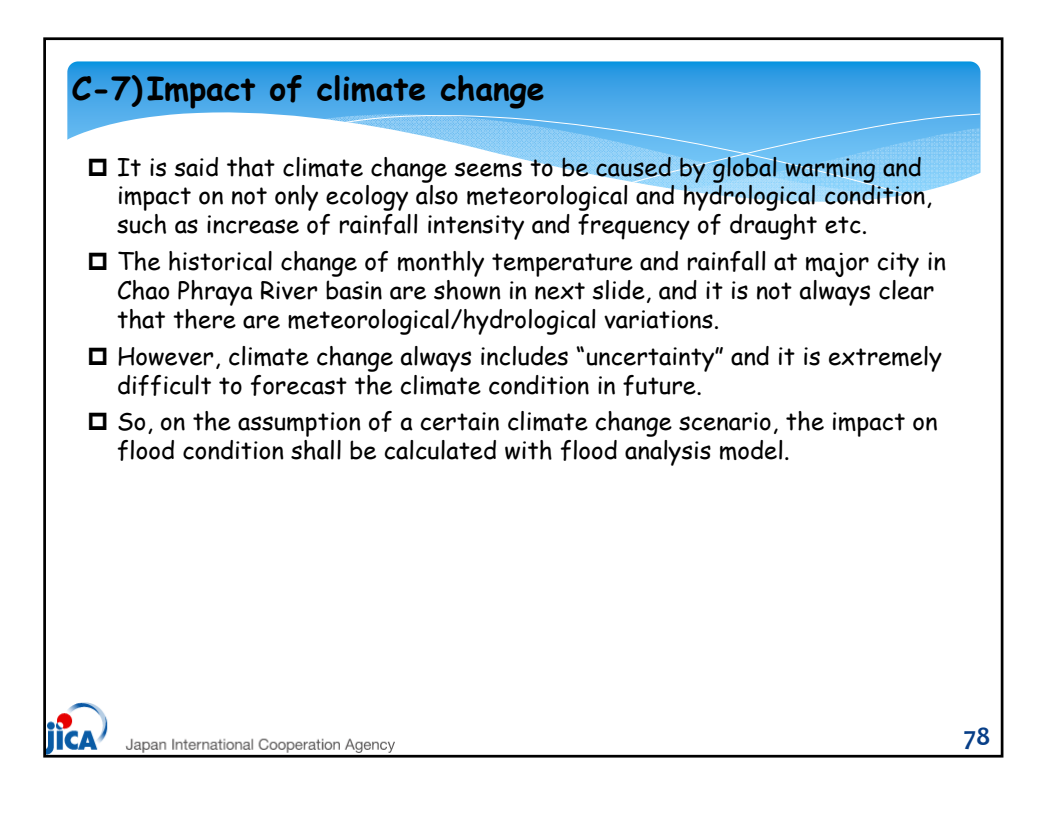

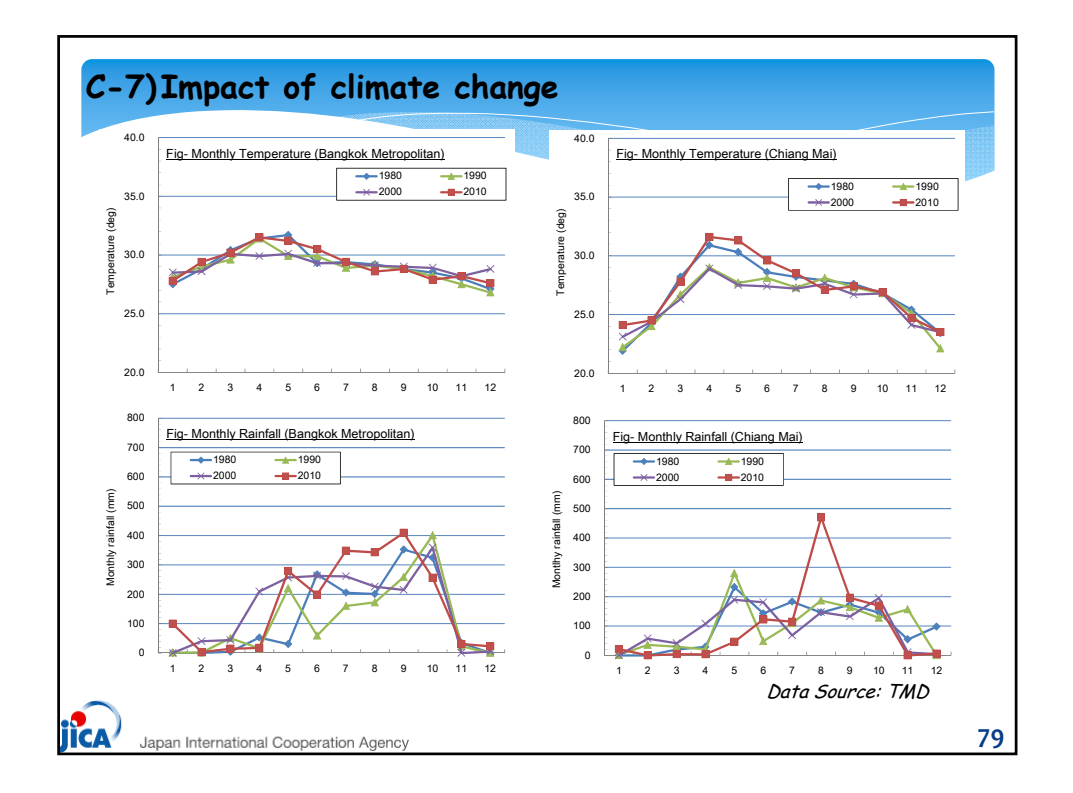

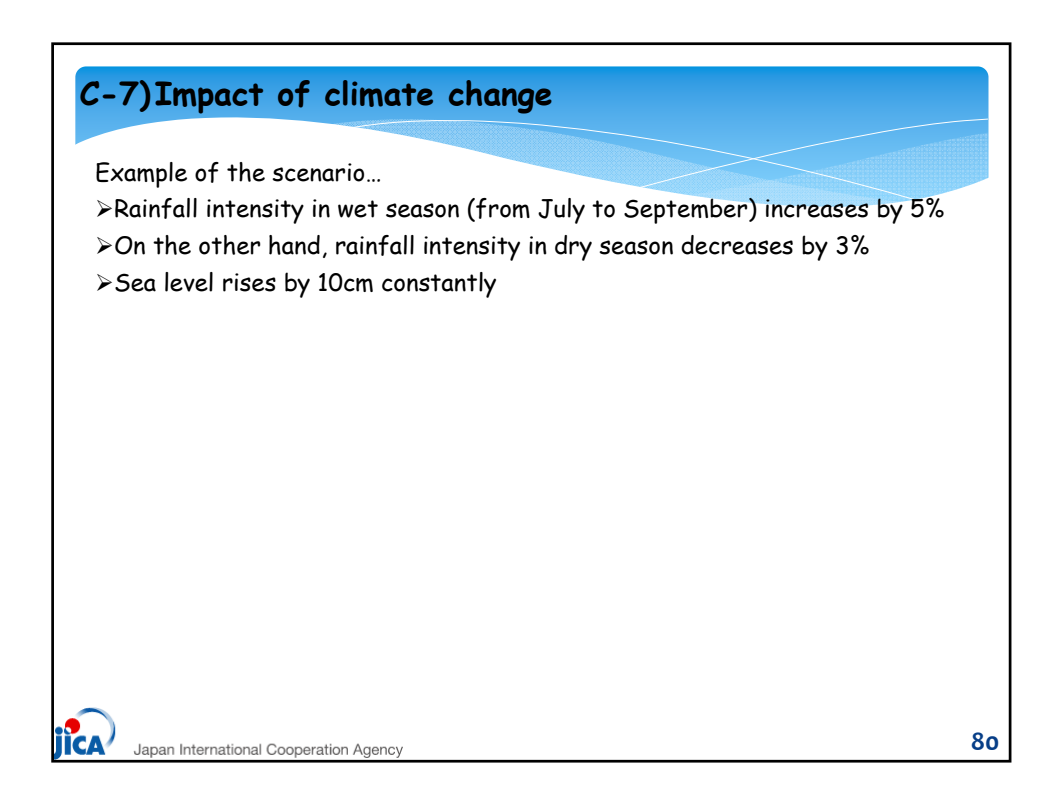

| data for NAM module shall be<br>(only RR parameters) and clici                                                                                                    | e modifi<br>k "Edit" | ied. Open "*.sim11 file" for runoff mode<br>button. |
|----------------------------------------------------------------------------------------------------|----------------------|-----------------------------------------------------|
| E 1001 Jans (Wei 1000 Stitumper_artismit)<br>● Se (Se Yes System See                                                                                                    | inia.                |                                                     |
| Basic for inners (funds   last)       Part File       Part File       Bard File       Bard File <th>1)</th> <th>A Head Trainer</th> | 1)                   | A Head Trainer                                      |
| 0 %<br>Kannly des Desking                                                                                                    | 4 JA                 |                                                     |

81

jica

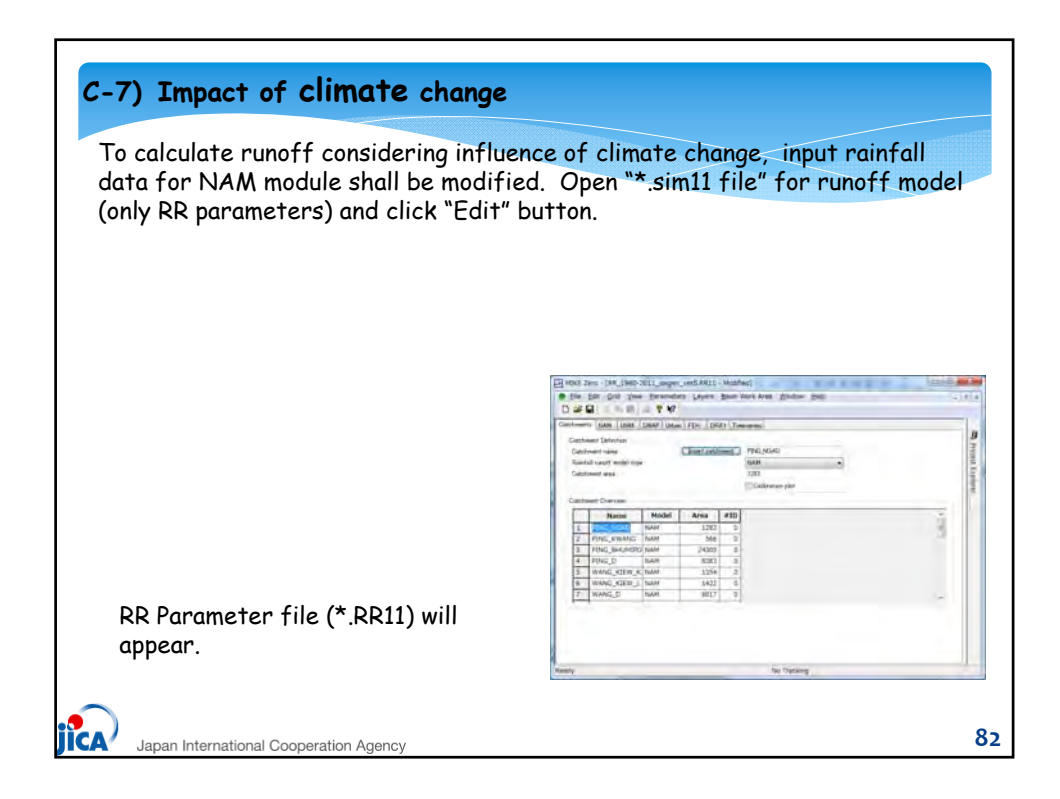

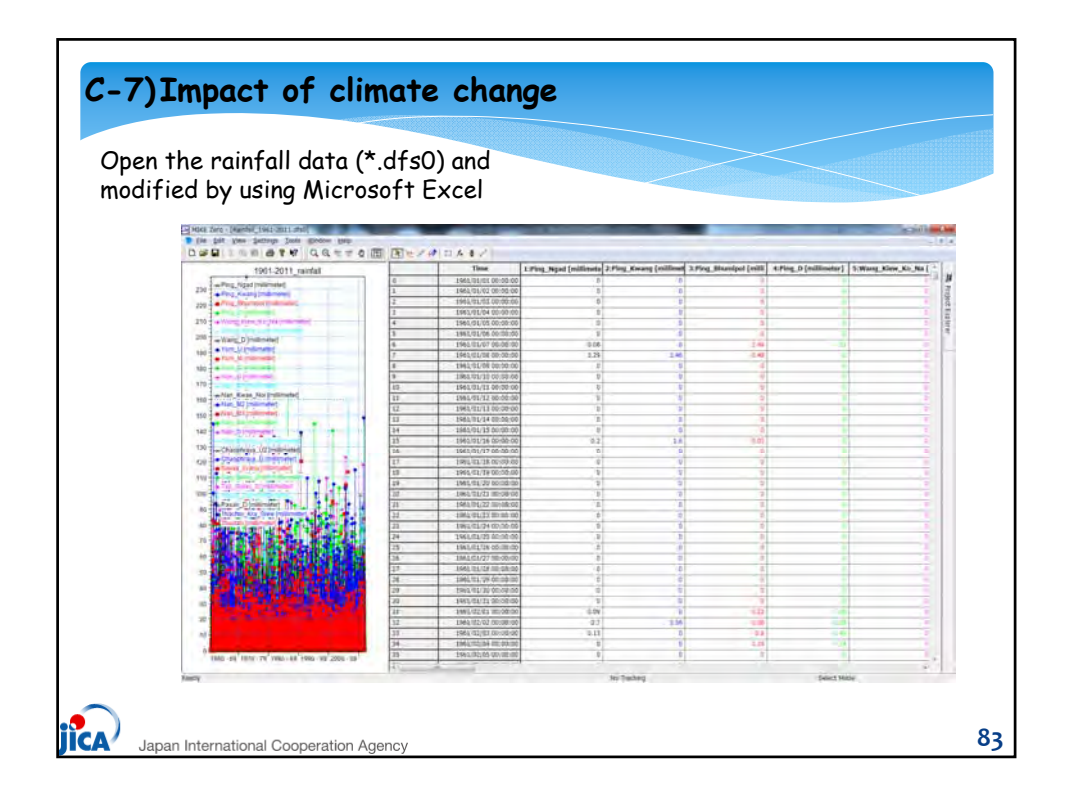

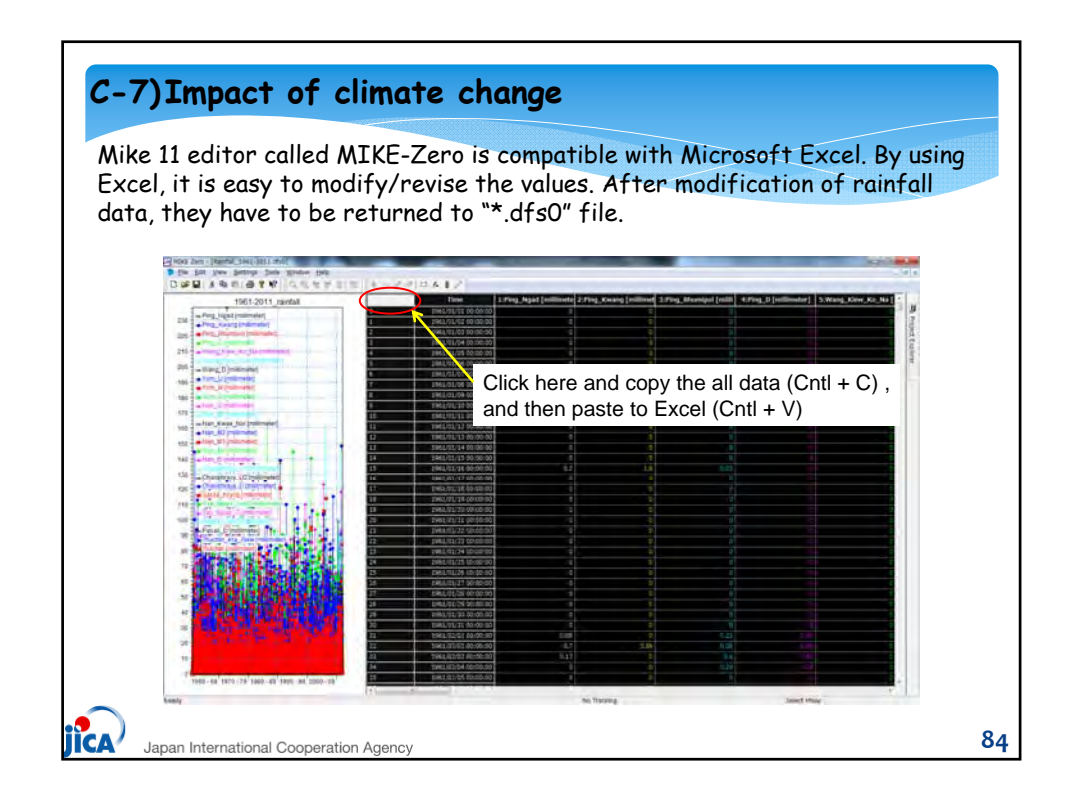

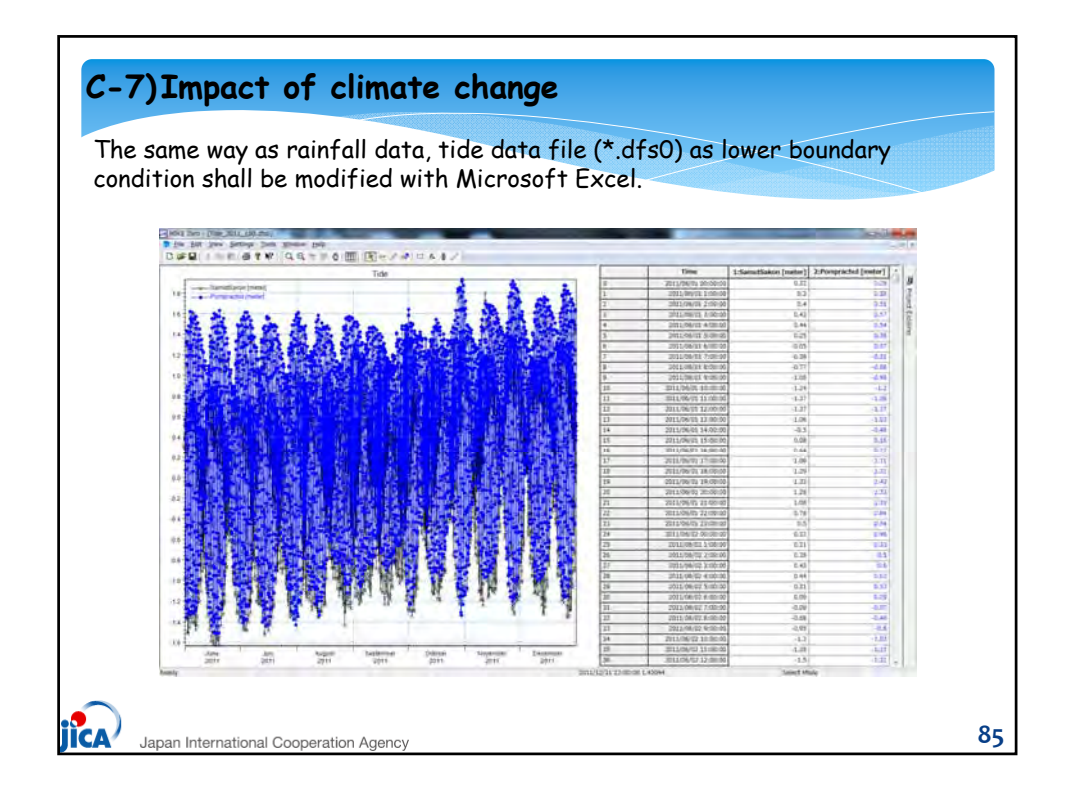

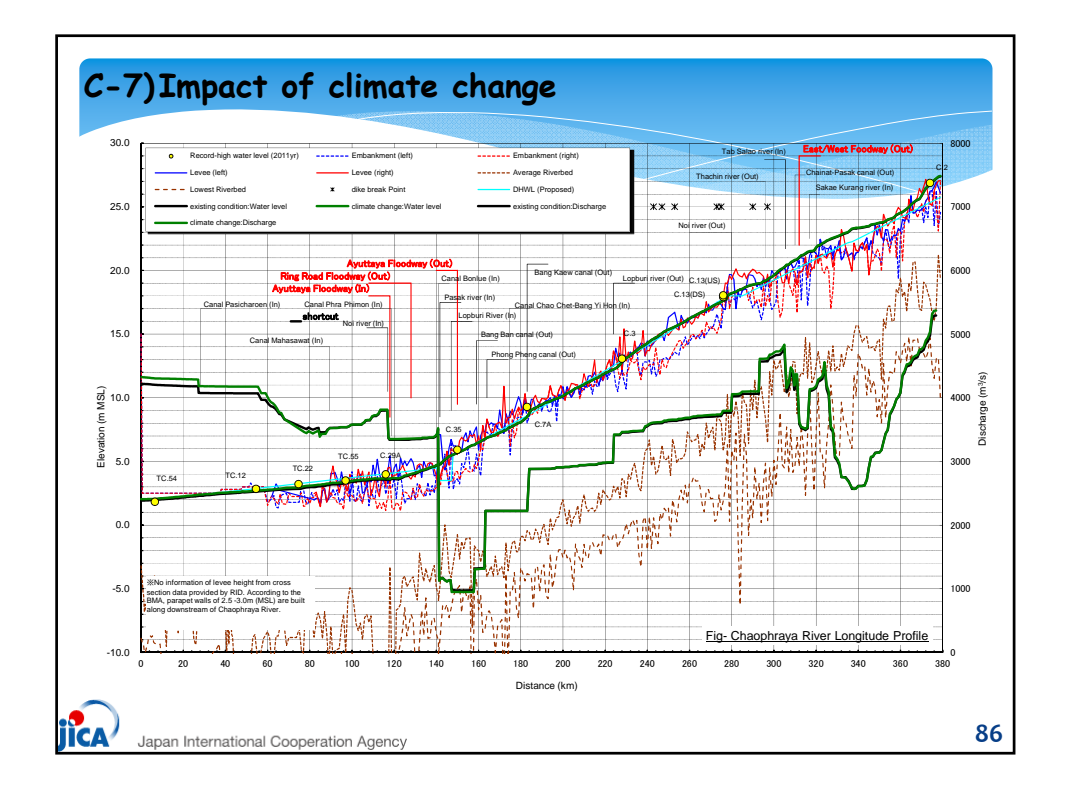

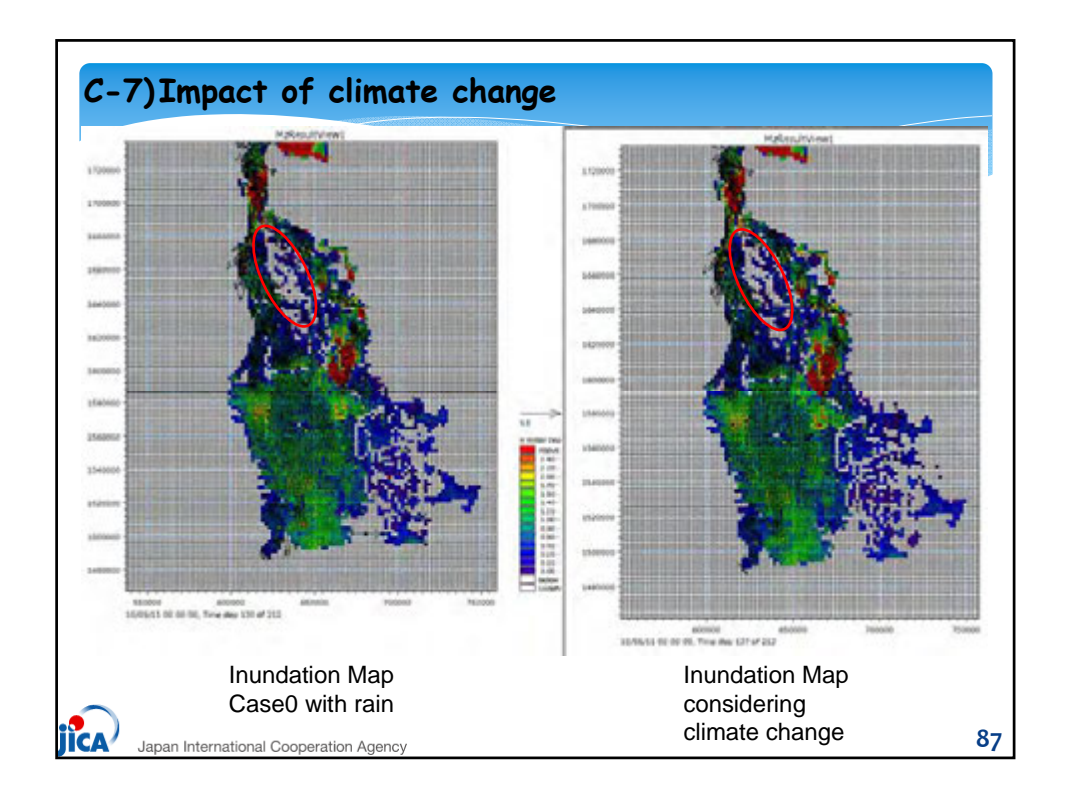

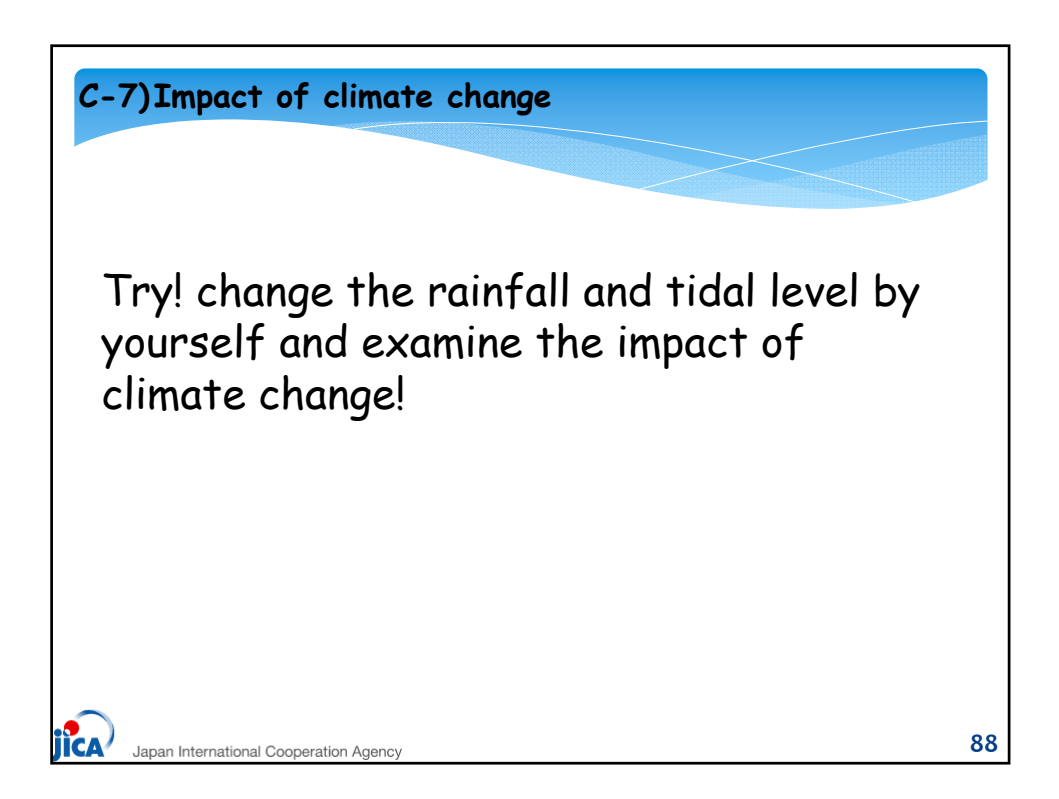

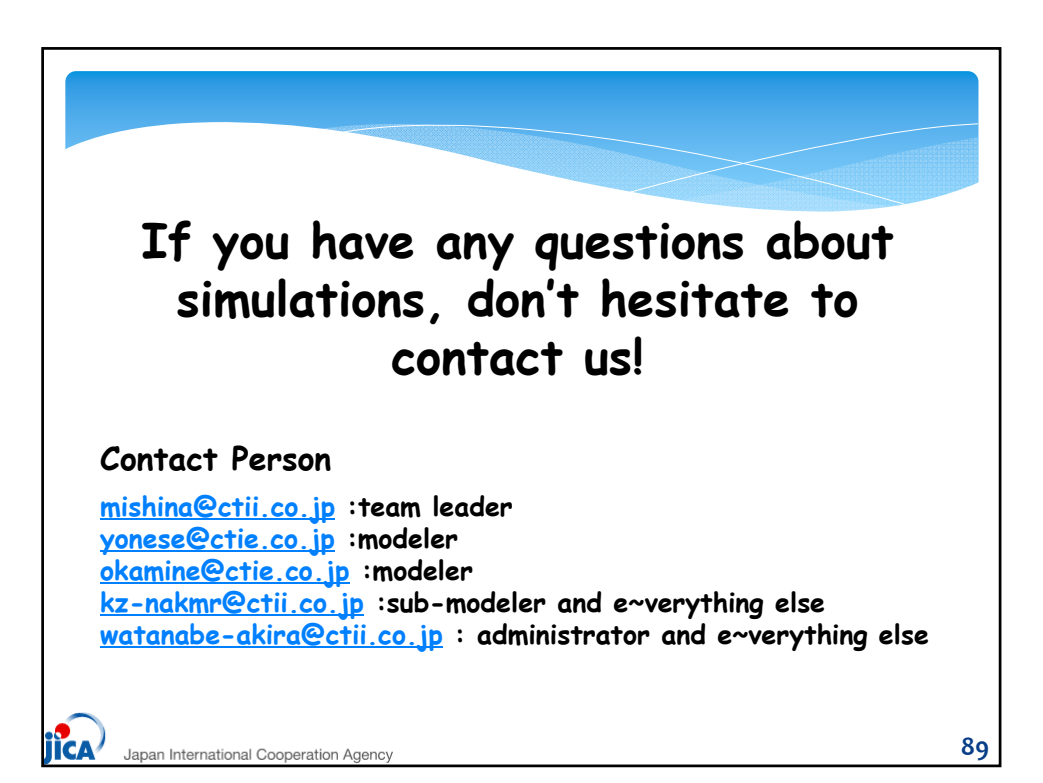

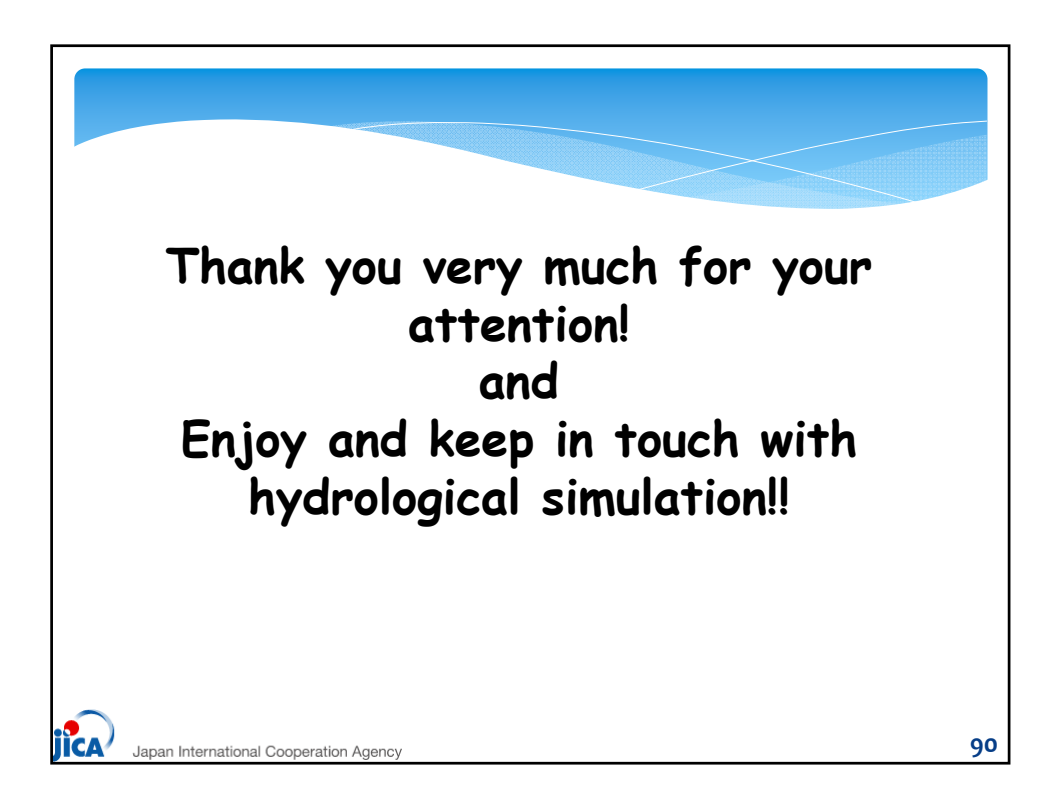

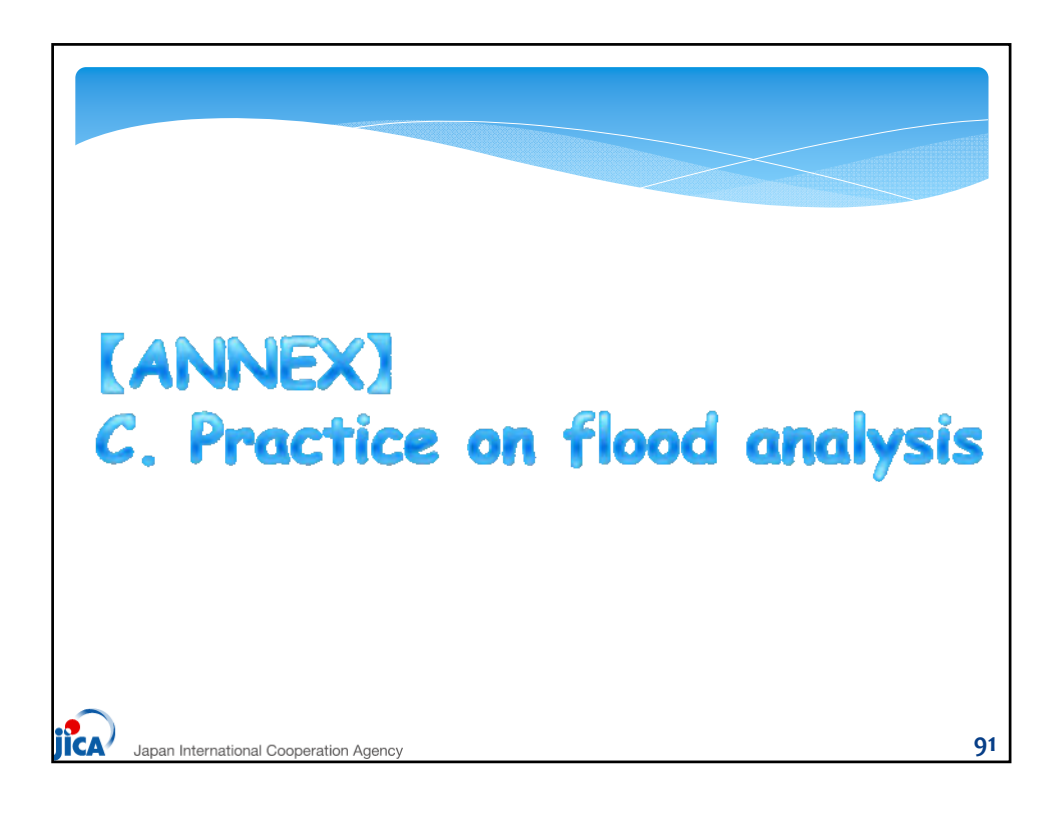

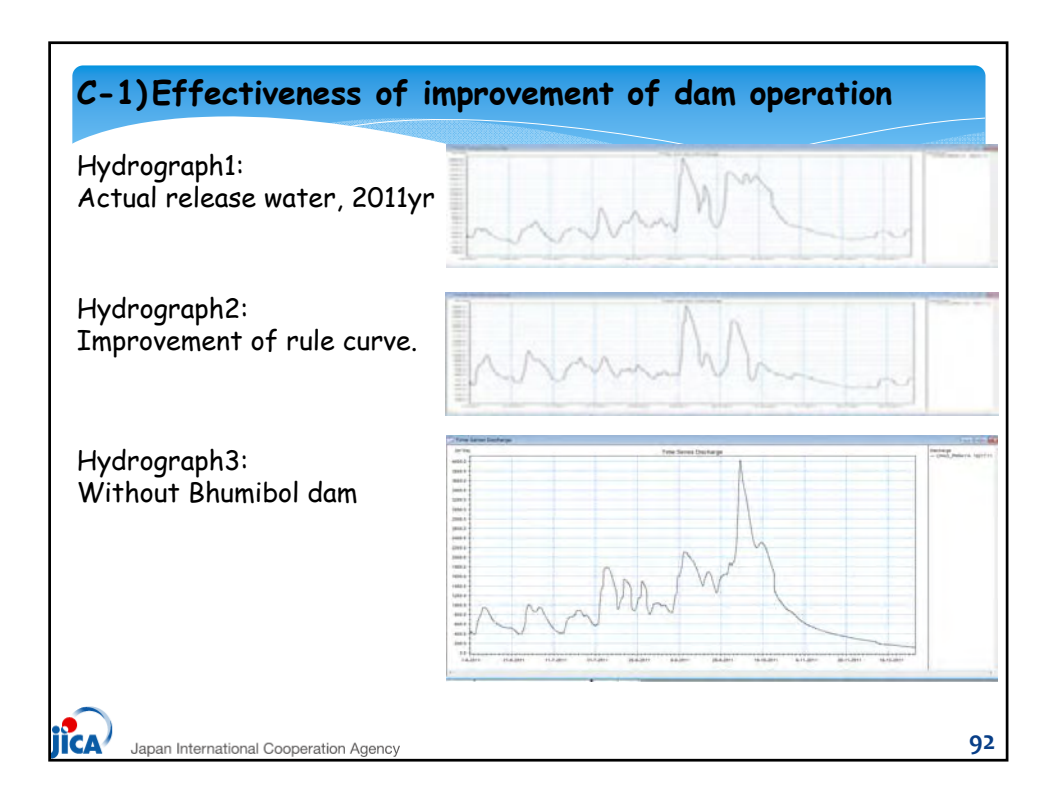

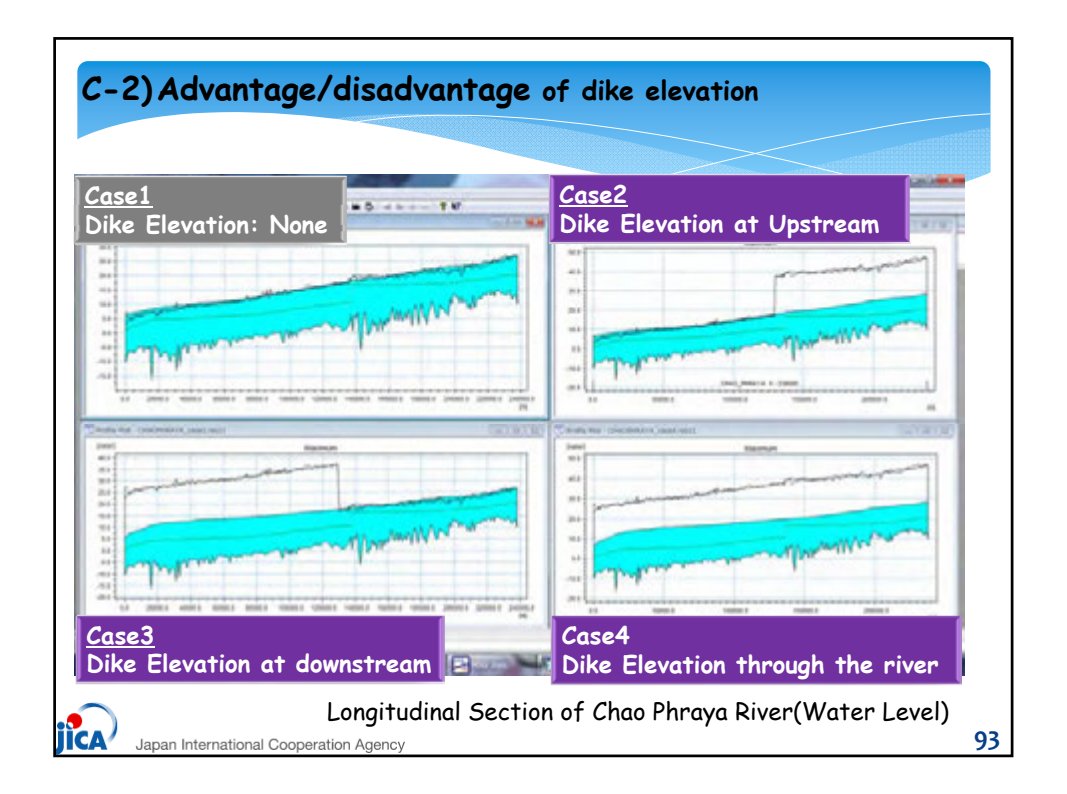

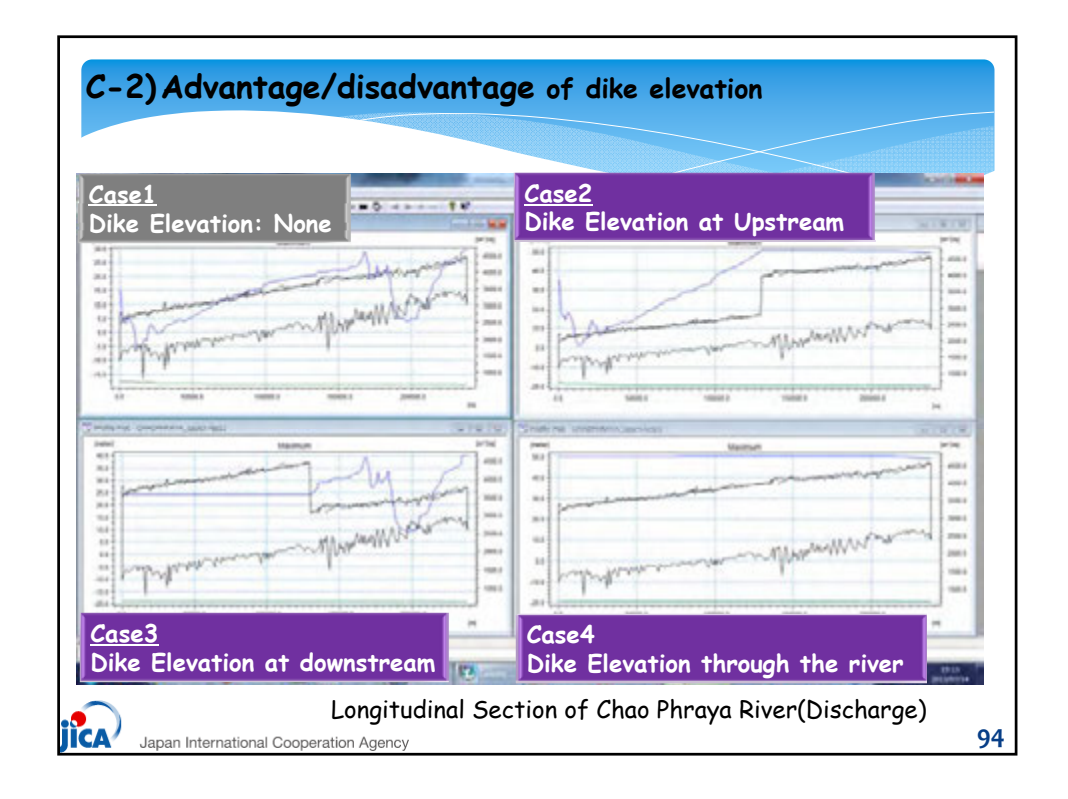

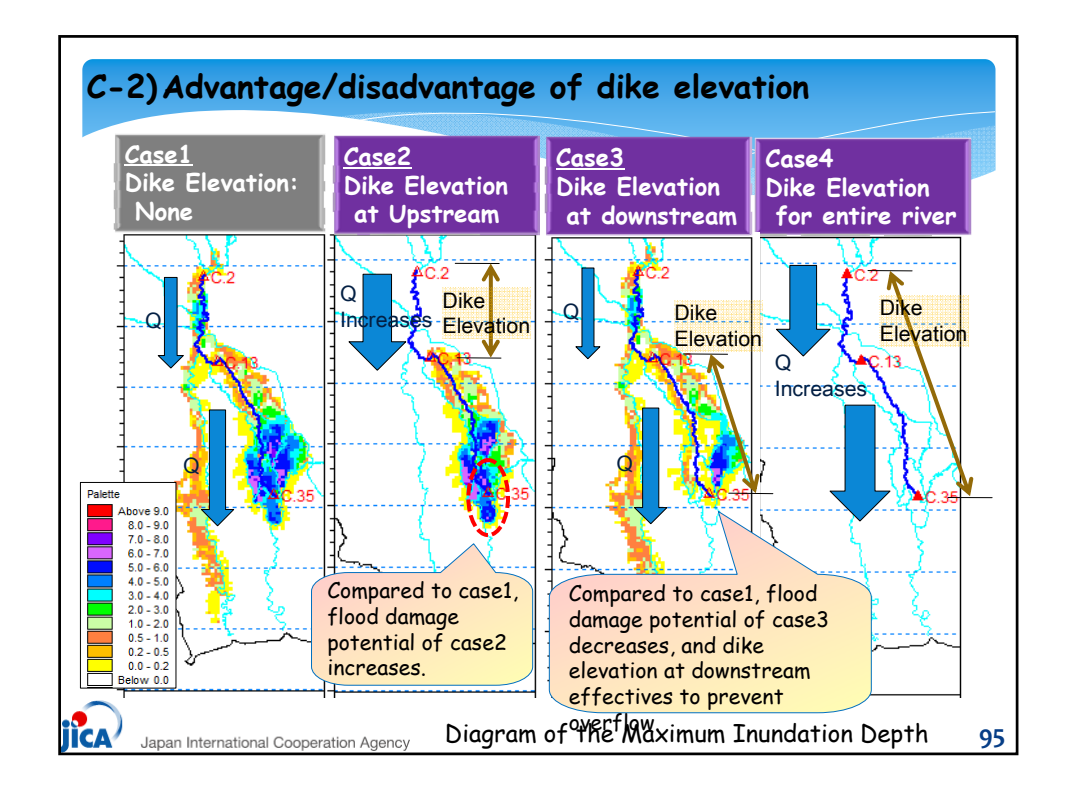

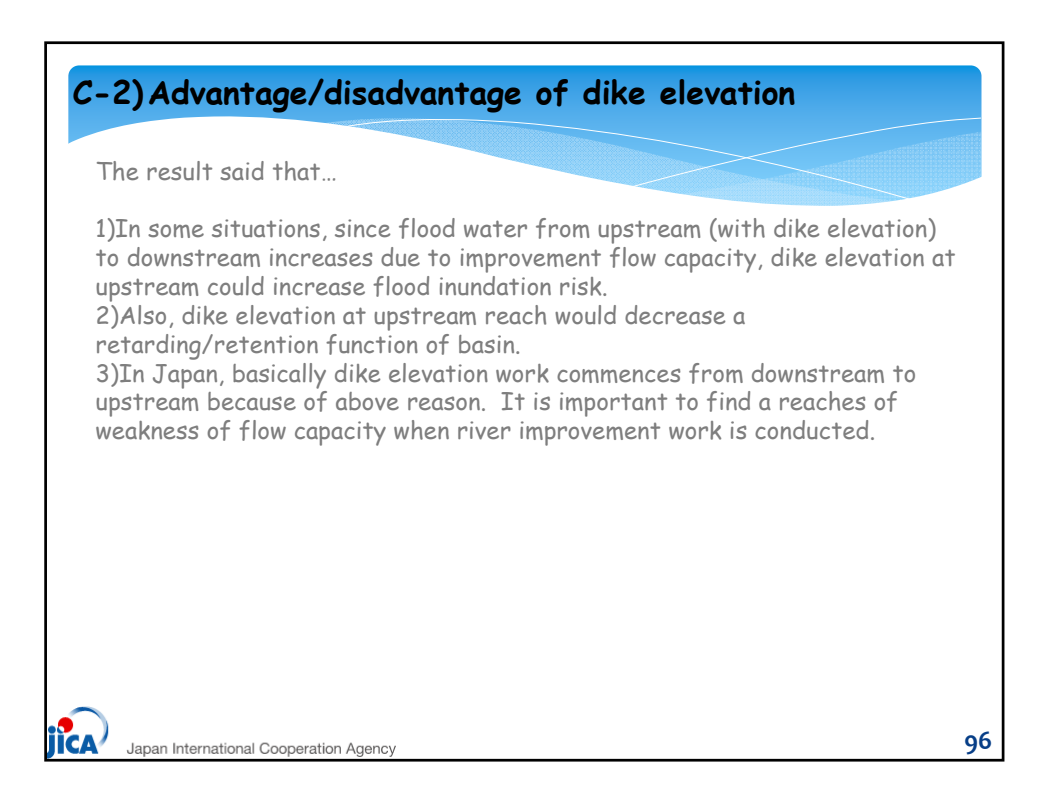

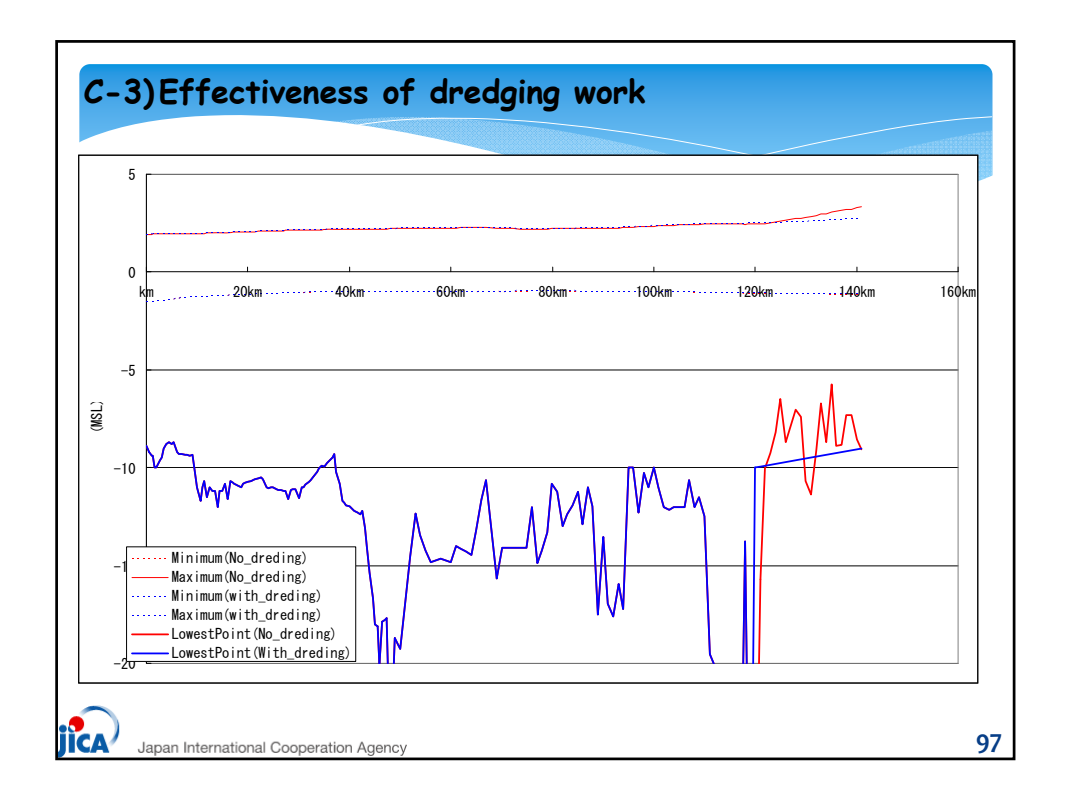

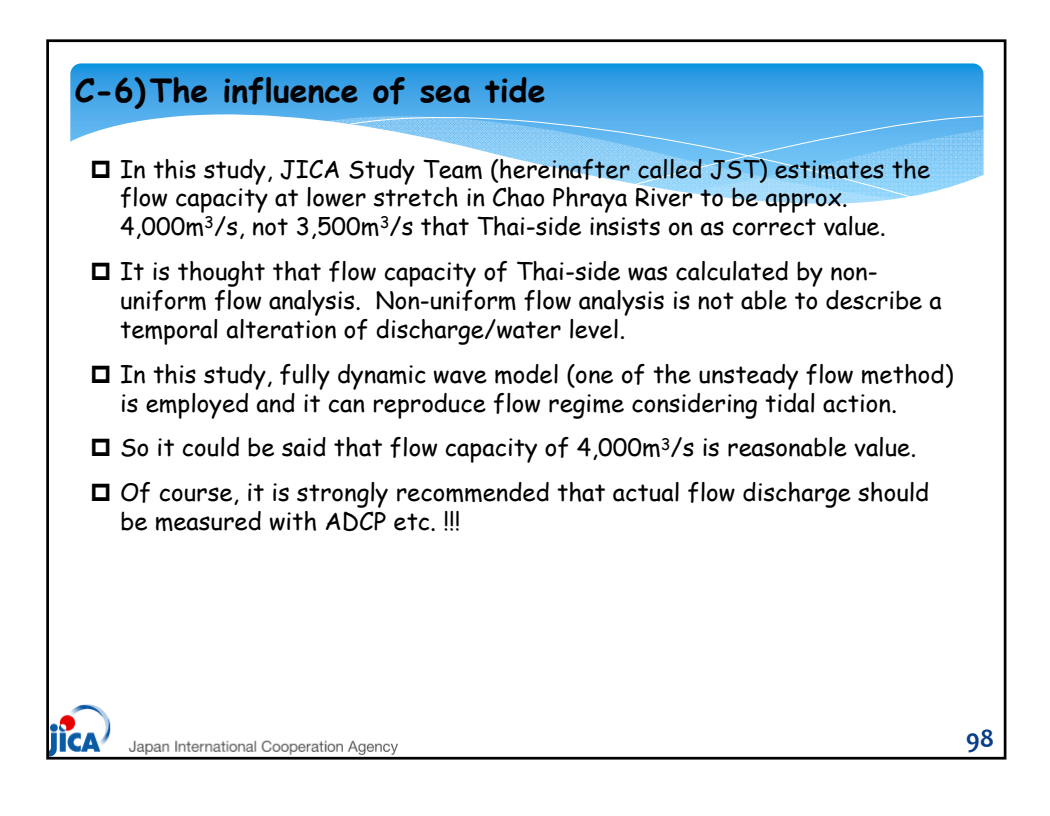

**U-4:** Presentation Material 2

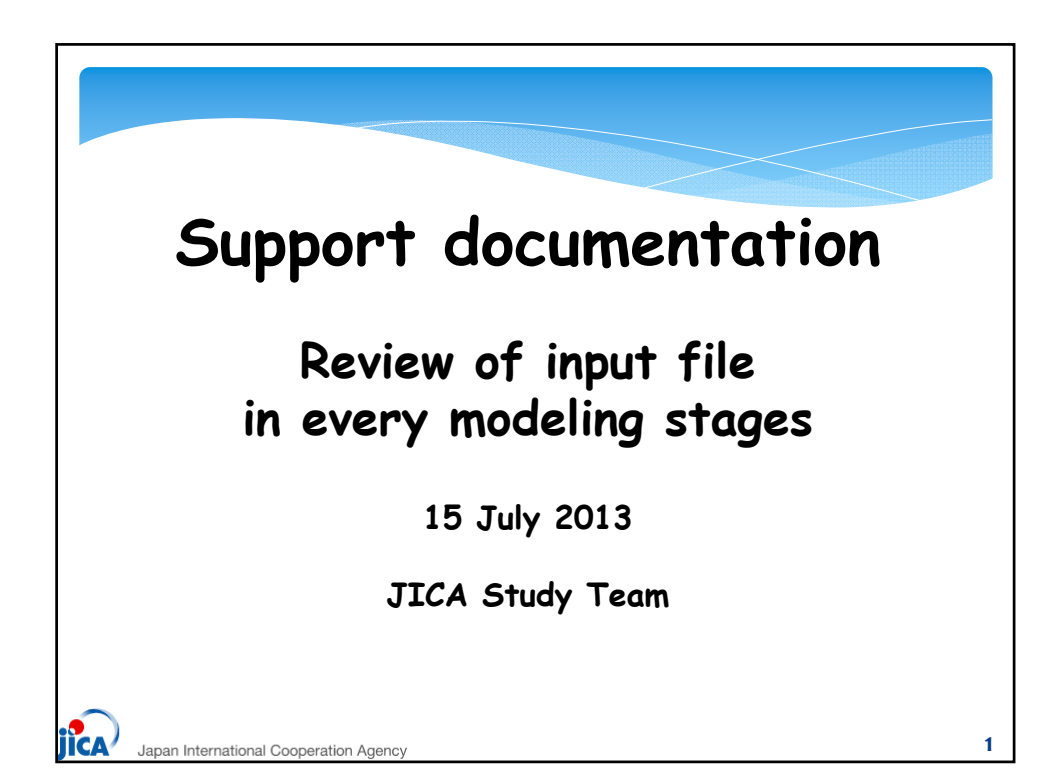

| ou have to prepare as t                      | following 4                                                                                                    | files at least.                                                                                                    |           |
|----------------------------------------------|----------------------------------------------------------------------------------------------------|----------------------------------------------------------------------------------------------------|-----------|
| l-1) RR Module<br>runoff model, *.R11)       | input                                                                                                    | 1-2) Rainfall Data<br>(time-series, *.des                                                                                                    | :0)       |
| lere, you can set-up the<br>nodel parameters |                                                                                                    | 1-3) Evap-transport                                                                                                    | ation Dat |
| input                                        | Bie Bie Bie Ver                                                                                                    | (IIMe-Series, .des<br>manufactures, .des<br>manufactures, .des                                                                                                    |           |
| -4) M11 Simulation<br>file (*.sim11)         | D GF GI Conde<br>Madeile Port Conde<br>Read Files                                                                                                    | an / Franchis ) Salet                                                                                                    |           |
| Start simulation!                            | Crosp-santana<br>Boo-dev data<br>HS, Parametera<br>HD, Parametera<br>AD, Parametera<br>ST, Parametera<br>FT, Farametera<br>DA, Parametera<br>DA, Parametera<br>DA, Parametera | 11 Avents ( ) 444 avents ( ) 100 - 201 avents ( ) 100 - 201 avents ( ) 1 |           |
| 2-6) Runoff result                           | HD Penults<br>THI Results                                                                                                    |                                                                                                    |           |

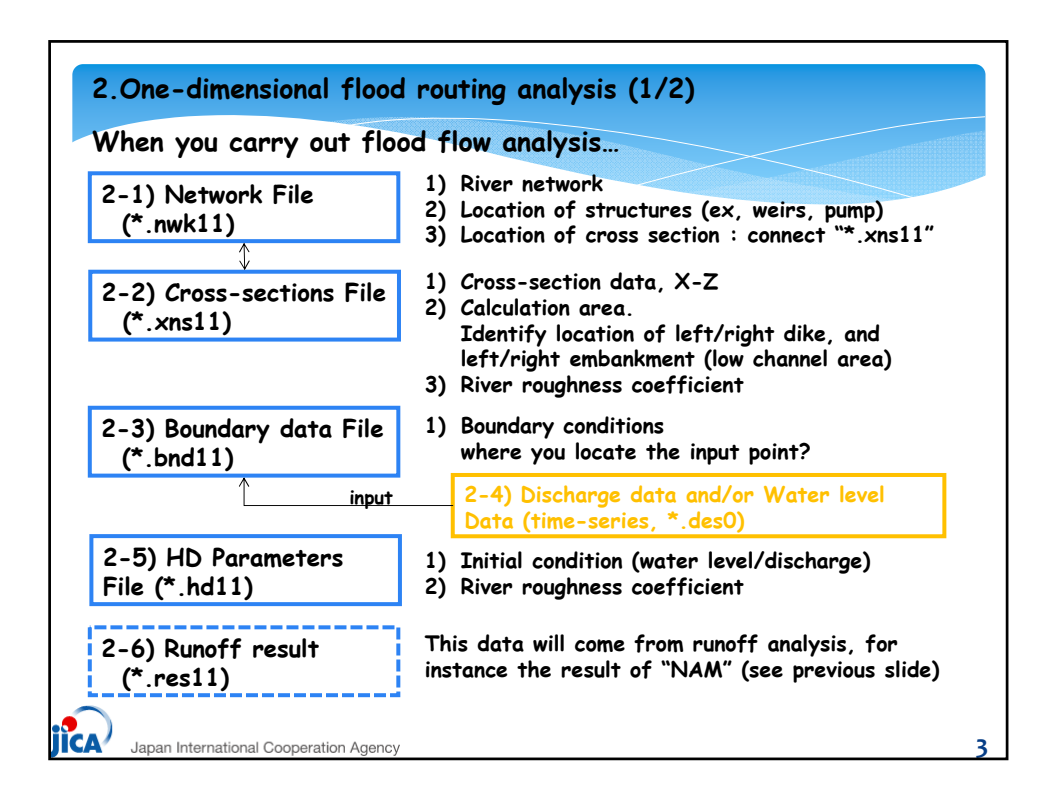

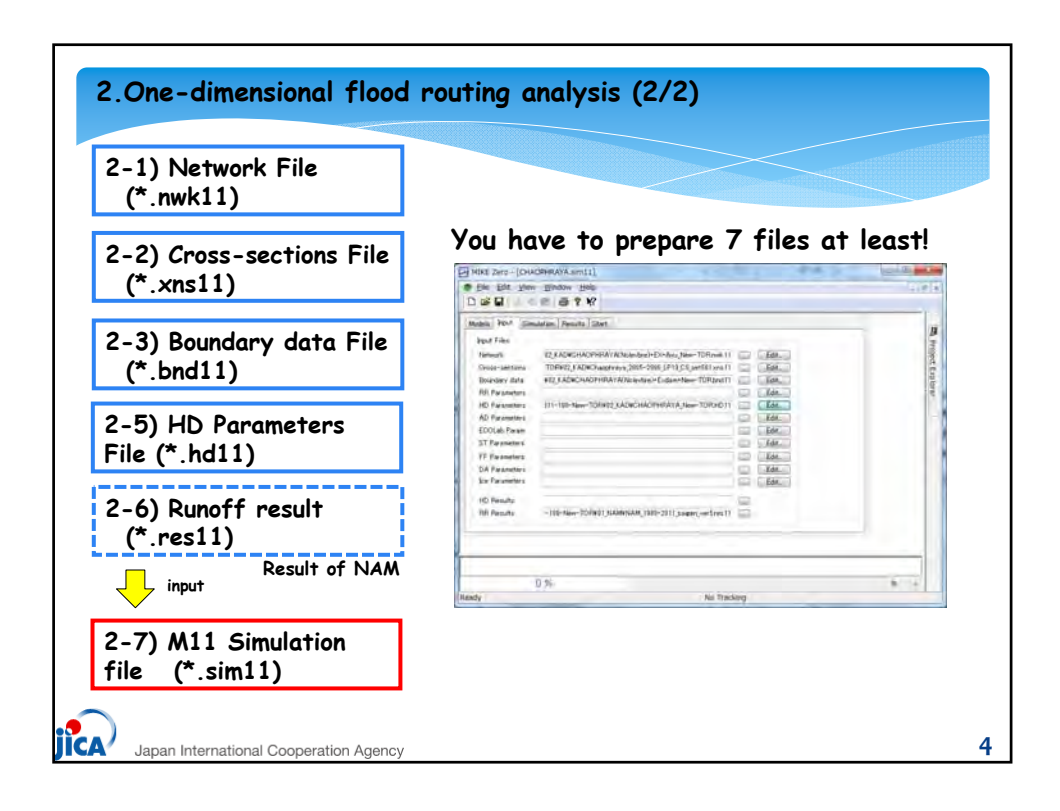

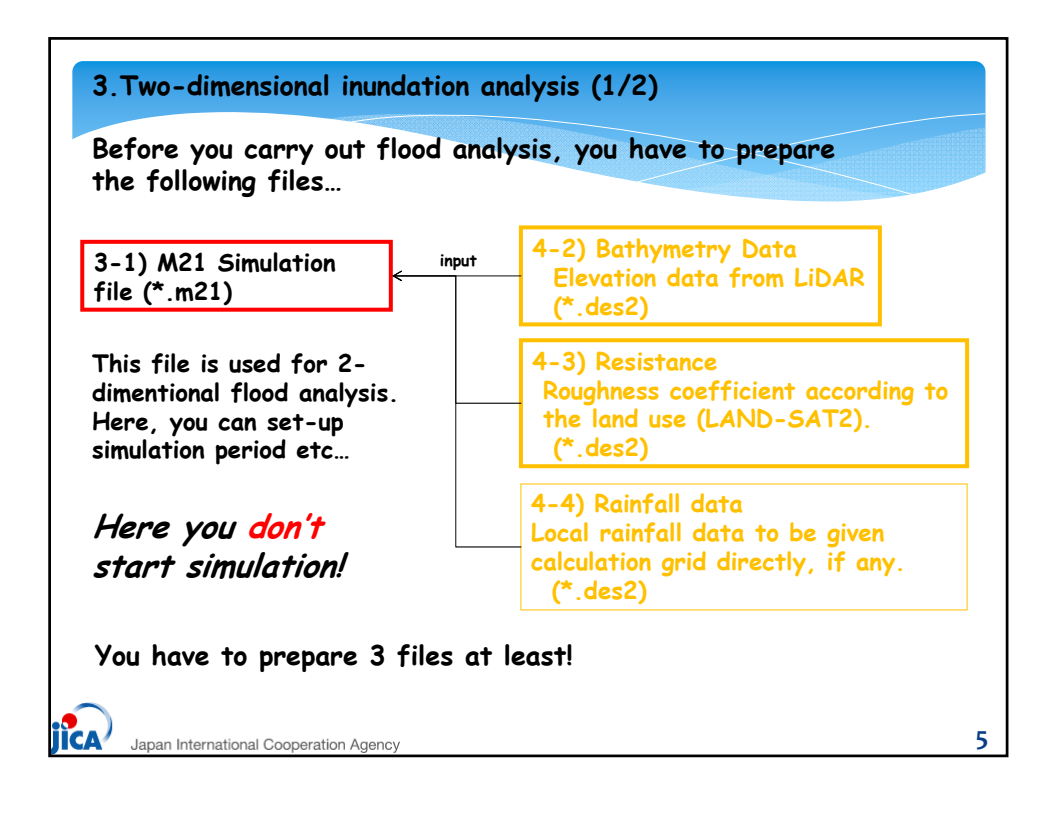

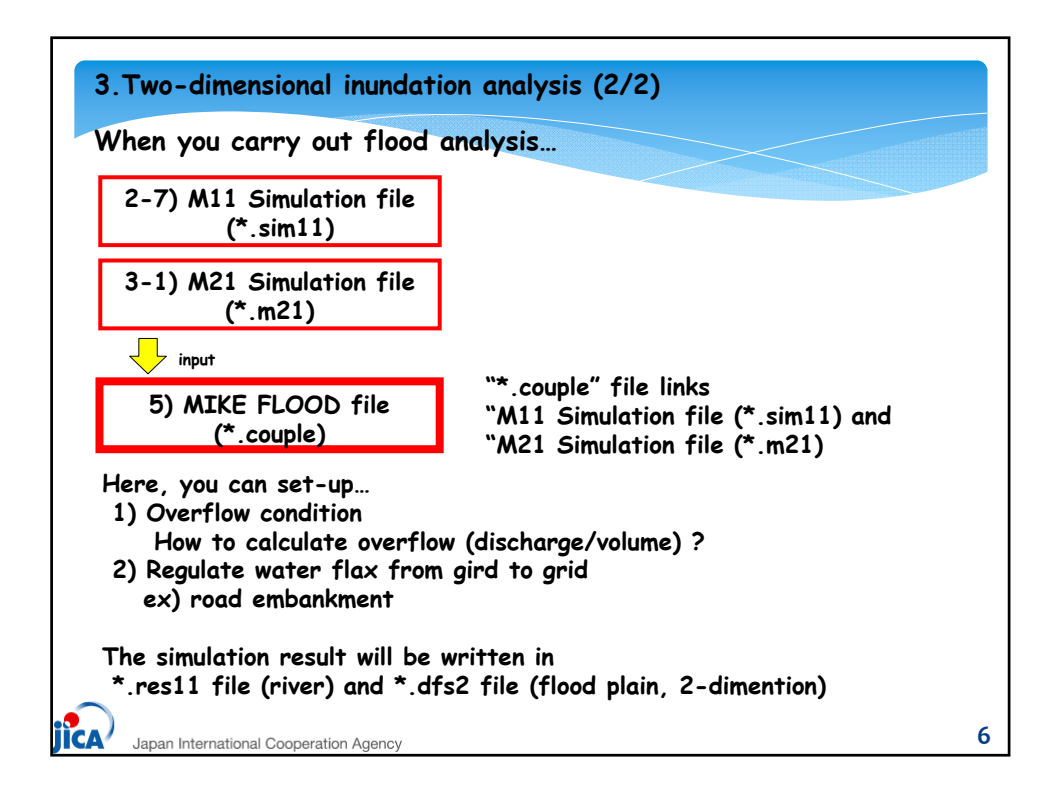

**U-5: Presentation Material 3** 

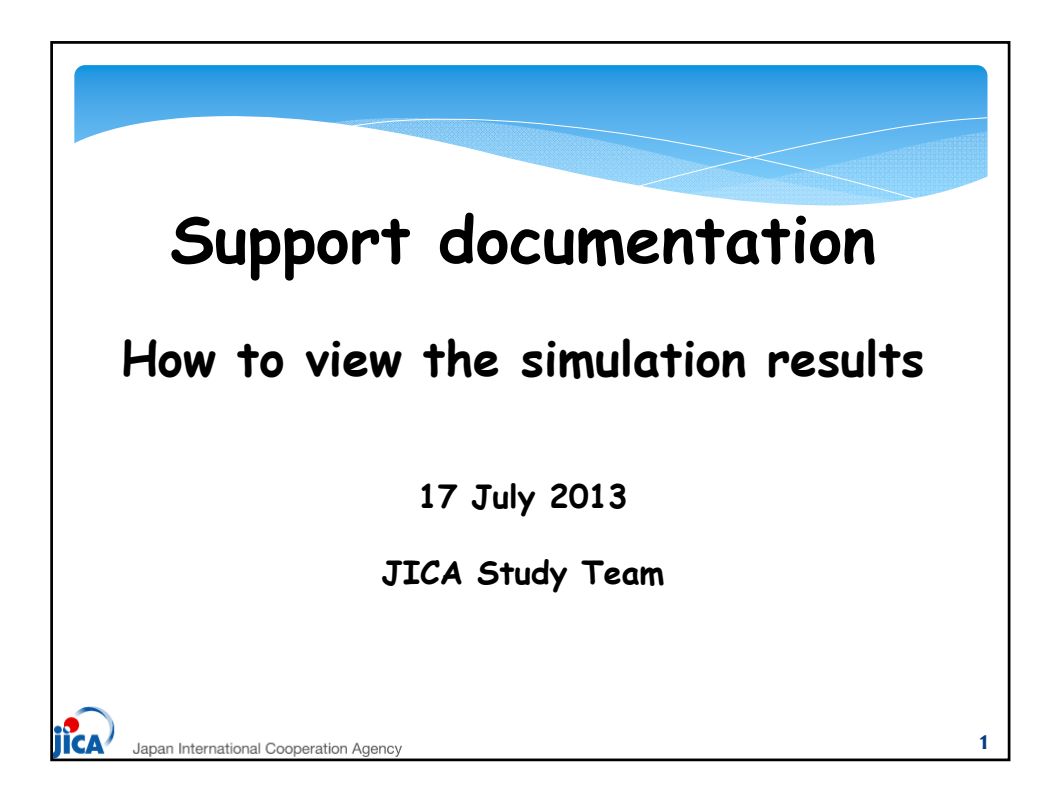

| /ou<br>alc<br>and<br>The<br>"re<br>nec<br>The | can evaluate flood phe<br>culate many hydraulic it<br>so on.<br>simulation results are<br>ss" means "result". res"<br>ans two-dimension, resp<br>s following table shows o | nomenon with MIKE Series and<br>ems including water level, discharge<br>written in "*.res11" file and "*.dfs2".<br>11" means one-dimension and dfs"2"<br>ectively)<br>putput items in result files,                                                                                                    |
|-----------------------------------------------|----------------------------------------------------------------------------------------------------|----------------------------------------------------------------------------------------------------|
| No.                                           | File Type (file extension)                                                                                                    | Output Items                                                                                                    |
|                                               |                                                                                                    |                                                                                                    |
| 1                                             | *res.11<br>Ex) CHAOPHRAYA.res11                                                                                                    | Water level (River)<br>Discharge (ditto)                                                                                                    |
| 1<br>2                                        | *res.11<br>Ex) CHAOPHRAYA.res11<br>*res.11<br>Ex) CHAOPHRAYA <u>HDAdd</u> .res11                                                                                           | Water level (River)<br>Discharge (ditto)<br>This file is generated automatically. If a name of result<br>file is "Tha-Chin.res11", MIKE 11 produce another result<br>file "Tha-Chin <u>HDAdd</u> res11". HDAdd means "additional<br>output set-up in HD Parameters file(*.HD11 file)"<br>Here, you can see velocity and flood area volume etc |

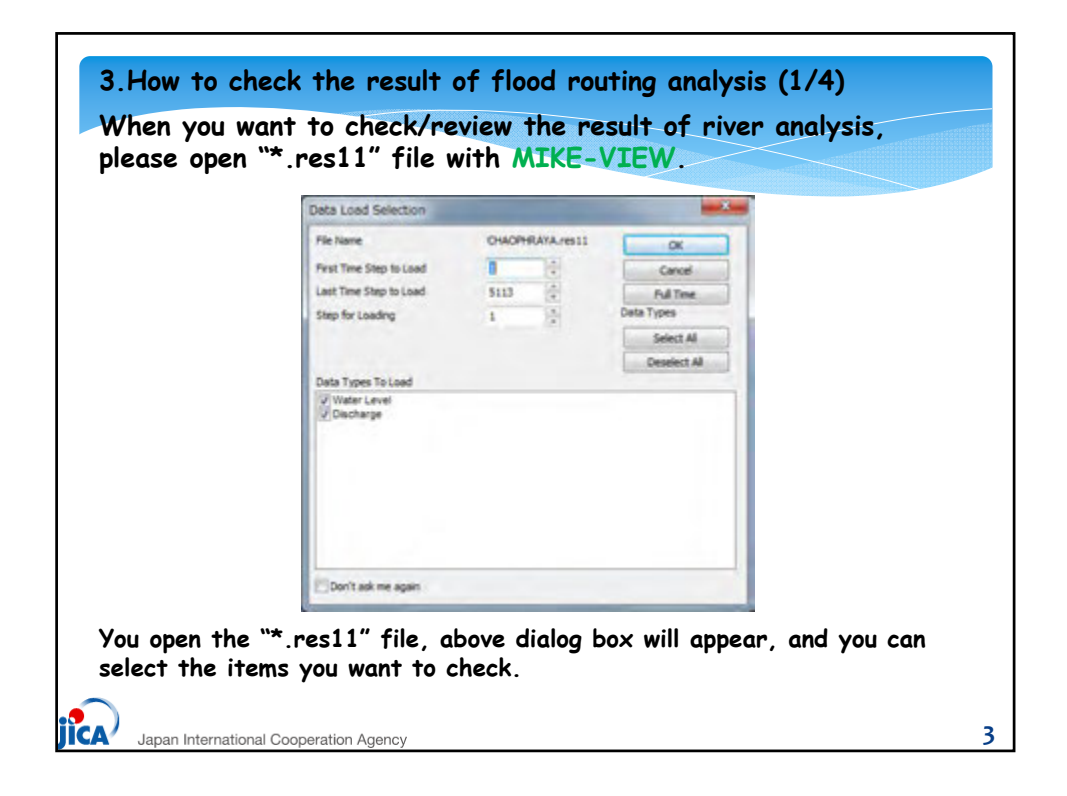

| First Time Step to Load Last Time Step to Load S<br>Step for Loading 1                                                                                                    | Cancel Cancel |
|----------------------------------------------------------------------------------------------------|----------------------------------------------------------------------------------------------------|
| Usta 1 ypes 19 Load<br>V Velocity<br>J Lateral Inflow SHI Drain<br>J Lateral Inflow SHI Dverind<br>J Lateral Inflow KHI Deseflow<br>J Lateral Inflow M21<br>J Lateral Inflow M21<br>Lateral Inflow Ranthal Runoff<br>J Lateral Inflow Ranthal Runoff<br>J Lateral Inflow TC Corrections<br>J Lateral Inflow Mouse<br>J Lateral Inflow Mouse<br>J Lateral Inflow M21 - Right side<br>J Lateral Inflow M21 - Right side<br>J Lateral Inflow M21 - Right side<br>J Lateral Inflow M21 - Right side | Many items will appear !<br>How to set? See next slic                                                                                                    |

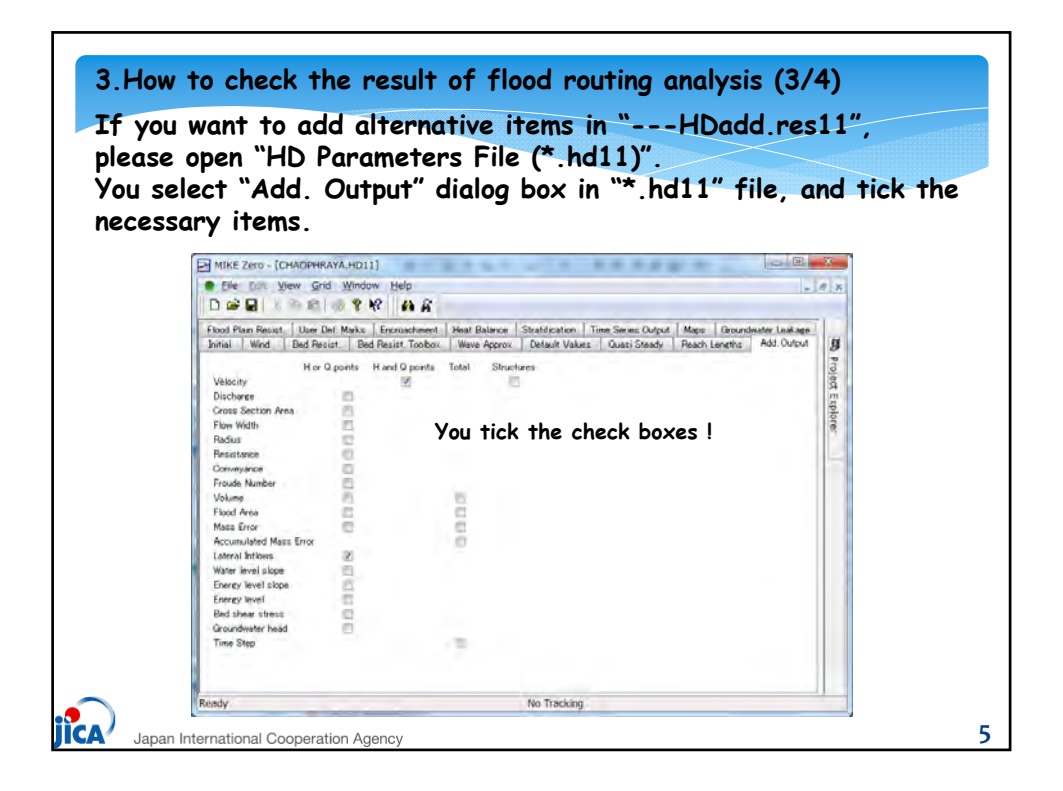

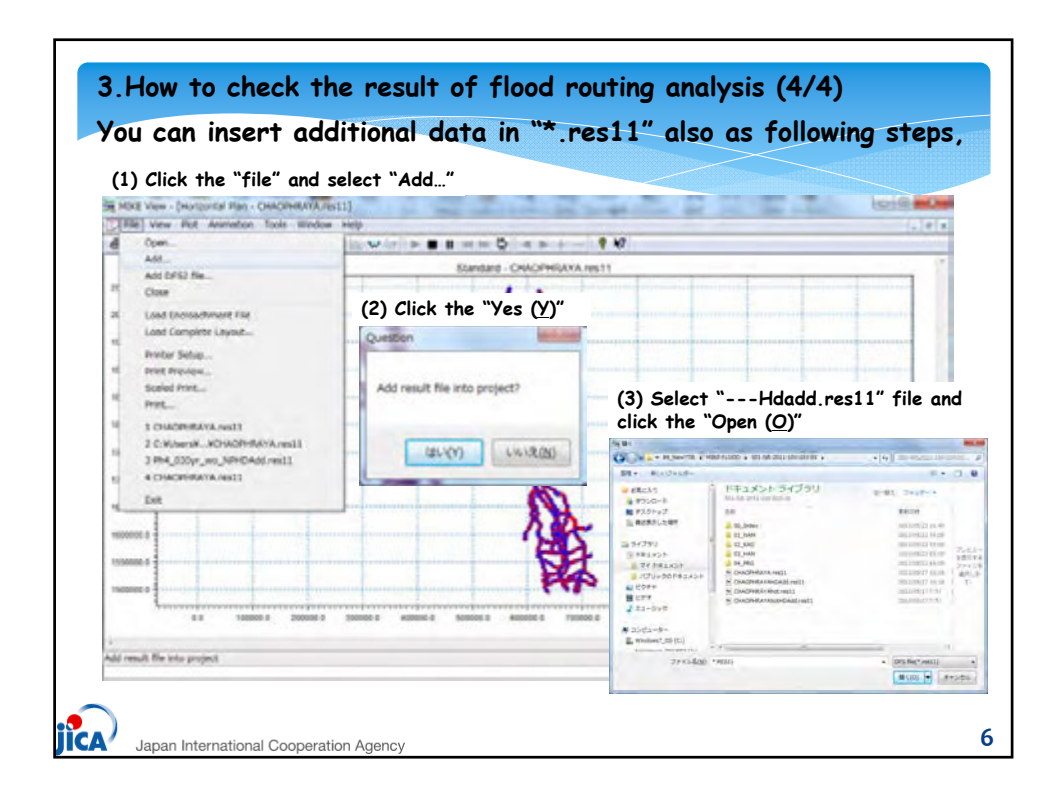

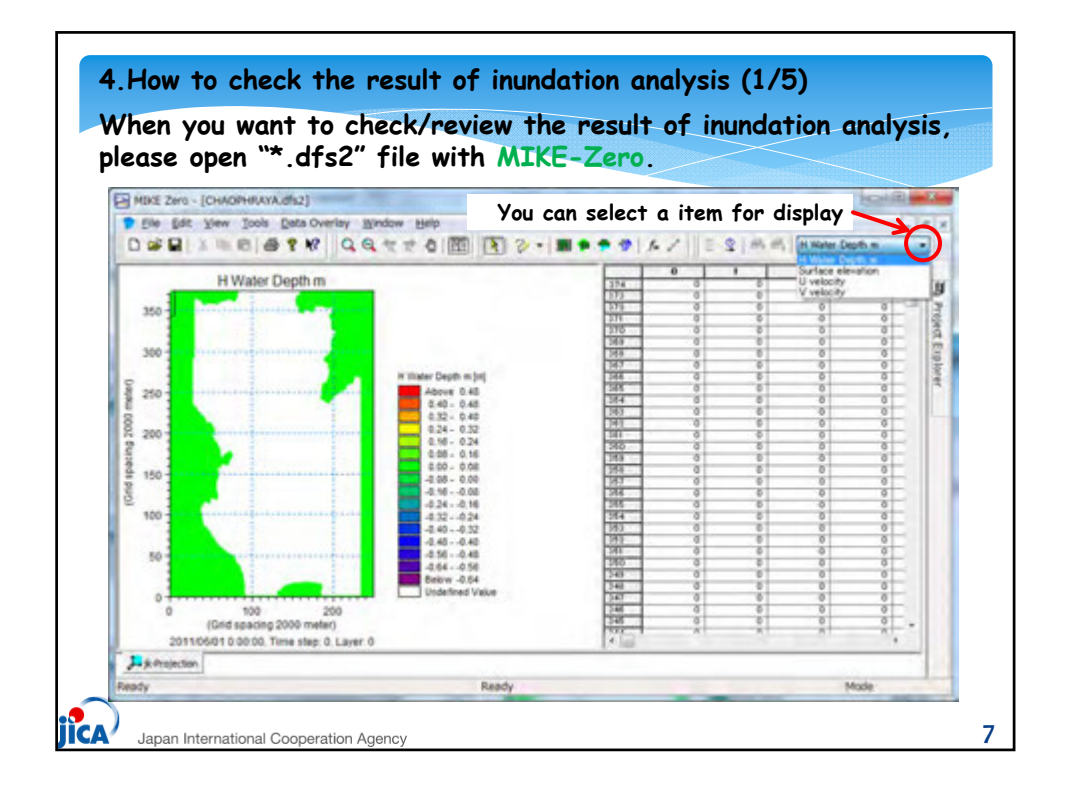

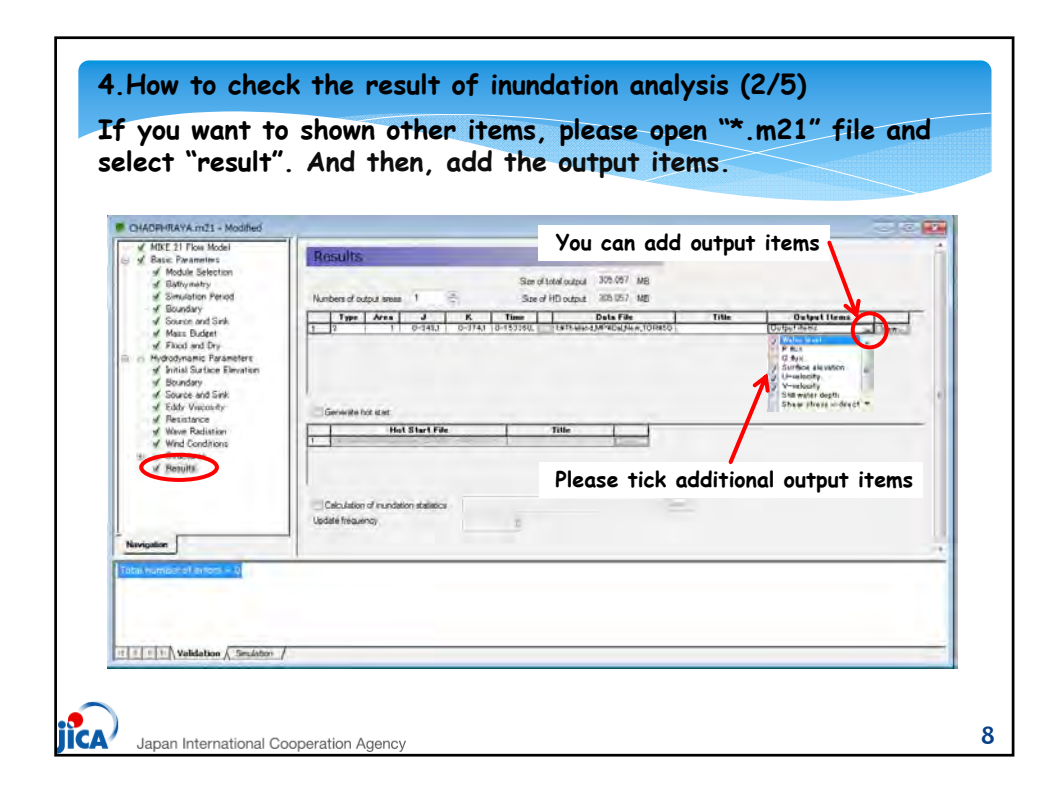

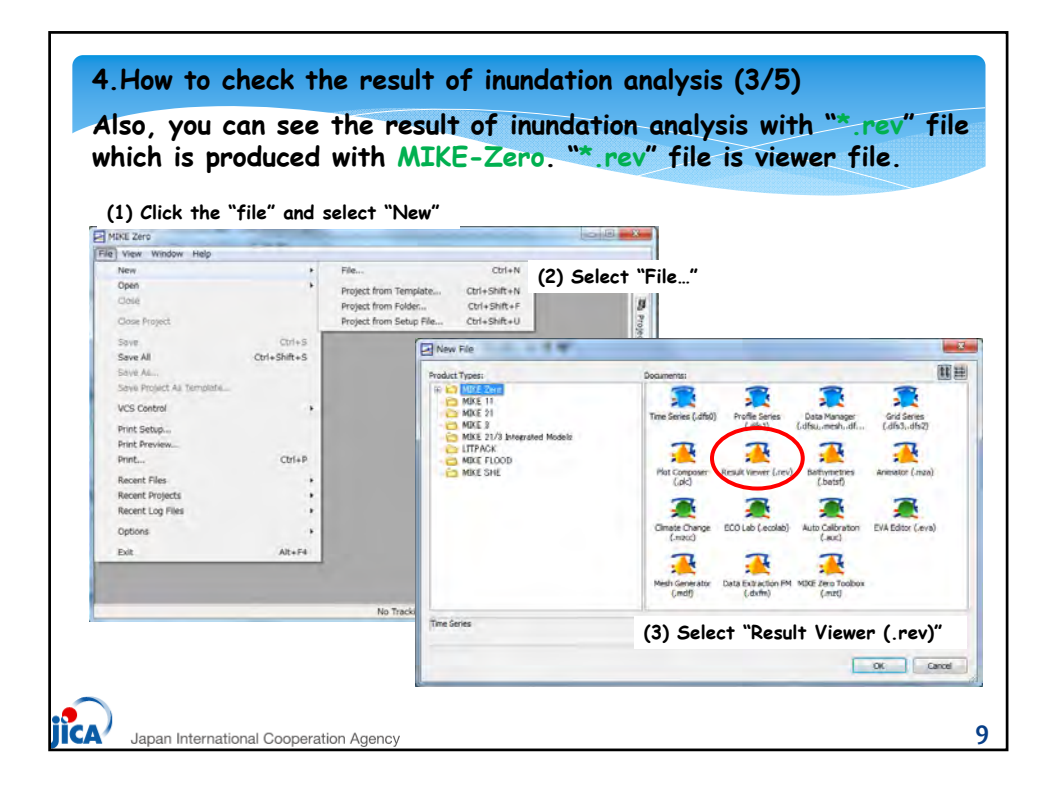

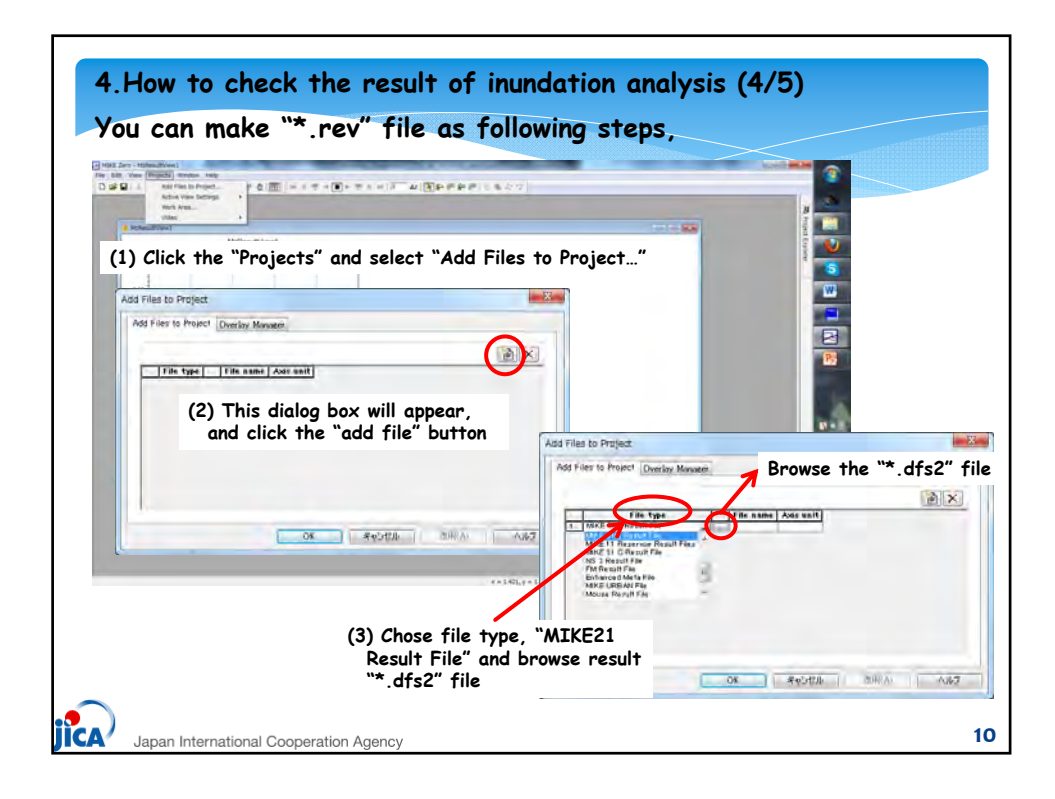
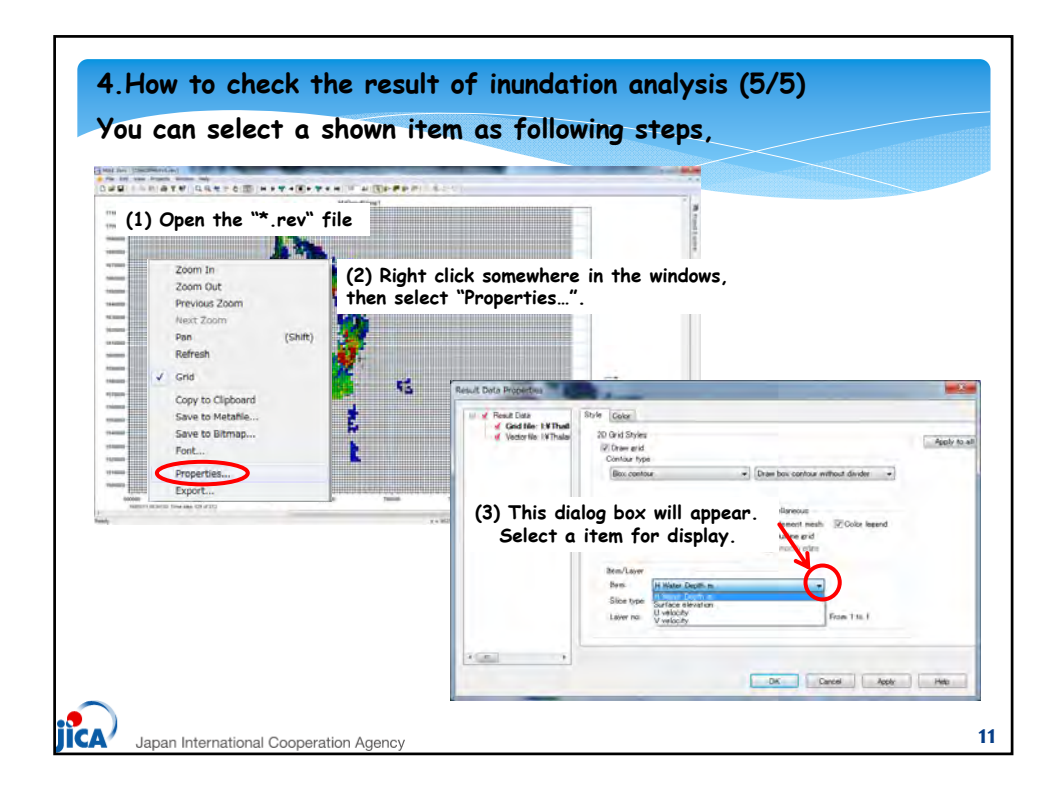

| Contra - aper                   | S(L) . Theimst MP . Cal_New_TOK . SOL-NR-3 | 011-100-010-01 .  | • 14             | 0           | 10-010-010- | P                         |
|---------------------------------|--------------------------------------------|-------------------|------------------|-------------|-------------|---------------------------|
| ファイル(日) 編集(日) 表示(1) ソール(1) ヘルプロ | e)                                         |                   |                  |             |             |                           |
| ag. Blac meno moubava-          | -                                          |                   |                  |             | H . H       |                           |
| → お気に入り                         | 64                                         | 使好白时              | 18:03            | 265         |             |                           |
| # 90x0-F                        |                                            | 3013/05/20 17:35  | 27-14-784        |             |             |                           |
| デスクトップ                          | # 02_KAD                                   | 2013/05/00 17/35  | 2246 246         |             |             |                           |
| 「「「「「「「「」」」を場所                  | 1 2 03_HAN                                 | 3013/05/20 17:25  | 3716726-         |             |             |                           |
| at supervise i                  | 04_FRG                                     | 2011/05/20 17:38  | 2216286-         |             |             |                           |
| THE STRUC                       | CHADEHRAYAspl_                             | 2013/05/11 10:30  | 382.377.6        | 1,24118     |             |                           |
| 21/20                           | CHAOPHRAVAhot_spi_                         | 3043/95/17 7/37   | _BVL 777A        | 11 (B       |             |                           |
| ACKTER AND                      | fort.50                                    | 2012/02/14 10:16  | 50(20(4)))       | 3,62848     |             |                           |
| 20fr                            | CHAOFHRAYA.couple                          | C055057111541     | CoupringProgra   | [73. kB-    |             |                           |
| ■ ビデオ                           | CHAOPHRAYA.db2                             | 101102/11/02/11   | CARNED DODOC     | 113,850 KG  | - Resul     | t of inundation analysis  |
| ▲ ミュージック                        | hmax.dts2                                  | 2010/02/14 19:29  | Gridest Dectrin. | 397 428     |             |                           |
|                                 | T MARILIN                                  | 2012/06/29 10:54  | 10127476         | 11.629      |             |                           |
| (第 コンピューター                      |                                            | 2012/02/17 10:18  | SAMP PAR         | 10,020 MD   |             |                           |
| L Windows7_05 (C:)              | CHAORAGANA MILLING Log                     | 2012/05/17 2:07   | LOUIS PROF       | 110         |             |                           |
| Nakamura_BKUP02 (1:)            | CHAOPHEAVAIVE Los                          | 3863/84/11 214P   | 100 Traffic      | 17.44       |             |                           |
| Engvo_Recovery (Q:)             | CHAOPHRAVAhot-Info.Los                     | 2011/05/11 7:50   | 1073740          | 3.43        |             |                           |
| Volume 3 (W10.304.1.10) (V)     | CHAOPHRAYAhot-SimiStat Log                 | 100105/05/17 7:57 | 10927-14         | 140         |             |                           |
| Se chi 1 (#10.204.1.10) (7:1    | CHAOPHRAYAM11Progress.log                  | 2010/05/17 10:18  | 100771m          | 2.48        |             |                           |
| - Contraction and a set         | CHAOPHRAVA-SimStat.Log                     | 2013/05/17 10:18  | 1002746          | 1 KB        |             |                           |
| 1 3 1 h 7 - h                   | MIKE_KEN_v16(501-NR-2011-010               | 2013/05/18 11:18  | Marriel Deal     | 14,295 kit  |             |                           |
| A ACTE                          | CHAOPHRAYA.m21                             | 2013/05/10-18-17  | MORT/Rooting     | - 64 (42)   | - Resul     | t Viewer (inundation)     |
| The Pasts                       | CHAOPHRAYA.nev                             | 2010/12 10:26     | Madine & Direct  | 7 KB        | _           |                           |
| A TRAININGE                     | CHADRHRAYA.res11                           | 2012/05/17 32:08  | NEIL1 27-64      | 101.224 (8) | - Result    | t of flood analysis       |
| M BACKUP_JST                    | CHADPHRAVAHDAdd.res11                      | 1011/05/17 10:10  | PE11 27-11-      | 1.265.40    | (water      | level and discharge)      |
| BRN_98F9F2                      | M CHADPHRAVAbot Jest1                      | 2012/05/12 11:57  | MESTI 2746       | 17,628 48   | (4016       | ierer and discharge)      |
| CMD-1EF54FBF3F2                 | CHAOPHRAYADOMDADLINESI                     |                   | addit 21-4 (P)   | (3,400 k3)  | - Result    | t of flood analysis (othe |